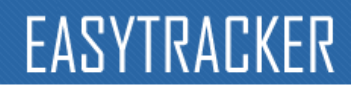

1

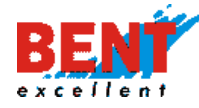

### EasyTracker - Navodila za uporabo

Kazalo vsebine – zadnji popravki 16.8.2022

| Delovanje sistema EasyTracker                                   | . 6 |
|-----------------------------------------------------------------|-----|
| Dostop do uporabniškega vmesnika                                | . 6 |
| Uporabniški vmesnik - računalnik                                | . 7 |
| Uporabniški vmesnik - pametni telefon                           | . 7 |
| Ustvarjanje bližnjice na zaslonu iPhone telefona                | . 8 |
| Ustvarjanje bližnjice na zaslonu Android telefona               | . 9 |
| ZEMLJEVID                                                       | 11  |
| Zemljevid - terminal                                            | 11  |
| Terminal                                                        | 11  |
| Zemljevid – Vozila                                              | 11  |
| Iskanje lokacije na zemljevidu                                  | 12  |
| Prikaz vozil na zemljevidu                                      | 13  |
| Razmere na cesti – Traffic                                      | 14  |
| Zemljevid – zgodovina poti                                      | 14  |
| Zemljevid – zgodovina poti za več vozil hkrati                  | 16  |
| Zemljevid – Interesne točke                                     | 17  |
| Prikaz interesnih točk na zemljevidu                            | 17  |
| Dodajanje interesnih točk                                       | 19  |
| Dodajanje interesnih točk preko modula Zemljevid                | 19  |
| Dodajanje interesnih točk preko funkcionalnosti Dnevna poročila | 22  |
| Dodajanje interesnih točk preko funkcionalnosti Interesne točke | 26  |
| VOZILA                                                          | 28  |
| Vozila - Alarmi                                                 | 28  |
| Aktiven alarm!                                                  | 28  |
| Vozila - Terminal                                               | 30  |
| Terminal                                                        | 30  |
| Komunikacija preko Garmin navigacije                            | 31  |
| Komunikacija preko pametnega telefona                           | 32  |
| Pošiljanje napotitev na lokacijo                                | 34  |
| Prejemanje in pošiljanje sporočil voznika                       | 34  |
| Terminal postanki                                               | 36  |
| Transportni modul                                               | 37  |
| Opravila – prvi način vnosa                                     | 38  |
| Opravila – drugi način vnosa                                    | 43  |
| Opravila – tretji način vnosa                                   | 44  |
| Opravila – četrti način vnosa                                   | 45  |
| Geotočke                                                        | 52  |
| Vozila - Aktualno                                               | 52  |
| Stanje vozil                                                    | 53  |
| Izvoz postankov                                                 | 54  |
| Izvoz vseh pozicij                                              | 55  |
| Načrtovanje poti in izračun vožnje                              | 55  |
| Stanje prikolic                                                 | 56  |
| Sledenje na zemljevidu                                          | 57  |
| Blokada vozila                                                  | 58  |
| Alarmi                                                          | 59  |
| Načrtovanje poti                                                | 59  |
| Vozila - Poročila                                               | 61  |

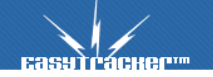

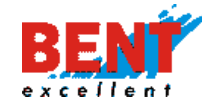

| Poročila za prevoznike                                      | . 61  |
|-------------------------------------------------------------|-------|
| Transportni obračun                                         | . 64  |
| Telemetrija                                                 | . 65  |
| Ocena voznika                                               | . 66  |
| Status voznika                                              | . 66  |
| Poraba goriva                                               | . 66  |
| Števec kilometrov                                           | . 66  |
| Obrati motorja                                              | . 67  |
| Obremenjenost motoria                                       | . 67  |
| Stopalka za plin                                            | . 68  |
| Temperatura tovornega prostora                              | . 68  |
| Vlažnost                                                    | . 68  |
| Zunania napetost                                            | 69    |
| Transponders                                                | 69    |
| Poročila strojev                                            | 71    |
| Ffektivni delovni čas stroja                                | 72    |
| Efektivni delovni čas HIAB                                  | 74    |
| Dnevna noročila                                             | 75    |
| Poročilo o vozilu                                           | 75    |
| Soznam nostankov                                            | 76    |
|                                                             | . 70  |
| Polacija                                                    | . 70  |
| Nelacije                                                    | . 70  |
| Vožnia – dpovni graf                                        | . / / |
| Vozilja – ulievili gral<br>Dnovno noročilo za delovni stroj | . / / |
| Dnevna poročila za UIAP                                     | . 70  |
| Mossóna poročila                                            | . 70  |
|                                                             | . 79  |
| Polociid vozii                                              | . 79  |
| Polocilo o vozilu                                           | . 79  |
| Dilevna statistika                                          | . 00  |
| Mesecha porocila za delovni stroj                           | . 80  |
| Mesecha porocila vsen vozil                                 | . 81  |
| Porocila za obdobje                                         | . 82  |
| Porocilo za obdobje po vozilu                               | . 83  |
| Porocilo za obdobje po vozniku                              | . 84  |
| Porocilo za obdobje za delovni stroj                        | . 86  |
|                                                             | . 80  |
| Pian razvoza<br>Dene šile ne techtoria                      | . 87  |
| Porocila za traktorje                                       | . 87  |
| vnos polj oziroma obdelovalnih povrsih                      | . 88  |
| Evidenca delovnega casa                                     | . 93  |
| ECO voznja                                                  | . 94  |
| Uvoz podatkov                                               | . 96  |
| Interesne točke                                             | 100   |
| Osnovno iskanje interesnih točk                             | 100   |
| Napredno iskanje interesnih točk                            | 100   |
| Dodajanje interesnih točk                                   | 100   |
| Seznam interesnih točk                                      | 102   |
| Postanki na interesni točki                                 | 102   |
| Nastavitev radija ali poligona okrog interesne točke        | 103   |
| Poročila obiskov strank                                     | 106   |
| Delovni nalogi                                              | 107   |
| Pregled realizacije                                         | 110   |

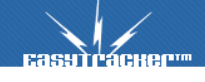

2

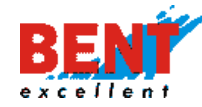

| Predloge                                           | 110 |
|----------------------------------------------------|-----|
| Uvoz podatkov                                      | 111 |
| Wirefence                                          | 111 |
| Obiskanost1                                        | 114 |
| Analiza voženj                                     | 115 |
| Vozila – Vozni park                                | 117 |
| Vozniki                                            | 117 |
| Identifikacija voznika v vozilu                    | 117 |
| Potni nalog                                        | 119 |
| Stroški vozil                                      | 122 |
| Seznam stroškov vozil                              | 123 |
| Dodaj nov strošek vozila                           | 124 |
| Opozarjanje na servisne intervale                  | 125 |
| Vnos stroškov preko pametnega telefona             | 126 |
| Knjižica motornega vozila                          | 127 |
| Rezervacije vozil                                  | 127 |
| CRM                                                | 130 |
| Delovno okolje                                     | 130 |
| Pregled                                            | 130 |
| Dodajanje novih aktivnosti in opomnikov            | 131 |
| Pregled – vnos nove aktivnosti ali opomnika        | 132 |
| Pregled opomnikov in aktivnosti na izbrani dan     | 134 |
| Zgodovina sprememb                                 | 137 |
| Stranke                                            | 137 |
| Osnovni iskalnik                                   | 138 |
| Napredni iskalnik                                  | 138 |
| Ročni vnos stranke oziroma interesne točke         | 138 |
| Ročna sprememba lokacije na zemljevidu             | 141 |
| Vnos kontaktnih podatkov                           | 143 |
| Dodajanje aktivnosti, opomnikov in projektov       | 144 |
| Dodajanje nove aktivnosti                          | 145 |
| Dodajanje povezanih aktivnosti                     | 146 |
| Dodajanje novega opomnika                          | 146 |
| Sočasno dodajanje aktivnosti in opomnika           | 147 |
| Prikaz izvedene aktivnosti in opomnika             | 148 |
| Dodajanje novega projekta                          | 148 |
| Projekti                                           | 149 |
| Seznam projektov                                   | 149 |
| Osnovni iskalnik projektov                         | 149 |
| Napredni iskalni projektov                         | 150 |
| Urejanje projektov                                 | 150 |
| Opomniki in aktivnosti                             | 151 |
| Popis voženj                                       | 152 |
| Analiza                                            | 155 |
| Partnerji brez opomnikov                           | 157 |
| Napake sinhronizacije                              | 157 |
| Bližnjice                                          | 157 |
| CRM na mobilnih telefonih                          | 158 |
| Uporaba EasyPoslel CRM na pametnih telefonih       | 158 |
| Koristi uporabe EasyPosel CRM na mobilnih napravah | 161 |
| NASTAVITVE                                         | 161 |
| Uporabniki                                         | 161 |
| Kreiranje novega uporabnika                        | 162 |

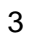

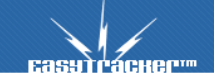

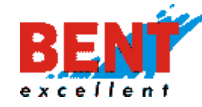

asylracker

| Kreiranje novega uporabniškega podračuna                                        | 163 |
|---------------------------------------------------------------------------------|-----|
| Uporabniški vmesnik                                                             | 163 |
| Uporabniške pravice                                                             | 163 |
| Urejanje podatkov uporabnika                                                    | 164 |
| Aktivacija in administracija ID ključkov                                        | 164 |
| Poimenovanje ID ključka za novega uporabnika (prvič način)                      | 164 |
| Poimenovanje ID ključka za novega uporabnika (drugič način)                     | 165 |
| Poimenovanje ID ključka za obstoječega uporabnika (v primeru izgube ali okvare) | 166 |
| Prenos obstoječega ID ključka na novega uporabnika                              | 168 |
| Vozila                                                                          | 170 |
| Sprememba naziva vozila                                                         | 171 |
| Nastavitev najvišje dovoljene hitrosti                                          | 171 |
| Kalibracija števca kilometrov                                                   | 172 |
| Opozrajanje v primeru točenja nad velikost rezervoarja                          | 172 |
| Casovna privat vožnja                                                           | 173 |
| Nastavitve temperaturnih alarmov                                                | 174 |
| Interesne točke                                                                 | 175 |
| Nastavitve interesnih točk                                                      | 175 |
| Dodatna polja pri interesni točki                                               | 175 |
| Tipi interesnih točk                                                            | 176 |
| Nastavitve alarmov                                                              | 176 |
| Zemljevid                                                                       | 178 |
| Stroški                                                                         | 179 |
| Uporabniki Petrol Magna kartic za tocenje goriva                                | 179 |
| Uporabniki OMV kartic za tocenje goriva                                         | 180 |
| Uporabniki DKV kartic za tocenje goriva                                         | 180 |
| Porocila                                                                        | 181 |
| Opozorilo o neaktivnih vozilin                                                  | 183 |
| Porocila – nastavitev odvescanja                                                | 184 |
|                                                                                 | 105 |
| CRIVI Haslavilve                                                                | 100 |
| Zuruzevanje Sulank<br>Tini CPM aktivnosti in onomnikov                          | 196 |
| Tipi aktivnosti z olomonti no mori unorabnika                                   | 197 |
| Postonek kreirania z dodajanjem različnih elementov                             | 101 |
| Skrita nolia                                                                    | 10/ |
| Dodajanje polja<br>Dodajanje polj pri predledu stranke                          | 10/ |
| Prikazani tini aktivnosti in onomnikov                                          | 195 |
| Nastavitveni čarovnik                                                           | 195 |
| Varovanje vozil                                                                 |     |
| Avtomatsko zaklepanje vozil                                                     | 196 |
| Ročno zaklepanje vozil                                                          | 196 |
| Varovanie delovnih stroiev in opreme                                            | 197 |
| Zaklepanje delovnih strojev in opreme                                           | 197 |
| Ponastavitev alarma                                                             | 197 |
| Zgodovina sprememb                                                              | 198 |
| Beleženje dostopov                                                              | 199 |
| Terminal                                                                        | 199 |
| NAPAKE / PREDLOGI                                                               | 200 |
| STORITEV WEB TACHO                                                              | 200 |
| Dostop do uporabniškega vmesnika                                                | 200 |
| Tahografski podatki                                                             | 201 |
| Tahografska kartica podjetja                                                    | 201 |
|                                                                                 |     |

4

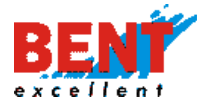

| Zahteve za prenos tahografskih podatkov | 202 |
|-----------------------------------------|-----|
| KONTAKT                                 | 202 |

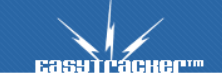

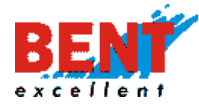

#### Delovanje sistema EasyTracker

Sistem EasyTracker deluje s pomočjo naprave, ki je vgrajena v vozilo. Naprava prejema podatke o trenutni lokaciji preko GPS satelitov in jih posreduje preko GPRS omrežja na strežnik, kjer se shranijo in prikažejo na spletnem portalu https://track.easytracker.si.

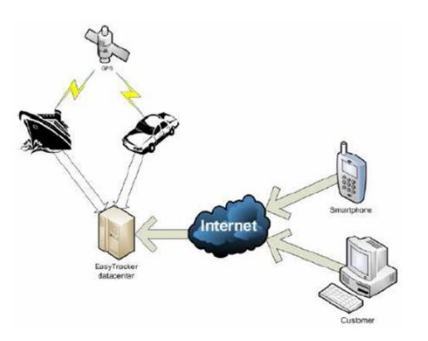

V primeru izpada GPRS omrežja si naprava shranjuje podatke o prevoženi poti. Ti shranjeni podatki se pošljejo na strežnik ob ponovnem delovanju GPRS omrežja. Ko se podatki o zgodovini voženj prenesejo na strežnik, so takoj vidni uporabnikom.

#### Dostop do uporabniškega vmesnika

Uporabniški vmesnik za storitev EasyTracker je na voljo na internet strani. Priporočamo uporabo zadnje verzije internet brskalnikov Chrome, Edge ali Firefox.

Do spletnega vmesnika dostopate na naslovu: https://track.easytracker.si. Do mobilne verzije dostopate na naslovu https://m.easytracker.si.

Na vstopni strani se prijavite v obrazcu z dodeljenim uporabniškim imenom in geslom. Uporabnik pod prijavnem obrazcu lahko pred prijavo izbere tudi jezik uporabniškega vmesnika.

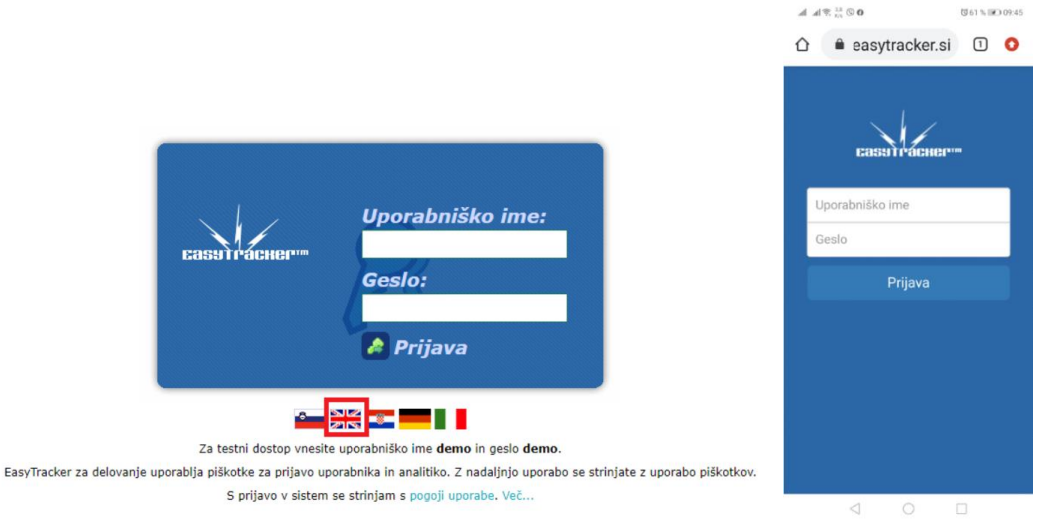

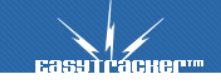

6

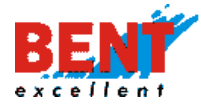

Različna uporabniška imena imajo različne dostope (pravice), kar pomeni, da določeni uporabniki vidijo le tiste funkcionalnosti in delovna sredstva, ki jih odobri administrator sistema.

V kolikor posamezen uporabnik želi pridobiti dostop do vseh funkcionalnosti in vseh delovnih sredstev sistema EasyTracker, naj se obrne na pristojno osebo v podjetju (administrator) ali na svetovalca v podjetju Bent Excellent d.o.o..

#### Uporabniški vmesnik - računalnik

Po uspešni prijavi v sistem EasyTracker preko računalnika se uporabniku prikaže uporabniški vmesnik.

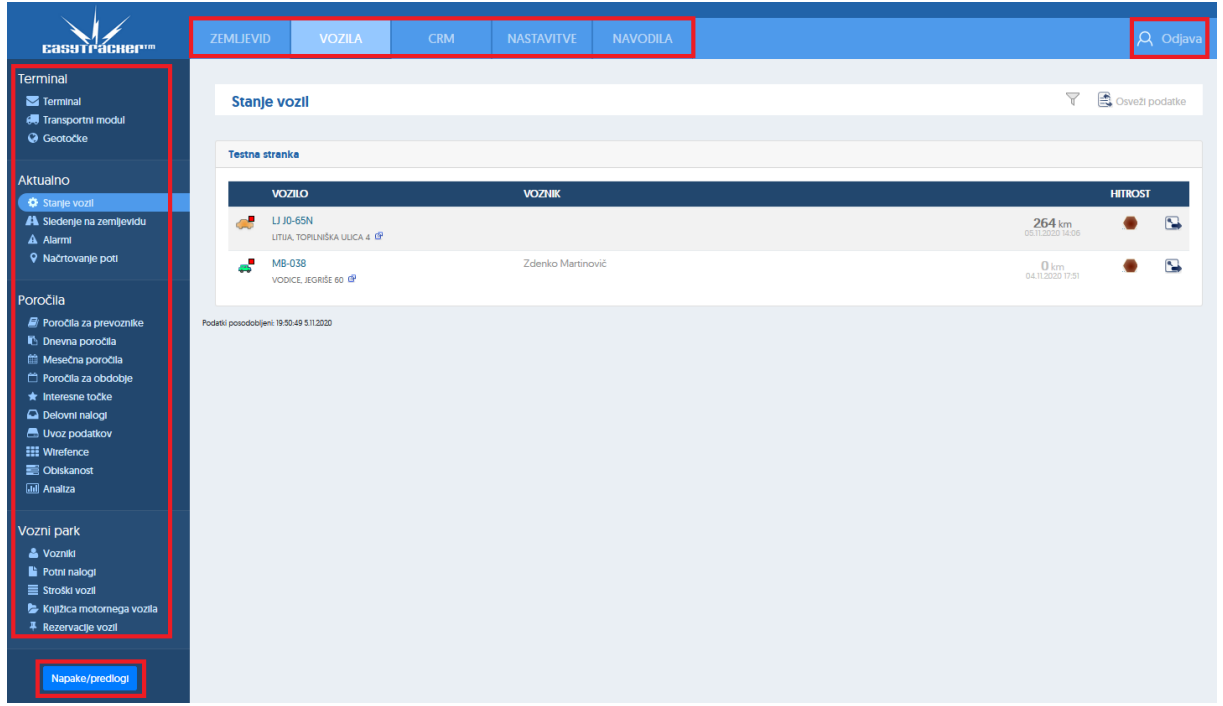

Na vrhu strani se nahajajo trije moduli »ZEMLJEVID«, »VOZILA«, »CRM« in »NASTAVITVE«, preko katerih uporabnik upravlja z delovnimi sredstvi ter modul »NAVODILA« za uporabo in polje za odjavo iz sistema EasyTracker »Odjava«. Na levi strani zaslona se nahajajo funkcionalnosti znotraj posameznega modula, ki so uporabniku na voljo. Funkcionalnosti so vezane na izbrani naročniški paket in so razporejene na več sklopov. Na levi strani zaslona spodaj se nahaja modul za sporočanje napak in predlogov »Napake/predlogi«. Stran se avtomatsko osvežuje na 10 sekund in za spremljanje v realnem času ni potrebno ročno osveževanje strani.

#### Uporabniški vmesnik - pametni telefon

Po uspešni prijavi v sistem EasyTracker preko pametnega telefona se uporabniku prikaže uporabniški vmesnik (slika 1). S klikom na ikono Vozila (slika 2) se vam prikaže seznam vseh vozil. S klikom na ikono Zemljevid se vam prikažejo vsa vozil na zemljevidu (slika 3). S klikom na »Vsa vozila« (slika 3) v spustnem meniju izberete vozilo za katerega lahko pregledate vse

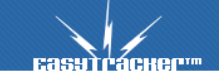

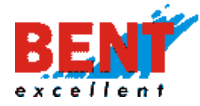

postanke (slika 4) ali zgodovino poti. S klikom na ikono Sporočila (slika 5) se vam odpre modul za dvosmertno komunikacijo (prejemanje slik in napotitev na lokacijo ter pošiljanje sporočil, slik in dokumentov). S klikom na ikono CRM (slika 6) se vam prikaže mobilna verzija programa za vodenje odnosov s strankami in za delovne naloge. S klikom na ikono Voznik (Slika 7) se vam odpre možnost identifikacije voznika v vozilu, ki nadomesti ročni vnos voznika preko spletne aplikacije in avtomatski vnos preko identifikacije voznika v vozilu s pomočjo ID čitalca in magnetnih ključkov. S klikom na ikono Stroški vozil (Slika 8) se vam odpre možnost za vnos točenja goriva in ostalih stroškov povezanih s posameznim vozilom.

| Slika 1                                                                                                    | Slika 2                                                                                                    | Slika 3                                                                                                    | Slika 4                                                                                                    |  |
|----------------------------------------------------------------------------------------------------|----------------------------------------------------------------------------------------------------|----------------------------------------------------------------------------------------------------|----------------------------------------------------------------------------------------------------|--|
| ## A1 SI LTE 07:24 & 99%                                                                                                    | #!!         A1 SI         LTE         08:01         Ø 96%         III                                                                                                    | 111 A1 SI LTE 08:01 96%                                                                                                    | 11 A1 SI LTE 08:02 2 96%                                                                                                    |  |
| EasyTracker 📃                                                                                                    | EasyTracker                                                                                                    | Vozilo Vsa vozila 🗢 Zgodovina 🚞                                                                                                    | Vozilo Baltic Kan 🗢 Zgodovina 🚞                                                                                                    |  |
| Išči                                                                                                    | Bent Excellent d.o.o.                                                                                                    | Gleichenberg, Örségi<br>Nemzeti Park                                                                                                    | 12.7.2022 12:59, Baltic Kangoo LJ 766-KB<br>00:30<br>013605 ABL Tehnika,inžiniring in                                                                                                    |  |
| Aplikacije                                                                                                    | Baltic Kangoo L I                                                                                                    | 1 1 1 1 1 1 1 1 1 1 1 1 1 1 1 1 1 1 1                                                                                                    | prodaja maziv d.o.o                                                                                                    |  |
| 🚙 Vozila                                                                                                    | 766-KB DOMZALE,         0 km           BISCE, BIŠČE 40         13.07.2022 13:31                                                                                                    | Lenart v<br>Iovenskih<br>Goricali                                                                                                    | LOGATEC, IOC ZAPOLJE III 5                                                                                                    |  |
| 📓 Zemljevid                                                                                                    | Voznik: Tomaž Mehanik<br>Pšata                                                                                                    | Ljutomer                                                                                                    | 00:26                                                                                                    |  |
| 📼 Sporočila                                                                                                    | Cesar Kangoo                                                                                                    | ET Ptuj Erman Kangoo MB 12-KAR Cakovec                                                                                                    | 004600 ebm-papst Slovenija d.o.o.<br>CERKNICA, PODSKRAJNIK 16A                                                                                                    |  |
| 🛃 CRM                                                                                                    | MB 85-DEE         ZALEC,         25 km           ARJA VAS, ARNOVSKI         15.07.2022 07:40                                                                                                    | Veraždin Pre                                                                                                    | 12.7.2022 10:42, Baltic Kangoo LJ 766-KB<br>01:10                                                                                                    |  |
|                                                                                                    | GOZD<br>Voznik: Igor Cesar                                                                                                    | Ivanec Varaždinske                                                                                                    | 007487 Osnovna šola Antona                                                                                                    |  |
|                                                                                                    | 💕 Drakslar Trafic                                                                                                    | Krapina Map - Novi Marof                                                                                                    | POSTOJNA, CESTA NA KREMENCO 2                                                                                                    |  |
| 🗚 🔒 easytracker.si 🖒                                                                                                    | AA easytracker.si                                                                                                    |                                                                                                    | 12.7.2022 10:09, Baltic Kangoo LJ 766-KB                                                                                                    |  |
| < > ① ① ⑦                                                                                                    | < > 4 m 6                                                                                                    |                                                                                                    | 00:25<br>012084 Skupina Enic Eco dio o<br>⊜ easytracker.si                                                                                                    |  |
|                                                                                                    |                                                                                                    |                                                                                                    |                                                                                                    |  |
| Slika 5                                                                                                    | Slika 6                                                                                                    | Slika 7                                                                                                    | Slika 8                                                                                                    |  |
| Slika 5                                                                                                    | Slika 6                                                                                                    | Slika 7                                                                                                    | Slika 8                                                                                                    |  |
| Slika 5<br>#1 si lite 08:02 0 95%<br>EasyTracker                                                                                                    | Slika 6           11!! A1 SI LTE         08:03         95%           EasyTracker         Image: Construct of the system of the system of t | Slika 7<br>III A1 SI LTE 08:03 0 95%<br>EasyTracker                                                                                                    | Slika 8<br>#1 si tre 08:03 95%<br>EasyTracker                                                                                                    |  |
| Slika 5                                                                                                    | Slika 6<br>HI A1 SI LTE 08:03 Ø 95%<br>EasyTracker                                                                                                    | Slika 7<br>H At St LTE 08:03 95%<br>EasyTracker<br>Izbrano vozilo                                                                                                    | Slika 8                                                                                                    |  |
| Slika 5<br>#! At SLITE 08:02 95%<br>EasyTracker<br>Bent Suparuser => Gregor Beguis<br>Tovarniska cesta 7, 5270<br>Ajdovscina                                                                                                    | Slika 6<br>#11 At Si LTE 08:03 0 95%<br>EasyTracker<br>CRM<br>Iskanje stranke stranka                                                                                                    | Slika 7<br>#!! At SI LTE 08:03 95%<br>EasyTracker<br>Izbrano vozilo<br>Nobeno                                                                                                    | Slika 8                                                                                                    |  |
| Slika 5<br>#1 A1 SI LTE 08:02 95%<br>EasyTracker<br>Bent Suparuser => Gregor Beguš<br>Tovarniska cesta 7, 5270<br>Ajdovscina<br>Test<br>6 5-2021                                                                                                    | Slika 6                                                                                                    | Slika 7<br>H At St LTE 08:03 95%<br>EasyTracker<br>Izbrano vozilo<br>Nobeno                                                                                                    | Slika 8<br>#! A1 SI LTE 08:03 95%<br>EasyTracker<br>Nov strošek<br>Vozilo:<br>Baltic Kangoo LJ 766-KB \$                                                                                                    |  |
| Slika 5                                                                                                    | Slika 6<br>11 At Si LTE 08:03 95%<br>EasyTracker<br>CRM<br>Iskanje stranke stranka<br>Išči                                                                                                    | Slika 7<br>III At Si LTE 08:03 Ø 95% C<br>EasyTracker EasyTracker<br>Izbrano vozilo<br>Nobeno<br>Izbira voznika                                                                     | Slika 8<br>#!! At SLITE 08:03 95%<br>EasyTracker 95%<br>Nov strošek<br>Vozilo:<br>Baltic Kangoo LJ 766-KB \$<br>Datum stroška:                                                                                                    |  |
| Slika 5<br>#! At SLITE 08:02 0 95% 0<br>EasyTracker 0<br>Bent Superuser ⇒ Gregor Begus<br>Tovarniska cesta 7, 5270<br>Ajdovscina<br>Test<br>5.5.021                                                                                                    | Slika 6<br>III At Si LTE 08:03 0 95%<br>EasyTracker<br>CRM<br>Iskanje stranke stranka<br>Išči<br>+ Nova stranka                                                                                                    | Slika 7<br>III At SI LTE 08:03 0 95%  EasyTracker  Izbrano vozilo Nobeno Izbira voznika Uporabnik:                                                                                  | Slika 8                                                                                                    |  |
| Slika 5                                                                                                    | Slika 6<br>111 At SI LTE 08:03 95%<br>EasyTracker<br>CRM<br>Iskanje stranke stranka<br>Išči<br>+ Nova stranka<br>Pregled aktivnosti                                                                                                    | Slika 7<br>III At Si LTE 08:03 ♥ 95% ●<br>EasyTracker<br>Izbrano vozilo<br>Nobeno<br>Izbira voznika<br>Uporabnik:<br>Bent Superuser \$                                              | Slika 8<br>#! At SLITE 08:03 95%<br>EasyTracker<br>Nov strošek<br>Vozilo:<br>Baltic Kangoo LJ 766-KB<br>Datum stroška:<br>15.07.2022 08:05 Zdaj<br>Višina stroška:                                                                                                    |  |
| Slika 5                                                                                                    | Slika 6<br>III AI SI LTE 08:03 95%<br>EasyTracker<br>CRM<br>Iskanje stranke stranka<br>Išči<br>+ Nova stranka<br>Pregled aktivnosti<br>Stranke v bližini Cosveli                                                                                                    | Slika 7                                                                                                    | Slika 8                                                                                                    |  |
| Slika 5<br>*** At SLITE 08:02 0 95%<br>EasyTracker 08:02<br>Bent Superuser => Gregor Begus<br>Tovarniska cesta 7, 5270<br>Ajdovscina<br>Test<br>6.5:2021<br>Tovarniška cesta 7<br>06.05:2021 09:38<br>Bent Superuser => Gregor Benuš                                                                                                    | Slika 6                                                                                                    | Slika 7<br>III A1 SI LTE 08:03 0 95% C<br>EasyTracker<br>Izbrano vozilo<br>Nobeno<br>Izbira voznika<br>Uporabnik:<br>Bent Superuser<br>Vozilo:<br>Baltic Kangoo LJ 766-KB \$        | Slika 8                                                                                                    |  |
| Slika 5<br>** At SLITE 08:02 0 954<br>EasyTracker<br>Bent Superuser -> Gregor Begus<br>Tovarniska cesta 7, 5270<br>Ajdovscina<br>Test<br>5.5:021<br>0:05.2021 09:38<br>Rent Superuser -> Gregor Beruič<br>Sporočilo                                                                                                    | Slika 6                                                                                                    | Slika 7<br>III At Si LTE 08:03 95%<br>EasyTracker<br>Izbrano vozilo<br>Nobeno<br>Izbira voznika<br>Uporabnik:<br>Bent Superuser ¢<br>Vozilo:<br>Baltic Kangoo LJ 766-KB ¢<br>Shrani | Slika 8<br># At SLITE 08:03 95%<br>EasyTracker<br>Nov strošek<br>Vozilo:<br>Baltic Kangoo LJ 766-KB<br>Datum stroška:<br>15.07.2022 08:05 Zdaj<br>Višina stroška:<br>EUR (Cena)<br>Tip stroška:<br>Gorivo<br>\$                                                                                                    |  |
| Slika 5<br>It is it is or of the second second | Slika 6<br>III AI SI LTE 08:03 95%<br>EasyTracker<br>CRM<br>Iskanje stranke stranka<br>Išči<br>+ Nova stranka<br>Pregled aktivnosti<br>Stranke v bližini Cosveži<br>004050 Bent Excellent d.o.o. Domžale<br>Dragomelj 82Domžale (0.03 km)<br>Doors<br>Pot na LisiceBled (0.03 km)                                                                                                    | Slika 7<br>III AI SI LTE 08:03 0 95%<br>EasyTracker<br>Izbrano vozilo<br>Nobeno<br>Izbira voznika<br>Uporabnik:<br>Bent Superuser<br>Vozilo:<br>Baltic Kangoo LJ 766-KB<br>Shrani   | Slika 8<br>Construction of the second second s |  |
| Slika 5<br>*** At SLITE 08:02 95%<br>EasyTracker<br>Bent Superuser => Gregor Begus<br>Tovarniska cesta 7, 5270<br>Ajdovscina<br>Test<br>5:5:021<br>06:05:2021 09:38<br>Bent Sumeruser => Gregor Benuit<br>Sporočilo                                                                                                    | Slika 6<br>Slika 6<br>Slika 1si LTE 08:03 95%<br>EasyTracker<br>CRM<br>Iskanje stranke stranka<br>Isči<br>Stranke v bližini<br>Stranke v bližini<br>Stranke v bližini<br>Cosveži<br>004050 Bent Excellent d.o.o. Domžale<br>Dragomelj 82Domžale (0.03 km)<br>Bartog d.o.o.                                                                                                    | Slika 7                                                                                                    | Slika 8                                                                                                    |  |

#### Ustvarjanje bližnjice na zaslonu iPhone telefona

KORAK 1: Odprite brskalnik Safari.

**KORAK 2:** V brskalnik bodisi vnesite track.easytracker.si za ustvarjanje bližnjice do spletne verzije programa EasyTracker bodisi m.easytracker.si za ustvarjanje bližnjice do mobilne verzije programa EasyTracker in odprite spletno stran. V brskalniku kliknite na zadetek.

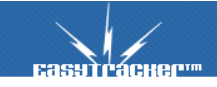

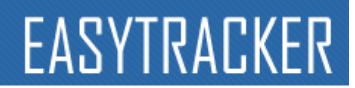

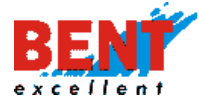

KORAK 3: Na dnu zaslona kliknite na ikono »Share button«.

KORAK 4: V seznamu izberite možnost »Add to Home Screen«.

**KORAK 5**: Odpre se vam novo okno, kje imate možnost, da bližnjico na zaslonu poimenujete. Po poimenovanju bližnjice kliknite »**Add**« desno zgoraj.

**KORAK 6**: Na namizju se vam je ustvarila ikona za bližnjico do programa EasyTracker.

**KORAK 7**: S klikom na ikono bližnjice, ki ste jo ustvarili na namizju se vam prikaže vstopna stran z obrazcem za prijavo z dodeljenim uporabniškim imenom in geslom.

| KORAK 3:                                                                                                    | KORAK 4                                                                        |          | KORAK 5:                                                                             |
|----------------------------------------------------------------------------------------------------|--------------------------------------------------------------------------------|----------|--------------------------------------------------------------------------------------|
| MOBITEL LTE 22:12 @ 7 0 26%                                                                                                    | MOBITEL LTE 22:12                                                              |          | •1 MOBITEL LTE 22:12                                                                 |
|                                                                                                    | Prijava v sistem sledenja<br>track.easytracker.sl Options ><br>Rančov Gradišek | Rudolf   | Cancel Add to Home Screen Add                                                        |
|                                                                                                    | Arthrop Messaner Mail                                                          | Notes Fa | asyTracker - Prijava v sistem sledenja 💿                                             |
| Boughoffer Inst                                                                                                    | Сору                                                                           | ß        | An icon will be added to your Home screen so you can<br>quickly access this website. |
| castol / disaur - Castol :<br>Prijara                                                                                                    | Add to Reading List                                                            | 00       |                                                                                      |
| Za testro destro versite spontación ten demo in pala demo.<br>Za testro destro y políticate a política tes demo in pala demo.<br>EseyTacker za delevanje spontable políticate se prisero spontación in analitico. Z sedalivje sponto | Add Bookmark                                                                   | m        |                                                                                      |
| S prijevo v alstem se stinijam s popuji uporabni. Već $_{\rm ev}$                                                                                                    | Add to Favourites                                                              |          |                                                                                      |
|                                                                                                    | Find on Page                                                                   | Q        | qwertyuiop                                                                           |
|                                                                                                    | Add to Home Screen                                                             | Ŧ        | asdfghjkl                                                                            |
|                                                                                                    | Markup                                                                         | 8        | ☆ z x c v b n m ⊗                                                                    |
| < > ① 皿 ①                                                                                                    | Drint                                                                          | <b>A</b> | 123 😄 🖉 space done                                                                   |

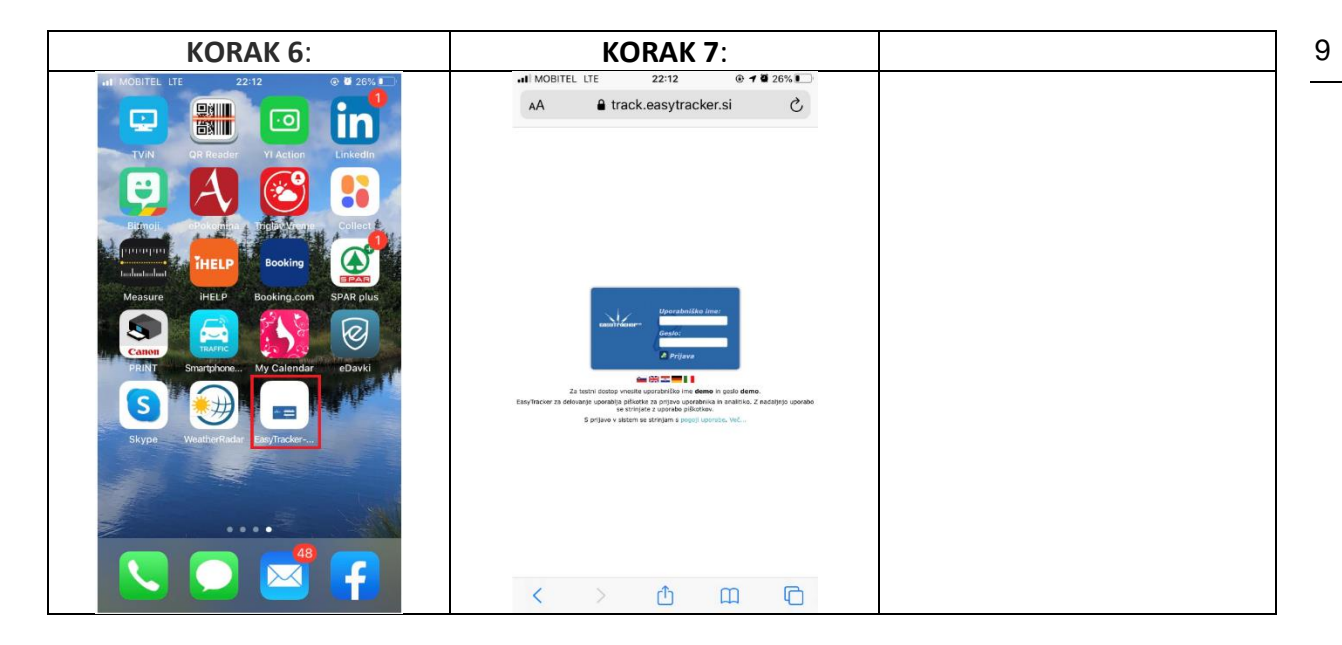

#### Ustvarjanje bližnjice na zaslonu Android telefona

**KORAK 1:** Odprite katerikoli brskalnik. V brskalnik bodisi vnesite track.easytracker.si za ustvarjanje bližnjice do spletne verzije programa EasyTracker bodisi m.easytracker.si za ustvarjanje bližnjice do mobilne verzije programa EasyTracker in odprite spletno stran. **KORAK 2:** V brskalniku kliknite na zadetek.

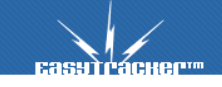

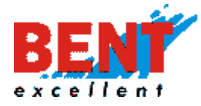

**KORAK 3**: Prikaže se vstopna stran z obrazcem za prijavo z dodeljenim uporabniškim imenom in geslom. Nato kliknite na 3 pikice desno zgoraj.

**KORAK 4:** Prikaže se seznam z več možnostmi. Vi izberite »Dodajanje na začetni zaslon«. **KORAK 5:** V novem oknu se pojavi možnost, da bližnjico preimenujete in kliknite »Dodaj«.

**KORAK 5.** V novem oknu se pojavi možnost, da bižnjico premenujete in klikinte »bodaj **KORAK 6:** Na namizju se vam je ustvarila ikona za bližnjico do programa EasyTracker.

**KORAK 7**: S klikom na ikono bližnjice se vam prikaže vstopna stran z obrazcem za prijavo z dodeljenim uporabniškim imenom in geslom.

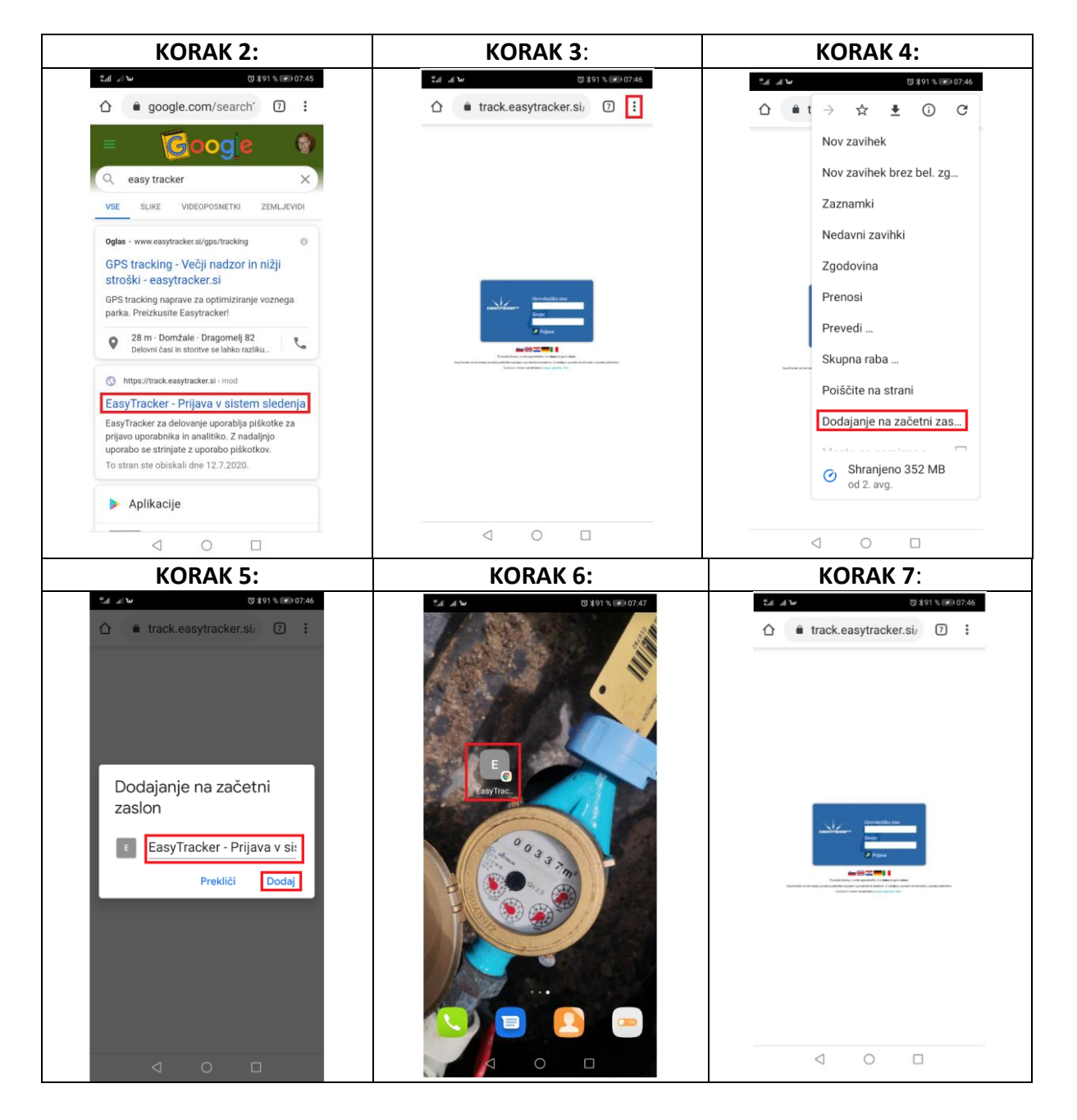

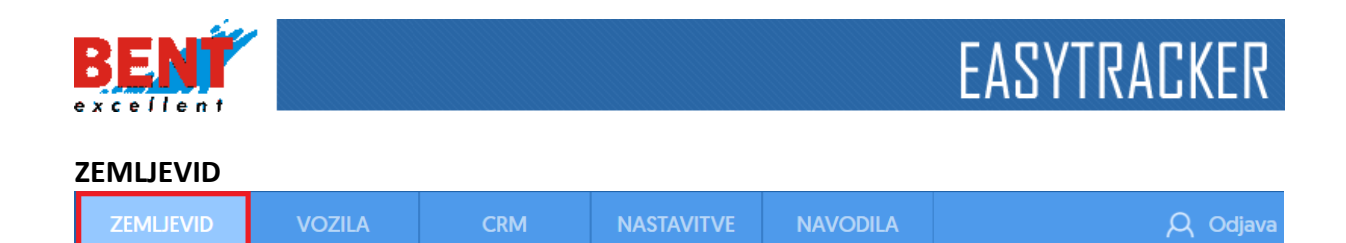

#### Zemljevid - terminal

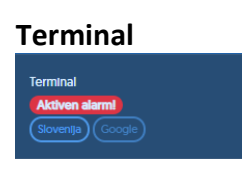

Funkcionalnost omogoča izbiro različne kartografije za prikaz vozil na zemljevidu, ki je na voljo uporabniku. Poleg izbire kartografije se pri tem modulu v primeru sproženega opozorila ali alarma prikaže tudi ikona. S klikom na **Aktiven alarmi** se prikaže forma za pregled in urejanje sproženih alarmov in opozoril.

#### Zemljevid – Vozila

S klikom na zavihek »ZEMLJEVID« se prikaže seznam vseh vozil in lokacija označenih vozil na zemljevidu. Privzeto so označena in na zemljevidu prikazana vozila, ki se trenutno gibljejo. To lahko spremenite v zavihku »NASTAVITVE« s klikom na »Nastavitve - Zemljevid - Izbrana vozila na zemljevidu«. Zemljevid se avtomatsko osvežuje in za spremljanje vozil v realnem času ni potrebno ročno osveževanje strani.

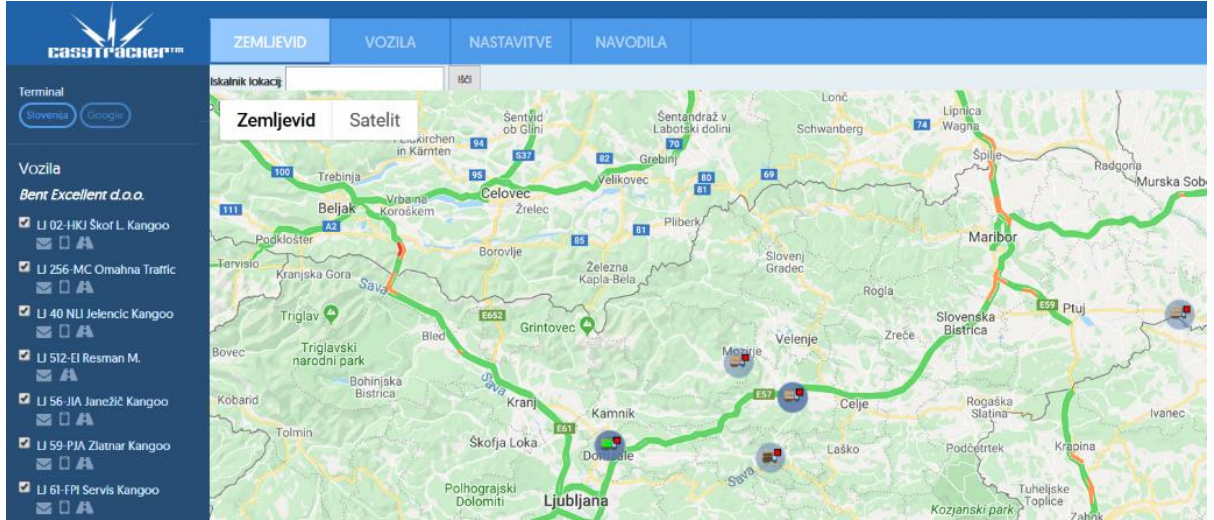

#### Zemljevid – Vozila – mobilna verzija

Po uspešni prijavi v sistem EasyTracker preko pametnega telefona se uporabniku prikaže uporabniški vmesnik. S klikom na ikono <sup>Szemljevid</sup> se vam na zemljevidu prikažejo vsa vozila (slika 1). S klikom na <sup>Vsa vozila</sup> \* se prikaže seznam vseh vozil (slika 2). Uporabnik izbere vozilo, ki se mu prikaže na zemljevidu. S klikom na <sup>Zgodovina</sup> se prikaže datumsko polje. Uporabnik lahko pregleduje zgodovino poti na zemljevidu za trenutni dan in 14 dni nazaj. Klik na <sup>Postanki</sup> prikaže seznam vseh postankov vozila na izbrani dan (slika 3). Klik na ikono <sup>Sta vozila</sup> prikaže menijsko vrstico (slika 4).

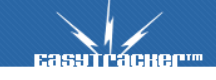

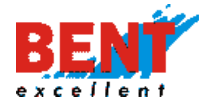

| Slika 1                                                                                                    | Slika 2                                                               | Slika 3                                                                                         | Slika 4                                                                               |
|----------------------------------------------------------------------------------------------------|-----------------------------------------------------------------------|-------------------------------------------------------------------------------------------------|---------------------------------------------------------------------------------------|
| ≝ad al ° S 🖬 t 😳 41 % 🗩 08:23                                                                               | <sup>8</sup> .al ,d <sup>0</sup> <sub>K2</sub> Ω ⊠ t (341 % I⊮ 308:29 | ≝.all .all <sup>0</sup> <sub>KU</sub> S⊠ t (341% ⊯) 08:30                                       | <sup>#</sup> .ef .ef <sup>0</sup> <sub>K2+</sub> S ■ (340 % ) ≥ 06:42                 |
| 🗅 🔒 easytracker.si 🐵 📀                                                                                      | 🗅 🔒 easytracker.si 🐵 📀                                                | 🗅 🔒 easytracker.si 🔞 🔕                                                                          | 🗅 🔒 easytracker.si 🔞 🗿                                                                |
| Vozilo Vsa vozila 🗢 Zgodovina 🚞                                                                             | Vozilo LJ 767-KB I 🗢 Zgodovina 🚞                                      | Vozilo LJ 767-KB I 🗢 Zgodovina 🚞                                                                | Vozilo LJ 02-HKJ 🗢 Zgodovina                                                          |
| No. of A                                                                                                    | 18.3.2020 ♦ Postanki                                                  | 18.3.2020 🗢 Postanki                                                                            | Domov                                                                                 |
| Ameterram Berlin                                                                                            | a Sesljan                                                             | Seznam postankov                                                                                | Zemljevid                                                                             |
| Nizzemska<br>Bruselj Koln Nemčija<br>Belgija<br>Belgija<br>Costa over Prankfurt<br>Costa over Bolajni Češka | Nabrežina<br>Grignano Fazi<br>Opcine<br>SSI<br>Tret                   | 18.3.2020 11:46, LJ 767-KB Mahne R. Kangoo<br>23:41<br>Rajko Mahne<br>IZOLA, KETTEJEVA ULICA 12 | Vozniki<br>CRM<br>Stranke ▼                                                           |
| a Svice Single Service                                                                                      | Milje<br>Ankaran<br>Konge                                             | 18.3.2020 11:27, LJ 767-KB Mahne R. Kangoo<br>00:12<br>Venere<br>IZOLA, INDUSTRIJSKA CESTA 10   | Balloons.si Domžalė 😨<br>n Provodijno gasilsko<br>Lu 02-HKJ Škof - Katzanik L. Kangoo |
| Monako<br>Italija +                                                                                         | 767-KB Mahne R. Kangoo transport and trastovije                       | 18.3.2020 10:58, LJ 767-KB Mahne R. Kangoo<br>00:16<br>KOPER, VANGANEL, 25B                     | amikaoutiet.si goolienata cesa-<br>                                                   |
| Google Potatki zemljeviđa Pogoji uporabe                                                                    | Buje Zemljevid - Google - Podatki na zemljevidu (2020. Pogoji uporabe | 18.3.2020 10:15, LJ 767-KB Mahne R. Kangoo<br>00:11                                             | Google Poduki na zemitevidu 192020 Pogoji uporabe                                     |

#### Iskanje lokacije na zemljevidu

Псяснест

Z iskalnikom lokacij nad zemljevidom lahko hitro poiščete željeno lokacijo. Vse kar morate storiti je, da v iskalnik vtipkate ulico ter kraj in pritisnete gumb »lšči lokacijo«. Najdeni zadetki se bodo izpisali spodaj. V kolikor obstaja za vneseni naslov več lokacij, se s klikom na ikono zemljevida Salako preveri lokacija na zemljevidu.

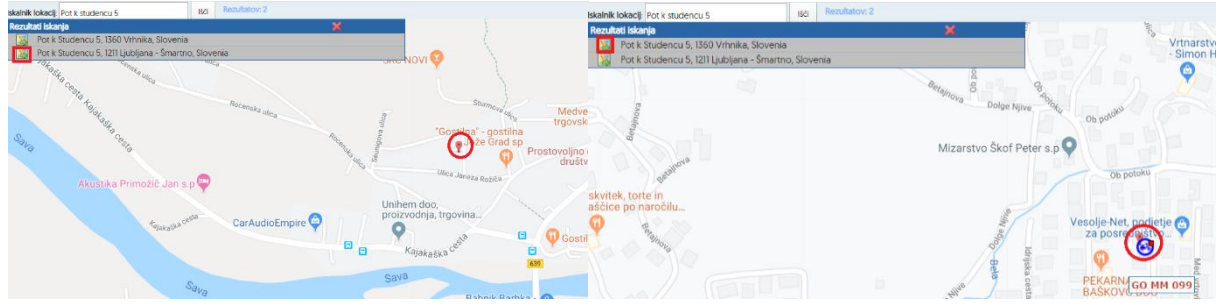

S klikom na naslov 😹 Pot k Studencu 5, Topubljana - Šmartno, Slovenia se poleg lokacije prikaže tudi seznam 10-ih najbližjih vozil ter oddaljenost posameznega vozila do izbrane lokacije.

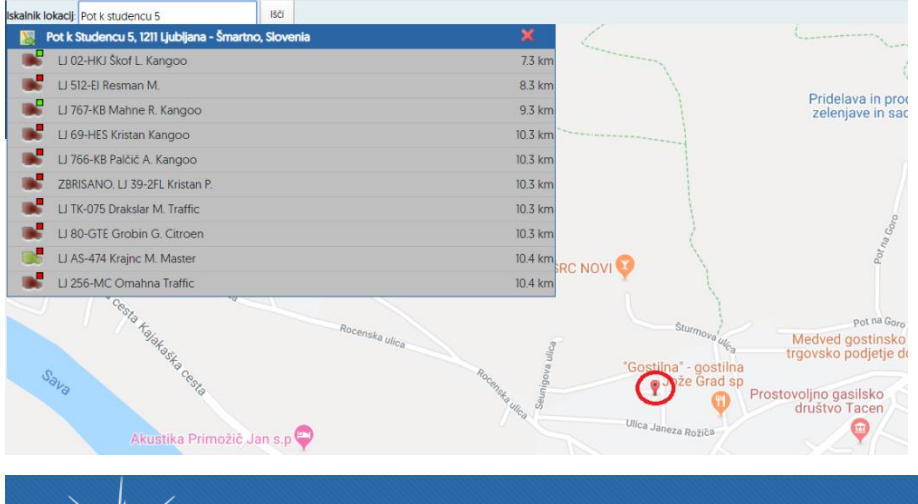

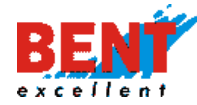

Lokacijo na zemljevidu lahko iščete tudi po imenu oz. nazivu (npr. Mercator, Ljubljana Šiška).

| lskalnik lo | kacii: mercator, ljubljana šiška          | Išči    |        |        |
|-------------|-------------------------------------------|---------|--------|--------|
| <b>N</b> (  | Cesta Ljubljanske brigade 33, 1000 Ljublj | ana, Sk | ovenia | ×      |
|             | LJ 78 FPA Resman J. Boxer                 |         |        | 3.8 km |
|             | LJ AS-474 Krajnc M. Master                |         |        | 4.4 km |
|             | LJ 56-JIA Skalar Kangoo                   |         |        | 5.6 km |

#### Prikaz vozil na zemljevidu

Privzeto so označena in na zemljevidu prikazana vozila, ki se trenutno gibljejo. V nastavitvah si lahko nastavite, da se vozila ne prikažejo na zemljevidu (potrebna ročna izbira) ali da se na zemljevidu prikažejo le aktivna vozila. Za pregled lokacije posameznih vozil obkljukajte kvadratke pred nazivi vozil, ki jih želite videti na zemljevidu. Na zemljevidu lahko spremljate več vozil hkrati. Označite si vsa vozila, ki jih želite spremljati, in njihove trenutne lokacije se bodo prikazale na zemljevidu.

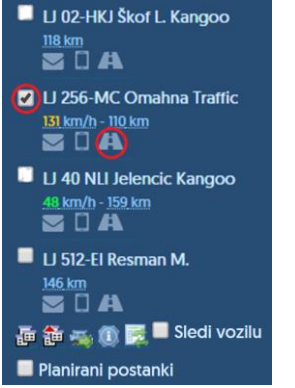

Če želite videti trenutno lokacijo posameznega vozila na zemljevidu, obkljukajte potrdilno polje ob vozilu in kliknite na ikono . Ob kliku na ikono se zemljevid avtomatsko premakne na lokacijo vozila. Ikona kuverte omogoča za izbrano vozilo pregled vseh poslanih sporočil preko Garmin terminala. Ikona telefona pa omogoča pošiljanje hitrih sporočil preko Garmin terminala. Ti dve možnosti sta možni le v primeru vgradnje zmogljivejše GPS naprave, ki je priklopljena na Garmin terminal.

S klikom na ikono a označite vsa vozila na seznamu, s klikom na ikono a označena vozila odznačite, neoznačena pa vklopite. S klikom na ikono se na zemljevidu prikažejo le vozila, ki se premikajo. S klikom na ikono prikažete ali skrijete podrobnosti vozila. Klik na ikono soveži stanje vozil. Funkcija se na zemljevidu prikažete ali skrijete podrobnosti vozila. Klik na ikono soveži stanje vozil. Funkcija se na zemljevidu prikažete ali skrijete podrobnosti vozila. Klik na ikono soveži stanje vozil. Funkcija se osveži stanje vozil. Funkcija se osveži stanje vozil. Funkcija se osveži stanje vozil. Funkcija se osveži se osveži se osvež

V seznamu, pod nazivom ali registrsko številko je izpisana trenutna hitrost vozila ter število prevoženih kilometrov na tekoči dan. Trenutna hitrost je obarvana z zeleno, rumeno ali rdečo barvo glede na trenutno hitrost vozila in njegovo določeno maksimalno hitrost, ki jo določite v zavihku »NASTAVITVE« s klikom na »Nastavitve - Vozila«. Klik na simbol vozila 🚅 na zemljevidu izpiše podrobnejše informacije o izbranem vozilu. S klikom na ikono <sup>10</sup> se prikažejo podrobnejši podatki o vozilu, s klikom na ikono <sup>13</sup> se lahko pošlje sporočilo na Garmin

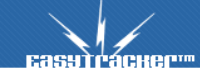

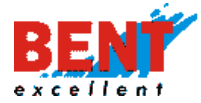

terminal v vozilu. Ta možnost je na voljo le v primeru vgradnje zmogljivejše GPS naprave, ki je priklopljena na Garmin terminal.

| Iskalnik lokacij |                                |                      | IŚĊI    |       |                            |                                   |                |              |                                              |
|------------------|--------------------------------|----------------------|---------|-------|----------------------------|-----------------------------------|----------------|--------------|----------------------------------------------|
| Map<br>Pack      | Satellite                      | iberg                |         | Feld  | Fürstenfeld                | Güssing<br>an S. Kangoo           | Körmend        | Vasvár<br>74 | Traffic<br>84<br>Süme                        |
|                  | 76<br>Stainz                   | E59                  | 73      | Gleic | LJUTOMER, ULI<br>BRATUŠA   | 65,570 km ( <b>128</b> km)        | 85<br>Zalalövő | Zalaegerszeg | Тар                                          |
|                  | Deutschlandsberg<br>Schwanberg | Leibnitz<br>74 Wagna | z       |       | Voznik:<br>Zadnji podatek: | Andrej Vinšek<br>24.12.2019 13:06 |                | 20           | Balaton-reivide<br>Nemzeti Park<br>Keszthely |
| <b>60</b>        |                                | Spi                  | elfeld_ |       | Zadnji premik:             | 24.12.2019 13:05                  | Inti           |              | 76 [7]                                       |
| Slov             | enj<br>Jec                     | M                    | aribor  |       |                            | Lendava                           |                | 24           | Zalakaros 🖊                                  |

#### Razmere na cesti – Traffic

Na zemljevidu imate možnost spremljanja trenutnega stanja razmer na cesti. Funkcijo spremljanja prometnih razmer vklopite in izklopite s klikom na gumb »Traffic«, ki se nahaja v zgornjem desnem kotu, ko imate odprt pogled »ZEMLJEVID«. Privzeto vrednost »Traffic« si lahko spremenite v »NASTAVITVAH« s klikom na »Nastavitve - Zemljevid - Promet izklopljen na mapi«.

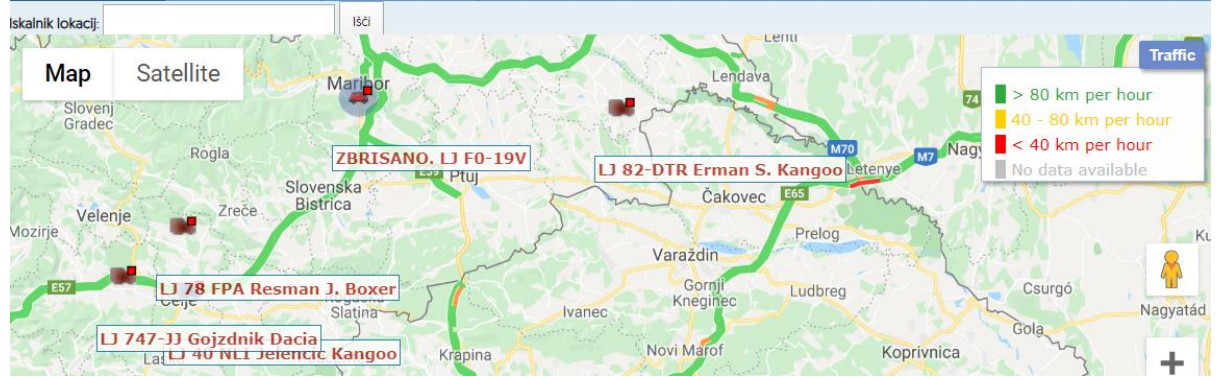

#### Zemljevid – zgodovina poti

Funkcionalnost omogoča, da si za poljubno izbrani časovni interval ogledate zgodovino poti izbranega vozila na zemljevidu. Za prikaz zgodovine poti na zemljevidu je potrebno izbrati datum in čas, do katerega želite videti pot in trajanje poti.

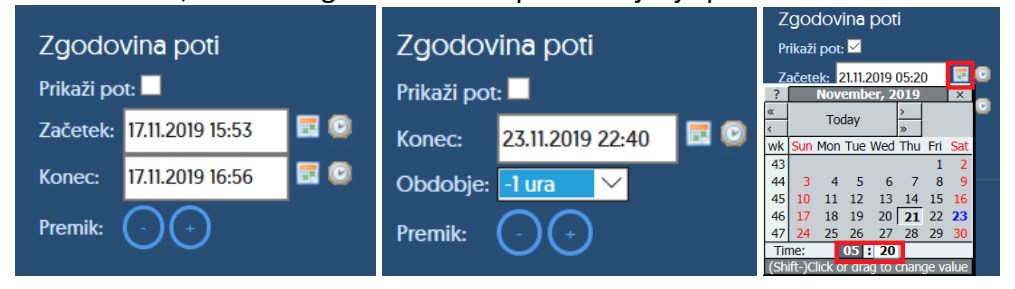

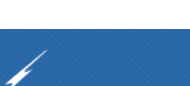

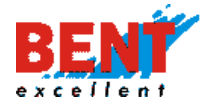

V kolikor želite spremeniti način vnosa začetka poti v izbirno polje, lahko to uredite v zavihku »NASTAVITVE« s klikom na »Nastavitve – Zemljevid - Zgodovina poti na zemljevidu«. Po končani izbiri konca in trajanja poti kliknite na »Prikaži pot« in na zemljevidu se bo prikazala opravljena pot vozila za izbrani časovni interval.

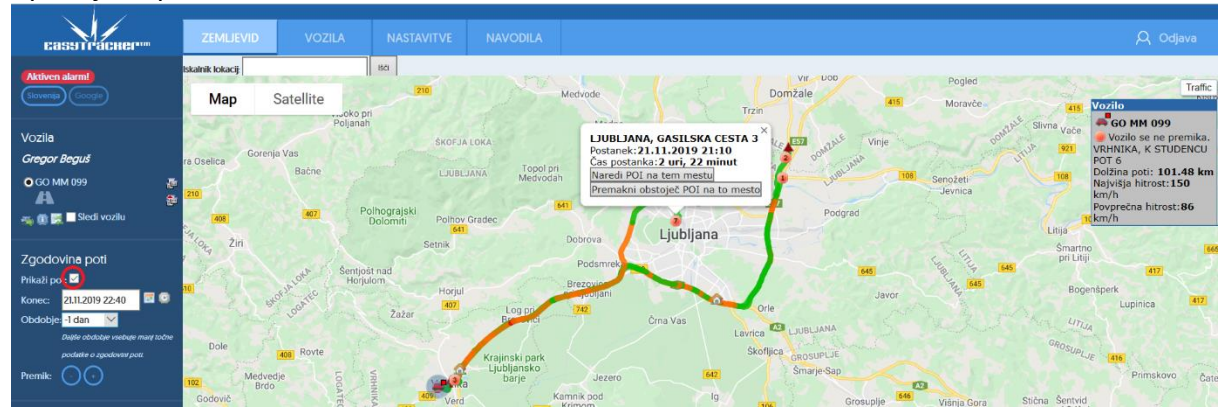

Začetek in konec poti lahko vnesete ročno na način, da zapišete čas in datum začetka ter konca poti za datum v formatu dd.mm.yyyy in za čas za datum v formatu hh:mm. Začetek in konec poti spreminjate tudi s klikom na ikono <a href="#">Image: Ange: Ange

V kolikor kliknete na ikono a, se nastavi trenutni čas. S kliki na gumba se premikate naprej oziroma nazaj po časovnem obdobju, ki ste ga izbrali. Po vnosu začetka in konca poti obkljukate kvadratek Prikaži pot in na zemljevidu se izriše pot v izbranem obdobju in prikažejo vsi postanki vozila, ki so označeni z »oranžno piko ter zaporedno številko postanka«. Ob kliku na ikono, ki predstavlja postanek, se izpišejo podatki o postanku (lokacija, čas, datum, trajanje postanka).

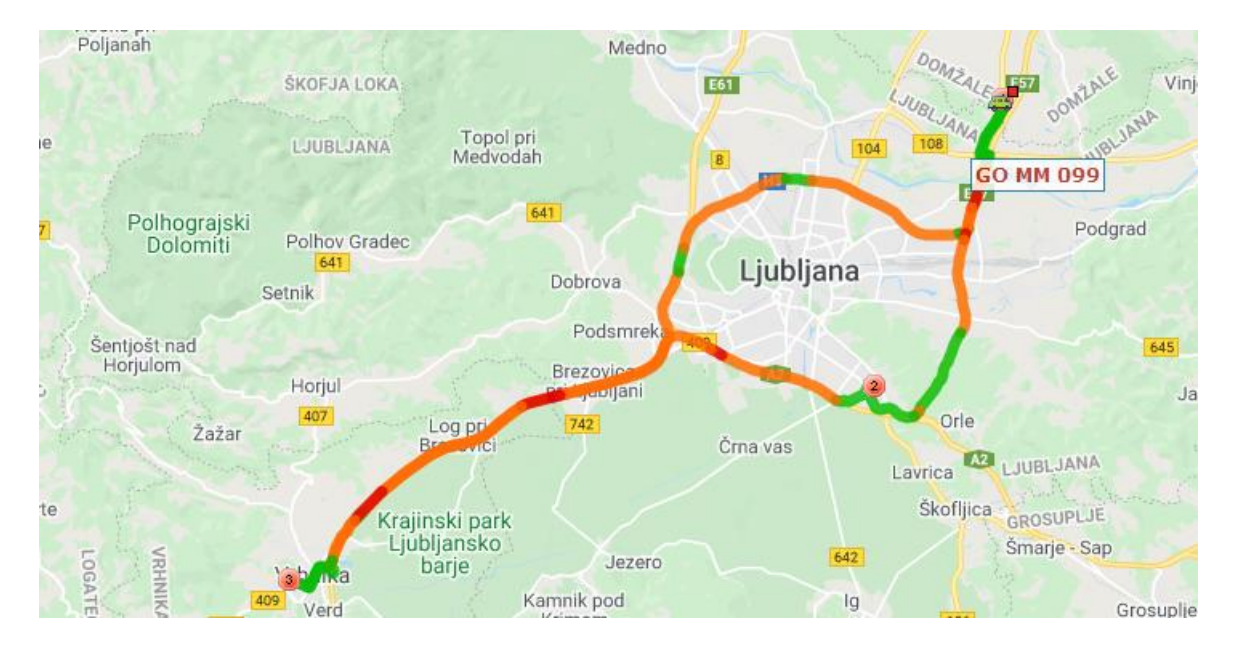

Postanek lahko shranite v interesne točke s klikom na »Naredi POI na tem mestu« ali premaknete obstoječo interesno točko na novo lokacijo s klikom na »Premakni obstoječi POI na to mesto«. Ikone, ki predstavljajo postanke, so označene s številkami zaporedno glede na

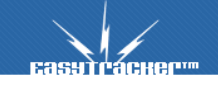

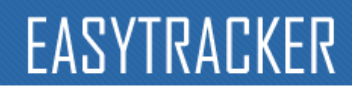

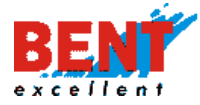

čas postanka. Desno se vam lahko prikažejo podatki o opravljeni poti v izbranem časovnem intervalu, najvišji in povprečni hitrosti, v kolikor v »NASTAVITVAH« izberete možnost »Prikaži okno o vozilu pri prikazu zgodovine« s klikom na »Nastavitve – Zemljevid«.

Pot, ki predstavlja lokacijo gibanja vozila, je obarvana s tremi barvami (zelena - do 70% maksimalne hitrosti vozila, oranžna - do maksimalne hitrosti vozila in rdeča - prekoračena maksimalna hitrost vozila) glede na hitrost vozila in njegovo določeno maksimalno hitrostjo, ki se jo nastavi v zavihku »NASTAVITVE« s klikom na »Nastavitve – Vozila«.

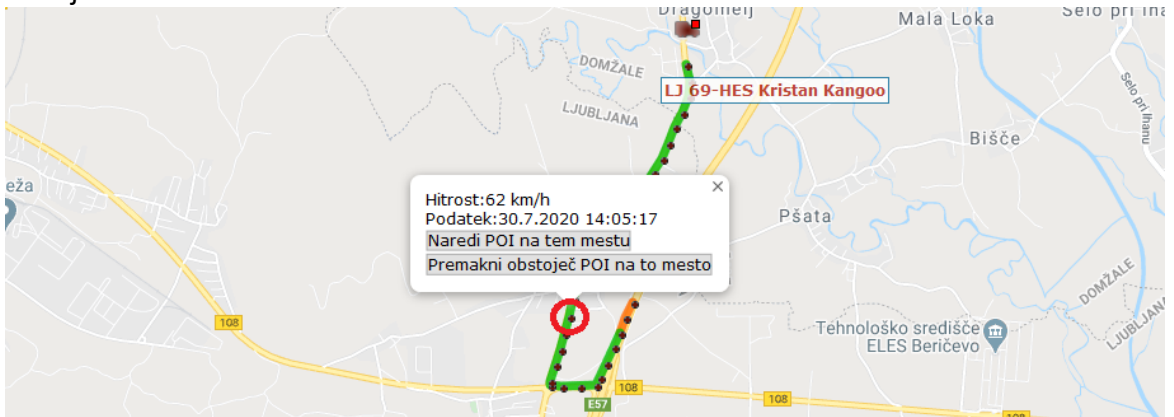

#### Zemljevid – zgodovina poti za več vozil hkrati

Na željo uporabnika se lahko doda možnost primerjave zgodovine poti na zemljevidu za poljubno izbrano število vozil za izbrani časovni interval. Na ta način se lahko ugotovi, ali se na določenem območju vožnje dveh ali več vozil prekrivajo.

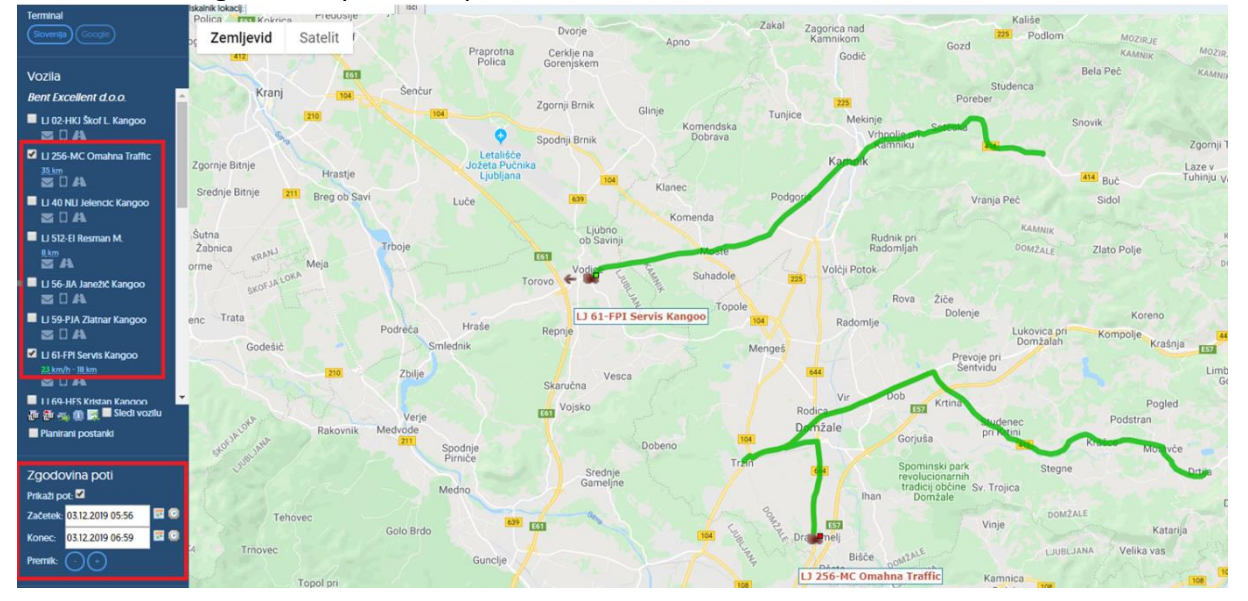

#### Slika 1: Prikaz zgodovine poti brez postankov

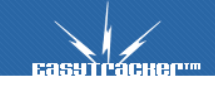

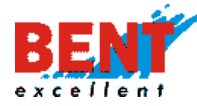

#### Slika 2: Prikaz zgodovine s postanki

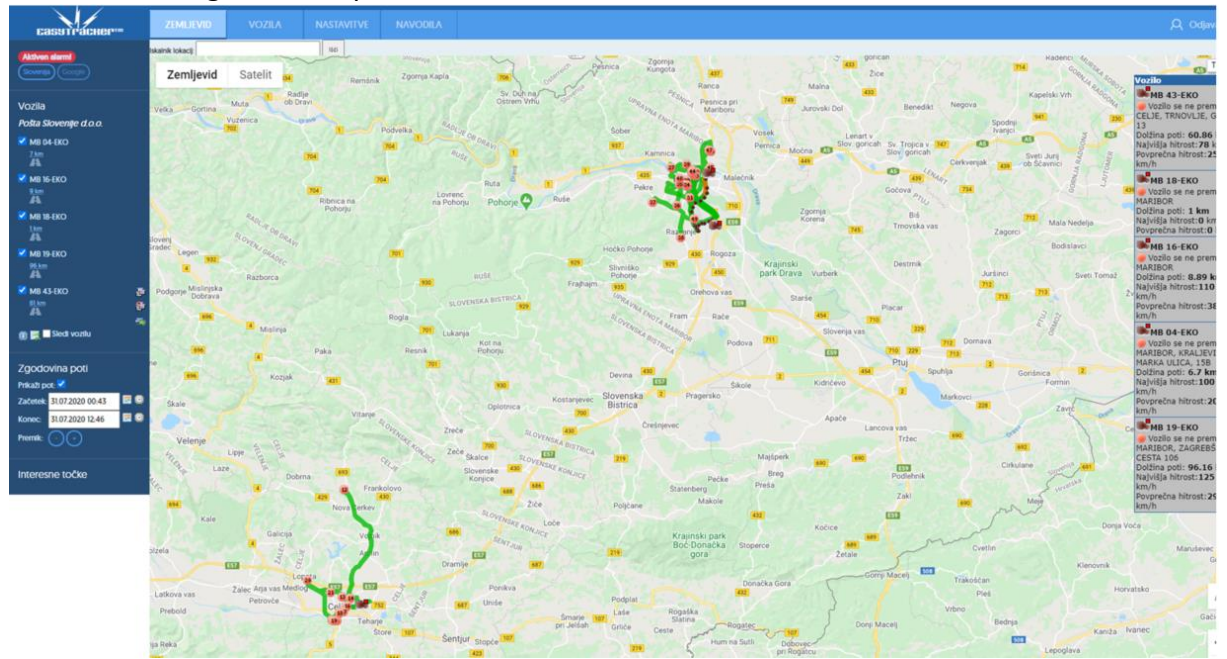

#### Zemljevid – Interesne točke

#### Prikaz interesnih točk na zemljevidu

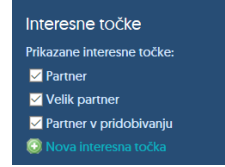

EasyTracker omogoča dodajanje lastnih interesnih točk. Interesne točke so objekti oziroma razlogi, zaradi katerih se zaposleni ustavljajo. Primeri interesnih točk so: stranke, partnerji, gostilne, skladišča, poslovne enote oziroma vse lokacije, ki imajo za uporabnika neko interesno vrednost.

Sistem EasyTracker omogoča vnos več tipov interesnih točk, ki se jih doda glede na potrebe uporabnika. Uporabnik si lahko sam določa »Tipe interesnih točk« v »NASTAVITVAH« s klikom na »Nastavitve – Interesne točke – Tipi interesnih točk«. Uporabnik si določi naziv interesne točke in ikono, ki se bo prikazala na zemljevidu s klikom na »Dodaj nov tip«.

| Tipi interesnih točk                                |
|-----------------------------------------------------|
| NAZIV                                               |
| Gostinski objekt 🖉 Gostinski objekt 🗸 🕊 #0BB1C0 🗸 🗙 |
| Mesto V #0BBIC0 V X                                 |
| Stranka Stranka V #0BB1C0 V 🗙                       |
| Crpalka 🔐 Crpalka - V #0BB1C0 - X                   |

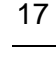

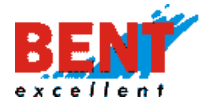

V polje pri stolpcu »Naziv« se vnese naziv interesne točke in se v spustnem meniju izbere ikono. Za potrditev vnosa kliknite na gumb »Shrani«, da se vnos potrdi. S klikom na gumb »Nastavi privzete vrednosti« ponastavite tipe interesnih točk.

| Tipi interesnih točk     |                                 |             |
|--------------------------|---------------------------------|-------------|
| NAZIV                    | Gostinski objekt<br>Mesto       |             |
| Gostinski objekt         | Stranka<br>Črpalka              | #0BBICO ~ × |
| Mesto 😭                  | Ostalo<br>Roža                  | #08BIC0 V 🗙 |
| Stranka 🧧                | Roža 2                          | #OBBICO V 🗙 |
| Črpalka 🕌                | Zelenjava<br>Zelenjava 2        | #08BICO ~ 🗙 |
| Ostalo 🗡                 | Smreka, zelena<br>Smreka, rdeča | #0BBICO V 🗙 |
| Stranka v pridobivanju 辨 | Info - zelen<br>Info - oranžen  | #08BICO V 🗙 |
| Naročnik 😭               | Info - rdeč<br>Info - siv       | #22BIBD V X |
|                          | Gostinski objekt 🗸              | FOBBICO 🗸 🗙 |
| 🕑 Dodaj nov tip          |                                 |             |
| 🕑 Dodaj nov tip          |                                 |             |
| 🕑 Dodaj nov tip          |                                 |             |
| 🕑 Dodaj nov tip          |                                 |             |
| 🔕 Dodaj nov tip          |                                 |             |
| 📙 Shrani 🧔 Nastavi       | i privzete vrednosti            |             |

Ob pravilni rabi interesnih točk se ob vsakem postanku v bližini interesne točke v sistemu zabeleži obisk interesne točke in postanek pravilno označi. Razdaljo, za katero se še označi obisk interesne točke, lahko določite za vsako interesno točko posebej.

| <b>са</b> зутгаснег <sup></sup> | ZEMLJEVID      | VOZILA                  | NASTAVITVE | NAVODILA |                     |                                                                                                 |
|---------------------------------|----------------|-------------------------|------------|----------|---------------------|-------------------------------------------------------------------------------------------------|
| Nastavitve                      |                |                         |            |          |                     |                                                                                                 |
| Uporabniki<br>Vozila            | NASTAVITVE     | INTERESNIH TOČK         |            |          |                     |                                                                                                 |
| Interesne točke                 | Uporabnik vie  | di samo svoje interes   | ne točke   |          | ○Ne                 | 🖲 Da                                                                                            |
| Nastavitve alarmov<br>Zemlievid | Privzet čas ob | viska na interesni točl | ci         |          | 0 r                 | nin                                                                                             |
| Stroški                         | Privzeta okoli | ca za postanek          |            |          | 150 r               | n                                                                                               |
| Poročila<br>Vozniki             |                |                         |            |          | Okolica<br>Velja sa | a v metrih, ker se postanek šteje kot obisk te interesne točke.<br>amo za nove interesne točke. |
| CRM                             |                |                         |            |          |                     |                                                                                                 |

Sistem v poročilih podrobno zabeleži datum, trajanje postanka ter skupek vseh postankov po posamezni interesni točki za izbrano obdobje. S klikom na ikono interesne točke prikazane na zemljevidu se izpišejo vsi podatki o njej (tip, ime in opis). S klikom na »Uredi« lahko interesno točko tudi uredite ali jo izbrišete s klikom na »Zbriši«.

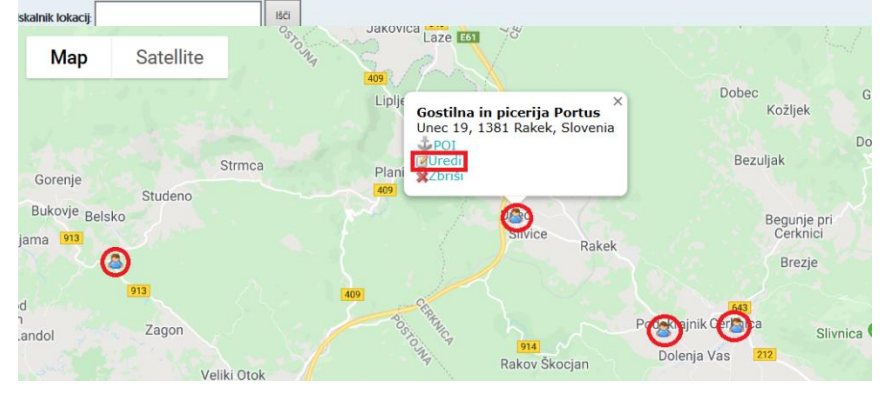

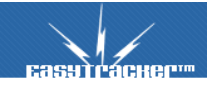

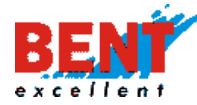

V kolikor želite, da se shranjene interesne točke prikažejo na zemljevidu, jih označite v zavihku »ZEMLJEVID« v okvirčku pod okvirjem zgodovine poti.

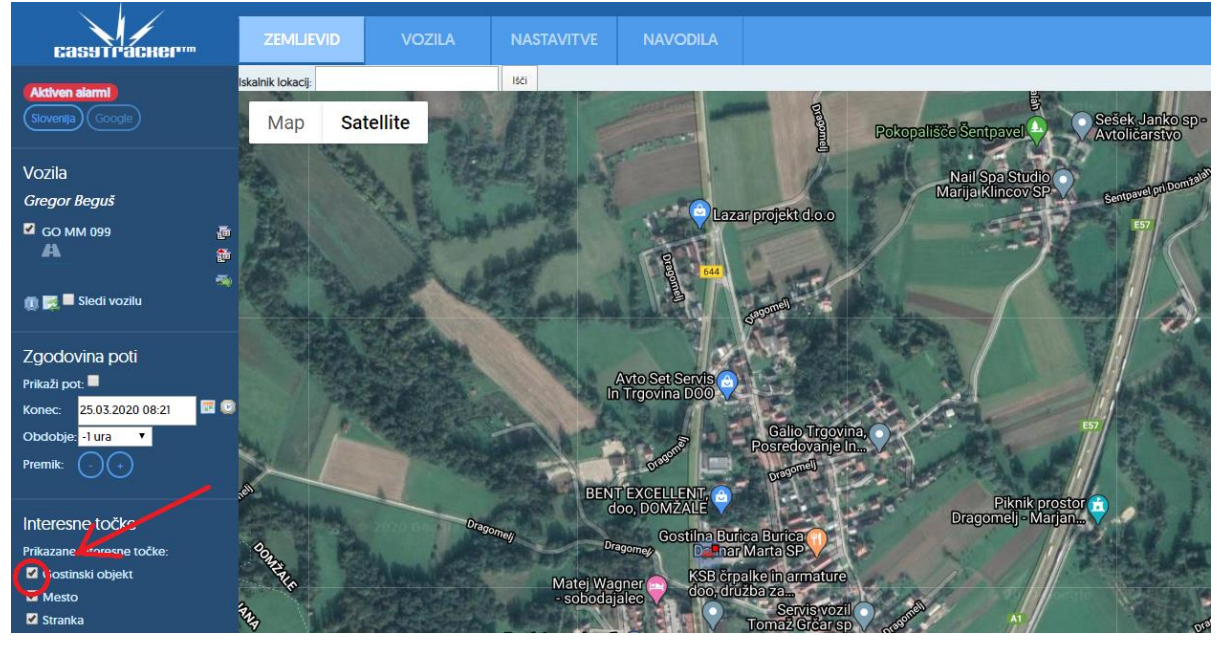

Tip interesnih točk lahko poljubno oblikujete po svojih željah v »NASTAVITVAH« s klikom na »Nastavitve – Interesne točke – Tipi interesnih točk«.

| Tipi interesnih točk                 |                   |
|--------------------------------------|-------------------|
| NAZIV                                |                   |
| Bivši naročnik/interni 🔱 Stranka     | • #0BBICO • 🗙     |
| Mali potencialni/informati 🙇 Stranka | ▼   #D07A57 ▼   🗙 |
| Naročnik 🔱 Stranka                   | • #0BBICO • 🗙     |
| Nerealiziran 🚨 Stranka               | ▼   #D07A57 ▼   ¥ |
| Potencialni veliki 🚨 Stranka         | ▼ #22BI8D ▼ ¥     |

#### Dodajanje interesnih točk

Za dodajanje interesnih točk je na voljo več možnosti.

#### Dodajanje interesnih točk preko modula Zemljevid

Korak 1: Če želite dodati novo interesno točko, kliknite zgoraj na modul »Zemljevid« in nato levo spodaja na »Nova interesna točka« v okvirju »Interesne točke«.

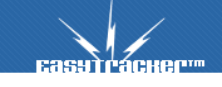

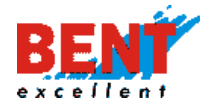

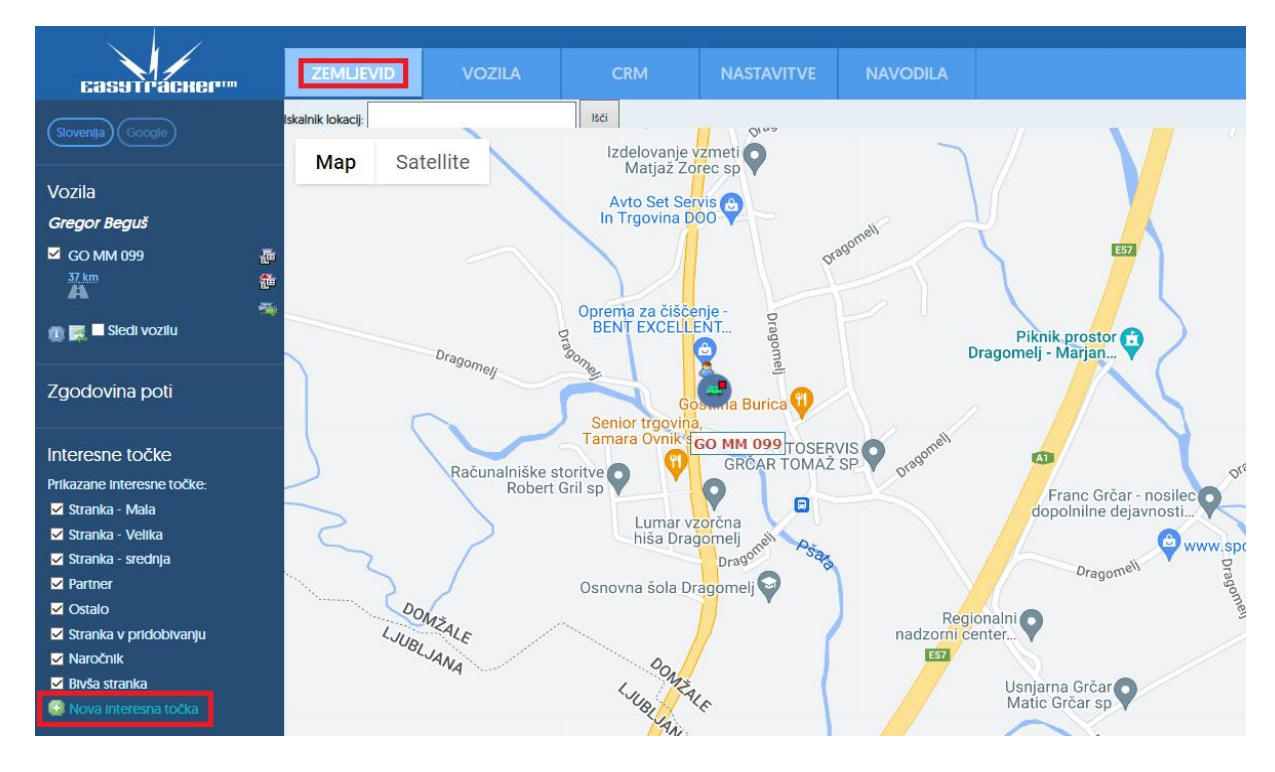

Korak 2: Nato kliknite na zemljevidu na lokacijo, kjer se interesna točka nahaja. Za iskanje lokacij na zemljevidu, kjer se nahaja interesna točka, si lahko pomagate z »Iskalnikom lokacij«. V polje vnesite naslov in kliknete išči.

| саѕутгаснер                                                             | ZEMLJEVID                                                | VOZILA                                     | NASTAVITVE           | NAVODILA                                                     |              |
|-------------------------------------------------------------------------|----------------------------------------------------------|--------------------------------------------|----------------------|--------------------------------------------------------------|--------------|
| Aktiven alarm!<br>Slovenija Google                                      | Iskalnik lokacij: Selanov<br>Selanov trg 7,<br>GO MM 099 | v trg 7 X<br>1210 Ljubljana - Šentvic<br>9 | Išči<br>I, Slovenia  |                                                              | ×<br>20.1 km |
| Vozila<br>Gregor Beguš<br>GO MM 099<br>A<br>M<br>M<br>M<br>Sledi vozilu | ₽<br>₽                                                   |                                            | Planinsko društ<br>t | vo Rašica<br>Klub 12 🔍<br>Osnovna šola Fra<br>Rozmana - Star | nca C C C    |

Korak 3: Ko najdete lokacijo interesne točke na zemljevidu, ponovno kliknite na ikono Nova interesna točka . Prikaže se dodatni tekst »Kliknite na zemljevidu, kjer želite dodati novo interesno točke«.

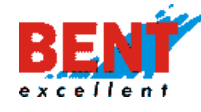

| Interesne točke                     |            | in the second second se |
|-------------------------------------|------------|----------------------------------------------------------------------------------------------------|
| Prikazane interesne točke:          | E61        |                                                                                                    |
| 🗹 Gostinski objekt                  |            |                                                                                                    |
| ✓ Mesto                             |            |                                                                                                    |
| 🖌 Stranka                           |            |                                                                                                    |
| 🗹 Črpalka                           | E61        |                                                                                                    |
| ✓ Ostalo                            |            | Veleposlanistvo m<br>Madžarske                                                                                                    |
| 🛩 Stranka v pridobivanju            | <b>A</b> 2 | Bill                                                                                                    |
| ✓ Naročnik                          |            | c. Andreja b.                                                                                                    |
| 🥺 Nova interesna točka              |            | and the second second se                                                                                                    |
| Kliknite na zemljevidu, kjer želite | C 1        | Par                                                                                                    |
| dodati novo interesno točko.        | Google     | drej                                                                                                    |

Korak 4: Za vnos nove interesne točke z miško kliknite na zemljevid pri lokatorju **1**. Odpre se novo okno. V tem oknu v spustnem meniju izberite tip interesne točke (Tip določite v nastavitvah), vpišite naziv (ime interesne točke), referenco, regijo, e-mail, izberite skrbnika, radij okrog interesne točke, dodajte kratek opis in za potrditev vnosa kliknite »Shrani«.

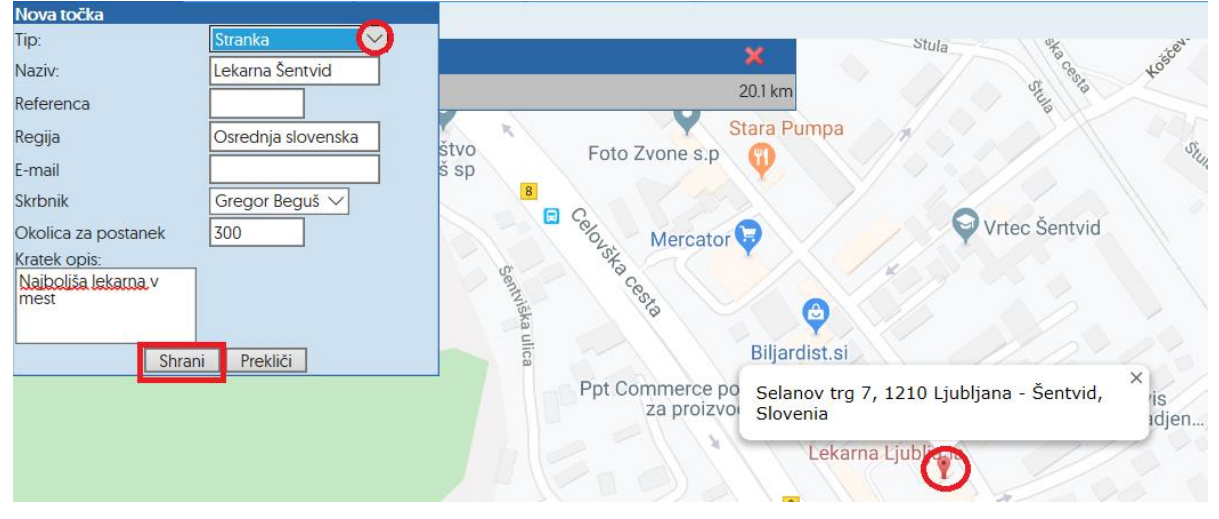

Korak 5: Interesna točka je dodana in si jo lahko ogledate na zemljevidu. Določena polja so pred-nastavljena za zajem podatkov o interesni točki, ki jih lahko opcijsko vnesete (regija, e-mail, skrbnik, okolica za postanek). Okolica za postanek »300« pomeni razdaljo (radij 300 m) v metrih, znotraj katerega se bodo vsi postanki v tem radiju upoštevali kot postanki pri tej interesni točki.

V kolikor se vam interesna točka po dodajanju ne prikaže na zemljevidu, preverite, ali imate označen prikaz tipa interesne točke, ki ste jo ravnokar dodali.

Interesne točke Prikazane interesne točke: Bivši naročnik/interni Mali potencialni/informativno Naročnik Nerealiziran Potencialni veliki

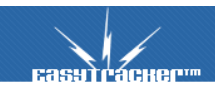

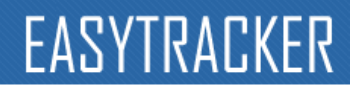

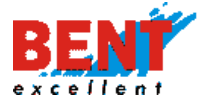

#### Dodajanje interesnih točk preko funkcionalnosti Dnevna poročila

Interesne točke lahko vnašate tu preko postankov, ki so na voljo v dnevnih in mesečnih poročilih.

KORAK 1: Če želite dodati novo interesno točko, kliknite na modul »Vozila« zgoraj in nato na »Dnevna poročila« levo. V seznamu izberete vozilo in dan na časovni premici npr. 11.4.2022.

| саяя гаснег <sup>ил</sup>                                                                             | ZEMLJEVID                                  | CRM               | NASTAVITVE         | NAVODILA            |                               |
|----------------------------------------------------------------------------------------------------|--------------------------------------------|-------------------|--------------------|---------------------|-------------------------------|
| Alarm                                                                                                 | Poročila vozil                             |                   |                    |                     |                               |
| Aktualno                                                                                              | Vozilo: PEUGEOT 🗸 🚺                        |                   |                    |                     |                               |
| Alarmi     Načrtovanje poti                                                                           | 1 2 3 4                                    | 5 6 7             | 8 9 10             | 11 12 13            | <b>april, 202</b><br>14 15 16 |
| Poročila<br>Dnevna poročila<br>Mesečna poročila                                                       | Poročilo za današnji dan ni dokončno!      |                   |                    |                     |                               |
| <ul> <li>Poročila za obdobje</li> <li>Interesne točke</li> <li>Obiskanost</li> <li>Analiza</li> </ul> | Poročilo o vozilu <i>PEUGEOT</i> , 11.4.20 | 22                |                    |                     |                               |
| Vozni park                                                                                            | 🗎 Natisni poročilo 🛛 📓 Pot dneva           | a na zemljevidu 🛛 | Izvoz vseh pozicij | Izvoz poročila v Ex | cel                           |

KORAK 2: Sklikom na 11 se vam spodaj za ta dan prikaže seznam vseh postankov. V kolikor želite za lokacijo Šoštanj, Topolšica 54B, kjer je vozilo stalo 9 ur in 56 minut, vnesti interesno točko kliknite na ikono

| Poročilo o vozilu <i>PEUGEOT</i> , 11.4.2022                                                 |                     |       |                   |                                                              |   |  |  |  |
|----------------------------------------------------------------------------------------------|---------------------|-------|-------------------|--------------------------------------------------------------|---|--|--|--|
| 🚔 Natisni poročilo 🛛 🙀 Pot dneva na zemljevidu 🖉 Izvoz vseh pozicij 🖉 Izvoz poročila v Excel |                     |       |                   |                                                              |   |  |  |  |
| Seznan                                                                                       | n postankov         |       |                   |                                                              |   |  |  |  |
|                                                                                              | ZAČETEK<br>POSTANKA | KONEC | TRAJANJE POSTANKA | POI                                                          |   |  |  |  |
| 0.                                                                                           | 10.4.2022 20:43     | 06:39 | 9 ur, 56 minut    | ŠOŠTANJ, TOPOLŠICA 54B                                       | 5 |  |  |  |
| 1.                                                                                           | 11.4.2022 06:52     | 06:54 | 2 minuti          | VELENJE, STARI TRG 26                                        |   |  |  |  |
| 2.                                                                                           | 11.4.2022 07:02     | 08:32 | 1 ura, 30 minut   | VELENJE, ŠALEŠKA CESTA 20F / <mark>ŠALEŠKA 19 VELENJE</mark> |   |  |  |  |
| 3.                                                                                           | 11.4.2022 08:33     | 09:58 | 1 ura, 25 minut   | VELENJE, TITOV TRG 1 / ŠALEŠKA 16 VELENJE                    |   |  |  |  |

22

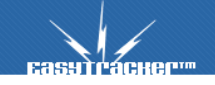

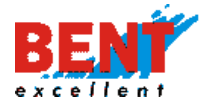

KORAK 3: Sklikom na ikono se vam pokaže lokacija postanka. Ugotovite, da je to loakcija vašega stalnega naslova (Vir: Ajpes).

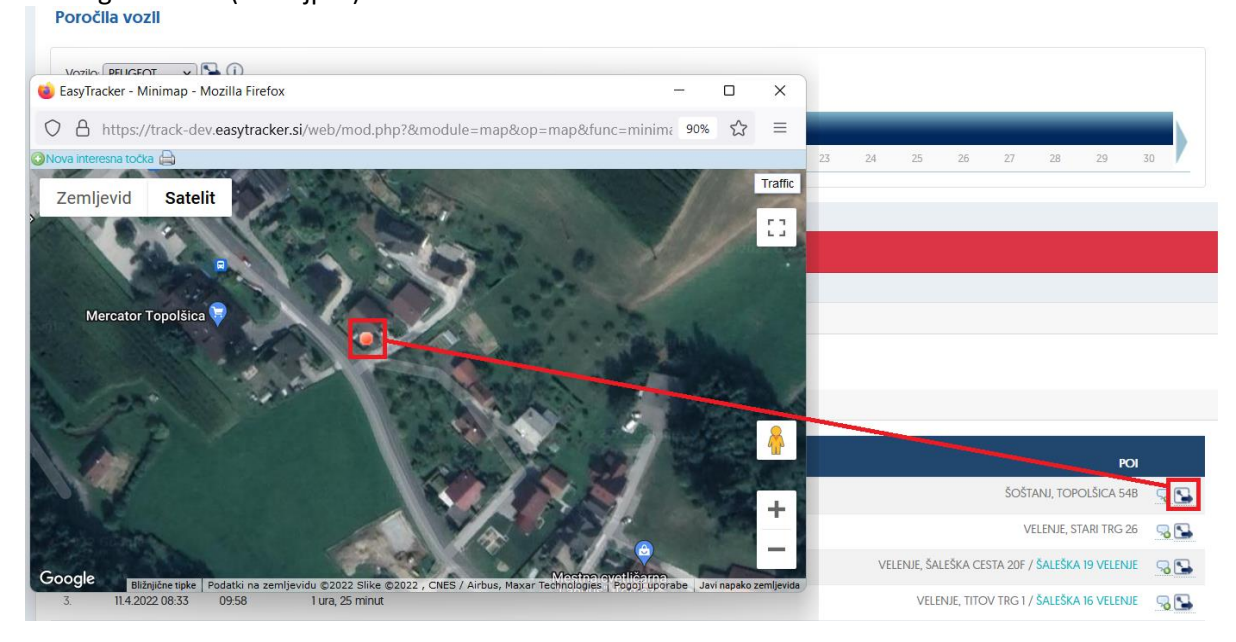

#### KORAK 4: V kolikor želite vnesti za ta naslov interesno točko kliknete na »Nova interesna točka«.

| Aktiven alarm!           | Poročila vozil                                                                                                    |
|--------------------------|----------------------------------------------------------------------------------------------------|
| Aktualno                 |                                                                                                    |
| 🌣 Stanje vozil           | 📦 EasyTracker - Minimap - Mozilla Firefox                                                                                                    |
| 🐴 Sledenje na zemljevidu |                                                                                                    |
| Alarmi                   | ○ A https://track-dev.easytracker.si/web/mod.php?&module=map&op=m                                                                                                    |
| Načrtovanje poti         | ONova interesna točka 🖨                                                                                                    |
| Poročila                 | Zemljevid Satelit                                                                                                    |
| 🗈 Dnevna poročila        | ALL AND ALL AND AL |
| 🛗 Mesečna poročila       |                                                                                                    |
| 💾 Poročila za obdobje    |                                                                                                    |
| ★ Interesne točke        |                                                                                                    |
| 📰 Obiskanost             | Mercator Topolšica 🤤                                                                                                    |
| 📶 Analiza                |                                                                                                    |
| Vozni park               | A                                                                                                    |
| Versit                   |                                                                                                    |

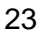

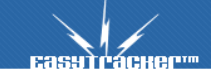

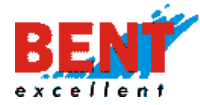

KORAK 5: S klikom na »Nova interesna točka« se prikaže tekst »Kliknite na zemljevidu kjer želite dodatni novo interesno točko«. Kliknite na zenljevid pri interesni točki.

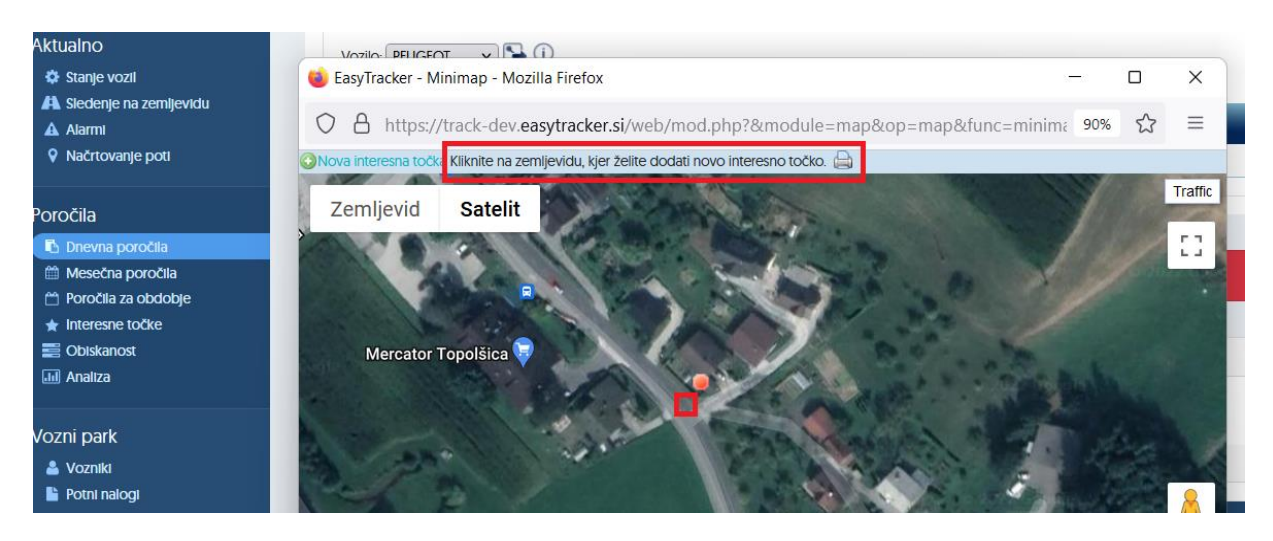

KORAK 6: S klikom na zemljevid se pojavi obrazec za vnos interesne točke. V spustnem meniju izberete »Tip« interesne točke, nato vnesete naziv ter radius ozirokma okolico za postanek in shranite s klikom na »Shrani«.

| Nova točka          | track-dev.easytracker | .si/web/mod.php?                                                                                                    | &module=map&d    | op=map&tunc=min                         | IM: 90%        | 23  |         |
|---------------------|-----------------------|----------------------------------------------------------------------------------------------------|------------------|-----------------------------------------|----------------|-----|---------|
| Tip:                | Ostalo 📀              | and the                                                                                                    | 20 Martin Carlos | C. A. Shirt                             | 557            | 100 | Traffic |
| Naziv:              | Zdravko doma          | A AMA                                                                                                    | 10 to            |                                         |                |     | 200     |
| Referenca           |                       |                                                                                                    | and the second   |                                         | 100            |     | 53      |
| Regija              |                       | 0 0                                                                                                    | Service Service  |                                         |                |     |         |
| E-mail              |                       |                                                                                                    | and the second   | 10 - 10 - 10 - 10 - 10 - 10 - 10 - 10 - |                |     |         |
| Skrbnik             | Zdravko Zager 🗸 🗸     | 1157                                                                                                    |                  | State 2                                 |                |     |         |
| Okolica za postanek | 50                    |                                                                                                    | 11/1 1           | a climation that                        |                |     |         |
| Kratek opis:        |                       | Com and                                                                                                    |                  |                                         |                |     |         |
|                     |                       |                                                                                                    | 5 00 80          | 1 1 1 1 1 1 1 1 1 1 1 1 1 1 1 1 1 1 1   | and the second |     |         |
|                     |                       | -                                                                                                    |                  |                                         |                |     |         |
|                     | 11                    | and the second second se | a fa the main    | A COMPANY OF A COMPANY                  |                |     |         |

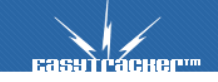

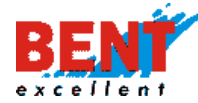

KORAK 7: S klikom na shrnai se poleg naslova prikaže tudi ime shranjene interesne točke

| pročila                                                                                             |          |                                                   |                          |                                |                                  |                                                         |     |
|----------------------------------------------------------------------------------------------------|----------|---------------------------------------------------|--------------------------|--------------------------------|----------------------------------|---------------------------------------------------------|-----|
| <ul> <li>Dnevna poročila</li> <li>Mesečna poročila</li> <li>Poročila za obdobje</li> <li></li></ul> | Poročilo | za današnji dan ni de<br>o o vozilu <i>PEUGEO</i> | okončno!<br>7, 11.4.2022 | 2                              |                                  | 7                                                       |     |
| zni park<br>Vozniki<br>Potni nalogi                                                                 | Seznam   | isni poročilo                                     | Pot dneva                | na zemljevidu 🛛 🔄 Izvoz vseh p | ozicij 🛛 🛐 Izvoz poročila v Exce |                                                         |     |
| Stroški vozil<br>Knjižica motornega vozila                                                          |          | začetek<br>Postanka                               | KONEC                    | TRAJANJE POSTANKA              |                                  | POI                                                     |     |
|                                                                                                    | 0.       | 10.4.2022 20:43                                   | 06:39                    | 9 ur, 56 minut                 |                                  | ŠOŠTANJ, TOPOLŠICA 54B / Zdravko doma                   |     |
| Napake/predlogi                                                                                     | 1.       | 11.4.2022 06:52                                   | 06:54                    | 2 minuti                       |                                  | VELENJE, STARI TRG 26                                   | ج 🖓 |
|                                                                                                    | 2.       | 11.4.2022 07:02                                   | 08:32                    | 1 ura, 30 minut                | VELEN                            | je, šaleška cesta 20F / <mark>šaleška 19 velenje</mark> |     |
|                                                                                                    | 3.       | 11.4.2022 08:33                                   | 09:58                    | 1 ura, 25 minut                |                                  | VELENJE, TITOV TRG 1 / ŠALEŠKA 16 VELENJE               |     |

KORAK 8: Če bi želeli interesno točko izbrisati kliknete na modul »Vozila«, nato »Interesne točke« in na koncu na naziv interesne točke, ki jo želite izbrisati.

| сазутгаснег                          | ZEMLIEVID          | VOZILA    | CRM                                          | NASTAVITVE | NAVODILA             |                                |  |  |  |
|--------------------------------------|--------------------|-----------|----------------------------------------------|------------|----------------------|--------------------------------|--|--|--|
| Alarm                                | Interesne točke    |           |                                              |            |                      |                                |  |  |  |
|                                      | lskana vsebina:    | [         |                                              |            | Tip interesne točke: | Gosti<br>Meste                 |  |  |  |
| Aktualno                             | Zadnji obisk:      | kadarkoli | Y                                            |            |                      | ✓ Stranl<br>✓ Črpal<br>✓ Ostal |  |  |  |
| A Sledenje na zemljevidu<br>A Alarmi | Okolica naslova:   | Ulica:    | , poštna številka:                           | , kraj:    | Najdi naslov         |                                |  |  |  |
| Načrtovanje poti                     | 😵 Napredno iskanje |           |                                              |            |                      |                                |  |  |  |
| Poročila<br>🗈 Dnevna poročila        |                    | lšči      |                                              |            |                      | O<br>Natis<br>Izvo             |  |  |  |
| Mesečna poročila                     | Naziv 🔺            |           | A Naslov                                     |            |                      | _                              |  |  |  |
| Poročila za obdobje Interesne točke  | 🚨 GORIŠKA 53-65 V  | ELENJE    | SORIŠKA CESTA 53,                            | VELENJE    |                      | St                             |  |  |  |
| Poročila obiskov strank              | S JENKOVA 17 VELEI | NJE       | <u>                                     </u> |            |                      | St                             |  |  |  |
| Obiskanost Analiza                   | A Parking          |           | <u>\</u>                                     |            |                      | /                              |  |  |  |
|                                      | SALEK 103 VELENJ   | E         | 8                                            |            |                      | St                             |  |  |  |
| Vozni park                           | SALEK 93-95 VELE   | NJE       | <u>&gt;</u>                                  |            |                      | St                             |  |  |  |
| Vozniki                              | SALEŠKA 16 VELEN   | UE        | <u>&gt;&gt;</u>                              |            |                      | St                             |  |  |  |
|                                      | SALEŠKA 19 VELEN   | UE .      | <u>&gt;</u>                                  |            |                      | St                             |  |  |  |
| Knjižica motornega vozila            | X Zdravko doma     |           |                                              |            |                      | C                              |  |  |  |

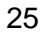

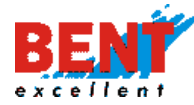

#### KORAK 9: Za izbris kliknete »Izbriši«

| сазутгаснерт                                                                      | ZEMLJEVID                      | VOZILA         | CRM                 | NASTAVITVE | NAVODILA                                                    |                          |
|-----------------------------------------------------------------------------------|--------------------------------|----------------|---------------------|------------|-------------------------------------------------------------|--------------------------|
| Alarm Aktiven alarm!                                                              | Interesna too                  | ćka "Zdravko d | oma"                |            | Interesne točke v bližir                                    | ni                       |
|                                                                                   | Možnosti                       | 🧬 Uredi 🧯      | 🕽 Zbriši 📀 Označi z | a obisk    | Parking<br>Obisk: 10.04.2022 13:04 (2000)<br>3.08 km        | 22 ur, 37 minut]         |
| <ul> <li>Sterije vozii</li> <li>Siedenje na zemljevidu</li> <li>Alarmi</li> </ul> | Naziv interesne tocke<br>Opis: | Zdravko doma   | 7                   |            | JENKOVA 17 VELENJE<br>Obisk: 11.04.2022 10:01 (1            | ura, 40 minut)           |
| Načrtovanje poti                                                                  | Nasiov:                        |                |                     |            | SALEŠKA 16 VELENJE<br>Obisk: 21.03.2022 08:35 (             | 21 dni, 2 uri, 5 minut)  |
| Poročila  Dnevna poročila  Mesečna poročila                                       |                                | TOPOLSK        | 3-C                 |            | SALESKA 19 VELENJE<br>Obisk: 17.03.2022 07:19 (2<br>8.58 km | 25 dni, 3 ure, 22 minut) |

#### Dodajanje interesnih točk preko funkcionalnosti Interesne točke

KORAK 1: Če želite dodati novo interesno točko, kliknite na modul »Vozila« zgoraj, nato na levis trani »Interene točke« in nato kliknete desno na »Nova interesna točka«.

| сазутгаснег                          | ZEMLJEVID                                                                          | CRM              | NASTAVITVE | NAVODILA             |                                                                                  |          |
|--------------------------------------|------------------------------------------------------------------------------------|------------------|------------|----------------------|----------------------------------------------------------------------------------|----------|
| Alarm Aktiven alarm!                 | Interesne točke                                                                    |                  |            | Tip interesne točke: | Gostinski objekt                                                                 |          |
| Aktualno                             | Iskana vsebina:<br>Zadnji obisk:<br>Okolica naslove:<br>Vlice:<br>Napredno iskanje | poštna številka: | , kraj:    | Najdi naslov         | V Mesto<br>V Stranka<br>V Crpalka<br>V Ostalo<br>V Ostalo                        |          |
| Poročila<br>C Dnevna poročila        | lšči                                                                               | ]                |            |                      | Nova interesna točka<br>rodani vse interesne točke<br>Izvozi vse interesne točke |          |
| Mesečna poročila Poročila za obdobie | Naziv 🔺                                                                            | 🔺 Naslov         | _          | _                    | Tip Zadnji obisk                                                                 |          |
| Thteresne točke                      | SORIŠKA 53-65 VELENJE                                                              | GORIŠKA CESTA 53 | VELENJE    |                      | Stranka 08.04.2022 09:18                                                         | 8        |
| Poročila obiskov strank              | 🚨 JENKOVA 17 VELENJE                                                               |                  |            |                      | Stranka 11.04.2022 11:07                                                         | 2        |
| 📰 Obiskanost<br>💷 Analiza            | A Parking                                                                          |                  |            |                      | Mesto 10.04.2022 13:04                                                           | <u>R</u> |

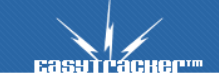

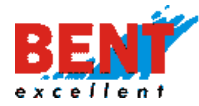

KORAK 2: S klikom se vam bo odprla nova interesna točka za vnos podatkov. Po vnosu vseh podatkov kliknite gumb »Shrani«, za preklic vnosa pa gumb »Preklic«.

| ZEMLJEVID            | VOZILA      |                                         | NAVODILA                         |       |
|----------------------|-------------|-----------------------------------------|----------------------------------|-------|
| Urejanje inte        | resne točke |                                         |                                  |       |
| lme:                 |             |                                         |                                  |       |
| Opis:                |             |                                         |                                  |       |
| Okolica za postanek: |             | 200 m<br>Okolica v metrih, ker se posta | nek šteje kot obisk te interesne | točke |
| Referenca:           |             |                                         |                                  |       |
| Regija:              |             |                                         |                                  |       |
| Davčna številka:     |             |                                         |                                  |       |
| Telefon:             |             |                                         |                                  |       |
| Fax:                 |             |                                         |                                  |       |
| E-mail:              |             |                                         |                                  |       |
| www:                 |             |                                         |                                  |       |
| Skrbnik:             |             | Gregor Resman                           | ~                                |       |
| Skrbnik:             |             |                                         |                                  |       |
| Priljubljena točka:  |             | Nepriljubljena 🗡                        |                                  |       |
| Neslov:              |             | 🔀 Najdi naslov                          |                                  |       |
|                      |             | Ročne koordinate                        |                                  |       |
| Tip:                 |             | Partner                                 | $\vee$                           |       |
| Domači POI:          |             |                                         |                                  |       |
| kontaktna oseba:     |             |                                         |                                  |       |
| opis komercialista:  |             |                                         |                                  |       |
| Shrani Prekliči      |             |                                         |                                  |       |

KORAK 3: Za vnos naslova oziroma lokacije interesne točke kliknite na gumb Radinasov. S klikom se odpre novo okno. V polje »Naslov« vnesite naslov interesne točke in kliknite na gumb »Iskanje«.

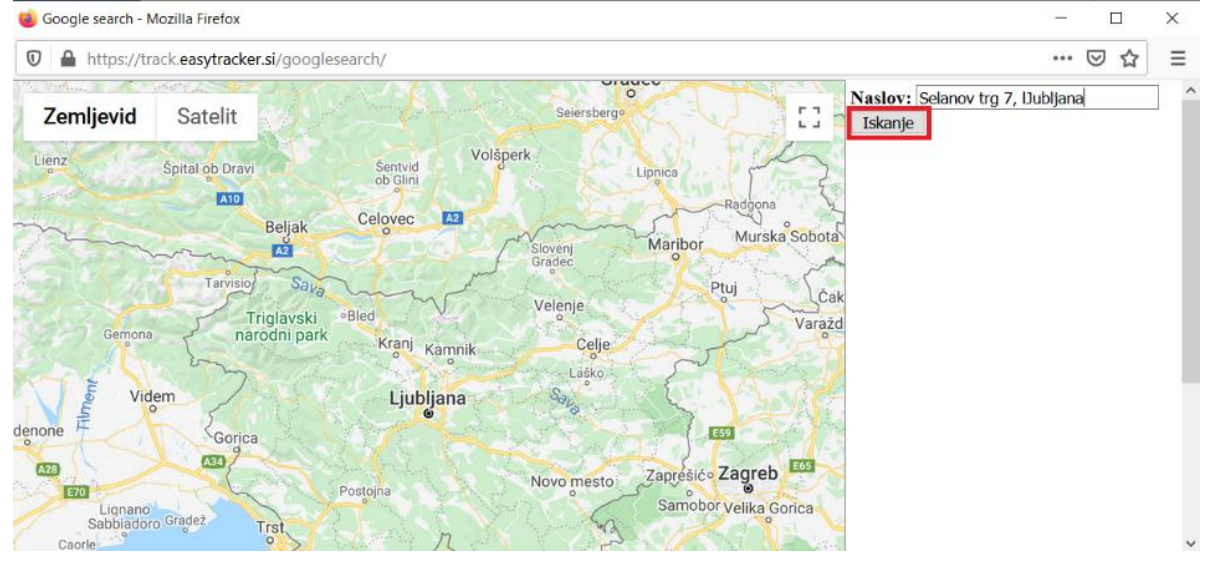

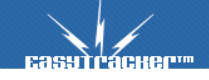

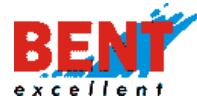

KORAK 4: V kolikor je lokacija za potrditev lokacije kliknite na gumb »Izberi naslov«.

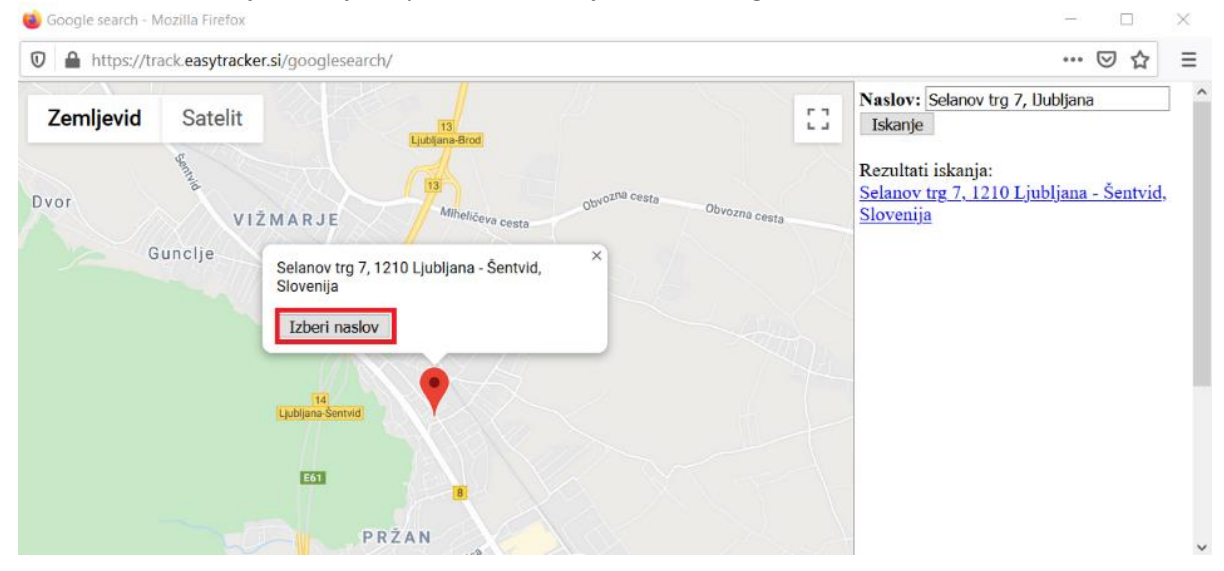

KORAK 5: S klikom na gumb »Izberi naslov« se lokacija prikaže na kartici stranke oziroma interesne točke.

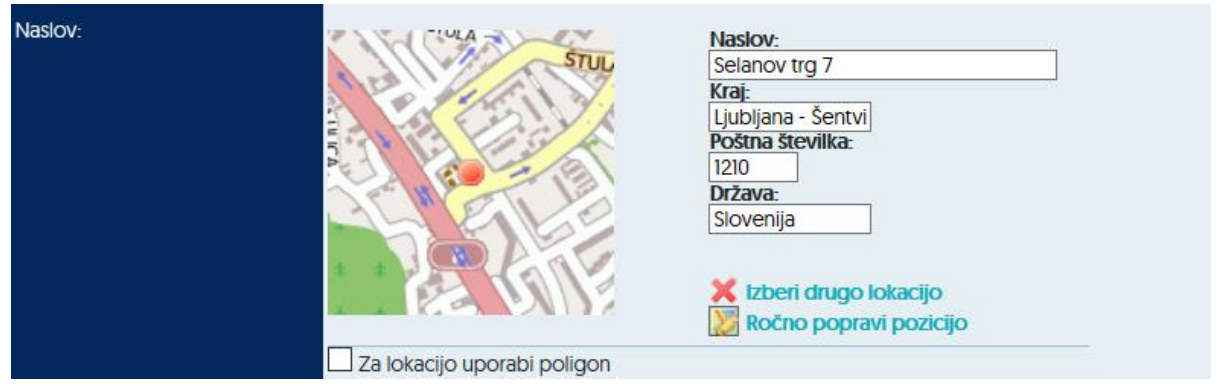

VOZILA

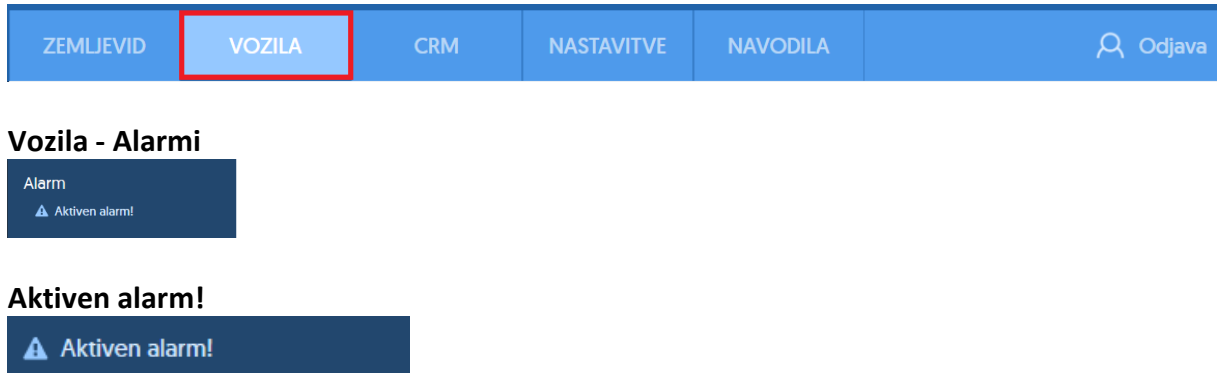

S klikom na ikono Aktiven alarmi ali na »Aktiven alarm!« se vam prikaže orodje za izbiro in prikaz opozoril in alarmov (prehitra vožnja, predolg postanek, nepooblaščen premik, padec alu rast temperature tovora ...) za izbrani časovni interval (v zadnjem tednu, kadarkoli, danes, ta teden, prejšnji teden, ...) in za vsa ali le izbrano vozilo.

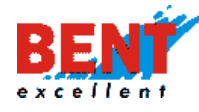

| Alarm                                                                    |             |                             |                                  |                                             |                       |
|--------------------------------------------------------------------------|-------------|-----------------------------|----------------------------------|---------------------------------------------|-----------------------|
| Aktiven alarm!                                                           | Alarmi      |                             |                                  |                                             |                       |
| Aktualno<br>🏟 Stanje vozil                                               | Tip alarma: |                             |                                  | Porcha gorius                               | 2 Prodola postanok    |
| A Sledenje na zemljevidu                                                 |             |                             | vozila                           | El Poraba gonva                             | E Predoig postanek    |
| Načrtovanje poti                                                         |             | Vajvišja hitrost            | Tankanje čez velikost rezervarja | Napetost baterije na<br>avtonomnem sledilcu | Stroški vozil         |
| Poročila                                                                 |             | 🗆 Sprememba stanja          | 🗆 Nepooblaščen premik            | 🗆 Vožnja izven poti                         | Uožnja izven bookinga |
| Telemetrija<br>Tonevna poročila<br>Mesečna poročila                      |             | Več vozil na istem<br>mestu | ☑ Izklop sledilne naprave        | 🗆 Možen slabši GPS prejem                   | ☑ @SYS_AL_TYPE_       |
| <ul> <li>Poročila za obdobje</li> <li>Evidenca delovnega časa</li> </ul> | Čas alarma: | ta teden                    |                                  |                                             |                       |
| ★ Interesne točke<br>Obiskanost                                          | Vozilo:     | Vsa vozila                  | Ø                                |                                             |                       |
| III Analiza                                                              |             | lšči                        |                                  |                                             | Potrdi vse alarme     |
| Vozni park                                                               |             |                             |                                  |                                             |                       |

Uporabnik v spustnem meniju izbere časovni interval (ta teden, kadarkoli, danes, ...) in obkljuka / odkljuka kvadratek pri posameznem alarmu za vklop / izklop ter izbere možnost prikaza alarmov za vsa vozila ali posamezno vozilo. S klikom na »Išči« se prikaže seznam vseh sproženih alarmov in opozoril v izbranem časovnem obdobju za vsa ali posamezno vozilo.

| Alarmi      |                                  |                                          |                                        |                            |                   |
|-------------|----------------------------------|------------------------------------------|----------------------------------------|----------------------------|-------------------|
|             |                                  |                                          |                                        |                            |                   |
| Tip alarma: | Radar                            | 🗌 Najvišja hitrost (staro)               | 🗌 Bližina meje                         | SOS tipka                  |                   |
|             | Wirefence in zaklepanje vozila   | 🗹 Poraba goriva                          | Predolg postanek                       | 🗹 Najvišja hitrost         |                   |
|             | Tankanje čez velikost rezervarja | Napetost baterije na avtonomnem sledilcu | Stroški vozil                          | 🗌 Sprememba stanja         |                   |
|             | Nepooblaščen premik              | Vožnja izven poti                        | Vožnja izven bookinga                  | 🗌 Več vozil na istem mestu |                   |
|             | Lizklop sledilne naprave         | Možen slabši GPS prejem                  | Predolga vožnja relacije Javornik-Bela |                            |                   |
| Čas alarma: | ta teden                         |                                          |                                        |                            |                   |
| Vozilo:     | LJ 37-RHP                        | $\odot$                                  |                                        |                            |                   |
|             | Išči                             |                                          |                                        |                            | Potrdi vse alarme |

S klikom na ikono vorabnik potrdi, da je opozorilo obravnaval. Nepotrjena opozorila so obarvana z rdečo, potrjena pa se obarvajo v belo barvo. Pri posameznem opozorilu lahko uporabnik vpiše opombo s klikom na ikono .

| ČAS                      | VOZILO                     |          | TIP ALARMA       |                                        |   |   |
|--------------------------|----------------------------|----------|------------------|----------------------------------------|---|---|
| 06.03.2020 15:08 - 15:14 | LJ 512-EI Resman M.        | <b>S</b> | Najvišja hitrost | Hitrost: <b>182</b> km<br>Nujna vožnja |   |   |
| 06.03.2020 14:51 - 15:08 | LJ 512-EI Resman M.        | <b>5</b> | Najvišja hitrost | Hitrost: <b>183</b> km                 | 5 | ٢ |
| 06.03.2020 14:39 - 14:40 | LJ 512-EI Resman M.        | <b>-</b> | Najvišja hitrost | Hitrost: <b>142</b> km                 | 5 | ٢ |
| 06.03.2020 14:08 - 14:08 | LJ IH-103 Vugrinec M. Fiat | <b>S</b> | Najvišja hitrost | Hitrost: 147 km                        | 5 | ٢ |

Nekatera opozorila imajo na voljo pregled lokacije na karti. S klikom na ikono Se odpre novo okno v katerem se prikaže lokacija opozorila. Tipe opozoril nastavite v zavihku »NASTAVITVE« s klikom na »Nastavitve – Nastavitve alarmov«.

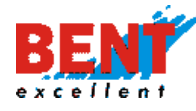

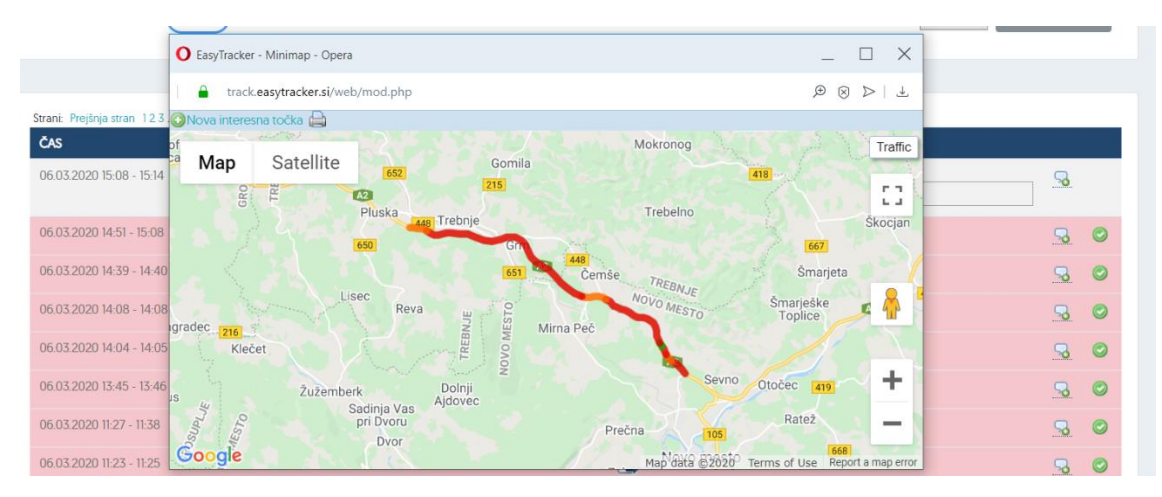

#### Vozila - Terminal

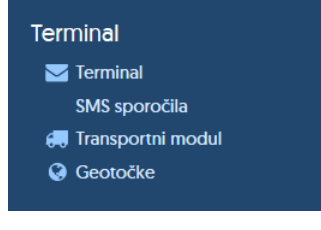

#### Terminal

|        | T   |     | _  |
|--------|-----|-----|----|
| $\sim$ | ler | min | aı |
| · · ·  |     |     | a  |

Za potrebe dvosmerne komunikacije z vozniki in lažjega dela omogočamo dvosmerno komunikacijo in napotitev na lokacijo preko Garmin navigacije in preko pametnega telefona (android, IOS). Dispečer voznikom pošilja tekstovna sporočila (999 znakov) in napotitve na lokacijo z vpisom naslova ali z izbiro interesne točke. Pri komunikaciji preko Garmin navigacije si lahko tudi vozniki med seboj direktno pošiljajo sporočila.

Za pošiljanje sporočil in napotitev vozniku se klikne na funkcionalnost »Vozila - Terminal«. S klikom na Terminal se prikaže forma za pošiljanje sporočil in napotitev na lokacijo.

| <b>Базятьасне</b> ы.                                             | ZEMLJEVID                  | VOZILA                                         | CRM        | NASTAVITVE | NAVODILA                         |   | ۶       | २ Odjava |
|------------------------------------------------------------------|----------------------------|------------------------------------------------|------------|------------|----------------------------------|---|---------|----------|
| Terminal<br>Terminal<br>Terminal postanki                        | Stanje v                   | ozil                                           |            |            |                                  | ¥ | Csveži  | podatke  |
| Aktuaino                                                         | MAJd.o.o.                  |                                                |            |            |                                  |   |         |          |
| <ul> <li>Stanje vozil</li> <li>Sledenje na zemljevidu</li> </ul> | v                          | ozilo                                          |            |            |                                  |   | HITROST |          |
| <ul> <li>Alarmi</li> <li>Načrtovanje poti</li> </ul>             | <b>N</b> F                 | <b>MT - 93366</b><br>Tila, zasavskega bataljo! | NA CESTA 4 |            | <b>13 km</b><br>04.01.2021 14:09 |   |         | 5        |
| Poročila                                                         | Podatki posodobljeni: 14:1 | 6:14 4.1.2021                                  |            |            |                                  |   |         |          |

Preko funkcionalnosti »Terminal« uporabnik (dispečer) dostopa do seznama vseh poslanih in prejetih sporočil ter statusa sporočila. Uporabnik dostopa do podatkov o smeri pošiljanja sporočil (dispečer - voznik / voznik - dispečer), do podatka ali je bilo sporočilo dostavljeno in

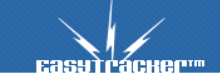

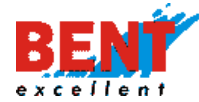

prebrano, pregleduje vsebino poslanih in prejetih sporočil (za posameznega voznika ali vsa sporočila) ter vidi datum in uro posameznega sporočila (Zadnja akcija).

| EasyTracker Termin                                                                                          | al2                                                                             |                                  |                              |          |                         |           |  | Podatki posodobljeni: 12:41:54 4.1.20                                                                                                    |
|----------------------------------------------------------------------------------------------------|---------------------------------------------------------------------------------|----------------------------------|------------------------------|----------|-------------------------|-----------|--|----------------------------------------------------------------------------------------------------|
| Sporočilo je bilo                                                                                           | shranjeno.                                                                      |                                  |                              |          |                         |           |  | Image: Specific state     Image: Specific state       Image: Specific state     Image: Specific state       Image: Specific state     Image: Specific state <t< th=""></t<> |
| Vozilo                                                                                                    | Smer                                                                            | Status                           | Sporočilo                    | Odg      | . Zadnja akcija         |           |  | <ul> <li>Sporočila vseh vozil</li> </ul>                                                                                                    |
| a Gregor Begus                                                                                              | 🚨 ⇒ 📓                                                                           | dostavljeno,<br>neprebrano       | Test 12:41 voznik            |          | 04.01.2021 12:41        |           |  | • 7- h-tiž dol t-i-dievia                                                                                                    |
| a Gregor Begus                                                                                              | ₫ ⇒ 🚨                                                                           | dostavljeno,<br>neprebrano       | Test nazaj 12:40             |          | 04.01.2021 12:40        | <b>V</b>  |  | Prikazana sporočila                                                                                                    |
| a Gregor Begus                                                                                              | 🗐 🗢 🚨                                                                           | dostavljeno,<br>neprebrano       |                              |          | <u>04.01.2021 12:40</u> | <b>\$</b> |  | Vsa, brez skritih ~<br>Napredno iskanje                                                                                                    |
| a Gregor Begus                                                                                              | & ⇒ 📓                                                                           | prebrano                         | Test 12:39                   | ?        | 04.01.2021 12:40        |           |  | Skrivanje sporočil                                                                                                    |
| a Gregor Begus                                                                                              | 📑 🔿 🚨                                                                           | prebrano                         | Test 4.1.2020 ob 11.47       |          | 04.01.2021 12:38        | <b>V</b>  |  |                                                                                                    |
| a Gregor Begus                                                                                              | & ⇒ 📓                                                                           | prebrano                         | Test                         | ?        | 04.01.2021 11:24        |           |  |                                                                                                    |
| a Gregor Begus                                                                                              | 📄 🔿 🚨                                                                           | prebrano                         | Test nazaj                   |          | 04.01.2021 11:24        | <b>V</b>  |  |                                                                                                    |
| a Gregor Begus                                                                                              | & ⇒ 🔋                                                                           | prebrano                         | Test Gregor                  | ?        | 04.01.2021 11:23        |           |  |                                                                                                    |
| POZORI<br>- Pred uporabo priporoč                                                                           | amo nadgradnjo programs                                                         | ke opreme na Garmin na           | <- stran 1/1                 | stran -> |                         |           |  |                                                                                                    |
| <ul> <li>Summit bodo odštranje</li> <li>Seznam sporočil se avto</li> <li>Ob pošiljanju se sporoč</li> </ul> | ani (u-xc, s->s,)<br>omatsko osvežuje na 60 se<br>ilo shrani v vrsto, pošlje se | kund!<br>ko naprava pošlje podat | ke (dobi status dostavljeno) |          |                         |           |  |                                                                                                    |

Če voznik pošlje sporočilo izven delovnega časa dispečerja, se sporočilo pošlje na elektronski naslov dispečerja, ki ga zlahka prebere tudi na mobilnem telefonu.

сазутгаснег... Terminal 💎 📑 Osveži podatke 🖂 Terminal 😰 Stanje vozil Terminal postanki MAI d.o.o. Aktualno 🔅 Stanje vozil VOZILO HITROST 🔼 Sledenje na zemljevidu Alarmi FMT - 93366 **6** km LITUA, ZASAVSKEGA BATALIONA CESTA 4 Načrtovanje poti Podatki posodobljeni: 12:51:15 4.1.2021 Poročila

Prikaz opozorila o neprebranih sporočilih se prikaže na uporabniškem vmesniku.

#### Komunikacija preko Garmin navigacije

Korak 1: Za pošiljanje sporočil na Garmin navigacijo uporabnik klikne na ikono 🖼.

| Vozilo                                                                               | Smer                                                                                     | Smer Status Sporočilo                                      |                                                                                        | Odg. Zadnja akcija | O 🕞 D SG F1-223                                                                                               |
|--------------------------------------------------------------------------------------|------------------------------------------------------------------------------------------|------------------------------------------------------------|----------------------------------------------------------------------------------------|--------------------|----------------------------------------------------------------------------------------------------|
| SG FE-650                                                                            | &⇒ 🗪                                                                                     |                                                            | jutri gres v Krko ob 5:00. Potem pobires barve v Hartmanu. Lp Igor [12:48,<br>04.04.]  | 04.04.2013 12:48   | Sporočila vseh vozil                                                                                          |
| SG F1-223                                                                            | &⇒₽                                                                                      | zbrisano                                                   | NE POZABI POBRAT LAK. LP IGOR (11:49, 04.04.)                                          | 04.04.2013 11:49   | * Za boljšo odzivnost si vklopite<br>prejemanje obvestil o novih sporoč<br>nastavitvah (Nastavitve / Poročia) |
| )R!<br>I uporebo pripor<br>niki bodo odstre<br>tem sporočil se e<br>pošilenju se spo | očamo nadgradnjo<br>injeni (č->c, š->s,)<br>svtomatsko osvežuje<br>ročilo shrani v vrsto | programske opreme<br>na 60 sekund!<br>pošlje se ko napreva | <-stran 1/1 stran → ne Germin nevigecijskih nepreveh codite (dob) statu: dostavilenci) |                    | Prikazana sporočila<br>Vsa, brez skritih ~                                                                    |
|                                                                                      |                                                                                          |                                                            |                                                                                        |                    | Skrivanje sporočil                                                                                            |

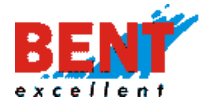

**Korak 2:** S klikom na ikono se odpre forma za vnos tekstovnega sporočila. Poleg sporočila lahko uporabnik z obkljukanjem kvadratkov doda »Več prejemnikov«, lahko »Zahteva da/ne odgovor« ali s klikom na gumb »Pošlji« pošlje »Interesno točko« ali »Naslov« Interesna točka Naslov na Garmin navigacijo.

| Novo sporočilo<br>SG F1-223<br>Več prejemnika                                                                      | zahte<br>ov ⊻pošlji<br>@ Inte                                                 | vaj da/ne odgo<br>postanek<br>resna točka                  | Se 182 znakov<br>Pošlji Prekliči<br>Wor                                               |                    | Comparing the second second seco |
|----------------------------------------------------------------------------------------------------|-------------------------------------------------------------------------------|------------------------------------------------------------|---------------------------------------------------------------------------------------|--------------------|----------------------------------------------------------------------------------------------------|
| Vozilo                                                                                                    | Odprio                                                                        | se je novo okno<br>Status                                  | o, kjer lahko poiščete željen naslov.<br>Sporočilo                                    | Odg. Zadnja akcija | Prikazana sporočila<br>Vsa, brez skritih                                                                                                    |
| SG FE-650                                                                                                    | \$                                                                            | zbrisano                                                   | jutri gres v Krko ob 5:00. Potem pobiras barve v Hartmanu. Lp Igor (12:48,<br>04.04.) | 04.04.2013 12:48   | Skrivanje sporočil                                                                                                    |
| SG F1-223                                                                                                    | 5 o 🔜                                                                         |                                                            | NE POZABI POBRAT LAK. LP IGOR (11:49, 04.04.)                                         | 04.04.2013 11:49   |                                                                                                    |
|                                                                                                    |                                                                               |                                                            | <- stran 1/1 stran ->                                                                 |                    | annad                                                                                                    |
| JZOR!<br>Yred uporabo priporoč<br>Jumniki bodo odstranje<br>Jeznam sporočil se anoroči<br>Do počiljanju se snoroči | amo nadgradnjoj<br>eni (č->c, š->s,)<br>omatsko osvežuje<br>Hostrani v vrstoj | programske opreme<br>na 60 sekund!<br>pošlje se ko naprava | ne Germin nevigecijskih nepreveh<br>počije podjetke (dobi status dostavljeno)         |                    |                                                                                                    |

#### Komunikacija preko pametnega telefona

Za komunikacijo med dispečerjem in voznikom je potrebno tako dispečerju kot vsakemu posameznemu vozniku kreirati uporabniški dostop do sistema EasyTracker. Kreiranje uporabniških dostopov se ureja v nastavitvah (Glej navodila - Uporabniki). V nastavitvah urejate tudi prejemanje opozoril o neprebranem sporočilu in prikaz imena avtorja poslanega sporočila (Glej navodila - Nastavitve terminala).

**Korak 1:** Za pošiljanje sporočil uporabnik (dispečer) klikne na ikono telefona **b** pri vozniku, kateremu želi poslati sporočilo.

| asyTracker Termina | al    |          |                           |                    |
|--------------------|-------|----------|---------------------------|--------------------|
| Vozilo             | Smer  | Status   | Sporočilo                 | Odg. Zadnja akcija |
| a Gregor Begus     | & ⇒ 🔋 | prebrano | Zdravko Cizar: Test 13:24 | 04.01.2021 13:25   |
| a Gregor Begus     | & ⇒ 📓 | prebrano | Test 12:41 voznik         | 04.01.2021 12:55   |
| a Gregor Begus     | 📓 🔶 🚨 | prebrano | Test nazaj 12:40          | 04.01.2021 12:59   |

**Korak 2:** S klikom na ikono se odpre forma za vnos tekstovnega sporočila. Poleg tekstovnega sporočila lahko uporabnik z obkljukanjem kvadratka »Pošlji postanek« doda možnost pošiljanja lokacije z izbiro »Interesne točke« ali z vnosom »Naslova« Interesna točka Naslov . Za pošiljanje sporočila ali napotitve na lokacijo se za pošiljanje klikne na ikono »Pošlji«. Uporaba funkcionalnosti »Zahtevaj da/ne odgovor« in »Terminal postanki« je možna le preko Garmin komunikacije in navigacije.

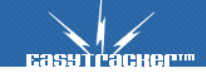

32

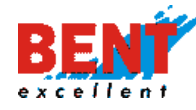

| syTracker Terminal                                   |                                                                                   |                                                                                                 |                                    |                    |                 | Podatki posodobi                                                                                                    |
|------------------------------------------------------|-----------------------------------------------------------------------------------|-------------------------------------------------------------------------------------------------|------------------------------------|--------------------|-----------------|----------------------------------------------------------------------------------------------------|
| Novo sporočilo:<br>Segor Begus<br>Več<br>prejemnikov | Dostabve na c<br>Bent Excellent<br>Lekarna Ljublja<br>zahtevaj da<br>vošlji posta | lan 5.1.2020<br>d.o.o, Dragomelj &<br>na, Selanov Trg 7,<br>/ne odgovor<br>nek<br>očka 🔝 Naslov | 12, 1230 Domžale<br>1000 Ljubljana | Se <b>876</b> zna  | cov<br>Prekliči | Bond Standard Standard St |
| Vozilo                                               | Smer                                                                              | Status                                                                                          | Sporočilo                          | Odg. Zadnja akcija |                 | Prikazana sporočila<br>Vsa, brez skritih                                                                                                    |
| Sregor Begus 🛛                                       | S 🕈 🔋                                                                             | prebrano                                                                                        | Test 12:41 voznik                  | 04.01.2021 12:55   |                 | 🔍 Napredno iskanje                                                                                                    |
| Sregor Begus                                         | 📓 🔿 🚨                                                                             | prebrano                                                                                        | Test nazaj 12:40                   | 04.01.2021 12:59   | <b>F</b>        | Skrivanje sporočil                                                                                                    |
| Sregor Begus                                         | 📑 🐟 📇                                                                             | prebrano                                                                                        |                                    | 04.01.2021 13:07   | <b>W</b>        |                                                                                                    |

**Korak 3:** Za potrditev statusa sporočila poslanega s strani voznika, dispečer klikne na ikono , za odgovor na prejeto sporočilo pa klikne na ikono . S potrditvijo prejema sporočila se na mobilnem telefonu voznika pri poslanem sporočilu prikaže kljukica .

| Luo, muchor rommin | un_   |                            |                        |     |                  |          |
|--------------------|-------|----------------------------|------------------------|-----|------------------|----------|
| Vozilo             | Smer  | Status                     | Sporočilo              | Odg | Zadnja akcija    |          |
| Sregor Begus       | & ⇒ 🔋 | dostavljeno,<br>neprebrano | Test 12:41 voznik      |     | 04.01.2021 12:41 |          |
| a Gregor Begus     | 🗐 🔿 🚨 | dostavljeno,<br>neprebrano | Test nazaj 12:40       |     | 04.01.2021 12-40 |          |
| a Gregor Begus     | ₫ ⇒ 🚨 | dostavljeno,<br>neprebrano |                        |     | 04.01.2021 12-40 | 0        |
| Sregor Begus       | & ⇒ 🔋 | prebrano                   | Test 12:39             | ?   | 04.01.2021 12:40 |          |
| a Gregor Begus     | 📄 🐟 🚨 | prebrano                   | Test 4.1.2020 ob 11.47 |     | 04.01.2021 12:38 | <b>V</b> |

Prikaz poslanega sporočila na mobilnem telefonu pred in po potrditvi prejetja sporočila s strani dispečerja.

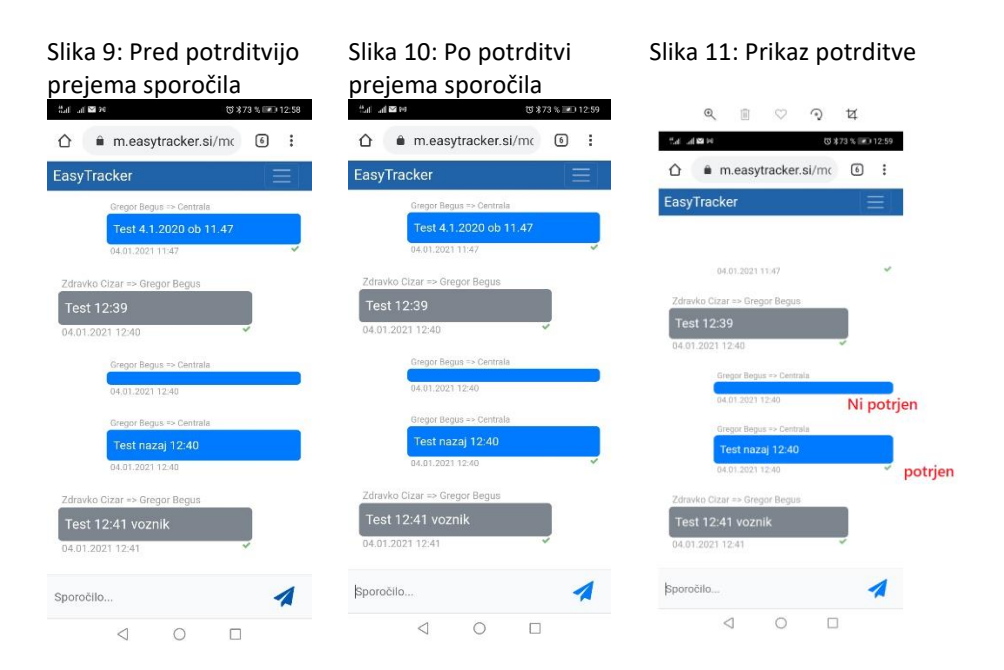

Easuracher

33

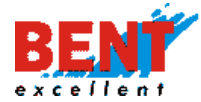

#### Pošiljanje napotitev na lokacijo

**Korak 1:** S klikom na »Interesna točka« se prikaže polje za vnos naziva in gumb za iskanje interesne točke »Išči interesno točko«. S klikom na »Išči interesno točko« se prikažejo vse interesne točke vnesene v sistem Easytracker. Poleg domačega naslova smo vnesli še naslov Bent excellent d.o.o..

| EasyTracker Terminal |                                                                                                    |  | Podatki posodobljeni: 07:42:17                                                   |
|----------------------|----------------------------------------------------------------------------------------------------|--|----------------------------------------------------------------------------------|
| Novo sporočilo:      | Se 999 znakov<br>Pošiji Prekliči<br>pošiji postanek<br>Interesna točka<br>Izberi lokacijo<br>RAGONELI |  | <ul> <li>Image: Skrivanje sporočil</li> <li>Image: Skrivanje sporočil</li> </ul> |
|                      | Izberi lokacijo                                                                                       |  |                                                                                  |
|                      | 🙈 Nazaj na iskanje interesnih tock                                                                    |  |                                                                                  |

**Korak 2:** S klikom na »Izberi lokacijo« lahko dispečer vozniku pošlje poleg tekstovnega sporočila še lokacijo. Zaenkrat se lahko pošlje ampak vozniku se povezava zaenkrat še ne odpre.

| <b>1</b> |  |
|----------|--|
| .34      |  |
| •••      |  |

| ovo sporočilo:     | Test 5.1.2021 - 7:44h   | Še 978 znakov                                                      | O S SFIT - 93366                                                                        |
|--------------------|-------------------------|--------------------------------------------------------------------|-----------------------------------------------------------------------------------------|
| 🚨 🌸 🚓              |                         | Pošlji Prekliči                                                    | 🔿 🔥 🧟 Gregor Begus                                                                      |
| Gregor Begus       | zahtevaj da /pe odgovor |                                                                    | 🔿 🔥 🙇 Zdravko Cizar                                                                     |
| Več<br>preiemnikov | ✓ pošlji postanek       |                                                                    | <ul> <li>Sporočila vseh vozil</li> </ul>                                                |
|                    | 8                       | Naziv (tekst, ki se bo napisal na terminalu, lahko ga spremenite): |                                                                                         |
|                    | O Par                   | Bent Excellent d.o.o. 978                                          | <ul> <li>Za boljšo odzivnost si vklopite<br/>prejemanje obvestil o novih spo</li> </ul> |
|                    |                         | Naslov:                                                            | nastavitvah (Nastavitve / Poročila                                                      |
|                    |                         | Bent Excellent d.o.o. [46.1082621 / 14.5929184]                    | Prikazana sporočila                                                                     |
|                    |                         |                                                                    | Vsa, brez skritih                                                                       |
|                    |                         |                                                                    | Newsday iskania                                                                         |

#### Prejemanje in pošiljanje sporočil voznika

Za delovanje dvosmerne komunikacije mora uporabnik (voznik) imeti vklopljene GPRS podatke in GPS v primeru napotitev na lokacijo. Za optimizacijo stroškov pri porabi GPRS podatkov se priporoča, da se na telefonu izklopijo avtomatske posodobitve (optimizacija stroškov v roamingu). V nadaljevanju je prikazan proces prejemanja in pošiljanja sporočil voznika dispečerju preko pametnega telefona.

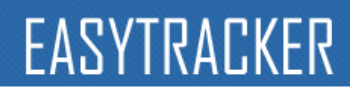

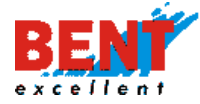

Uporabnik (voznik) se na pametnem telefonu prijavi z dodeljenim uporabniškim imenom in geslom preko spletne povezave **https://m.easytracker.si**. Po prijavi se uporabniku (vozniku) prikaže uporabniški vmesnik. Za dvosmerno komunikacijo klikne na »Sporočila«.

Slika 1: Prijava uporabnika z uporabniškim imenom in geslom.

**Slika 2:** Za dostop do aplikacije za dvosmerno komunikacijo uporabnik klikne na »Sporočila«. **Slika 3:** Prikaže se forma za prejem in oddajo sporočil ter napotitev na lokacijo.

**Slika 4:** Uporabnik (voznik) odgovori z vnosom teksta v vrstico »Sporočila ...« in klikne na **4**.S klikom na lokacijo (sliko - zemljevid) omogoča vozniku napotitev na lokacijo.

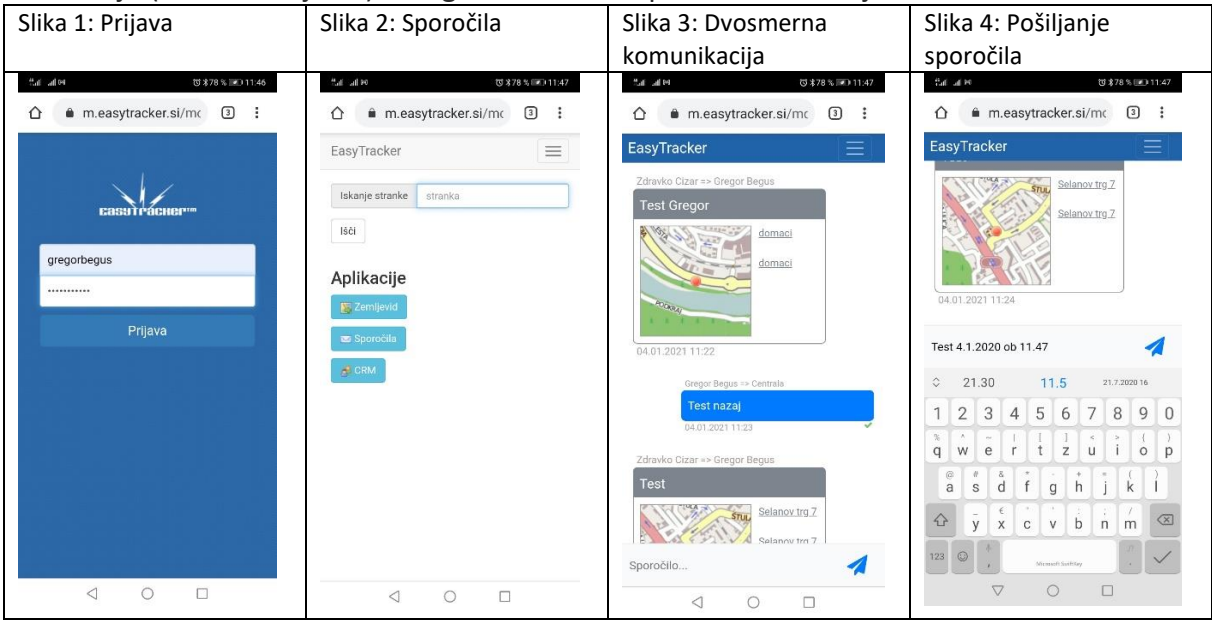

Slika 5 in 7: V kolikor se ob prijavi uporabniku prikaže uporabniški vmesnik za CRM in Zemljevid uporabnik klikne na ikono v desnem zgornjem kotu E, ki usmeri uporabnika na osnovi meni. Slika 6 in 8: Za dostop do aplikacije za dvosmerno komunikacijo uporabnik klikne na »Sporočila«.

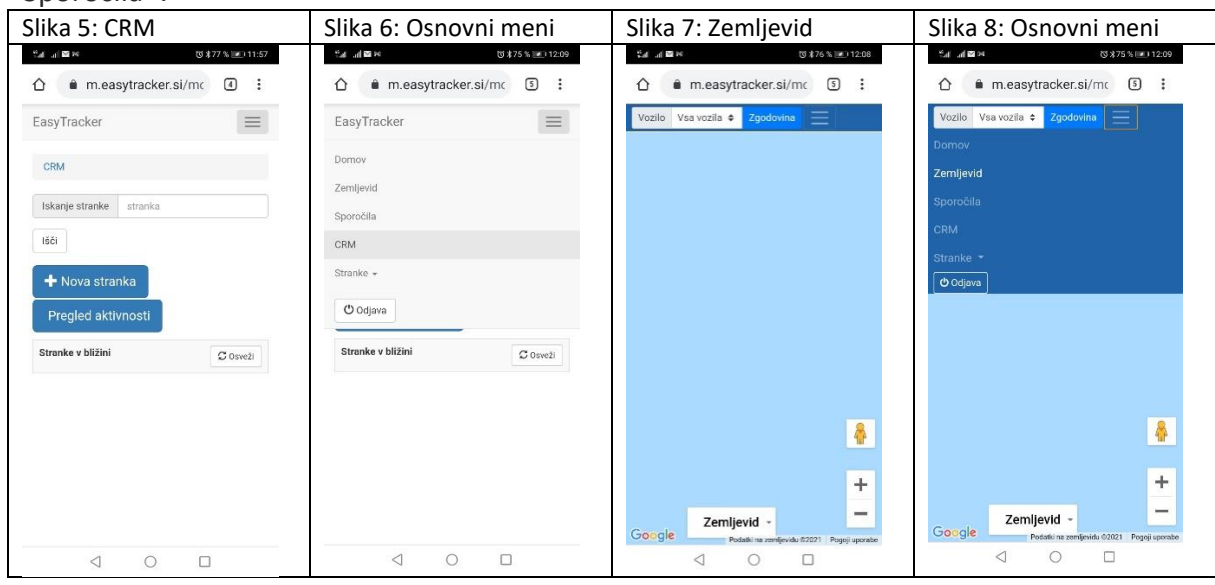

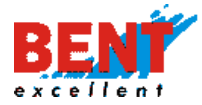

#### Terminal postanki

Funkcionalnost omogoča pošiljanje več postankov na Garmin navigacijo.

#### Korak 1: Uporabnik v spustnem meniju izbere vozilo in klikne gumb »Naprej«.

| Terminal pos | tanki                         |        |
|--------------|-------------------------------|--------|
| Vozilo:      | SG F1-223 ~                   | Naprei |
|              | 🗌 Prikaz izbrisanih postankov |        |

#### Korak 2: Nato klikne na »Nov postanek«.

| Terminal postanki      |
|------------------------|
| Vozilo: SG FE-650      |
| Nov postanek Zemljevid |
| Shrani spremembe       |

**Korak 3:** S klikom na »Nov postanek« se ponudi možnost izbire postanka kot »Interesne točke« ali kot »Naslova«.

| Terminal postanki          |            |
|----------------------------|------------|
| Vozilo: SG FE-650          |            |
| Dodaj nov postanek:        | 🗙 Prekliči |
| 🕹 Interesna točka 📔 Naslov |            |
| Shrani spremembe           |            |

36

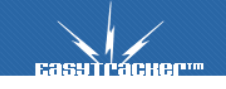
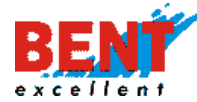

Korak 4: Po vnosu naslova uporabnik potrdi postanek s klikom na »Dodaj kot postanek«.

| Terminal postanki                                                  |          |
|--------------------------------------------------------------------|----------|
| Vozilo: 🍽 SG FE-650                                                |          |
| Dodaj nov postanek:                                                | Prekliči |
| Naziv (tekst, ki se bo napisal na terminalu, lahko ga spremenite): |          |
| Pot k Studencu 5 164                                               |          |
| Naslov:<br>Pot k Studencu 5 [45.9651333 / 14.2867617]              |          |
| Odaj kot postanek                                                  |          |
|                                                                    |          |
| Shrani spremembe                                                   |          |

**Korak 5:** Ko je postanek dodan se ga shrani in pošlje s klikom na »Shrani spremembe«. Za preklic se klikne na ikono križca **×**.

| Terminal postanki                                  |        |
|----------------------------------------------------|--------|
| Vozilo: SG FE-650                                  |        |
| Nov postanek Zemljevid                             |        |
| Pritisnite "Shrani spremembe" za potrditev akcij   |        |
| #-100 X Pot k Studencu 5 (45.9651333 / 14.2867617) | dodano |
| 1-                                                 |        |
| Pritisnite "Shrani spremembe" za potrditev akcij   |        |
| Shrani spremembe                                   |        |
|                                                    |        |

Transportni modul

Funkcionalnost omogoča načrtovanje opravil in pregled realizacije načrtovanih opravil po vozilih in voznikih. S pomočjo transportnega modula lahko načrtujete dostavo pošiljk, delo serviserjev, sestanke komercialistov, ... itd.

Transportni modul omogoča planiranje poti za poljuben dan v tednu. Enostavno si na levi strani zaslona nad seznamom vozil pred planiranjem izberete datum, za katerega želite pripraviti plan obiskov. Na željo uporabnika lahko omogočimo ali onemogočimo popravljanje plana oziroma poti za nazaj, ko je plan že izveden. Opravila lahko dodajate posameznemu vozilu na več načinov, ki so opisani v nadaljevanju.

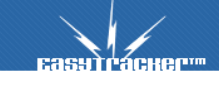

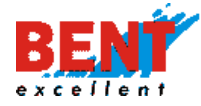

# Opravila – prvi način vnosa

#### Korak 1: S klikom na spustni meni izberete dan.

| ODJAVA ZEMLJEVID VOZILA NASTAV                                                                                                    | TVE           |                                                                |
|----------------------------------------------------------------------------------------------------|---------------|----------------------------------------------------------------|
| Transportni modul<br>Podatki posodobljeni: 17.11.2019 22:56:02                                                                                                    |               |                                                                |
| 17.11.2019€         Neprijavljen voznik         DOMZALE, DRAGOM         LITIJA, VOVSE, VOV         10.11.2019         CELJE, TRNOVLJE, N         11.12019         11.12019         11.2019         11.2019         11.2019         11.2019         11.2019         11.12019         11.12019         10.11.2019         rijavljen voznik         11.11.2019         11.11.2019         MENGES, LOKA PRI         14.11.2019         15.11.2019         15.11.2019         14.11.2019         15.11.2019 | Map Satellite | i Mozirje Municipality<br>Nizka Polzela<br>Vransko Est prabola |

**Korak 2:** S klikom na »Transportni modul« se vam na levi strani zaslona prikaže seznam vseh vozil, na sredini se prikažejo vozila na zemljevidu in na desni strani je uporabniku na voljo osnovni in napredni iskalnik ter priljubljene lokacije.

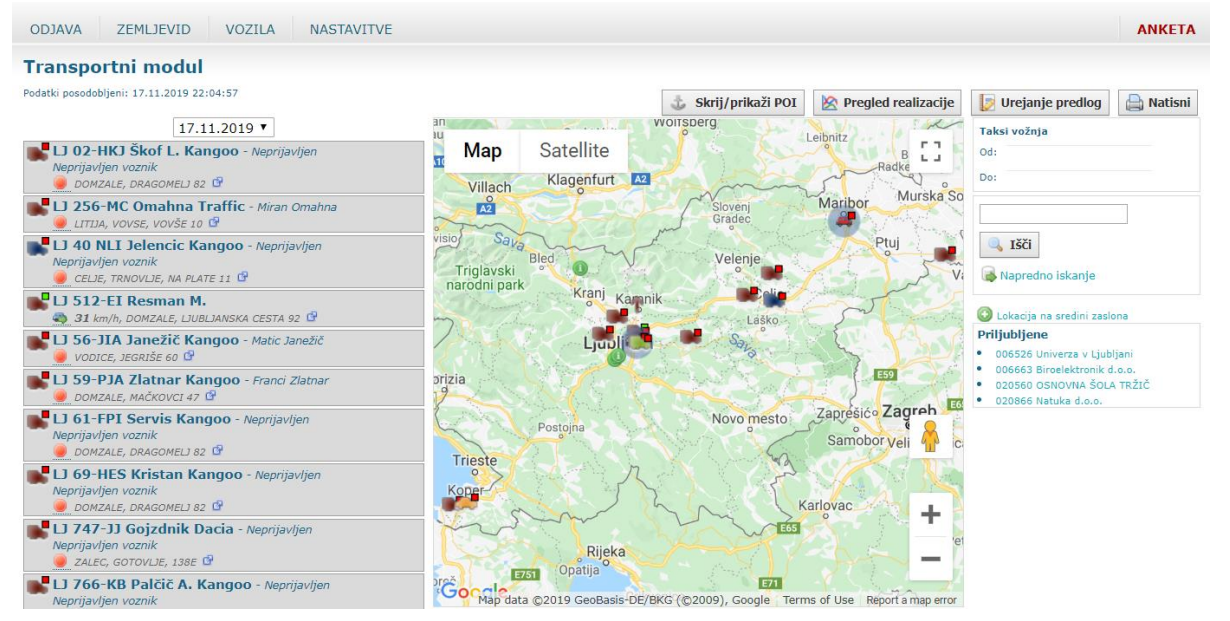

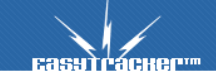

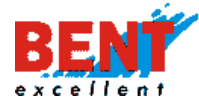

**Korak 3:** V kolikor želite dodati novo opravilo, najprej v spustnem meniju izberete datum opravila, nato kliknete na vozilo in nato kliknete na »Uredi«.

| ODJAVA ZEMLJEVID VOZILA NASTAVITVE                                                                                     |           |                        |                           |                       |             |
|----------------------------------------------------------------------------------------------------|-----------|------------------------|---------------------------|-----------------------|-------------|
| Transportni modul<br>Podatki posodobljeni: 17.11.2019 22:09:57                                                         |           |                        |                           |                       |             |
| 17.11.2015         I 02(HK) Škof L. Kangoo - Neprijavljen         Neprijavljen voznik         ■ Dodzuse, prakonej sz Ø | Мар       | Satellite              |                           | Spielberg<br>Seiersbe | Graz<br>rg° |
| 17.11.2019 (0)                                                                                                    | Lienz     | Spittal an<br>der Drau | Sankt Veit<br>an der Glan | Wolfsberg             | Leibnitz    |
| Li Li Jelencic Kangoo - Neprijavljen Neprijavljen voznik     CELJE, TRNOVLJE, NA PLATE 11                              | Jun       | Villach                | Klagenfurt A2             | Slovenj<br>Gradec     | Maribor     |
| 17.11.2019 (0) 🚯 Uredi                                                                                                 |           | Triolavski             | Bled                      | Velenje               | J-          |
| DOMZALE, BREZNIKOVA ULICA 14                                                                                           | GEC       | Gemona narodni park    | Kranj Kamni               | k                     | 12          |
| U 56-JIA Janežič Kangoo - Matic Janežič                                                                                | D.C.      | g Udine                | Ljupli                    | - Laško               |             |
| LJ 59-PJA Zlatnar Kangoo - Franci Zlatnar                                                                              | Pordenone |                        |                           |                       | 1003        |

Korak 4: Za dodajanje novega opravila kliknete na »Nova lokacija«.

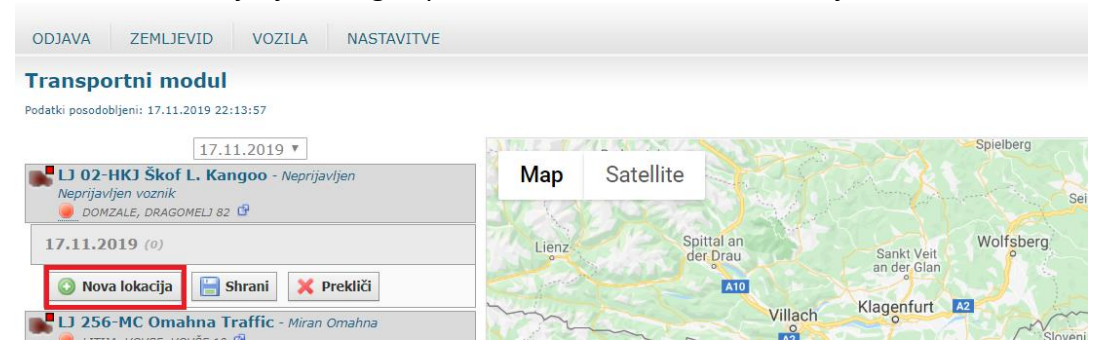

**Korak 5:** S klikom na »Nova lokacija« se vam v pojavnem oknu odpre zemljevid, kjer je na voljo več možnosti za iskanje strank oziroma interesnih točk, pri katerih nameravate opraviti določeno aktivnost ali opravilo. Za dodajanje aktivnosti ali opravila lahko na zemljevidu kliknete na shranjeno interesno točko, lahko vnesete naslov ali ime ali kliknete na »Išči«.

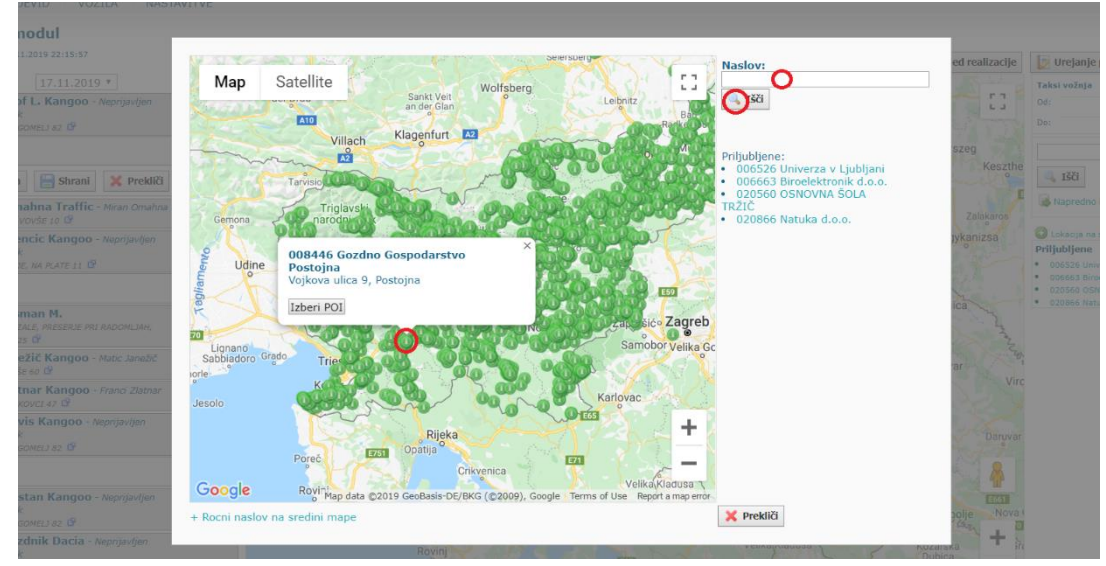

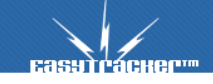

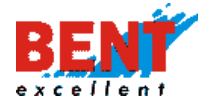

**Korak 6:** Ko najdete pravo stranko ali interesno točko, kliknite na »Izberi POI«. V primeru ponovnega iskanja kliknite na »Prekliči« in ponovite postopek.

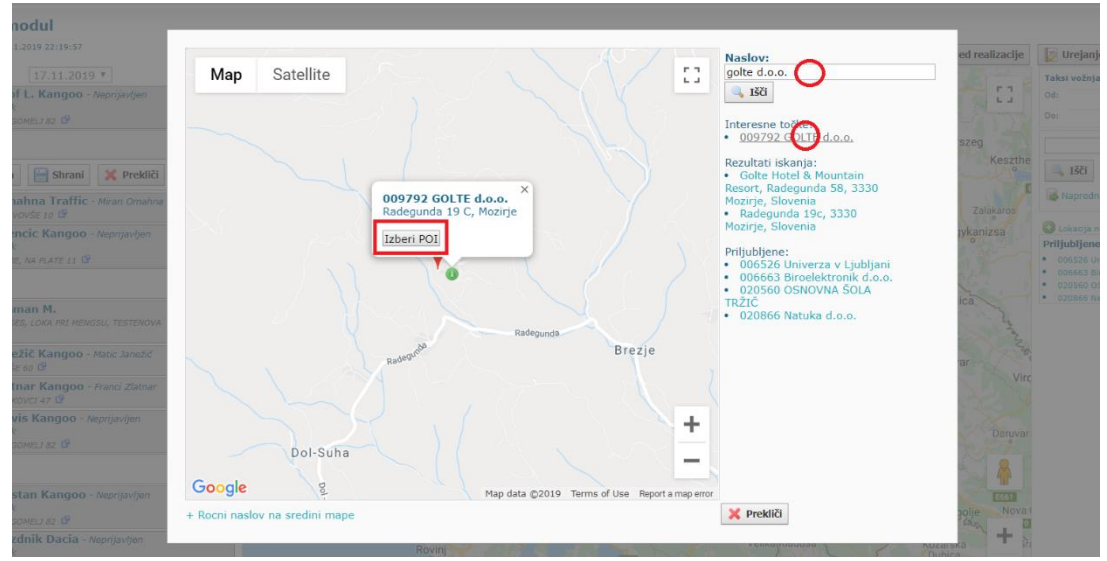

**Korak 7:** S klikom na »Izberi POI« se prikaže novo pojavno okno. V primeru, da je izbrana stranka oziroma interesna točka prava, jo dodajte na seznam opravil s klikom na »Dodaj«. Za dodajanje opravil postopek ponovite.

| ▼<br>eprijavljen | Izberite obstoječ ali nov POI za lokacijo:<br><b>009792 GOLTE d.o.o.</b><br>Radegunda 19 C, 3330 Mozirje | Vsebina (tekst, ki se bo napisal na terminalu poleg naziva POI, lahko ga spremenite):<br>009792 GOLTE d.o.o., Radegunda 19 C, 3330 Mozirje<br>2000 Dodaj X Prekliči | ed realizacij |
|------------------|----------------------------------------------------------------------------------------------------|----------------------------------------------------------------------------------------------------|---------------|
|                  |                                                                                                    |                                                                                                    | szeg          |

**Korak 8:** Ko ste dodali vsa opravila, kliknete na »Shrani«. Sistem sam preračuna vse potrebne podatke, ki jih potrebujemo (kdaj se vozilo vrne na trenutno lokacijo ali na Domači POI, kdaj bo vozilo pri posamezni stranki, dolžino planirane poti, čas vožnje planirane poti,...). Z dodajanjem opravil se vam na zemljevidu prikazuje pot med posameznimi opravili.

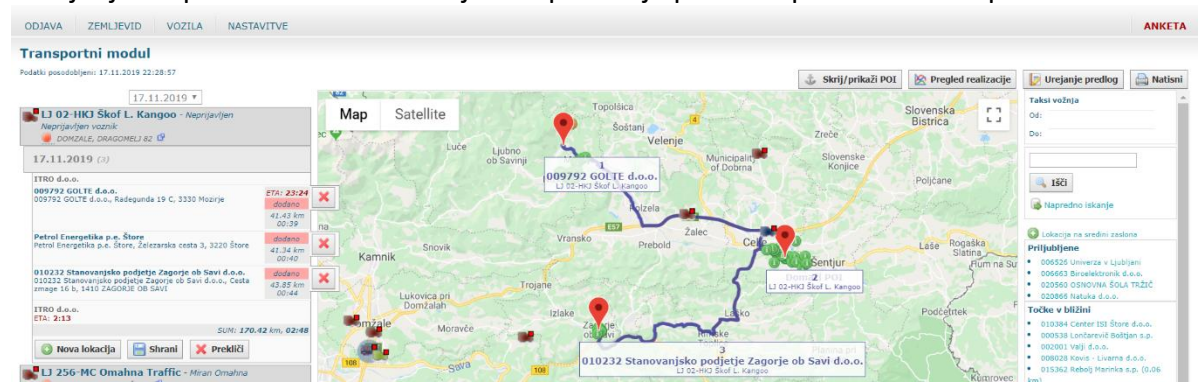

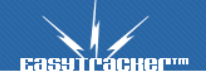

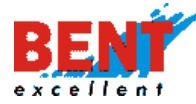

**Korak 9:** Sistem sam razporedi opravila po vrstnem redu in najkrajši poti. V kolikor uporabnik želi, lahko vrstni red obiskov tudi zamenja s klikom na »Uredi«.

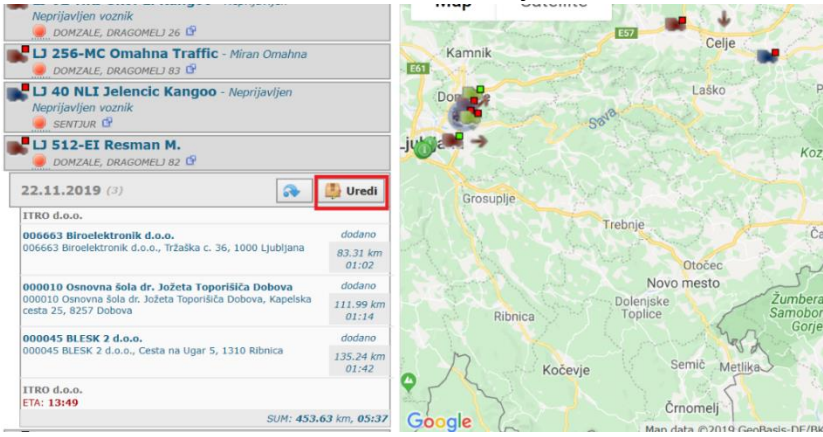

**Korak 10:** S klikom na »Uredi« ima uporabnik možnost spreminjanja vrstnega reda obiskov s klikanjem na ikono puščice III. Lahko pa posamezen obisk tudi izloči s klikom na ikono križca S. Z ročnim optimiziranjem poti se spreminjajo kilometri in čas, potreben za izvedbo načrtovanih aktivnosti.

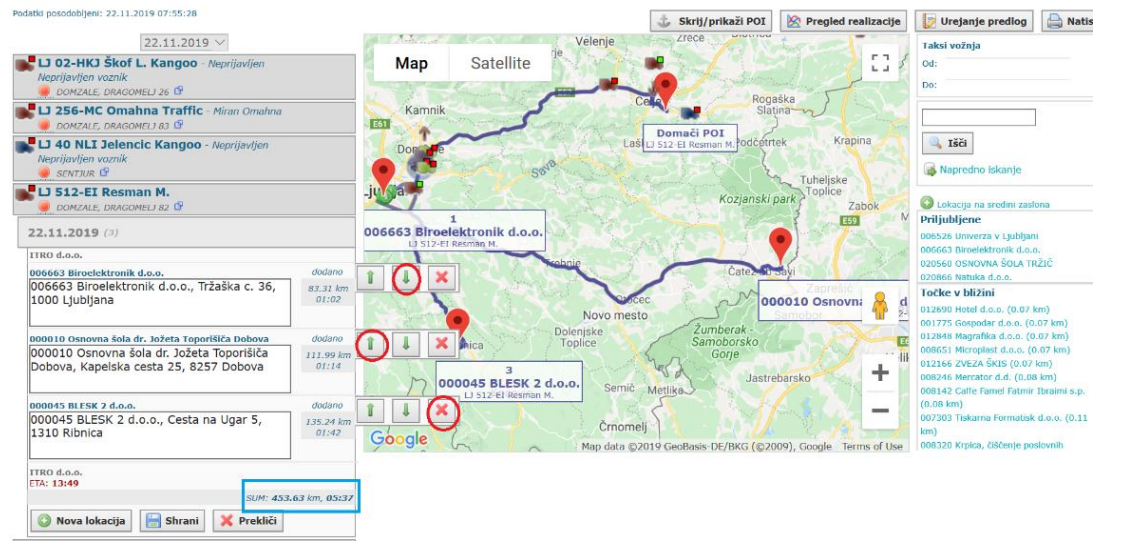

**Korak 11:** V kolikor načrtujete obiske in imate pri izbranem vozilu vnesen »Domači – POI« se vam pri načrtovanju obiskov začetek poti prikaže na lokaciji »Domači – POI«, čeprav je vozilo v času načrtovanja aktivnosti na drugi lokaciji.

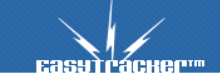

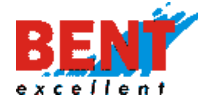

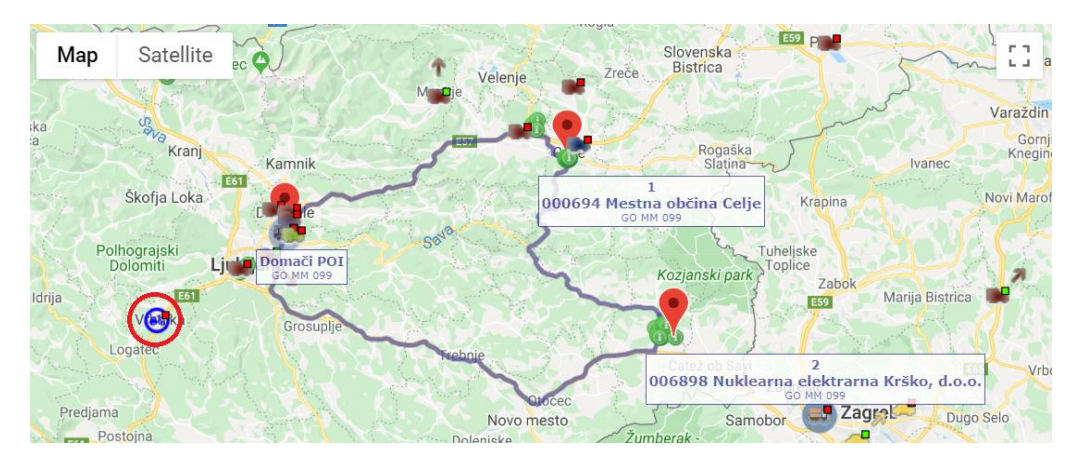

Korak 12: Naslov, na katerem vozilo začenja in končuje pot, se shrani pod »Domači – POI«. »Domači – POI« vnesete s klikom na »Nastavitve – Vozila – Domači – POI«. Pogoj za določitev »Domači – POI« je vnos naziva lokacije v interesne točke ★ Interesne točke

| EasyTracker™                             | ZEMLJEVID         | VOZILA | NASTAVITVE            | NAVODILA                              |
|------------------------------------------|-------------------|--------|-----------------------|---------------------------------------|
| Nastavitve                               | Urejanje vozil    | a      |                       |                                       |
| Uporabniki<br>Vozila                     | Naziv vozila:     | GO MI  | M 099                 |                                       |
| Interesne točke<br>Nastavitve alarmov    |                   | 0 🦔    |                       |                                       |
| Zemljevid<br>Stroški                     |                   | 0      | 0 🏘 0 🖬               |                                       |
| Poročila                                 | ikona:            | 0      |                       | · · · · · · · · · · · · · · · · · · · |
| CRM                                      |                   |        |                       | © 🚱                                   |
| Nastavitveni čarovnik<br>Varovanje vozil | Domači POI        | 000001 | Bent d.o.o. Domžale 🗙 |                                       |
| Zgodovina sprememb                       | Največja hitrost: | 150    | km/h                  |                                       |

**Korak 13:** Za lažjo predstavo planirane poti si lahko s pritiskom na gumb »Natisni«, desno zgoraj, načrtovane aktivnosti tudi natisnete. S klikom na gumb »Natisni« se vam odpre pojavno okno. Uporabnik obkljuka vozila in obdobja, za katera želi natisniti plan poti ter klikne na »Natisni«.

| 2-HKJ Škof L. Kangoo - Neprijavljer-                                                                                 | Man Satallita                                                                                                    | [] / od:                                                                                                    |
|----------------------------------------------------------------------------------------------------|----------------------------------------------------------------------------------------------------|----------------------------------------------------------------------------------------------------|
| lavijen voznik<br>OMZALE, DRAGOMELJ 26 🥵                                                                             | Natisni                                                                                                    | Do:                                                                                                    |
| 56-MC Omahna Traffic - Miran Om-<br>OMZALE, DRAGOMELI 83 G                                                           | Vozila: Obdobia:                                                                                                    |                                                                                                    |
| 0 NLI Jelencic Kangoo - Neprijavlje<br>iavljen voznik<br>civrzur @                                                   | □ LJ 02-HKJ Škof L. Kangoo 22.11.2019<br>□ LJ 256-MC Omahna Traffic<br>□ LJ 40 NLI Jelencic Kangoo                                                                                                 | ina Išči<br>Napredno iskanje                                                                                                    |
| 12-EI Resman M.<br>ONZALE, DRAGOMELI 82 C                                                                            | LJ 512-EI Resman M.<br>□ LJ 56-JIA Janežič Kangoo<br>□ LJ 59-PJA Zlatnar Kangoo                                                                                                    | abok M Dickacija na sredini zaslona                                                                                                    |
| .2019 (3)                                                                                                    | LJ 61-FPI Servis Kangoo                                                                                                    | 006526 Univerza v Ljubljani                                                                                                    |
| .0.0.                                                                                                    | LJ 747-JJ Gojzdnik Dacia                                                                                                    | 006663 Biroelektronik d.o.o.<br>020560 OSNOVNA ŠOLA TRŽIČ                                                                                                    |
| : Biroelektronik d.o.o.<br>i3 Biroelektronik d.o.o., Tržaška c. :<br>Ljubljana                                       | ☐ LJ 766-KB Palčič A. Kangoo<br>☐ LJ 767-KB Mahne R. Kangoo<br>☐ LJ 78 FPA Resman J. Boxer<br>☐ LJ 80-GTE Grobin G. Citroen                                                                        | 202866 Natuka d.o.o.     Tocke v bižini     012590 Intel d.o.o. (0.07 km)     012775 Gespodar d.o.e. (0.07 km)                                                                   |
| Osnovna šola dr. Jožeta Toporišiča Dobo<br>O Osnovna šola dr. Jožeta Toporišič<br>ra, Kapelska cesta 25, 8257 Dobova | U 82-DTR Erman S. Kangoo     U J 82-DTR Erman S. Kangoo     U J AS-474 Krajnc M. Master     U J IH-103 Vugrinec M. Fiat     U J TK-075 Drakslar M. Traffic     ZBISANO. U J 36-6/T Abřin D. Kangoo | 12949 Magnatika du.o. (0.07 km)     00851 Microphist du.o. (0.07 km)     019546 Marcalar du.d. (0.07 km)     019246 Marcalar du.d. (0.08 km)     008246 Marcalar du.d. (0.08 km) |
| BLESK 2 d.o.o.<br>IS BLESK 2 d.o.o., Cesta na Ugar 5,<br>Ribnica                                                     | ☐ ZBRISANO. LJ 39-2FL Kristan P.<br>☐ ZBRISANO. LJ 49-0EX<br>☐ ZBRISANO. LJ F0-19V<br>☐ ZBRISANO. LJ RN-875                                                                                        | (0.08 km)<br>002303 Tiskama Formatisk d.o.o. (0<br>km)<br>008320 Krpica, čiščenje poslovnih                                                                                      |
| .0.0,<br>153<br>SUM:                                                                                                 | 453.63 (m. 05:37                                                                                                    |                                                                                                    |

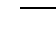

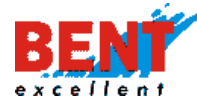

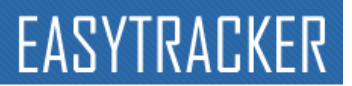

Korak 14: S klikom na »Natisni« lahko dokument natisne ali shrani v PDF.

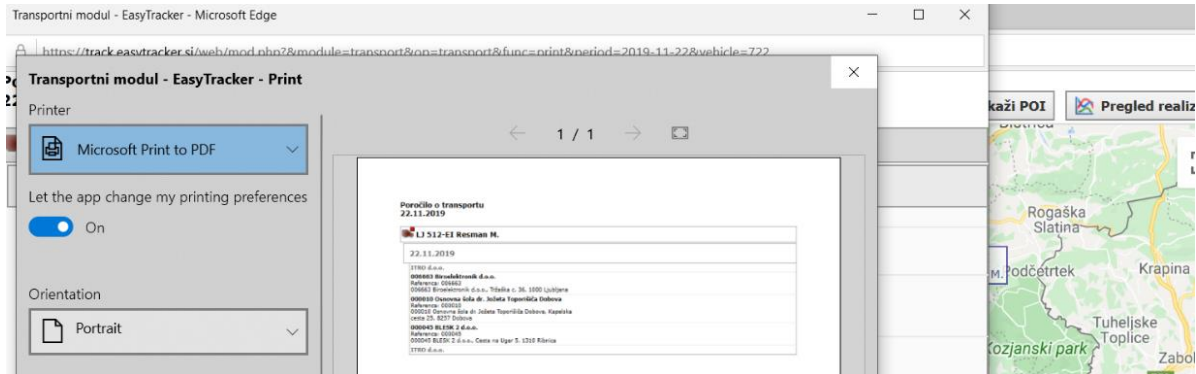

# Opravila – drugi način vnosa

**Korak 1:** Uporabnik lahko dodaja opravila tudi s klikom na »+ Ročni naslov na sredini mape«. S klikom se na sredini mape pokaže lokator **?**, ki se ga lahko premika po mapi.

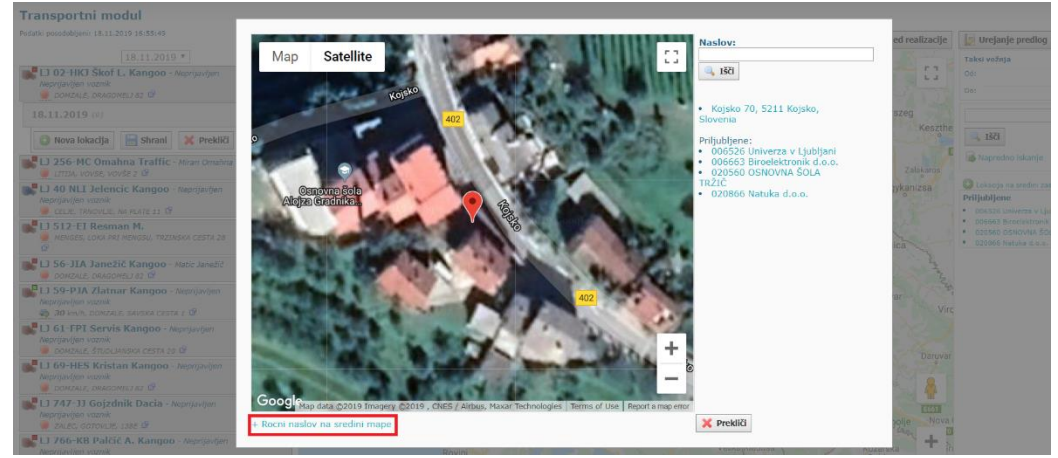

**Korak 2:** Ko se nastavite lokator ana željeno lokacijo, se kliknete na gumb »Izberi naslov« pon prikazanim naslovom.

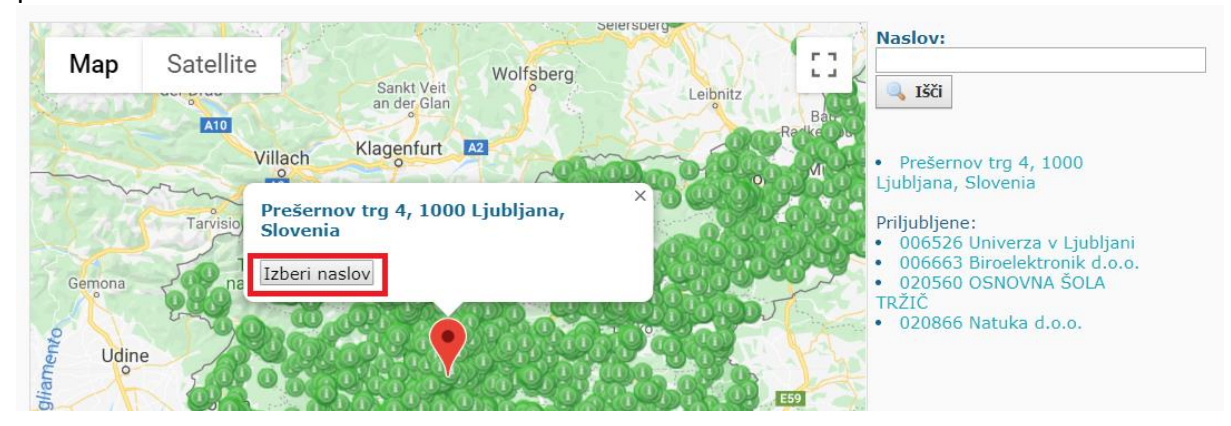

**Korak 3**: Odpre se vam novo pojavno okno, kamor shranite lokacijo v »Interesne točke – POI«. Vse kar morate narediti je, da Interesno točko poimenujete, ji določite »Tip« in shranite s klikom na gumb »Dodaj«.

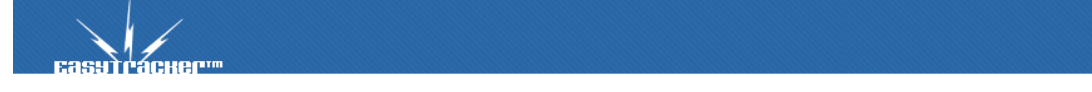

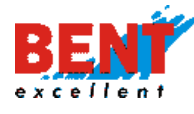

| Transportni modul                                                                                                    |                                                                                                    |                                                                                                    |                |                                                                                             |
|----------------------------------------------------------------------------------------------------|----------------------------------------------------------------------------------------------------|----------------------------------------------------------------------------------------------------|----------------|---------------------------------------------------------------------------------------------|
| Pedata pesedebijen: 18.11.2019 16.59.49<br>IS.11.2019 *<br>Negrajanjen veznik<br>Postar J. 20.7-HCJ SACT I. Kangoo - Negrajavljen<br>Negrajanjen veznik<br>Postar J. 2019 (n)<br>Negrajavljen veznik<br>Castro J. 2000 (n)<br>Sactor J. 2000 (n)<br>Sactor J. 2000 (n) | Izberite obstojeć ali nov POI za lokacijo:<br>Nov POI<br>Kojsko 65, 5211 Kojsko, Slovenia<br>000034 Pavlić Samo s.p<br>Dimnikarsko 36<br>oddaljeno 0.42 km<br>014509 Gabrijela Hvala<br>Bresije 6 b<br>oddaljeno 0.84 km<br>014509 Gabrijela Hvala<br>Bresije 6 b<br>oddaljeno 0.84 km<br>00097 Peršoja Dragica<br>Kozana 19<br>oddaljeno 0.84 km<br>000744 Salonit Anhovo - Inde d.o.o.<br>Vojkova 1<br>oddaljeno 4.16 km<br>000745 Salonit Anhovo - Inde d.o.o.<br>Vojkova 1<br>oddaljeno 4.16 km<br>000745 Salonit Anhovo - Inde d.o.o.<br>Vojkova 1<br>oddaljeno 3.72 km<br>01023 Maja 9<br>oddaljeno 3.72 km<br>011203 Mercator d.d.<br>Grajska cesta 4<br>oddaljeno 3.89 km<br>011204 Uniska klet Goriška Brda<br>z.o.o. Obbrovo<br>2adružna cesta 9<br>oddaljeno 4.05 km<br>012431 Katarina Kumar Kristanič<br>Medana 29 | Vsebina (tekst, ki se bo napisal na terminalu poleg naziva POI, lahko ga spremenite):<br>, Kojsko 65, 5211 Kojsko, Slovenia<br>Naziv nove interesne tocke:<br>Tip:<br>Partner v pridobivanju •<br>Naslov:<br>Kojsko 65, 5211 Kojsko, Slovenia<br>© Doda] ¥ Prekliči | ed realizacije | 2 U<br>Taksi<br>Dd:<br>Do:<br>Do:<br>Do:<br>Do:<br>Tilju<br>ODE<br>ODE<br>ODE<br>ODE<br>ODE |
|                                                                                                    |                                                                                                    |                                                                                                    | 100 m          |                                                                                             |

**Korak 4:** S klikom na »Dodaj« se opravilo doda izbranemu vozilu in na zemljevidu se izriše pot od trenutne lokacije vozila (ali od lokacije Domači – POI, v kolikor je ta vnesena) do vnesene lokacije opravila.

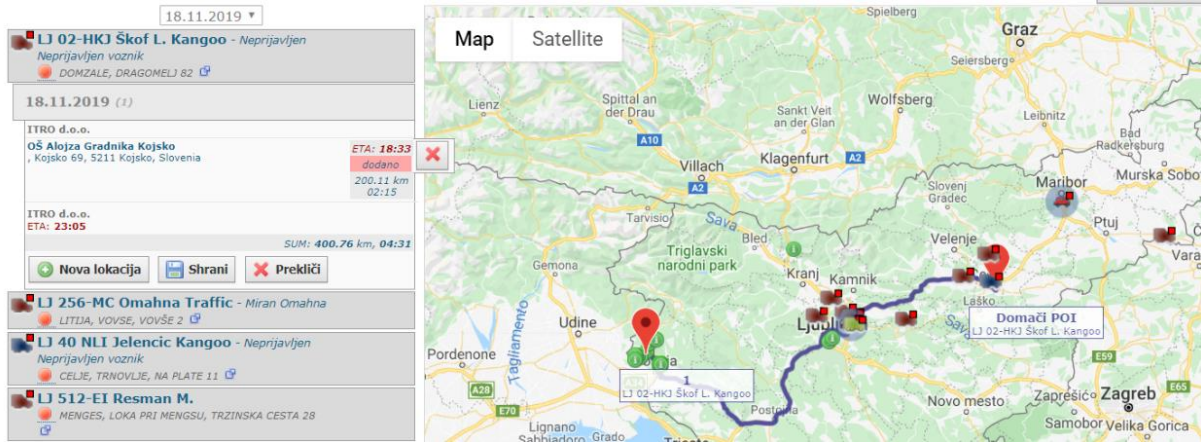

# Opravila – tretji način vnosa

Korak 1: Za dodajanje opravil lahko uporabnik klikne na gumb »Išči« desno zgoraj pri iskalniku.

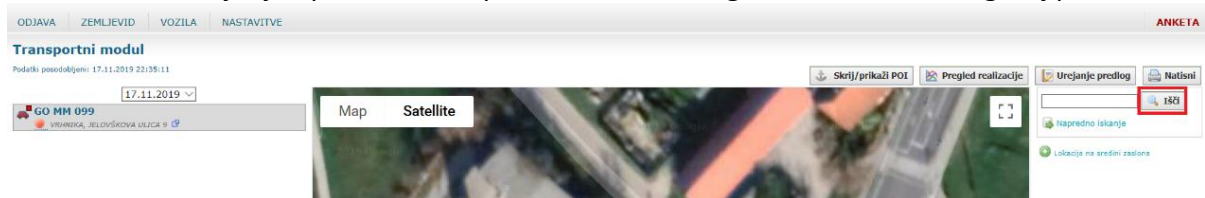

**Korak 2:** Na desni strani zaslona se ob planiranju pojavijo vse v sistem vnesene interesne točke v bližini planirane poti, ki jih lahko uporabnik dodaja v dnevni plan obiskov. Poleg se nahaja tudi napredni iskalnik (»Napredno iskanje«), ki omogoča iskanje glede na tip interesne točke ali glede na zadnji obisk.

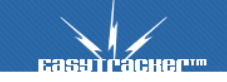

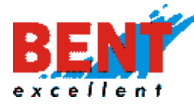

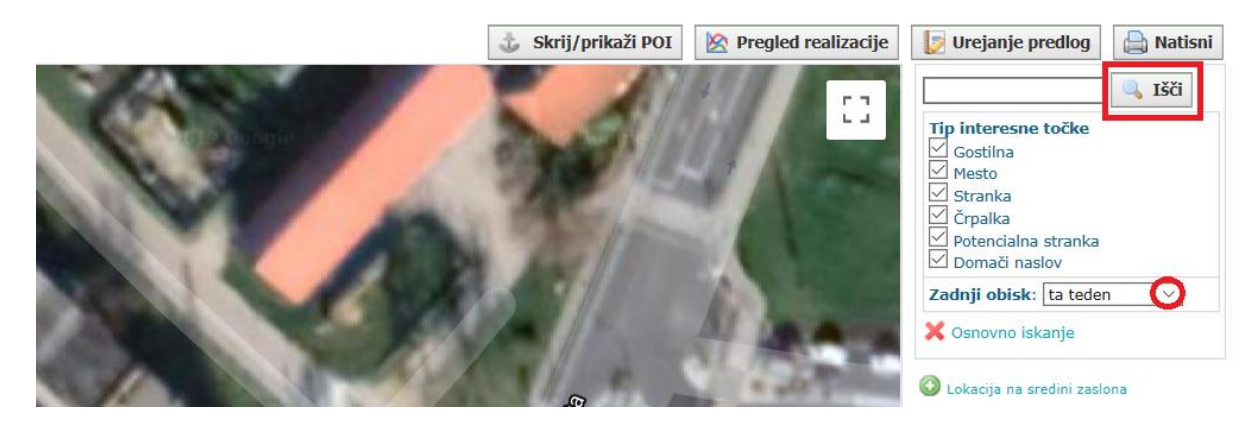

**Korak 3:** S klikom na »lšči« se prikaže seznam vnesenih interesnih točk. Uporabnik obkljuka kvadratke pri interesnih točkah ter klikne »Dodaj izbrane vozilu«.

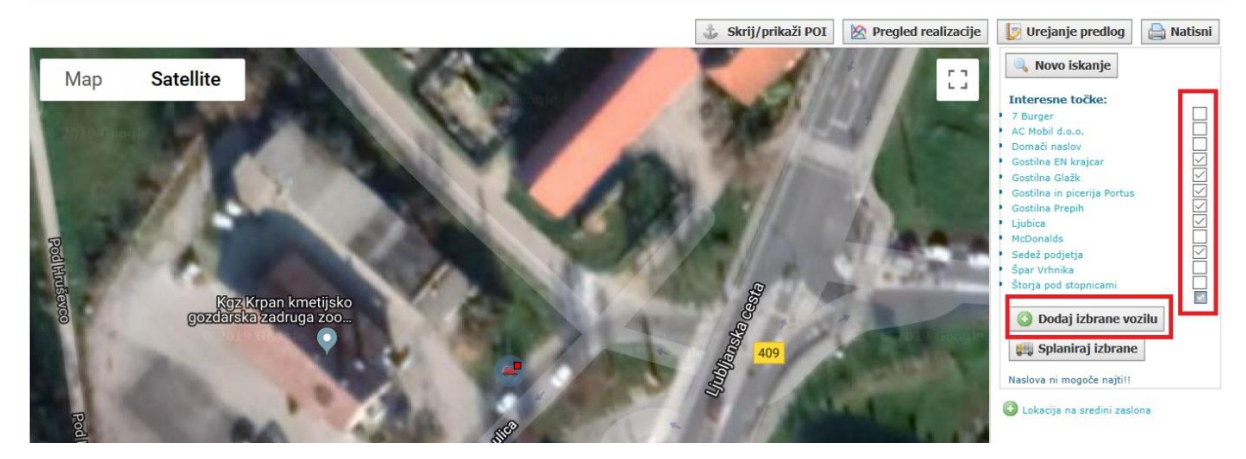

**Korak 4:** S klikom se v opravila vnesejo vse izbrane Interesne točke, ki jih uporabnik lahko izbriše ali spremeni zaporedje. Za potrditev plana obiskov se klikne na »Shrani«.

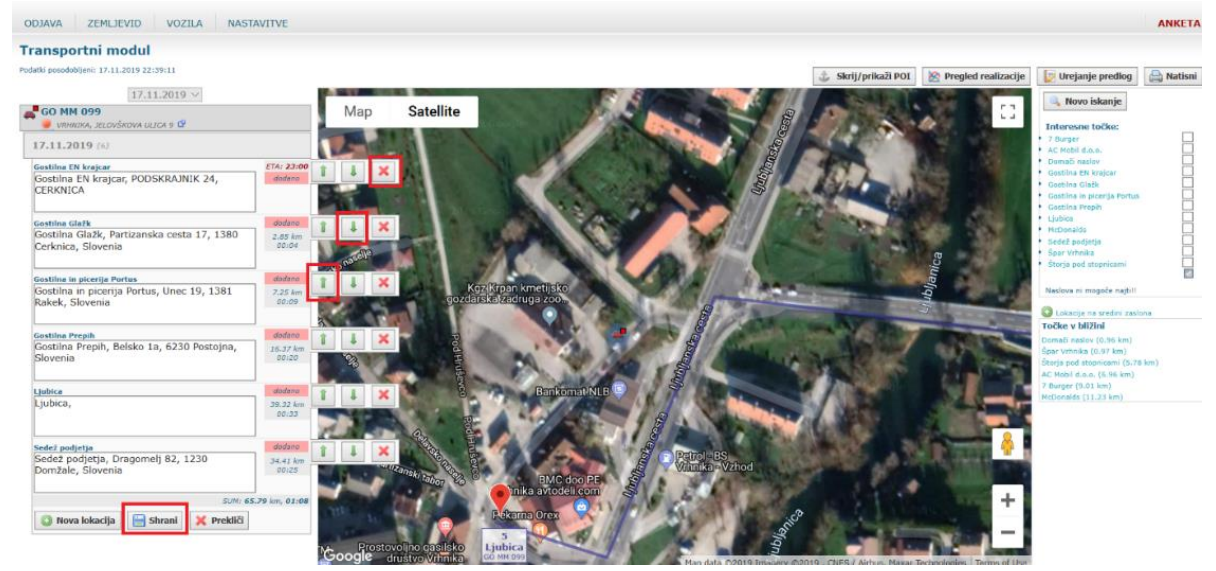

# Opravila – četrti način vnosa

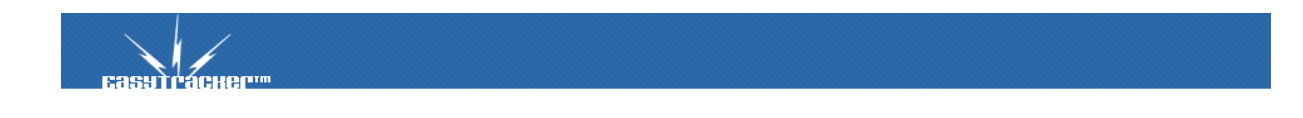

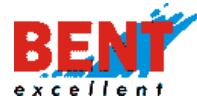

**Korak 1:** Za dodajanje opravil več vozilom hkrati uporabnik klikne na gumb »Napredno iskanje«, desno zgoraj.

| Transportni modul                                                                                                    |                                                                                                    |            |
|----------------------------------------------------------------------------------------------------|----------------------------------------------------------------------------------------------------|------------|
| Podatki posodobljeni: 24.12.2019 10:23:29                                                                               | 🕹 Skrij/prikaži POI 🛛 🕅 Pregled realizacije 🚺 Urejanje predlog                                                                                                    | A Natisni  |
| 24.12.2019 *                                                                                                    | Baja Arad                                                                                                    | -          |
| 102-HKJ Škof L. Kangoo - Miha Gumilar     TREBNIE, OBRTNIŠKA ULICA 32 🕼                                                 | Map Satellite                                                                                                    |            |
| DOMZALE, DRAGOMELJ 82                                                                                                   | Trește Velika Gorica Ocional Intereste Alegorica Intereste Alegorica Intereste Alegori |            |
| CELJE, TRNOVLJE, NA PLATE 11                                                                                            | Novi Sad Zrenjanin Resta                                                                                                    | a          |
| MENGES, LOKA PRI MENGSU, TRZINSKA CESTA, 284                                                                            | Porce Update Videra Care Sisvonski Croatia Croatia Control Control Con | mi<br>1.0, |
| D 56-JIA Janežič Kangoo - Matic Janežić<br>DOMZALE, MIKLOŠIĆEVA ULICA, 1E G<br>DOMZALE, MIKLOŠIĆEVA ULICA, 1E G         | Sabac<br>Bosnia and Bielingo Bielingo Carbon Sabac<br>Bielingo Bielingo Bielingo Carbon Sabac                                                                                                    | INZIC .    |
| DOMZALE, MAČKOVCI 47 🗳                                                                                                  | Herzegovina vzia                                                                                                    |            |
| LJ 61-FPI Servis Kangoo - Damijan Ahčin<br>Albert Market Kangoo - Damijan Ahčin<br>Albert Market Kangoo - Damijan Ahčin | Zadar Zenica Serbia                                                                                                    |            |

**Korak 2:** Nato lahko izbere »Tip interesne točke« z obkljukanjem kvadratka ter obdobje oziroma zadnji obisk interesne točke in klikne na gumb »Išči«.

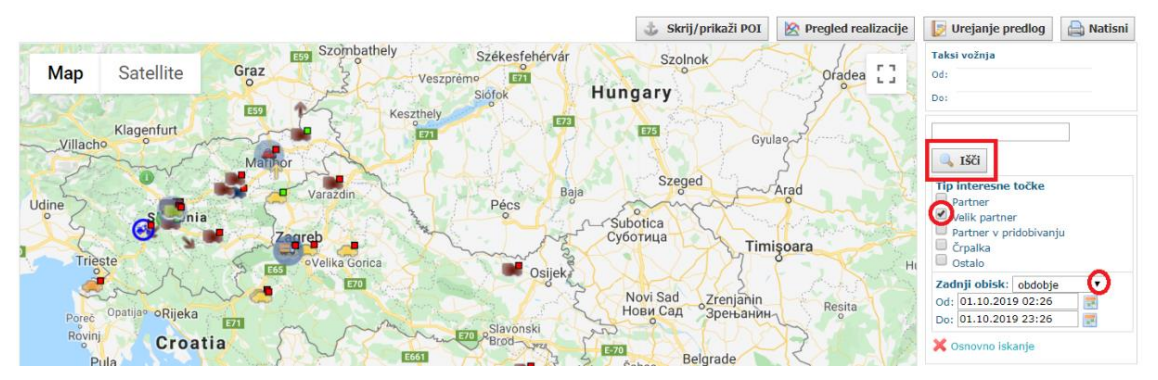

**Korak 3:** Na desni strani zaslona se prikaže seznam vseh interesnih točk, ki so bile obiskane v vnesenem obdobju oziroma dne 1.10.2019 od 02:26 do 23:26 ure.

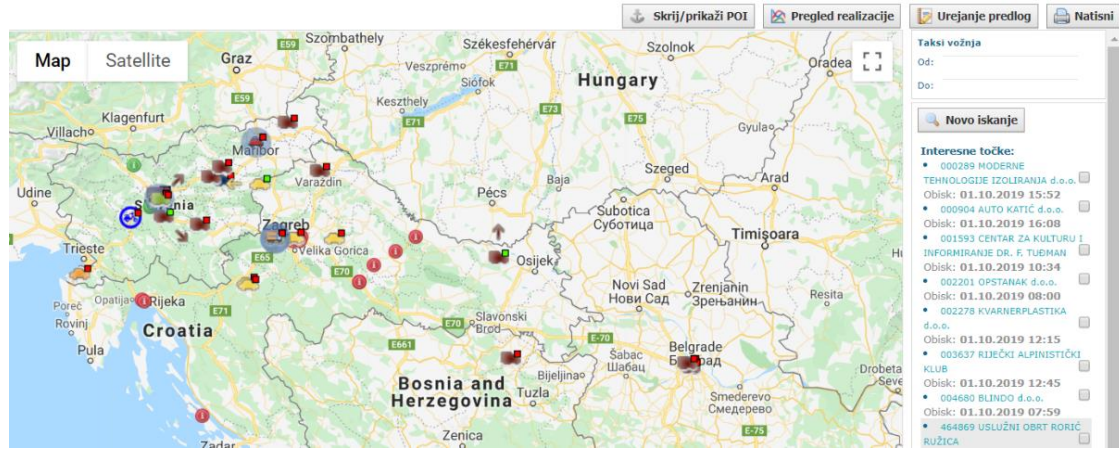

**Korak 4:** Uporabnik obkljuka kvadratke pri tistih interesnih točkah, ki jih želi dodati v plan obiskov. S klikom na ikono a uporabnik izbere vse prikazane Interesne točke.

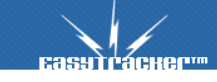

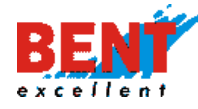

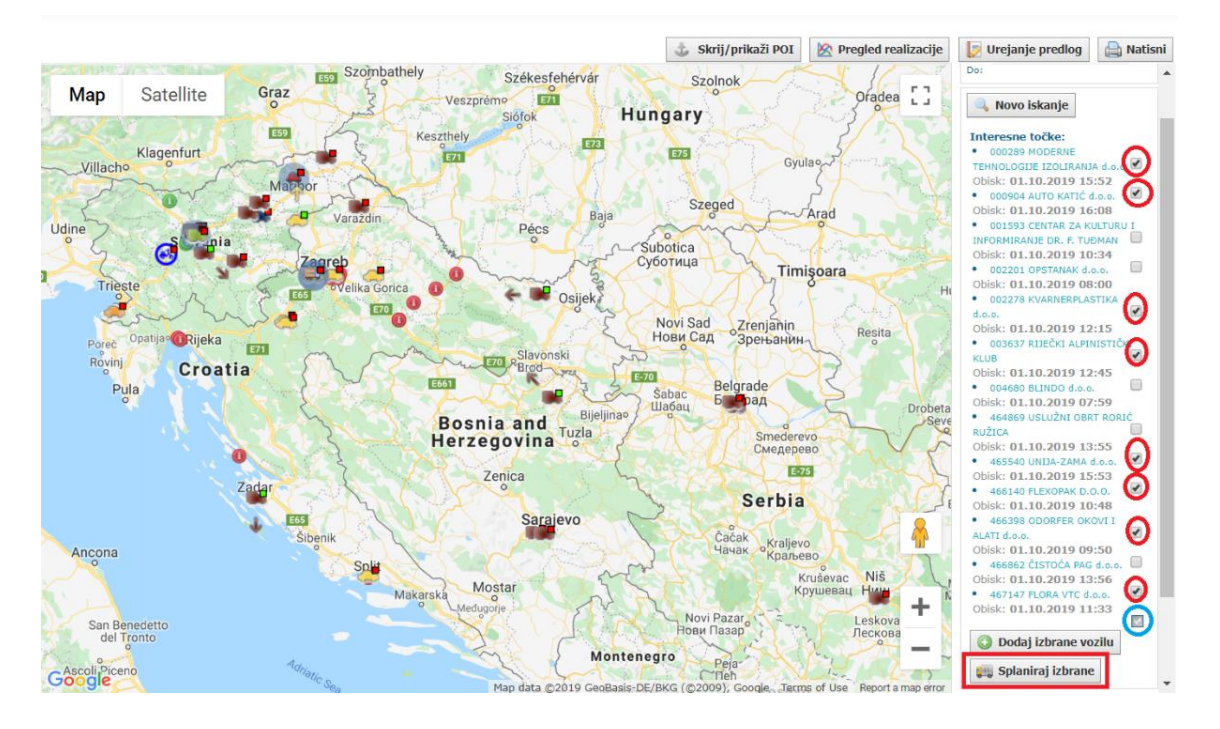

**Korak 5:** S klikom na gumb »Splaniraj izbrane« se prikaže forma za načrtovanje transporta (obiskov) za več izbranih vozil in interesnih točk.

| Vozila                   | Interesne točke                                                               | Pred                          | lagani načrt transporta                  |                    |
|--------------------------|-------------------------------------------------------------------------------|-------------------------------|------------------------------------------|--------------------|
| LJ 02-HKJ Škof L.        | CO00289 MODERNE<br>TEHNOLOGIJE IZOLIRANJA<br>d.o.o.                           | 💕 LJ 767-KB Mahne R.          | ☑ 000904 AUTO KATIĆ d.o.o.<br>SELSKA 68  | 224.07 km<br>03:44 |
| Kangoo                   | METANSKA 13                                                                   | Kangoo                        | 468122 DJEČJI VRTIČ SREĆA                | 03:44              |
| LJ 256-MC Omahna         | 000904 AUTO KATIC d.o.o.<br>SELSKA 68                                         |                               | SUM: 448.14                              | km, 07:28          |
| T                        | 001593 CENTAR ZA                                                              | 📑 LJ 78 FPA Resman J.         | O04680 BLINDO d.o.o.<br>ULICA SLOBODE 37 | 584.09 km<br>09:44 |
| Trame                    | KULTURU I INFORMIRANJE<br>DR. F. TUĐMAN                                       | Boxer                         | 468122 DJEČJI VRTIČ SREĆA                | 584.09 km          |
| 📕 LJ 40 NLI Jelencic     | IVANA NEPOMUKA JEMEŠIĆA 1                                                     |                               | SUM: 1168.18                             | km. 19:28          |
| Kangoo                   | O02201 OPSTANAK d.o.o.<br>POLJIČKA CESTA 1                                    | LJ 80-GTE Grobin G.           | ☑ 002201 OPSTANAK d.o.o.                 | 584.6 km<br>09:44  |
| 📕 LJ 512-EI Resman M.    | O02278 KVARNERPLASTIKA     d.o.o.     MILUTINA BAVAČA 52                      | Citroen                       | 468122 DJEČJI VRTIĆ SREĆA                | 584.6 km<br>09:44  |
| LJ 56-JIA Janežič        | 003637 RIJEČKI<br>ALPINISTIČKI KLUB<br>BLAŽA POLIČA 2/II                      | LJ 82-DTR Erman S.            | SUM: 1169.2                              | km, 19:29          |
| Kangoo                   | 004680 BLINDO d.o.o.                                                          | Kangoo                        |                                          |                    |
| Kangoo                   | <ul> <li>464869 USLUŽNI OBRT<br/>RORIČ RUŽICA<br/>IV KOZARI PUT 11</li> </ul> | LJ AS-474 Krajnc M.<br>Master |                                          |                    |
| 💕 📙 61-FPI Servis Kangoo | ✓ 465540 UNIJA-ZAMA d.o.o.<br>ŽELJEZNIČKA 15                                  | 📑 LJ IH-103 Vugrinec M.       |                                          |                    |
| LJ 69-HES Kristan        | #466140 FLEXOPAK D.O.O.<br>BRESTOVAČKA 19, GAREŠNIČKI                         | Fiat                          |                                          |                    |
|                          |                                                                               | 💕 LJ TK-075 Drakslar M.       |                                          |                    |

**Korak 6:** Uporabnik lahko v spustnem meniju zamenja dan obiskov, lahko izloči ali doda vozila v seznam ali izloči izbrane interesne točke z obkljukanjem ali odkljukanjem kvadratkov. S klikom na »Porazdeli transport« se izbrane interesne točke optimalno razporedijo po vseh izbranih vozilih. S klikom »Sprejmi načrt in shrani« se shrani nov načrt vožnje pri izbranem vozilu. Postopek za urejanje opravil pri posameznem vozilu je opisan pri »Opravila – tretji način vnosa«.

#### Skrij / Prikaži POI

💩 Skrij/prikaži POI

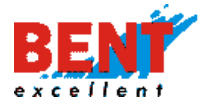

S klikom na gumb »Skrij / Prikaži POI« lahko na zemljevidu prikažete ali skrijete vnesene interesne točke.

#### **Pregled realizacije**

🖄 Pregled realizacije

S klikom na »Pregled realizacije« lahko pregledate, ali so bila planirana opravila oziroma aktivnosti tudi realizirane.

### Urejanje predlog

[ Urejanje predlog

S klikom na gumb »Urejanje predlog« imate možnost kreiranja novih in urejanja obstoječih predlog za načrtovane ali ponavljajoče aktivnosti v prihodnje (npr. 1x mesečno obiščete določene stranke).

S klikom se odpre forma za izbiro vozila, voznika in časovnega intervala ter možnost kreiranja predloge.

| Nov de  | lovni nalog                  |  |
|---------|------------------------------|--|
| Vozilo: | GO MM 099 V                  |  |
| Voznik: | Gregor Beguš                 |  |
| Od:     | 25.12.2019 00:00             |  |
| Do:     | 27.12.2019 23:59             |  |
|         | 🗹 Predloga za delovne naloge |  |
| Naprej  | »                            |  |

48

Z obkljukanjem kvadratka Predloga za delovne naloge se uporabniku omogoči možnost shranjevanja predloge delovnega naloga.

| Nov delovni nalog                                                                                                    |                                      |
|----------------------------------------------------------------------------------------------------|--------------------------------------|
| Ime predloge: Komerciala 2019                                                                                                    | Predloge                             |
| Voznik-                                                                                                    | template1                            |
|                                                                                                    | template2                            |
| O Novo opravilo                                                                                                    | template3                            |
|                                                                                                    | test                                 |
| 🔚 Shrani predlogo delovnega naloga                                                                                                    |                                      |
| * Ko je delovni nalog zaključen, ga ni več mogoče urejati. Pri zaključevanju delovnega naloga se kreira tudi zahtevek za<br>rezervacijo vozila. | Neopravljena opravila                |
|                                                                                                    | 🛄 Označene za obisk                  |
| Izračun poti                                                                                                    | Nobenih strank označenih za<br>obisk |
| Naziv Razdalja Čas vožnje                                                                                                    |                                      |
| Izračun poti upošteva časovni vrstni red obiskov                                                                                                |                                      |

Z odkljukanjem kvadratka Predloga za delovne naloge se uporabniku omogoči možnost shranjevanja predloge delovnega naloga ter možnost shranjevanja in zaključevanja delovnega

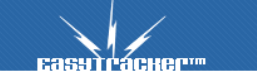

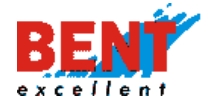

naloga. Ko je delovni nalog zaključen, ga ni več mogoče urejati. Pri zaključevanju delovnega naloga se kreira tudi zahtevek za rezervacijo vozila.

| Nov delov                                                                  | ni nalog                                                                                                    |                                                                                    |
|----------------------------------------------------------------------------|----------------------------------------------------------------------------------------------------|------------------------------------------------------------------------------------|
| Vozilo:                                                                    | 💽 GO MM 099                                                                                                    |                                                                                    |
| Voznik:                                                                    | 🚨 Bent Superuser                                                                                                    | template2                                                                          |
| Od:                                                                        | 31.12.2019 00:00                                                                                                    | template3                                                                          |
| Do:                                                                        | 31.12.2019 23:59                                                                                                    | test                                                                               |
| Novo opr     Shrani de     Ko je delovni     rezervacijo voz     IZraČUN p | avilo<br>dovni nalog Eshrani in zaključi delovni nalog<br>nalog zaključen, ga ni več mogoče urejati. Pri zaključevanju delovnega naloga se kreira tudi zahtevek za<br>ila. | Neopravljena opravila<br>Označene za obisk<br>Nobenih strank označenih za<br>obisk |
| Naziv<br>Izračun poti upošt<br>Sveži izl                                   | Razdalja Čas vožnje<br>eva časovni vrstni red obiskov<br>račun                                                                                                    |                                                                                    |

S klikom na gumb Novo opravilo uporabnik dodaja nova opravila s pomočjo iskalnika z vnosom naziva in klikom na gumb »lšči« ali s klikom na gumb »Nova stranka«, v kolikor stranke, pri kateri namerava izvesti določeno aktivnost, še ni v sistemu.

|                                    | ni nalog                                                                                                    |                                      |
|------------------------------------|----------------------------------------------------------------------------------------------------|--------------------------------------|
| Ime predloge:                      | Komerciala 2019                                                                                                 | Predloge                             |
| Voznik-                            | 🚊 Granor Bazuič                                                                                                 | template1                            |
| VOZINK.                            |                                                                                                    | template2                            |
|                                    | kostak 😹 Išči 🍰 Nova stranka                                                                                    | template3                            |
|                                    | Stranka<br><b>Izberi</b> 001507 KOSTAK komunalno in gradbeno podjetje d.d.                                      | test                                 |
|                                    |                                                                                                    |                                      |
|                                    |                                                                                                    | Neopravljena opravila                |
| Naslov in o                        | ppombe:                                                                                                    | 🛄 Označene za obisk                  |
|                                    |                                                                                                    | Nobenih strank označenih za<br>obisk |
|                                    |                                                                                                    |                                      |
| * Ko je delovni<br>rezervacijo voz | nalog zaključen, ga ni več mogoče urejati. Pri zaključevanju delovnega naloga se kreira tudi zahtevek za<br>Ia. |                                      |
| Izračun p                          | oti                                                                                                    |                                      |
| Naziv                              | Razdalja Čas vožnje                                                                                             |                                      |
| Izračun poti upošti<br>Soveži izr  | we časovni vrstni red oblikov<br>ačun                                                                           |                                      |

Po vnosu vseh opravil uporabnik vpiše »Ime predloge« in klikne na gumb »Shrani predlogo delovnega naloga«.

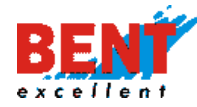

| oznik: 🚨 Bent    | Superuser                         | temp  | late2                                   |
|------------------|-----------------------------------|-------|-----------------------------------------|
| 🕺 Naziv          | 001507 KOSTAK komunalno in gradt  | temp  | late3                                   |
| Naslov in opombe | Leskovška cesta 2/a<br>8270 Krško | test  |                                         |
|                  |                                   |       | oravljena opravila<br>Označene za obisk |
| × Naziv          | 001040 Komunala Kočevie d o o     | Nobel | enih strank označenih za                |
| Naslov in opombe | Tesarska 10<br>1330 Kočevje       |       |                                         |
| 🔘 Novo opravilo  |                                   |       |                                         |

S klikom na gumb »Shrani predlogo delovnega naloga« se novo ustvarjena predloga shrani. S klikom na ikono 🗟 se predloga odpre in ureja, s klikom na ikono 🗟 se predloga izbriše, s klikom na ime predloge TEST 2019 pa se prikaže vsebina predloge.

| Delovn | i nalogi / Predloge |
|--------|---------------------|
|        | Predloge            |
| 2 5    | template1           |
| 2 5    | template2           |
| 2 3    | template3           |
| 2 3    | test                |
|        | TEST 2019           |
| Nova   | predloga            |

Pri dodajanju opravil v predlogo se uporabniku prikažejo nazivi strank v bližini izbrane interesne točke (lokacije opravila), njihov naslov, oddaljenost in datum zadnjega obiska. Uporabnik dodaja stranke v predlogo s klikom na gumb »Dodaj v predlogo«.

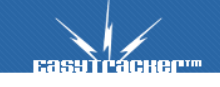

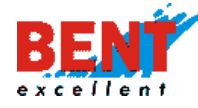

| Ime predloge: TEST 20                        | 9-1                                       |                              |                                          |                | Predloge                             |
|----------------------------------------------|-------------------------------------------|------------------------------|------------------------------------------|----------------|--------------------------------------|
| Voznik-                                      | Superviser                                |                              |                                          |                | template1                            |
| S bein                                       | Superusei                                 |                              | - 1.23/ J                                | P 1            | template2                            |
| 👗 Naziv                                      | : 000003 Osnovna šola Artiče              |                              | SIE                                      |                | template3                            |
|                                              | Artice 39<br>8253 Artiče                  |                              | A A                                      | -              | test                                 |
| Naslov in opombe                             | P                                         |                              | - 44 · · · · · · · · · · · · · · · · · · | 8              | TEST 2019                            |
|                                              |                                           |                              | -                                        | A AN           |                                      |
|                                              |                                           |                              |                                          | a l            | Neopravljena opravila                |
|                                              |                                           |                              |                                          |                | Constant of this                     |
| Novo opravilo                                |                                           |                              |                                          |                | Cznacene za obisk                    |
|                                              |                                           |                              |                                          |                | Nobenih strank označenih za<br>obisk |
| Shrani predlogo g                            | lelovnega naloga                          |                              |                                          |                |                                      |
|                                              |                                           |                              |                                          |                |                                      |
| Ko je delovni nalog za<br>ezervacijo vozila. | ključen, ga ni več mogoče urejati. Pri za | ključevanju delovnega n      | aloga se kreira tuo                      | di zahtevek za |                                      |
|                                              |                                           |                              |                                          |                |                                      |
| zračun poti                                  |                                           |                              |                                          |                |                                      |
| Naziv                                        | Razdalja                                  | Čas vožnje                   |                                          |                |                                      |
| zračun potí upošteva časov                   | ni vrstni red obiskov                     |                              |                                          |                |                                      |
| Soveži izračun                               |                                           |                              |                                          |                |                                      |
|                                              |                                           |                              |                                          |                |                                      |
|                                              |                                           |                              |                                          |                |                                      |
| stranke v blizi                              | nı                                        |                              |                                          |                |                                      |
|                                              |                                           |                              | Oddaljenost                              |                |                                      |
|                                              | Naziv                                     | Nasiov                       |                                          | Obisk          |                                      |
| 🙆 Dedai na naleg                             | 01760 4 Miles Dežena s s                  | Dolenja vas pri              | 0.0C km                                  |                |                                      |
|                                              | 013664 Milan Rozanc s.p.                  | Artičah 12                   | 0.20 KM                                  |                |                                      |
| 💿 Dodaj na nalog                             | 000754 Mana Omerzu d.o.o.                 | Dečno selo 15                | 1.21 km 16.04.                           | 2019 09:39     |                                      |
|                                              |                                           |                              |                                          |                |                                      |
| 🔘 Dodaj na nalog                             | 468544 G.T. TRADE d.o.o.                  | RUGVIČKA CESTA 7,<br>RUGVICA | 1.45 km                                  |                |                                      |
|                                              |                                           |                              |                                          |                |                                      |
|                                              |                                           |                              |                                          |                |                                      |
| Izračun poti                                 |                                           |                              |                                          |                |                                      |
| Naziv                                        | Razdalia                                  | Čas vožnie                   |                                          |                |                                      |
| zračun poti upošteva časo                    | mi vretni rod obiskov                     | Cus voznje                   |                                          |                |                                      |
| indean pour apostoria caso                   | III VISUII IEU ODISKOV                    |                              |                                          |                |                                      |

51

# Natisni

🗎 Natisni

S klikom na gumb »Natisni« natisnete ali shranite celotno pot oziroma plan dela za izbrano vozilo v PDF.

| ODJAVA ZEMLJEVID VOZILA NASTAVITVE                            |                |                     |                                   |
|---------------------------------------------------------------|----------------|---------------------|-----------------------------------|
| Transportni modul                                             |                |                     |                                   |
| Podatki posodobljeni: 24.12.2019 11:03:36                     |                |                     | 📩 Skrij/prikaži PC                |
| 23.12.2019 - 29.12.2019 ~                                     | A. 18.         |                     | 1747 Startes                      |
| CE FC-062 - MERCEDES                                          | Zemljevid      | Satelit             |                                   |
| ■ ZALEC, ARJA VAS, PRIKLJUČEK ARJA VAS <sup>™</sup>           | C C N N        |                     | Združeno<br>kraljestvo Belorusija |
| ■ CE G2-094<br>■ MIKLAVZ NA DRAVSKEM POLJU 1 <sup>D</sup>     | and the second |                     | Irska Poljska Nemčija             |
| MB BL-880 -IVECO                                              | 1 She          |                     | Ukrajina                          |
| 49 km/h, SELNICA OB DRAVI, SPODNJI BOC,<br>SPODNJI BOČ, 33C C | NB PE          |                     | Francija                          |
| MB TH-199 RENAULT                                             | HENNS          |                     | Italija                           |
| 🥥 ORMOZ, HARDEK, 44A 🔮                                        | 14             |                     | Španija<br>Gržija                 |
|                                                               |                |                     | Portugalska                       |
| podizvajalec Avstrija                                         |                | Severni<br>Atlantik | Tunizija morje Si                 |
| null 🛱                                                        |                |                     | Maroko                            |
| podizvajalec Ljubljana                                        |                |                     | Alžirija Libija Egipt             |
| en null 🗳                                                     |                |                     | Zahodna<br>Sahara                 |

Po potrebi lahko za planiranje obiskov omogočimo tudi načrtovanje za 7-dnevno obdobje.

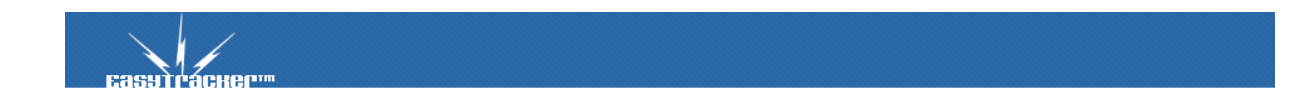

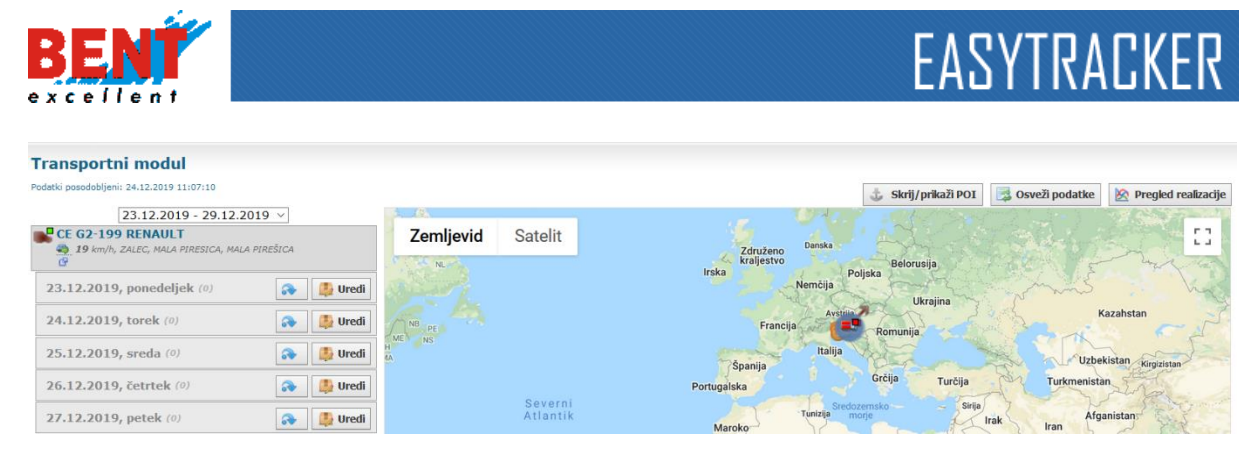

### Geotočke

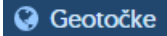

Geotočka je vsaka točka, ki se jo avtomatsko pošlje na Garmin terminal, ko se posamezno vozilo približa tej točki (1,1 km za sledenje po Sloveniji in 13 km za sledenje po tujini). Uporablja se za opozorila ali usmeritve voznikom (radarji, nevarni odseki, ...).

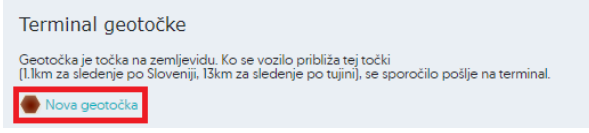

S klikom na ikono »Nova geotočka« se prikaže možnost kreiranja nove geotočke. Nova geotočka se kreira s klikom na gumb »Nova geotočka«, kamor uporabnik vnese naslov ali že ustvarjeno interesno točko.

Po izbiri geotočke se vpiše tekst, ki se pošlje na Garmin navigacijo, ko se vozilo približa posamezni lokaciji.

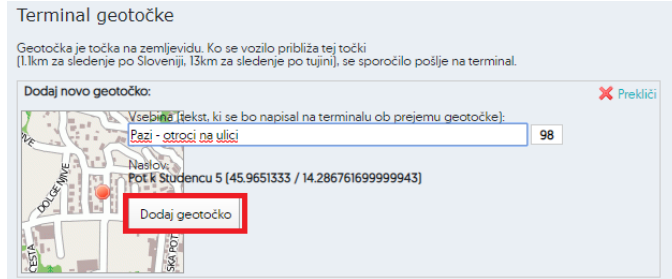

Ustvarjeno geotočko aktivirate s klikom na gumb »Aktiviraj«.

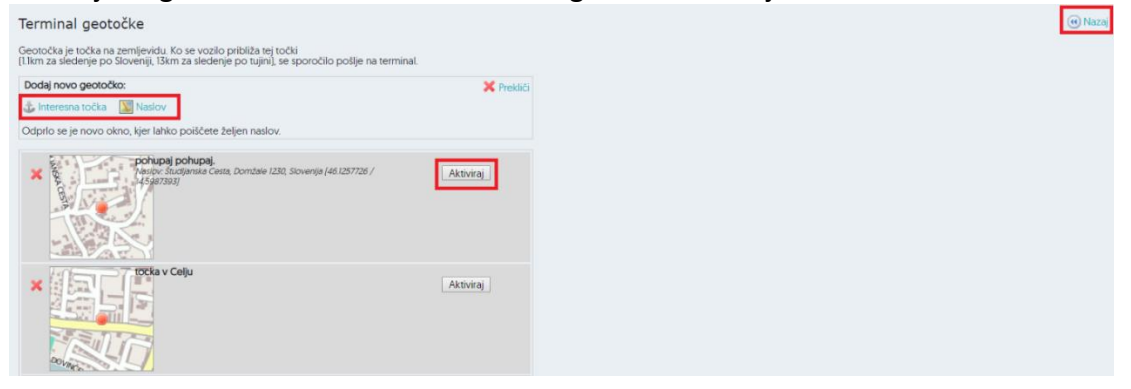

#### Vozila - Aktualno

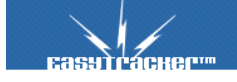

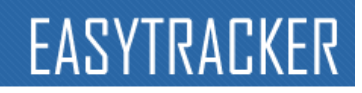

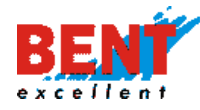

| Aktualno                 |
|--------------------------|
| 🔅 Stanje vozil           |
| 🗚 Sledenje na zemljevidu |
| Blokada vozila           |
| 🛦 Alarmi                 |
| Načrtovanje poti         |
|                          |

### Stanje vozil

#### 🔅 Stanje vozil

Po uspešni prijavi se vam na zaslonu prikaže trenutno stanje vseh vozil s podatki o trenutni lokaciji, prijavljenemu vozniku, številu prevoženih kilometrov na tekoči dan, ECO vožnji, porabi goriva, temperaturi tovornega prostora in trenutni hitrosti (vozilo se giblje ali stoji). Za vozila, ki uporabljajo baterijske enote, se prikaže tudi odstotek napolnjenosti baterije.

| tanj  | e vozil                                               |               |                                  |           |                | 7 (                        | 🕄 Osveži p | odatk |
|-------|-------------------------------------------------------|---------------|----------------------------------|-----------|----------------|----------------------------|------------|-------|
| nt Ex | vozilo                                                | VOZNIK        |                                  | ECO       | PORABA         | TEMPERATURA                | HITROST    |       |
|       | Baltic Kangoo LJ 766-KB<br>DOMZALE, BISCE, BIŠČE 40 🗗 | Tomaž Mehanik | <b>24</b> km<br>15.072022.07-29  | <u>72</u> | 1.9            | T1: -4.11℃<br>T2: 14.89℃   | ۰          |       |
|       | Cesar Kangoo MB 85-DEE<br>sentjur, Jarmovec, at 🛱     | Igor Cesar    | <b>29</b> km<br>15.07.2022.06:55 | 1.7       | 1.9<br>1/100km | T1: 6.43°C<br>T2: 15.7℃    | 120 km/h   |       |
|       | Drakslar Trafic LJ 37-RHP<br>DOMZALE @                | Aladin Baltić | <b>9</b> km<br>15.07.2022 05:54  | .6.1      | 0.5<br>1/100km | T1: -4.49°C<br>T2: 10.32°C | ۲          |       |

Pri vozilih z vgrajenim ID čitalcem pa se prikaže ime v vozilu prijavljenega voznika. V kolikor vozilo vozi vedno isti voznik, se lahko prikaz voznika v vozilu nastavi v »NASTAVITVAH« s klikom na »Nastavitve – Vozniki«. V primeru avtoprevoznikov se v stanju vozil lahko prikaže tudi podatek o izkoriščenih bonusov ur voženj za posamezni teden.

S klikom na ikono lahko preverite trenutno lokacijo vozila in spremljate njegovo pot ter smer gibanja na zemljevidu v realnem času.

|          | VOZILO                                                       | VOZNIK                                                                                         |                            | HITROST  |   |
|----------|--------------------------------------------------------------|------------------------------------------------------------------------------------------------|----------------------------|----------|---|
| đ        | D. DOKKER DD ZG 9264 FV<br>ZAGREB, ULICA FRANIE LUCICA (2)   | DAMIR DRAGANOVIC                                                                               | 0 km<br>2732.2009.95.34    |          |   |
| <b>a</b> | D. SANDERO 2 BF ZG-7402-EG<br>ZAGRER, AVENUA DUBRAVA 🕑       | Exsylvacer- Minimap - Looge Chrome     - U X     -     - U X     -     -     - U X     -     - | 10 km<br>2012-2019 08-07   | ٠        | 5 |
| 4        | FIAT DOBLO I MM ZG 7459-FI<br>ZAGREB, ULICA FRANIE LUCICA (P | Map Satellite                                                                                  | 0 km<br>3012.800 12.52     | ٠        | 5 |
| đ        | FIAT DOBLO 2 GR ZG 9287-EZ<br>KARLOVAC, STIEPANA RADICA      | yceni / ···································                                                    | 15 km<br>31.12,2019 08:47  | ٠        | 5 |
| đ        | FIAT DOBLO DK ZG 2702-FV<br>SOLIN, VRANJE, VRANJEČI PUT 🗗    | Veliko Polje                                                                                   | 7 km<br>31.12.2018 09:31   | ٠        | 5 |
| a        | Potrebno brisanje<br>ZAGRER, ULICA FRANIE LUČIČA 🗗           | Mala Miska Odra Pieso                                                                          | 0 km<br>03.02.2017 10:54   | ٠        | 5 |
| <b></b>  | RENAULT MASTER ZG 5690 GV SKLADIŠTE<br>ZAGREB @              |                                                                                                | 117 km<br>31.12.2019 06:65 | 100 km/h | 5 |
| sť.      | RENAULT TRAFFIC DB ZG 6833-HI<br>KUTINA, KOLODVORSKA B       | Google Nap data ©2019 Terms of Lise Report a map error                                         | 133 km<br>5112.2019 08:40  |          | 5 |

S klikom na naziv posameznega vozila se vam odpre podstran z zadnjimi podatki o vozilu. S klikom na ikono <sup>a</sup> se odpre novo pojavno okno za načrtovanje poti od trenutne lokacije vozila do željene lokacije z vmesnimi postanki (več v nadaljevanju pri Načrtovanju poti).

| SENT<br>cellent<br>Bent Excellent d.o.o. |                     | EASYTRACK                         | E        |
|------------------------------------------|---------------------|-----------------------------------|----------|
| VOZILO                                   | VOZNIK              | HITROST                           |          |
| DOMZALE, DRAGOMELI &                     | Neprijavljen voznik | <b>266 km</b><br>12.11.2019 13:14 | <b>-</b> |
| DOMZALE, DRAGOMELJ 8                     | Miha Omah           | <b>12.11.2019 16.07 ●</b>         |          |

Prikažejo se podatki o vozilu (naziv vozila, opis vozila, čas zadnjega prejetega podatka skupaj s koordinatami, stanje vozila – miruje / se giblje, lokacija in zadnja opozorila) in zadnji postanki začetek postanka, trajanje postanka in lokacija postanka oziroma interesna točka - POI). S klikom na Rajdi na zemljevidu. se prikaže zadnja lokacija vozila na zemljevidu, s klikom na Poročilo in s klikom na Alteresne točke v bližini se prikaže seznam interesnih točk v bližini, oddaljenost, tip in zadnji obisk.

| odatki o vozilu    |                                                    |
|--------------------|----------------------------------------------------|
| Nazīv vozila:      | LI 766-KB Palčič A. Kangoo                         |
| Stranka:           | Bent Excellent d.o.o.                              |
| Opis:              | januar 2017                                        |
| Zadnji podatek:    | <b>20.7.2020 13:00:27</b><br>46.107983 / 14.592432 |
| Števec kilometrov: | 109515 km                                          |
| Trenutna hitrost:  | 1                                                  |
| Stanje avtomobila  | 💮 Vozilo se ne premika.                            |
| Lokacija:          | DOMZALE, DRAGOMELJ 82                              |
|                    | Kontakt OFF                                        |
|                    |                                                    |
|                    |                                                    |
|                    |                                                    |
|                    |                                                    |
| Izvoz postankov    |                                                    |

#### Izvoz postankov

#### Izvoz postankov

S klikom na gumb »Izvoz postankov« se vam ponudi možnost, da za izbrano vozilo ali vsa vozila v sistemu izvozite postanke v excel, xml ali CSV obliko od danes dalje, za teden, mesec, prejšnji mesec ter zadnjih 100, 500 in 1000 postankov.

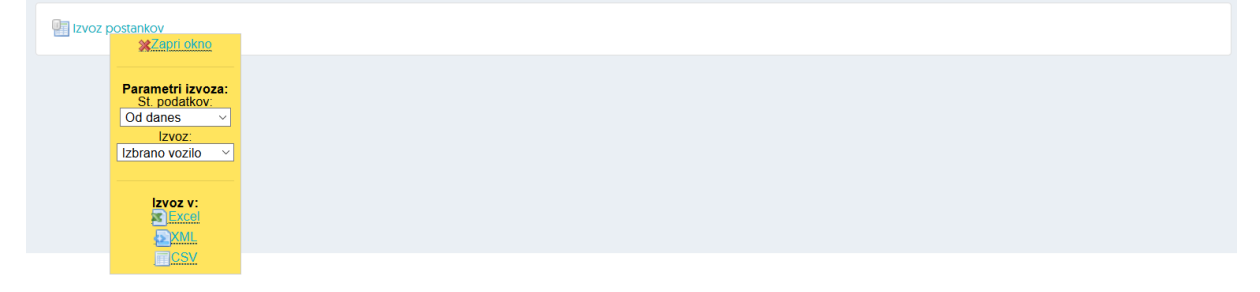

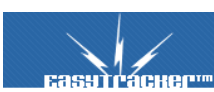

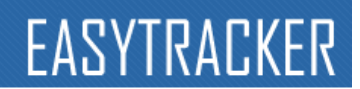

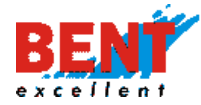

### Izvoz vseh pozicij

Izvoz vseh pozicij

S klikom na gumb »Izvoz vseh pozicij« se vam ponudi možnost, da za izbrano vozilo izvozite seznam vseh pozicij vozila za poljubno izbrani časovni interval in za različne hitrosti.

| 🖳 Izvoz postankov | 📳 Izvoz vseh pozicij |
|-------------------|----------------------|
|                   | XZapri okno          |
|                   |                      |
|                   | Parametri izvoza:    |
|                   | 18.12.2020 00:00:00  |
|                   | do:                  |
|                   | 18.12.2020 23:59:59  |
|                   | Filter hitrosti:     |
|                   | 0 km/h               |
|                   |                      |
|                   | IZVOZ V.             |
|                   | Excel                |

### Načrtovanje poti in izračun vožnje

S klikom na ikono e se vam odpre novo okno za načrtovanje poti in izračun časa vožnje od trenutne lokacije vozila do željene lokacije.

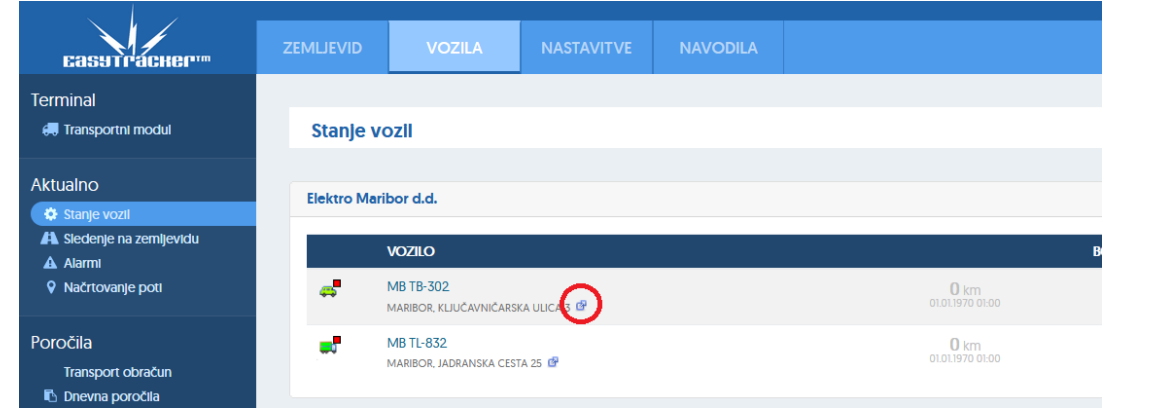

Uporabnik poleg ciljne lokacije lahko vnese tudi vmesne postanke s klikom na gumb »Vmesni postanek«. Za izris poti na zemljevidu klikne na gumb »Prikaži pot«. S klikom se prikaže razdalja, čas trajanja vožnje in cena poti.

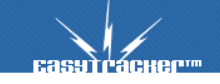

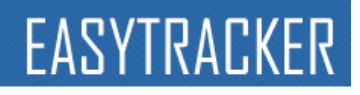

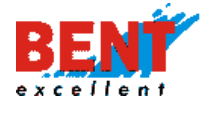

| <b>Базутраскер</b> т                                                                                                    | ZEMLJEVID VOZILA                                                                                                    | NASTAVITVE                                                         | NAVODILA                                |                                                                            | Q Odjava                                                                                 |
|----------------------------------------------------------------------------------------------------|----------------------------------------------------------------------------------------------------|--------------------------------------------------------------------|-----------------------------------------|----------------------------------------------------------------------------|------------------------------------------------------------------------------------------|
| Terminal<br>🛲 Transportni modul                                                                                                    | Načrtovanje poti<br>MB TB-302                                                                                                    |                                                                    | Micheldorf V                            | Stainz                                                                     | Bad - 1                                                                                  |
| Aktualno<br>& Starje vozi<br>A Stedenje na zemljevidu<br>A Alarmi<br>V Načrtovanje poti                                                                      | Libera vocelik vajelika na brackon strokolov velike<br>(Ykestavitse / Vicelia / Cenix vochije za prevočeni le 2<br>46.557304,15.648136<br>Trojane<br>Dragornelj 82.                                                                                                    | ek Ser<br>ien 91 S<br>Celove                                       | tvid<br>Slini<br>22 02<br>Velikove      | Volsperk<br>Sentandraz v<br>Labotski dolini<br>grebinj<br>ec fil           | EEO Gleichenber Luipinca<br>Luipinca<br>Spille Radgona<br>Murs                           |
| Poročila<br>Transport obračun<br>© Dnevna poročila<br>m Mesečna poročila<br>m Poročila za obdobje<br>* Interesne točke<br>© Ulvoz podatkov<br>© Obrikanost   | Kon<br>Wiesni postanek<br>Prikaži pot<br>Podatki o celotni poti<br>Razdalja 12126 km<br>Cas otila<br>Cena poti: Nastavite ceno v nastavitvah                                                                                                    | Borovije                                                           | zelezna<br>Kapla-Bela                   | Piller,<br>Sloveni<br>Gradec<br>Rogli<br>Mozirje                           | Maribor<br>s<br>s<br>Slovenska<br>Bieffica                                               |
| Cotiskanost Cotiskanost Analiza Voznit park  Voznit Potri nalogi Stroški vozil Krijžica motornega vozila Krijžica motornega vozila Krijžica motornega vozila | Considering Joon reasonment of the variable of the variable of | Krr<br>Škofja Lo<br>Polhograjski<br>Dolomiti<br>Vrhnika<br>Logatec | anj<br>Kamnik<br>ka Dovere<br>Ljubljana | B Celje<br>Zaporje Laško<br>ob Savi Sava<br>Plje Ivančna<br>Gorica Trebnje | Rogaška<br>Slatina ve<br>Podčetrtek Krapina<br>Tuheljske<br>Toplice<br>Zabok<br>E02<br>a |

# Stanje prikolic

sэтгаснег<sup>...</sup>

V stanju vozil se lahko poleg registrske oznake vozila prikaže tudi registrska oznaka prikolice, ki jo vleče posamezno.

| Mak      |                                                                      |          |                                   |       |     |                        |         |   |
|----------|----------------------------------------------------------------------|----------|-----------------------------------|-------|-----|------------------------|---------|---|
|          | VOZILO                                                               | VOZNIK   |                                   | BONUS | ECO | PORABA                 | HITROST |   |
| <b>6</b> | GO 048-TBM GO H6-657<br>CRESCENTINO, AUTOSTRADA SERENISSIMA, ITALY 🗗 | ELVIS    | <b>307</b> km<br>15.07.2022 08:26 | 2/2   |     | <b>90.0</b><br>I/100km |         | 5 |
| 8        | GO 049-588 GO D2:404<br>AJDOVSCINA, AJDOVŠČINA 🗳                     | ALIJA    | <b>0</b> km<br>11.07.2022 15:10   | 0/2   |     | <b>1.0</b><br>I/100km  |         | 5 |
|          | GO 050-TBM GO FR 657<br>RIBARROJA, SPAIN 🖆                           | FAHRUDIN | <b>2</b> km<br>15.07.2022 08:17   | 1/2   |     | <b>2.0</b><br>I/100km  |         | 5 |

V seznamu prikolic so belo obarvane prikolice, ki so pripete na posamezno vozilo. Poleg prikolice se prikaže tudi vozilo na katerega je pripeta prikolica. Rdeče obarvane prikolice so proste prikolice. Poleg registrske oznake se prikaže čas kdaj je bila prikolica odpeta zadnja lokacija.

|          | PRIKOLICA                                            | TIP VOZILA |                                |   |  |
|----------|------------------------------------------------------|------------|--------------------------------|---|--|
| N        | GO FR -926<br>RIBARROJA, SPAIN 🥵                     |            | GO 050-TBM<br>15.07.2022 08:17 | × |  |
|          | GO FR-037<br>BAGNOLA, GHEDI EST, ITALY 🗗             |            | 12.07.2022 15:24               | - |  |
| <b>"</b> | GO HM-724<br>Mirano, autostrada serenissima, italy 🖨 |            | GO NU-855<br>15.07.2022 09:23  | × |  |

Za dodajanje prikolice vozilu se klikne na ikono 🧖, za odstranitev poa na ikono \star .

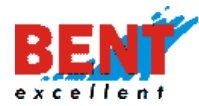

# Sledenje na zemljevidu

🐴 Sledenje na zemljevidu

S klikom na zavihek »Sledenje na zemljevidu« se na zaslonu prikaže seznam vseh spremljanih vozil in njihova lokacija na zemljevidu.

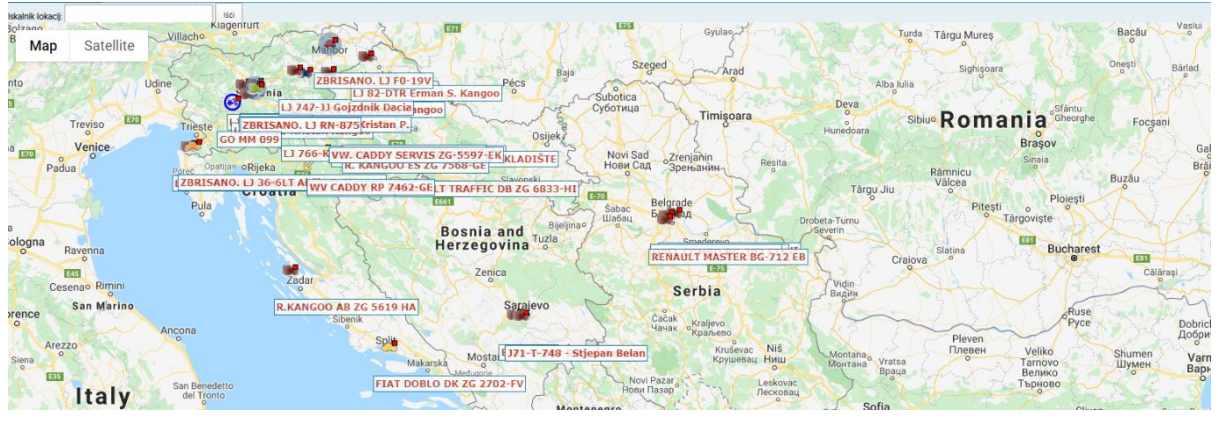

Privzeto so v seznamu označena in na zemljevidu prikazana vozila, ki se trenutno gibljejo. To lahko spremenite v »NASTAVITVAH« s klikom na »Nastavitve - Zemljevid - Izbrana vozila na zemljevidu«.

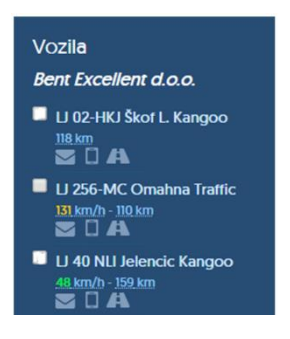

Za prikaz lokacije posameznih vozil na zemljevidu obkljukajte kvadratek ob nazivu. Na zemljevidu lahko spremljate več vozil hkrati. V seznamu, pod nazivom (registrsko številko) je izpisana trenutna hitrost vozila ter število prevoženih kilometrov na tekoči dan. Trenutna hitrost je obarvana z zeleno, rumeno in rdečo barvo glede na trenutno hitrost vozila in njegovo določeno maksimalno hitrostjo, ki je določena v »NASTAVITVAH« s klikom na »Nastavitve - Vozila«.

Klik na simbol vozila na zemljevidu izpiše podrobnejše informacije o izbranem vozilu (lokacijo, aktivnost, števec kilometrov, prevožene kilometre v izbranem dnevu, ime voznika, zadnji podatek in zadnji premik).

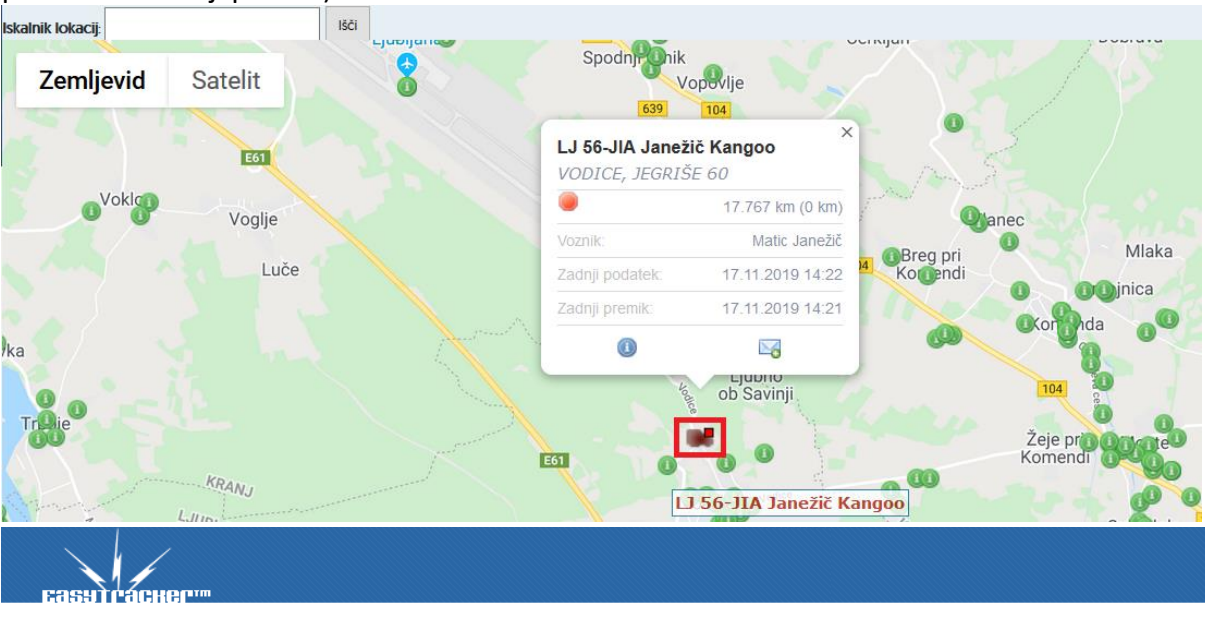

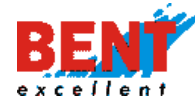

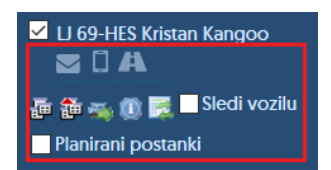

Za hitri prikaz trenutne lokacije izbranega vozila obkljukate kvadratek pred nazivom in kliknite na ikono . Ob kliku na ikono se zemljevid avtomatsko premakne na lokacijo izbranega vozila. Simbol kuverte omogoča pregled vseh poslanih sporočil preko Garmin terminala za izbrano vozilo. Simbol telefona omogoča pošiljanje hitrih sporočil preko Garmin terminala. Ti dve možnosti sta možni le v primeru vgradnje zmogljivejše GPS naprave, ki je priklopljena na Garmin terminal. S klikom na ikono označite vsa vozila na seznamu. S klikom na ikono označena vozila izklopite, neoznačena pa vklopite. S klikom na ikono se na zemljevidu prikažejo le vozila, ki se premikajo.

S klikom na ikono 🔟 prikažete ali skrijete podrobnosti vozila. Klik na ikono 🖾 osveži stanje vozil. Funkcija Sledi vozilu omogoča avtomatsko premikanje karte skupaj z vozilom ter tudi bolj pogosto javljanje v času takega sledenja. Funkcija Planirani postanki prikaže planirane postanke na zemljevidu.

#### Blokada vozila

Blokada vozila

Funkcionalnost omogoča blokado motorja ter zaklepanje ključavnice motorja. Zaradi garancije vozil izvajamo samo pred-pripravo za priklop na elektroniko vozila. Priklop je potrebno opraviti pri pooblaščenem prodajalcu oziroma serviserju vozila.

| ZEMLJEVID           | VOZILA        |   |     | NAVODILA |          |  |
|---------------------|---------------|---|-----|----------|----------|--|
| Blokada vozil       | a             |   |     |          |          |  |
| Vozilo: LJ 02-HKJ Š | kof L. Kangoo | T | Odb | lokiraj  | Blokiraj |  |

S klikom na blokada vozila se prikaže možnost, da uporabnik v spustnem meniju izbere vozilo, ki bi ga rad blokiral oziroma odblokiral. S klikom na »Blokiraj« se odpre podstran za blokado motorja.

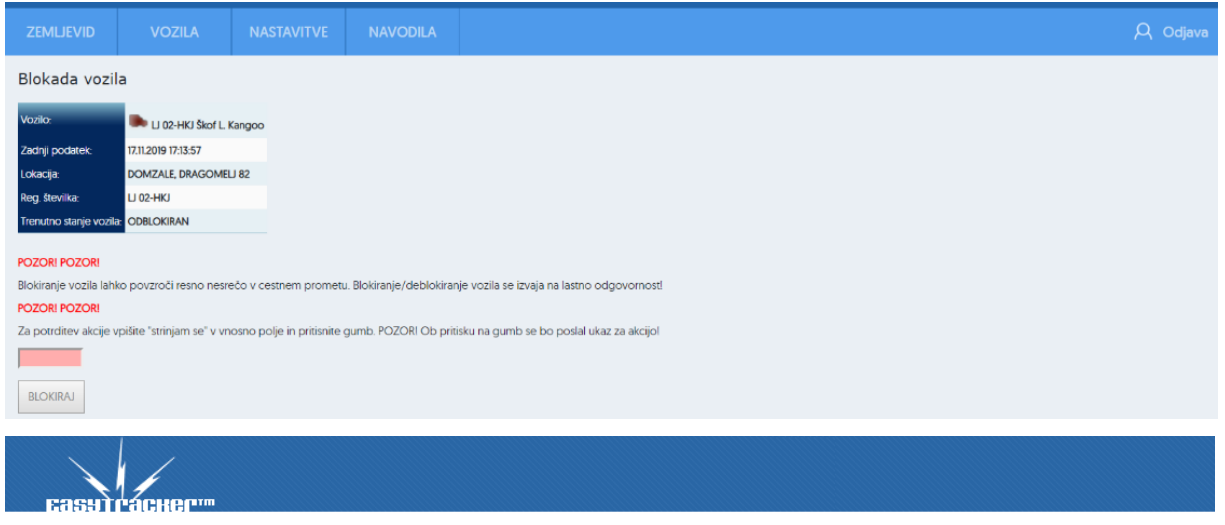

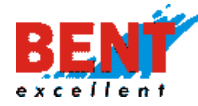

Vrste blokad: izklop pretoka goriva, izklop kontakta in preprečitev ponovnega vžiga.

#### Alarmi

#### 🛦 Alarmi

S klikom na »Alarmi« se vam prikaže orodje za izbiro oziroma prikaz različnih opozoril in alarmov (prehitra vožnja, predolg postanek, nepooblaščen premik, ...) za izbrani časovni interval (v zadnjem tednu, kadarkoli, danes, ta teden, prejšnji teden, ...).

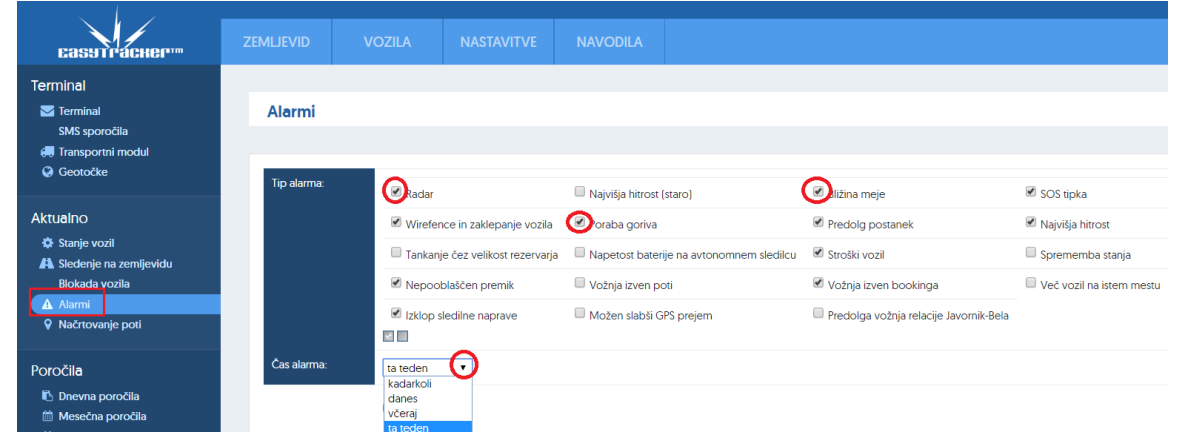

Uporabnik v spustnem meniju izbere časovni interval (ta teden, kadarkoli, danes, ...) in obkljuka alarme. S klikom na »lšči« se prikaže seznam vseh sproženih alarmov in opozoril.

| lip alarma: | Radar                            | Najvišja hitrost (staro)                 | Bližina meje                           | SOS tipka                  |                       |
|-------------|----------------------------------|------------------------------------------|----------------------------------------|----------------------------|-----------------------|
|             | 🗎 Wirefence in zaklepanje vozila | Poraba goriva                            | Predolg postanek                       | 🗷 Najvišja hitrost         |                       |
|             | Tankanje čez velikost rezervarja | Napetost baterije na avtonomnem sledilcu | Stroški vozil                          | 🔲 Sprememba stanja         |                       |
|             | Nepooblaščen premik              | Vožnja izven poti                        | Vožnja izven bookinga                  | 🔲 Več vozil na istem mestu |                       |
|             | Izklop sledilne naprave          | Možen slabši GPS prejem                  | Predolga vožnja relacije Javornik-Bela |                            |                       |
| as alarma:  | ta teden 🔹                       |                                          |                                        |                            |                       |
|             | 80                               |                                          |                                        |                            | Izvoz Potrdi vse alar |

S klikom na ikono v uporabnik potrdi, da je opozorilo obravnaval. Nepotrjena opozorila so obarvana z rdečo, potrjena pa se obarvajo v belo barvo. Pri posameznem opozorilu lahko uporabnik vpiše opombo s klikom na ikono . Nekatera opozorila imajo na voljo pregled lokacije na karti s klikom na ikono . Tipe opozoril nastavite v zavihku »NASTAVITVE« s klikom na »Nastavitve – Nastavitve alarmov«.

| ČAS                      | VOZILO                      |          | TIP ALARMA       |                                                                  |   |   |
|--------------------------|-----------------------------|----------|------------------|------------------------------------------------------------------|---|---|
| 27.03.2020 10:59 - 11:00 | R. KANGOO ES ZG<br>7568-GE  | <b>S</b> | Najvišja hitrost | Hitrost: 149 km                                                  | 8 | 0 |
| 27.03.2020 10:42         | LJ 747-JJ Gojzdnik Dacia    | <b>5</b> | Predolg postanek | 010631 Hrastnik Karmen / SENTJUR, ŠENTJUR<br>Čas postanka: 01:09 | 3 | 0 |
| 27.03.2020 10:25 - 10:26 | J02-O-087 Emir<br>Čolakovič | 5        | Najvišja hitrost | Hitrost: 151 km                                                  | 8 | 0 |
| 27.03.2020 09:59         | LJ 61-FPI Servis Kangoo     | 5        | Predolg postanek | Skoda pan jan / IVANCNA GORICA<br>Čas postanka: 01:17            | 3 | 0 |
| 27.03.2020 09:31 - 09:32 | J02-O-087 Emir<br>Čolakovič | 5        | Najvišja hitrost | Hitrost: 149 km                                                  | 5 | 0 |

Načrtovanje poti Vačrtovanje poti

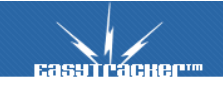

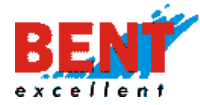

Funkcionalnost omogoča prikaz trajanja vožnje od izbrane začetne lokacije do željene lokacije z dodajanjem vmesnih postankov. Uporabnik lahko doda tudi več vmesnih postankov. Ko doda vse postanke, klikne na gumb »Prikaži pot«. S klikom se prikažejo podatki o celotni poti in pot na zemljevidu.

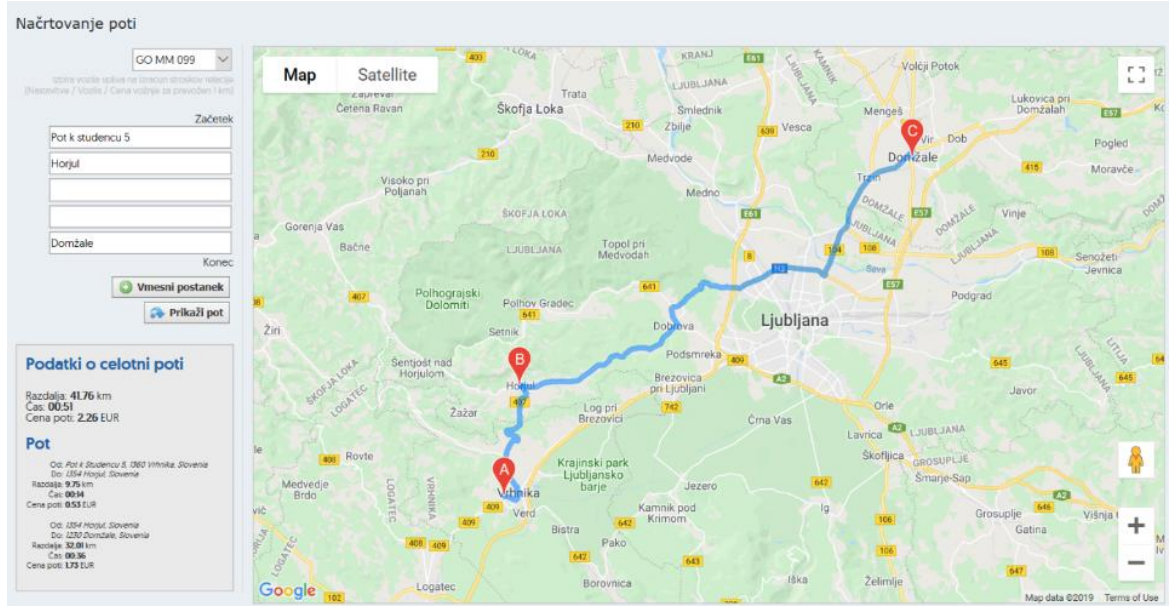

V kolikor želite načrtovati pot od trenutne lokacije vozila do željene lokacije vozila kliknete na modul »VOZILA« in nato pri posameznem vozilu kliknete na ikono <sup>27</sup> pri trenutni lokaciji izbranega vozila.

| ZEMLJEVID    | VOZILA                                  | NAVODILA          |                                           | А          |          |
|--------------|-----------------------------------------|-------------------|-------------------------------------------|------------|----------|
|              |                                         |                   |                                           |            |          |
| Stanje v     | ozil                                    |                   | Ť                                         | 武 Osveži p | odatke   |
| Bent Excelle | nt d.o.o.                               |                   |                                           |            |          |
| vo           | ZILO                                    | VOZNIK            |                                           | HITROST    |          |
|              | 2-HKJ Škof L, Kangoo<br>NCE, JEGRIŠE 61 | Neprijavljen Nepr | javljen voznik 261 km<br>11.12.2019 19.24 | ۲          | <b>S</b> |

S klikom na ikono e se prikaže GPS pozicija trenutne lokacije. Za načrtovanje poti se v polje »Konec« vnese naslov končne lokacije ter po potrebi doda vmesni postanek s klikom na gumb oversni postanek. Za prikaz relacije se klikne na gumb relažije.

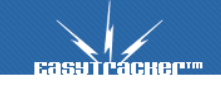

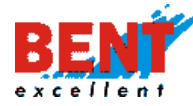

#### Načrtovanje poti

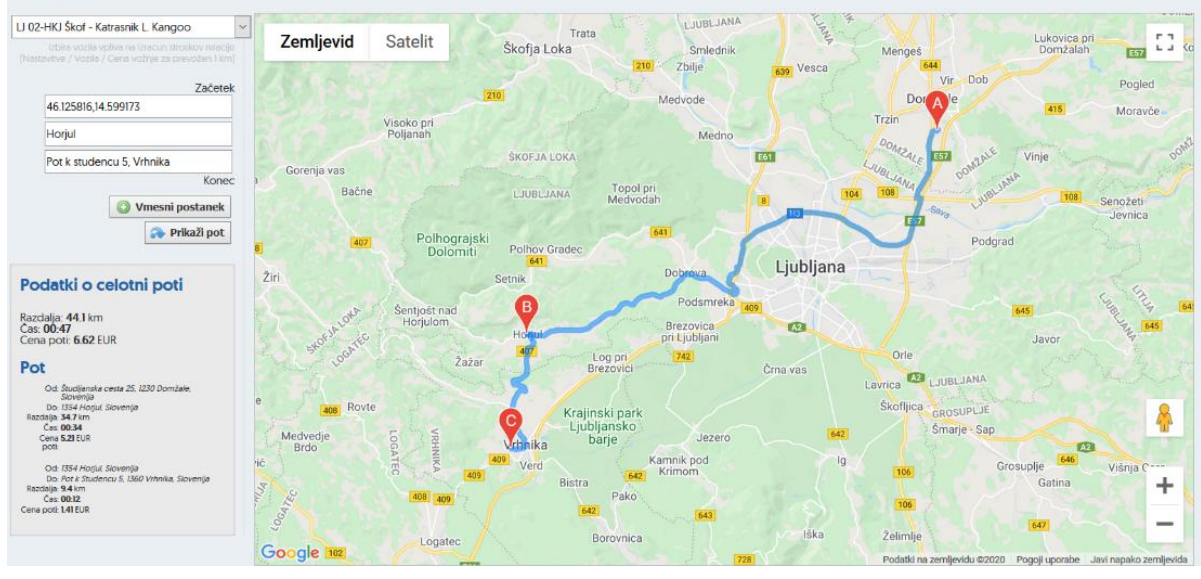

#### Vozila - Poročila

| Poročila                 |
|--------------------------|
| 🗐 Poročila za prevoznike |
| Transport obračun        |
| FMS poročila             |
| 🚯 Dnevna poročila        |
| 🚞 Mesečna poročila       |
| 📋 Poročila za obdobje    |
| Evidenca delovnega časa  |
| 🚨 CRM                    |
| ★ Interesne točke        |
| 🕒 Delovni nalogi         |
| 🚍 Uvoz podatkov          |
| Wiretence                |
| Obiskanost               |
| III Analiza              |

61

#### Poročila za prevoznike

릗 Poročila za prevoznike

S klikom na »Poročila za prevoznike« se prikaže forma, kjer uporabnik v spustnem meniju izbere vozilo, obdobje (od - do) in klikne na gumb »Prikaži«.

| ZEMLJEVID              | VOZILA     | NASTAVITVE   | NAVODILA |  |  |  |  |  |
|------------------------|------------|--------------|----------|--|--|--|--|--|
| Poročila za prevoznike |            |              |          |  |  |  |  |  |
| Tovornjak:             | GOCHIN     | ••••         | Prikaž   |  |  |  |  |  |
| Obdobje poročila:      | 11.11.2019 | - 18.11.2019 |          |  |  |  |  |  |

Po kliku na gumb »Prikaži« se bodo za izbrano vozilo in časovno obdobje izpisali prevoženi kilometri, najvišje ter povprečne hitrosti in časi voženj za posamezni dan. Prav tako je za vsak dan zapisana država začetka vožnje in država konca vožnje.

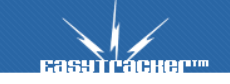

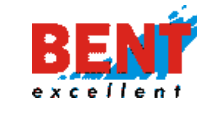

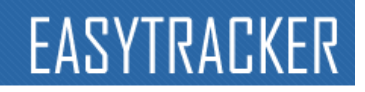

| Deture | Prevoženih                              | Najvišja       | Povprečna | Čas vožsio             |
|--------|-----------------------------------------|----------------|-----------|------------------------|
| Datum  | kilometrov                              | hitrost        | hitrost   | Cas voznje             |
| 11.11  | 324 km                                  | 89 km/h        | 71 km/h   | 5 ur, 35 minut         |
|        | Začetek dnevne vožnje: 07:30 - Slovenia |                |           |                        |
|        | Konec dnevne vožnje: 19:46 - Slovenia   |                |           |                        |
| 12.11  | 345 km                                  | 92 km/h        | 68 km/h   | 5 ur, 40 minut         |
|        | Začetek dnevne vožnje: 08:20 - Slovenia |                |           |                        |
|        | Konec dnevne vožnje: 17:47 - Slovenia   |                |           |                        |
| 13.11  | 585 km                                  | 92 km/h        | 78 km/h   | 8 ur, 11 minut         |
|        | Začetek dnevne vožnje: 05:01 - Slovenia |                |           |                        |
|        | Konec dnevne vožnje: 17:46 - Italy      |                |           |                        |
| 14.11  | 560 km                                  | 94 km/h        | 70 km/h   | 8 ur, 31 minut         |
|        | Začetek dnevne vožnje: 04:54 - Italy    |                |           |                        |
|        | Konec dnevne vožnje: 17:11 - Slovenia   |                |           |                        |
|        | 1814 km                                 | <b>94</b> km/h |           | 1 dan, 3 ure, 57 minut |

V naslednjem razdelku »Dnevnice« so prikazani vstopi in izstopi iz posamezne države, čas zadrževanja vozila po državah ter prevoženi kilometri. Dnevnice

| Država   | Čas v državi                                      | Št. kilometrov | Čas vožnje      | Vstop            | lzstop           |
|----------|---------------------------------------------------|----------------|-----------------|------------------|------------------|
| Slovenia | 1 dan, 15 ur, 59 minut ( <u>16 ur, 25 minut</u> ) | 881 km         | 14 ur, 44 minut | 11.11.2019 00:00 |                  |
| Slovenia |                                                   |                |                 |                  | 13.11.2019 08:24 |
| Italy    | 21 ur, 29 minut                                   | 452 km         | 5 ur, 50 minut  | 13.11.2019 08:24 |                  |
| Italy    |                                                   |                |                 |                  | 14.11.2019 05:54 |
| Slovenia | 4 ure, 2 minuti                                   | 222 km         | 2 uri, 59 minut | 14.11.2019 05:54 | 14.11.2019 09:56 |
| Austria  | 6 ur, 54 minut                                    | 251 km         | 4 ure, 7 minut  | 14.11.2019 09:56 | 14.11.2019 16:50 |
| Slovenia | 7 ur, 10 minut                                    | 23 km          | 27 minut        | 14.11.2019 16:50 | 14.11.2019 23:59 |

### V razdelku »Države« je vse skupaj združeno po državah. Države

| Država   | Čas v državi           | Št. kilometrov | Čas vožnje      |
|----------|------------------------|----------------|-----------------|
| Slovenia | 2 dni, 3 ure, 11 minut | 1125 km        | 18 ur, 11 minut |
| Italy    | 21 ur, 29 minut        | 452 km         | 5 ur, 50 minut  |
| Austria  | 6 ur, 54 minut         | 251 km         | 4 ure, 7 minut  |

V razdelku »Tahograf« so prikazani počitki in vožnja. Upoštevane so osnovne zakonske omejitve glede časa voženj ter počitkov in z rdečo barvo so označene prekoračitve teh zakonskih omejitev. Podatki, ki se v razdelku Tahograf upoštevajo, so vzeti iz GPS-a in se od dejanske vrednosti tahografa lahko razlikujejo.

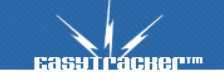

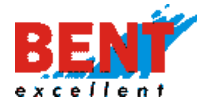

| Τ-  |          | -                 |      |
|-----|----------|-------------------|------|
|     | $n \cap$ | $\mathbf{\alpha}$ | ra   |
| T G | <b>1</b> | u                 | I UI |
|     |          | -                 |      |

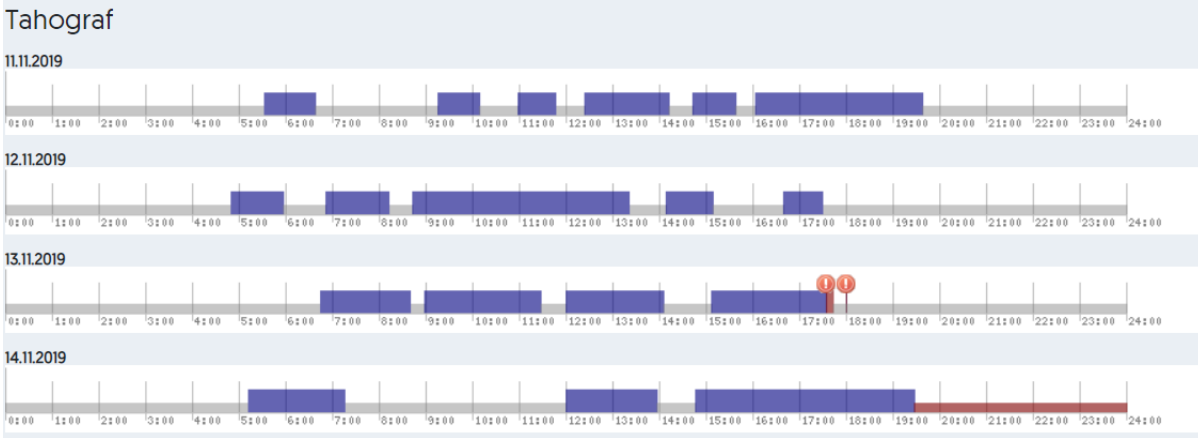

Razdelek »Relacije« vsebuje vse prevožene relacije za izbrano vozilo in obdobje ter lokacijo začetka ter konca, čas odhoda, prihoda, trajanje ter število kilometrov posamezne relacije. Relacije

|            |                                   | Relacija                 | Čas    |         |           | Število                  |
|------------|-----------------------------------|--------------------------|--------|---------|-----------|--------------------------|
| Vozilo     | Od                                | Do                       | odhoda | prihoda | Trajanje  | prevoženih<br>kilometrov |
| 11.11.2019 |                                   |                          |        |         | Skupaj: 🕻 | 🔰 09:06, 415.3 km        |
| GO COM     | AJDOVSCINA, AJDOVŠČINA            | LJUBLJANA, CESTA NA BRDO | 5:34   | 6:39    | 01:05     | 80.4 km 📡                |
|            | Postanek                          |                          |        |         | 02:37     |                          |
| GO CO      | LJUBLJANA, CESTA NA BRDO          | SENTRUPERT, STRAZA       | 9:17   | 10:10   | 00:53     | 64.1 km 📡                |
|            | Postanek                          |                          |        |         | 00:48     |                          |
| GO CO      | SENTRUPERT, STRAZA                | LJUBLJANA, CESTA NA BRDO | 10:59  | 11:48   | 00:48     | 61.1 km 📡                |
|            | Postanek                          |                          |        |         | 00:36     |                          |
| GO COM     | LJUBLJANA, CESTA NA BRDO          | PESNICA, SLATENIK        | 12:24  | 14:13   | 01:48     | 149.4 km 📡               |
|            | Postanek                          |                          |        |         | 00:30     |                          |
| GO CO      | PESNICA, SLATENIK                 | ZRECE, NA ROGLO          | 14:43  | 15:39   | 00:56     | 54.9 km 📡                |
|            | Postanek                          |                          |        |         | 00:25     |                          |
| GO:        | ZRECE, NA ROGLO                   | SLOVENSKE KONJICE, ZECE  | 16:05  | 19:39   | 03:33     | 5.4 km 📡                 |
|            | Postanek Tip: kratki nočni (9 ur) |                          |        |         | 09:11     |                          |

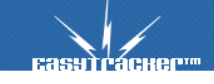

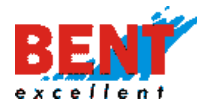

#### Transportni obračun

Transport obračun

S klikom na »Transportni obračun« se prikaže forma, kjer uporabnik v spustnem meniju izbere vozilo, obdobje (od - do) in klikne na gumb »Prikaži«.

| ZEMLJEVID         | VOZILA       |                | NAVODILA |  |
|-------------------|--------------|----------------|----------|--|
| Transport obr     | ačun         |                |          |  |
| Tovornjak:        | GO           | Ο              | Prikaži  |  |
| Obdobje poročila: | 11.11.2019 📰 | - 15.11.2019 📰 |          |  |

Po kliku na gumb »Prikaži« se bodo za izbrano vozilo in časovno obdobje izpisali vstopi in izstopi iz posamezne države, čas zadrževanja vozila po državah ter prevoženi kilometri. Dnevnice

| Država   | Čas v državi                                      | Št. kilometrov | Vstop            | lzstop           |
|----------|---------------------------------------------------|----------------|------------------|------------------|
| Slovenia | 1 dan, 15 ur, 59 minut ( <u>16 ur, 25 minut</u> ) | 881 km         | 11.11.2019 00:00 |                  |
| Slovenia |                                                   |                |                  | 13.11.2019 08:24 |
| Italy    | 21 ur, 29 minut                                   | 452 km         | 13.11.2019 08:24 |                  |
| Italy    |                                                   |                |                  | 14.11.2019 05:54 |
| Slovenia | 4 ure, 2 minuti                                   | 222 km         | 14.11.2019 05:54 | 14.11.2019 09:56 |
| Austria  | 6 ur, 54 minut                                    | 251 km         | 14.11.2019 09:56 | 14.11.2019 16:50 |
| Slovenia | 1 dan, 7 ur, 10 minut                             | 203 km         | 14.11.2019 16:50 |                  |
| Slovenia |                                                   |                |                  | 15.11.2019 23:59 |

# V tabeli »Države« je vse skupaj združeno po državah.

# Države

| Država   | Čas v državi           | %    | EUR   |
|----------|------------------------|------|-------|
| Slovenia | 3 dni, 3 ure, 11 minut | 72.6 | 0     |
| Italy    | 21 ur, 29 minut        | 20.7 | ??    |
| Austria  | 6 ur, 54 minut         | 6.7  | 11.29 |

Pri tabeli »Obračun« so upoštevane dnevnice ter kilometrina za obračun plače. Za vnos cenovnih vrednosti za posamezno državo in kilometrino se obrnite na svojega skrbnika.

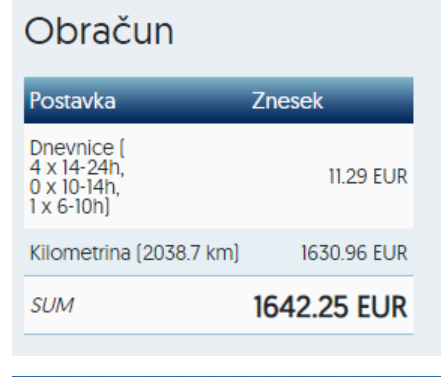

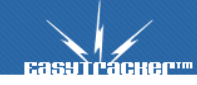

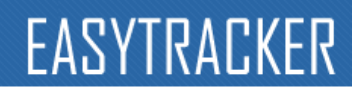

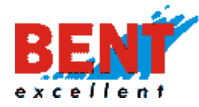

#### Telemetrija

#### Telemetrija

S priklopom sledilne naprave na računalnik vozila si lahko zagotovite vse potrebne podatke, ki jih potrebujete za spremljanje dejanske kilometrine vozila, za zmanjšanje porabe goriva, podaljšanje življenjske dobe vozila, povečanje odgovornosti in večjo varnost voznikov ter tovora.

S klikom na funkcionalnost »Telemetrija« se vam za posamezno vozilo prikaže ocena vožnje, prevoženi kilometri, povprečna poraba na 100 km ter poraba goriva v litrih.

|    | VOZILO                                 | OCENA<br>VOŽNJE | prevoženi<br>Kilometri | POVPREČNA<br>PORABA GORIVA | PORABA<br>GORIVA<br>[L] |
|----|----------------------------------------|-----------------|------------------------|----------------------------|-------------------------|
|    | Baltic Kangoo LJ 766-KB<br>LJ 766-KB   |                 |                        |                            |                         |
|    | Cesar Kangoo MB 85-DEE<br>MB 85-DEE    | 9               | <b>90</b> km           | 6.11 L / 100 km            | <b>5.5</b> L            |
|    | Drakslar Trafic LJ 37-RHP<br>LJ 37-RHP | 13              | 28 km                  | <b>6.07</b> L / 100 km     | <b>1.7</b> L            |
| s. | Erman Kangoo MB 12-KAR<br>MB 12-KAR    | 4               | <b>85</b> km           | <b>8.59</b> L / 100 km     | <b>7.3</b> L            |
|    | F. Zlatnar Traffic LJ TK-075           | 2               | 856 km                 | <b>7.01</b> L / 100 km     | <b>60</b> L             |

V kolikor pri katerem vozilu kakšen podatek manjka, je potrebno preveriti to funkcijo na samem vozilu pri pooblaščenem servisu, saj vozilo ne javlja vseh podatkov preko FMS vmesnika.

V kolikor v spustnem meniju izberete posamezno vozilo se vam prikažejo bolj podrobni podatki o vozilu za izbrani časovni interval. Poročilo lahko tudi natisnete s klikom na »Natisni poročilo«.

| Telemetrija                  |                                                                                            |         |
|------------------------------|--------------------------------------------------------------------------------------------|---------|
| Vozilo:<br>Obdobje poročila: | Vsa vozila (Bent Excellent d.o.o. )         29.06.2022 00:00            = 30.06.2022 23:59 | Prikaži |
| 🗎 Natisni poročilo           | 4 3                                                                                        |         |

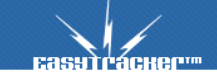

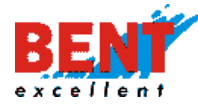

# Ocena voznika

| cena voznika       |                          |                        |
|--------------------|--------------------------|------------------------|
| Mirovanje<br><1000 | Umirjeni obrati<br><1300 | Visoki obrati<br>>1300 |
| 26.3 %             | 69.0 %                   | 4.7 %                  |

# Status voznika

Pri statusu voznika je prikazan status voznika, ki ga sporoča tahograf preko FMS vmesnika v vozilo. Hitro lahko preverite, v kolikor ima voznik predolg čas nakladov/razkladov oz. dela.

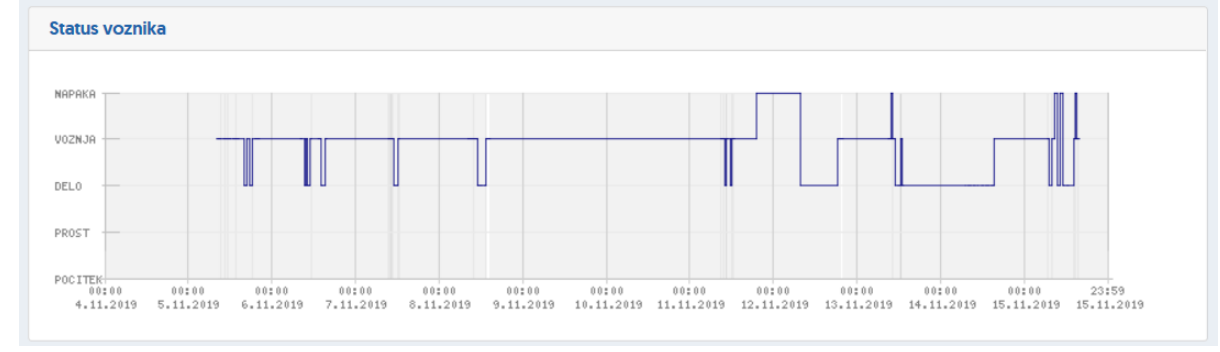

# Poraba goriva

Pri porabi goriva lahko preverite porabo goriva v l/100 km po tovornjaku. Spodaj je napisana tudi skupna povprečna poraba in skupna poraba goriva za izbrano obdobje, kar lahko primerjate s točenji.

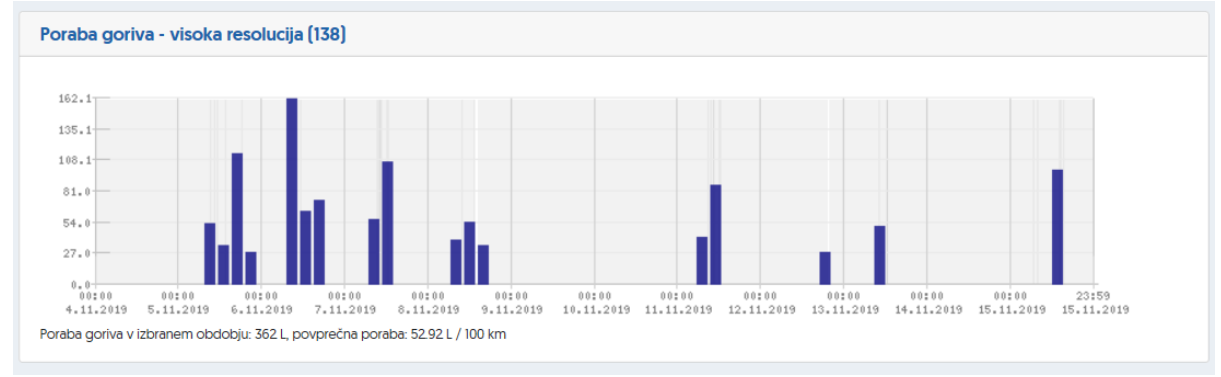

# Števec kilometrov

Števec kilometrov v FMS poročilih je identičen s števcem kilometrov na tovornjaku in je neodvisen od GPS podatkov.

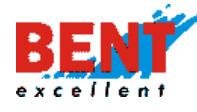

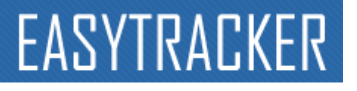

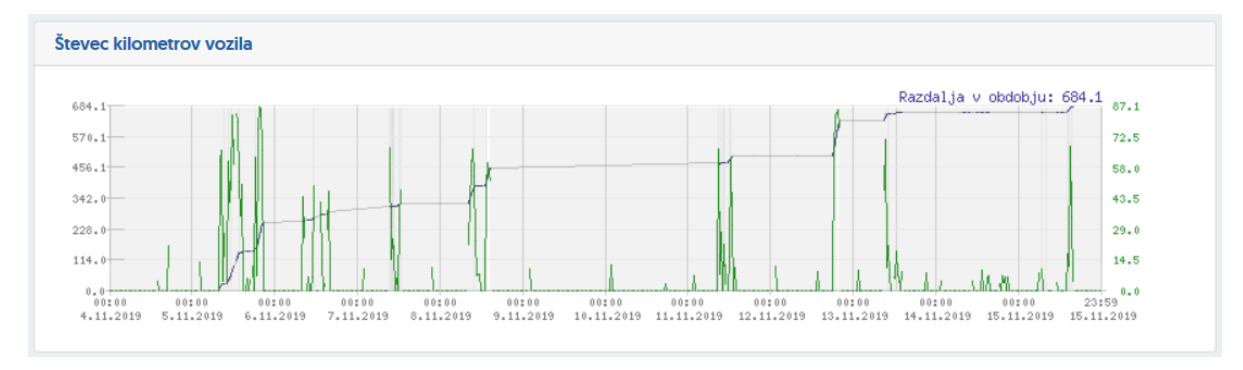

# Obrati motorja

Z obrati motorja lahko hitro preverite ekonomičnost vožnje. V kolikor so obrati pod 1000 dalj časa, je vozilo predolgo mirovalo s prižganim motorjem. Pri previsokih obratih pa je poraba goriva bistveno višja kot pri nižjih obratih.

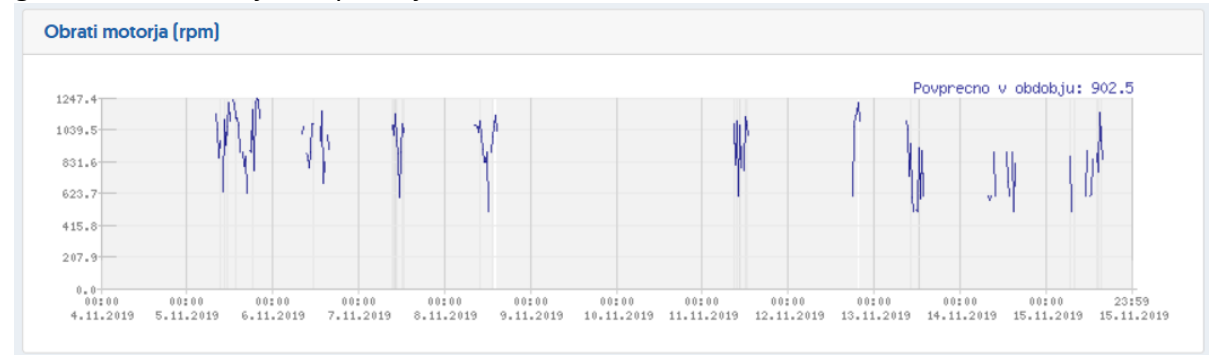

# Obremenjenost motorja

Na grafu obremenjenosti motorja lahko preverite moč delovanja motorja v %. Ob zmerni uporabi bi morala biti obremenjenost motorja okoli 60%. Obremenjenost motorja in posledično poraba goriva je odvisna tudi od teže tovora.

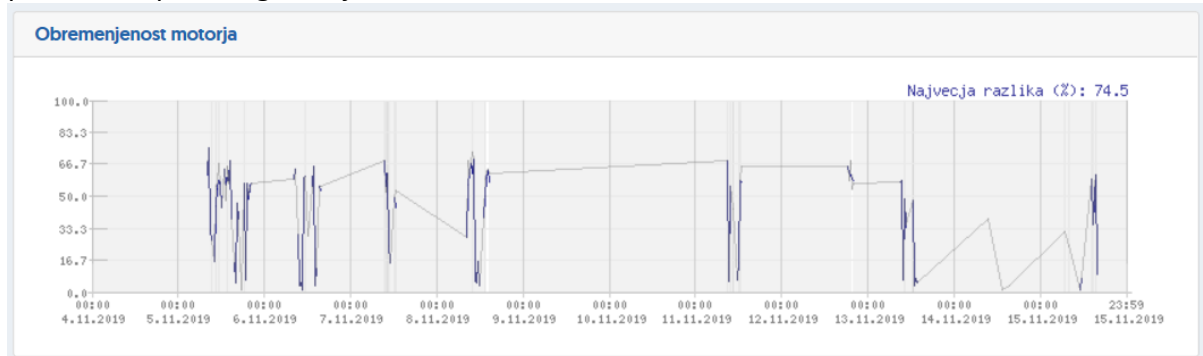

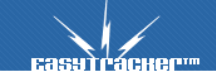

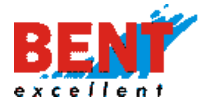

# Stopalka za plin

# Preko grafa stopalke za plin lahko preverite, ali ima voznik zmerno ali sunkovito vožnjo.

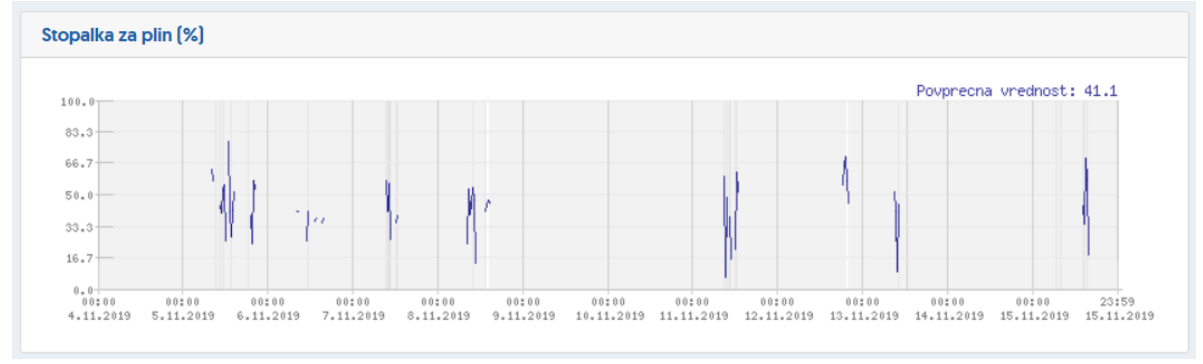

# Temperatura tovornega prostora

### Preko grafa lahko lahko preverite temperaturo tovornega prostora.

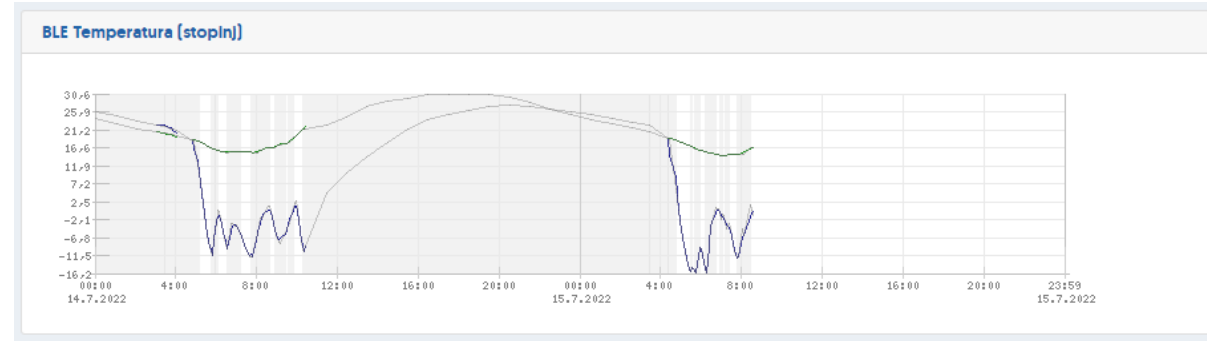

# Vlažnost

### Preko grafa lahko lahko preverite vlažnost prostora.

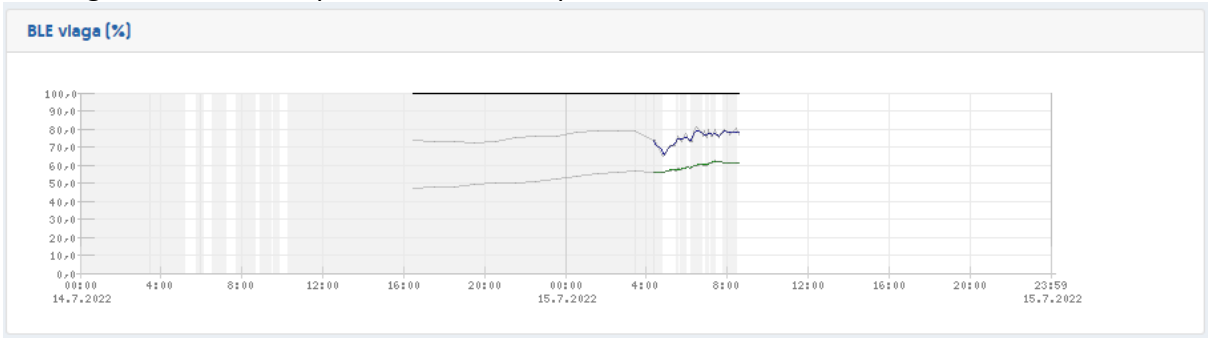

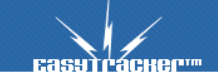

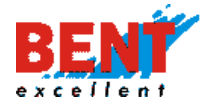

# Zunanja napetost

|    |   |       |       |    | Povprecna vredno | st (V): 27,0 |
|----|---|-------|-------|----|------------------|--------------|
|    |   | m. J. | The h | ~~ |                  |              |
| 7  | × | ALC . |       |    |                  |              |
| 8- |   |       |       |    |                  |              |
| 0  |   |       |       |    |                  |              |
| 2  |   |       |       |    |                  |              |
| 3  |   |       |       |    |                  |              |
| 5  |   |       |       |    |                  |              |
| 7  |   |       |       |    |                  |              |
| 8  |   |       |       |    |                  |              |

### Transponders

Transponders

Večje delovne stroje, vozila in tovornjake lahko sledimo v realnem času in pregledujemo zgodovino aktivnosti preko vgrajenih GPS/GPRS sledilnikov, medtem ko je sledenje manjših delovnih strojev, orodij, priključkov, prikolic, samokolnic, mešalcev in zabojnikov na takšen način težje slediti. Za sledenje stvari, ki nimajo lastnega napajanja se uporablja EasyTracker oddajnike (Transponderje). Nameščeni EasyTracker oddajniki ves čas oddajajo radio signal, ki ga zaznajo bižnje GPS/GPRS sledilne naprave podjetja. Te sledilne naprave preko GPRS omrežja pošljejo podatke o GPS lokaciji EasyTracker oddajnikov na strežnik, kjer se obdelajo in prikažejo v spletni aplikaciji EasyTracker.

KORAK 1: EasyTracker oddajniki namestite z vijaki ali uporabite dvostranski lepilni trak. KORAK 2: Prijavite se v sistem EasTracker in kliknite zgoraj na »Nastavitve« ter levo na »Transponders«. EasyTracker oddajniki (Transponder) preimenujete s klikom na »Uredi«.

| EasyTracker           | ZEMLJEVID    | VOZILA           | CRM                 | NASTAVITVE |                |               | Q Odj   |
|-----------------------|--------------|------------------|---------------------|------------|----------------|---------------|---------|
| Nastavitve            |              |                  |                     |            |                |               |         |
| Uporabniki            | Transpon     | ders             |                     |            |                |               |         |
| Vozila                |              |                  |                     |            |                |               |         |
| Interesne točke       |              |                  |                     |            |                |               | 2       |
| Nastavitve alarmov    | TRANSPOND    | ER               |                     | VOZILO     | ČAS            | JAVNO OMREŽJE | 2       |
| Zemljevid             |              |                  |                     |            |                |               |         |
| Stroski               | transponder. | _2 333CD01048B95 | 5AADEE6_333CD01048  | 39 07.     | .06.2022 11:02 | Ne            | 🖉 Uredi |
| CDM                   | transponder. | 1 FB4BDF1048B955 | 5AAA6F6_FB4BDF1048B | 9 07       | .06.2022 11:02 | Ne            | 🖉 Uredi |
| Nastavitveni čarovnik |              |                  |                     |            |                |               |         |
| Varovanie vozil       |              |                  |                     |            |                |               |         |
| Beleženje dostopov 📩  |              |                  |                     |            |                |               |         |
| Transponders          |              |                  |                     |            |                |               |         |
| Šifranti              |              |                  |                     |            |                |               |         |

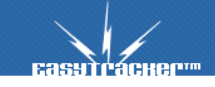

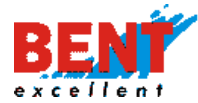

KORAK 3: S klikom na »Uredi« se vam odpre forma za urejanje. V polje »Naziv« preimenujte ime EasyTracker oddajniki npr. iz transponder\_2 v Drobilnica. Po spremembi kliknite na »Shrani«,

| <b>Базэтгаске</b> ртт                 | ZEMLIEVID   | VOZILA   | CRM                 | NASTAVITVE | NAVODILA | Д Odjava |
|---------------------------------------|-------------|----------|---------------------|------------|----------|----------|
| Nastavitve                            |             |          |                     |            |          |          |
| Uporabniki<br>Vozila                  | Transpoi    | nder     |                     |            |          |          |
| Interesne točke                       |             |          |                     |            |          |          |
| Nastavitve alarmov<br>Zemljevid       | Transponde  | r: 333CD | 01048B955AADEE6_333 | CD01048B9  |          |          |
| Stroški<br>Poročila                   | Naziv:      | transp   | oonder_2            |            |          |          |
| CRM                                   | Vozilo:     |          |                     |            |          |          |
| Nastavitveni čarovnik                 | Javno omre: | žje: Da  |                     |            |          |          |
| Varovanje vozil<br>Beleženje dostopov |             | Shra     | nı                  |            |          |          |
| Transponders<br>Šifranti              |             | _        |                     |            |          |          |
|                                       |             |          |                     |            |          |          |

KORAK 4: Po preimenovanju kliknite zgoraj na modul »VOZILA« in levo na »Transponders«. S klikom na naziv (3) se vam odpre podokno za iskanje podatkov katera vozila in kdaj so zaznala Bluetooth odajnik v izbranem časovnem intervalu. S klikom na ikono (4) se prikaže lokacija Bluetooth odajnika na zemljevidu.

| Еабутгаснег"                                                | ZEMLJEVID                                                    | VOZILA 1       | CRM                      | NASTAVITVE | NAVODILA                                  | Д Odjava           |  |  |  |
|-------------------------------------------------------------|--------------------------------------------------------------|----------------|--------------------------|------------|-------------------------------------------|--------------------|--|--|--|
| Alarm                                                       | Transponders                                                 |                |                          |            |                                           |                    |  |  |  |
| Aktualno<br>Stanje vozil<br>Stedenje na zemljevidu          | NG NIZKE GRADNJE D.O.O.<br>TRANSPONDER VOZILO ZADNJI PODATEK |                |                          |            |                                           |                    |  |  |  |
| <ul> <li>Autriti</li> <li>Načrtovanje poti</li> </ul>       | transponder_                                                 | 2 <b>5</b>     | Razdalja: 0.89m (RSSI:   | -68]       | 07.06.2022 11:02<br>7 dni, 0 ur, 33 minut | 46.1 828, 14.5 248 |  |  |  |
| Poročila<br>Telemetrija<br>Transponders<br>Poročila strojev | transponder_<br>DOMZALE, DRAG                                | ]<br>Gomeli 82 | Razdalja: 1.12m (RSSI: - | 70]        | 07.06.2022 11:02<br>7 dni, 0 ur, 33 minut | 46.10828, 14.59248 |  |  |  |

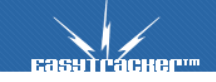

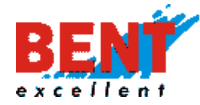

KORAK 5: Klikom na naziv Bluetooth oddajnika (3) omogoča iskanje podatkov katera vozila in kdaj so zaznala Bluetooth odajnik v izbranem časovnem intervalu. Poročilo lahko izvozite v excel.

| сазутгаснерт                                                                                       | ZEMLIEVID                   | VOZILA                 | CRM                    | NASTAVITVE | NAVODILA                                  | Д Odjava           |
|----------------------------------------------------------------------------------------------------|-----------------------------|------------------------|------------------------|------------|-------------------------------------------|--------------------|
| Alarm                                                                                              | Transpor                    | nders                  |                        |            |                                           | 🕲 Nazaj            |
| Aktualno<br>Stanje vozil<br>Stedenje na zemljevidu<br>Alarmi<br>Načrtovanje poti                   | Transponder<br>Obdobje po   |                        |                        |            |                                           |                    |
| Poročila                                                                                           |                             |                        |                        |            |                                           | Izvoz v Excel      |
| Telemetrija<br>Transponders                                                                        | TRANSPOND                   | ER                     | VOZILO                 |            | ZADNJI PODATEK                            |                    |
| Poročila strojev<br>🗈 Dnevna poročila                                                              | transponder<br>Domzale, dra | _2<br>GOMELI 82        | Razdalja: 0.89m (RSSI  | -68]       | 07.06.2022 11:02<br>7 dni, 0 ur, 35 minut | 46.10828, 14.59248 |
| <ul> <li>Mesečna poročila</li> <li>Poročila za obdobje</li> <li>Evidenca delovnega časa</li> </ul> | transponder<br>Domzale, dra | <b>_2</b><br>GOMELI 82 | Razdalja: 0.79m (RSSI: | -67]       | 07.06.2022 11:02<br>7 dni, 0 ur, 36 minut | 46.10828, 14.59248 |

#### Poročila strojev

#### Poročila strojev

Funkcionalnost »Delovanje stroja« je namenjena spremljanju in ugotavljanju dejanske uporabe delovnega stroja.

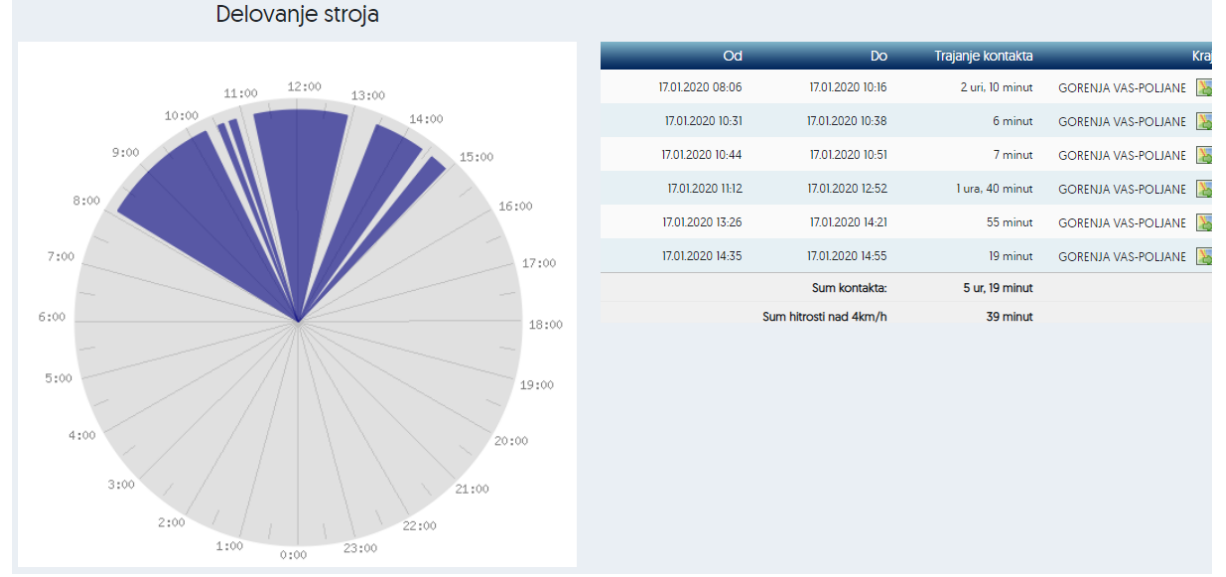

Preko sistema EasyTracker lahko nadzorujemo tudi dejanski čas dela stroja. Čas dela stroja lahko merimo glede na pospeškomer, obrate motorja in koliko časa je bil stroj prižgan (pod kontaktom) ter dejanski delovni čas stroja. V kolikor je potrebno, uredimo tudi priklop senzorjev na hidravlične ali električne sklope, ki poganjajo dodatno mehanizacijo (posipalec,

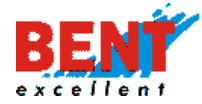

hidravlika za dvig kiperja ali žlice, kosilnica,... itd.). Glede na podatke, zajete iz teh senzorjev, uredimo pravilni prikaz delovnih ur stroja.

Za vsak stroj lahko s tem poročilom pregledate, ali je potrebno stroj premestiti na drugo lokacijo, kjer bi bila njegova uporaba bolj učinkovita. Obrate motorja in ostale zajete podatke lahko prikažemo tudi na ločenih grafih ali tabelah.

### Efektivni delovni čas stroja

Pri gradbeni mehanizaciji lahko poleg spremljanja časa kontakta stroja spremljamo tudi efektivni delovni čas stroja s pomočjo pospeškomera. Na ta način lahko ugotovimo, kdaj in koliko časa je stroj deloval v prostem teku ali s kontaktom in kdaj ter koliko časa je stroj dejansko deloval (aktivno delovanje).

KORAK 1: Kliknete na modul »VOZILA«, nato kliknete na »Poročila strojev«. KORAK 2: V spustnem meniju izberite vozilo in nato na časovni premici kliknete na datum. KORAK 3: Med meseci se premikate s klikom na ikono puščice.

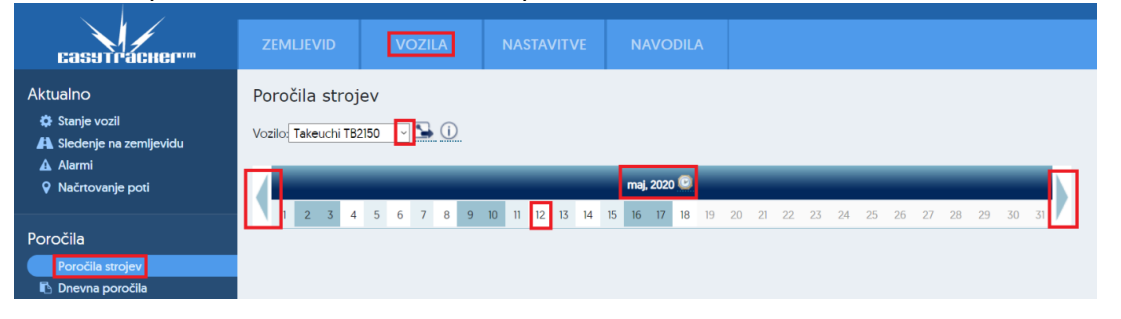

Funkcionalnost »Delovanje stroja« je namenjena spremljanju in ugotavljanju dejanske uporabe delovnega stroja. Vijola barva predstavlja čas, ko je delavec v delovnem stroju imel prižgan kontakt oziroma je stroj bil v prostem teku. Rdeča barva pa predstavlja dejanski čas obratovanja oziroma delo stroja. Funkcionalnost grafično prikaže aktivno in pasivno spremljanja delovanja stroja, kar pomeni, da poleg spremljanja lokacije in gibanja stroja na zemljevidu (vožnja nad 4 km/h) ter spremljanje časa, ko je stroj pod kontaktom omogočamo tudi spremljanje dejanskega delovanja stroja (aktivno delo).

Slika: Kontakt in aktivno delovanja stroja na 24 urnem grafu

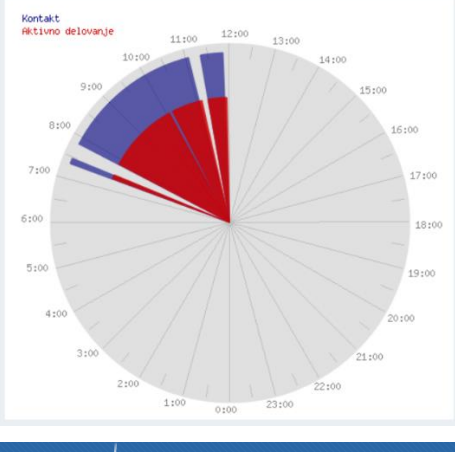

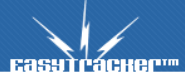
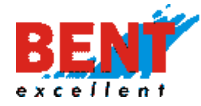

V tabeli se prikažejo podatki o skupnem času trajanja kontakta, času trajanja hitrosti nad 4 km/h in času aktivnega dela.

Čas kontakta Od Trajanje kontakta Do Kraj 13.04.2020 07:36 13.04.2020 08:35 58 minut KOCEVJE 13.04.2020 08:35 13.04.2020 10:21 1 ura, 46 minut KOCEVJE 13.04.2020 11:01 13.04.2020 13:43 2 uri, 41 minut KOCEVJE 13.04.2020 13:43 13.04.2020 15:01 1 ura, 18 minut KOCEVJE Sum kontakta: 6 ur, 45 minut Sum hitrosti nad 4km/h 1 ura, 7 minut Čas aktivnega dela Sum aktivnega dela: 5 ur Detaj

# Slika: Poročila strojev - prikaz časa kontakta in aktivnega delovanja stroja

#### Slika: Kontakt in pospešek na časovnem grafu

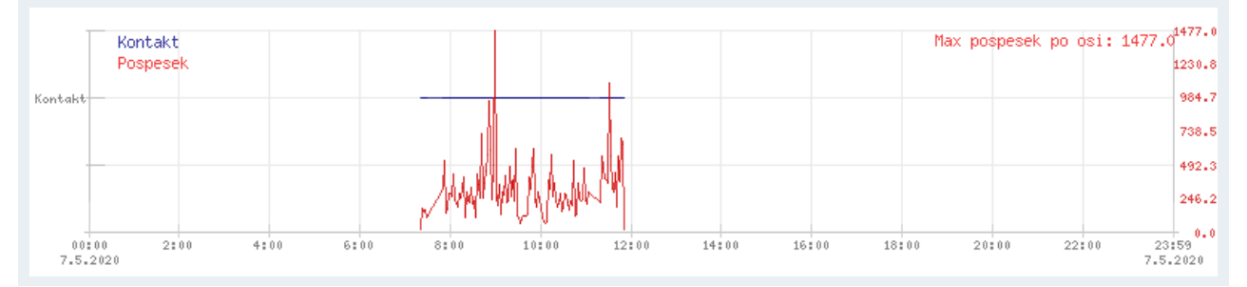

Na ta način lahko hitro ugotovite koliko časa se je s strojem dejansko aktivno delalo in koliko časa je stroj miroval s kontaktom oziroma deloval v prostem teku. S klikom na »Detajli« se prikaže podrobnejši pregled delovanja stroja.

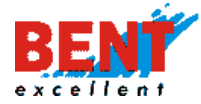

#### Efektivni delovni čas HIAB

Funkcionalnost »Delovanje stroja« je namenjena tudi spremljanju dejanske uporabe HIAB dvigala. Vijola barva predstavlja dejanski čas uporabe HIAM dvigala.

## Slika: Odgon in čas uporabe HIAB na 24 urnem grafu

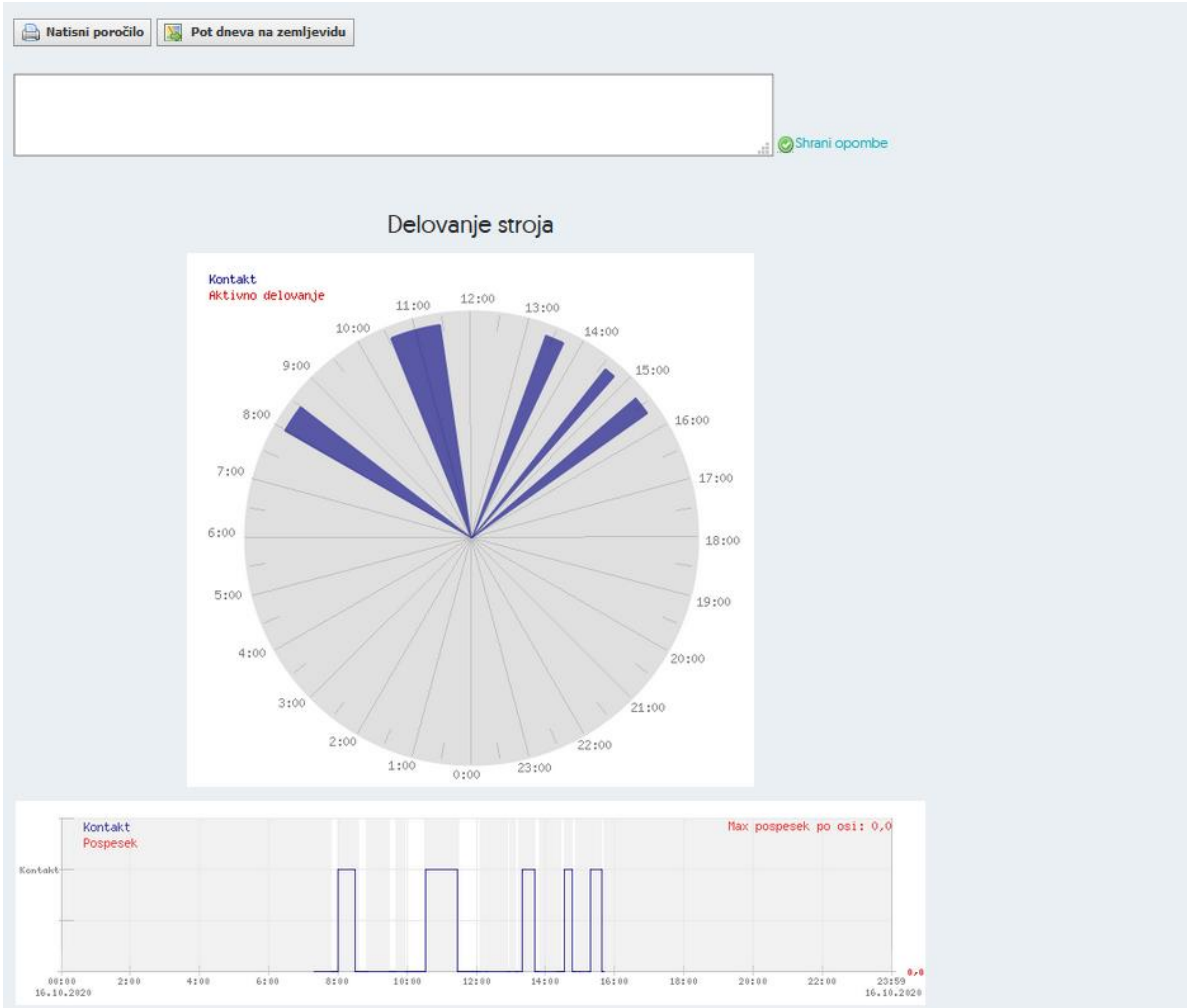

Funkcionalnost grafično prikaže aktivno in pasivno spremljanja delovanja stroja, kar pomeni, da poleg spremljanja lokacije in gibanja stroja na zemljevidu (vožnja nad 4 km/h) ter spremljanje časa, ko je stroj pod kontaktom omogočamo tudi spremljanje dejanskega delovanja stroja (aktivno delo).

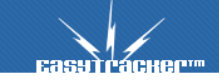

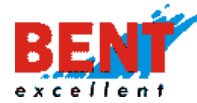

# EASYTRACKER

#### Slika: Poročila strojev - prikaz časa uporabe HIAB in lokacija uporabe

| Kontakt                  |                  |                       |                   | Nax pospesek po osi: ( | i EasyTracker - Minimap - Mozilla Firefox                                                     |             |           | ×         |
|--------------------------|------------------|-----------------------|-------------------|------------------------|-----------------------------------------------------------------------------------------------|-------------|-----------|-----------|
| Pospesek                 |                  |                       |                   |                        | 🛛 🔒 https://track.easytracker.si/web/mod.php?&module=map&op=map&func= 翊                       | 🖾           | ☆         | ≡         |
|                          |                  |                       |                   |                        | 🕗 Nova interesna točka 🖨                                                                      |             |           |           |
|                          |                  |                       |                   |                        | Zemljevid Satelit                                                                             |             | -         | iraffic   |
| 00100 2100<br>16.10.2020 | 4100 6100 8      | 8200 10200 12         | 2100 14100 16100  | 10100 20100 22100      | 878<br>220                                                                                    |             | 88        | 13        |
|                          |                  | ÷ .                   |                   |                        |                                                                                               |             |           |           |
|                          |                  | Cas ko                | ntakta            |                        |                                                                                               |             |           | 100       |
|                          | Od               | Do                    | Trajanje kontakta | Kraj                   |                                                                                               |             |           |           |
|                          | 16.10.2020 07:59 | 16.10.2020 08:30      | 30 minut          | ZALEC 📓                |                                                                                               |             |           |           |
|                          | 16.10.2020 10:32 | 16.10.2020 11:27      | 54 minut          | VELENJE                |                                                                                               | -           | 38        |           |
|                          | 16.10.2020 13:20 | 16.10.2020 13:41      | 20 minut          | BRASLOVCE              | Per la la la la la la la la la la la la la                                                    | UE0         | 18        |           |
|                          | 16.10.2020 14:33 | 16.10.2020 14:45      | 12 minut          | ZALEC                  |                                                                                               |             | T         | 8         |
|                          | 16.10.2020 15:18 | 16.10.2020 15:38      | 20 minut          | PREBOLD                | entre est                                                                                     |             | 1         | en!       |
|                          |                  | Sum kontakta:         | 2 uri, 18 minut   |                        | (soo                                                                                          |             |           | -         |
|                          | s                | um hitrosti nad 4km/h | 10 minut          |                        | •                                                                                             | -           |           | - T       |
|                          |                  |                       |                   |                        | Google Podatki na zamiljavidu 62020 Silka 62020 m CNES / Airbus, Maxar Technologica, I Podeli | porabe Javi | napako ze | emlievida |

## Slika: Trošarina – prikaz časa razklada oziroma uporabe HIAB

| Vazila:<br>Obdobje:  | LI Y2-37F V<br>Oct 01.10.2020 2<br>Do: 01.10.2020 2<br>Lzvoz |                | Prikaži    |                            |                     |          |        |
|----------------------|--------------------------------------------------------------|----------------|------------|----------------------------|---------------------|----------|--------|
| Dan Vozilo reg.      | t. Voznik                                                    | Prevoženi [km] | Gorivo (L) | Stanje štev.ko toči gorivo | Čas razklada (hiab) | Čas dela | Opombe |
| 1.10.2020 LJ 37F Y2- | JAN ZIMEK                                                    | 85             | 100.35     | 102395.66                  | 01:07               | 10:00    |        |

#### Dnevna poročila

🖪 Dnevna poročila

S klikom na »Dnevna poročila« se prikaže forma za izbiro vozila in dneva na časovni premici. Vozilo, za katerega želite podatke, lahko zamenjate v padajočem meniju. Datum poročila spremenite s klikom na ustrezni dan v mesecu. Po mesecih se premikate z gumboma levo, desno ob skrajnih koncih na časovni premici.

Poročila vozil

|   | Voz | ilo: | U |   | 70 | • ( | $\odot$ | • | (i | ) |    |           |    |     |      |       |     |    |    |    |    |    |    |    |    |    |    |    |    |          |  |
|---|-----|------|---|---|----|-----|---------|---|----|---|----|-----------|----|-----|------|-------|-----|----|----|----|----|----|----|----|----|----|----|----|----|----------|--|
|   |     |      |   |   |    |     |         |   |    |   | 10 |           | no | ven | nber | , 201 | 9 🖸 |    |    |    |    |    |    |    |    |    |    |    |    |          |  |
| l | 1   | Ľ    | 2 | 5 | 4  | 5   | 6       | ′ | 8  | 9 | 10 | 11 (12)13 | 14 | 15  | 16   | 17    | 18  | 19 | 20 | 21 | 22 | 25 | 24 | 25 | 26 | 27 | 28 | 29 | 30 | <i>r</i> |  |

## Poročilo o vozilu

Poročilo za vozilo za izbrani dan si lahko natisnete s klikom na »Natisni poročilo«, si zgodovino poti ogledate na zemljevidu s klikom na »Pot dneva na zemljevidu.«, si lahko izvozite pozicije s klikom na »Izvoz vseh pozicij« ali si poročilo izvozite v excel s klikom na »Izvoz poročila v excel«.

| 🗎 Natisni poročilo | Pot dneva na zemljevidu | Izvoz vseh pozicij | Izvoz poročila v Excel |  |
|--------------------|-------------------------|--------------------|------------------------|--|

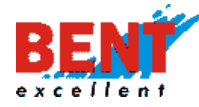

#### Seznam postankov

Na dnevnih poročilih je viden seznam vseh postankov za izbrani dan in vozilo. V primeru, da se v bližini postanka nahaja interesna točka, se poleg lokacije postanka izpiše ime interesne točke.

| Seznam | postankov           |       |                   |                                |          |
|--------|---------------------|-------|-------------------|--------------------------------|----------|
|        | ZAČETEK<br>POSTANKA | KONEC | TRAJANJE POSTANKA | POI                            |          |
| 1.     | 12.11.2019 08:11    | 09:11 | 60 minut          | MURSKA SOBOTA, BAKOVSKA ULICA  | <b>•</b> |
| 2      | 12.11.2019 09:16    | 09:52 | 36 minut          | MURSKA SOBOTA, LENDAVSKA ULICA | 5        |
| 3.     | 12.11.2019 10:06    | 11:08 | 1 ura, 2 minuti   | BELTINCI, LIPOVCI              | <b>S</b> |

Če želite videti točno lokacijo postanka na zemljevidu, kliknite na ikono <sup>Sea</sup>. Postanki, ki so trajali predolgo ali premalo časa, so obarvani z rdečo. Opozorila o predolgih ali prekratkih postankih si nastavite s klikom na »Nastavitve-Nastavitve alarmov«.

#### Vožnja

Če želite ugotoviti vožnjo vozila in tako določiti realni delovni čas, si lahko ogledate graf »Vožnja«. Z modrimi črtami so označena obdobja, ko se je vozilo premikalo, prazni deli grafa pomenijo, da je vozilo stalo.

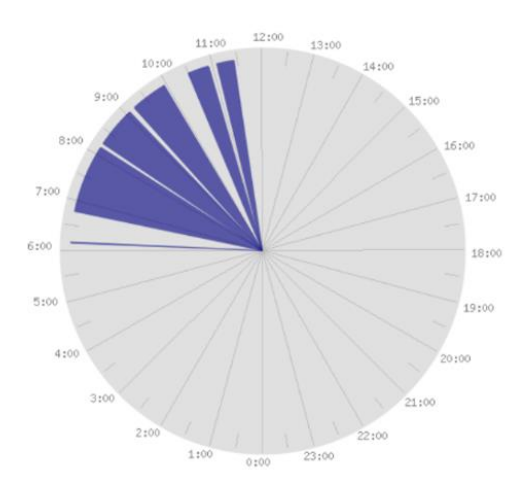

#### Relacije

V poročilih se prikažejo daljše prevožene relacije. Za vsako relacijo je naveden kraj in čas odhoda ter prihoda in število prevoženih kilometrov. Znotraj relacije so lahko bili z vozilom opravljeni tudi krajši postanki, ki v poročilu niso zajeti. Kaj vse se združuje pod eno relacijo, si lahko nastavite v nastavitvah s klikom na »Nastavitve-Poročila«.

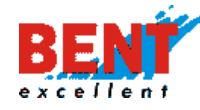

# EASYTRACKER

Relacije

| RELA                                   | ICIJA                            |        | ČAS     |          |            |   |
|----------------------------------------|----------------------------------|--------|---------|----------|------------|---|
| OD                                     | DO                               | ODHODA | PRIHODA | TRAJANJE | KILOMETROV |   |
| MARIBOR, LJUBLJANSKA ULICA,<br>15B     | MURSKA SOBOTA, BAKOVSKA<br>ULICA | 7:24   | 8:11    | 00:47    | 58.7 km    | 5 |
| MURSKA SOBOTA, BAKOVSKA<br>ULICA       | MURSKA SOBOTA, LENDAVSKA         | 9:11   | 9:16    | 00:05    | 4.1 km     | 5 |
| MURSKA SOBOTA, LENDAVSKA<br>ULICA, 60D | BELTINCI, LIPOVCI                | 9:52   | 10:06   | 00:14    | 11.0 km    |   |
| BELTINCI, LIPOVCI 250                  | MARIBOR, H2                      | 11:08  | 11:55   | 00:46    | 58.1 km    | 5 |
| MARIBOR, H2                            | MARIBOR, TRG REVOLUCIJE          | 12:02  | 12:05   | 00:02    | 1.7 km     | 5 |
| MARIBOR, TRG REVOLUCIJE 3              | MARIBOR, LJUBLJANSKA             | 12:16  | 12:20   | 00:04    | 2.2 km     | 5 |

#### Urna statistika

V dnevnih poročilih je vključena tudi urna statistika, ki za vsako uro v dnevu prikaže prevoženo razdaljo, najvišjo hitrost, povprečno hitrost in podatke o postankih.

| na statistika |                          |                     |                      |                  |            |                     |               |
|---------------|--------------------------|---------------------|----------------------|------------------|------------|---------------------|---------------|
| JRA V DNEVU   | PREVOŽENIH<br>KILOMETROV | NAJVIŠJA<br>HITROST | Povprečna<br>Hitrost | ŠT.<br>POSTANKOV | ČAS VOŽNIE | Prevožena razdalja: | 135.8 kr      |
| 00 - 01:00    |                          |                     |                      |                  |            | Povprečna hitrost:  | 69 km/        |
| 00 - 02:00    |                          |                     |                      |                  |            | Najvišja hitrost:   | 91 km/l       |
| 00 - 03:00    |                          |                     |                      |                  |            | Čas vožnje:         | 02:03         |
| -00 - 04-00   |                          |                     |                      |                  |            | Čas relacij:        | 02:01         |
| 00 - 05:00    |                          |                     |                      |                  |            | Začetni kilometri   | 56421         |
| -00 - 06-00   |                          |                     |                      |                  |            | Končni kilometri    | 56557         |
| -00 - 07-00   |                          |                     |                      |                  |            | Št. postankov POI   | 0             |
| 200 - 09:00   | 47 km                    | <b>99</b> km /b     | 77 km /h             |                  | 07.20      | Čas postankov       | 02:56         |
| .00 - 08.00   | 43 KH                    | oo kiii/ii          | 77 KHYH              |                  | 07.20*     | Zač. dela           | 07:20         |
| 1:00 - 09:00  | 14 km                    | <b>88</b> km/h      | 68 km/h              | 1                | - 08:58    | Konec dela          | 12:33         |
| :00 - 10:00   | 8 km                     | 60 km/h             | <b>30</b> km/h       | 1                | 09:11 -    | Čas dela            | 05:13         |
| :00 - 11:00   | <b>6</b> km              | 87 km/h             | <b>49</b> km/h       | 1                | - 10:57    |                     |               |
| 00 - 12:00    | <b>58</b> km             | <b>91</b> km/h      | <b>77</b> km/h       | 2                | 11:08 -    | Vozniki             |               |
| 2:00 - 13:00  | 4 km                     | 45 km/h             | <b>20</b> km/h       | 2                | - 12:33    | Voznik od           | -do           |
| :00 - 14:00   |                          |                     |                      |                  |            | Zedin 26.           | 07.2019 11:07 |
| :00 - 15:00   |                          |                     |                      |                  |            | 01.                 | )1.2030 00:00 |
| :00 - 16:00   |                          |                     |                      |                  |            |                     |               |

## Vožnja – dnevni graf

»Dnevni graf« povprečne hitrosti in prevoženih kilometrov za posamezno uro v dnevu je viden pod tabelaričnim izpisom urne statistike.

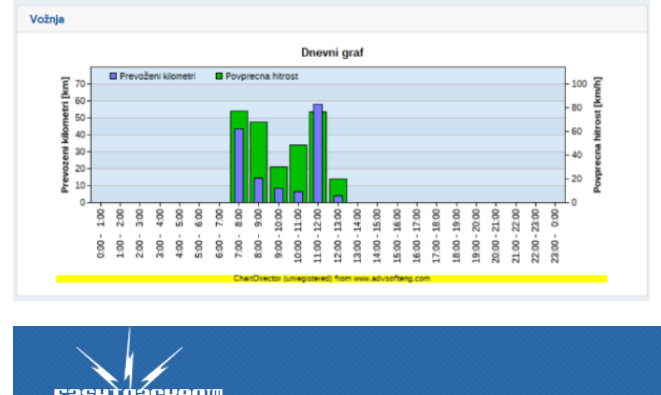

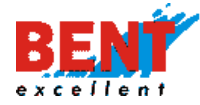

#### Dnevna poročila za delovni stroj

KORAK 1: Kliknete na modul »VOZILA«, nato kliknete na »Dnevna poročila«, nato na časovni premici kliknete na datum in spodaj se prikažejo podatki o delovanju stroja (začetek, konec in delovanje).

| сасутгаснерт                                                                                                    | ZEMLJEVID VOZILA I NASTAVITVE NAVODILA                                                                                                    |   |
|----------------------------------------------------------------------------------------------------|----------------------------------------------------------------------------------------------------|---|
| Aktualno<br>© Stanje vozil<br>A Sledenje na zemljevidu<br>A Alarmi<br>© Načrtovanje poti                                                      | Poročila vozil<br>Vozio: TAKEUCHI TBI75 V S ()                                                                                                    |   |
| Poročila<br>Bodeli strolas<br>S Dnevna poročila<br>Meskrina poročila<br>Poročila za obdobje<br>* interesne točke<br>El Obskanost<br>G Analiza | tebruaz, 2020 @           1         2         3         4         5         6         7         8         9         10         11         12         13         14         15         16         17         18         19         20         21 | 3 |
| Vozni park<br>Ne Potni nalogi<br>Napake/prediogi                                                                                              | Poročilo o vozilu 74/EUCHI 18175, 20.2. 2020                                                                                                    |   |
|                                                                                                    | ZAČETEK KONEC TRAJANJE POSTAJIKA KONTAKTA<br>POSTAJIKA KONEC TRAJANJE POSTAJIKA KONTAKTA<br>L 2022020 0945 11:12 1 ura 27 minut 00:28<br>Delovanje stroje 4                                                                                     |   |

## Dnevna poročila za HIAB

Uporabniku se na izbrani dan prikaže seznam vseh postankov, začetek in konec postanka, trajanje postanka in čas delovanja dvigala (čas kontakta) ter lokacija s klikom na ikono 💁.

| Seznan | n postankov         |       |                   |                 |                                                         |   |
|--------|---------------------|-------|-------------------|-----------------|---------------------------------------------------------|---|
|        | ZAČETEK<br>POSTANKA | KONEC | TRAJANJE POSTANKA | ČAS<br>KONTAKTA | POI                                                     |   |
| L      | 8.11.2019 08:27     | 08:55 | 28 minut          |                 | LJUBNO, PLANINA 5                                       |   |
| 2      | 8.11.2019 09:00     | 09:05 | 5 minut           |                 | LJUBNO, PLANINA, TER 79                                 | • |
| 3.     | 8.11.2019 09:32     | 09:36 | 4 minute          |                 | BRASLOVCE, LETUŠ, 11D                                   | 5 |
| 4.     | 8.11.2019 09:46     | 10:08 | 22 minut          |                 | PREBOLD, LATKOVA VAS 84                                 |   |
| 5.     | 8.11.2019 10:11     | 10:45 | 34 minut          | 00:25           | PREBOLD, LATKOVA VAS 167                                |   |
| 6.     | 8.11.2019 10:46     | 11:24 | 37 minut          |                 | PREBOLD, LATKOVA VAS 84                                 |   |
| 7.     | 8.11.2019 11:51     | 12:31 | 41 minut          | 00:29           | ZALEC, PONIKVA PRI ZALCU, PONIKVA PRI ŽALCU, 26A        |   |
| 8.     | 8.11.2019 12:45     | 12:54 | 9 minut           |                 | ZALEC, SEMPETER V SAVINJ. DOLINI, OB RIMSKI NEKROPOLI 1 |   |
| 9.     | 8.11.2019 12:59     | 13:24 | 26 minut          |                 | PREBOLD, LATKOVA VAS, 86B                               |   |
| 10.    | 8.11.2019 13:25     | 07:07 | 65 ur, 42 minut   |                 | PREBOLD, LATKOVA VAS 84                                 |   |

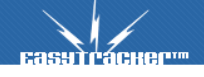

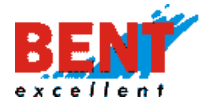

Uporabniku se na izbrani dan prikaže skupni čas (od - do) delovanja dvigala (trajanje kontakta).

| Delovanje stroja |                               |                   |         |
|------------------|-------------------------------|-------------------|---------|
| OD               | DO                            | TRAJANJE KONTAKTA | KRAJ    |
| 08.11.2019 10:16 | 08.11.2019 10:41              | 25 minut          | PREBOLD |
| 08.11.2019 11:55 | 08.11.2019 12:25              | 29 minut          | ZALEC 😹 |
|                  | Sum kontakta:                 | 55 minut          |         |
|                  | Sum kontakta izven postankov: | 0 minut           |         |
|                  | Sum hitrosti nad 4km/h        | 4 minute          |         |

#### Mesečna poročila

🛗 Mesečna poročila

Mesečna poročila so namenjena hitremu in osnovnemu pregledu uporabe vozila za celotni mesec. Izbira vozila in časovnega obdobja za poročilo je podobna kot pri dnevnih poročilih. Vozilo si izberete v padajočem menuju, posamezni mesec pa s klikom na ime meseca.

### Poročila vozil

| oroči   | la v | ozil |   |   |          |   |   |   |    |    |    |    |    |      |      |        |    |    |    |    |    |    |    |    |    |    |    |    |    |  |
|---------|------|------|---|---|----------|---|---|---|----|----|----|----|----|------|------|--------|----|----|----|----|----|----|----|----|----|----|----|----|----|--|
| Vozilo: | U    |      |   | ~ | <b>)</b> | D |   |   |    |    |    |    |    |      |      |        |    |    |    |    |    |    |    |    |    |    |    |    |    |  |
|         |      |      |   |   |          |   |   |   |    |    |    |    |    | nove | mber | , 2019 | •  |    |    |    |    |    |    |    |    |    |    |    |    |  |
|         | 2    | 3    | 4 | 5 | 6        | 7 | 8 | 9 | 10 | 11 | 12 | 13 | 14 | 15   | 16   | 17     | 18 | 19 | 20 | 21 | 22 | 23 | 24 | 25 | 26 | 27 | 28 | 29 | 30 |  |

#### Poročilo o vozilu

Na mesečnih poročilih je vidna statistika ravnanja z vozilom glede na dan v mesecu. Na dnevni statistiki lahko vidite za vsak dan v izbranem mesecu prevoženo razdaljo, najvišjo hitrost, povprečno hitrost, število postankov in trajanje postankov.

| pročilo o vozilu 🛛 🐨 📶 L, nov | ember 2019                  |  |
|-------------------------------|-----------------------------|--|
| 🖹 Natisni poročilo 🛛 📧 Izvoz  | poročila vseh vozil v Excel |  |
|                               |                             |  |
| Prevožena razdalja:           | 688 km                      |  |
| Povprečna hitrost:            | 65 km/h                     |  |
| Najvišja hitrost:             | 112 km/h                    |  |
| Začetni kilometri             | 456787 km                   |  |
| Končni kilometri              | 457475 km                   |  |
| Čas dela                      | 50:26                       |  |

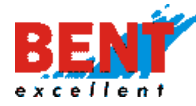

#### Dnevna statistika

V mesečnih poročilih je prav tako seznam vseh postankov za trenutno gledani mesec.

| Dnevna | )nevna statistika        |                     |                      |                  |                         |                  |             |               |                  |            |        |
|--------|--------------------------|---------------------|----------------------|------------------|-------------------------|------------------|-------------|---------------|------------------|------------|--------|
| DAN    | PREVOŽENIH<br>KILOMETROV | NAJVIŠJA<br>HITROST | povprečna<br>Hitrost | ŠT.<br>Postankov | Št.<br>Postankov<br>Poi | vožnja           | ČAS<br>DELA | Čas<br>Vožnje | ČAS<br>POSTANKOV | PORABLIENO | PORABA |
| 01.11  |                          |                     |                      |                  |                         |                  |             |               |                  |            |        |
| 02.11  |                          |                     |                      |                  |                         |                  |             |               |                  |            |        |
| 03.11  |                          |                     |                      |                  |                         |                  |             |               |                  |            |        |
| 04.11  |                          |                     |                      |                  |                         |                  |             |               |                  |            |        |
| 05.11  | <b>249</b> km            | <b>94</b> km/h      | <b>74</b> km/h       | 12               | 1                       | 08:13 -<br>20:35 | 12:22       | 03:19         | 08:47            |            |        |
| 06.11  | <b>39</b> km             | <b>83</b> km/h      | <b>42</b> km/h       | 4                | 0                       | 08:13 -<br>15:43 | 07:30       | 00:50         | 06:32            |            |        |

## Mesečna poročila za delovni stroj

KORAK 1: Kliknete na modul »VOZILA«, nato kliknete na »Mesečna poročila«, nato na časovni premici kliknete na datum in spodaj se prikaže Poročilo o delovnem stroju, dnevna statistika in seznam postankov stroja ter lokacija stroja (začetek, trajanje in POI).

| EasyTracker                                                                      | ZEMLJEVID VOZILA NASTAVITVE NAVODILA                           |
|----------------------------------------------------------------------------------|----------------------------------------------------------------|
| Aktualno<br>Stanje vozil<br>Sledenje na zemljevidu<br>Alarmi<br>Načrtovanje poti | Poročila vozil<br>Vozilo: Takeuchi TB2150                      |
| Poročila                                                                         | maj, 2020 🙆                                                    |
| Poročila strojev                                                                 | 1 2 3 4 5 6 7 8 9 10 11 12 13 14 15 16 17 18 19 20 21 22 23 24 |
| Mesečna poročila                                                                 |                                                                |
| 🗂 Poročila za obdobje                                                            |                                                                |
| 🖈 Interesne točke                                                                | Poročilo o vozilu Takeuchi TB2150, maj 2020                    |
|                                                                                  |                                                                |

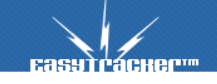

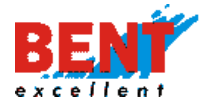

#### Mesečna poročila vseh vozil

Uporabnik lahko z enim klikom pripravi mesečno poročilo vseh vozil v excel datoteki.

KORAK 1: Kliknete na modul »VOZILA«, nato kliknete na »Mesečna poročila« in nato Kliknete na »Izvoz poročila vseh vozil v Excel«.

| CasyTracher                                                                                  | ZEMLJEVID        | VOZILA             | NASTAVITVE  | NAVODILA        |                                   |          |         |          |
|----------------------------------------------------------------------------------------------|------------------|--------------------|-------------|-----------------|-----------------------------------|----------|---------|----------|
| Alarm<br>Aktiven alarm!                                                                      | Poročila         | vozil              |             |                 |                                   |          |         |          |
| Terminal 🛲 Transportni modul                                                                 | Vozilo:          | • 🖼 (              | D           |                 |                                   |          |         |          |
| Aktualno<br>Stanje vozil<br>Stedenje na zemljevidu                                           | 1 2              | . 3 4 5 6          | 7 8 9 10 11 | n 12 13 14 15 1 | <b>iaj, 2020 🥥</b><br>16 17 18 19 | 20 21 22 | 2 23 24 | 25 26 27 |
| Načrtovanje poti                                                                             | 🖹 Izvoz poročila | vseh vozil v Excel |             |                 |                                   |          |         |          |
| Transport obračun  Transport obračun  Dnevna poročila  Mesečna poročila  Poročila za obdobje | Izberite vozilo  |                    |             |                 |                                   |          |         |          |

Uporabniku se v excel datoteki na voljo skupni podatki za vsa vozila ter podatki v ločenih zavihkih za posamezno vozilo.

#### Slika mesečni pregled vseh vozil

| B 5.        |         |           |                  |              | easy            | tracker_p | orocilo_meseo    | :no (1) - Exc | el                     |                                      |          | æ            |                            |             |      |
|-------------|---------|-----------|------------------|--------------|-----------------|-----------|------------------|---------------|------------------------|--------------------------------------|----------|--------------|----------------------------|-------------|------|
| Datoteka O  | Snovno  | Vstavi    | Postavitev strar | i Formule Po | idatki Pregled  | Ogled     | Q Povejt         | e, kaj želite | narediti               |                                      |          | Gregor I     | Beguš 🎗                    | . Skupna r  | raba |
| <b>*</b> *  | Calibri | * 11      | * A* A*          | = = <b>•</b> | Prelomi besec   | dilo      | Splošno          | •             |                        |                                      | Vstavi   | Σ Α          | r 🔎                        |             |      |
| rilepi      | KL      | ₽ •   🖽 • | <u>ð-A</u> -     | = = = 🖬 🖬    | Združi in na si | redino *  | <b>\$</b> • % 00 | 00, 00, 00, 0 | Pogojno<br>oblikovanje | Oblikuj kot Slog<br>* tabelo * celic | Oblika   | - 🧶 - Razvrs | sti in Poišč<br>aj * izber | i in<br>i = |      |
| Odložišče 🕫 |         | Pisava    | 6                | Po           | ravnava         | 15        | Śtevilo          | 5 G           |                        | Slogi                                | Celice   | Ure          | janje                      |             | 1    |
| E21         |         | X         | fx               |              |                 |           |                  |               |                        |                                      |          |              |                            |             | ~    |
| A           | В       |           | с                | D            | E               |           | F                | G             |                        | н                                    | 1.1      | i            | к                          | 1           | 11   |
| 4           | U 01-H  | łKJ       |                  |              | 1279            | 29:18     | 22:58            | 15            | Frevozenii             | 85                                   | 1:57     | 1:31         |                            |             |      |
| 4           | U 01-H  | łKJ       |                  |              | 1279            | 29:18     | 22:58            | 15            |                        | 85                                   | 1:57     | 1:31         |                            |             |      |
| 5           | LI 10-F |           |                  |              | 3228 1          | 53-02     | 50:06            | 25            |                        | 129                                  | 7:13     | 2:14         |                            |             |      |
| 7 8 9       | LJ 256- | -MC       |                  |              | 3148 1          | 48:48     | 58:19            | 22            |                        | 143                                  | 6:45     | 2:39         |                            |             |      |
| 0           | _       |           |                  |              |                 |           |                  |               |                        |                                      |          |              |                            |             |      |
|             | Mesec   | ni preale | d LL01-HK        | 1102-HKI     | LI 10-RDS   LI  | 256-M     |                  |               | 1.4                    |                                      |          |              |                            |             |      |
| Prinzadien  |         | in pregie |                  | a se mo      |                 |           |                  |               |                        |                                      | ### (tt) | E            | 1                          | + 1         | 00 % |

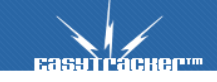

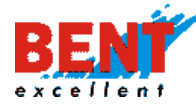

# EASYTRACKER

#### Slika mesečni pregled za posamezno vozilo

|                                                                    | <b>ب</b> ه ا                                                                                            | - C3 - +                                                                                                    |                                                                        |                                           |             |                   |                                |                  | easytracker             | _porocilo_n         | nesecno (1) - Excel                                                          |                                                                      | 5                     |             | o x         |
|--------------------------------------------------------------------|----------------------------------------------------------------------------------------------------|----------------------------------------------------------------------------------------------------|------------------------------------------------------------------------|-------------------------------------------|-------------|-------------------|--------------------------------|------------------|-------------------------|---------------------|------------------------------------------------------------------------------|----------------------------------------------------------------------|-----------------------|-------------|-------------|
| Dato                                                               | teka                                                                                                    | Osnovno Vstavi                                                                                                    |                                                                        |                                           | ule Podatk  | i Pregled         | Ogled 🖓 i                      |                  |                         |                     |                                                                              |                                                                      | Grega                 | r Beguš 🤱 S | Skupna raba |
| Prile                                                              | i X iz<br>Di No<br>Pi ≪ Pi<br>Odi                                                                       | reži<br>opiraj *<br>reslikovalnik oblik<br>ozišče is                                                                                          | Calibri<br>K L P -                                                     | • 11 • 1<br>                              |             | ≡ ð> •<br>≡ •≣ •≣ | Prelomi bese<br>Združi in na s | dilo<br>redino * | Splošno<br>😨 • %<br>Šte | 000   1% 4)<br>rito | Pogojno Oblikuji kot Slogi<br>oblikovanje * tabelo * celic *<br>slogi Celice | Iška<br>↓ Polnilo * Azvrsti in<br>Počisti * Razvrsti in<br>turejanje | Poišči in<br>izberi * |             | ^           |
| 014                                                                | 1                                                                                                    | • I ×                                                                                                    | √ fr                                                                   |                                           |             |                   |                                |                  |                         |                     |                                                                              |                                                                      |                       |             | ¥           |
| 1                                                                  | A<br>Poročil                                                                                            | B<br>o o vozilu                                                                                                    | с                                                                      | D                                         | E           | F                 | G                              | н                | 1                       | J                   | ć L                                                                          | м                                                                    | Ν                     | 0           | P A         |
| 2<br>3<br>4<br>5<br>6<br>7<br>8<br>9<br>10<br>11<br>12<br>13<br>14 | LJ O<br>maj 202<br>Prevože<br>Povpre<br>Najvišje<br>Povp. rr<br>Začetni<br>Končni<br>Čas del<br>Čas vož | 1-HKJ<br>20<br>ma razdalja:<br>Žna hitrost:<br>bitrost:<br>azdalja na dan:<br>kilometri<br>a<br>kilometri<br>a<br>s ostatistika<br>Prevošenih | 1279<br>64<br>137<br>85,27<br>13<br>1292<br>49:03<br>22:58<br>Naivitia | km<br>km/h<br>km<br>km<br>km<br>Povprečna | Št.         | Št.               | Vožnia                         | Čas dela         | Čas                     | Čas                 | Relacija                                                                     | Vaznik                                                               |                       |             |             |
| 15                                                                 |                                                                                                    | kilometrov                                                                                                    | hitrost                                                                | hitrost                                   | postankov   | postankov<br>POI  |                                |                  | vožnje                  | postank<br>ov       |                                                                              |                                                                      |                       |             |             |
| 16                                                                 | 01.5                                                                                                    |                                                                                                    |                                                                        |                                           |             |                   |                                |                  |                         |                     |                                                                              |                                                                      |                       |             |             |
| 17                                                                 | 02.5                                                                                                    |                                                                                                    |                                                                        |                                           |             |                   |                                |                  |                         |                     |                                                                              |                                                                      |                       |             |             |
| 18                                                                 | 04.5                                                                                                    |                                                                                                    |                                                                        |                                           |             |                   |                                |                  |                         |                     |                                                                              |                                                                      |                       |             |             |
| 20                                                                 | 05.5                                                                                                    |                                                                                                    |                                                                        |                                           |             |                   |                                |                  |                         |                     |                                                                              |                                                                      |                       |             |             |
| 21                                                                 | 06.5                                                                                                    | 2                                                                                                    | 67                                                                     | 22                                        | 1           | 0                 | 08:38-08:43                    | 0:05             | 0:03                    |                     | DOMZALE                                                                      | Mira Katrašnik                                                       |                       |             |             |
| 22                                                                 | 07.5                                                                                                    |                                                                                                    | 79                                                                     | 28                                        | 1           | 0                 | 13:12-13:27                    | 0:15             | 0:14                    |                     | DOMZALE                                                                      | Mira Katrašnik                                                       |                       |             |             |
| 23                                                                 | 08.5                                                                                                    | 91                                                                                                    | 129                                                                    | 49                                        | 6           | 5                 | 11:09-14:17                    | 3:08             | 1:51                    | 1:13                | DOMZALE                                                                      | Mira Katrašnik                                                       |                       |             |             |
| 24                                                                 | 09.5                                                                                                    | ~                                                                                                    |                                                                        |                                           | -           | -                 | -1.00 11.11                    | 5.00             |                         |                     |                                                                              |                                                                      |                       |             |             |
| 25                                                                 | 10.5                                                                                                    |                                                                                                    |                                                                        |                                           |             |                   |                                |                  |                         |                     |                                                                              |                                                                      | 1                     |             |             |
| 26                                                                 | 11.5                                                                                                    | 19                                                                                                    | 79                                                                     | 31                                        | 4           | 3                 | 11:00-12:01                    | 1:01             | 0:25                    | 0:33                | DOMZALE                                                                      | Mira Katrašnik                                                       | 1                     |             |             |
| 27                                                                 | 12.5                                                                                                    |                                                                                                    |                                                                        |                                           |             | _                 |                                |                  |                         |                     |                                                                              |                                                                      | 1                     |             |             |
| 28                                                                 | 13.5                                                                                                    | 60                                                                                                    | 124                                                                    | 67                                        | 4           | 4                 | 10:54-13:11                    | 2:17             | 0:58                    | 3:59                | DOMZALE - DOMŽALE                                                            | Mira Katrašnik                                                       | 1                     |             |             |
|                                                                    |                                                                                                    | Mesecni pred                                                                                                    | aled U 01                                                              | -HKJ 110                                  | 2-HKL   LL1 | 0-RDS   LI        | 256-MC                         | <b>A</b>         |                         |                     |                                                                              |                                                                      | 1                     |             |             |
|                                                                    |                                                                                                    |                                                                                                    |                                                                        |                                           |             |                   |                                | U                |                         |                     |                                                                              | INC. A                                                               | m -                   |             | + 100.00    |

#### Poročila za obdobje

📛 Poročila za obdobje

Poleg dnevnih in mesečnih poročil vam »Poročila za obdobje« omogočajo pregled aktivnosti za poljubno izbrani časovni interval po vozniku in po vozilu.

| Vozilo:           | LJ 767-KB Mahne R. Kangoo                        |  |
|-------------------|--------------------------------------------------|--|
| Obdobje poročila: | Od: 23.03.2020 00:00 📰<br>Do: 29.03.2020 23:59 📰 |  |

V vnosnem polju izberite vozilo ali voznika ter vpišite obdobje, za katerega vas zanimajo vožnje. V kolikor nimate možnosti izbirati voznika v sistemu, nimate vnesenih voznikov. Voznike določite s klikom na »Nastavitve – Vozniki«. Potem ko izberete vozilo ali voznika ter obdobje, kliknite na gumb »Prikaži«.

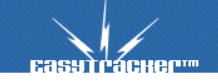

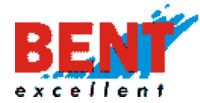

#### Poročilo za obdobje po vozilu

Po kliku na gumb »Prikaži« se vam prikaže seznam voznikov, ki so v izbranem obdobju vozili izbrano vozilo in trajanje vožnje.

| Vozniki        |                  |                  |                  |
|----------------|------------------|------------------|------------------|
| VOZNIK         | OD               | DO               | TRAJANJE [HH:MM] |
| Miran Omahna   | -                | 25.10.2019 07:48 | 199:48           |
| Miha Gumilar   | 25.10.2019 07:48 | 05.11.2019 07:56 | 265:08           |
| Miran Omahna   | 05.11.2019 07:56 | -                | 304:02           |
| Vozniki Skupaj |                  |                  |                  |
| VOZNIK         |                  |                  | TRAJANJE [HH:MM] |
| Miran Omahna   |                  |                  | 503:50           |
| Miha Gumilar   |                  |                  | 265:08           |

Poleg tega se prikažejo prevoženi kilometri v delovnem in izven delovnega časa.

Delovni čas

|                                | V DELOVNEM ČASU        | IZVEN DELOVNEGA ČASA | SKUPAJ                    |
|--------------------------------|------------------------|----------------------|---------------------------|
| Število prevoženih kilometrov: | 3560.01 km             | 0 km                 | 3560.01 km                |
| Čas vožnje:                    | 2 dni, 19 ur, 21 minut | 0 minut              | 2 dni, 19 ur, 21<br>minut |

Prikažejo se tudi relacije vozila s časom začetka, konca ter številom prevoženih kilometrov. Vsaka relacija je prav tako označena, ali je bila narejena znotraj ali izven delovnega časa. Delovani čas si nastavite v nastavitvah s klikom na »Nastavitve – Poročila – Delovni čas (dnevni/nočni termin)«.

| Relacije                 |                                               |                                                                 |   |        |         |          |                          |       |
|--------------------------|-----------------------------------------------|-----------------------------------------------------------------|---|--------|---------|----------|--------------------------|-------|
|                          | REI                                           | LACIJA                                                          |   |        | ČAS     |          | ŠTEVILO                  |       |
| VOZILO                   | OD                                            | DO                                                              |   | ODHODA | PRIHODA | TRAJANJE | PREVOZENIH<br>KILOMETROV |       |
| 17.10.2019               |                                               |                                                                 |   |        |         | Sku      | ıpaj: 过 02:21, 93        | .2 km |
| LI 256-MC Omahna Traffic | LITIJA, VOVSE, VOVŠE 7                        | DOMZALE, DRAGOMELJ 81 /<br>002976 Jemec Janez                   | Ø | 5:38   | 6:25    | 00:47    | 35.2 km                  | X     |
| LI 256-MC Omahna Traffic | DOMZALE, DRAGOMELJ 81 /<br>002976 Jemec Janez | MENGES, JAMA 11 / 001309<br>Nadja d.o.o.                        | Ø | 7:58   | 8:14    | 00:16    | 8.8 km                   | 2     |
| LI 256-MC Omahna Traffic | MENGES, JAMA 11 / 001309<br>Nadja d.o.o.      | KOMENDA / 011552 DR-Konekt<br>d.o.o.                            | Ø | 8:48   | 8:58    | 00:10    | 6.1 km                   | 3     |
| LJ 256-MC Omahna Traffic | KOMENDA / 011552 DR-Konekt<br>d.o.o.          | TRZIN, LJUBLJANSKA CESTA, 12C<br>/ 011121 Aktiva skupina d.o.o. | 0 | 13:48  | 14:06   | 00:18    | 10.7 km                  | X     |

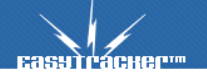

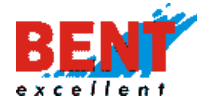

Na koncu poročila se prikažejo vsi postanki vozila ter urna statistika za izbrano obdobje podobno kot v dnevnih poročilih. Predlogi ali prekratki postanki se obarvajo rdeče.

|                          |                  | TRAJANJE             |                                                              |          |
|--------------------------|------------------|----------------------|--------------------------------------------------------------|----------|
| VOZILO                   | ZACETEK POSTANKA | POSTANKA             | POI                                                          |          |
| U 256-MC Omahna Traffic  | 16.10.2019 15:28 | 14 ur, 10 minut      | LITIJA, VOVSE, VOVŠE 7                                       | <u>S</u> |
| LI 256-MC Omahna Traffic | 17.10.2019 06:25 | 0 1 ura, 33<br>minut | DOMZALE, DRAGOMELJ 81 / 002976 Jemec Janez                   | 3        |
| U 256-MC Omahna Traffic  | 17.10.2019 08:13 | 35 minut             | MENGES, JAMA 11 / 001309 Nadja d.o.o.                        |          |
| LI 256-MC Omahna Traffic | 17.10.2019 08:57 | 4 ure, 50 minut      | KOMENDA / 011552 DR-Konekt d.o.o.                            | 3        |
| LI 256-MC Omahna Traffic | 17.10.2019 14:05 | 24 minut             | TRZIN, LJUBLJANSKA CESTA, 12C / 011121 Aktiva skupina d.o.o. | 2        |

## Poročilo za obdobje po vozniku

Po kliku na gumb »Prikaži« se vam prikaže seznam vozil, ki jih je v izbranem obdobju vozil zaposleni.

| Časovna obdobja poročila    |                                     |
|-----------------------------|-------------------------------------|
| LI 69-HES Kristan Kangoo    | 04.11.2019 09:55 - 04.11.2019 10:04 |
| LI 80-GTE Grobin G. Citroen | 05.11.2019 07:10 - 05.11.2019 18:53 |
| 💽 🛛 02-HKJ Škof L. Kangoo   | 06.11.2019 09:28 - 06.11.2019 10:34 |
| 💽 LI 02-HKJ Škof L. Kangoo  | 09.11.2019 08:26 - 09.11.2019 09:25 |
| 💽 LI 59-PJA Zlatnar Kangoo  | 13.11.2019 07:44 - 13.11.2019 10:55 |
| 📑 🛯 59-PJA Zlatnar Kangoo   | 13.11.2019 11:32 - 13.11.2019 12:03 |
| LI 80-GTE Grobin G. Citroen | 20.11.2019 06:49 - 20.11.2019 07:53 |

Prikaže se čas vožnje in število prevoženih kilometrov v in izven delovnega časa. Delovni čas

|                                   | V DELOVNEM<br>ČASU | IZVEN DELOVNEGA<br>ČASA | SKUPAJ         |
|-----------------------------------|--------------------|-------------------------|----------------|
| Število prevoženih<br>kilometrov: | 377.59 km          | 0 km                    | 377.59 km      |
| Čas vožnje:                       | 5 ur, 30 minut     | 0 minut                 | 5 ur, 30 minut |

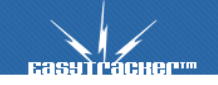

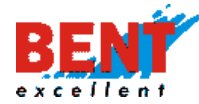

Prikažejo se relacije, ki jih je opravil po dnevih s posameznim vozilom, čas odhoda in prihoda, trajanje in število prevoženih kilometrov.

|                                   | REL                                                                             | ACIJA                                                                        |   |        | ČAS     |          | ŠTEVILO                  |
|-----------------------------------|---------------------------------------------------------------------------------|------------------------------------------------------------------------------|---|--------|---------|----------|--------------------------|
| Vozilo                            | OD                                                                              | DO                                                                           |   | ODHODA | PRIHODA | TRAJANJE | PREVOZENIH<br>KILOMETROV |
| 4.11.2019                         |                                                                                 |                                                                              |   |        |         | Sku      | ıpaj: 过 00:09, 4.5 kn    |
| LI 69-HES Kristan Kangoo          | DOMZALE, DRAGOMELJ 82 /<br>Pako podjetje za<br>proizvodnjo in trgovino<br>d.o.o | DOMZALE, DRAGOMELJ 82 /<br>MS Zornik                                         | Ø | 9:55   | 10:04   | 00:09    | 4.5 km 🚺                 |
| 5.11.2019                         |                                                                                 |                                                                              |   |        |         | Skup     | aj: 过 03:23, 271.9 kr    |
| U 80-GTE Grobin G. Citroen        | DOMZALE, DRAGOMELJ 83 /<br>MS Zornik                                            | ZAGREB, ULICA FRANJE<br>LUČIĆA / Bent Zagreb                                 | Ø | 7:17   | 8:52    | 01:35    | 133.8 km 🚺               |
| U 80-GTE Grobin G. Citroen        | ZAGREB, ULICA FRANJE<br>LUČIĆA / Bent Zagreb                                    | ZAGREB, VELIMIRA ŠKORPIKA                                                    | Ø | 16:43  | 16:45   | 00:02    | 0.9 km [                 |
| U 80-GTE Grobin G. Citroen        | ZAGREB, VELIMIRA<br>ŠKORPIKA                                                    | BREZICE, OBREZJE, A2                                                         | Ø | 16:53  | 17:14   | 00:21    | 16.0 km                  |
| U 80-GTE Grobin G. Citroen        | BREZICE, OBREZJE, A2                                                            | BREZICE, BIZELISKA CESTA 23<br>/ 015833 Mercator d.d.                        | Ø | 17:21  | 17:32   | 00:11    | 11.2 km 🚺                |
| <b>1 80-GTE</b> Grobin G. Citroen | BREZICE, BIZELISKA CESTA 23<br>/ 015833 Mercator d.d.                           | DOMZALE, DRAGOMELJ 83 /<br>Pako podjetje za proizvodnjo<br>in trgovino d.o.o | Ø | 17:37  | 18:51   | 01:14    | 110.0 km 👔               |

Prikaže se seznam postankov s posameznim vozilom, začetek postanka, trajanje postanka na posamezni interesni točki. V primeru predolgih ali prekratkih postankov se vrstica obarva v rdeče.

| eznam postankov             |                  |                      |                                                                           |      |
|-----------------------------|------------------|----------------------|---------------------------------------------------------------------------|------|
| VOZILO                      | ZAČETEK POSTANKA | trajanje<br>Postanka | POI                                                                       |      |
| LI 69-HES Kristan Kangoo    | 4.11.2019 06:35  | 0 3 ure, 20 minut    | DOMZALE, DRAGOMELJ 82 / Pako podjetje za proizvodnjo in trgovino<br>d.o.o |      |
| 💕 🛛 69-HES Kristan Kangoo   | 4.11.2019 10:04  | 22 minut             | DOMZALE, DRAGOMELJ 82 / MS Zornik                                         | -2 🔀 |
| U 80-GTE Grobin G. Citroen  | 4.11.2019 13:04  | 18 ur, 14 minut      | DOMZALE, DRAGOMELI 83 / MS Zornik                                         | -2 🔀 |
| U 80-GTE Grobin G. Citroen  | 5.11.2019 08:52  | 🕕 7 ur, 51 minut     | ZAGREB, ULICA FRANJE LUČIĆA / Bent Zagreb                                 | 28   |
| LI 80-GTE Grobin G. Citroen | 5.11.2019 16:45  | 8 minut              | ZAGREB, VELIMIRA ŠKORPIKA                                                 |      |

#### Urna statistika prikaže aktivnost po urah v posameznih dnevih.

| VOZILO                     | ura v<br>Dnevu | prevoženih<br>Kilometrov | NAJVIŠJA<br>HITROST | Povprečna<br>Hitrost | ŠT.<br>POSTANKOV | VOŽNJA  |
|----------------------------|----------------|--------------------------|---------------------|----------------------|------------------|---------|
| U 80-GTE Grobin G. Citroen | 16:00 - 17:00  | <b>6</b> km              | <b>92</b> km/h      | <b>56</b> km/h       | 1                | 16:43-  |
| U 80-GTE Grobin G. Citroen | 17:00 - 18:00  | <b>55</b> km             | <b>117</b> km/h     | <b>88</b> km/h       | 2                | -       |
| U 80-GTE Grobin G. Citroen | 18:00 - 19:00  | <b>77</b> km             | 119 km/h            | <b>97</b> km/h       | 1                | - 18:51 |

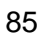

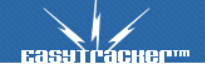

Urna statistika

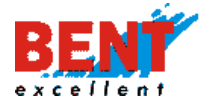

#### Poročilo za obdobje za delovni stroj

KORAK 1: Kliknete na modul »VOZILA« (1), nato kliknete na »Poročila za obdobje« (2), nato vnesete časovni interval (3) in kliknite na Prikaži (4). Spodaj (5) se prikažejo podatki o delovanju stroja (od – do in trajanje kontakta).

| EasyTracker™                                                                                | ZEMLJEVID VOZILA NASTAVITVE NAVODILA     Poročila za obdobje   Vozilo: Image: Comparison of the state of the state of the |                                                  |    |                  |                   |
|---------------------------------------------------------------------------------------------|----------------------------------------------------------------------------------------------------|--------------------------------------------------|----|------------------|-------------------|
| Aktualno<br>Stanje vozil<br>Alsiedenje na zemljevidu<br>Alarmi                              | Poročila za obc                                                                                                    |                                                  |    |                  |                   |
| Načrtovanje poti Poročila Poročila strojev                                                  | Obdobje poročila:                                                                                                    | Od: 17.02.2020 00:00 📰<br>Do: 19.02.2020 23:59 📰 | 3  |                  |                   |
| Dnevna poročila     Mesečna poročila     Poročila za obdobje     Poročila i niteresne točke | Vozniki                                                                                                    |                                                  |    |                  |                   |
| Obiskanost Analiza                                                                          | VOZNIK                                                                                                    | OD                                               | DO |                  | TRAJANJE (HH:MM)  |
| Vozni park                                                                                  | Delovanje stroja                                                                                                    | 5                                                |    | DO               | TRAJANJE KONTAKTA |
| Napake/predlogi                                                                             |                                                                                                    | 17.02.2020 07:25                                 |    | 17.02.2020 07:27 | 2 minuti          |

#### Delovni čas

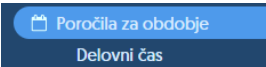

Delovni čas vam prikaže delovne ure za uporabnike posameznega vozila za izbrano obdobje.

| Delovni čas       |                                      |       |
|-------------------|--------------------------------------|-------|
| Obdobje poročila: | Od: [01112019 20<br>Do: [08112019 20 |       |
|                   | Prikaži                              | Izvoz |

Podatke lahko sortirate v »delovni čas« ter »izven delovnega časa«. S klikom na gumb lahko izbrane podatke izvozite v Excel tabelo. Delovni čas podjetja si lahko nastavite s klikom na »Nastavitve – Poročila – Delovni čas (dnevni/nočni termin)«.

| Delovni čas                 |                      |           |           |           |           |           |           |           |
|-----------------------------|----------------------|-----------|-----------|-----------|-----------|-----------|-----------|-----------|
| VOZILO                      |                      | 1.11.2019 | 2.11.2019 | 3.11.2019 | 4.11.2019 | 5.11.2019 | 6.11.2019 | 7.11.2019 |
| LJ 02-HKJ Škof L. Kangoo    | V delovnem času      | 0 km      | 0 km      | 0 km      | 249.3 km  | 22 km     | 35.4 km   | 8.71 km   |
|                             | lzven delovnega časa | 0 km      | 0 km      | 0 km      | 0 km      | 0 km      | 0 km      | 0 km      |
| LJ 256-MC Omahna<br>Traffic | V delovnem času      | 0 km      | 0 km      | 0 km      | 55.65 km  | 101.18 km | 115.48 km | 313.59 km |
| name                        | lzven delovnega časa | 0 km      | 0 km      | 0 km      | 0 km      | 0 km      | 0 km      | 0 km      |
| LJ 40 NLI Jelencic          | V delovnem času      | 0 km      | 0 km      | 0 km      | 116 km    | 6.86 km   | 195.71 km | 162.2 km  |
| Kangoo                      | lzven delovnega časa | 0 km      | 0 km      | 0 km      | 0 km      | 0 km      | 0 km      | 0 km      |
| LJ 512-EI Resman M.         | V delovnem času      | 252.66 km | 60.47 km  | 21.61 km  | 51.72 km  | 291.6 km  | 82.3 km   | 48.68 km  |
|                             | Izven delovnega časa | 0 km      | 0 km      | 0 km      | 0 km      | 0 km      | 0 km      | 0 km      |
| LJ 56-JIA Janežič Kangoo    | V delovnem času      | 0 km      | 0 km      | 0 km      | 8.84 km   | 8.02 km   | 4.79 km   | 0 km      |
|                             | lzven delovnega časa | 0 km      | 0 km      | 0 km      | 0 km      | 0 km      | 0 km      | 0 km      |
| LJ 59-PJA Zlatnar Kangoo    | V delovnem času      | 0 km      | 0 km      | 2.52 km   | 273.26 km | 10.53 km  | 16.77 km  | 469.38 km |
|                             | Izven delovnega časa | 0 km      | 0 km      | 0 km      | 0 km      | 0 km      | 0 km      | 0 km      |

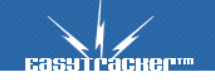

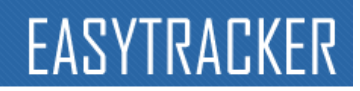

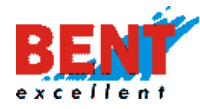

Plan razvoza

Poročila za obdobje Plan razvoza

Funkcionalnost omogoča načrtovanje opravil (prevozov) po regijah ali relacijah, ki jih določi uporabnik. S pomočjo modula na enostaven način načrtujete dostavo pošiljk, saj sistem glede na naročila sproti izračunava in prikaže količino naročenega goriva. Modul plan prevoza vam omogoča uvoz in izvoz podatkov iz vašega ERP sistema (naročilnice).

| mag 2018 1<br>1 2 3 4 5 6 7 8 9 10 11 12 13 14 15 16 17 | 18 19 20 21 22 23 24 25 26 27 28 29 30 31              |                                                 |
|---------------------------------------------------------|--------------------------------------------------------|-------------------------------------------------|
| Prevozi za dan 19.5.2018                                | Novo naročilo                                          | Prevozi za dan 20.5.2018                        |
| 👼 Izvoz Saop iCenter (vsi) 🛛 🙀 Izvoz Saop iCenter       | Naziv stranke: 🍰 15či 🍰 Nova stranka<br>Sifra stranke: | 🙀 Izvoz Saop iCenter (vsi) 🙀 Izvoz Saop iCenter |
| Grosuplje do Iga<br>Ni opravil                          | DDV: DDV se obraćuna V<br>Smer: Grosupije do Iga V     | Grosuplje do Iga<br>Ni opravil                  |
| Ljubljana<br>Ni opravil                                 | Okvima ura:                                            | Ljubljana<br>Ni opravil                         |
| Višnja gora, Trebnje<br>Ni opravil                      | Kolicina natte:                                        | Višnja gora, Trebnje<br>Ni opravil              |
| Brezovica do Logatca<br>Ni opravil                      | Naslov:                                                | Brezovica do Logatca<br>Ni opravil              |
| Ribnica, Lašče, Turjak, Videm<br>Ni opravil             | Opombe:                                                | Ribnica, Laiče, Turjak, Videm<br>Ni opravil     |
| Domžale, Moravče<br>Ni opravil                          | Potrdi prevoz                                          | Domžale, Moravče<br>Ni opravil                  |
| Litija                                                  |                                                        | Litija                                          |

#### Poročila za traktorje

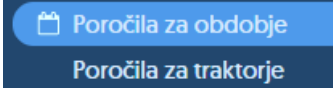

S klikom na funkcionalnost »Poročila za traktorje« se prikaže obrazec za vnos časovnega intervala za pripravo poročila o obdelovanju površin. Uporabnik določi časovni interval ter za prikaz klikne »Prikaži«.

| ZEMLJEVID         | VOZILA                           | NASTAVITVE         | NAVODILA | A Odjava |
|-------------------|----------------------------------|--------------------|----------|----------|
| Poročila za tr    | aktorje                          |                    |          |          |
| Obdobje poročila: | od: 01.07.2020<br>do: 31.07.2020 | 00:00 📰<br>23:59 📰 | Prikaži  |          |

V poročilu se prikaže naziv vozila, skupni čas dela na interesni točki POI (hh:mm), obdelana površina v hektarih (ha) ter čas dela na hektar (čas/h).

| Poročila | za | tra | ktorje |
|----------|----|-----|--------|
|----------|----|-----|--------|

| Obdobje poročila:<br>do: | 01.07.2020 00:00<br>31.07.2020 23:59 | Prik                           | kaži                   |              |
|--------------------------|--------------------------------------|--------------------------------|------------------------|--------------|
| Vozilo                   | _                                    | Skupni čas dela na POI [hh:mm] | Obdelana površina [ha] | Čas / ha [s] |
| Mccormic novi kombajn    | Q Podrobno                           | 30:33                          | 68,68                  | 00:26        |
| novi kombajn             | Q Podrobno                           | 38:25                          | 59,78                  | 00:38        |
| Traktor Landini          | Q Podrobno                           | 40:51                          | 0,12                   | 354:12       |
| Traktor Landini novi     | Q Podrobno                           | 06:09                          | 0,40                   | 15:13        |

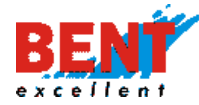

S klikom na gumb »Predogled« se za izbrani časovni interval prikaže podrobnejše poročilo o obdelanih površinah ločeno po posamezni obdelovalni površini (poligonu), ki se jo je predhodno ustvarilo preko funkcionalnosti »Interesne točke«.

| Еазэтгаснег                                                        | ZEMLJE                  | VID            | VOZILA                          | NASTA                | VITVE                | NAVO                   | DILA                      |                       |              |
|--------------------------------------------------------------------|-------------------------|----------------|---------------------------------|----------------------|----------------------|------------------------|---------------------------|-----------------------|--------------|
| Alarm                                                              | Poročila                | a za traki     | torje                           |                      | _                    | ſ                      |                           | -                     |              |
| Aktualno                                                           | Obdobje p               | oročila:       | od: 01.07.20<br>do: 31.07.20    | 20 00:00<br>20 23:59 |                      |                        | Prikaži                   |                       |              |
| <ul> <li>Stanje vozil</li> <li>Sledenje na zemljevidu</li> </ul>   | () Nazaj                | j na pregled   |                                 |                      |                      |                        |                           |                       |              |
| <ul> <li>Alarmi</li> <li>Načrtovanje poti</li> </ul>               | Vozilo:<br>Skupni čas ( | dela na POI:   | Mccormic nor<br>1 dan, 6 ur, 33 | vi kombajn<br>minut  |                      |                        |                           |                       |              |
| Poročila<br>Poročila strojev                                       | Skupna obc<br>Čas / ha: | delana površin | a: 69 ha<br>26 minut            |                      |                      |                        |                           |                       |              |
| <ul> <li>Dnevna poročila</li> <li>Mesečna poročila</li> </ul>      | BREZO                   | VICA -D        | ESNO                            |                      |                      |                        |                           |                       |              |
| Poročila za obdobje     Poročila za traktorje     tinteresne točke | 5,93 ha                 | Začetek dela   | Kopec dela                      | Čas dela             | Obdelana             | % obdelane             | Koeficient                | Prevožena             | Čas / ha [s] |
| Obiskanost Analiza                                                 | 15.7.2020               | 21:54          | 23:48                           | 1 ura, 54 minut      | površina<br>3,76 ha  | površine<br>63 %       | obdelanosti               | razdalja<br>9,07 km   | 30 minut     |
| Vozni park                                                         | 15.7.2020               | 21:54          | 23:48                           | 1 ura, 54 minut      | 3,76 ha              | 63 %                   |                           | 9.07 km               | 30 minut 💹   |
| 🚢 Vozniki<br>皆 Potni nalogi                                        | BREZO<br>3.20 ha        | VICA - V       | INOGRAD                         |                      |                      |                        |                           |                       |              |
| Napake/prediogl                                                    | Dan 2                   | Začetek dela   | Konec dela                      | Ĉas dela             | Obdelana<br>površina | % obdelane<br>površine | Koeficient<br>obdelanosti | Prevožena<br>razdalja | Čas / ha [s] |
|                                                                    | 10.7.2020               | 13:00          | 13:28                           | 27 minut             | 0,00 ha              | 0 %                    |                           | 1,61 km               | 0 minut      |
|                                                                    | 10.7.2020               | 13:00          | 13:28                           | 27 minut             | 0,00 ha              | 0 %                    |                           | 1,61 km               | 0 minut 🗽    |

S klikom na ikono zemljevida 🗵 se na zemljevidu prikaže dejansko obdelana površina.

| Name         Description         Description                                                                                                    |            |                 | The contract to | in normonian in |          |            |             |           |              |                                  |                                 |
|----------------------------------------------------------------------------------------------------|------------|-----------------|-----------------|-----------------|----------|------------|-------------|-----------|--------------|----------------------------------|---------------------------------|
| Statum docting portion         Statum         Statum                                                                                                    | Skupni čas | dela na POI:    | 1 dan, 6 ur, 33 | minut           |          |            |             |           |              |                                  |                                 |
| Car / He         Simut           BREZOVICA - DESNO         Lising           Lising         Car dela forma dela forma d                                                                                                    | Skupna ob  | delana površini | s 69 ha         |                 |          |            |             |           |              | O EasyTracker - Minimap - Opera  | -                               |
| Marked and an individual province obdance include       Marked and an individual province obdance include       Marked and an individual province obdance include       Marked and an individual province obdance include       Marked and an individual province obdance include       Marked and an individual province obdance include       Marked and an individual province obdance include       Marked and an individual province obdance include       Marked and an individual province obdance include       Marked and an individual province obdance include       Marked and an individual province obdance include       Marked and an individual province obdance include       Marked and an individual province obdance include       Marked and an individual province obdance include       Concluse include include include       Data include include include include       Data include include include include       Data include include include include include       Data include include                                                                                                    | Ĉas / ha:  |                 | 26 minut        |                 |          |            |             |           |              |                                  | 6                               |
| Disc 2000 (C.G DESNO           Disc 2000 (C.G DESNO           Disc 2000 (C.G. DESNO           <th colspa="2</td> <td></td> <td></td> <td></td> <td></td> <td></td> <td></td> <td></td> <td></td> <td></td> <td>a trackeasytracker sy web/mouphp</td> <td>6</td>                                                                                                    |            |                 |                 |                 |          |            |             |           |              | a trackeasytracker sy web/mouphp | 6                               |
| 1333/b     Map     Satellite     Map       100     Začené dola force dela force dela force                                                                            | BREZO      | OVICA -DI       | ESNO            |                 |          |            |             |           |              | ONova interesna točka 📖          |                                 |
| Dr.         Začenić deli         Concreta         Concreta                                                                                                    | 5,93 ha    |                 |                 |                 |          |            |             |           |              | Map Satellite                    | Vozilo                          |
| Um zuchte des Genetie de Unite gevellen gevellen gevellen gevellen eine debelanden statige         Cas / 14 (U)           132202 2154         2244         1/24.5 timet 3.25 ha 43.5         9.37 ha         30 mind         100 mind           132202 2154         2344         1/24.5 timet 3.25 ha         43.5         9.37 ha         30 mind         100 mind         100 mind                                                                                                    |            |                 |                 | A               | Obdelana | % obdelane | Koeficient  | Prevožena |              |                                  | Mccormie                        |
| Interaction         State         State                                                                                                    | Van        | Zacetek dela    | Konec dela      | Cas dela        | površina | površine   | obdelanosti | razdalja  | Cas / ha [s] |                                  | kombajn                         |
| 82/2020     2144     2144     1/m 5 4 mm z     3/m h 6 3 5     9/m 30 mm r       BREZOVICA - VINOGRAD       Solution in the second second                                                                                                    | 15.7.2020  | 2154            | 23:48           | 1 ura, 54 minut | 3,76 ha  | 63 %       |             | 9,07 km   | 30 minut     |                                  | SMARJESKE T                     |
| BREZCVICA - VINOGRAD           123 ha           Dom Zuberke dati Konec dela Konec dela Classiene Konformi Percenteri Antonio           Conformi Percenteri Percenteri Antonio           Diatrin percenteri Percenteri Antonio           Diatrin percenteri Percenteri Percenteri Antonio           Conformi Percenteri Percenteri Percenteri Antonio           Diatrin percenteri Percenteri P                                                                                                    | 15.7.2020  | 2154            | 23:48           | 1 ura, 54 minut | 3.76 ha  | 63 %       |             | 9,07 km   | 30 minut 🔝   |                                  | GRIČ PRI KLE                    |
| BIREZOVICA - VINOGRAD<br>123 ite<br>Tom Zachreit dals Konez dela Cas della gravitta Stadollarea Kadollarea Ka                                                                                                    |            |                 |                 |                 |          |            |             |           |              |                                  | Dolžina poti:<br>Najvišja hitro |
| 3.20 %           Disciderer % scholderer % schold                                                                          | BREZO      | OVICA - V       | INOGRAD         |                 |          |            |             |           |              |                                  | Povprečna hit                   |
| Om         Zabersk dala         Konscende         Cast dala         Conscient Freedoms         Cast dala         Conscient Freedoms         Cast dala         Conscient Freedoms         Cast dala         Cast dala         Ca                                                                                                    | 3,20 ha    |                 |                 |                 |          |            |             |           |              |                                  |                                 |
| Dovine povine bodiesce: rection           12/2020         13:00         12:28         27 mmut. 0,00 ha         0 %         L51 km         0 minut.           12/2020         13:00         13:28         27 mmut. 0,00 ha         0 %         L51 km         0 minut.           12/2020         13:00         13:28         27 mmut. 0,00 ha         0 %         L51 km         0 minut.           0         0         14:10         0 minut.         0         0 minut.         0                                                                                                    | Dan        | Začetek dela    | Konec dela      | Cas dela        | Obdelana | % obdelane | Koeficient  | Prevožena | Cas / ha [s] |                                  |                                 |
| 18/22020 13:00 13:28 27 minut 0,00 ha 0.5 Liftim 0 minut 10/22020 13:00 13:28 27 minut 0,00 ha 0.5 Liftim 0 minut 10 Google Have at 0,00 ha 0.5 Liftim 0 minut 10 Google Have at 0,000 have at 0,000 h |            |                 |                 |                 | površina | površine   | obdelanosti | razdalja  |              |                                  |                                 |
| 10/2020 13:00 13:28 27 min.z 0.00 ha 0.% 1.51 km 0 min.z 🗟 Google Hag data e 2020 hams of Use h                                                                                                    | 10.7.2020  | 13:00           | 13:28           | 27 minut        | 0,00 ha  | 0 %        |             | 1,61 km   | 0 minut      |                                  |                                 |
| Google Hap data @2020 Terms of Use R                                                                                                    | 10.7.2020  | 13:00           | 13:28           | 27 minut        | 0,00 ha  | 0 %        |             | 1,61 km   | 0 minut 📓    |                                  | atio                            |
|                                                                                                    |            |                 |                 |                 |          |            |             |           |              | Google Map data @                | 2020 Terms of Use Re            |

## Vnos polj oziroma obdelovalnih površin

Za pripravo poročila za traktorje je potrebno najprej ustvariti poligon oziroma obdelovalne površine preko funkcionalnosti »Interesne točke«.

| EasyTracker™                                                                          | ZEMLJEVID                            | VOZILA      | CRM                   | NASTAVITVE  | NAVODILA              |                                                                                                    |                |            |
|---------------------------------------------------------------------------------------|--------------------------------------|-------------|-----------------------|-------------|-----------------------|----------------------------------------------------------------------------------------------------|----------------|------------|
| Alarm Aktiven alarm!                                                                  | Interesne toči                       | ke          |                       |             | To be a second a line | _                                                                                                    |                |            |
| Terminal<br>🚚 Transportni modul                                                       | Iskana vsebina:<br>Zadnji obisk:     | kadarkoli v |                       |             | Tip interesne tocke:  | Stranka - Mela<br>Stranka - Velika<br>Stranka - srednja<br>Partner<br>Ostalo<br>Stranka v pridobivanju<br>Naročnik |                |            |
| Aktuelno<br>Stanje vozil<br>Al Stedenje na zemljevidu<br>Alarmi<br>V Načrtovanje poti | Okolica naslova:<br>Napredno iskanje | Ulica:      | , poštna števil       | ka:, kraj:  | Nejci naslov          | 2) Birka stranka                                                                                                   | očka           |            |
| Poročila                                                                              |                                      | ISCI        |                       |             |                       | Natisni vse interesne to                                                                                           | ičke<br>ičke   |            |
| 🗈 Dnevna poročila                                                                     | Naziv A                              | _           | A Naslov              | _           | _                     | Tip Ze                                                                                                    | adnji obisk    |            |
| Mesecha porocila                                                                      | AC - Mobil, d.o.o.                   | . Ljubljana | Baragova ulica 9, Lju | ubijana     |                       | Stranka v pridoblvanju 15.                                                                                         | 10.2020 08:23  | <u>R</u> . |
| Plan razvoza                                                                          | AGENCIJA KAPITA                      | AL d.o.o.   | Vodnikova cesta 79    | , Ljubljana |                       | Stranka - Mala                                                                                                    |                | 2          |
| ★ Interesne točke                                                                     | 👃 Bent Excellent d.                  | 0.0.        | 📓 Dragomelj 82, Dom   | žale        |                       | Stranka - srednja 01                                                                                               | .07.2020 12:35 | 2          |
| Poročila obiskov strank                                                               | 🔮 EMEKS VZMETI d                     | laa         | Dh Dravi & Maribor    |             |                       | Stranka v pridobivanju                                                                                             |                | 0          |

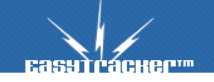

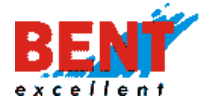

Korak 1: Za dodajanje nove obdelovalne površine kliknite »Nova interesna točka«. Odpre se vam novo okno za vnos podatkov o obdelovalni površini. Po vnosu podatkov kliknite na najdi naslov ali vnesete GPS koordinate s klikom na gumb »Ročne koordinate«.

| EasyTracker**                                                    | ZEMLJEVID            | VOZILA      |                                   |                                   |            |  |  |  |  |  |
|------------------------------------------------------------------|----------------------|-------------|-----------------------------------|-----------------------------------|------------|--|--|--|--|--|
|                                                                  | Urejanje inter       | resne točke |                                   |                                   |            |  |  |  |  |  |
|                                                                  | Ime:                 |             | POLJE - VRHNIKA                   |                                   |            |  |  |  |  |  |
| Terminal 🚚 Transportni modul                                     | Opis:                |             | Travnik pri Pekarna               | a <u>Vrhnika</u>                  | A          |  |  |  |  |  |
| Aktualno                                                         | Okolica za postanek: |             | 150 m<br>Okolica v metrih, ker se | postanek šteje kot obisk te inter | esne točke |  |  |  |  |  |
| <ul> <li>Stanje vozil</li> <li>Sledenje na zemljevidu</li> </ul> | Referenca:           |             |                                   |                                   |            |  |  |  |  |  |
| Alarmi                                                           | Regija:              |             | Osrednjeslovensk                  | a                                 |            |  |  |  |  |  |
| V Nacitovanje poti                                               | Davčna številka:     |             |                                   |                                   |            |  |  |  |  |  |
| Poročila                                                         | Telefon:             |             |                                   |                                   |            |  |  |  |  |  |
| Dnevna poročila Mesečna poročila                                 | Fax:                 |             |                                   |                                   |            |  |  |  |  |  |
| 🛱 Poročila za obdobje                                            | E-mail:              |             |                                   |                                   |            |  |  |  |  |  |
| Plan razvoza<br>+ Interesne točke                                | www:                 |             |                                   |                                   |            |  |  |  |  |  |
| Poročila obiskov strank                                          | Skrbnik:             |             | Gregor Beguš 🗠                    |                                   |            |  |  |  |  |  |
| Wirefence Obiskanost                                             | Skrbnik:             |             |                                   |                                   |            |  |  |  |  |  |
| Jul Analiza                                                      | Priljubljena točka:  |             | Nepriljubljena 🗸                  |                                   |            |  |  |  |  |  |
| Vozni park                                                       | Naslov:              |             | [ 🔀 Najdi naslo                   | v                                 |            |  |  |  |  |  |
| 🚢 Vozniki                                                        |                      |             | Ročne koordinate                  |                                   |            |  |  |  |  |  |

Korak 2: V iskalnik vnesete naslov v bližini lokacije, ime podjetja ali naslov ter kliknite na »Iskanje«.

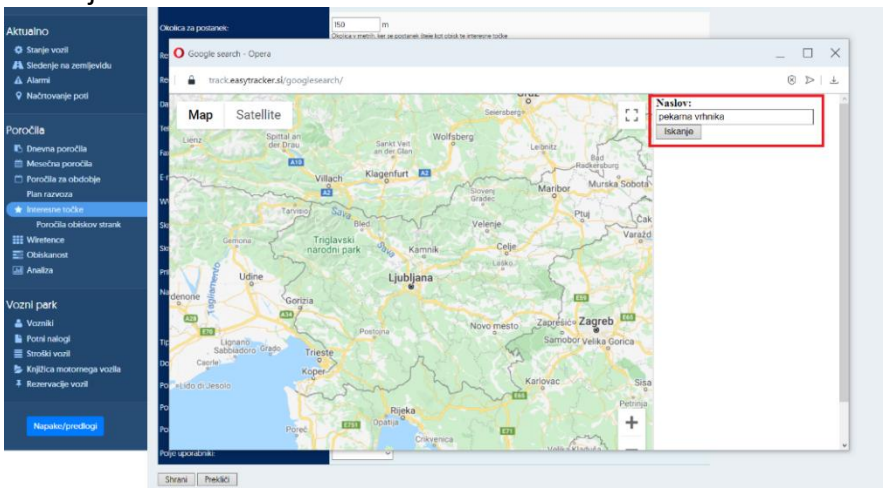

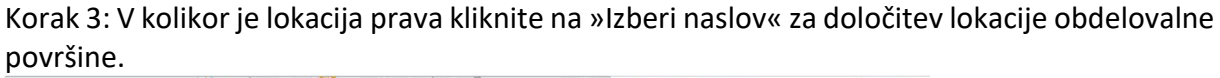

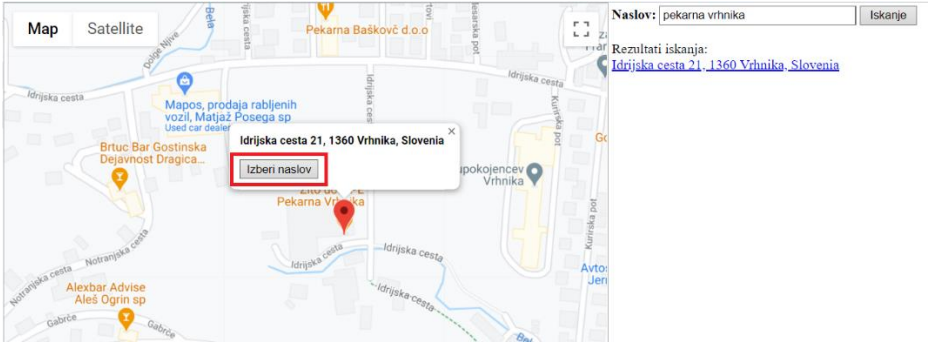

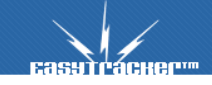

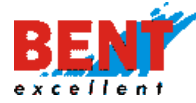

Korak 4: V kolikor lokacija ni ustrezna lahko kliknete in zadržite miško na ikoni lokacije 📍 in jo prenesete na željeno lokacijo. Za potrditev lokacije kliknite na »Izberi naslov«.

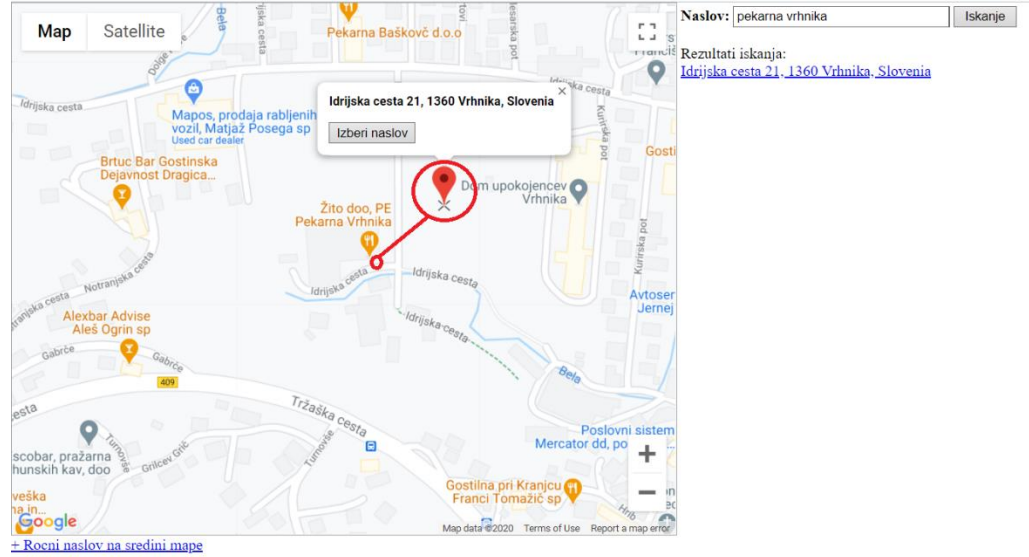

Korak 5: Ko je lokacija interesne točke oziroma obdelovalne površine določena kliknete na kvadratek »Za lokacijo uporabi poligon« in nato kliknite na »Nastavitev poligona na mapi«.

| Priljubljena točka:                                                                                                    | Nepriljubljena ~                                           |                                                                                                    |  |
|----------------------------------------------------------------------------------------------------|------------------------------------------------------------|----------------------------------------------------------------------------------------------------|--|
| Naslov:                                                                                                    | Za lokacijo uporabi poligon                                | Naslov:<br>Idrijska cesta 21<br>Kraj:<br>Vrhnika<br>Poštna številka:<br>1360<br>Država:<br>Slovenia<br>Slovenia<br>X Izberi drugo lokacijo<br>Ročno popravi pozicijo |  |
| Tip:                                                                                                    | Stranka - Mala 🗸                                           |                                                                                                    |  |
| Domači POL                                                                                                    |                                                            |                                                                                                    |  |
| Service and the service of the service of the servi | _                                                          |                                                                                                    |  |
| Priljubljena točka:                                                                                                    | Nepriljubljena 🗸                                           |                                                                                                    |  |
| Nasiov:                                                                                                    | Ta lokacijo uporabi poligon<br>Nastavitev poligona na mapi | Naslov:<br>Idrijska cesta 21<br>Kraj:<br>Vrhnika<br>Poštna številka:<br>I360<br>Država:<br>Slovenia<br>X Izberi drugo lokacijo<br>Ročno popravi pozicijo             |  |
| Tip:                                                                                                    | Stranka - Mala 🗸                                           |                                                                                                    |  |

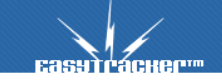

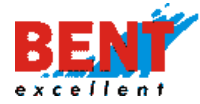

Korak 6: S klikom se vam prikaže krogec na zemljevidu. Uporabnik nato prisloni kurzor miške na krogec, da se le ta obarva rdeče in nato z levim klikom miške klikne v krogec ter zdrži in povleče miško v katerokoli smer.

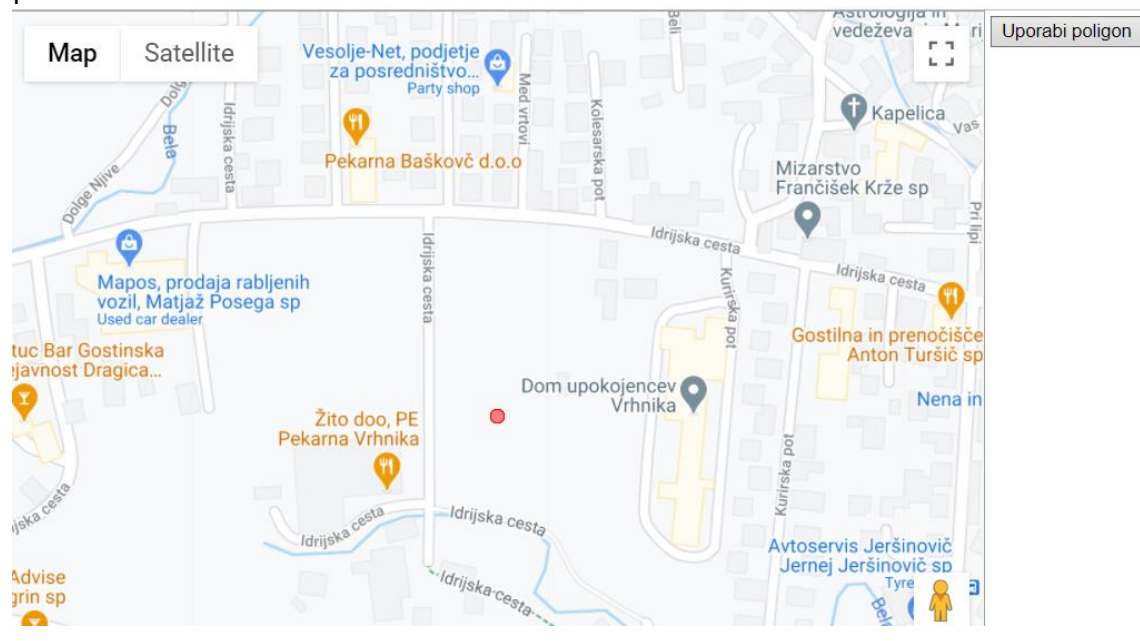

Korak 7: S klikom na krogce in vlečenjem se oblikuje poligon. S klikom na ikono 🔄 se zadnji premik lahko razveljavi. S klikom na gumb »Satellite« aktivirate satelitski prikaz, ki vam olajša delo.

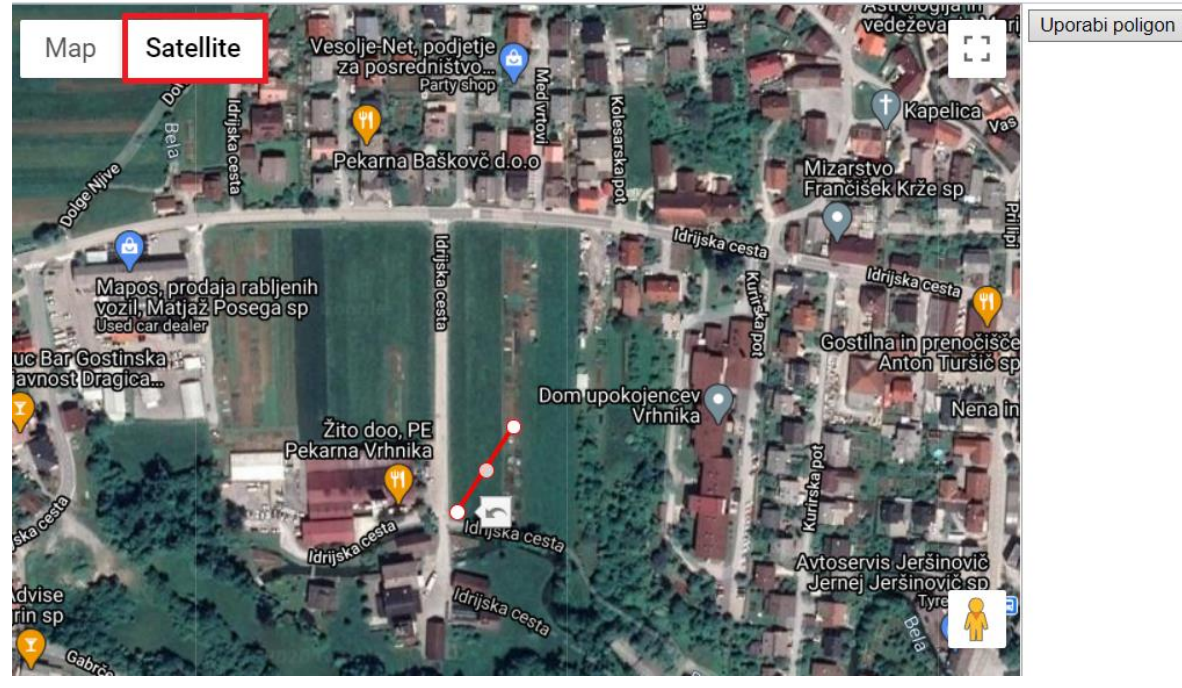

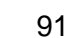

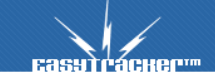

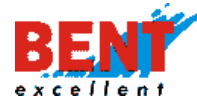

# EASYTRACKER

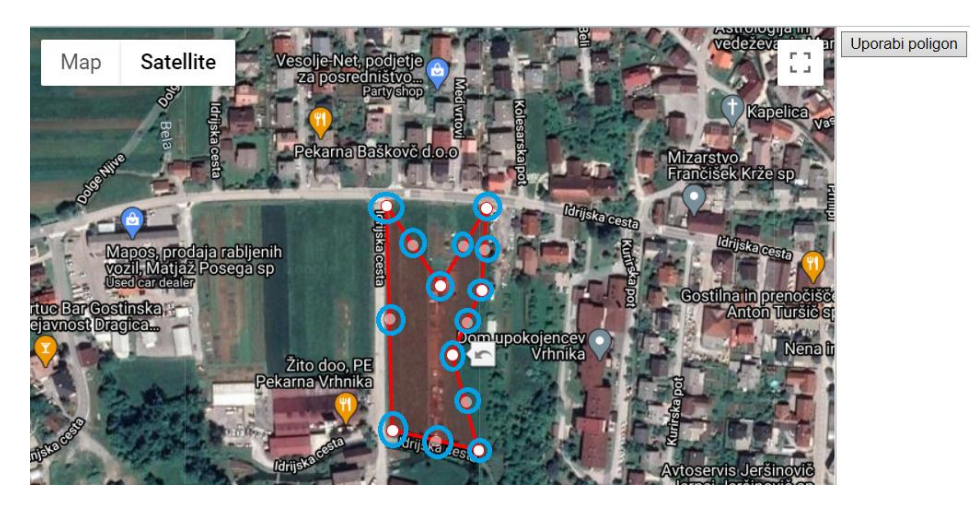

Korak 8: Ko uporabnik ročno nastavi poligon oziroma obdelovalno površino le to shrani s klikom na »Uporabi poligon«.

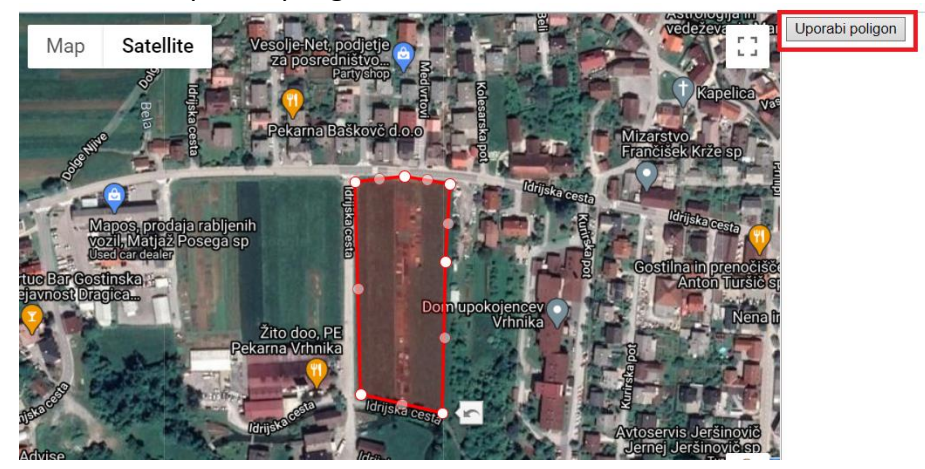

Korak 9: Pri interesni točki pri polju se prikažejo koordinate ustvarjenega poligona. Za potrditev na dnu klikne na »Shrani«.

| Priljubljena točka:      | Nepriljubijena ~                                                                                                    |
|--------------------------|----------------------------------------------------------------------------------------------------|
| Naslov:                  | Naskov:<br>Litrijska cesta 21<br>Vrnnika<br>Poštrna štervilka:<br>1300<br>Dřaze:<br>Slovenia<br>Storenia<br>Maskov:<br>Litrijska cesta 21<br>Vrnnika<br>Poštrna štervilka:<br>1300<br>Dřaze:<br>Slovenia                                                                              |
|                          | Z Za (volacijo uporabi poligion     45 56281314287714     45 5628131428657     45 5643914 28685     45 56443914 287786     45 5643914 287786     45 5643814287786     45 5643814287786     45 5643814287786     45 5628134287786     45 562813428778     Mastavitev poligiona na mapi |
| Tip:                     | Stranka - Mala 🗸                                                                                                    |
| Domači POI:              |                                                                                                    |
| Polje vnosno:            |                                                                                                    |
| Polje da ne:             |                                                                                                    |
| Polje vnosno in telefon: |                                                                                                    |
| Polje uporabniki:        | ✓                                                                                                    |
| Shrani Prekliči          |                                                                                                    |

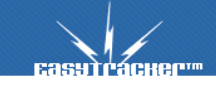

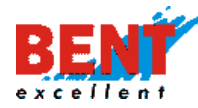

#### Evidenca delovnega časa

Evidenca delovnega časa

Funkcionalnost »Evidenca delovnega časa« je namenjena registraciji delovnega časa na terenu s pomočjo ID čitalca, ki se vgradi v vozilo, tako ni več potrebe, da bi se delavci za prijavo ali odjavo iz službe vozili najprej v podjetje in nato na teren. Na ta način prihranimo zaposlenim nekaj stresa in precej časa.

Evidenca delovnega časa vam prikaže zbir delovnih ur vseh zaposlenih za izbrano obdobje. Delovne ure se štejejo glede na čas prijave zaposlenega v vozilu. Za začetek se upošteva prva prijava za posamezen dan in za konec se upošteva čas zadnje prijave za posamezni dan.

Za pripravo poročila izberite časovno obdobje ter kliknete na gumb »Prikaži«.

| Evidenca delovnega časa |                                       |         |  |  |  |  |  |
|-------------------------|---------------------------------------|---------|--|--|--|--|--|
| Obdobj <del>e</del> :   | >d: 01.02.2018<br>>o: 28.02.2018<br>■ | Prikaži |  |  |  |  |  |
|                         | 🗆 Izvoz                               |         |  |  |  |  |  |

Za izbrano obdobje se vam prikažejo delovne ure za posameznega zaposlenega za celotno obdobje in po posameznih dnevih.

| Vozniki Skupaj |                  |  |  |  |  |  |  |  |
|----------------|------------------|--|--|--|--|--|--|--|
| Voznik         | Trajanje [hh:mm] |  |  |  |  |  |  |  |
| Aleš Kramar    | 146:49           |  |  |  |  |  |  |  |
| Vlado Berglez  | 159:19           |  |  |  |  |  |  |  |
| Miha Gumilar   | 166:11           |  |  |  |  |  |  |  |
| Miran Omahna   | 146:46           |  |  |  |  |  |  |  |
| Damir Jelencic | 128:43           |  |  |  |  |  |  |  |
| Matic Janežič  | 163:15           |  |  |  |  |  |  |  |
| Franci Zlatnar | 163:12           |  |  |  |  |  |  |  |
| Luka Baričevič | 121:11           |  |  |  |  |  |  |  |

| Voznik            | Vozilo           | Reg. st.  | Od               | Do               | Trajanje [hh:mm] |
|-------------------|------------------|-----------|------------------|------------------|------------------|
| Miroslav Vugrinec | LJ ČK <b>EGO</b> | IJČI      | 02.11.2019 06:48 | 02.11.2019 16:55 | 10:06            |
| Damir Jelencic    | LJ ČK OUT        | LJ ČK 🐨   | 02.11.2019 06:49 | 02.11.2019 16:55 | 10:06            |
| Miha Drakslar     | LJ ČK UU P       | LJ ČK 007 | 02.11.2019 06:49 | 02.11.2019 16:55 | 10:06            |

Podatke lahko izvozite v Excel tabelo tako, da obkljukate polje »Izvoz« ter kliknete na »Prikaži«. Za vodenje evidence delovnega časa na terenu je v vozilo potrebno vgraditi ID čitalec, ki omogoča prijavo zaposlenega z i-Button ključkom.

Vgradnjo ID čitalca se priporoča tudi v primeru, ko v podjetju vozila iz voznega parka vozi več različnih voznikov. S tem se omogoča neprestano spremljanje voznika v času uporabe vozila. V primeru, ko se vozniki pozabljajo prijaviti v vozilu, omogočamo vgradnjo piskača, ki voznika s piski opozarja, da je neprijavljen v vozilo (ni možno v primeru evidence delovnega časa). Voznike lahko tudi ročno vnesemo v sistem naknadno, v kolikor se uporabniki pozabijo prijaviti z identifikacijskim ključkom ali se identifikacijski ključki ne uporabljajo.

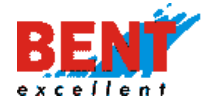

## ECO vožnja

Funkcionalnost ECO vožnja je namenjena spremljanju in ugotavljanju načina vožnje za vozila in po voznikih, ki so prijavljeni v vozilu. Funkcionalnost upošteva parametre pospeševanja, zaviranja in vožnje v ovinke. Agresivno pospeševanje, ostro zaviranje in ostro zavijanje ter prekoračitev hitrosti vplivajo na varnost voznika in ostalih udeležencev v prometu ter povečujejo stroške vzdrževanja vozila in porabo goriva.

Funkcionalnosti ECO vožnja upošteva parametre pospeševanja, zaviranja in vožnje v ovinke in s pomočjo matematične formule izračuna način vožnje z ocenami od 1 do 10. Višja ocena pomeni bolj ekonomično vožnjo in je obarvana v zeleno, nižja ocena je obarvana rdeče in nakazuje na bolj agresivno vožnjo. V primeru zmerne vožnje se oceana obarva v sivo.

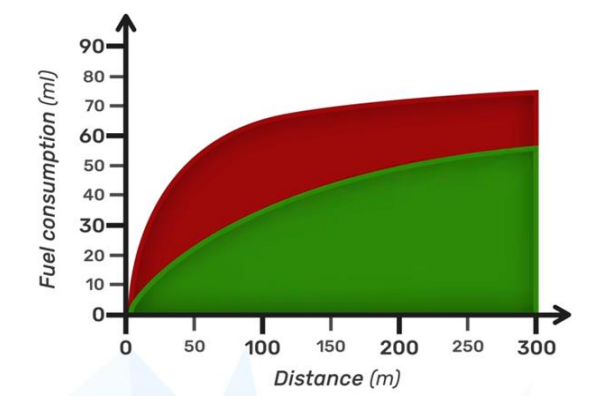

Slika 1: Vpliv pospeševanja na porabo goriva

Slika 2: Vpliv agresivne vožnje na obrabo pnevmatik

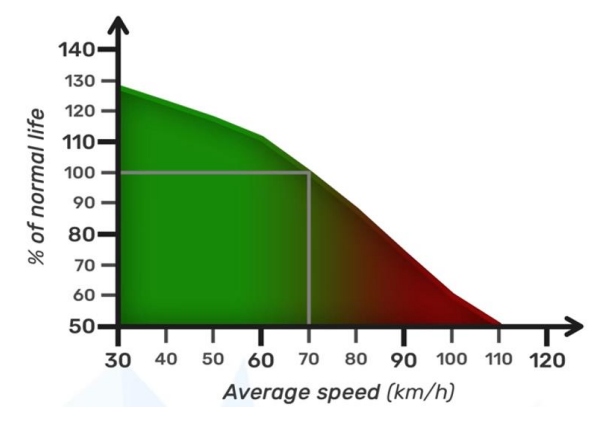

ECO vožnja po vozilih spremljamo v dnevnih (Relacije) in mesečnih poročilih (Poročilo o vozilu in Dnevna statistika) ter v poročilih za obdobje (Vozniki, Relacije), medtem ko se ECO vožnjo po voznikih spremlja v poročilih za obdobje (Vozniki). ECO vožnja se prikaže tudi pri funkcionalnosti stroški vozila.

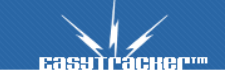

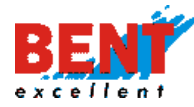

## Slika 3: Prikaz ECO vožnje v dnevnem poročilu (Relacije)

| REL                                                                          | RELACUA                                                                      |      |        |         |          |                          |          |
|------------------------------------------------------------------------------|------------------------------------------------------------------------------|------|--------|---------|----------|--------------------------|----------|
| OD                                                                           | DO                                                                           | ECO  | ODHODA | PRIHODA | TRAJANJE | PREVOZENIH<br>KILOMETROV |          |
| DRAVOGRAD, 4. JULIJA TRG 66 / 006921 Občina Dravograd                        | DRAVOGRAD, SV. DUH 27 / 009445 Mojca Klemenčič s.p.                          | 10.0 | 10:15  | 10:18   | 00:02    | 1.7 km                   | <b>S</b> |
| DRAVOGRAD, SV. DUH 27 / 009445 Mojca Klemenčič s.p.                          | MUTA, JURČIČEVA ULICA 9 / 000420 "ČISTO" MIRA TERTINEK S.P.                  | 10.0 | 10:26  | 10:37   | 00:11    | 11.7 km                  | 5        |
| MUTA, JURČIČEVA ULICA 9 / 000420 "ČISTO" MIRA TERTINEK S.P.                  | SLOVENJ GRADEC / 012348 Avtoservis tehnični pregledi in prodaja vozil d.o.o. | 10.0 | 10:43  | 12:00   | 01:17    | 65.8 km                  | <b>S</b> |
| SLOVENJ GRADEC / 012348 Avtoservis tehnični pregledi in prodaja vozil d.o.o. | VELENJE, PARTIZANSKA CESTA, 15A / 002971 Gorenje Gostinjstvo d.o.o           | 2.2  | 12:18  | 12:49   | 00:30    | 27.3 km                  | 5        |
| VELENJE, PARTIZANSKA CESTA, 15A / 00297I Gorenje Gostinjstvo d.o.o           | DOMZALE, ŠTUDLJANSKA CESTA 20 / 006241 B - Forma d.o.o.                      | 2.1  | 13:08  | 14:02   | 00:54    | 70.5 km                  | <b></b>  |
| DOMZALE, ŠTUDLJANSKA CESTA 20 / 006241 B - Forma d.o.o.                      | LJUBLJANA, PODGORICA 61 / 008639 DA-GR Premec k.d.                           | 0.7  | 14:06  | 14:11   | 00:05    | 4.0 km                   | <b>S</b> |
| LJUBLJANA, PODGORICA 61 / 008639 DA-GR Premec k.d.                           | DOMZALE, DRAGOMELJ 82 / Lasertehnik d.o.o.                                   | 1.5  | 14:15  | 14:18   | 00:02    | 1.6 km                   | <b></b>  |

## Slika 4: Prikaz ECO vožnje v mesečnem poročilu (Poročilo o vozilu)

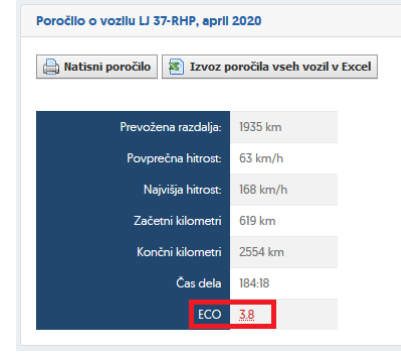

# Slika 5: Prikaz ECO vožnje v mesečnem poročilu (Dnevna statistika)

| DAN         PREVOZENIH<br>KILOMETROV         NAMIŠIA<br>HTROST         POVPREČNA<br>HTROST         ST. POSTANKOV <poi< th="">         VOŽNA         ČAS DELA         VČASI<br/>VOŽNE         ČAS POSTANKOV         ECO           01.4         195 km         115 km/h         58 km/h         9         8         06:30 - 12:59         06:29         04:04         02:02         64           02.4         404 km         126 km/h         77 km/h         14         12         06:22 - 14:59         08:37         06:02         02:06         62           03.4         252 km         115 km/h         45 km/h         11         7         06:14 - 14:14         08:00         05:18         02:05         8:5           04.4           5         77         07:22 - 14:22         07:00         05:43         01:46         77           05:4           19 km/h         71 km/h         8         7         07:22 - 14:22         07:00         05:43         01:46         77           07.4         315 km         114 km/h         62 km/h         9         8         07:27 - 14:50         07:23         05:25         01:27         83           08.4         179 km         108 km/h         53 km/h</poi<>                                           | Dnevna sta | tistika                  |                     |                      |                  |                   |               |          |               |               |     |
|----------------------------------------------------------------------------------------------------|------------|--------------------------|---------------------|----------------------|------------------|-------------------|---------------|----------|---------------|---------------|-----|
| 014         195 km         115 km/h         58 km/h         9         8         0630-1259         0629         04.04         02.02         64           02.4         404 km         126 km/h         77 km/h         14         12         0622-1459         08.37         06.02         02.06         64           03.4         252 km         115 km/h         45 km/h         11         7         06.14-14.14         08.00         05.18         02.05         65           04.4                                                                                                    | DAN        | PREVOŽENIH<br>KILOMETROV | NAJVIŠJA<br>HITROST | POVPREČNA<br>HITROST | ŠT.<br>POSTANKOV | ŠT. POSTANKOV POI | VOŽNJA        | ČAS DELA | ČAS<br>VOŽNJE | ČAS POSTANKOV | ECO |
| 02.4         404 km         126 km/h         77 km/h         14         12         0622-1459         08.37         06.02         02.06         62           03.4         252 km         115 km/h         45 km/h         11         7         06.14-14.14         08.00         05.18         02.05         85           04.4         54         54         5         7         07.22-14.22         07.00         05.43         01.46         77           06.4         358 km         119 km/h         62 km/h         9         8         07.22-14.22         07.00         05.43         01.46         77           07.4         315 km         114 km/h         62 km/h         9         8         07.22-14.22         07.00         05.43         01.46         77           07.4         315 km         114 km/h         62 km/h         9         8         07.22-14.20         07.00         05.43         01.46         77           08.4         179 km         108 km/h         52 km/h         8         5         07.00         12.55         01.27         8.3           08.4         179 km         108 km/h         53 km/h         8         5         07.00         12.45                                                                        | 01.4       | <b>195</b> km            | <b>115</b> km/h     | <b>58</b> km/h       | 9                | 8                 | 06:30 - 12:59 | 06:29    | 04:04         | 02:02         | 6.4 |
| 03.4         252 km         115 km/h         45 km/h         11         7         06.14 - 14.14         08.00         05.18         02.05         85.5           04.4         05.4         55.4         56.4         57.0         07.00         05.43         01.45         77.7           06.4         358 km         119 km/h         71 km/h         8         7         07.02 - 14.22         07.00         05.43         01.45         77.7           07.4         315 km         114 km/h         62 km/h         9         8         07.27 - 14.50         07.23         05.25         01.27         83.3           08.4         179 km         108 km/h         53 km/h         8         5         07.00 - 12.45         05.45         03.39         01.17         7.4                                                                                                    | 02.4       | <b>404</b> km            | <b>126</b> km/h     | <b>77</b> km/h       | 14               | 12                | 06:22 - 14:59 | 08:37    | 06:02         | 02.06         | 6.2 |
| 04.4         05.4         06.4 <b>358</b> km <b>119</b> km/h <b>71</b> km/h <b>8 7</b> 07.22 · 14.22       07.00       05.43       01.46       7.7         07.4 <b>315</b> km <b>114</b> km/h <b>62</b> km/h <b>9 8</b> 07.27 · 14.50       07.23       05.25       01.27       8.3         08.4 <b>179</b> km <b>108</b> km/h <b>55</b> km/h <b>8 5</b> 07.00 · 12.45       05.45       03.39       01.17       7.4                                                                                                    | 03.4       | 252 km                   | 115 km/h            | <b>45</b> km/h       | n                | 7                 | 06:14 - 14:14 | 08:00    | 05:18         | 02:05         | 8.5 |
| 05.4         358 km         119 km/h         71 km/h         8         7         07.22 - 14.22         07.00         05.43         01.46         77           07.4         315 km         114 km/h         62 km/h         9         8         07.27 - 14.50         07.23         05.25         01.27         83           08.4         179 km         108 km/h         53 km/h         8         5         07.00 - 12.45         05.45         03.39         01.17         74                                                                                                    | 04.4       |                          |                     |                      |                  |                   |               |          |               |               |     |
| 06.4         358 km         119 km/h         71 km/h         8         7         07.22 - 14.22         07.00         05.43         01.46         77           07.4         315 km         114 km/h         62 km/h         9         8         07.27 - 14.50         07.23         05.25         01.27         83           08.4         179 km         108 km/h         53 km/h         8         5         07.00 - 12.45         05.45         03.39         01.17         74           04.4         179 km         108 km/h         5         07.00 - 12.45         05.45         03.39         01.17         74                                                                                                    | 05.4       |                          |                     |                      |                  |                   |               |          |               |               |     |
| 07.4         335 km         114 km/h         62 km/h         9         8         07.27 - 14.50         07.23         05.25         0127         83           08.4         179 km         108 km/h         53 km/h         8         5         07.00 - 12.45         05.45         03.39         01.17         7.4           09.4         179 km         128 km/h         74 km/h         6         07.04 h 9.6         07.45         02.32         02.03         05.05                                                                                                    | 06.4       | <b>358</b> km            | 119 km/h            | <b>71</b> km/h       | 8                | 7                 | 07:22 - 14:22 | 07:00    | 05:43         | 01:46         | 7.7 |
| 08.4         179 km         108 km/h         53 km/h         8         5         07.00 - 12.45         05.45         03.39         01.17         7.4           08.4         179 km         128 km/h         74 km/h         4         6         07.40 - 12.45         05.45         02.45         02.45         02.45         02.45         02.45         02.45         02.45         02.45         02.45         02.45         02.45         02.45         02.45         02.45         02.45         02.45         02.45         02.45         02.45         02.45         02.45         02.45         02.45         02.45         02.45         02.45         02.45         02.45         02.45         02.45         02.45         02.45         02.45         02.45         02.45         02.45         02.45         02.45         02.45         02.45         02.45         02.45         02.45         02.45         02.45         02.45         02.45         02.45         02.45         02.45         02.45         02.45         02.45         02.45         02.45         02.45         02.45         02.45         02.45         02.45         02.45         02.45         02.45         02.45         02.45         02.45         02.45         02.45 | 07.4       | <b>315</b> km            | 114 km/h            | <b>62</b> km/h       | 9                | 8                 | 07:27 - 14:50 | 07:23    | 05:25         | 01:27         | 8.3 |
| 00.4 170 km 123 km/h 74 km/h 4 6 07.14 10.50 07.45 02.20 02.03 05                                                                                                    | 08.4       | 179 km                   | 108 km/h            | 53 km/h              | 8                | 5                 | 07:00 - 12:45 | 05:45    | 03:39         | 01:17         | 7.4 |
|                                                                                                    | 09.4       | <b>179</b> km            | 123 km/h            | <b>74</b> km/h       | 4                | 6                 | 07:14 - 10:59 | 03:45    | 02:29         | 02:03         | 9.5 |

#### Slika 6: Prikaz ECO vožnje po voznikih

| OD               | DO                                              | TRAJANJE<br>[HH:MM]                                                                                                    | ECO                                                                                                    |
|------------------|-------------------------------------------------|----------------------------------------------------------------------------------------------------|----------------------------------------------------------------------------------------------------|
|                  | 29.04.2020 06:32                                | 00:00                                                                                                    | <u>10.0</u>                                                                                                    |
| 29.04.2020 06:32 | 29.04.2020 14:39                                | 08:06                                                                                                    | 10.0                                                                                                    |
| 29.04.2020 14:39 | -                                               | 09:19                                                                                                    | <u>9.7</u>                                                                                                    |
|                  | OD<br>-<br>29.04.2020 06:32<br>29.04.2020 14:39 | OD         DO           -         29.04.2020 06.32           29.04.2020 06.32         29.04.2020 14.39           29.04.2020 14.39         - | DD         TRAIANJE<br>[HHAMM]           -         29.04.2020 06:32         00:00           29.04.2020 06:32         29.04.2020 14:39         08:06           29.04.2020 14:39         -         09:19 |

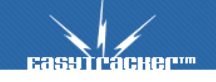

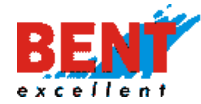

#### Slika 7: Prikaz ECO po relacijah

| Relacije         |                                                     |                                                     |   |            |        |         |          |                          |          |
|------------------|-----------------------------------------------------|-----------------------------------------------------|---|------------|--------|---------|----------|--------------------------|----------|
|                  | RI                                                  | ELACIJA                                             |   |            |        | ČAS     |          | ŠTEVILO                  |          |
| VOZILO           | OD                                                  | DO                                                  |   | ECO        | ODHODA | PRIHODA | TRAJANJE | PREVOZENIH<br>KILOMETROV |          |
| 28.4.2020        |                                                     |                                                     |   |            |        |         | Skupa    | aj: 💟 05:26, 288.        | 2 km     |
| LI 44-UEC        | DOMZALE, DRAGOMELJ 82<br>/ Pako                     | DOMZALE, DRAGOMELJ 82 /<br>Vgp                      | Ċ | 4.9        | 6:04   | 6:05    | 00:01    | 0.1 km                   |          |
| <b>II 44-UEC</b> | DOMZALE, DRAGOMELJ 82<br>/ Vgp                      | DRAVOGRAD, OTIŠKI VRH,<br>OTIŠKI VRH, 154A / 011032 | Ø | <u>4.9</u> | 6:29   | 7:58    | 01:29    | 105.1 km                 | <b>X</b> |
| 💕 LI 44-UEC      | DRAVOGRAD, OTISKI VRH,<br>OTIŠKI VRH, 154A / 011032 | MUTA, VORANČEVA ULICA 7 /<br>010227                 | Ø | 10.0       | 8:07   | 8:26    | 00:19    | 15.6 km                  | <b>X</b> |
| 💕 LI 44-UEC      | MUTA, VORANČEVA ULICA<br>7 / 010227                 | DRAVOGRAD, PREŽIHOVA ULICA<br>2 / Monter            | Ø | 7.5        | 8:30   | 8:51    | 00:21    | 14.1 km                  | <b>X</b> |

#### Slika 8: Prikaz ECO vožnje vozila v modulu »Stroški vozila«

| Stroški vozil                                   |                                                                                                    |                                                                                                    |                                                                                                    |                                                                                                    |                                                                                                    |                                                                                                    |            |
|-------------------------------------------------|----------------------------------------------------------------------------------------------------|----------------------------------------------------------------------------------------------------|----------------------------------------------------------------------------------------------------|----------------------------------------------------------------------------------------------------|----------------------------------------------------------------------------------------------------|----------------------------------------------------------------------------------------------------|------------|
| 🗞 Dodaj nov strošek<br>😰 Izvoz                  |                                                                                                    |                                                                                                    |                                                                                                    |                                                                                                    |                                                                                                    |                                                                                                    |            |
| Bent Excellent d.o.o.                           |                                                                                                    |                                                                                                    |                                                                                                    |                                                                                                    |                                                                                                    |                                                                                                    |            |
| Vozilo                                          | november 2019                                                                                                    | december 2019                                                                                                    | januar 2020                                                                                                    | februar 2020                                                                                                    | marec 2020                                                                                                    | april 2020                                                                                                    | ECO 30 dni |
| U 02-HKJ Škof - Katrasnik L. Kangoo<br>U 02-HKJ | Tekoči stroški:<br><b>145.12 EUR</b><br>Ostali:<br><b>0.00 EUR</b><br>Poraba:<br><b>4.43</b> I/100km<br>Tekoči / 1km:<br><b>0.09 EUR/1km</b> | Tekoči stroški:<br><b>210.84</b> EUR<br>Ostali:<br>0.00 EUR<br>Poraba:<br><b>6.54</b> I/100km<br>Tekoči / licm:<br>0.07 EUR/likm | Tekoči stroški:<br><b>133.76</b> EUR<br>Ostali:<br><b>10.00 EUR</b><br>Poraba:<br><b>5.08</b> I/100km<br>Tekoči / 1km:<br>0.06 EUR/1km | Tekoči stroški:<br>114.77 EUR<br>Ostali:<br>62.28 EUR<br>Poraba:<br>4.76 i/100km<br>Tekoči / Ikm:<br>0.07 EUR/Ikm | Tekoči stroški:<br>0.00 EUR<br>Oatali:<br>0.00 EUR<br>Poraba:<br>6.38 I/100km<br>Tekoči / 1km:<br>0.00 EUR/1km  | Tekoći stroški:<br>0.00 EUR<br>Ostali:<br>0.00 EUR<br>Poraba:<br>0.000 I/100km<br>Tekoći / Ikm:<br>0.00 EUR/Ikm |            |
| U 10-RDS Gumilar - Toyota<br>U 10-RDS           | Tekoći stroški:<br>0.00 EUR<br>Ostali:<br>0.00 EUR<br>Poraba:<br>0.00 I/100km<br>Tekoći / 1km:<br>0.00 EUR/1km                               | Tekoći stroški:<br><b>0.00</b> EUR<br>Ostali:<br>0.00 EUR<br>Poraba:<br><b>0.00</b> I/100km<br>Tekoći / Ikm:<br>0.00 EUR/Ikm     | Tekoči stroški:<br>62.84 EUR<br>Ostali:<br>110.00 EUR<br>Poraba:<br>0.000 1/100km<br>Tekoči / 1km:<br>0.00 EUR/1km                     | Tekoći stroški:<br>0.00 EUR<br>Ostali:<br>0.00 EUR<br>Poraba:<br>1.88 I/100km<br>Tekoći / Ikm:<br>0.00 EUR/Ikm    | Tekoči stroški:<br>0.00 EUR<br>Ostali:<br>0.00 EUR<br>Poraba:<br>0.000 I/100km<br>Tekoči / 1km:<br>0.00 EUR/1km | Tekoči stroški:<br>0.00 EUR<br>Ostali:<br>0.00 EUR<br>Poraba:<br>0.000 I/100km<br>Tekoči / Ikm:<br>0.00 EUR/Ikm | <u>6.6</u> |

#### Uvoz podatkov

🔚 Uvoz podatkov

Uporabnik glede na naročniško pogodbo in dodeljene pravice lahko nove stranke oziroma interesne točke v sistem vnaša ročno in/ali s pomočjo funkcionalnosti za avtomatski uvoz podatkov, ki se opravi s klikom na funkcionalnost »Uvoz podatkov«. S klikom se prikaže forma za uvoz. V nadaljevanju je po korakih opisan postopek uvoza strank oziroma interesnih točk v sistem EasyTracker in EasyPosel CRM.

| Casutracher**                                                                                                    | ZEMLJEVID      | VOZILA                            | NASTAVITVE  | NAVODILA | Q Odjava |
|----------------------------------------------------------------------------------------------------|----------------|-----------------------------------|-------------|----------|----------|
| Terminal 💭 Transportní modul                                                                                                    | Uvoz interes   | nih točk iz Exce<br><sup>ke</sup> | el datoteke |          |          |
| Aktualno<br>Š stanje vozil<br>A sledenje na zemljevidu<br>A Alarmi<br>V Načrtovanje poti                                                                   | Uvozi datoteko | Datoteka ni izbrana.              |             |          |          |
| Poročila<br>Transport obračun<br>© Dnevna poročila<br>Mesečna poročila<br>Poročila za obdobje<br>CRM<br>* Interesne točke<br>Uvoz podatkov<br>Slobiskanost |                |                                   |             |          |          |

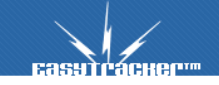

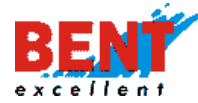

**Korak 1:** Za uvoz podatkov iz Excel datoteke uporabnik klikne na »Prebrskaj« in izbere predhodno pripravljeno excel datoteko.

| Primer Excel datoteke |                      |  |
|-----------------------|----------------------|--|
| 🔒 Prebrskaj           | Datoteka ni izbrana. |  |
|                       |                      |  |
| Uvozi datoteko        |                      |  |

**Korak 2:** Pri pripravi podatkov za uvoz si lahko uporabnik nastavi več stolpcev oziroma podatkov za uvoz (Naziv 1, Naziv 2, Naziv 3, Naziv 4, Naslov, Pošta, Kraj, E-mail, Referenca, Regija, Skrbnik, Davčna številka, Klasifikacija). Primer osnovnega uvoza je prikazan spodaj.

| 1 | А                      | В                     | С     | D         | E          |
|---|------------------------|-----------------------|-------|-----------|------------|
| 1 | Naziv                  | Naslov                | Posta | Kraj      | Davčna     |
| 2 | Bent Excellent d.o.o.  | Dragomelj 82          | 1230  | Domžale   | SI40712095 |
| 3 | PETROL d.d., Ljubljana | Dunajska cesta 50     | 1000  | Ljubljana | SI80267432 |
| 4 | A1 Slovenija, d. d.    | Šmartinska cesta 134B | 1000  | Ljubljana | SI60595256 |
|   |                        |                       |       |           |            |

Korak 3: Ko se izbrana datoteka prikaže uporabnik klikne na »Uvozi datoteko«.

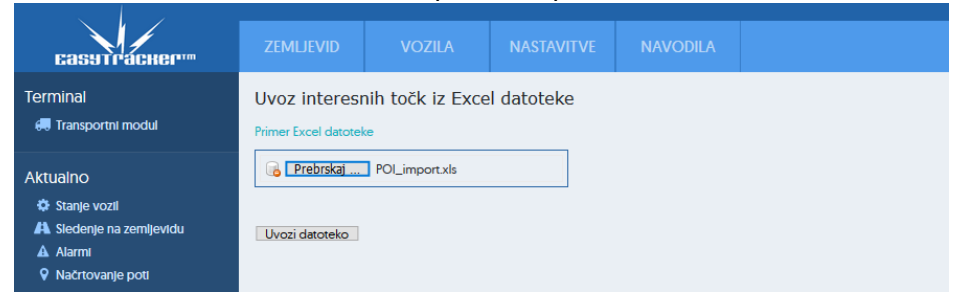

**Korak 4:** Prikažejo se podatki za uvoz. Uporabnik v spustnem meniju pri vsakem stolpcu določi nazive stolpcev v kolikor jih sistem ne ponudi samodejno.

| <b>Еа</b> зутгаснег <sup>1177</sup> | ZEMLJEVID                                      | VOZILA                               | NASTAVITVE | NAVODILA             |                 |             |  |
|-------------------------------------|------------------------------------------------|--------------------------------------|------------|----------------------|-----------------|-------------|--|
| Terminal<br>🛲 Transportni modul     | Vsebina excel                                  | l datoteke                           |            |                      |                 |             |  |
| Aktualno                            | V                                              | Opis                                 | V          | V                    | V               | v<br>Davčna |  |
| 🍄 Stanje vozil                      | Bent Excellent d.o.o.<br>PETROL d.d., Liubliar | Dragomelj 82<br>na Dunajska cesta 50 | 1230       | Domžale<br>Liubliana | Naziv 1         |             |  |
| 🐴 Siedenje na zemljevidu            | Al Slovenija, d. d.                            | Šmartinska cesta 134                 | B 1000     | Ljubljana            | Naziv 2         |             |  |
| 🛦 Alarmi                            |                                                |                                      |            |                      | Naziv 3         |             |  |
| Načrtovanje potl                    | Podatki so tudi v p                            | orvi vrstici                         |            |                      | Naziv 4         |             |  |
|                                     | Nadaljuj >>                                    |                                      |            |                      | Naslov          |             |  |
| Poročila                            |                                                |                                      |            |                      | Pošta           |             |  |
| Transport obračun                   |                                                |                                      |            |                      | Kraj            |             |  |
| 🗈 Dnevna poročila                   |                                                |                                      |            |                      | Naslov, kraj    |             |  |
| Mesečna poročila                    |                                                |                                      |            |                      | E-mail          |             |  |
|                                     |                                                |                                      |            |                      | Referenca       |             |  |
|                                     |                                                |                                      |            |                      | Regija          |             |  |
| <ul> <li>Interesne točke</li> </ul> |                                                |                                      |            |                      | Skrbnik         |             |  |
|                                     |                                                |                                      |            |                      | Davčna številka |             |  |
|                                     |                                                |                                      |            |                      | Klasifikacija   |             |  |

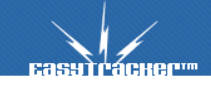

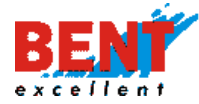

**Korak 5:** V kolikor se uvaža v sistem tudi prva vrstica je potrebno obkljukat kvadratek, da se uvozijo podatki tudi v prvi vrstici. V našem primeru se kvadratka ne obkljuka. Za nadaljevanje postopka uvoza se klikne na ikono »Nadaljuj«.

| <b>Еа</b> зутгаснег <sup>111</sup> | ZEMLJEVID              | VOZILA                | NASTAVITVE | NAVODILA  |            |        |  |
|------------------------------------|------------------------|-----------------------|------------|-----------|------------|--------|--|
| Terminal                           | Vsebina excel          | datoteke              |            |           |            |        |  |
| 🛲 Transportni modul                | Prve 4 vrstice:        |                       |            |           |            |        |  |
|                                    | ×                      | ×                     | ×          | ~         |            | $\sim$ |  |
| Aktualno                           | Naziv                  | Naslov                | Posta      | Kraj      | Davcna     |        |  |
| 🍂 Stania vozil                     | Bent Excellent d.o.o.  | Dragomelj 82          | 1230       | Domžale   | SI40712095 |        |  |
|                                    | PETROL d.d., Ljubljana | Dunajska cesta 50     | 1000       | Ljubljana | SI80267432 |        |  |
| 🐴 Sledenje na zemljevidu           | A1 Slovenija, d. d.    | Šmartinska cesta 134B | 1000       | Ljubljana | SI60595256 |        |  |
| 🛦 Alarmi                           | _                      |                       |            |           |            |        |  |
| 💡 Načrtovanje poti                 | Podatki so tudi v pr   | vi vrstici            |            |           |            |        |  |
|                                    | Nadaljuj >>            |                       |            |           |            |        |  |

#### Primer ko je potrebno vkljukat kvadratek.

| EasyTracker                                                                      | ZEMLJEVID                                                                            | VOZILA                                         | NASTAVITVE              | NAVODILA                        |                                               |  |
|----------------------------------------------------------------------------------|--------------------------------------------------------------------------------------|------------------------------------------------|-------------------------|---------------------------------|-----------------------------------------------|--|
| Terminal 🐖 Transportní modul                                                     | Vsebina excel<br>Prve 4 vrstice:                                                     | datoteke                                       |                         |                                 |                                               |  |
| Aktualno<br>Stanje vozil<br>Siedenje na zemljevidu<br>Aiarmi<br>Vačrtovanje poti | Naziv 1<br>MATISA d.o.o.<br>EMEKS VZMETI d.o.o<br>Podatki so tudi v p<br>Nadaljuj >> | Naslov ~<br>Levičnikova cesta 7<br>Lob Dravi 6 | Pošta ~<br>8310<br>2000 | Kraj ∨<br>Šentjernej<br>Maribor | Davčna številka V<br>SI27882110<br>SI23317841 |  |

**Korak 6:** S klikom se prikaže predogled vseh uvoženih strank. Uporabnik v spustnem meniju lahko izbere tip interesne točke, doda v prazna polja dodatne podatke in v primeru, da sistem ne najde pravilnega naslova poišče pravega. Tipe interesnih točk se predhodno nastavi v »NASTAVITVAH«.

| EasyTracker                                          | ZEMLJEVID                                                             | VOZILA                                                                          | NASTAVITVE                                           | NAVODILA                                             |                                                           |
|------------------------------------------------------|-----------------------------------------------------------------------|---------------------------------------------------------------------------------|------------------------------------------------------|------------------------------------------------------|-----------------------------------------------------------|
| Terminal 🚓 Transportni modul                         | Lokacija inte<br>Pri zeleno obarvanil<br>poisci.                      | r <b>esnih točk</b><br>n interesnih točkah je sis                               | stem našel lokacijo. Če                              | je oradje interesne toči                             | ke obarvano rdeče, sistem ni našel lokacije. Poi:         |
| Aktualno<br>Stanje vozil<br>A Sledenje na zemljevidu | Interesnih točk z rde<br>Na dnu strani se nal<br>Tip interesnih točk: | cčim ozadjem ne bo m<br>naja gumb Nadaljuj, s ka<br>Stranka<br>Gostinski objekt | ožno uvoziti. Obstoječe<br>aterim shranite interesni | e interesne točke v Easy<br>e točke v EasyTracker sl | Tracker sledenju ne bodo prepisane, če bodo i<br>ledenje. |
| Alarmi Poročila                                      | Naziv:<br>Naslov:<br>Kraj:<br>E-mail:                                 | Mesto Stranka Črpalka Ostalo                                                    | Pc<br>na                                             | DRAGOMELJ, DC                                        | MZALE<br>NADO<br>CES                                      |

**Korak 7:** Pri zeleno obarvanih interesnih točkah je sistem našel lokacijo, pri rdečih pa je potreben ročni popravek lokacije s klikom na ikono »Ponovno poišči«. Stranke oziroma interesne točke z rdečim ozadjem se ne bodo uvozile v sistem. Uvoz se zaključi s klikom na gumb »Nadaljuj« na dnu zaslona.

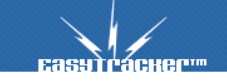

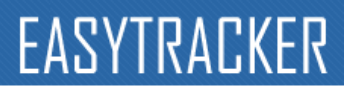

99

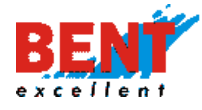

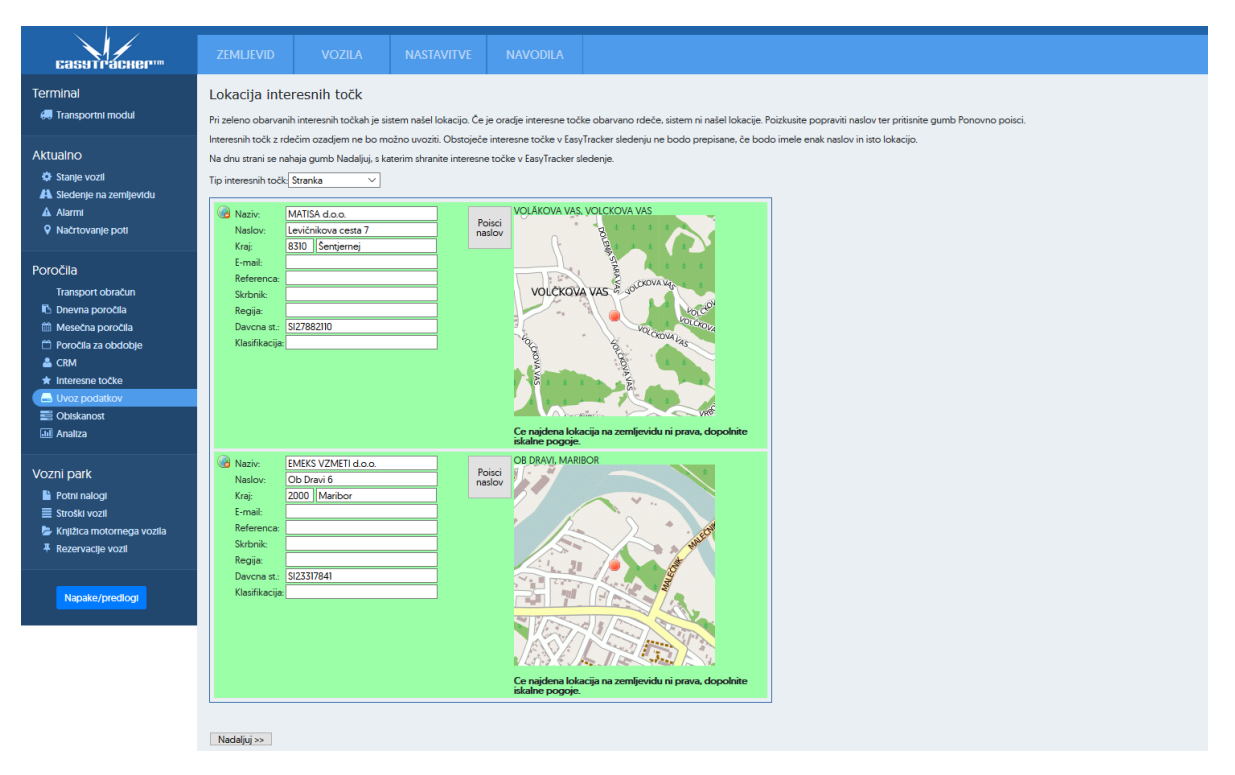

**Korak 8:** Po končanem uvozu se prikaže seznam vseh uspešno uvoženih strank oziroma interesnih točk.

| EasyTracker™                    | ZEMLJEVID                                                                                                    | VOZILA | NASTAVITVE       | NAVODILA |       |           |            |  |
|---------------------------------|----------------------------------------------------------------------------------------------------|--------|------------------|----------|-------|-----------|------------|--|
| Terminal<br>💭 Transportni modul | Shranjevanje uvoza interesnih točk<br>S tem korakom ste zaključili z uvozom interesnih točk. Status shranjenih interesnih točk: |        |                  |          |       |           |            |  |
|                                 |                                                                                                    | Naziv  |                  | Ulica    | Pošta | Kraj      | Status     |  |
| Aktualno                        | Bent Excellent d.o.c                                                                                                    |        | Dragomelj 82     |          | 1230  | Domžale   | POI vnešen |  |
| 🛱 Stanie vozil                  | PETROL d. d., Ljubljana Dunajska cesta 50 1000 Ljubljana POI vnešen                                                             |        |                  |          |       |           |            |  |
|                                 |                                                                                                    |        |                  |          |       |           |            |  |
| A Sledenie na zemlievidu        | Al Slovenija, d. d.                                                                                                    |        | Šmartinska cesta | a 134B   | 1000  | Ljubljana | POI vnešen |  |

| EasуTracker™               | ZEMLJEVID  |                         | NASTAVITVE        | NAVODILA                 |         | A Odjava       |
|----------------------------|------------|-------------------------|-------------------|--------------------------|---------|----------------|
| CRM                        |            |                         |                   |                          |         |                |
| 🛗 Pregled                  | Stranke    |                         |                   |                          |         | 🙈 Nova stranka |
| Stranke                    |            |                         |                   |                          |         |                |
| Projekti                   |            |                         |                   |                          |         |                |
| A Popis voženj             | Naziv:     |                         |                   |                          |         |                |
| 💷 Analiza                  | Napredno   | o iskanie               |                   |                          |         |                |
| 🖈 Partnerji brez opomnikov |            |                         | $\frown$          |                          |         |                |
| A Napake sinhronizacije    |            |                         | lšči              |                          |         |                |
|                            |            |                         |                   |                          |         |                |
| 🐣 Nova stranka             |            |                         |                   |                          |         |                |
| Nova aktivnost             | NAZIV      | /                       | A NASLOV          |                          | TIP     | ZADNJI OBISK   |
| 🍃 Nov projekt              | 👃 🛛 Al Slo | venija, d. d.           | 😹 Šmartins        | ka cesta 134B, Ljubljana | Stranka |                |
| Hitro iskanje:             | 🚨 AC - N   | Nobil, d.o.o. Ljubljana | 📓 Baragova        | a ulica 9, Ljubljana     | Stranka |                |
| Samo lastna aktivnosti     | agen 👃     | Cija kapital d.o.o.     | 📓 Vodnikov        | va cesta 79, Ljubljana   | Stranka |                |
|                            | 🚨 🛛 Bent B | xcellent d.o.o.         | 😹 Dragome         | elj 82, Domžale          | Stranka |                |
| Napake/predlogi            | a Petro    | DL d.d., Ljubljana      | <u> D</u> unajska | cesta 50, Ljubljana      | Stranka |                |

Korak 9: S klikom na funkcionalnost stranke se prikaže seznam vse v sistem vnesenih strank.

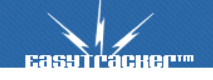

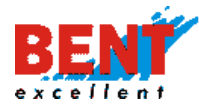

#### Interesne točke

★ Interesne točke

Interesne točke so objekti oziroma razlogi, zaradi katerih se zaposleni ustavljajo. Primeri interesnih točk so: stranke, partnerji, gostilne, skladišča, poslovne enote, potencialne stranke oziroma vse lokacije, ki imajo za vas neko interesno vrednost.

#### Osnovno iskanje interesnih točk

| Interesne točk   | e                                          |                                                                                                    |
|------------------|--------------------------------------------|----------------------------------------------------------------------------------------------------|
| Iskana vsebina:  | Tip interesne točk                         | ke: Partner                                                                                                    |
| Zadnji obisk:    | kadarkoli V                                | Partner v pridobivanju                                                                                            |
| Okolica naslova: | Ulica:, poštna številka:, kraj:Najdi naslo | N                                                                                                    |
| Napredno iskanje |                                            |                                                                                                    |
|                  | ISCI                                       | <ul> <li>Nova interesna točka</li> <li>Natisni vse interesne točke</li> <li>Izvozi vse interesne točke</li> </ul> |

#### Napredno iskanje interesnih točk

Omogoča iskanje po regijah, referenci, skrbnikih stranke ali po kontaktni osebi.

Interesne točke

| Iskana vsebina:<br>Zadnji obisk: | Tip interesne točke:                                                                                                    | <ul> <li>✓ Partner</li> <li>✓ Velik partner</li> <li>✓ Partner v pridobivanju</li> </ul> |
|----------------------------------|----------------------------------------------------------------------------------------------------|------------------------------------------------------------------------------------------|
| Okolica naslova:                 | Ulica:, poštna številka:, kraj: Najdi naslov                                                                                                    |                                                                                          |
| Snovno iskanje                   |                                                                                                    |                                                                                          |
| Regija:                          | Posavje     Primorska [Kozina]     Savinjska     Osrednja     Osrednja     Jubijana     Jjubijana     Sovenia     Sovenia     Sovenia     Sovenia     Sovenia     Sovenia     Sovenia     Sovenia     Sovenia     Savinjska     Jubijana     Jubijana     Kubijana     Kazpis vsako leto, zadnji razpis končan 12/2017. V 2018 še nismo sklenili nove pogodbe. |                                                                                          |

## Dodajanje interesnih točk

Če želite dodati novo interesno točko, kliknite na »Nova interesna točka«.

Interesne točke

| Iskana vsebina:<br>Zadnji obisk: | Kadarkoli   V                   | ip interesne točke: | Partner     Velik partner     Partner v pridobivanju |
|----------------------------------|---------------------------------|---------------------|------------------------------------------------------|
| Okolica naslova:                 | Ulica:, poštna številka:, kraj: | Najdi naslov        |                                                      |
| Napredno iskanje                 |                                 |                     |                                                      |
|                                  | IŚĊI                            |                     | Nova interesna točka<br>Natisni vse interesne točke  |

S klikom se vam bo odprla nova interesna točka za vnos podatkov. Po vnosu vseh podatkov kliknite gumb »Shrani«, za preklic vnosa pa gumb »Preklic«.

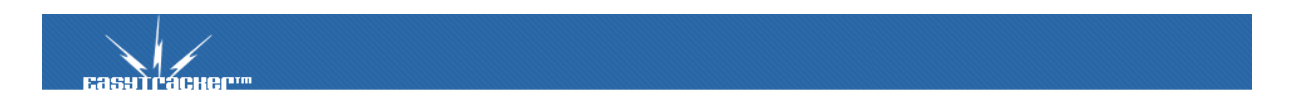

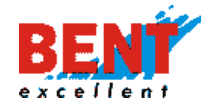

| rejanje interesne točke<br>le:<br>le:<br>lefon:<br>lefon:<br>lef |
|----------------------------------------------------------------------------------------------------|
| ie:     ie:       pis:     iiiiiiiiiiiiiiiiiiiiiiiiiiiiiiiiiiii                                                                                                    |
| pis: 200 m<br>Okolice ze postanek: 200 m<br>Okolice v metrih, ker se postanek äteje kot obisk te interesne točke<br>ference: IIIIIIIIIIIIIIIIIIIIIIIIIIIIIIIIIIII                                                                                                    |
| kolica za postanek:     200 m<br>Okolica v metrih, ker se postanek šteje kot obisk te interesne točke       ferenca:                                                                                                    |
| reference:     Image: Compare the compare the compar                                                                                                    |
| igija:<br>Ivčna številka:                                                                                                    |
| večna številka:                                                                                                    |
| lefon:                                                                                                    |
|                                                                                                    |
| ×                                                                                                    |
| mail:                                                                                                    |
| ww:                                                                                                    |
| rbnik: Gregor Resman V                                                                                                    |
| rbnik:                                                                                                    |
| ljubljena točka: Nepriljubljena 🔨                                                                                                    |
| slov:                                                                                                    |
| Ročne koordinate                                                                                                    |
| 2 Partner V                                                                                                    |
| omoći POI:                                                                                                    |
| ntaktne oseba:                                                                                                    |
| pis komercialista:                                                                                                    |

Za vnos naslova oziroma lokacije interesne točke kliknite na gumb Radinaslov. S klikom se odpre novo okno. V polje »Naslov« vnesite naslov interesne točke in kliknite na gumb »Iskanje«.

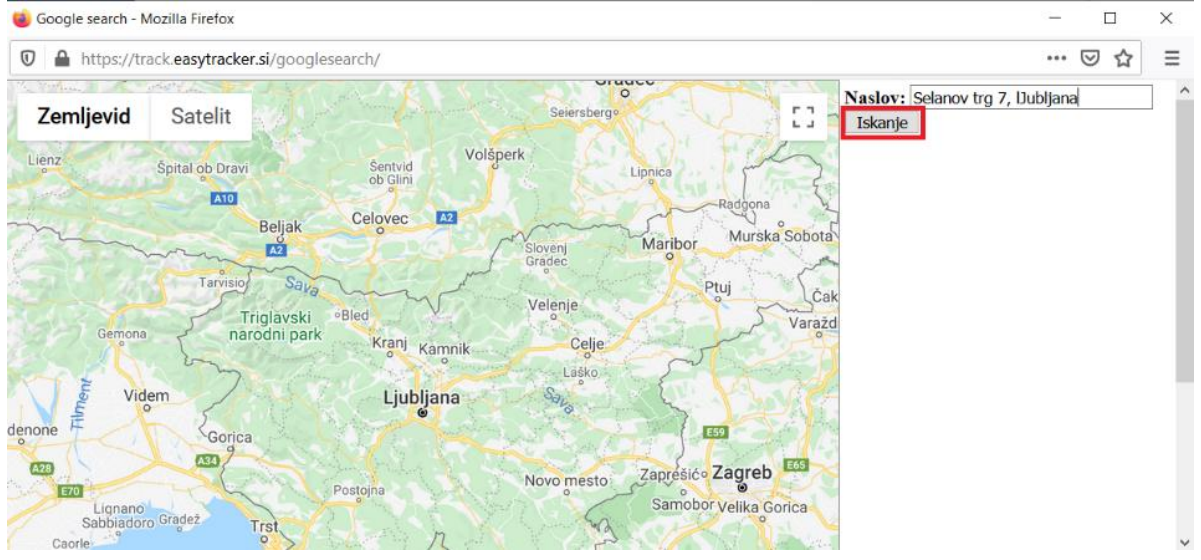

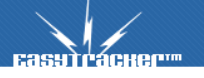

101

# EASYTRACKER

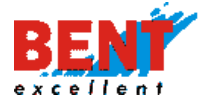

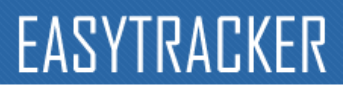

V kolikor je lokacija za potrditev lokacije kliknite na gumb »Izberi naslov«.

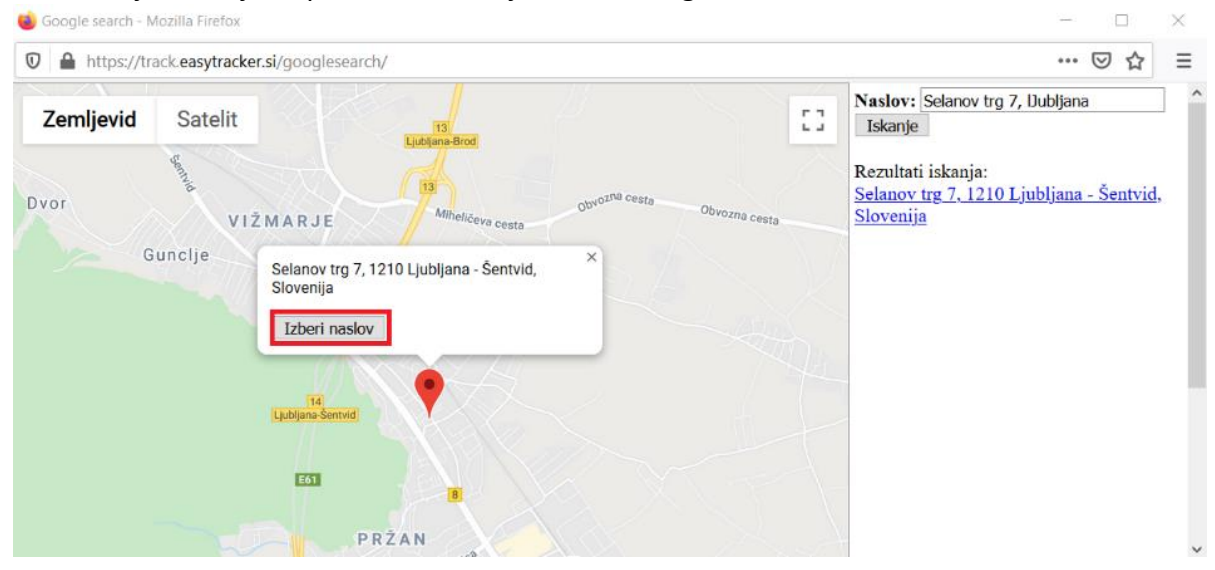

S klikom na gumb »Izberi naslov« se lokacija prikaže na kartici stranke oziroma interesne točke.

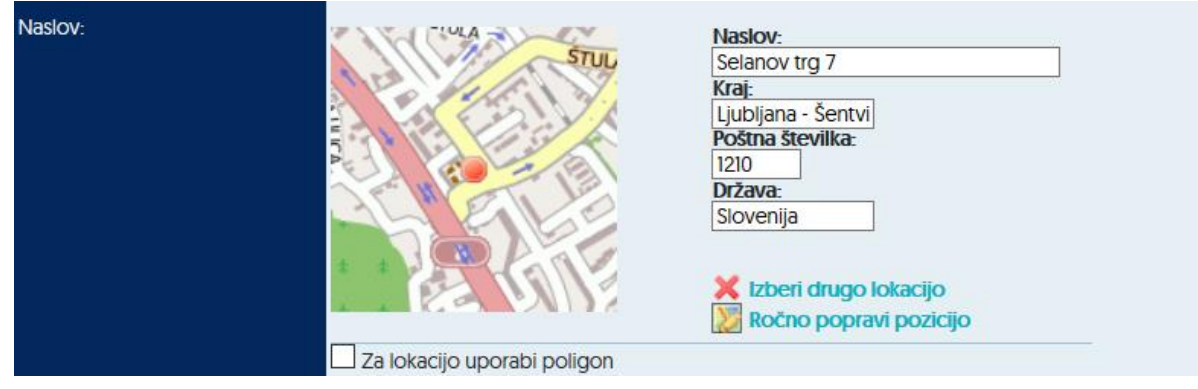

#### Seznam interesnih točk

V seznamu so interesne točke razvrščene po nazivu, naslovu in tipu ter zadnjem obisku. Zadnji obisk se prikaže le v primeru, da imate sklenjeno pogodbo o sledenju vozil. S klikom na ikono se prikaže lokacija interesne točke na zemljevidu, s klikom na ikono a po vse interesne toče v bližini. Privzeti radij je 7km, ki ga lahko spremenite. V primeru več interesnih točk lahko posamezno točko poiščete preko iskalnika. Iščete lahko ali po imenu interesne točke ali pa kar po lokaciji in okolici te lokacije. S klikom na »Naziv« posamezne interesne točke se odpre kartica interesne točke s podrobnejšimi podatki. Poleg osnovnih in kontaktnih podatkov se na levi strani prikažejo tudi interesne točke v bližini.

#### Postanki na interesni točki

Za vsak vnaprej definiran objekt si lahko v obliki poročila tudi ogledate postanke zadnjih 31 dni in njihovo trajanje. S takimi poročili dobite nadzor nad čakanjem strank na različnih lokacijah in zanemarjanjem nekaterih perspektivnih lokacij.

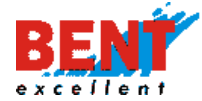

Prav tako se vam pri pregledu posamezne stranke izpišejo vse stranke v bližini, ki jih lahko potnik spotoma obišče.

Interesna točka "Profi T.I.M."

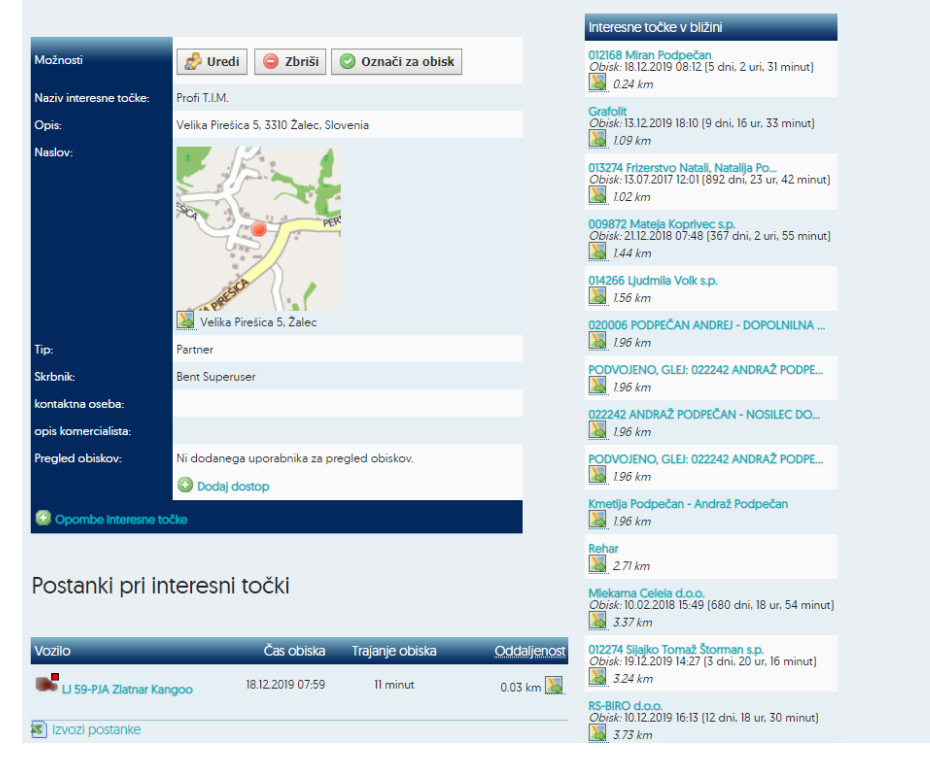

#### Nastavitev radija ali poligona okrog interesne točke

Za vsako interesno točko si lahko uporabnik nastavi bodisi okolico (radij v metrih), kjer se postanek v radiju šteje kot obisk te interesne točke bodisi kreira poligon na zemljevidu. V kolikor je poleg radija kreiran še poligon sistem za postanek šteje za psotanke vozila znotraj poligona.

**Korak 1:** Za vnos radija ali ustvarjanje poligona uporabnik klikne na modul »VOZILA«, nato klikne na »Interesne točke« in na koncu klikne na naziv interesne točke za katero želi ustvariti radij ali poligon za evidentiranje postankov na interesnih točkah, ki se prikažejo v poročilih.

| Easytracher                                                                              | ZEMLIEVID                               | VOZILA      | CRM                   | NASTAVITVE              | NAVODILA             |                                                                                                    |            |   |
|------------------------------------------------------------------------------------------|-----------------------------------------|-------------|-----------------------|-------------------------|----------------------|----------------------------------------------------------------------------------------------------|------------|---|
| Alarm                                                                                    | Interesne toč                           | ke          |                       |                         |                      |                                                                                                    |            |   |
| Terminal<br>🚚 Transportni modul                                                          | lskana vsebina:<br>Zadnji obisk:        | kadarkoli 🗸 |                       |                         | Tip interesne točke: | <ul> <li>Stranka - Mala</li> <li>Stranka - Velika</li> <li>Stranka - srednja</li> <li>Partner</li> <li>Ostalo</li> <li>Stranka v pridobivanju</li> <li>Naročnik</li> </ul> |            |   |
| Aktualno<br>✿ Stanje vozil<br>♣ Sledenje na zemljevidu<br>▲ Alarmi<br>♀ Načrtovanje poti | Okolica naslova:<br>() Napredno iskanje | Ulica:      | , poštna štev         | ilka:, kraj:            | Najdi naslov         | Nova interesna točka                                                                                                    |            |   |
| Poročila                                                                                 |                                         |             |                       |                         |                      | Izvozi vse interesne točke                                                                                                    |            |   |
| Dnevna poročila Moročna poročila                                                         | Naziv A                                 | 11-dellares | A Naslov              |                         | _                    | Tip Zadnji                                                                                                    | obisk      | 0 |
| <ul> <li>Poročila za obdobje</li> <li>Plan razvoza</li> </ul>                            | AGENCIJA KAPIT                          | AL d.o.o.   | Baragova ulica 9, Lji | ubljana<br>I, Ljubljana |                      | stranka v pridobivanju 15.10.21<br>Stranka - Mala                                                                                                    | 120 08:23  | 2 |
|                                                                                          | Bent Excellent d.                       | .0.0.       | Dragomelj 82, Dom     | žale                    |                      | Stranka - srednja 01.07.2                                                                                                    | .020 12:35 | 2 |

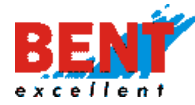

Korak 2: Prikaže se kartica stranke, kjer uporabnik klikne na »Uredi«.

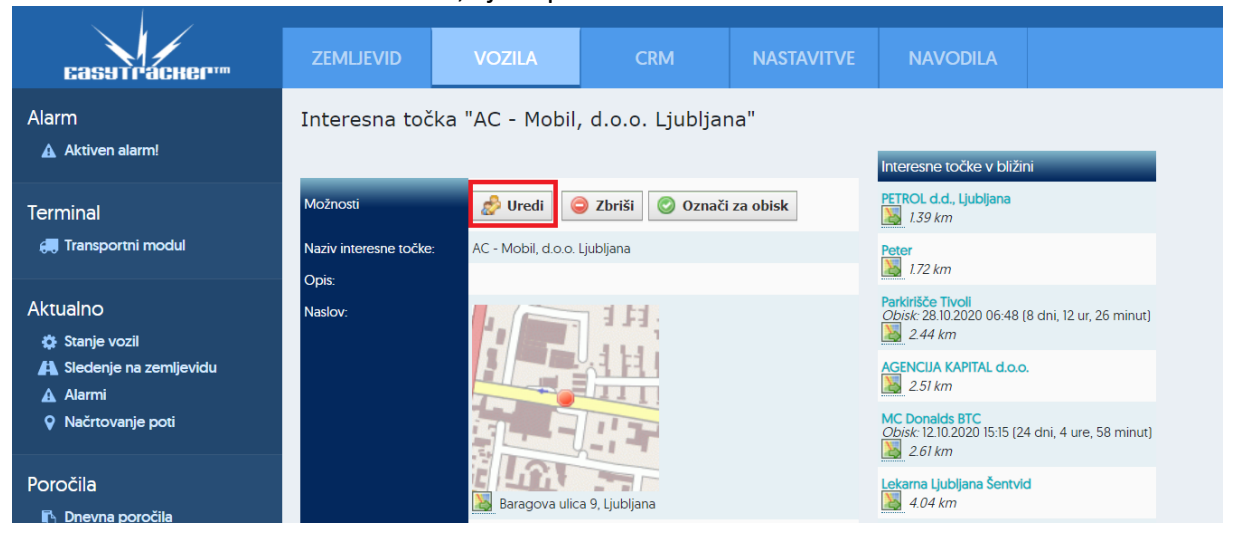

**Korak 3:** Za vnos okolice za postanek uporabnik v polje vnese radij v metrih. Za potrditev vnosa na dnu klikne »Shrani«.

| <b>Ба</b> зутгаскер <sup>™</sup>                                 | ZEMLJEVID            | VOZILA         | CRM                                     | NASTAVITVE                 | NAVODILA |  |  |  |
|------------------------------------------------------------------|----------------------|----------------|-----------------------------------------|----------------------------|----------|--|--|--|
| Alarm                                                            | Urejanje inte        | resne točke    |                                         |                            |          |  |  |  |
|                                                                  | lme:                 | AC - I         | AC - Mobil, d.o.o. Ljubljana            |                            |          |  |  |  |
| Terminal 🚑 Transportni modul                                     | Opis:                |                |                                         | //                         |          |  |  |  |
| Aktualno                                                         | Okolica za postanek: | 150<br>Okolica | m<br>v metrih, ker se postanek šteje ko | t obisk te interesne točke |          |  |  |  |
| <ul> <li>Stanje vozil</li> <li>Sledenje na zemljevidu</li> </ul> | Referenca:           |                |                                         |                            |          |  |  |  |

**Korak 4:** Za kreiranje poligona vkljuka kvadratek »Za lokacijo uporabi poligon« in nato klikne na »Nastavitev poligona na mapi«.

| Normalno                                                                                                    | Normalno 🗸                                                                                                    |
|----------------------------------------------------------------------------------------------------|----------------------------------------------------------------------------------------------------|
| Naslov:         Baragova ulica 9         Kraj:         Ljubljana         Poštna številka:         1000         Država:         Za lokacijo uporabi poligon | Naslov:         Baragova ulica 9         Kraj:         Ljubljana         Poštna številka:         1000         Država:         Viteri drugo lokacijo         Naslov:         Ročno popravi pozicijo |
| Stranka v pridobivanju 🗸                                                                                                    | ✓ Za lokacijo uporabi poligon<br>□ 50/763705676419,14-5152883745861<br>□ 50/53705676419,14-5152883745961                                                                                            |
|                                                                                                    | Nastavitev poligona na mapi                                                                                                    |

**Korak 5:** Uporabnik nato prisloni kurzor miške na krogec, da se le ta obarva rdeče in nato z desnim klikom miške klikne v krogec ter zdrži in povleče miško v katerokoli smer.

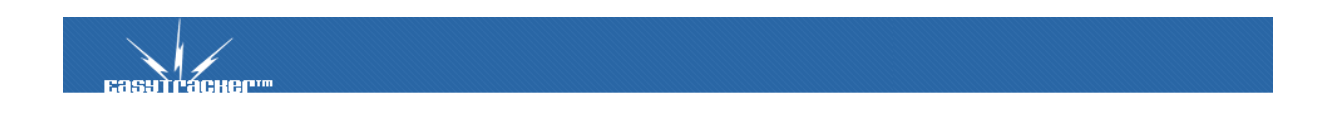

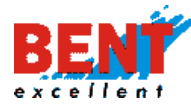

# EASYTRACKER

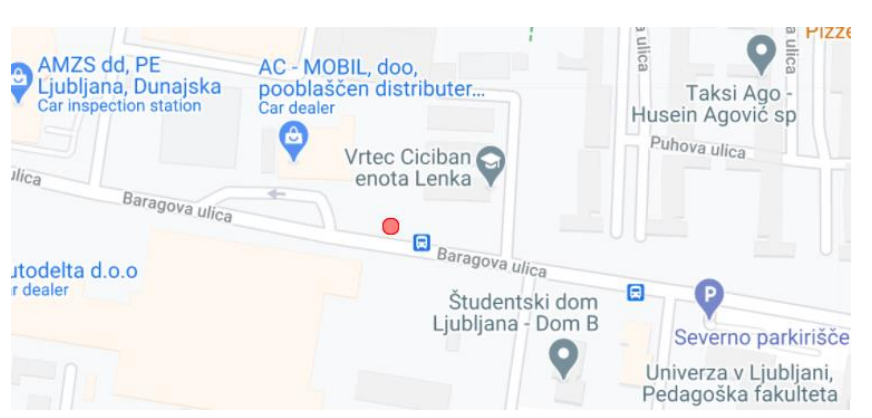

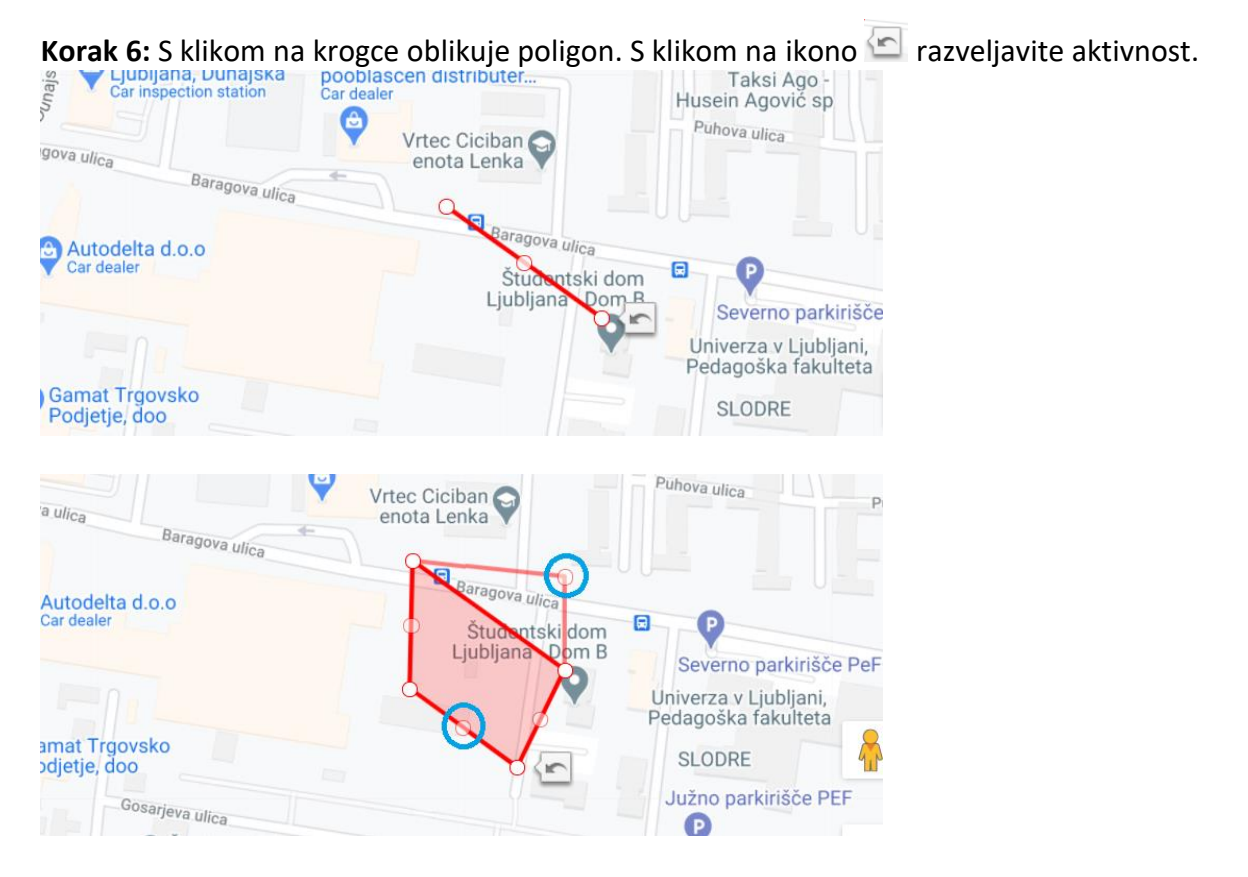

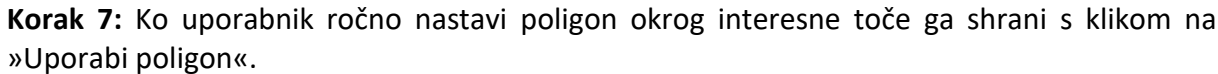

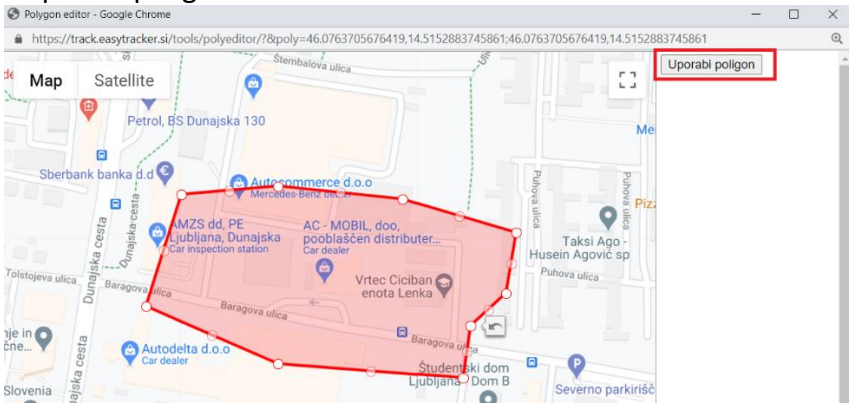

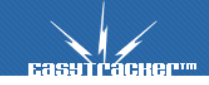

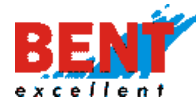

**Korak 8:** Pri interesni točki pri polju se prikažejo koordinate ustvarjenega poligona. Za potrditev na dnu klikne na »Shrani«.

| Priljubljena točka: | Normalno 🗸                                                                                                    |                                                                                                    |  |
|---------------------|----------------------------------------------------------------------------------------------------|----------------------------------------------------------------------------------------------------|--|
| Naslov:             |                                                                                                    | Naslov:<br>Baragova ulica 9<br>Kraj:<br>Ljubljana<br>Poštna številka:<br>1000<br>Država:<br>Kizberi drugo lokacijo<br>Ročno popravi pozicijo |  |
|                     | <ul> <li>Za lokacijo uporabi poligon<br/>46.077131,14.514956<br/>46.077135,14.516592</li> <li>46.075805,14.516426</li> <li>46.075805,14.516426</li> <li>46.075303,14.516072</li> <li>46.075708,14.515267</li> <li>46.076393,14.512239</li> <li>46.07733,14.514956</li> <li>Nastavitev poligona na mapi</li> </ul> |                                                                                                    |  |

V poročilih se pri postankih vozila znotraj kreiranega poligona posamezne interesne točke poleg lokacije postanka prikaže tudi ime interesne točke.

| Poro                  | čila vozil              |                        |                        |        |           |       |            |         |    |    |    |         |        |          |         |         |          |          |            |         |    |   |
|-----------------------|-------------------------|------------------------|------------------------|--------|-----------|-------|------------|---------|----|----|----|---------|--------|----------|---------|---------|----------|----------|------------|---------|----|---|
| Vozilo: GO MM 099 🔽 🚺 |                         |                        |                        |        |           |       |            |         |    |    |    |         |        |          |         |         |          |          |            |         |    |   |
|                       |                         | -                      |                        | -      | -         | -     | oktober, 2 | 020 🕑   | -  | -  | -  | -       | -      | -        | -       | -       | -        | -        | -          | -       |    |   |
|                       | 1 2 3 4                 | 56                     | 7 8 9 10 11            | 12     | 13        | 14 15 | 16 17      | 18      | 19 | 20 | 21 | 22      | 23     | 24       | 25      | 26      | 27       | 28       | 29         | 30      | 31 |   |
|                       |                         |                        |                        |        |           |       |            |         |    |    |    |         |        |          |         |         |          |          |            |         |    |   |
| Poročil               | o o vozilu <i>GO MM</i> | <i>. 099</i> , 15.10.2 | 2020                   |        |           |       |            |         |    |    |    |         |        |          |         |         |          |          |            |         |    |   |
|                       |                         |                        |                        |        |           |       |            |         |    |    |    |         |        |          |         |         |          |          |            |         |    |   |
| 🚞 Na                  | itisni poročilo         | Pot dneva              | na zemljevidu 🛛 💾 Izvo | z vseh | i pozicij | N IZV | oz poroči  | a v Exc | el |    |    |         |        |          |         |         |          |          |            |         |    |   |
| Seznan                | n postankov             |                        |                        |        |           |       |            |         |    |    |    |         |        |          |         |         |          |          |            |         |    |   |
|                       | ZAČETEK<br>POSTANKA     | KONEC                  | TRAJANJE POSTANKA      |        |           |       |            |         |    |    |    |         |        |          |         |         |          |          |            | POI     |    |   |
| 0.                    | 14.10.2020 15:44        | 08:00                  | 16 ur, 15 minut        |        |           |       |            |         |    |    |    |         | VRHM   | JIKA, PF | RISOJN/ | A POT 3 | 3 / Peka | arna BA  | ιšκονα     | d.o.o.  |    | 5 |
| 1.                    | 15.10.2020 08:01        | 08:03                  | 2 minuti               |        |           |       |            |         |    |    |    |         |        |          |         | VI      | RHNIKA   | A, CEST/ | A 6. MA    | JA 10V  |    | 5 |
| 2.                    | 15.10.2020 08:23        | 17:17                  | 8 ur, 53 minut         |        |           |       |            |         |    |    | L  | JUBLIAI | NA, BA | RAGO     | VA ULIC | CA 7D   | AC - N   | 1obil, d | l.o.o. Lju | ubljana | 5  |   |

#### Poročila obiskov strank

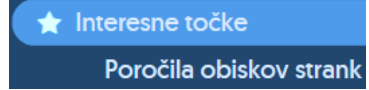

S klikom na »Poročila obiskov strank« se prikaže seznam vseh skrbnikov strank, tip stranke in obdobje. Uporabnik izbere skrbnike z obkljukanjem kvadratka, tip stranke in obdobje ter klikne na gumb »Prikaži«.

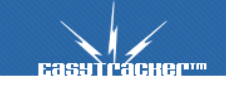

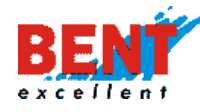

| ZEMLJEVID       | VOZILA                                                                                                    | NASTAVITVE | NAVODILA |    |
|-----------------|----------------------------------------------------------------------------------------------------|------------|----------|----|
| Poročila obisko | ov strank                                                                                                    |            |          |    |
| Skrbnik:        | Rajko Mahne<br>Saša Šmidovnik<br>Sebastjan Ermar<br>Tadej Marinič<br>Tilen Šinko<br>Vlado Berglez<br>Brez skrbnika | 1          | Prika    | 21 |
| Tip stranke:    | <ul> <li>✓ Partner</li> <li>✓ Velik partner</li> <li>✓ Partner v pridob</li> <li>✓</li> </ul>                      | ivanju     |          |    |
| Obdobje:        | Od: avgust 2019<br>Do: november 201                                                                                | ▼<br>9 ▼   |          |    |
|                 | Izvoz                                                                                                    |            |          |    |

S klikom na gumb »Prikaži« se generira poročilo o obiskih interesnih točk po skrbnikih in tipih strank za izbrani časovni interval.

| Interesna točka                             | Tip interesne točke | Skrbnik     | avgust 2019 | september 2019 | oktober 2019 | november 2019 |
|---------------------------------------------|---------------------|-------------|-------------|----------------|--------------|---------------|
| 000061 Irbis d.o.o.                         | Partner             | Rajko Mahne | 1           |                |              |               |
| 000205 Dom upokojencev Gradišče             | Partner             | Rajko Mahne | 1           | 1              | 3            |               |
| 000305 Osnovna šola Antona Žnideršiča       | Partner             | Rajko Mahne | 1           |                |              |               |
| 000334 MAHLE Electric Drives Komen d.o.o    | Partner             | Rajko Mahne | 1           | 2              |              |               |
| 000382 Splošna bolnišnica dr. Franc Derganc | Partner             | Rajko Mahne |             | 2              | 2            |               |
| 000657 Agrogorica d.d.                      | Partner             | Rajko Mahne | 4           |                |              |               |
| 000761 Dom upokojencev Sežana               | Partner             | Rajko Mahne |             |                |              | 1             |

## Delovni nalogi

🕒 Delovni nalogi

S klikom na »Delovni nalog« se odpre mesečni koledar, v katerega se vnaša in pregleduje delovne naloge. Po mesecih se premikate s puščicami levo in desno.

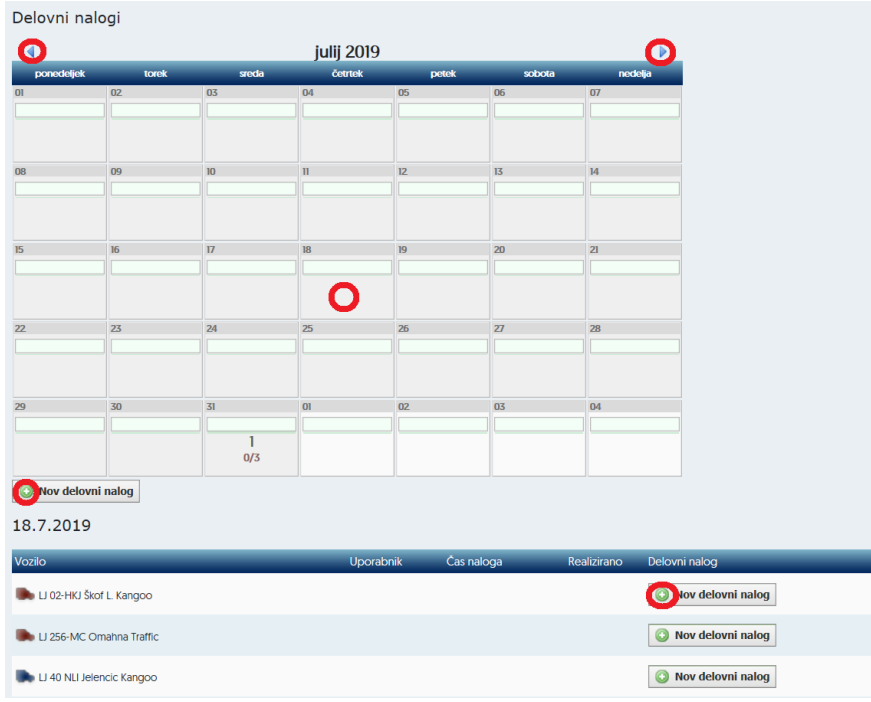

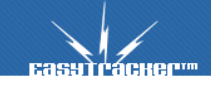

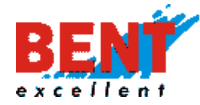

S klikom na gumb »Nov delovni nalog« se odpre forma za vnos novega delovnega naloga. Uporabnik v spustnem meniju izbere vozilo, voznika in obdobje, v katerem je potrebno izvesti aktivnosti, vezane na delovni nalog. Za nadaljevanje kliknite »Naprej«.

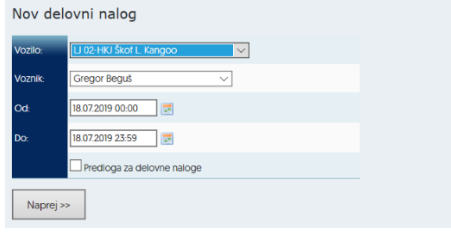

S klikom na gumb »Naprej« se odpre forma za vnos opravil. Uporabnik novo opravilo doda s klikom na gumb »Novo opravilo«. Po vnosu vseh opravil delovni nalog shrani.

| Nov del      | lovni nalog                                                                                     |                                      |  |  |  |  |  |  |  |
|--------------|-------------------------------------------------------------------------------------------------|--------------------------------------|--|--|--|--|--|--|--|
| Vozilo:      | 💕 LJ 02-HKJ Škof L. Kangoo                                                                      | Predloge                             |  |  |  |  |  |  |  |
| Voznik:      | Sregor Beguš                                                                                    | template1<br>template2               |  |  |  |  |  |  |  |
| Od:          | 18.07.2019 00:00                                                                                | template3                            |  |  |  |  |  |  |  |
| Do:          | Do: 18.07.2019 23.59                                                                            |                                      |  |  |  |  |  |  |  |
| <b>NOVO</b>  |                                                                                                 |                                      |  |  |  |  |  |  |  |
| 📄 Shran      | 📙 Shrani delovni nalog 🛛 🔚 Shrani in zaključi delovni nalog                                     |                                      |  |  |  |  |  |  |  |
| * Ko je dela | ovni nalog zaključen, ga ni več mogoče urejati. Pri zaključevanju delovnega naloga se kreira tu | di zahtevek                          |  |  |  |  |  |  |  |
| za rezerva   | cijo vozila.                                                                                    | Nobenih strank označenih za<br>obisk |  |  |  |  |  |  |  |
| Izračur      | n poti                                                                                          |                                      |  |  |  |  |  |  |  |
| Naziv        | Razdalja Čas vožnje                                                                             |                                      |  |  |  |  |  |  |  |
| 🤹 Osvež      | ži izračun                                                                                      |                                      |  |  |  |  |  |  |  |

Z vnosom prvega opravila se avtomatsko prikažejo interesne točke v okolici, ki se lahko dodajo v delovni nalog s klikom na gumb »Dodaj v nalog«.

| Vozilo:                                                       | 🟬 LJ 02-HKJ Škof L. Kangoo                                                                                                    |                                                   |                            |                                                          | 🔛 Predloge                           |
|---------------------------------------------------------------|----------------------------------------------------------------------------------------------------|---------------------------------------------------|----------------------------|----------------------------------------------------------|--------------------------------------|
| Voznik:                                                       | 🐣 Gregor Beguš                                                                                                    |                                                   |                            |                                                          | templatel                            |
| Od:                                                           | 18.07.2019 00:00                                                                                                    |                                                   |                            |                                                          | template2                            |
| D                                                             | 10 07 0010 07-50                                                                                                    |                                                   |                            |                                                          | template3                            |
| Do:                                                           | 18.07.2019 23:59                                                                                                    | _                                                 | -                          | 14 17 1                                                  | test                                 |
| ×                                                             | Naziv: 000003 Osnovna šola Artiče                                                                                                 |                                                   | 2                          | 1 fe                                                     |                                      |
|                                                               | Artiče 39<br>8253 Artiče                                                                                                    |                                                   | Page                       |                                                          | Neopravljena opravila                |
| Naslov ir                                                     | opombe:                                                                                                    |                                                   | 10                         | R                                                        | _                                    |
|                                                               |                                                                                                    |                                                   |                            | - Can                                                    | 🌉 Označene za obisk                  |
|                                                               |                                                                                                    |                                                   |                            |                                                          | Nobenih strank označenih za<br>obisk |
| 0                                                             | as obiska: 18.07.2019 00:00                                                                                                    |                                                   |                            |                                                          |                                      |
| Novo or                                                       | ravilo                                                                                                    |                                                   |                            |                                                          |                                      |
|                                                               |                                                                                                    |                                                   |                            |                                                          |                                      |
| Shrani d                                                      | lalavni polog                                                                                                    |                                                   |                            |                                                          |                                      |
| Jinanic                                                       |                                                                                                    | VIII Halog                                        |                            |                                                          |                                      |
| <ul> <li>Ko je delovi<br/>za rezervacijo</li> </ul>           | ni nalog zaključen, ga ni več mogoče urejat<br>o vozila.                                                                          | i. Pri zaključevanju delovr                       | iega naloga se             | kreira tudi zahtevek                                     |                                      |
|                                                               |                                                                                                    |                                                   |                            |                                                          |                                      |
| Izračun                                                       | poti                                                                                                    |                                                   |                            |                                                          |                                      |
| Maria                                                         | 0                                                                                                    | Čer u stale                                       |                            |                                                          |                                      |
| Izračun poti upo                                              | števa časovni vrstni red obiskov                                                                                                  | Cas vozilje                                       |                            |                                                          |                                      |
| 🧐 Osveži i                                                    | zračun                                                                                                    |                                                   |                            |                                                          |                                      |
|                                                               |                                                                                                    |                                                   |                            |                                                          |                                      |
|                                                               |                                                                                                    |                                                   |                            |                                                          |                                      |
| Stranke                                                       | v bližini                                                                                                    |                                                   |                            |                                                          |                                      |
| _                                                             |                                                                                                    |                                                   |                            |                                                          |                                      |
|                                                               | Naziv                                                                                                    | Naslov                                            | Oddeljenost                | Obisk                                                    |                                      |
|                                                               |                                                                                                    |                                                   | ^                          |                                                          |                                      |
| 🔘 Dodaj r                                                     | a nalog 013684 Milen Roženc s.p.                                                                                                  | Dolenja vas pri<br>Artičah 12                     | 0.26 km                    |                                                          |                                      |
|                                                               |                                                                                                    |                                                   |                            |                                                          |                                      |
| 🔘 Dodaj r                                                     | a nalog 000754 Mana Omerzu d.o.o.                                                                                                 | Dečno selo 15                                     | 1.21 km                    | 16.04.2019 09:39                                         |                                      |
|                                                               |                                                                                                    |                                                   |                            |                                                          |                                      |
|                                                               |                                                                                                    |                                                   |                            |                                                          |                                      |
| 🔘 Dodaj r                                                     | a nalog 016184 KRIA TRGOVINA NA DEBELO<br>DROBNO, d.o.o., BUBKA BAR                                                               | IN Dečno selo 32                                  | 2.19 km                    | 10.10.2019 11:30                                         |                                      |
| O Dodaj r                                                     | a nalog 016184 KRIA TRGOVINA NA DEBELO<br>DROBNO, d.o.o., BUBKA BAR                                                               | IN Dečno selo 32.                                 | 2.19 km                    | 10.10.2019 11:30<br>24.04 2018 10:09                     |                                      |
| <ul><li>Dodaj r</li><li>Dodaj r</li></ul>                     | a nalog 016184 KRIA TRGOVINA NA DEBELO<br>DROBINO, d.o.o., BUBKA BAR<br>013021 Mojce Senice                                       | IN Dečno selo 32.<br>Brezine 39                   | 2.19 km<br>2.43 km         | 10.10.2019 11:30<br>24.04.2018 10:09                     |                                      |
| <ul> <li>Dodaj r</li> <li>Dodaj r</li> <li>Dodaj r</li> </ul> | a nalog OK084 KRIA TRGOVINA NA DEBELO<br>DROBNO, d.o.o., BUKK BAR<br>analog O13021 Mojcs Senice<br>an nalog O14064 Marjetka Molan | IN Dečno selo 32<br>Brezina 39<br>Dolenja vas 130 | 219 km<br>243 km<br>267 km | 10.10.2019 11:30<br>24.04.2018 10:09<br>28.08.2019 09:40 |                                      |
| <ul> <li>Dodaj r</li> <li>Dodaj r</li> <li>Dodaj r</li> </ul> | OKUBE VENT TRC-OVERIA NA DEBELO BROBINO: d.o.o., RUBICA BAR analog 012021 Mojos Senice analog 014064 Marjetta Molen               | N Dečno selo 32<br>Brezine 39<br>Dolenja ves 130  | 219 km<br>243 km<br>267 km | 10.10.2019 11:30<br>24.04.2018 10:09<br>28.08.2019 09:40 |                                      |

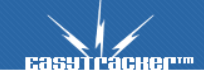
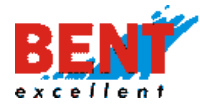

Ko se delovni nalog shrani, se prikaže v koledarju in v seznamu pri izbranem vozilu. Uporabnik lahko delovni nalog pregleda, natisne, uredi ali izbriše.

| 4          | avgust 2019 |       |         |       |        |         |  |  |
|------------|-------------|-------|---------|-------|--------|---------|--|--|
| ponedeljek | torek       | sreda | četrtek | petek | sobota | nedelja |  |  |
| 29         | 30          | 31    | 01      | 02    | 03     | 04      |  |  |
|            |             | 1 0/3 |         |       |        |         |  |  |
| )5         | 06          | 07    | 08      | 09    | 10     | 11      |  |  |
|            |             | 1 0/2 |         |       |        |         |  |  |
| 2          | 13          | 14    | 15      | 16    | 17     | 18      |  |  |
|            |             |       |         |       |        |         |  |  |
| 9          | 20          | 21    | 22      | 23    | 24     | 25      |  |  |
|            |             |       |         |       |        |         |  |  |
| 26         | 27          | 28    | 29      | 30    | 31     | 01      |  |  |
|            |             |       |         |       |        |         |  |  |

| Vozilo                     | Uporabnik       | Čas naloga    | Realizirano | Delovni nalog                        |
|----------------------------|-----------------|---------------|-------------|--------------------------------------|
| LJ IH-103 Vugrinec M. Fiat | 🚨 Gregor Resman | 00:00 - 23:59 | 0/3         | 📑 Preglej 🖨 Natisni 🚺 Uredi 🖥 Zbriši |

S klikom na ikono »Preglej« se prikaže vsebina kreiranega delovnega naloga.

Delovni nalog

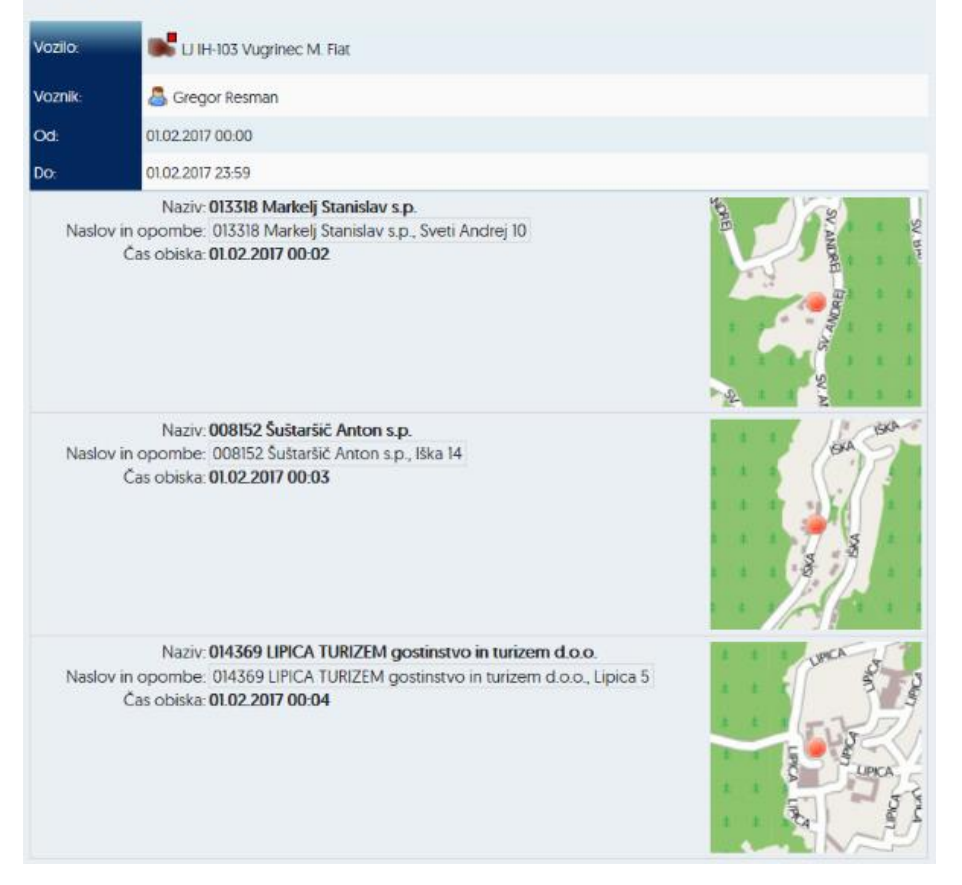

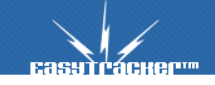

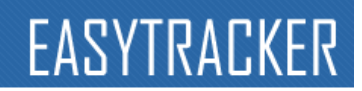

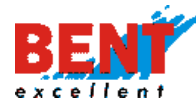

#### **Pregled realizacije**

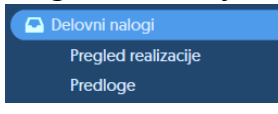

S klikom na »Pregled realizacije« se odpre nova podstran. Uporabnik v spustnem meniju izbere zaposlenega, za katerega želi preveriti realizacijo planiranih aktivnosti za izbrani časovni interval.

| Pregled realizacije |                        |  |  |  |  |  |  |  |
|---------------------|------------------------|--|--|--|--|--|--|--|
| Uporabnik:          | Vsi uporabniki Prikaži |  |  |  |  |  |  |  |
| Obdobje pregleda:   | Od: 12.11.2019 📰       |  |  |  |  |  |  |  |

S klikom na »Prikaži« se vidi realizacija.

Pregled realizacije

| Uporabnik:<br>Obdobje pregleda: | Grego<br>Od: 12<br>Do: 18 | or Resman             | ]              | ~                   |       | Prikaži        |
|---------------------------------|---------------------------|-----------------------|----------------|---------------------|-------|----------------|
| Uporabnik                       | Števi                     | o aktivnosti          | Realizirani    | Nerealiz            | irani | % realiziranih |
| 📇 Gregor Resman                 |                           | 5                     | 0              | 5                   |       | 0 %            |
|                                 |                           | 5                     | 0              | 5                   |       | 0 %            |
| Datum<br>31.07.2019 00:00 - 23  | U<br>3:59 🤰               | porabnik<br>Gregor Re | R<br>sman      | ealizacija<br>0 / 3 |       |                |
| 0                               | 0:02 0                    | 06526 Univerz         | a v Liubliani  |                     |       |                |
| 0                               | 0:03 0                    | 07083 Servisn         | e storitve Žiž | tek d.o.o.          |       |                |
| 0                               | 0:04 D                    | nevni bar cafe        | e Filip, Majda | Sukič s.p.          |       |                |
| 07.08.2019 00:00 - 2            | 3:59 🥈                    | Gregor Re             | sman           | 0/2                 |       |                |
| 0                               | 0:02 B                    | ent Zagreb            |                |                     |       |                |
| 0                               | 0:03 0                    | 00001 Bent d.(        | o.o. Domžale   |                     |       |                |
|                                 |                           | R                     | ealizacija: (  | 0 % (0/5)           |       |                |

110

#### Predloge

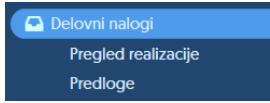

S klikom na »Predloge« se odpre forma za kreiranje nove predloge delovnega naloga in pregled že kreiranih predlog.

Delovni nalogi / Predloge

|      | Predloge   |
|------|------------|
| 2 🖪  | templatel  |
| 2 13 | template2  |
| 2 6  | template3  |
| 2 6  | test       |
| Nova | ı predloga |

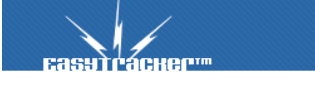

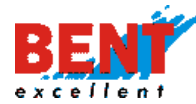

S klikom na »Nova predloga« se odpre obrazec za kreiranje nove predloge.

| Nov de  | lovni nalog      |        |
|---------|------------------|--------|
| Vozilo: |                  | $\sim$ |
| Voznik: | Gregor Resman    | $\sim$ |
| 01      | 19 11 2019 00-00 |        |

| Od:      | 19.11.2019 00:00           |
|----------|----------------------------|
| Do:      | 19.11.2019 23:59           |
|          | Predloga za delovne naloge |
| Naprej > |                            |

S klikom na »Naprej« se odpre obrazec za vnos opravil, ki bodo sestavljala predlogo delovnega naloga. Po vnosu vseh opravil se predloga shrani s klikom na gumb »Shrani predlogo delovnega naloga«.

| Nov | de | lovni | na | log |
|-----|----|-------|----|-----|
|     |    |       |    |     |

| Ime predloge:                         |                                               |                                                                         | Predloge                                         |
|---------------------------------------|-----------------------------------------------|-------------------------------------------------------------------------|--------------------------------------------------|
| Voznik:                               | Gregor Resman                                 |                                                                         | templatel                                        |
|                                       |                                               |                                                                         | template2                                        |
| Novo oprav                            | VIIO                                          |                                                                         | template3                                        |
|                                       |                                               |                                                                         | test                                             |
| 🔚 Shrani pre                          | dlogo delovnega naloga                        |                                                                         |                                                  |
| * Ko je delovni r<br>za rezervacijo v | nalog zaključen, ga ni več m<br>ozila.        | ogoče urejati. Pri zaključevanju delovnega naloga se kreira tudi zahtev | vek Neopravljena opravila                        |
| Izračun p                             | oti                                           |                                                                         | Označene za obisk<br>Nobenih strank označenih za |
| Naziv                                 | Razdalja                                      | Čas vožnje                                                              |                                                  |
| Izračun poti upoštev<br>Osveži izra   | va časovni vrstni red obiskov<br>i <b>čun</b> |                                                                         | _                                                |

## Uvoz podatkov

🔜 Uvoz podatkov

S klikom na »Uvoz podatkov« se odpre obrazec za vnos interesnih točk. Pred uvozom podatkov kontaktirajte svojega skrbnika v podjetju Bent Exellent d.o.o.

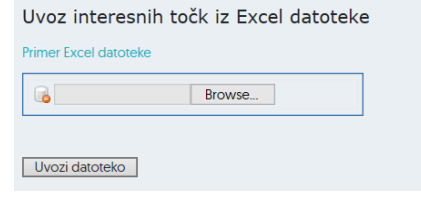

Wirefence

Wirefence

Funkcionalnost wirefence (navidezna ograda) omogoča označevanje območij na zemljevidu. Ko vozilo vstopi ali zapusti območje, se sproži alarm, ki uporabnika opozori v programu, preko e-maila ali SMS sporočila. Način opozarjanja se nastavi s klikom na »NASTAVITVE - Nastavitve alarmov«.

| Wirefence in zaklepanje vozila | Obvestilo po SMS-u 🗸                                                             |
|--------------------------------|----------------------------------------------------------------------------------|
|                                | Ni alarma<br>Prikaz v seznamu<br>Nujno obvestilo na spletu<br>Obvestilo po SMS-u |
|                                | E-mail<br>Nujno obvestilo na spletu, E-mail                                      |

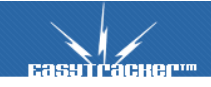

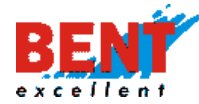

Korak 1: Za kreiranje nove navidezne ograde uporabnik klikne na »VOZILA – Wirefence«. Uporabnik najprej kreira Wirefenc skupino in znotraj posamezne skupine kreira navidezne ograde.

| сазутгаснег                                                                                                    | ZEMLIEVID                                                                                                    | VOZILA  | CRM | NASTAVITVE | NAVODILA | A Odjava |
|----------------------------------------------------------------------------------------------------|----------------------------------------------------------------------------------------------------|---------|-----|------------|----------|----------|
| Alarm                                                                                                    | Wirefence sk                                                                                                    | upine   |     |            |          |          |
| Terminal<br>🛲 Transportni modul                                                                                                  | Domači naslov [ Službeni naslov [ Službeni naslov [ Službeni naslov ] Službeni naslov [ Službeni naslov ] Službeni naslov ] Službeni na |         |     |            |          |          |
| Aktualno<br>Stanje vozil<br>AStedenje na zemljevidu<br>Alarmi<br>SNačrtovanje poti                                               |                                                                                                    | олирина |     |            |          |          |
| Poročila<br>➡ Dnevna poročila<br>➡ Mesečna poročila<br>➡ Poročila za obdobje<br>Plan razvoza<br>★ Interesne točke<br>↓ Wirefence |                                                                                                    |         |     |            |          |          |

Korak 2: S klikom na »Nova wirefence skupina« se odpre novo okno. Uporabnik vnese ime skupine ter klikne shrani.

| <b>са</b> зэтгаснег <sup></sup> | ZEMLIEVID       | VOZILA        | CRM | NASTAVITVE | NAVODILA | A Odjava |
|---------------------------------|-----------------|---------------|-----|------------|----------|----------|
| Alarm                           | Urejanje wire   | fence skupine |     | _          |          | () Nazaj |
| Terminal<br>🚚 Transportni modul | Shrani Prekliči | ]             |     |            |          |          |
| Aktualno<br>🌣 Stanje vozil      |                 |               |     |            |          |          |

Korak 3: Za kreiranje nove navidezne ograde znotraj posamezne wirefence skupine uporabnik klikne na prvo 📓 ikono, za spreminjanje naziva wirefence skupine klikne na drugo 🖾 ikono in za brisanje wirefenc skupine klikne na tretjo 📓 ikono.

| EasyTracher         | ZEMLJEVID            | VOZILA  | CRM | NASTAVITVE | NAVODILA |  |  |
|---------------------|----------------------|---------|-----|------------|----------|--|--|
| Alarm               | Wirefence sk         | upine   |     |            |          |  |  |
|                     | Wirefence            |         |     |            |          |  |  |
| Terminal            | Domači naslov 🛛 🧏    | - 🔀 🔀   |     |            |          |  |  |
| 🚚 Transportni modul | Gostilne in Lokali [ | N N N   |     |            |          |  |  |
|                     | Službeni naslov 🛛 🧏  | . 🔀 🔀   |     |            |          |  |  |
| AKTUAINO            | 🞇 Nova wirefence     | skupina |     |            |          |  |  |

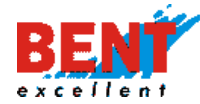

Korak 4: S klikom na prvo 📓 ikono posamezne wirefence skupine se odpre novo okno. Na desni strani zaslona se prikaže zemljevid, na levi strani zaslona so uporabniku na voljo različne nastavitve.

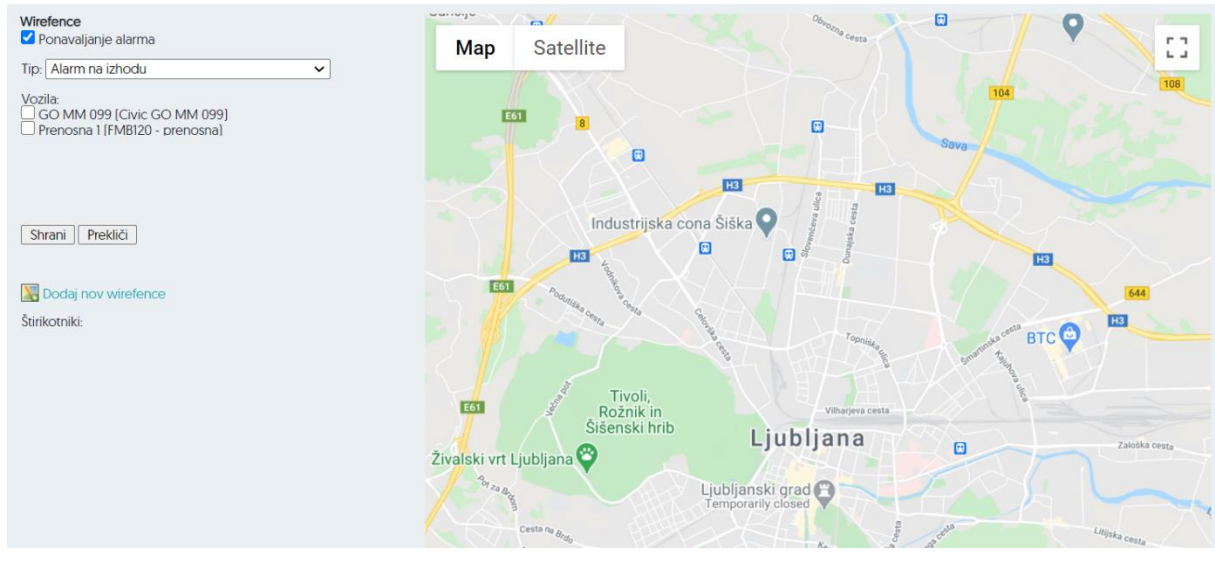

Korak 5: Za kreiranje nove navidezne ograde uporabnik najprej na zemljevidu najde lokacijo kjer bo kreiral navidezno ogrado (npr. BTC). Ko najde lokacijo klikne »Dodaj nov wirefence« in na zemljevidu se kreira navidezno območje (pravokotnik). V kolikor želi izbrisati navidezno območje klikne na ikono 📙

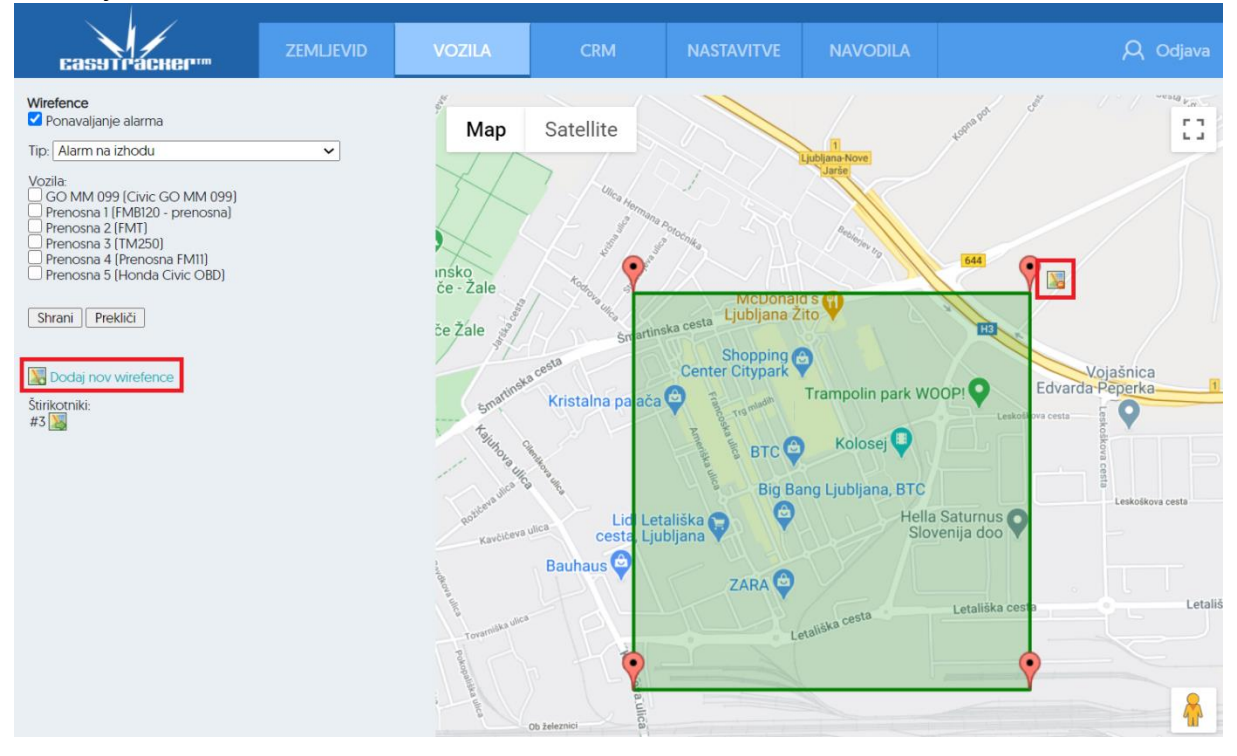

Korak 6: Za urejanje in prilagajanje navidezne ograde na zemljevidu uporabnik klikne na levo tipko miške ter jo zadrži na katerikoli ikoni 🖁 in se nato premika po zemljevidu z vlečenjem ikone v vse smeri (vijola barva štirikotnika). Ko spusti levo tipko na miški se štirikotnik obarva v zeleno.

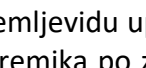

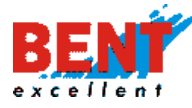

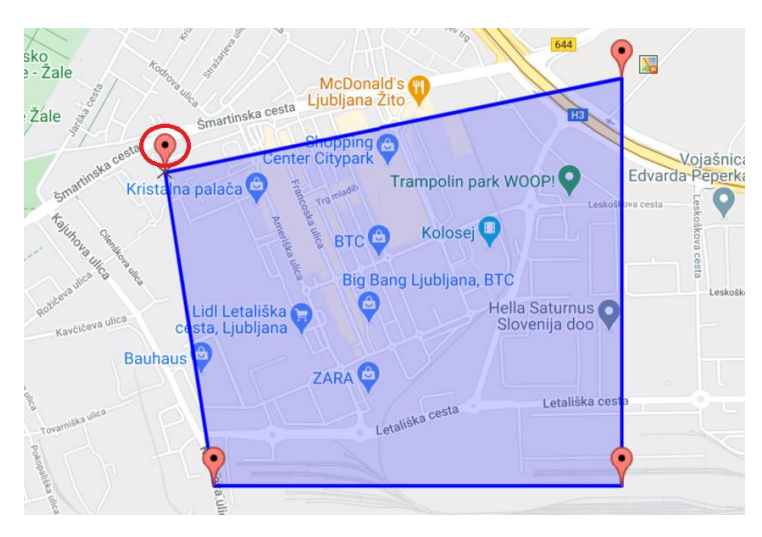

Korak 7: Uporabnik nato z vkljukanjem kvadratka nastavi ponavljanje alarma, izbere vozilo ali več vozil z vkljukanjem kvadratkov, v spustnem meniju izbere tip alarma in na koncu klikne »Shrani« za potrditev kreiranja navidezne ograde ali »Prekliči« za preklic.

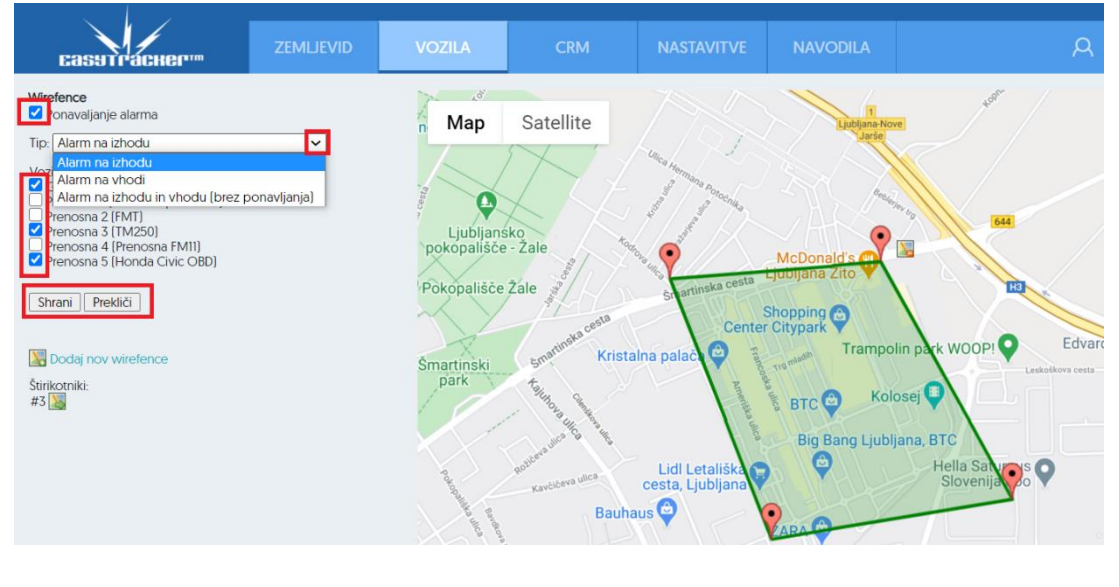

#### Obiskanost

📑 Obiskanost

Funkcionalnost »Obiskanost« grafično prikaže, na katerih lokacijah se vozila ustavljajo. Pregledi obiskanosti posameznih regij so možni za poljubna obdobja. Ta pregled vam omogoča da 100% izkoristite celotni trg in obiščete še nepokrite regije. Klik na funkcionalnost »Obiskanost« odpre novo podstran z nastavitvami.

| Obiskar                            | nost                                                   |  |
|------------------------------------|--------------------------------------------------------|--|
| Nasta                              | vitve                                                  |  |
| Obdobje:<br>Natančno:<br>Področje: | Po vozilih, -1 teden V<br>st. srednja V<br>Slovenija V |  |
|                                    | >d <sup>4</sup> Poročilo                               |  |

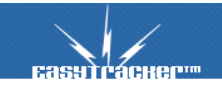

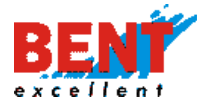

Uporabnik lahko izbira med različnimi obdobji, glede na natančnost prikaza in glede na področje. Za prikaz poročila uporabnik klikne na »Poročilo«.

| ZEMLJEVID                                                                     | VOZILA                                                                                                    | NASTAV   | ITVE                                | NAVODILA                                                      |          |                                      |                                                                                                    |
|-------------------------------------------------------------------------------|----------------------------------------------------------------------------------------------------|----------|-------------------------------------|---------------------------------------------------------------|----------|--------------------------------------|----------------------------------------------------------------------------------------------------|
| Obiskanos                                                                     | t                                                                                                    | (        | Obiskan                             | ost                                                           |          | Obiskand                             | ost                                                                                                    |
| Nastavity                                                                     | /e                                                                                                    |          | Nastav                              | vitve                                                         |          | Nastavi                              | itve                                                                                                    |
| Obdobje: P<br>Natančnost: P<br>Področje: P<br>P<br>P<br>P<br>P<br>P<br>P<br>P | o vozilih, -1 teden<br>o vozilih, -1 teden<br>o vozilih, -2 tedna<br>o vozilih, -1 mesec<br>o vozilih, ta mesec<br>o vozilih, prejšnji mesec<br>o mesecih, zadnjih 5 mesec | ,<br>rev | Obdobje:<br>Natančnost<br>Področje: | Po vozilih -1 teden<br>srednja<br>majhna<br>srednja<br>velika | <b>v</b> | Obdobje:<br>Natančnost:<br>Področje: | Po vozilih, -1 teden  srednja  Slovenija Slovenija Hrvaška Bosna in Hercegovina Srbija Slovenija + Hrvaška + BiH + Srbija Italija |

Na karti Slovenije se glede na nastavitve z rdečo obarvajo regije, ki jih vozila redno obiskujejo. Uporabnik imam možnost, da desno od zemljevida izbere samo določena vozila, za katera želi pogledati obiskanost.

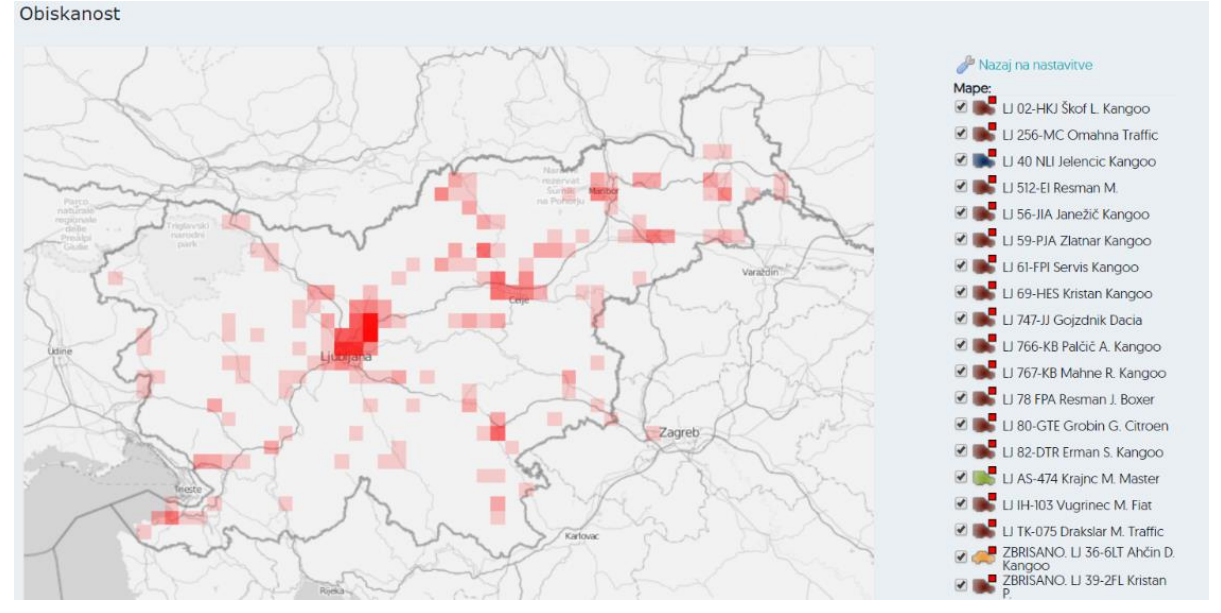

## Analiza voženj

📶 Analiza

Analiza voženj prikaže redne lokacije, kjer se vozila ustavljajo. Analiza je možna po vozilu ali po vozniku (potrebna identifikacija voznika), glede na izbrano časovno obdobje, glede na postanke, interesne točke in regije (pogoj je vpis regije pri interesnih točkah), glede na področje držav.

Po pravilno izpolnjenih vnosnih poljih kliknite na gumb »Prikaži«.

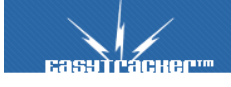

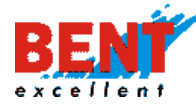

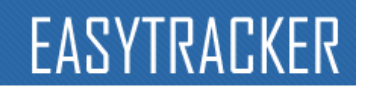

#### Analiza voženj

| Vozilo:              | Vsa vozila 🔹         | Natančnost: Manjša 🔻   |         |
|----------------------|----------------------|------------------------|---------|
| Obdobje<br>poročila: | Od: 15.11.2019 00:00 |                        | Prikaži |
| Analiza:             | Postanki             | Min. št.<br>postankov: |         |
| Področje:            | Slovenija 🔻          |                        |         |

Na zemljevidu se prikažejo postanki, ki so grupirani glede na lokacijo (večji, manjši, raznobarvni krogi). Za posamezno regijo, ki jo grafično prikazujejo krogi na karti, si lahko pogledate postanke v njej. Posamezni postanki so še dodatno združeni glede na točno lokacijo.

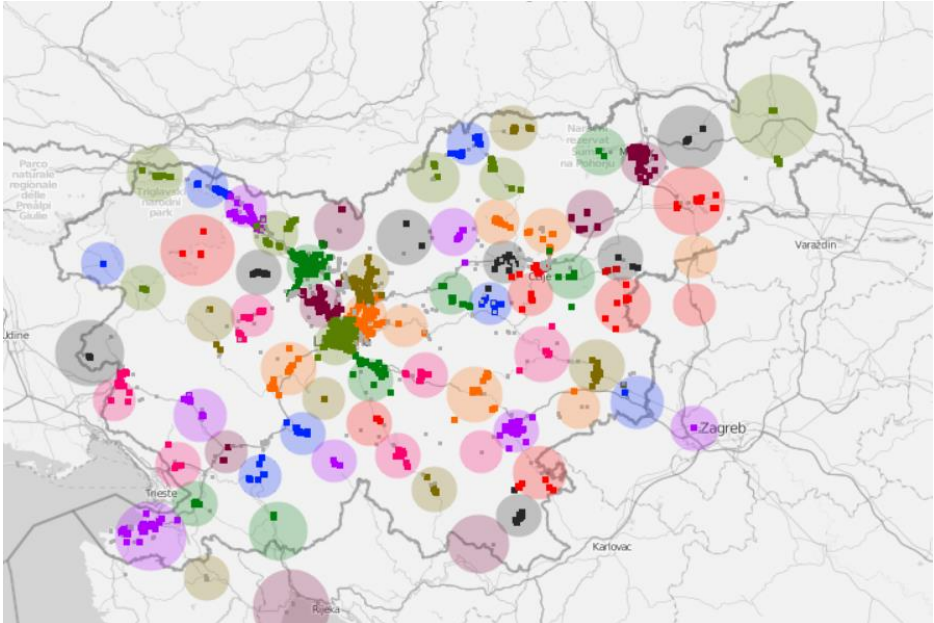

116

S pomočjo "Analize" lahko hitro ugotovite, kje so se vozila večkrat ustavljala in katere daljše relacije bi lahko z optimizacijo prevozila samo enkrat namesto večkrat.

Analiza pokaže tudi število postankov za posamezno interesno točko v izbranem časovnem intervalu, obiske po dnevih, trajanje postankov in prevoženo pot ter zadnji obisk.

| Grupa: DOM  | ZALE                                 |                                                    |                       |                               |                  |
|-------------|--------------------------------------|----------------------------------------------------|-----------------------|-------------------------------|------------------|
| Št. obiskov | Interesna točka                      |                                                    |                       |                               | Zadnji obisk     |
| 401         | Pako podjetje za<br>slovenska vas 40 | a proizvodnjo in trgovi<br>c jesenice na Dolenjske | <b>no d.o.o</b><br>em |                               | 22.11.2019 14:51 |
|             | 10.05.2018 14:55                     | 17 ur, 2 minuti                                    | 0.04 km               | LJ TK-075 Drakslar M. Traffic |                  |
|             | 14.05.2018 12:46                     | 19 ur, 3 minute                                    | 0.05 km               | LJ TK-075 Drakslar M. Traffic |                  |
|             | 17.05.2018 14:42                     | 3 dni, 17 ur, 12 minut                             | 0.05 km               | U TK-075 Drakslar M. Traffic  |                  |
|             | 22.05.2018 15:02                     | 16 ur, 30 minut                                    | 0.05 km               | U TK-075 Drakslar M. Traffic  |                  |
|             | 24.05.2018 14:59                     | 17 ur, 49 minut                                    | 0.06 km               | U TK-075 Drakslar M. Traffic  |                  |
|             | 25.05.2018 16:51                     | 2 dni, 14 ur, 20 minut                             | 0.06 km               | LJ TK-075 Drakslar M. Traffic |                  |
|             | 25.05.2018 16:51                     | 2 ani, 14 ur, 20 minut                             | 0.06 km               | U TK-075 Drakslar M. Traffic  |                  |

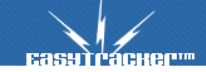

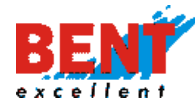

### Vozila – Vozni park

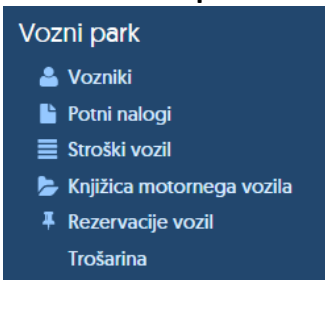

#### Vozniki

#### Vozniki

V zavihku »Vozniki« lahko povezujete posamezne voznike s posameznimi vozili voznega parka. Nove povezave ustvarjate s klikom na zeleni gumb zgoraj desno »Nova povezava voznika in vozila«. Posamezne že ustvarjene povezave urejate z gumbom »Uredi« na desni strani zaslona pri posameznem vozilu.

|   | Vozniki                              |                                      | 🗿 Nova po                 | vezava voznil | ka in vozila |
|---|--------------------------------------|--------------------------------------|---------------------------|---------------|--------------|
|   |                                      |                                      |                           |               |              |
| B | lent Excellent d.o.o.                |                                      |                           |               |              |
|   |                                      |                                      |                           |               |              |
|   | VOZILO                               | AKTIVEN VOZNIK                       |                           |               |              |
|   | LJ 02-HKJ Škof L. Kangoo (LJ 02-HKJ) | Miroslav Vugrinec (MiroslavVugrinec) | Vedno<br>12.08.2019 09:16 | 🖉 Uredi       | 🗙 Zbriši     |
|   | LJ 256-MC Omahna Traffic (LJ 256-MC) | Miran Omahna (OmahnaMiran)           | Vedno<br>09.08.2019 14:32 | 🖉 Uredi       | 🗙 Zbriši     |

Posameznemu vozilu lahko poljubno spreminjate oziroma dodajate nove voznike. Vse voznike ter vse spremembe so shranjene v zgodovini posameznega vozila. Do zgodovine vozila pridete s klikom na oznako vozila.

| Zgodovina voznikov vozila: LJ 0 | godovina voznikov vozila: LJ 02-HKJ Škof L. Kangoo |                                      |  |  |
|---------------------------------|----------------------------------------------------|--------------------------------------|--|--|
|                                 |                                                    |                                      |  |  |
| Strani: 123 Naslednja stran     |                                                    |                                      |  |  |
| VOZILO                          | AKTIVEN VOZNIK                                     |                                      |  |  |
| LI 2-HI) Škof L. Kangoo         | Miroslav Vugrinec (MiroslavVugrinec)               | Vedno<br>12.08.2019 09:16            |  |  |
| -                               | Neprijavljen Neprijavljen                          | 12.08.2019 09:16<br>08.08.2019 12:15 |  |  |
|                                 | Damijan Ahčin (DamijanAhcin)                       | 08.08.2019 12:15<br>08.08 2019 10:23 |  |  |

### Identifikacija voznika v vozilu

V primeru menjave vozil med različnimi vozniki vam sistem EasyTracker priskoči na pomoč z dodeljevanjem voznika posameznemu vozilu. Za vsako vozilo lahko vnesete časovno obdobje in voznika, ki ga bo takrat vozil. S tem pridobite tudi na poročilih informacijo, kateri voznik je določeno vožnjo oziroma postanek z določenim vozilom opravil.

S klikom na »Nastavitve – Vozila«, pri vozilu kliknete na gumb »uredi«. Prikaže se vam obrazec za dodeljevanje voznika vozilu.

| VOZILO                  | AKTIVEN VOZNIK |                           |                  |
|-------------------------|----------------|---------------------------|------------------|
| 🚱 GO MM 099 (GO MM 099) | Gregor Beguš   | Vedno<br>28.11.2019 12:05 | 🕑 Uredi 👷 Zbriši |
| Easy1racker             |                |                           |                  |
|                         |                |                           |                  |

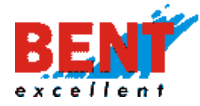

Uporabnik v spustnem meniju izbere vozilo, voznika, doda novega voznika s klikom na gumb »Nov voznik« ter določi časovno obdobje. Za potrditev vnosa uporabnik klikne na gumb »Shrani«, za preklic spremembe pa klikne na gumb »Prekliči«.

| Urejanje voznik   | a                |         |            |
|-------------------|------------------|---------|------------|
|                   |                  |         |            |
|                   | VOZNIKI          |         |            |
| Vozilo:           | GO MM 099        |         | $\odot$    |
| Uporabnik/voznik: | Gregor Beguš     |         | Nov voznik |
| Od:               | 28.11.2019 12:05 |         |            |
| Do:               | 30.11.2020 12:05 | [Vedno] |            |
| Komentar:         | Mobile           |         |            |
|                   |                  |         |            |
| Shrani Prekliči   |                  |         |            |

Primer vnosa, ko bo voznik vozilo uporabljal v določenem časovnem obdobju.

| Urejanje vozni    | ka                        | Nazaj |
|-------------------|---------------------------|-------|
|                   |                           |       |
|                   | VOZNIKI                   |       |
| Vozilo:           | GO MM 099 T               |       |
| Uporabnik/voznik: | Gregor Beguš   Nov voznik |       |
| Od:               | 28 11 2019 12:05          |       |
| Do:               | 30.11.2020 12.05 [Vedno]  |       |
| Komentar:         | Mobile                    |       |
| Shrani Prekliči   |                           |       |

Primer vnosa, ko določeno vozilo uporablja vedno isti voznik. V tem primeru uporabnik pri polju »Do« klikne na »Vedno«.

| Urejanje vozni    | ka Nazaj                  |
|-------------------|---------------------------|
|                   |                           |
|                   | VOZNIKI                   |
| Vozilo:           | GO MM 099 *               |
| Uporabnik/voznik: | Gregor Beguš 🔻 Nov voznik |
| Od:               | 28.11.2019 12:05          |
| Do:               | Vedno [Vedno]             |
| Komentar:         | Mobile                    |
|                   |                           |
| Shrani Prekliči   |                           |

Sistem omogoča avtomatsko dodeljevanje voznika vozilu z namestitvijo čitalca (magnetni, RFID), ki zaznava voznika. Vozniku je potrebno ob vstopu v vozilo vstaviti ID ključek v čitalec. Za vse ostalo pa poskrbi EasyTracker. Na tak način je pregled nad vozniki brez ročnega izpolnjevanja.

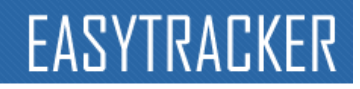

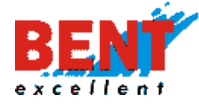

#### Slika opreme za identifikacijo voznika

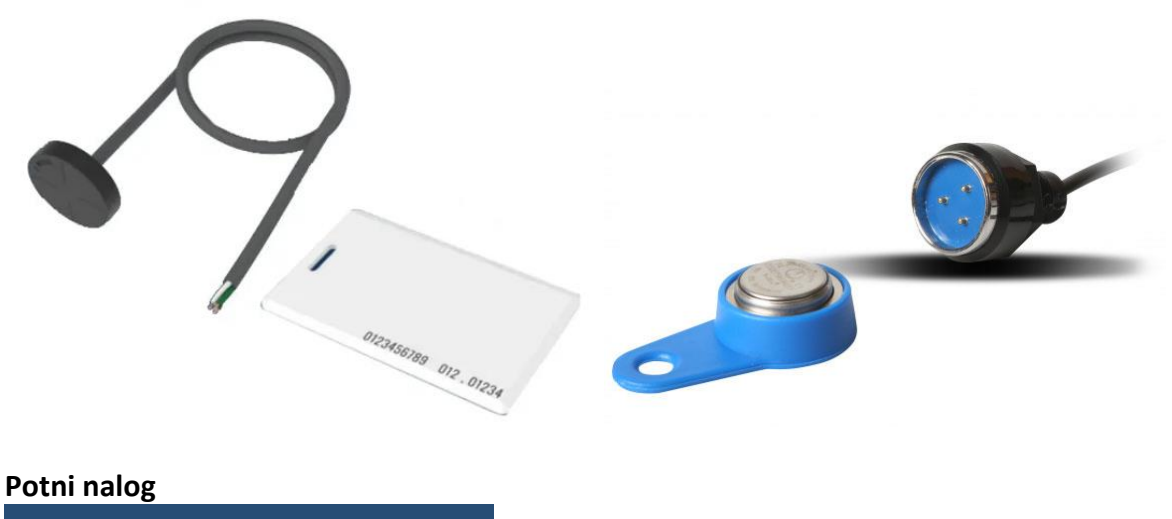

皆 Potni nalogi

Funkcionalnost "Potni nalog" omogoča kreiranje in urejanje potnih nalogov. Obrazec s podatki o prevoženih relacijah je izdelan na podlagi že uveljavljenega obrazca Založbe Mladinska knjiga (Obrazec E.22). Na njem so zbrani vsi podatki, ki jih sicer vozniki morajo izpolniti sami. Izdelane potne naloge je možno natisniti ali izvoziti v Excel. S klikom na »Potni nalogi« se vam odpre mesečni koledar. Do že narejenih potnih nalogov dostopate s klikom na želeni dan na koledarju. Med meseci prehajate s kliki na ikoni puščice.

Potni nalogi

|              |       |       | oktober 201 | 9     |        |         |
|--------------|-------|-------|-------------|-------|--------|---------|
| ponedeljek   | torek | sreda | četrtek     | petek | sobota | nedelja |
| 30           | 01    | 02    | 03          | 04    | 05     | 06      |
| 3            | 1     | 2     | 2           | 2     | 2      | 2       |
| 07           | 08    | 09    | 10          | 11    | 12     | 13      |
| 3            | 2     | 2     | 2           | 2     | 2      | 2       |
| 14           | 15    | 16    | 17          | 18    | 19     | 20      |
| 2            | 2     | 2     | 2           | 2     | 2      | 2       |
| 21           | 22    | 23    | 24          | 25    | 26     | 27      |
| 2            | 2     | 2     | 2           | 2     | 2      | 2       |
| 28           | 29    | 30    | 31          | 01    | 02     | 03      |
| 2            | 2     | 2     | 2           |       |        |         |
| Nov potni na | alog  |       |             |       |        |         |

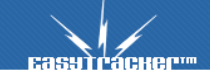

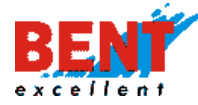

Klik na posamezni dan sproži prikaz že izdelanih in neizdelanih potnih nalogov na izbrani dan za vozilo.

| 21             |              | 22           | 23     | 24              | 25                     | 26          | 27          |                    |
|----------------|--------------|--------------|--------|-----------------|------------------------|-------------|-------------|--------------------|
| 2              | 2            | 2            | 2      | 2               | 2                      | 2           | 2           |                    |
| 28             |              | 29           | 30     | 31              | 01                     | 02          | 03          |                    |
| 2              | 2            | 2            | 2      | 2               |                        |             |             |                    |
| 💿 Nov          | potni nal    | og           |        |                 |                        |             |             |                    |
| 30.10.         | .2019        |              |        |                 |                        |             |             |                    |
| Vozilo         | _            | _            | Uporat | onik Čas naloga | _                      | Potni nalog | _           |                    |
| <b>B</b> LJ 02 | 2-HKJ Škof L | Kangoo       |        | 01.10.2019 00:  | 00 - 31.10.2019 23:59  | [ Uredi     | Anatisni 🕴  | 🛐 Izvoz 📘 Zbriši   |
|                |              |              |        | 02.10.2019 00   | :00 - 31.10.2019 23:59 | [ Uredi     | 🔒 Natisni 🕴 | 🛐 Izvoz [ 🔁 Zbriši |
|                |              |              |        |                 |                        | O Nov p     | otni nalog  |                    |
|                |              |              |        |                 |                        | • •         |             |                    |
| <b>I</b> LJ 25 | 56-MC Oma    | ihna Traffic |        |                 |                        | Nov p       | otni nalog  |                    |

Nov potni nalog za posamezno vozilo kreirate na dva načina, in sicer s klikom na gumb »Nov potni nalog« pod koledarjem ali s klikom na gumb »Nov potni nalog« v seznamu pri posameznem vozilu.

| 28               | 29           | 30     | 31              | 01                      | 02          | 03            |                |
|------------------|--------------|--------|-----------------|-------------------------|-------------|---------------|----------------|
| 2                | 2            | 2      | 2               |                         |             |               |                |
| 🗿 Nov potni na   | llog         |        |                 |                         |             |               |                |
| 30.10.2019       |              |        |                 |                         |             |               |                |
| Vozilo           | _            | Uporat | onik Čas naloga | 1                       | Potni nalog | ]             |                |
| 🍉 LJ 02-HKJ Škof | L. Kangoo    |        | 01.10.2019 00   | 0:00 - 31.10.2019 23:59 | [ Ured      | i 🔒 Natisni 🕴 | Izvoz Zbriši   |
|                  |              |        | 02.10.2019 0    | 0:00 - 31.10.2019 23:59 | [ Ured      | i 🔒 Natisni 🕴 | Izvoz 🔁 Zbriši |
|                  |              |        |                 |                         | 💽 Nov       | ootni nalog   |                |
| LJ 256-MC Om     | ahna Traffic |        |                 |                         | O Nov       | ootni nalog   |                |

Za izdelavo potnega naloga kliknite na gumb »Nov potni nalog«. S klikom se prikaže obrazec za izbiro vozila in obdobja. Uporabnik izbere vozilo in obdobje ter klikne »Naprej«.

Nov potni nalog

| Vozilo:   |                  |
|-----------|------------------|
| Od:       | 22.11.2019 07:00 |
| Do:       | 22.11.2019 17:00 |
| Naprej >> |                  |

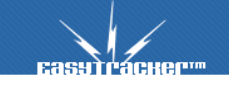

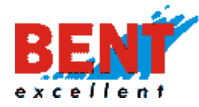

S klikom »Naprej« se kreira potni nalog glede na dejansko prevožene poti. Narejen potni nalog že vsebuje seznam vseh prevoženih relacij vozila za vnaprej določen dan.

| Potni nalog                                              |                  |               |             | 🐉 Pono              | vno naloži relacije 🛞 I                | Nazaj    |
|----------------------------------------------------------|------------------|---------------|-------------|---------------------|----------------------------------------|----------|
| Podatki                                                  |                  |               | -           | -                   |                                        | -        |
| Podjetje: Honda d.o.o.                                   |                  |               |             |                     |                                        |          |
| Voznik: Arte Contraction Voznika                         |                  | h             | me in priir | nek sovo            | znika:                                 |          |
| Stanujoč:, delovno mesto:                                |                  |               |             |                     |                                        |          |
| Vrsta prevoza: O Za lastne potrebe 💿 za službene potrebe |                  | Čas veljavnos | i potnega   | a naloga (          | od-do):                                |          |
| Znamka motornega vozila: limuzina                        |                  | Ğ             | as odhod    | <b>a</b> : 22.11.20 | 19 06:00 <b>Čas prihoda:</b> 22.11.201 | 19 17:00 |
| Reg. označba motornega vozila (prikolice): Honda Civic   |                  |               |             |                     | Število sedežev:                       | 5        |
| Koristnik po nalogu: direktorja                          |                  |               |             |                     |                                        |          |
| Smer vožnje:                                             |                  |               |             |                     |                                        |          |
|                                                          |                  |               |             |                     |                                        |          |
| Relacija                                                 |                  | Razdalia (km) | Št. oseb    | Ref.                | Voznik                                 |          |
|                                                          |                  |               |             |                     |                                        |          |
| Od VRHNIKA, 6. MAJA CESTA, 7A / Domači naslov            | 22.11.2019 06:20 | 371           |             |                     |                                        | 9        |
| Do DOMZALE, DRAGOMELJ, 6D / Sedež podjetja               | 22.11.2019 06:48 | 57.1          |             |                     |                                        | ×        |
| Od DOMZALE, DRAGOMELJ, 6D / Sedež podjetja               | 22.11.2019 11:58 |               |             |                     |                                        | 5        |
| DOMZALE, DRAGOMELJ 83 / Sedež podjetja                   | 22.11.2019 12:50 | 8.0           |             |                     |                                        | ×        |
| Od DOMZALE, DRAGOMELJ 83 / Sedež podjetja                | 22.11.2019 15:10 | []            |             |                     |                                        | 5        |
| Do VRHNIKA, K STUDENCU POT 6 / Domači naslov             | 22.11.2019 15:44 | 34.6          |             |                     |                                        | ×        |
|                                                          | Skupaj           | j: 79.7       |             |                     |                                        |          |

Posamezno relacijo lahko izbrišete s klikom na ikono 🏁. Uporabnik lahko doda relacijo tako, da izpolni prazno vrstico pod relacijami in klikne na »Dodaj relacijo«.

| Nov         | a relacija     |                  |  |
|-------------|----------------|------------------|--|
| Od          |                | 22.11.2019 06:00 |  |
| Do          |                | 22.11.2019 06:00 |  |
|             | Opombe:        |                  |  |
|             |                |                  |  |
| )<br>nevnic | Dodaj relacijo |                  |  |

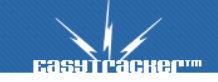

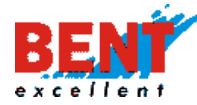

# EASYTRACKER

Klik na ikono 😼 omogoča dodajanje opomb pri posamezni relaciji.

|       |    | Relacija                                   |                  | Razdalja [km] | Št. oseb | Ref. | Voznik |            |
|-------|----|--------------------------------------------|------------------|---------------|----------|------|--------|------------|
| 5.8   | Od | VRHNIKA, 6. MAJA CESTA, 7A / Domači naslov | 22.11.2019 06:20 | 771           |          |      |        | $\bigcirc$ |
| 12.51 | Do | DOMZALE, DRAGOMELJ, 6D / Sedež podjetja    | 22.11.2019 06:48 | 37.1          |          |      |        | ×          |
|       |    | Opombe:                                    |                  |               | -        |      |        |            |

Vrstni red relacij lahko menjate z vlečenjem ikone 👫 levo od relacije gor oziroma dol. Registrska številka ter ime voznika se izpolnita avtomatsko v primeru, da so v nastavitvah vozila izpolnjeni vsi potrebni podatki. Za nastavitve kliknite »Nastavitve – Vozila«.

S klikom na gumb »Ponovno naloži relacije« ponastavite relacije v primeru, da pri urejanju po pomoti kaj izbrišete.

| Potni nalog            |                  | Ponovno naloži relacije   | ) Nazaj |
|------------------------|------------------|---------------------------|---------|
| Podatki                |                  |                           |         |
| Podjetje: Honda d.o.o. |                  |                           |         |
| Voznik:                | amenjaj voznika  | Ime in priimek sovoznika: |         |
| Stanujoč:              | , delovno mesto: |                           |         |

Na potni nalog lahko vpišete tudi dodatne stroške, ki so nastali s potjo. Po končanem urejanju potnega naloga je potrebno klikniti na gumb »Shrani potni nalog«, da se potni nalog shrani in prikaže v koledarju nalogov.

| Dnevnice                         |
|----------------------------------|
|                                  |
|                                  |
|                                  |
|                                  |
|                                  |
| Prevozni stroški                 |
|                                  |
|                                  |
| Drugi stroški                    |
|                                  |
|                                  |
|                                  |
| Opombe                           |
| Začetno stanje števca: 1208.3 km |
|                                  |
|                                  |
|                                  |
|                                  |
| 🔚 Shrani potni nalog             |
|                                  |
|                                  |

#### Stroški vozil

📕 Stroški vozil

Funkcionalnost vam omogoča vnos in spremljanje vseh stroškov, povezanih z voznim parkom ter nastavitev opozoril za redni in izredni servis ter potek zavarovanja. S klikom na »Stroški vozil« se vam prikaže seznam vseh vozil s seštevkom stroškov in povprečno porabo zadnjih 6

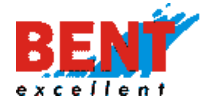

mesecev. Povprečna poraba je pravilna, v kolikor se vedno toči polni rezervoar goriva in so vpisana vsa točenja goriva.

| Vozr    | i park                                 |                                                                                                    |                                                                                                    |                                                                                                    |                                                                                                    |                                                                                                    |                                                                                                    |
|---------|----------------------------------------|----------------------------------------------------------------------------------------------------|----------------------------------------------------------------------------------------------------|----------------------------------------------------------------------------------------------------|----------------------------------------------------------------------------------------------------|----------------------------------------------------------------------------------------------------|----------------------------------------------------------------------------------------------------|
| <u></u> | odaj nov strošek 🛛 🛃 Izvoz             |                                                                                                    |                                                                                                    |                                                                                                    |                                                                                                    |                                                                                                    |                                                                                                    |
| Bent E  | cellent d.o.o.                         |                                                                                                    |                                                                                                    |                                                                                                    |                                                                                                    |                                                                                                    |                                                                                                    |
|         | Vozilo                                 | junij 2019                                                                                                    | julij 2019                                                                                                    | avgust 2019                                                                                                    | september 2019                                                                                                    | oktober 2019                                                                                                    | november 2019                                                                                                    |
| aî      | LI 02-HKJ Škof L Kangoo<br>LI 02-HKJ   | Tekoči stroški:<br>209.77 EUR<br>Ostali:<br>0.00 EUR<br>Poraba:<br>5.59 I/100km<br>Tekoči / Ikm:<br>0.05 EUR/Ikm                | Tekoći stroški:<br><b>448.18</b> EUR<br>Ostali:<br>0.00 EUR<br>Poraba:<br><b>6.08</b> I/100km<br>Tekoći /1km:<br>0.06 EUR/1km                | Tekoči stroški:<br><b>135.19</b> EUR<br>Ostali:<br>0.00 EUR<br>Poraba:<br><b>4.00</b> 1/100km<br>Tekoči / 1/km:<br>0.09 EUR/1km | Tekoči stroški:<br><b>347.20</b> EUR<br>Ostali:<br>100.00 EUR<br>Poraba:<br><b>5.76</b> //100km<br>Tekoči / lkm:<br>0.05 EUR/Ikm | Tekoči stroški:<br><b>76.53</b> EUR<br>Ostali:<br>0.00 EUR<br>Poraba:<br><b>2.33</b> I/100km<br>Tekoči / 1km:<br>0.03 EUR/1km                | Tekoči stroški:<br><b>72.04</b> EUR<br>Ostali:<br>0.00 EUR<br>Poraba:<br><b>4.43</b> I/100km<br>Tekoči / km:<br>0.08 EUR/1km  |
| af.     | LI 256-MC Omahna Traffic<br>LI 256-MC  | Tekoči stroški:<br><b>337.47</b> EUR<br>Ostali:<br>0.00 EUR<br>Poraba:<br><b>12.28</b> I/100km<br>Tekoči / Ikm:<br>0.10 EUR/Ikm | Tekoći stroški:<br><b>350.33</b> EUR<br>Ostali:<br>0.00 EUR<br>Poraba:<br><b>6.10</b> I/100km<br>Tekoći / Ikm:<br>0.08 EUR/Ikm               | Tekoči stroški:<br>246.96 EUR<br>Ostali:<br>0.00 EUR<br>Poraba:<br>8.10 I/100km<br>Tekoči / Ikm:<br>0.05 EUR/Ikm                | Tekoči stroški:<br><b>180.63</b> EUR<br>Ostali:<br>0.00 EUR<br>Poraba:<br><b>3.20</b> I/100km<br>Tekoči / lkm:<br>0.05 EUR/Ikm   | Tekoči stroški:<br>87.27 EUR<br>Ostali:<br>0.00 EUR<br>Poraba:<br>3.99 I/100km<br>Tekoči / 1km:<br>0.03 EUR/1km                              | Tekoči stroški:<br>95.17 EUR<br>Ostali:<br>0.00 EUR<br>Poraba:<br>4.99 I/100km<br>Tekoči / lkm:<br>0.10 EUR/lkm               |
| ať      | LJ 40 NLI Jelencic Kangoo<br>LJ 40 NLI | Tekoči stroški:<br><b>118.03</b> EUR<br>Ostali:<br>0.00 EUR<br>Poraba:<br><b>5.22</b> I/100km<br>Tekoči / Ikm:<br>0.07 EUR/Ikm  | Tekoči stroški:<br><b>122.16</b> EUR<br>Ostali:<br><b>0.00 EUR</b><br>Poraba:<br><b>5.32</b> I/100km<br>Tekoči /1km:<br><b>0.06 EUR</b> /1km | Tekoči stroški:<br><b>225.47</b> EUR<br>Ostali:<br>0.00 EUR<br>Poraba:<br><b>5.06</b> i/100km<br>Tekoči / ikm:<br>0.06 EUR/1km  | Tekoči stroški:<br><b>70.49</b> EUR<br>Ostali:<br>0.00 EUR<br>Poraba:<br><b>5.59</b> I/100km<br>Tekoči / ikm:<br>0.07 EUR/Ikm    | Tekoči stroški:<br><b>265.62</b> EUR<br>Ostali:<br><b>0.00 EUR</b><br>Poraba:<br><b>5.71</b> I/100km<br>Tekoči / 1km:<br><b>0.07 EUR/Ikm</b> | Tekoči stroški:<br><b>70.36</b> EUR<br>Ostali:<br>0.00 EUR<br>Poraba:<br><b>5.75</b> //100km<br>Tekoči / ikm:<br>0.08 EUR/ikm |

#### Seznam stroškov vozil

Za podroben pregled kliknite na vozilo, za katerega si želite ogledati vse stroške. Na seznamu vseh stroškov si lahko ogledate stroške, razdeljene glede na tip (zavarovanje, cestnina, gume, servis, gorivo, ostalo). Po potrebi si lahko spremenite obdobje in zopet kliknite na »Prikaži«. Prav tako lahko določite, kateri tip stroškov želite za izbrano obdobje videti.

|                                | 2114111 301 031(01 102                    |                                     |                                                                                                    |                                                                                          |     |
|--------------------------------|-------------------------------------------|-------------------------------------|----------------------------------------------------------------------------------------------------|------------------------------------------------------------------------------------------|-----|
| Vozilo:                        | LJ 80-GTE Grobin G. Citroen<br>21.10.2019 | •                                   | <ul> <li>Ostali stroški</li> <li>Gorivo</li> <li>Redni servis</li> <li>Izredni servis</li> <li>Gume</li> <li>Cestnina</li> <li>Zavarovanje</li> </ul> | Prikaži                                                                                  |     |
|                                | Datum stroška                             | Tip stroška                         | Cena z DDV                                                                                                    | Opis                                                                                     |     |
| U 80-GTE Grobin G.<br>Citroen  | 21.11.2019 11:15                          | Petrol<br>Gorivo 7                  | 8.75 L/100km<br>8.39 L / 97.44 EUR                                                                                                    | <b>O MAX DIESEL</b><br>BS LIUBLJANA - DUNAJSKA 130<br>Stanje števca: <b>71161</b> km     | Ø 🔌 |
| LJ 80-GTE Grobin G.<br>Citroen | 14.11.2019 11:56                          | Petrol<br>Gorivo                    | 8.81 L/100km<br>51.23 L / <b>75.86</b> EUR                                                                                                    | <b>Q MAX DIESEL</b><br><i>BS MARIBOR - PTUJSKA 188</i><br>Stanje števca: <b>70265</b> km | Ø 🔌 |
| LJ 80-GTE Grobin G.<br>Citroen | 11.11.2019 09:40                          | Petrol<br>Gorivo 7                  | 9.90 L/100km<br>6.95 L / 95.34 EUR                                                                                                    | Q MAX DIESEL<br>BS SLOVENJ GRADEC - RONKOVA SEVER<br>Stanje števca: 69570 km             | Ø 🔌 |
| U 80-GTE Grobin G.<br>Citroen  | 04.11.2019 11:25                          | Petrol<br>Gorivo 6                  | 8.18 L/100km<br>54.21 L / 79.62 EUR                                                                                                    | <b>Q MAX DIESEL</b><br><i>BS LASKO</i><br>Stanje števca: <b>68793</b> km                 | Ø 🔌 |
|                                | Povprečna poraba go                       | riva za obdobje:                    | 8.91 L/100km<br>280.78 L                                                                                                    |                                                                                          |     |
|                                |                                           | de la completa de la Marca Marca de | 740.00 5110                                                                                                    |                                                                                          |     |

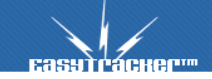

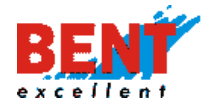

#### Dodaj nov strošek vozila

Strošek vnesete s klikom na gumb »Dodaj nov strošek«. Odprlo se bo novo pogovorno okno, v katerega vnesete potrebne podatke in pritisnete na gumb »Shrani strošek«. Za vsak vnos lahko ustvarite avtomatsko opozorilo, vezano na čas, število kilometrov ali delovnih ur (potrebno obkljukati kvadratek). S klikom na »Dodaj datoteko« lahko k posameznem strošku dodate 1 ali več dokumentov (račun, dobavnica, garancija). Na ta način vas sistem pravočasno opozori pred naslednjo registracijo ali rednim servisom preko e-maila, alarma v programu ali s poslanim SMS sporočilom (za opozarjanje je potrebno nastavit tip opozorila v »Nastavitve – Poročila«).

| Nov stro             | šek                                                                                |
|----------------------|------------------------------------------------------------------------------------|
| Vozilo               | LJ 370-UB 👻                                                                        |
| Datum<br>stroška:    | 23.09.2020 08:09                                                                   |
| Višina<br>stroška:   | EUR (Cena)                                                                         |
| Naziv stroška:       |                                                                                    |
| Podjetje:            |                                                                                    |
| Stanje števca:       | 3580 km                                                                            |
| Stroškovno<br>mesto: | ▼                                                                                  |
| Tip stroška:         | Ostali stroški 🗸                                                                   |
|                      | Gorivo dezni strošek<br>Redni servis<br>Izredni servis<br>cenje cestnine).         |
|                      | Cestnina<br>Zavarovanje                                                            |
| Alarm                | Alarm na št. kilometrov<br>Trenutno stanje kilometrov: <b>3580</b><br>Alarm čez km |
|                      | Alarm na delovne ure<br>Trenutno stanje delovnih ur: <b>0</b><br>Alarm čez h       |
|                      | Alarm se periodično ponavlja (kilometri, časovno na 1 leto 🗸 ]                     |
| Datoteke:            | + Dodaj datoteko                                                                   |
| Dodaten<br>opis:     |                                                                                    |
| Shrani               | Prekliči                                                                           |

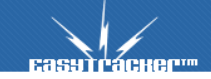

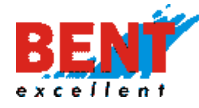

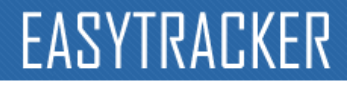

S klikom na ikono 🧧 lahko posamezen strošek urejate, s klikom na ikono 🏁 pa vneseni strošek izbrišete.

| 🙈 Dodaj nov strošek |                  |                                             |            |                               |     |
|---------------------|------------------|---------------------------------------------|------------|-------------------------------|-----|
| Vozilo              | Datum stroška    | Tip stroška                                 | Cena z DDV | Opis                          |     |
| 🥌 GO MM 099         | 22.11.2019 23:04 | <i>Bartog d.o.o.</i><br><b>Gume</b> / 2. os | 470.00 EUR | Nakup pnevmatik               | 2 🖓 |
|                     |                  |                                             |            | Stanje števca: <b>7889</b> km |     |
|                     | Skupni zn        | esek vseh stroškov:                         | 470.00 EUR |                               |     |
| 🙈 Dodaj nov strošek |                  |                                             |            |                               |     |

V primeru uporabe Magna kartice se lahko vsa točenja goriva avtomatsko prenašajo v stroške vozila. Postopek je opisan v razdelku »Nastavitve - Stroški«. Prav tako lahko uredite za točenja preko OMV in DKV kartic ali kakšnih drugih, po predhodnem dogovoru z vašim skrbnikom.

#### Opozarjanje na servisne intervale

Za opozarjanje uporabnik v spustnem meniju izbere tip stroška ter obkljuka kvadratke pri opozorilih, ki jih želi aktivirati. Spodaj je prikazan primer aktivacije opozoril, vezano na čas, število kilometrov ali delovnih ur. Uporabnik lahko aktivira tudi periodično opozarjanje. Po vnosu za potrditev klikne »Shrani«.

| Tip stroška:  | Izredni servis 🗸                                                                                                    |
|---------------|----------------------------------------------------------------------------------------------------|
|               | prikaži kot navidezni strošek<br>Če označeno, se višina stroška ne prikaže v seštevkih stroškov - npr. predplačilo cestnine (kjer se kot<br>strošek šteje dejansko koriščenje cestnine). |
|               | Zasovni alarm<br>Alarm na dan 21.1.2021                                                                                                    |
| Alarm         | Alarm na št. kilometrov<br>Trenutno stanje kilometrov: 11220<br>Alarm čez km                                                                                                    |
|               | Alarm na delovne ure<br>Trenutno stanje delovnih ur: <b>0</b><br>Alarm čez h                                                                                                    |
|               | Alarm se periodično ponavlja (kilometri, časovno na 1 leto 🗸 )                                                                                                    |
| Dodaten opis: | 2 leti<br>3 leta                                                                                                    |
|               |                                                                                                    |
| Shrani Pre    | ekliči                                                                                                    |

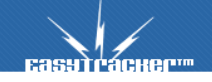

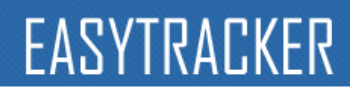

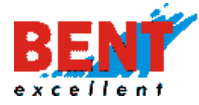

#### Vnos stroškov preko pametnega telefona

Strošek lahko vnesete tudi preko sletne aplikacije prilagojene za pametne telefone. S klikom na gumb »Stroški vozil« se vam odpre form aza vnos novega stroška.

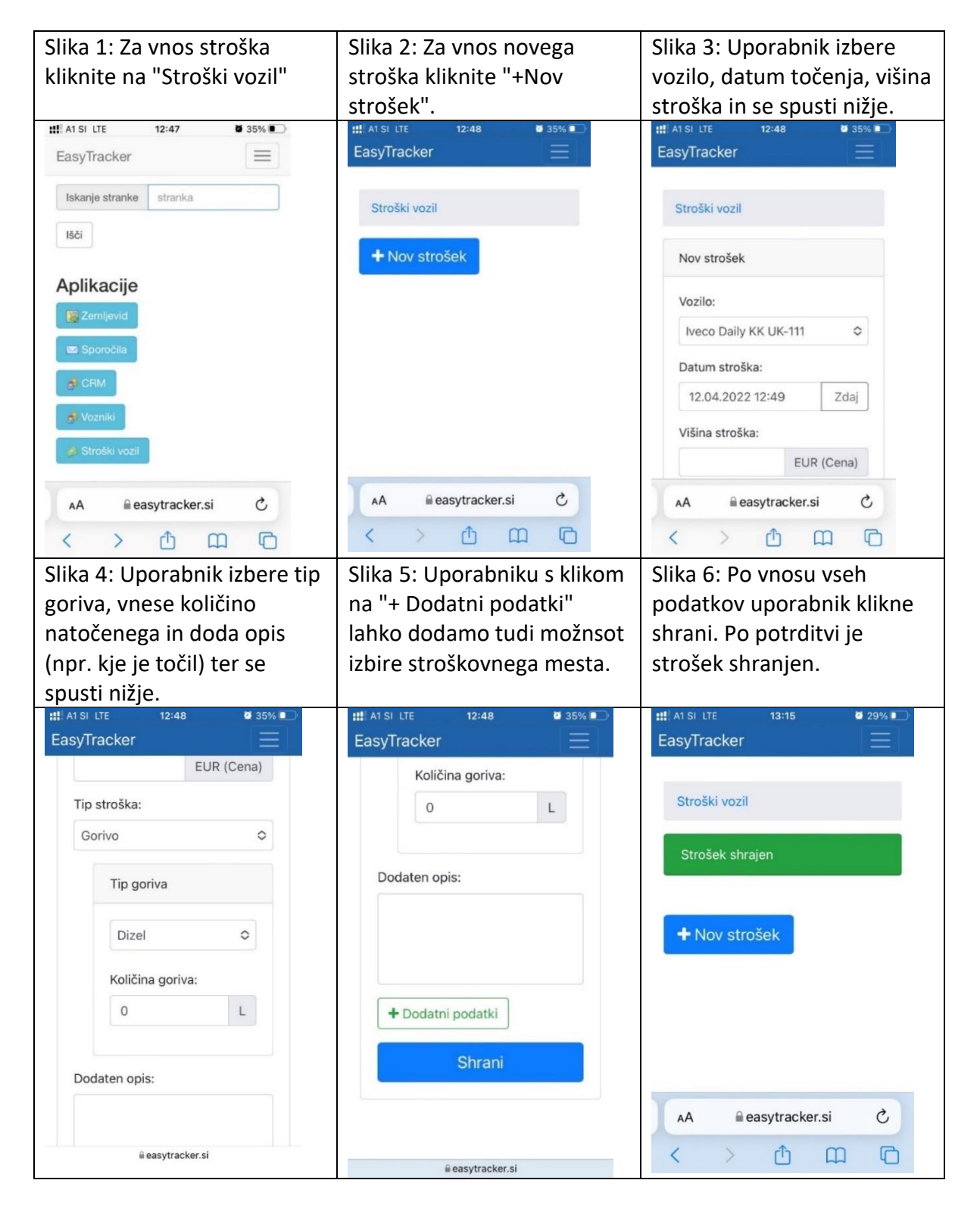

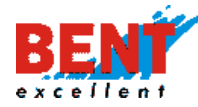

#### Knjižica motornega vozila

🝃 Knjižica motornega vozila

Knjižica motornoga vozila

Knjižica motornega vozila omogoča avtomatsko izpolnjevanje zakonsko potrebnih podatkov o motornem vozilu (prevožene relacije, kilometrina, stanje števca kilometrov, poraba goriva, točenja goriva) ter njihovo hrambo na enem mestu. Z avtomatskim vodenjem teh podatkov prihranite pri času, ki bi bil sicer potreben za ročno izpolnjevanje obrazcev. Pomembno je, da v nastavitvah vozila vnesete pravilno kilometrino vozila.

S klikom na "Knjižica motornega vozila" se vam odpre obrazec za izbiro vozila in obdobja.

| /ozilo:  | LJ 02-HKJ Škof L. Kangoo | Prikaži |
|----------|--------------------------|---------|
| Obdobie: | Od: 01.11.2019           |         |
| ,-       | Do: 30.11.2019           |         |
|          | Izvoz                    |         |

S klikom na »Prikaži« se prikaže knjižica vozila.

| Knjižio                                                               | ca motornega vozila                                                                                                    |                                                              |                                  |                        |                        |                      |                    |                       |
|-----------------------------------------------------------------------|----------------------------------------------------------------------------------------------------|--------------------------------------------------------------|----------------------------------|------------------------|------------------------|----------------------|--------------------|-----------------------|
| Vozilo:<br>Obdobje:<br>Podjetje<br>Registrska<br>Znamka n<br>Za obdob | U 02-HKJ Skof L Kangoo<br>Oct. 01112019<br>Do: 30.112019<br>Izvoz<br>Bent Excellent d.o.o.<br>Li 02-HKJ<br>Li 02-HKJ<br>R. Kangoo<br>tu 102-HKJ<br>HJ 02-HKJ<br>Li 02-HKJ<br>Li 02- | Prikaži                                                      |                                  |                        |                        |                      |                    |                       |
| _                                                                     | Relacija                                                                                                    |                                                              |                                  | Čas                    |                        | Stanje števca        |                    | Skuppo število        |
| Datum                                                                 | Kraj odhoda                                                                                                    | Kraj prihoda                                                 | Vozniki                          | Čas odhoda             | Čas prihoda            | na začetku<br>vožnje | na koncu<br>vožnje | prevoženih kilometrov |
| 4.11.2019                                                             | DOMZALE, DRAGOMELJ 82                                                                                                    | GROSUPLIE, SMARJE-SAP, A2                                    | Neprijavljen Neprijavljen voznik | 2019-11-04<br>07:50:37 | 2019-11-04<br>08:09:37 | 93749.6              | 93768.3            | 18.7                  |
| 4.11.2019                                                             | GROSUPLJE, SMARJE-SAP, A2                                                                                                    | IVANCNA GORICA, SENTVID PRI STICNI, ŠENTVID PRI<br>STIČNI 44 | Neprijavljen Neprijavljen voznik | 2019-11-04<br>08:23:03 | 2019-11-04<br>08:41:03 | 93768.2              | 93788.8            | 20.6                  |
| 4.11.2019                                                             | IVANCNA GORICA, SENTVID PRI STICNI, ŠENTVID PRI<br>STIČNI 44                                                                                                    | IVANCNA GORICA, VIR PRI STIČNI                               | Neprijavljen Neprijavljen voznik | 2019-11-04<br>09:03:47 | 2019-11-04<br>09:13:47 | 93788.8              | 93794.4            | 5.6                   |
| 4.11.2019                                                             | IVANCNA GORICA, VIR PRI STIČNI                                                                                                    | NOVO MESTO                                                   | Neprijavljen Neprijavljen voznik | 2019-11-04<br>09:17:39 | 2019-11-04<br>09:43:39 | 93794.5              | 93832.3            | 37.8                  |
| 4.11.2019                                                             | NOVO MESTO                                                                                                    | NOVO MESTO, PODBEVŠKOVA ULICA 2                              | Neprijavljen Neprijavljen voznik | 2019-11-04<br>10:07:07 | 2019-11-04<br>10:18:07 | 93832.3              | 93837.8            | 5.5                   |
| 4.11.2019                                                             | NOVO MESTO, PODBEVŠKOVA ULICA 2                                                                                                    | NOVO MESTO, TRDINOVA ULICA                                   | Neprijavljen Neprijavljen voznik | 2019-11-04<br>10:39:26 | 2019-11-04<br>10:47:26 | 93837.8              | 93841              | 3.2                   |
| 4.11.2019                                                             | NOVO MESTO, TRDINOVA ULICA                                                                                                    | NOVO MESTO, KANDIJSKA CESTA 4                                | Neprijavljen Neprijavljen voznik | 2019-11-04<br>10:53:37 | 2019-11-04<br>11:04:37 | 93841                | 93845.3            | 4.3                   |

#### Rezervacije vozil

Rezervacije vozil

Funkcionalnost "Rezervacije vozil" pride v poštev, v kolikor je v podjetju na voljo manj vozil kot uporabnikov vozil. S pomočjo funkcionalnosti si lahko posameznik rezervira vozilo, ki mu ga odobri nadrejeni. Po odobritvi se, glede na želje naročnika, poleg potnika obvesti tudi kadrovsko za odobren služben izhod. S klikom na "Rezervacije vozil" se odpre forma za

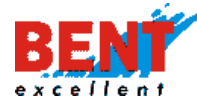

Rezervacije vozil - ZAHTEVEK

Rezervacije vozil - 7AHTEVEK

rezervacije vozil. Za novo rezervacijo uporabnik klikne na izbrani dan na časovni premici in nato klikne na gumb »Nova rezervacija«.

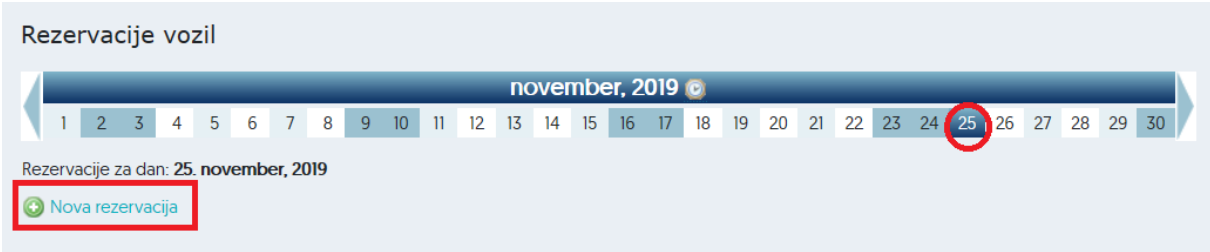

S klikom na gumb »Nova rezervacija« se odpre obrazec za rezervacijo. Izbere se uporabnik, čas rezervacije, izbere vozilo in po potrebi doda opis. S likom na »shrani« se rezervacija odda.

|                             | N 9                                                |
|-----------------------------|----------------------------------------------------|
|                             | Voznik                                             |
| Uporabnik/voznik:           | Gregor Beguš 💽 Nov voznik                          |
| Od:                         | 03.11.2019 08:00                                   |
| Do:                         | 03.11.2019 16:00 (VEDNO)                           |
|                             | U 02-HKJ Škof L. Kangoo (R. Kangoo)                |
|                             | UJ 256-MC Omahna Traffic (R. Trafic)               |
|                             | UI 40 NLI Jelencic Kangoo (Kombi tip 2 R. Master)  |
|                             | OLI 40 NLI Jelencic Kangoo (Kombi tip 2 R. Master) |
|                             | U 512-El Resman M. (Škoda Superb)                  |
|                             | LJ 512-El Resman M. (Škoda Superb)                 |
| Opis:                       |                                                    |
| * Ker ste administrator, bo | rezervacija avtomatsko odobrena.                   |
| Shrani Prekliči             | ]                                                  |

Če uporabnik vozila oziroma voznik še ni vnesen v sistem, kliknite na gumb »Nov voznik« ter vnesite ime in priimek, obdobje za katerega želite rezervirati vozilo za to osebo ter na koncu kliknete »Shrani«. Tako se vam bo v sistemu kreiral nov uporabnik. Pri uporabi ID čitalcev za identifikacijo voznika v vozilu so uporabniki ID ključev že vneseni v sistem.

|                   | Voznik                   |
|-------------------|--------------------------|
| Uporabnik/voznik: | Ime: Prekliči Priimek:   |
| Od:               | 03.11.2019 08:00         |
| Do:               | 03.11.2019 16:00 [VEDNO] |

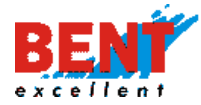

Rezervacija vozila se avtomatsko potrdi, če je izvedena preko krovnega oziroma administratorskega dostopa. Ko rezervacije izvajajo ostali uporabniki (delavci) preko svojih dostopnih podatkov, pa mora rezervacijo potrditi administrator. Dnevni pregled rezerviranih vozil je na voljo na osnovni strani rezervacij vozil. Rezervacije vozil

| -        |     | -   |
|----------|-----|-----|
| Rezervac | ije | voz |

|                                       | _                                                           | _                                                                      | -                                                 | d                                                            | ecen         | nber | , 20 | I9 @ |    | -    | -      |    |    |    |    |    |    | -  |    |    |    |  |
|---------------------------------------|-------------------------------------------------------------|------------------------------------------------------------------------|---------------------------------------------------|--------------------------------------------------------------|--------------|------|------|------|----|------|--------|----|----|----|----|----|----|----|----|----|----|--|
| 1 2 3 4 5 6                           | 7 8 9                                                       | 10 11                                                                  | 12                                                | 13                                                           | 14 15        | 16   | 17   | 18   | 19 | 20   | 21     | 22 | 23 | 24 | 25 | 26 | 27 | 28 | 29 | 30 | 31 |  |
| Rezervacije za dan: 9. decemb         | er, 2019                                                    |                                                                        |                                                   |                                                              |              |      |      |      |    |      |        |    |    |    |    |    |    |    |    |    |    |  |
| 🗿 Nova rezervacija                    |                                                             |                                                                        |                                                   |                                                              |              |      |      |      |    |      |        |    |    |    |    |    |    |    |    |    |    |  |
| Bent Excellent d.o.o.                 |                                                             |                                                                        |                                                   |                                                              |              |      |      |      |    |      |        |    |    |    |    |    |    |    |    |    |    |  |
| Vozilo                                | Odobrene reze                                               | rvacije                                                                |                                                   | -                                                            | -            |      |      |      |    | Reze | rvacij | e  |    |    |    |    |    |    |    |    |    |  |
|                                       | Va                                                          | Do: VEE<br>Od: 09.1<br>oznik: Luk<br>Opis: iBut                        | DNO<br>12.201<br><b>a Ško</b><br>tton k           | 9 13:57<br>f<br>ogin<br>Zavrni                               |              |      |      |      |    |      |        |    |    |    |    |    |    |    |    |    |    |  |
|                                       | Do: 09<br>Od: 09<br>Trajanje: 1 r<br>Voznik: Ne<br>Opis: iB | 9.12.2019 1<br>9.12.2019 1<br>minuta<br><b>eprijavlje</b><br>utton log | 13:57<br>13:55<br><b>n Nep</b><br>jin             | orijavlje                                                    | en vozni     | k    |      |      |    |      |        |    |    |    |    |    |    |    |    |    |    |  |
| LJ 02-HKJ Škof L. Kangoo<br>R. Kangoo | Tr                                                          | Do: 0<br>Od: 0<br>ajanje: 2<br>/oznik: Lu<br>Opis: iB                  | 9.12.20<br>9.12.20<br>uri, 49<br>uka Ba<br>Sutton | 2avmi<br>019 13:5<br>019 11:0<br>9 minu<br>aričević<br>login | 55<br>5<br>t |      |      |      |    |      |        |    |    |    |    |    |    |    |    |    |    |  |
| 5                                     |                                                             |                                                                        | 0                                                 | Zavrni                                                       |              |      |      |      |    |      |        |    |    |    |    |    |    |    |    |    |    |  |

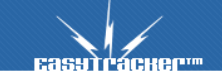

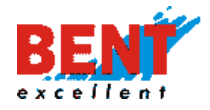

#### CRM

| ZEMLJEVID VOZILA CRM NASTAVITVE NAVODILA 📿 Odjava |
|---------------------------------------------------|
|---------------------------------------------------|

EasyPosel CRM je enostavna rešitev za upravljanje odnosov s strankami, saj vam omogoča, da imate na enem mestu zbrane vse mogoče informacije o interakcijah z vašimi strankami, podatke o strankah in informacije o vaših prodajnih ter drugih aktivnostih. EasyPosel CRM smo povezali tudi s sistemom EasyTracker. Vse informacije o strankah so zaposlenim dostopne kjer koli in kadar koli, saj smo delovanje rešitve prilagodili tudi mobilnim napravam, kot so pametni telefoni ter tablični računalniki.

### Delovno okolje

| <b>Базутгаснер</b> т                                                             | ZEMLIEVID     | VOZILA       | NASTAVITVE | e navoi    | DILA  |        |        |     | Q Odjava                                                                                   |
|----------------------------------------------------------------------------------|---------------|--------------|------------|------------|-------|--------|--------|-----|--------------------------------------------------------------------------------------------|
| CRM Pregled                                                                      | CRM / Pregled | 1            |            |            |       |        |        | Za  | dnje spremembe                                                                             |
| 🚢 Stranke 🍃 Projekti                                                             |               | torek        | gerta      | marec 2020 | petek | sobota | pedela | AG  | GENCIJA KAPITAL d.o.o.<br>regor Beguš, 26.03.2020 11:36                                    |
| <ul> <li>Opomniki / aktivnosti</li> <li>Popis voženj</li> <li>Analiza</li> </ul> | 24            | 25           | 26         | 27         | 28    | 29     | 01     | A   | kcija: stranka, ažuriranje<br>C - Mobil, d.o.o. Ljubljana<br>regor Beguš, 26.03.2020 11:35 |
| <ul> <li>★ Partnerji brez opomnikov</li> <li>▲ Napake sinhronizacije</li> </ul>  | 02            | 03           | 04         | 05         | 06    | 07     | 08     | vec | kcija: stranka, azuriranje                                                                 |
| 🚨 Nova stranka                                                                   | 09            | 10           | n          | 12         | в     | 14     | 15     |     |                                                                                            |
| Nova aktivnost                                                                   | 16            | 17           | 18         | 19         | 20    | 21     | 22     |     |                                                                                            |
| Hitro iskanje:                                                                   | 23            | 24           | 25         | 26         | 27    | 28     | 29     |     |                                                                                            |
| Samo lastne aktivnosti                                                           | 30            | 31           | 01         | 02         | 03    | 04     | 05     |     |                                                                                            |
| Napake/predlogi                                                                  |               |              |            |            |       |        |        |     |                                                                                            |
| 🔅 Nazaj na sledenje                                                              | 🔇 Nova aktiv  | nost 💿 Nov d | opomnik    |            |       |        |        |     |                                                                                            |

S klikom na funkcionalnost CRM se uporabniku prikaže delovno okolje sistema.

Na levi strani se prikažejo funkcionalnosti, na sredini je mesečni koledar s prikazom aktivnosti po dnevih, na desni strani pa so prikazane zadnje spremembe. Pod mesečnim koledarjem se prikažeta ikoni za dodajanje nove aktivnosti ali opomnikov.

### Pregled

### 🛗 Pregled

Funkcionalnost prikaže delovno okolje sistema za vodenje odnosov s strankami. Uporabnik se premika med meseci s klikom na ikono <a> za predhodni mesec in ikono</a> za prihodnji mesec.

| CRM / Pregled |       |       |            |       |        |         |
|---------------|-------|-------|------------|-------|--------|---------|
| •             |       |       | marec 2020 | )     |        |         |
| ponedeljek    | torek | sreda | četrtek    | petek | sobota | nedelja |

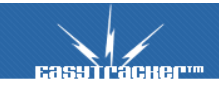

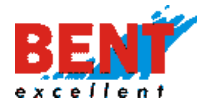

# EASYTRACKER

Uporabniku se v koledarju prikažejo aktivnosti vseh uporabnikov sistema EasyPosel CRM.

| regled                 | CRM / Pregled              |                  |        |             |       |        |                             | Zadnje spremembe                                                                                                    |
|------------------------|----------------------------|------------------|--------|-------------|-------|--------|-----------------------------|----------------------------------------------------------------------------------------------------|
| ranke                  |                            |                  |        |             | 210   |        |                             |                                                                                                    |
| ojekti                 | Recordstok                 | tomk             | ano do | november 20 | JI9   | cohota | P                           | STREHA KLEPARSTVO - KROVSTVO<br>SEMANIĆ S P.                                                                                      |
| omniki / aktivnosti    | 28                         | 29               | 30     | 31          | 01    | 02     | 03                          | Gregor Beguš, 26.11.2019 15:07<br>Akcija: aktivnost, ažuriranje                                                                   |
| pis voženj<br>Hiza     | 21                         | 33               | 1      |             | 0/2   |        | 1                           | NOŽI RAVNE D.O.O.<br>Vlado Berglez, 26.11.2019 15:06                                                                              |
| tnerji brez opomnikov  | 04                         | 05               | 06     | 07          | 08    | 09     | 10                          | Akcija: aktivnost, ažuriranje                                                                                                    |
| bake sinnronizacije    | 27/28                      | 16               | 29     | 26          | 47/49 | 5      |                             | SAŠA PRIMOŽIČ S.P.<br>Gregor Beguš, 26.11.2019 15.06<br>Akcija: aktivnost, ažuriranje                                             |
| Nova stranka           | 11                         | 12               | 13     | 14          | 15    | 16     | 17                          |                                                                                                    |
|                        | 67/69                      | 47/49            | 96     | 63/65       | 47/63 |        |                             | Gregor Beguš, 26.11.2019 15:05<br>Akcija: aktivnost, ažuriranje                                                                   |
| Nova aktivnost         | 18                         | 19               | 20     | 21          | 22    | 23     | 24                          | Koch, Servisna Oprema, D.O.O.                                                                                                    |
| Nov projekt            | 72/75                      | 50/52            | 56/69  | 65/67       | 74/76 | 2      |                             | Gregor Beguš, 26.11.2019 15:04<br>Akcija: aktivnost, ažuriranje                                                                   |
| o iskanje:             | 25                         | 26               | 27     | 28          | 29    | 30     | 01                          | KOP Brežice d.d.                                                                                                    |
| Išči                   | 63/66                      | 69/78            | 1/64   | 0/26        | 1/37  | 0/224  | 0/1                         | Akcija: aktivnost, ažuriranje                                                                                                    |
| Samo lastne aktivnosti |                            |                  |        |             |       |        |                             | NOGRAD - LOTMERK, GRADBENO P                                                                                                    |
|                        | Nova aktivnost             | Nov opomnik      |        |             |       |        |                             | Gregor Beguš, 26.11.2019 14:59<br>Akcija: aktivnost, ažuriranje                                                                   |
| 🕻 Nazaj na sledenje    |                            |                  |        |             |       |        |                             | Petrol d.d.<br>Vlado Berglez, 26.11.2019 14:55                                                                                    |
|                        | OPOM                       | NIKI V TEH DNEH  |        |             |       |        | TIP IN DATUM                | Akcija: aktivnost, ažuriranje                                                                                                    |
|                        | 🔘 🗊 🛛 Intersna             | ick d.o.o.       |        |             |       |        | Servis                      | ADECCO H.R. D.O.O.<br>Viado Berglez, 26.112019 14:55<br>Akcija: aktivnost. ažuriranje                                             |
|                        | Številk                    | a nove sledilne  |        |             |       |        | Kreiran<br>20.11.2019.08:42 |                                                                                                    |
|                        | enote<br>Številki<br>enote | a stare sledilne |        |             |       |        | Koda: 3BKP                  | HARIIS, IRGOVINA, PREVOZNISTV<br>GRADBENA MEHANIZACIJA, D.O.O.<br>Vlado Berglez, 26.112019 14:55<br>Akcija: aktivnost. ažuriranje |
|                        | Servise                    | er               |        |             |       |        |                             | ună.                                                                                                    |

V kolikor uporabnik želi, da se mu prikažejo le njegove aktivnosti, obkljuka kvadratek pri <sup>Samo lastne aktivnosti</sup> in še enkrat klikne na <sup>Pregled</sup>. Prikaz v koledarju 69/78 pomeni, da je bilo v torek 26.11.2019 opravljenih 69 aktivnosti od 78-ih. Prikaz 96 pa pomeni, da so uporabniki 13.11.2019 opravili 96 aktivnosti.

S klikom na polje v koledarju se pod koledarjem prikaže seznam vseh aktivnosti tistega dne in opomniki v dneh, ki sledijo. Belo obarvane so zaključene aktivnosti, medtem ko so rdeče obarvane nezaključene aktivnosti.

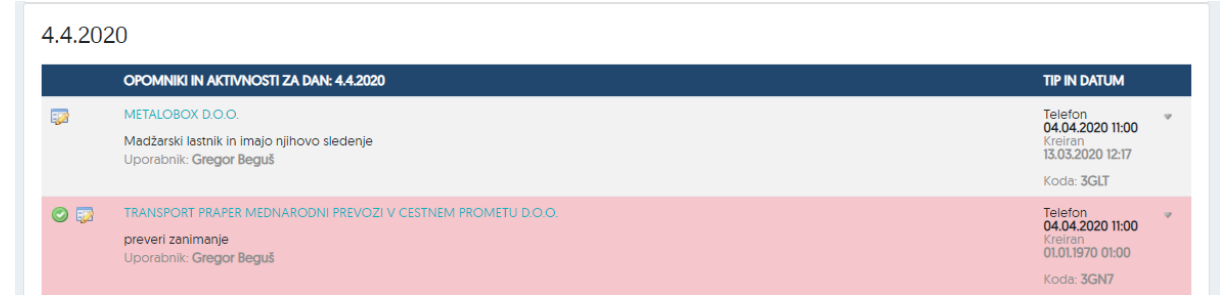

## Dodajanje novih aktivnosti in opomnikov

Klik na gumb »Nova aktivnost« ali »Nov opomnik« odpre obrazec za vnos novih aktivnosti in opomnikov.

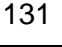

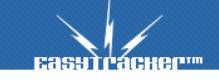

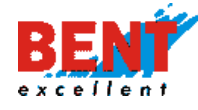

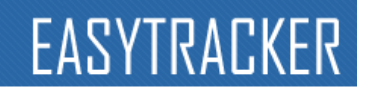

| 4          |       |       | (-h         | 0     |        |         |
|------------|-------|-------|-------------|-------|--------|---------|
| 4          |       |       | tebruar 202 | U     |        |         |
| ponedeljek | torek | sreda | četrtek     | petek | sobota | nedelja |
| 7          | 28    | 29    | 30          | 31    | 01     | 02      |
|            |       |       |             |       |        |         |
|            |       |       |             |       |        |         |
| 3          | 04    | 05    | 06          | 07    | 08     | 09      |
|            |       |       |             |       |        |         |
|            |       |       |             |       |        |         |
| )          | 11    | 12    | 13          | 14    | 15     | 16      |
|            |       |       |             |       |        |         |
|            |       |       |             |       |        |         |
| 7          | 10    | 10    | 20          | 21    | 22     | 37      |
|            | 10    | 19    | 20          | 2     | 22     | 23      |
|            |       |       |             |       |        |         |
|            |       |       |             |       |        |         |
| 4          | 25    | 26    | 27          | 28    | 29     | 01      |
|            |       |       |             |       |        |         |
|            |       |       |             |       |        |         |
|            |       |       |             |       |        |         |

### Pregled – vnos nove aktivnosti ali opomnika

S klikoma na »Nova aktivnost« ali »Nov opomnik« se odpre obrazec za vnos. Uporabnik lahko stranko, ki ji želi dodati aktivnost ali opomnik poišče na dva načina in sicer z vnosom naziv stranke v iskalnik in s klikom na »Išči« ali brez vnosa le s klikom na »Išči«.

V prvem primeru se prikažejo le zadetki povezani z vnosom, v drugem primeru pa se prikaže seznam prvih deset v sistem vnesenih strank oziroma interesnih točk. Stranko se izbere s klikom na »Izberi«.

Prvi način

| AKTIVNOST |          |                         |              |
|-----------|----------|-------------------------|--------------|
| Stranka:  | Agencija | AGENCIJA KAPITAL d.o.o. | Nova stranka |

#### Drugi način

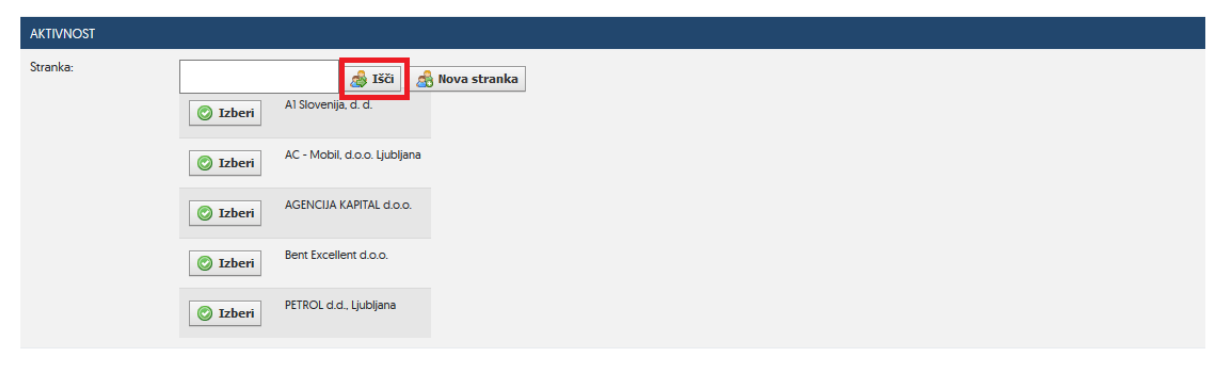

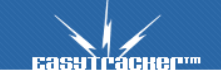

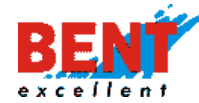

#### Prikaz obrazca za vnos nove aktivnosti

| Stranka              |                          |
|----------------------|--------------------------|
| Juanka.              | 👌 Išči 🔬 Nova stranka    |
| Povezane aktivnosti: | ODdaj povezano aktivnost |
| Projekt:             |                          |
| Kontakt:             |                          |
| Tip aktivnosti:      | Sestanek 🗸               |
| Datum:               | 26.03.2020 13:22         |
| Uporabnik:           | Gregor Beguš v           |
| Opravljeno:          |                          |
| Vsebina/opomba:      |                          |
|                      |                          |
|                      |                          |
|                      |                          |
|                      |                          |
|                      |                          |
|                      |                          |
| Opazovalci (e-mail): |                          |
| Datoteke             | + Dodaj datoteko         |
| NAREDI OPOMNIK       |                          |
|                      |                          |

#### Prikaz obrazca za vnos novega opomnika

| Nov opomnik       |                       |
|-------------------|-----------------------|
| Stranka:          | 😹 Išči 🛃 Nova stranka |
| Projekt:          |                       |
| Kontakt:          |                       |
| Datum opomnika:   | 02.04.2020 17:39      |
| Uporabnik:        | Gregor Beguš 🗸        |
| Tip opomnika:     | Sestanek V            |
| Vsebina/opomba:   |                       |
|                   |                       |
|                   |                       |
|                   |                       |
|                   |                       |
|                   |                       |
| 📙 Dodaj 🔀 Preklič | ă                     |

Razlika med »Novo aktivnostjo« in »Novim opomnikom« je v tem, da pri novem opomniku ni mogoče dodajati povezanih aktivnosti in prilagati dokumentov. Več o dodajanju in urejanju aktivnosti in opomnikov v nadaljevanju.

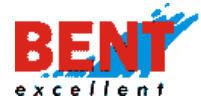

## Pregled opomnikov in aktivnosti na izbrani dan

S klikom na funkcionalnost »Pregled« se prikaže koledar vseh realiziranih in nerealiziranih aktivnosti tekočega meseca.

| CRM / P | regled          |             |    |       |       |         |       |    |        |         |  |
|---------|-----------------|-------------|----|-------|-------|---------|-------|----|--------|---------|--|
| 4       |                 |             |    |       | ma    | oc 2020 |       |    |        |         |  |
|         | ponedeliek      | tor         | ek | sredo | IIIdi | četrtek | petek |    | sobota | nedelia |  |
| 24      |                 | 25          |    | 26    | 27    |         | 28    | 29 |        | 01      |  |
|         |                 |             |    |       |       |         |       |    |        |         |  |
|         |                 |             |    |       |       |         |       |    |        |         |  |
| 02.     |                 | 03          |    | 04    | 05    |         | 06    | 07 |        | 08      |  |
|         |                 |             |    |       |       |         |       |    |        |         |  |
| 09      |                 | 10          |    | n     | 12    |         | 13    | 14 |        | 15      |  |
|         |                 |             |    |       |       |         |       |    |        |         |  |
| 16      |                 |             |    | 10    | 10    |         |       |    |        |         |  |
| 10      |                 | U           |    | 18    | 19    |         | 20    | 2  |        | 22      |  |
|         |                 |             |    |       |       |         |       |    |        |         |  |
| 23      |                 | 24          |    | 25    | 26    |         | 27    | 28 |        | 29      |  |
|         | 1               |             | )  |       |       | 0/1     |       |    |        |         |  |
| 30      |                 | 31          |    | 01    | 02    |         | 03    | 04 |        | 05      |  |
| 50      |                 | 0           | /1 |       | 02    |         | 00    |    |        |         |  |
|         |                 | 0,          |    |       |       |         |       |    |        |         |  |
|         |                 |             |    |       |       |         |       |    |        |         |  |
| 🔘 Nov   | a aktivnost 💿 N | lov opomnik |    |       |       |         |       |    |        |         |  |
|         |                 | -           |    |       |       |         |       |    |        |         |  |

S klikom v posamezno polje v koledarju npr. 24.3.2020 se pod »Koledarjem aktivnosti« prikaže seznam vseh realiziranih in nerealiziranih aktivnosti ter opomnikov izbranega dne ter ostalih realiziranih in nerealiziranih prihodnjih aktivnosti. Iz »Koledarja aktivnosti« je razvidno, da na dan 24.3.2020 ni nobenih aktivnosti, zato se je pod »Koledarjem aktivnosti« izpisalo »Ni vnosov za dan: 24.3.2020«.

| 23                     | 1                                                                                                    | 24                            | 25 | 25 0/1 | 27 | 28 | 29                                                                                     |
|------------------------|----------------------------------------------------------------------------------------------------|-------------------------------|----|--------|----|----|----------------------------------------------------------------------------------------|
| 30                     |                                                                                                    | 31 0/1                        | 01 | 02     | 03 | 04 | 05                                                                                     |
| 🔘 Nova a               | aktivnost 💿 No                                                                                                    | ov opomnik                    |    |        |    |    |                                                                                        |
|                        | 20                                                                                                    |                               |    |        |    |    |                                                                                        |
| 24.3.20<br>Ni vnosov z | a dan: 24.3.2020.                                                                                                    |                               |    |        |    |    |                                                                                        |
| 24.3.20<br>Ni vnosov z | a dan: 24.3.2020.<br>OPOMNIKI V TEH                                                                                        | DNEH                          |    |        |    |    | TIP IN DATUM                                                                           |
| 24.3.20<br>Ni vnosov z | a dan: 24.3.2020.<br>OPOMNIKI V TEH<br>Bent Excellent d.o<br>Kontakt: Gregor B<br>Uporabnik: Gregor<br>Projekt: Klicna akc | DNEH<br>.o.<br>er Beguš<br>ja | -  |        |    |    | TIP IN DATUM<br>Sestanek<br>31032020 14-59<br>Kreiran<br>26.032020 15-09<br>Koda: 8W44 |

Klik v polje v koledarju npr. 23.3.2020 se pod »Koledarjem aktivnosti« prikaže seznam realiziranih aktivnosti dne 23.3.2020 (obarvani v belo) ter seznam nerealiziranih prihodnjih aktivnosti (obarvani rdeče).

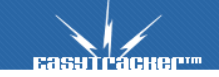

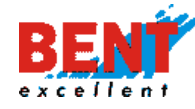

# EASYTRACKER

| 23<br>30 | 24<br>31<br>0/1                                                                                                    | 01                              | 26<br>0/1<br>02 | 03 | 28<br>04 | 29                                                                               |
|----------|----------------------------------------------------------------------------------------------------|---------------------------------|-----------------|----|----------|----------------------------------------------------------------------------------|
| 💿 Nova   | aktivnost 📀 Nov opomnik                                                                                                    |                                 |                 |    |          |                                                                                  |
| 23.3.20  | 020                                                                                                    |                                 |                 |    |          |                                                                                  |
|          | OPOMNIKI IN AKTIVNOSTI ZA DAN: 23.3.2020                                                                                                    |                                 |                 |    |          | TIP IN DATUM                                                                     |
|          | Bent Excellent d.o.o.<br>Se dogovorila za sklenitev pogodbe o sodelova<br>Kontakt: Gregor Beguš<br>Uporabnik: Gregor Beguš                             | nju za mesečni strošek 100 EUR. |                 |    |          | Telefon <b>73.03.2020 14:57</b><br>Kreiran <b>26.03.2020 14:57</b><br>Koda: 8W43 |
|          | OPOMNIKI V TEH DNEH                                                                                                    |                                 |                 |    |          | TIP IN DATUM                                                                     |
| 0        | Bent Excellent d.o.o.<br>Kontakt: Gregor Beguš<br>Uporabnik: Gregor Beguš<br>Projekt: Klicna akcija                                                    |                                 |                 |    |          | Sestanek<br>31.03.2020 14:59<br>Kreiran<br>26.03.2020 15:09<br>Koda: 8W44        |
| 0        | Bent Excellent d.o.c.<br>Pokliči Gregorja za dogovor sestanka v petek 27<br>Kontal:: Gregor Beguš<br>Uporabnik: Gregor Beguš<br>Projekt: Klicna akcija | 3.2020.                         |                 |    |          | Sestanek 2603.2020 14:49<br>Kreiran<br>26.03.2020 14:57<br>Koda: 8W42            |

Za ogled podrobnejše vsebine posamezne realizirane ali nerealizirane aktivnosti ter opomnika uporabnik klikne na ikono 2. Za potrditev izvedbe aktivnosti uporabnik klikne na ikono 2. V kolikor uporabnik klikne na puščico , se prikaže možnost izbrisa , podvojitve ali tiskanja posamezne aktivnosti. V primeru dodanih projektov se lahko projekt ureja s klikom na ikono 2.

| Stranka "Bent Excellent d.o.o."                                           | 🧬 Uredi 👌 Podroben pregled 📄 Natisni 🖺 Kopiraj naslov v odložišče |
|---------------------------------------------------------------------------|-------------------------------------------------------------------|
| Opis:                                                                     |                                                                   |
| Naslov: Dragomelj 82, Domžale                                             |                                                                   |
| Tip: Stranka                                                              |                                                                   |
| 😮 Nova aktivnost 🕼 Nov opomnik 🔀 Nov projekt                              |                                                                   |
| Projekti<br>🕑 🤯 Kilona alicija                                            | Prioriteta: 10<br>Od 26.03.2020 00:00                             |
| Kinca akcija<br>Kontak: Gregor Beguš<br>Uporabnik: Gregor Beguš           | Do <b>31.03.2020 00:00</b>                                        |
| AKTIVNI OPOMNIKI                                                          | TIP IN DATUM                                                      |
| Contact: Gregor Beguš<br>Uporabnik: Gregor Beguš<br>Projek: Klicna akcija | Sestanek<br>3103.2020 14-59<br>Krieran<br>26.03.2020 15.09        |
|                                                                           | Koda: 8W44                                                        |

S klikoma na »Naziv stranke« se odpre kartica stranke in prikažejo vse aktivnosti stranke.

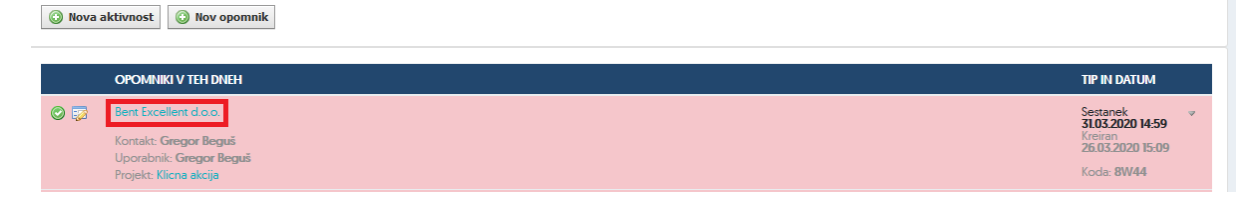

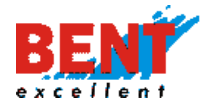

Prikaz aktivnosti in opomnikov posamezne stranke.

| Stranka "Bent Excellent d.o.o."                                                                                                    | 🧬 Uredi 🕼 Podroben pregled 📄 Natisni 🖺 Kopiraj naslov v odložišče                |
|----------------------------------------------------------------------------------------------------|----------------------------------------------------------------------------------|
| Opis:     Image: Compare the second second sec |                                                                                  |
| Nova aktivnost     Nov opomnik     Rov projekt     Projekti     Klena akcija     Klena akcija                                                                                                    | Prioriteta: 10<br>Oct 26.03.2020.00.00                                           |
| Kicna kicija     Kontaki: Gregori Beguš     Uporabnik: Gregori Beguš     AKTIVNI OPOMINIKI                                                                                                    | Do 31.05.2020 00:00 TIP IN DATUM Sectors                                         |
| <ul> <li>Kontaki: Gregor Beguš<br/>Uporabnik: Gregor Beguš<br/>Projek: Klicna akcija</li> <li>Poklići Gregorja za dogovor sestanka v petek 27.3.2020.</li> </ul>                                                                                                    | 3103202014-59<br>Kreinin<br>26.03.202015-09<br>Koda: 8W44<br>Sestanek            |
| Kontakt: Gregor Beguš<br>Uporabnii:: Gregor Beguš<br>Projekt: Klicna akcija<br>OPRAVLJENE AKTIVNOSTI                                                                                                    | 2003.2020 14:49<br>Kreran<br>26.03.2020 14:57<br>Koda: 8W42<br>TIP IN DATUM      |
| Se dogovorila za sklenitev pogodbe o sodelovanju za mesečni strošek 100 EUR.<br>Kontakt: Gregor Beguš<br>Uporabnik: Gregor Beguš                                                                                                    | Telefon<br><b>25.03.20.20.14-57</b><br>Kerran<br>26.03.20.20.14-57<br>Koda: 8W43 |

S klikom na naziv stranke pri seznamu zadnjih sprememb na levi strani zaslona se odpre kartica stranke oziroma podatki o stranki.

| ITracher            | ZEMLIEVID  | VOZILA   | NASTAVITVE | NAVODILA |              |       |        |        | Д                                                                                                    |
|---------------------|------------|----------|------------|----------|--------------|-------|--------|--------|----------------------------------------------------------------------------------------------------|
|                     |            |          |            |          |              |       |        |        |                                                                                                    |
| i -                 | CRM / Preg | led      |            |          |              |       |        |        | Zadnje spremembe                                                                                               |
|                     | 4          |          |            |          | november 201 | 9     |        | • • •  | STREHA KLEPARS VO KROVSTVO SEAD SEMANIĆ S.P.                                                                   |
| iki / aktivnosti    | ×          | medeljek | torek      | sreda    | Četnek       | petek | sobota | nedeļa | Gregor Begui, 26 te2019 15:07<br>Akcya: aktivnost, aturiranje                                                  |
| oženj               | 28         | 29       |            | 30       | 31           | 01    | 02     | 03     | SAŠA PRIMOZIĆ S.P.<br>Gregor Begul, 26.112019 15.06<br>Akcija: aktivnost, aktivinanje                          |
| sinhronizacije      | 04         | 05       |            | 06       | 07           | 08    | 09     | 10     | LINEA MEDIA D.O.O.<br>Gregor Begul, 26.11.2019 15.05<br>Akcija: aktivnost, aturiranje                          |
| wa stranka          | 1          | 12       | 1          | 13 20    | 14 22        | 15    | 15     | 17     | Koch, Servisna Oprema, D.O.O.<br>Gregor Begui, 26.11.2019 15:04<br>Akcija: aktivnost, aturiranje               |
| va aktivnost        | 18         | 19       | 71         | 20       | 21           | 22    | 23     | 24     | KOP Brebice d.d.<br>Gregor Begul, 25.11.2019 14-59<br>Akcija: aktivnost, aturiranje                            |
| pv projekt<br>anje: | 25         | 26       | 51         | 27       | 28           | 29    | 30     | 01     | NOGRAD - LOTMERK, GRADBENO PODJETJE D.O.O.<br>Gregor Beguli, 26.11.2019 14-59<br>Alkrue, aktivnost, ažuviranje |
| o lastne aktivnosti |            | 43       | 39         | 0/32     | 0/1          | 0/4   | 0/219  |        | TERMOTING, SVETOVANJE, INŽENIRING IN MONTAŽA, D.O.C<br>Gregor Begul, 26.11.2019 14:54                          |

# Prikaz podatkov o stranki

| вавятгаснег                                                                                    | ZEMLIEVID                     | VOZILA                                                             | NASTAVITVE       | NAVODILA     |                                                                         | Q Odjava |
|------------------------------------------------------------------------------------------------|-------------------------------|--------------------------------------------------------------------|------------------|--------------|-------------------------------------------------------------------------|----------|
| CRM<br>m Pregled<br>Stranke<br>Propikti<br>Nopomniki / aktivnosti<br>A Pops voženj<br>M Antiza | Stranka '<br>Opis:<br>Naslov: | 'STREHA KLEPA                                                      | RSTVO - KROVS    | TVO SEAD SEI | VIČ S.P."                                                               | 10       |
| <ul> <li>★ Partnerji brez opomnikov</li> <li>▲ Napake sinhronizacije</li> </ul>                | Tip:                          |                                                                    |                  |              | Kieri center                                                            |          |
| 👗 Nova stranka                                                                                 | Tip sledenje<br>Posebnosti    | ı (SLO/tujina/HR.):<br>plačil:                                     |                  |              |                                                                         |          |
| Nova aktivnost                                                                                 | Telefon:<br>Davčna štev       | rilka:                                                             |                  |              | 1957/265<br>45638-897                                                   |          |
| Hitro Iskanje:<br>IKC<br>Samo lastne aktivnosti                                                | Stevilo vozi                  | ctivnost 🕜 Nov op<br>rojekta                                       | omnik 🔀 Nov proj | iekt         |                                                                         |          |
| Nazaj na sledenje                                                                              | 00                            | AKTIVNI OPOMNIKI<br>preveri aktualnost por<br>Uporabnik: Gregor Be | udbe<br>guš      |              | TP IN DATUM<br>Teldon<br>27/12/00 08:00<br>28/12/2019 16/07<br>26/13/WW |          |

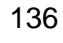

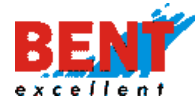

## Zgodovina sprememb

S klikom na »Več...« na desni stani zaslona se prikaže seznam sprememb.

| CRM / Pregled |       |       |            |       |        |         | Zadnje spremembe                                                                              |
|---------------|-------|-------|------------|-------|--------|---------|-----------------------------------------------------------------------------------------------|
| 4             |       |       | marec 2020 | )     |        | •       | Rent Excellent dio o                                                                          |
| ponedeljek    | torek | sreda | četrtek    | petek | sobota | nedelja | Gregor Beguš, 26.03.2020 17:07<br>Akcija: , kreiranje                                         |
| 24            | 25    | 25    | 27         | 28    | 29     | 01      |                                                                                               |
|               |       |       |            |       |        |         | AGENCIJA KAPITAL d.o.o.<br>Gregor Beguš, 26.03.2020 13:36<br>Akcija: kontakt, kreiranje       |
| 02            | 03    | 04    | 05         | 06    | 07     | 08      |                                                                                               |
|               |       |       |            |       |        |         | AC - Mobil, d.o.o. Ljubljana<br>Gregor Beguš, 26.03.2020 11:35<br>Akcija: stranka, ažuriranje |
| 09            | 10    | 11    | 12         | 13    | 14     | 15      | več                                                                                           |
|               |       |       |            |       |        |         |                                                                                               |

Prikaže se seznam vseh strank pri katerih so bi le narejene spremembe, kateri uporabnik je naredil spremembe in kdaj (datum in ura).

| саѕутгаснег™                                                  | ZEMLJEVID                                         | VOZILA | NASTAVITVE | NAVODILA     |                                              |  |
|---------------------------------------------------------------|---------------------------------------------------|--------|------------|--------------|----------------------------------------------|--|
| CRM                                                           | Zgodovina sp                                      | rememb |            |              |                                              |  |
| Pregled Stranke                                               | Stranka                                           | _      | _          | Uporabnik    | Čas                                          |  |
| Projekti                                                      | Bent Excellent d.o.o.<br>Akcija: , kreiranje      |        |            | Gregor Beguš | 26.03.2020 17:07<br>- 2 minuti               |  |
| Opomniki / aktivnosti<br>A Popis voženj                       | Bent Excellent d.o.o.<br>Akcija: aktivnost, krein | anje   |            | Gregor Beguš | 26.03.2020 15:09<br>- 2 uri                  |  |
| <ul> <li>Analiza</li> <li>Partnerii brez opomnikov</li> </ul> | Bent Excellent d.o.o.<br>Akcija: aktivnost, ažun  | iranje |            | Gregor Beguš | <b>26.03.2020 14:57</b><br>- 2 uri, 12 minut |  |
| Napake sinhronizacije                                         | Bent Excellent d.o.o.<br>Akcija: aktivnost, krein | anje   |            | Gregor Beguš | 26.03.2020 14:57<br>- 2. uri, 12. minut      |  |
|                                                               | Bent Excellent d.o.o.<br>Akcija: aktivnost, krein | anje   |            | Gregor Beguš | 26.03.2020 14:56<br>- 2. uri, 13 minut       |  |
| 📥 Nova stranka                                                | Bent Excellent d.o.o.                             |        |            | Gregor Beguš | 26.03.2020 14:27<br>- 2 uri 42 minut         |  |

Stranke

💄 Stranke

S klikom na funkcionalnost »Stranke« uporabnik dostopa do seznama vseh v sistem vnesenih strank oziroma interesnih točk, ki so razvrščene po abecednem vrstnem redu. Za iskanje strank sta uporabniku na voljo osnovni in napredni iskalnik.

| EasyTracker                                                                                                    | ZEMLJEVID           | VOZILA                  | NASTAVITVE  | NAVODILA               |            | ې<br>A Odjava  |
|----------------------------------------------------------------------------------------------------|---------------------|-------------------------|-------------|------------------------|------------|----------------|
| CRM<br>m Procled<br>Stranke<br>Projekti                                                                                                  | Stranke             |                         |             |                        |            | 🚔 Nova stranka |
| <ul> <li>iii Opomniki / aktivnosti</li> <li>iiii Analiza</li> <li>★ Partnerji brez opomnikov</li> <li>▲ Napake sinhronizacije</li> </ul> | Naziv:<br>S Napredn | io iskanje              | ISCI        | )                      |            |                |
| 🚨 Nova stranka                                                                                                    |                     |                         |             |                        |            |                |
| Nova aktivnost                                                                                                    | NAZI                | v                       | A NASLOV    |                        | TIP 2      | ZADNJI OBISK   |
| Nov projekt                                                                                                    | 🙇 🛛 Al Sk           | ovenija, d. d.          | 📓 Šmartinsk | a cesta 1348, Ljubljar | ia Stranka |                |
| Hitro Iskanje:                                                                                                    | 🙇 AC -              | Mobil, d.o.o. Ljubljana | 📓 Baragova  | ulica 9, Ljubljana     | Stranka    |                |
| Samo lastne aktivnosti                                                                                                    | S AGEN              | NCIJA KAPITAL d.o.o.    | 📓 Vodnikov  | a cesta 79, Ljubljana  | Stranka    |                |
|                                                                                                    | Sent 8              | Excellent d.o.o.        | 📓 Dragome   | j 82, Domžale          | Stranka    |                |
| Napake/predlogl                                                                                                    | S PETR              | OL d.d., Ljubljana      | 📓 Dunajska  | cesta 50, Ljubljana    | Stranka    |                |
| 🌣 Nazaj na sledenje                                                                                                    |                     |                         |             |                        |            |                |

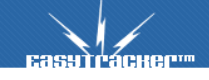

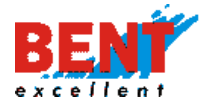

### Osnovni iskalnik

Pri osnovnem iskalniku se v polje »Naziv« vnese naziv stranke ter klikne na gumb »lšči«. Prikaže se seznam zadetkov. V seznamu se prikaže naziv, naslov, tip in datum zadnjega obiska stranke. Datum zadnjega obiska stranke je povezan s sistemom za sledenje EasyTracker. V kolikor stranke oziroma interesne točke še ni v sistemu jo vnese s klikom na ikono »Nova stranka« desno zgoraj.

| Stra    | nke                                                      |                                             |               | 🛃 Nova stranka |
|---------|----------------------------------------------------------|---------------------------------------------|---------------|----------------|
| Nazi    | t<br>apredno iskanje                                     |                                             |               |                |
|         | $\subset$                                                | 154                                         |               |                |
| Strani: | 1 2 3 4 28 29 30 Naslednja stran                         | A NASLOV                                    | TP            |                |
|         | NALL IN                                                  |                                             | 107           | 2ADIOI ODIOK   |
| 0       | 1A GRADNIE, SPLOŠNA GRADBENA<br>DELA IN STORITVE, D.O.O. | IJUBLJANSKA CESTA 21, SLOVENSKA<br>BISTRICA | Klicni center |                |

#### Napredni iskalnik

Za napredno iskanje uporabnik klikne na ikono <sup>I</sup>, ki odpre napredni iskalnik. Uporabnik lahko išče po Tipu stranke, Referenci, Skrbniku, Davčni številki tako, da obkljuka kvadratke.

| Stranke           |                                                                                                    | 🍰 Nova stranka |
|-------------------|----------------------------------------------------------------------------------------------------|----------------|
| Naziv:            | alu                                                                                                    |                |
| S Osnovno iskanje |                                                                                                    |                |
| пр зианке.        | Biva naročnik/interni     Mali potencialn/informativno     Naročnik     Neročnik     Nerediziran     Potencialni veliki     Za akcije, ne kliči     Klicni center     EasyPosel Naročnik     EasyPosel potenicalna stranka |                |
| Referenca:        |                                                                                                    |                |
| Skrbnik:          | Servishr                                                                                                    |                |

Ročni vnos stranke oziroma interesne točke

S klikom na ikono »Nova stranka« se odpre obrazec za vnos nove stranke ali interesne točke, ki se avtomatsko shrani med stranke in interesne točke.

| Stranke   |              | 🛃 Nova stranka |
|-----------|--------------|----------------|
| Naziv:    | alu          |                |
|           | ISEI         |                |
| Easylrach | 9 <b>1</b> m |                |

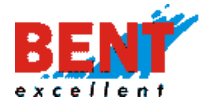

S klikom na nova stranka se odpre forma za vnos podatkov o novi stranki oziroma interesni točki. Kvadratek pri polju »Domači POI« obkljukamo v primeru, da je vnesena stranka oziroma interesna točka dejanski naslov sedeža podjetja (pomembno v primeru nastavitev alarma v primeru, da se več vozil zadržuje na določeni lokaciji).

| Nova Interesna 1     | očka                                                                           |
|----------------------|--------------------------------------------------------------------------------|
|                      |                                                                                |
| lme:                 | AGENCUA KAPITAL doo.                                                           |
| Tip:                 | Stranka 🗸                                                                      |
| Naslov:              | Ulica: [Vodnikova cesta 79], poštna številka: [1000] kraj: [Ljubljana], [184]  |
| Opis:                |                                                                                |
| Okolica za postanek: | 150 m<br>Okolica v metrih, ker se postanek itelje kot obisk te interezne točke |
| Referenca:           |                                                                                |
| Regija:              |                                                                                |
| Davčna številka:     | [si39405257                                                                    |
| Telefon:             |                                                                                |
| Fax:                 |                                                                                |
| E-mail:              | [ciril.sencar@siol.net                                                         |
| www:                 | http://www.agencija-kapital.si/                                                |
| Skrbnik:             | Gregor Beguš                                                                   |
| Priljubljena točka:  | Normalno V                                                                     |
| Domači POI:          |                                                                                |
|                      | 🔚 Shrani 🔀 Prekliči                                                            |

Pred potrditvijo vnosa podatkov stranke je potrebno sprožit poizvedbo o prikazu naslova stranke na zemljevidu s klikom na ikono »lšči«.

| Nov   | a Interesna to | čka                                                                      |
|-------|----------------|--------------------------------------------------------------------------|
|       |                |                                                                          |
| Ime:  |                | AGENCIJA KAPITAL d.o.o.                                                  |
| Tip:  |                | Stranka V                                                                |
| Naslo | v:             | Ulica: Vodnikova cesta 79 , poštna številka: 1000 kraj: Ljubljana , Išči |
| Opis: |                |                                                                          |
|       |                |                                                                          |

Prikaže se se seznam možnih lokacij. V kolikor lokacijo prepoznamo kliknemo na ikono »Izberi lokacijo« pred zemljevidom. V kolikor lokacije ne prepoznamo, kliknemo na katerokoli ponujeno ikono »Izberi lokacijo«.

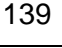

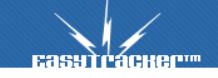

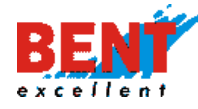

| lm <del>e</del> : | AGENCIJA KAPITAL d.o.o. |
|-------------------|-------------------------|
| Tip:              | Stranka V               |
| Naslov:           | Izberi lokacijo         |
|                   | Izberi lokacijo         |

Po izbiri lokacije se na kartici stranke oziroma interesne točke prikaže zemljevid. V kolikor nismo 100% prepričani, da je to dejanska lokacija kliknemo na ikono »Izberi drugo lokacijo« ali na ikono »Ročno popravi lokacijo«.

| lme:    | AGENCIJA KAPITAL d.o.o.                                                                                                    |
|---------|----------------------------------------------------------------------------------------------------|
| Tip:    | Stranka V                                                                                                    |
| Naslov: | Naslov:<br>Vodnikova cesta 79<br>Kraj:<br>Ljubijana<br>Poštna številika:<br>1000<br>K Izberi drugo lokacijo<br>Ročno popravi pozicijo |
| Opis:   |                                                                                                    |

140

S klikom na ikono »Ročno popravi lokacijo« se odpre novo okno. Da desni strani zgoraj vnesite naslov in kliknite na ikono »Iskanje«.

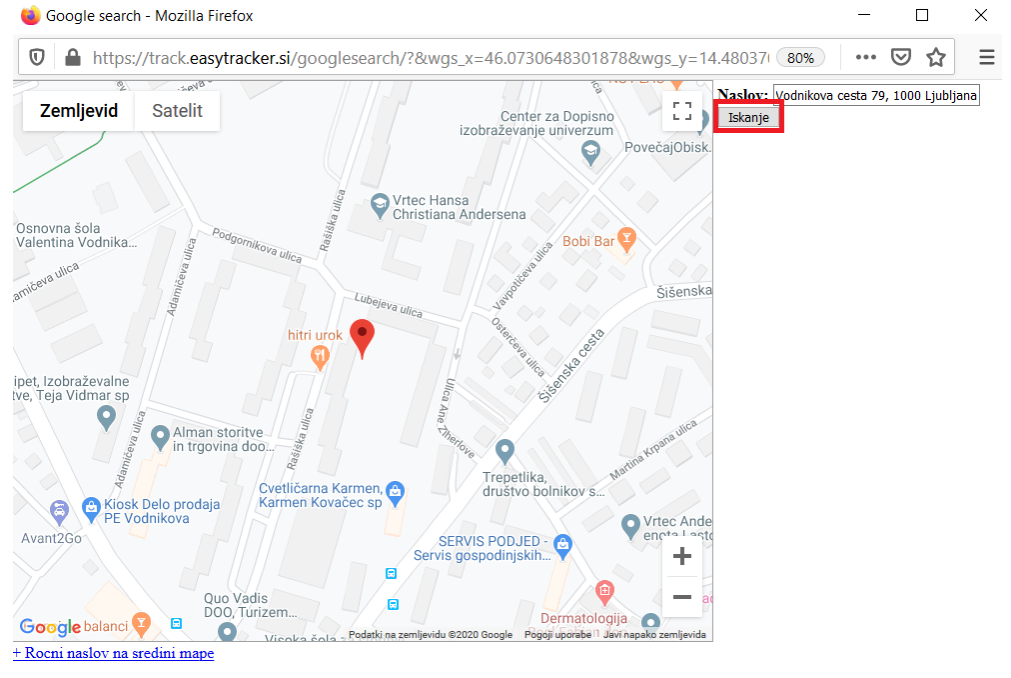

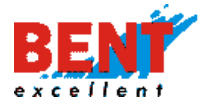

## Za potrditev kliknite na ikono »Izberi naslov«.

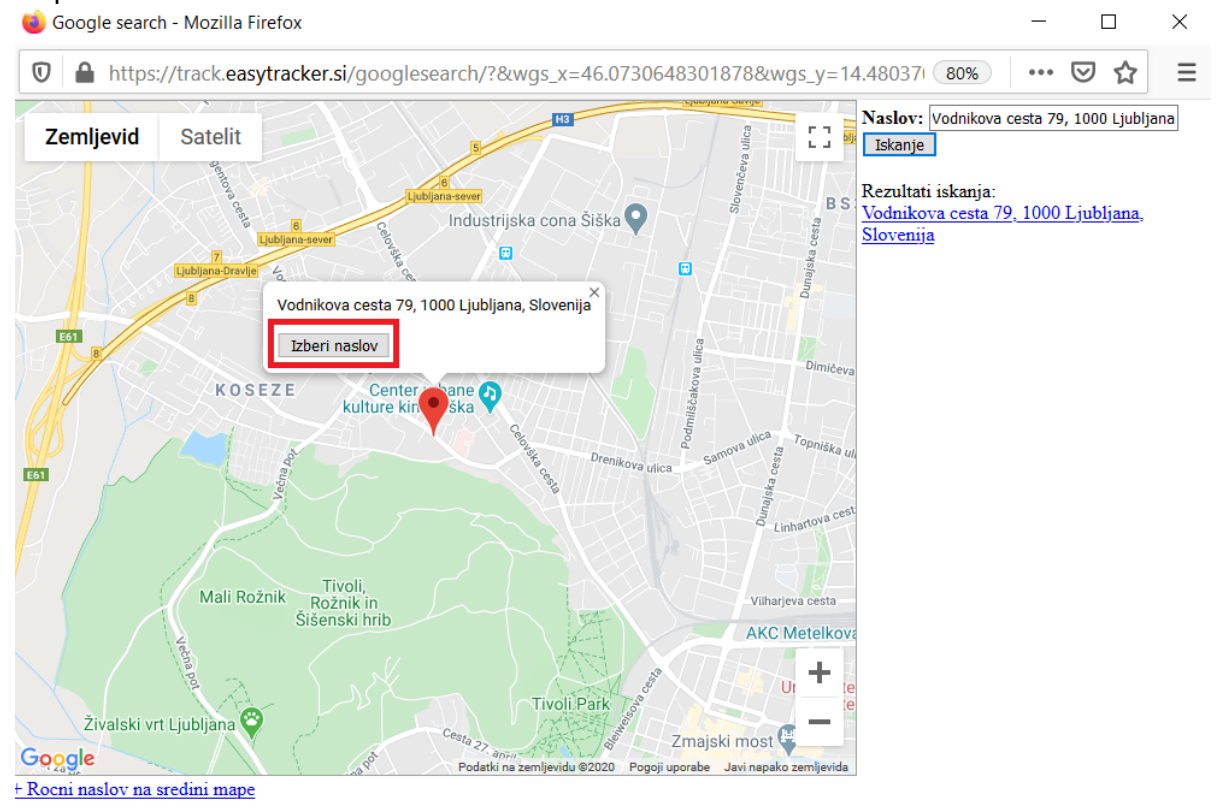

## S potrditvijo oziroma z izbiro naslova se prikaže spremenjeni naslov.

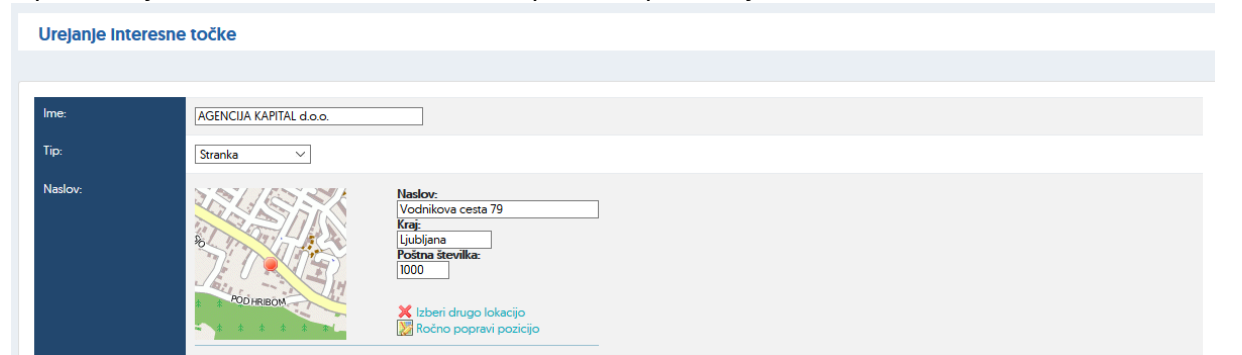

### Ročna sprememba lokacije na zemljevidu

V primeru, da želimo sami določiti lokacijo stranke oziroma interesne točke na zemljevidu kliknemo na ikono »Ročno popravi lokacijo«. Nato vnesem Naslov in kliknemo na »Iskanje«. Ko se prikaže naslov, kliknemo skrajno levo spodaj na » + Ročni naslov na sredino mape«.

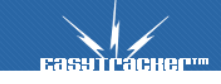

141

EASYTRACKER

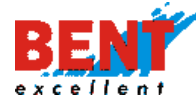

# EASYTRACKER

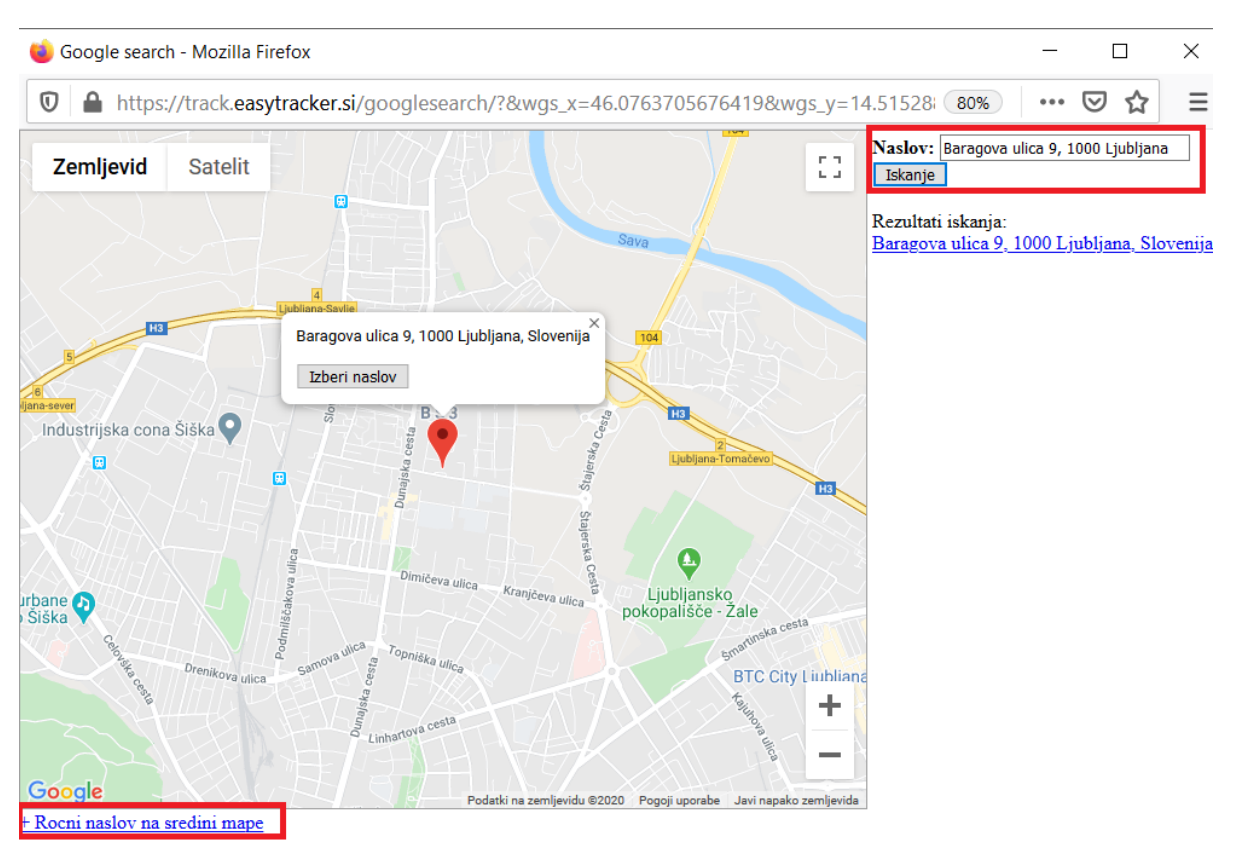

Z zoomiranjem mape in klikanjem na »+ Ročni naslov na sredino mape« določimo željeno lokcijo. Ko določimo lokacijo kliknemo na »Izberi naslov«.

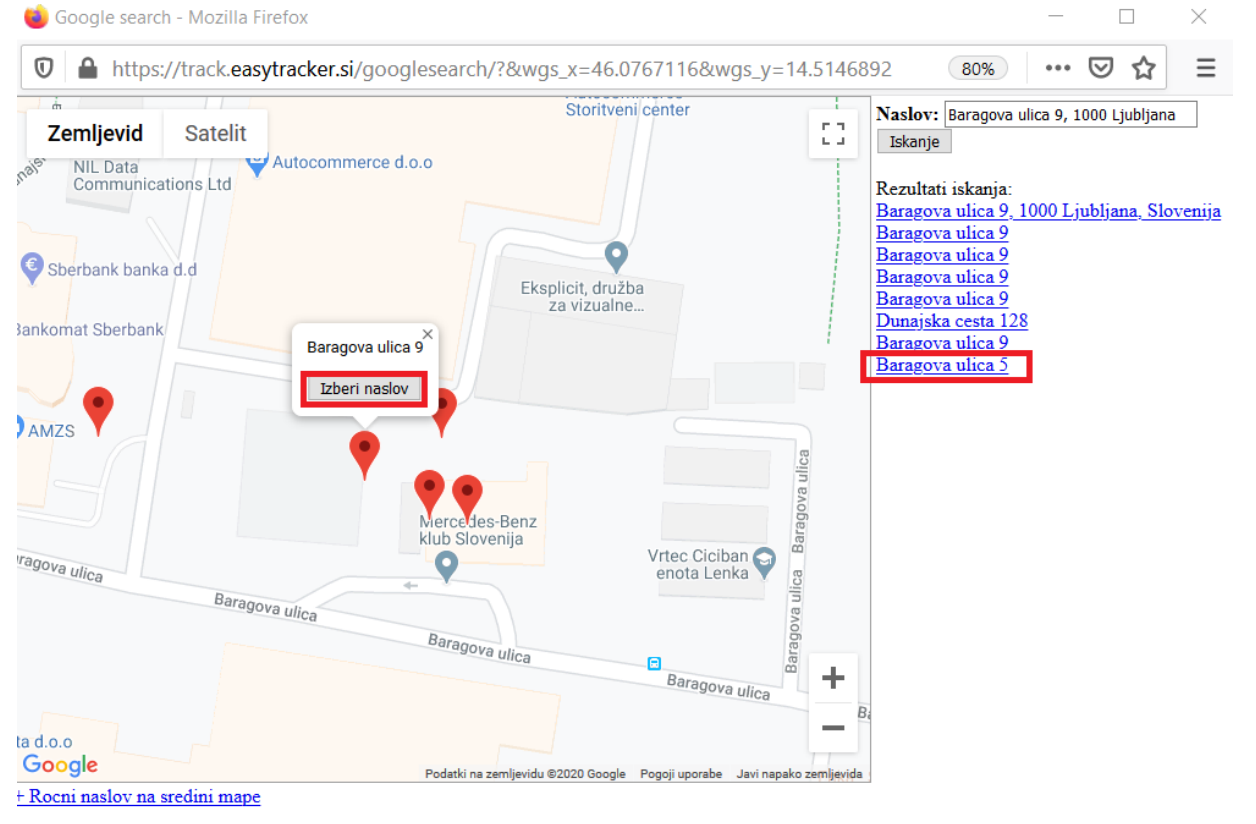

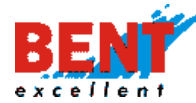

Da zaključimo vnos nove stranke oziroma interesne točke na dnu zaslona kliknemo na ikono »Shrani«.

| Priljubljena točka: | Normalno 🗸          |
|---------------------|---------------------|
| Domači POI:         |                     |
|                     | 🔚 Shrani 🎽 Prekliči |

### Vnos kontaktnih podatkov

Za vnos kontaktov pri posamezni stranki kliknemo na ikono 🎫 , ki se nahaja desno zgoraj.

| <b>Базитгаснег</b>                                                                                     | ZEMLJEVID VOZIL                                                                                                    | A NASTAVITVE                               | NAVODILA                    |                                                            |                                                           | Q Odjava |
|----------------------------------------------------------------------------------------------------|----------------------------------------------------------------------------------------------------|--------------------------------------------|-----------------------------|------------------------------------------------------------|-----------------------------------------------------------|----------|
| CRM                                                                                                    | Stranka "AGENCIJA<br>Opis:<br>Naslov:<br>Tip:                                                                                                    | KAPITAL d.o.o."<br>Vodnikova ce<br>Stranka | 🧬 Uredi<br>ta 79, Ljubljana | 🔹 Podroben pregled 🔚 Katism 📔 🍋 Kopiraj naslov v odložišče | IE Kontekti<br>g. Ciril Senčer<br>IΞ Prikazani tipi (Von) | ≞ŏ       |
| <ul> <li>Nova stranka</li> <li>Nova aktivnost</li> <li>Nova projekt</li> <li>Hitro iskanje:</li> </ul> | Nova aktivnost     Nobenega projekta     Nobenega projekta     Nobenega negoravljenega o     Opavljene aktivnosti     Nobene aktivnosti za stranko. | Nov opomnik 🕞 Nov pr                       | ojekt                       |                                                            |                                                           |          |

V primeru, da pri posamezni stranki še nismo vnesli nobenega kontakta lahko za dodajanje novega kontakta kliknemu tudi na »Nov kontakt«.

| Stranka "A1 Sloven   | lja, d. d." 🍰 Vredi 🤯 Podroben pregled 🚔 Natisni 🕼 Kopiraj naslov v odložišče | Kontakti                | ē |
|----------------------|-------------------------------------------------------------------------------|-------------------------|---|
| Opis:                |                                                                               | 📇 Nov kontakt           |   |
| Naslov:              | Smartinska cesta 1348, Ljubljana                                              | I≣ Prikazani tipi (Vse) |   |
| Tip:                 | Stranka                                                                       |                         |   |
| Nova aktivnost     O | opomnika za stranko.                                                          |                         |   |

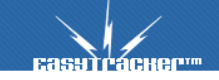

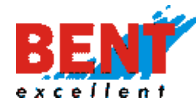

Po vnosu vseh podatkov na dnu zaslona kliknemo na gumb »Shrani« za potrditev vnosa.

| Еазутгаснег                                                                     | ZEMLJEVID                   | VOZILA                                 | NASTAVITVE                                | NAVODILA |    |  |
|---------------------------------------------------------------------------------|-----------------------------|----------------------------------------|-------------------------------------------|----------|----|--|
| CRM                                                                             | Nov kontakt                 |                                        |                                           |          |    |  |
| 🛓 Stranke 🗁 Projekti                                                            | Kontakt<br>Stranka:         | AGENCIJA KAPITAL d.o.o.                |                                           |          |    |  |
| Opomniki / aktivnosti     Popis voženj     Ini Analiza                          | Referenca:<br>Naziv:        | g. ∨                                   |                                           |          |    |  |
| <ul> <li>★ Partnerji brez opomnikov</li> <li>▲ Napake sinhronizacije</li> </ul> | Spol:<br>Ime:               | Moški V                                | ]                                         |          |    |  |
| 🚨 Nova stranka                                                                  | Priimek:                    | Senčar                                 | ]                                         |          |    |  |
| Nova aktivnost                                                                  | Fax:                        |                                        |                                           |          |    |  |
| Nov projekt Hitro Iskanje:                                                      | Mobilni telefon:<br>E-mail: | ciril.sencar@siol.n                    | net                                       |          |    |  |
| usci<br>✓ Samo lastne aktivnosti                                                | Funkcija:                   | direktor<br>* če je drugačen o         | ✓ od naslova podjetja:                    |          |    |  |
| Napake/predlogi                                                                 | Naslov:                     | Naslov:<br>poštna številka:<br>Država: | Naslov: poštna številka: kraj:<br>Država: |          |    |  |
| 🔅 Nazaj na sledenje                                                             | Opombe:                     |                                        |                                           |          |    |  |
|                                                                                 | Shrani 🗶 Pr                 | rekliči                                |                                           |          | .: |  |

Za urejanje kontaktnih oseb in njihovih podatkov kliknemo na naziv kontakta.

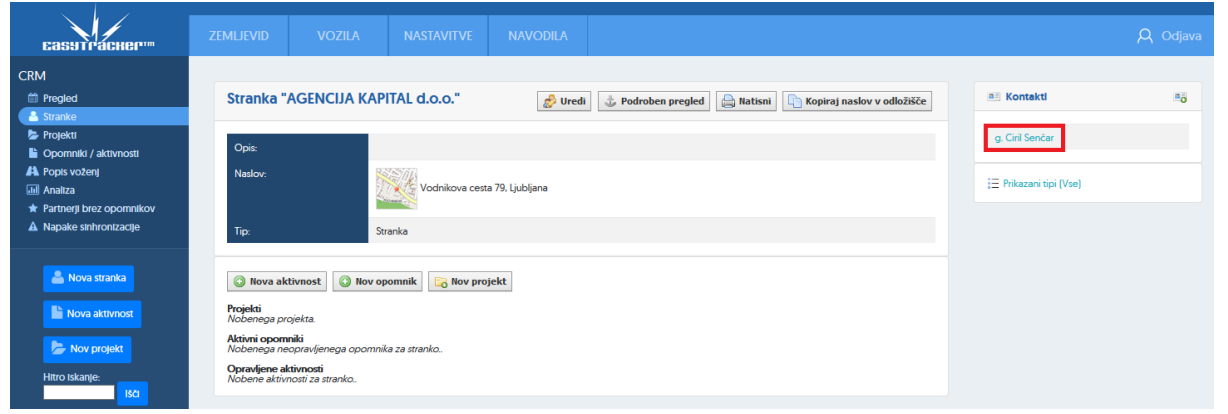

### Dodajanje aktivnosti, opomnikov in projektov

Pri vsaki stranki oziroma interesni točki lahko dodajamo aktivnosti, opomnike ali projekte. Na ta način se vodi evidenco vseh aktivnosti po posamezni stranki, ki vsem uporabnikom nudi ustrezno podporo pri izvajanju delovnih procesov. Na ta način se na enem mestu zbirajo vsi podatki o strankah kar omogoča boljša informiranost in pomaga pri sprejemanju boljših poslovnih odločitvah saj imajo uporabniki v vsakem trenutku na voljo vse informacije o posamezni stranki.
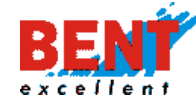

| Stranka "A                              | 1 Slovenija, d. d."                                               | All Kontakti            | Į |
|-----------------------------------------|-------------------------------------------------------------------|-------------------------|---|
|                                         | 🖉 Uredi 🕼 Podroben pregled 🔛 Natisni 🖺 Kopiraj naslov v odložišče |                         |   |
| Opis:                                   |                                                                   |                         |   |
| Naslov:                                 | Smartinska cesta 1348 Liubliana                                   | := Prikazani tipi (Vse) |   |
|                                         |                                                                   |                         |   |
| Tip:                                    | Stranka                                                           |                         |   |
| Nova aktiv<br>rojekti<br>lobenega proje | vnost 💿 Nov opomnik 🔀 Nov projekt                                 |                         |   |
| <b>ktivni opomnil</b><br>lobenega neop  | ki<br>pravljenega opomnika za stranko                             |                         |   |
| )oravliene aktiv                        | vnosti                                                            |                         |   |

# Dodajanje nove aktivnosti

💿 Nova aktivnost

S klikom na ikono »Nova aktivnost« se odpre forma za vnos nove aktivnosti. Avtomatsko se izpolni datum (naslednji dan ob isti uri) in uporabnik (na osnovi prijave v sistem). Uporabnik lahko doda povezano aktivnost s klikom na »Dodaj povezano aktivnost«, v spustnem meniju izbere projekt (lahko pusti prazno), izbere kontakt in tip aktivnosti, spremeni datum in uro naslednje aktivnosti s klikom na ikono 🖃.

| aktivnost            |                         |
|----------------------|-------------------------|
| Stranka:             | Bent Excellent d.o.o. 🗙 |
| Povezane aktivnosti: | Odaj povezano aktivnost |
| Projekt:             | Klicna akcija 🗸         |
| Kontakt:             | Gregor Beguš 🗸          |
| Tip aktivnosti:      | Telefon v               |
| Datum:               | 26.03.2020 14.45        |
| Uporabnik:           | Gregor Beguš 🗸          |
| Opravljeno:          |                         |
| Opazovalci (e-mail): | info@bent.si            |
| Datoteke             | + Dodký datoteko        |
| Vsebina/opomba:      |                         |
|                      |                         |
|                      |                         |
|                      |                         |
|                      |                         |
|                      |                         |
| NAREDI OPOMINIK      |                         |
|                      |                         |
| 🚽 Dodaj 🛛 💢 Prekli   | ä                       |

Pri polju »Uporabnik« se lahko v spustnem meniju izbere tudi drugega uporabnika, ki bo to aktivnost opravil. Dokler aktivnost ni opravljena mora biti kvadratek pri polju »Opravljeno« odkljukan. Uporabnik lahko doda tudi opazovalca ter naloži datoteko ter vpiše vsebino ali opombo.

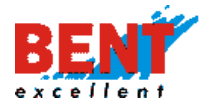

#### Dodajanje povezanih aktivnosti

#### 💿 Dodaj povezano aktivnost

V sistemu za vodenje odnosov strankami lahko dodajamo povezave med posameznimi aktivnostmi. Pri dodajanju povezanih aktivnosti v polje »Povezana aktivnost« vpišemo »Kodo« druge aktivnosti, ki bi jo s to aktivnostjo povezali in po vnosu kliknemo »Shrani«.

| AKTIVNOST            |                         |
|----------------------|-------------------------|
| Stranka:             | Bent Excellent d.o.o. 🗙 |
| Povezane aktivnosti: | 8W43                    |
| Projekt:             | Klicna akcija 🗸         |
| Kontakt:             | ×                       |
| Tip aktivnosti:      | Sestanek V              |
| Datum:               | 25.03.2020 14:59        |

Po vnosu se prikaže seznam vseh povezanih aktivnosti. Uporabnik lahko doda poljubno število povezanih aktivnosti.

| Nova aktivnost       |                                                                                                    |  |  |
|----------------------|----------------------------------------------------------------------------------------------------|--|--|
| AKTIVNOST            |                                                                                                    |  |  |
| Stranka:             | Bent Excellent d.o.o. 🗶                                                                                                    |  |  |
| Povezane aktivnosti: | Bent Excellent d.o.o Telefon - 23.3.2020 - Se dogovorila za sklenitev pogodbe o sodelovanju za mesečni strošek 100 EUR.Se dogovorila z 🗙<br>Bent Excellent d.o.o Sestanek - 26.3.2020 - Pokliči Gregorja za dogovor sestanka v petek 27.3.2020. Pokliči Gregor 🗙<br>💿 Dođaj povezano aktivnost |  |  |
| Projekt:             | Klicna akcija \vee                                                                                                    |  |  |
| Kontakt:             |                                                                                                    |  |  |
| Tip aktivnosti:      | Sestanek V                                                                                                    |  |  |
| Datum:               | 26.03.2020 14:59                                                                                                    |  |  |
| Uporabnik:           | Gregor Beguš ∨                                                                                                    |  |  |
| Opravljeno:          |                                                                                                    |  |  |

Pri vsaki kreirani aktivnosti ali opomniku se generira 4 mestna koda, ki se prikaže pri vsaki kreirani aktivnosti na desni strani.

|          | OPRAVLIENE AKTIVNOSTI                                                                                                    | TIP IN DATUM                                                             |
|----------|----------------------------------------------------------------------------------------------------|--------------------------------------------------------------------------|
| <b>;</b> | Se dogovorila za sklenitev pogodbe o sodelovanju za mesečni strošek 100 EUR.<br>Kontakt: Gregor Beguš<br>Uporabnik: Gregor Beguš | Telefon<br>23.03.2020 14:57<br>Kreiran<br>26.03.2020 14:57<br>Koda: 8W43 |

#### Dodajanje novega opomnika

#### 💿 Nov opomnik

Klik na gumb odpre nov obrazec za vnos opomnika. Uporabnik lahko poišče stranko, ki ji želi dodati opomnik s klikom na gumb »lšči« ali vnese opomnik za novo stranko s klikom na gumb »Nova stranka«, v spustnem meniju lahko izbere Projekt in Kontakt, pri datumu opomnika klikne na ikono 🖃 in izbere datum ter uro, v spustnem meniju izbere »uporabnika« in »tip opomnika«, vnese vsebino in klikne na »Dodaj«, da shrani opomnik, ki se prikaže v koledarju aktivnosti.

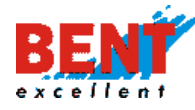

| Nov opomnik      |                       |
|------------------|-----------------------|
| Stranka:         | 🍓 Išči 🛃 Nova stranka |
| Projekt:         | T                     |
| Kontakt:         | <b>T</b>              |
| Datum opomnika:  | 03.12.2019 20.11      |
| Uporabnik:       | Gregor Beguš 🔹        |
| Tip opomnika:    | Sestanek              |
| Vsebina/opomba:  |                       |
|                  |                       |
|                  |                       |
| 📄 Dodaj 🛛 💥 Prek | kliči                 |

#### Sočasno dodajanje aktivnosti in opomnika

Uporabnik lahko poleg aktivnosti, ki jo je opravil v povezavi s posamezno stranko doda še opomnik na način, da obkljuka kvadratek pri polju »Naredi opomnik«.

| Stranka:                                            | AGENCIJA KAPITAL d.o.o. 🗙                             |
|-----------------------------------------------------|-------------------------------------------------------|
| Povezane aktivnosti:                                | Odaj povezano aktivnost                               |
| Projekt:                                            |                                                       |
| Contakt:                                            | Ciril Senčar 🗸                                        |
| lip aktivnosti:                                     | Telefon v                                             |
| Datum:                                              | 26.03.2020 17:33                                      |
| Jporabnik:                                          | Gregor Begui V                                        |
| Opravljeno:                                         |                                                       |
| Opazovalci (e-mail):                                |                                                       |
| Datoteke                                            | + Dodhj datoteko                                      |
| <u>/sebina/opomba:</u><br>Klical Cirila, da se dogo | vorim za podaljdanje zavarovalne police a se ne javi. |
|                                                     |                                                       |

S klikom na se prikaže forma za vnos datuma in ure opomnika, tipa in vsebine opomnika. Samodejno se izpolni datum naslednjega dne, ki ga uporabnik lahko poljubno ponastavi. Potrditev vnosa aktivnosti in opomnika se izvede s klikom na gumb »Shrani«.

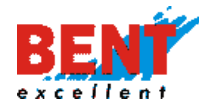

| Opravljeno:                 |                                                      |
|-----------------------------|------------------------------------------------------|
| Vsebina/opomba:             |                                                      |
| Klical Cirila, da se dogo   | vorim za podajšanje zavarovalne police a se ne javi. |
| Opazovalci (e-mail):        |                                                      |
| Datoteke                    | Dodáj dátoteko                                       |
| MAREDI OPOMINIK             |                                                      |
| Datum opomnika:             | 27.03.2020 17.36                                     |
| Tip opomnika:               | Senterek V                                           |
| Vsebina/opomba:             |                                                      |
| Kilcal Cirila, da se dogovo | Jim za podajšanje zavadovane police s sc ne jav.     |

🔚 Shrani 🔀 Prekliči

#### Prikaz izvedene aktivnosti in opomnika

Po vnosu se na kartici stranke prikaže že izvedena aktivnost, ki je obarvana v belo, te še ne izvedena aktivnost, ki je obarvana v rdeče.

| Stranka "AGENCIJA KAPITAL d.o.o." |                                                                                      |                                                | 🍰 Uredi 🕹 Podroben pregled | Aatisni 🗋 Kopiraj naslov v odložišče                                            |
|-----------------------------------|--------------------------------------------------------------------------------------|------------------------------------------------|----------------------------|---------------------------------------------------------------------------------|
| Opis:                             |                                                                                      |                                                |                            |                                                                                 |
| Naslov:                           |                                                                                      | Vodnikova cesta 79, Ljubljana                  |                            |                                                                                 |
| Tip:                              |                                                                                      | Stranka                                        |                            |                                                                                 |
| 💿 Nova a                          | aktivnost 🗿 Nov opomnik                                                              | 🕞 Nov projekt                                  |                            |                                                                                 |
| Projekti<br>Nobenega              | projekta.                                                                            |                                                |                            |                                                                                 |
|                                   | AKTIVNI OPOMNIKI                                                                     |                                                |                            | TIP IN DATUM                                                                    |
| 0 🗊                               | Klical Cirila, da se dogovorim z<br>Uporabnik: <b>Gregor Beguš</b>                   | a podaljšanje zavarovalne police a se ne javi. |                            | Sestanek<br>2703202017-36<br>Kreiran<br>26.03202017-39<br>Koda: 8W46            |
|                                   | OPRAVLIENE AKTIVNOSTI                                                                |                                                |                            | TIP IN DATUM                                                                    |
|                                   | Klical Cirila, da se dogovorim z<br>Kontakt: Ciril Senčar<br>Uporabnik: Gregor Beguš | a podaljšanje zavarovalne police a se ne javi. |                            | Telefon<br><b>26,03,2020 17:33</b><br>Kreiran<br>26,03,2020 17:39<br>Koda: 8W45 |

# Dodajanje novega projekta

#### 🔀 Nov projekt

Klik na gumb odpre obrazec za vnos novega projekta, ki se ga odpre za obstoječo stranko. Uporabnik v polje »Ime projekta« vnese ime oziroma poimenuje projekt, nato določi prioriteto projekta, kontaktno osebo stranke, čas trajanja projekta (pri datumu opomnika klikne na ikono in izbere datum ter uro), vnese uporabnika (skrbnika projekta), vnese vsebino ali opombe in klikne na gumb »Shrani«.

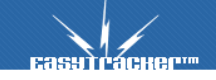

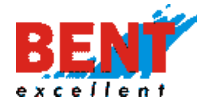

Kvadratek opravljeno se obkljuka samo takrat, ko je projekt zaključen.

| Nov projekt                                                                                       |                       |  |
|---------------------------------------------------------------------------------------------------|-----------------------|--|
| Ime projekta:                                                                                     | Stroški GPRS          |  |
| Stranka:                                                                                          | Al Slovenija, d. d. 🗙 |  |
| Prioriteta:                                                                                       | 6 ~                   |  |
| Kontakt:                                                                                          |                       |  |
| Od:                                                                                               | 30.03.2020            |  |
| Do:                                                                                               | 31.03.2020            |  |
| Uporabnik:                                                                                        | Gregor Beguš ~        |  |
| Opravljeno:                                                                                       |                       |  |
| Vsebina/opomba:<br>Aprila poteče pogodba in je s skrbnikom pogodbe potrebno določiti nove pogoje. |                       |  |
| 🔚 Shrani 🗶 Prekliči                                                                               |                       |  |

#### Projekti

🝃 Projekti

#### Seznam projektov

S klikom na funkcionalnost se prikaže seznam vseh kreiranih projektov. Funkcionalnost namenjena vodenju in urejanju projektov.

| IME PROJEKTA 🔺 | STRANKA               | PRIORITETA | OPRAVLIENO | OD        | DO        |
|----------------|-----------------------|------------|------------|-----------|-----------|
| Obisk strank   | Bent Excellent d.o.o. | 5          | Ne         | 26.3.2020 | 26.4.2020 |
| Stroški GPRS   | Al Slovenija, d. d.   | 6          | Ne         | 30.3.2020 | 31.3.2020 |

Za iskanje projektov sta uporabniku na voljo osnovni in napredni iskalnik.

#### Osnovni iskalnik projektov

Pri osnovnem iskalniku se v polje »Ime projektav« vnese ime projekta ter obkljuka kvadratek ali se išče aktivne ali zaključene projekte ter klikne na gumb »Išči«. Prikaže se seznam zadetkov. V seznamu se prikaže ime projekta, stranka, prioriteta, podatek ali je projekt zaključen ali v teku in časovni okvir trajanja projekta (od do).

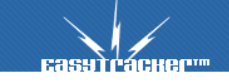

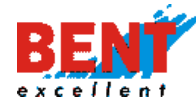

| Projekti         |         |
|------------------|---------|
|                  |         |
| lme projekta:    |         |
| Opravljeno:      | Da 🗹 Ne |
| Napredno iskanje |         |
|                  | ISGI    |

# Napredni iskalni projektov

Za napredno iskanje uporabnik klikne na ikono <sup>ISE</sup>, ki odpre napredni iskalnik. Uporabnik lahko išče po projekte po skrbnikih projekta.

| Projekti          |              |
|-------------------|--------------|
|                   |              |
| lme projekta:     | stroški      |
| Opravljeno:       |              |
| 🔊 Osnovno iskanje |              |
| Skrbnik:          | Gregor Beguš |
|                   |              |

# Urejanje projektov

| саѕутгаснег                                                                   | ZEMLJEVID     | VOZILA                | NASTAVITVE            | NAVODILA   |            |           |           |  |
|-------------------------------------------------------------------------------|---------------|-----------------------|-----------------------|------------|------------|-----------|-----------|--|
| CRM                                                                           |               |                       |                       |            |            |           |           |  |
| 🏥 Pregled                                                                     | Projekti      |                       |                       |            |            |           |           |  |
| 🛓 Stranke<br>( 🔄 Projekti                                                     |               |                       |                       |            |            |           |           |  |
| <ul> <li>Opomniki / aktivnosti</li> <li>Popis voženj</li> </ul>               | lme projekta  |                       |                       |            |            |           |           |  |
| Analiza                                                                       | Opravljeno:   | Da                    | Ne Ne                 |            |            |           |           |  |
| <ul> <li>Partnerji brez opomnikov</li> <li>A Napake sinhronizacije</li> </ul> | S Napredn     | o iskanj <del>e</del> |                       |            |            |           |           |  |
| 🐣 Nova stranka                                                                |               |                       | IŠČI                  |            |            |           |           |  |
| Nova aktivnost                                                                |               |                       |                       |            |            |           |           |  |
| Nov projekt                                                                   | IME PROJEK    | TA 🔺                  | STRANKA               | PRIORITETA | OPRAVIJENO | OD        | DO        |  |
| Hitro Iskanje:                                                                | Klicna akcija |                       | Bent Excellent d.o.o. | 10         | Ne         | 26.3.2020 | 31.3.2020 |  |

Za urejanje projektov se klikne na funkcionalnost »Projekt« in nato na »Ime projekta«.

150

S klikom na ime projekta se odpre forma za ogled, urejanje in dodajanje aktivnosti, povezane s projektom. Projekt se lahko uredi, izbriše ali natisne vsebina, doda novo aktivnost ali opomnik povezan s projektom.

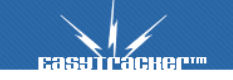

# EASYTRACKER

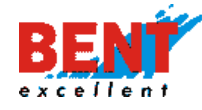

| EasyTracker**                                             | ZEMLJEVID V                                                                                | /OZILA N                                            | NASTAVITVE                     | NAVODILA    | A Odjava |
|-----------------------------------------------------------|--------------------------------------------------------------------------------------------|-----------------------------------------------------|--------------------------------|-------------|----------|
| CRM                                                       | Bent Excellent                                                                             | resno točko                                         | ona akcija"<br>g Uredi 🔀 Zbriš | i 🔒 Natisni |          |
| Napake sinhronizacije     Nova stranka     Nova atriunost | POI:<br>Kontakt:<br>Skrbnik:                                                               | Bent Excellent d.c.<br>Gregor Beguš<br>Gregor Beguš | 0.0.                           |             |          |
| Nov projekt<br>Hitro Iskanje:                             | Prioriteta:<br>Od:<br>Do:<br>Opravljeno:                                                   | 10<br>26.03.2020 00:00<br>31.03.2020 00:00<br>Ne    |                                |             |          |
| Samo lastne aktivnosti Napake/predlogi                    | Vsebina/opomba:                                                                            | Klicna akcija                                       | ik                             |             |          |
| 🔅 Nazaj na sledenje                                       | Aktivni opomniki<br>Nobenega neopravlje<br>Opravljene aktivnosti<br>Nobene aktivnosti za p | nega opomnika za p<br>i<br>projekt.                 | projekt.                       |             |          |

Prikaže se forma za urejanje projekta. S kliko na gumb »Nazaj na interesno točko« vas sistem preusmeri na kartico stranke oziroma interesne točke. S klikom na gumb »Uredi« se vam odpre možnost za urejanje projekta, s klikom na gumb »Zbriši« se projekt izbriše in s klikom na gumb »Natisni« se lahko vsebino projekta natisne.

#### Opomniki in aktivnosti

皆 Opomniki / aktivnosti

Funkcionalnost je namenjena iskanju trenutnih, preteklih in prihodnjih aktivnosti ter opomnikov po več kriterijih in sicer grede na vrsto aktivnosti (opravljene ali neopravljene), z vnosom vsebine, časovnega obdobja, po naslovu in okolici ter glede na tip aktivnosti.

| 1 | 5 | 1 |
|---|---|---|
|---|---|---|

| Aktivnosti in o  | pomniki                             |                                |
|------------------|-------------------------------------|--------------------------------|
|                  |                                     |                                |
| Iskana vsebina:  |                                     | Opravljeno 🗹<br>Neopravljeno 🗹 |
| Datum opomnika:  | ta teden v                          |                                |
| Okolica naslova: | Ulica:, poštna številka:, kraj: HŠČ |                                |
| Tip aktivnosti:  | Sestanek<br>Telefon<br>Ostalo       |                                |
|                  | Prikazi                             |                                |

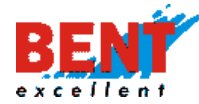

Primer iskanja po vsebini z vnosom v iskalnik vsebine.

| Aktivno     | sti in opomniki                                                                                                    |                                                                           |
|-------------|----------------------------------------------------------------------------------------------------|---------------------------------------------------------------------------|
|             |                                                                                                    |                                                                           |
| lskana vse  | liki                                                                                                    | Opravljeno 🗹<br>Neopravljeno 🗹                                            |
| Datum op    | xmnika: ta teden 🗸                                                                                                    |                                                                           |
| Okolica na  | slova: Ulica: pošma številka: kraj: išči                                                                                                    |                                                                           |
| Tip aktivno | sti Sestanek<br>V Telefon<br>Sotalo                                                                                                    |                                                                           |
|             |                                                                                                    |                                                                           |
|             | REZULTATI ISKANJA                                                                                                    | TIP IN DATUM                                                              |
| 0           | Bent Excellent d.o.o.<br>Pokliči Gregorja za dogovor sestanka v petek 27.3.2020.<br>Kontak: Gregor Beguš<br>Uporabnic: Gregor Beguš<br>Projek: | Sestanek<br>26.03.2020 14:49<br>Kreiran<br>26.03.2020 14:57<br>Koda: 8W42 |

Primer iskanja po datumu opomnika tako, da se v spustnem meniju izbere časovni interval.

| lskana vsebina:  | jai                                                                                                    | Opravljeno 🗹<br>Neopravljeno 🗹 |
|------------------|----------------------------------------------------------------------------------------------------|--------------------------------|
| Datum opomnika:  | obdobje         Oct           Oct (25:03:2020:00:00)         Image: Doc (02:04:2020:00:00)         Image: Doc (02:04:2020:00:00) |                                |
| Okolica naslova: | Ulica: poštna številka: kraj: 162                                                                                                |                                |
| Tip aktivnosti:  | Sestanek<br>∀Telefon<br>V Ostało<br>≅■                                                                                           |                                |
|                  | Prikaži                                                                                                    |                                |

# Popis voženj

🐴 Popis voženj

Rešitev EasyPosel CRM omogoča integracijo s sistemom za sledenje vozil. Po končani vožnji lahko vsak voznik v programu preveri, kje se je ustavljal in hkrati vnese vse aktivnosti, ki jih je pri posamezni stranki oziroma interesni točki opravil.

# Vnos aktivnosti na osnovi voženj

Za vnos aktivnosti uporabnik v spustnem meniju izbere vozilo ali voznika.

| Popis voženj             |                                       |          |
|--------------------------|---------------------------------------|----------|
|                          |                                       |          |
|                          |                                       | ~        |
| Vozilo:                  | GO MM 099                             |          |
|                          | Vozila                                | <b>^</b> |
| Obdobje poročila:        | Gregor Beguš                          |          |
|                          | GO MM 099                             |          |
|                          | TM250                                 |          |
|                          | Vozniki                               |          |
|                          | Bent BiH                              |          |
|                          | Adis Malkić (driver_234_13077053059)  |          |
|                          | Bent Excellent d.o.o.                 |          |
| Časovna obdobja poročila | (VladoB)                              |          |
|                          | Aladin Baltić (driver_17_15784895797) |          |
|                          | Andrej Vinšek (av2017)                |          |
| GO MINI 099              | Bent Superuser (superbent)            |          |
|                          | Brane Poravne (driver_iButton)        |          |
|                          | Gregor Beguš (driver_iButton)         |          |

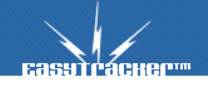

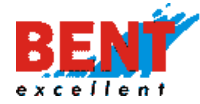

V primeru iskanja po voznikih se prikažejo seznam vozil, ki jih je voznik vozil v izbranem časovnem intervalu. Za iskanje po voznikih je potrebno v sistemu zagotoviti identifikacijo voznika v vozilu s pomočjo ID čitalca in magnetnih ključkov, prijavo voznika preko mobilnega telefona ali ročno vpisovati voznika pri vozilu.

| Časovna obdobja poročila |                                     |
|--------------------------|-------------------------------------|
|                          |                                     |
| LI 02-HKJ Škof L. Kangoo | 08.11.2019 10:08 - 08.11.2019 10:08 |
|                          | 08.11.2019 11:41 - 08.11.2019 13:33 |
| D 02-HKJ SKOT L. Kangoo  |                                     |
|                          | 13.11.2019 10:04 - 13.11.2019 12:22 |
|                          |                                     |

V primeru iskanja po vozilu se v spustnem meniju izbere vozilo in časovni interval ter klikne na gumb »Prikaži«.

| Popis voženj      |                                                |
|-------------------|------------------------------------------------|
|                   |                                                |
| Vozilo:           | GO MM 099 ~                                    |
| Obdobje poročila: | Od: 07.01.2020 06:00 📰<br>Do: 10.01.2020 23:59 |
|                   | Prikaži                                        |

Prikaže se seznam vseh postankov v izbranem časovnem intervalu za izbrano vozilo.

| <i>genda:</i> 📃 Aktivnost še n<br>OBISK | i bila vnešena 📃 Aktivnost za postanek je : | AKTIVNOST       |
|-----------------------------------------|---------------------------------------------|-----------------|
| Lokacija:                               | VRHNIKA, K STUDENCU POT, 3                  | Dodaj aktivnost |
| Čas obiska:                             | 06.01.2020 15:59                            |                 |
| Trajanje obiska:                        | 14 ur, 16 minut                             |                 |
| Lokacija:                               | DOMZALE, DRAGOMELJ 82                       | Dodaj aktivnost |
| Čas obiska:                             | 07.01.2020 06:43                            |                 |
| Trajanje obiska:                        | 8 ur, 47 minut                              |                 |

S klikom na gumb Dodaj aktivnost se doda aktivnost, ki se je izvedla pri posamezni stranki oziroma interesni točki, izbere se tip aktivnosti, doda vsebino in po potrebi se doda dan in uro naslednje aktivnosti, ki jo je potrebno pri stranki opraviti v prihodnosti. Opomnik se doda z obkljukanjem kvadratka pri »Naredi opomnik«. Po vnosu se zapis shrani s klikom na gumb »Dodaj«.

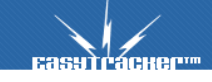

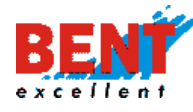

# EASYTRACKER

| Legenda: 📃 Aktivnost še n | ni bila vnešena 📗 Aktivnost za postanek je že vneš | iena.                                                                                                    |                                                         |
|---------------------------|----------------------------------------------------|----------------------------------------------------------------------------------------------------|---------------------------------------------------------|
| OBISK                     |                                                    | AKTIVNOST                                                                                                    |                                                         |
| Lokacija:                 | VRHNIKA, K STUDENCU POT, 3                         | Dodaj aktivnost                                                                                                    |                                                         |
| Čas obiska:               | 06.01.2020 15:59                                   |                                                                                                    |                                                         |
| Trajanje obiska:          | 14 ur, 16 minut                                    |                                                                                                    |                                                         |
| Lokacija:                 | DOMZALE, DRAGOMELJ 82                              | Nova aktivnost                                                                                                    |                                                         |
| Čas obiska:               | 07.01.2020 06:43                                   | Stranka:                                                                                                    | Bent Excellent d.o.o. 🗙                                 |
| Trajanje obiska:          | 8 ur, 47 minut                                     | Tip aktivnosti:                                                                                                    | Sestanek ~                                              |
|                           |                                                    | Vsebina/opomba:                                                                                                    |                                                         |
|                           |                                                    |                                                                                                    |                                                         |
|                           |                                                    | Araedi opomnik     Ataedi opomnik     Ataedi opomnik     Ataedi     Ataedi     Atae | sestanău dine 71.2020 se dogovori za dan în uro testine |

### Po vnosu se zapis obarva v zeleno.

| OBISK            |                            | AKTIVNOST                                                                                                    |
|------------------|----------------------------|----------------------------------------------------------------------------------------------------|
| Lokacija:        | VRHNIKA, K STUDENCU POT, 3 | Dodaj aktivnost                                                                                                    |
| Čas obiska:      | 06.01.2020 15:59           |                                                                                                    |
| Trajanje obiska: | 14 ur, 16 minut            |                                                                                                    |
| Lokacija:        | DOMZALE, DRAGOMELJ 82      | Aktivnost<br>Tp aktivnost: Sestanek                                                                                                    |
| Čas obiska:      | 07.01.2020 06:43           | Vsebina:<br>Opravljen sestanek vezan na nakup novega stroja za čiščenje. Dogovorjeno za testno uporabo v sredini meseca aprila 2020. Pokilči za točen dan in uro. |
| Trajanje obiska: | 8 ur, 47 minut             | Opomnik<br>Distum opomnika: 02.04.2020 21.25<br>Teo opomnika: Telefon<br>Veleting<br>Steleting za čiščenje.                                                       |
|                  |                            | Dodaj aktivnost                                                                                                    |

Z vnosom se kreirana dodatna aktivnost na dan 2.4.2020 oziroma se opomnik shrani in je na voljo za pregled in urejanje znotraj funkcionalnosti »Pregled«. S klikom v polje 2.4.2020 se pod koledarjem prikaže kreirana aktivnost oziroma opomnik.

|            | CRM / Pregled | l.                  |                   |                     |                      |          |               |
|------------|---------------|---------------------|-------------------|---------------------|----------------------|----------|---------------|
|            | 4             |                     |                   | april 202           | 0                    |          | ▶             |
| ivnosti    | ponedeljek    | torek               | sreda             | četrtek             | petek                | sobota   | nedelja       |
|            | 30            | 31                  | 01                | 02                  | 03                   | 04       | 05            |
|            |               | 0/1                 |                   | 0/1                 |                      |          |               |
| omnikov    | 05            | 07                  | 09                | 00                  | 10                   |          | 12            |
| nizacije   | 00            | 07                  | 00                | 05                  | 10                   |          | κ <u>.</u>    |
|            | 13            | 14                  | 15                | 16                  | 17                   | 18       | 19            |
|            |               |                     |                   |                     |                      |          |               |
| st         | 20            | 21                  | 22                | 23                  | 24                   | 25       | 26            |
|            |               | -                   | -                 | 2                   | 24                   | 2        |               |
| ojekt      |               |                     |                   |                     |                      |          |               |
|            | 27            | 28                  | 29                | 30                  | 01                   | 02       | 03            |
| ISČI       |               |                     |                   |                     |                      |          |               |
| aktivnosti |               |                     |                   |                     |                      |          |               |
|            |               |                     |                   |                     |                      |          |               |
| _          | 💿 Nova aktir  | vnost 😳 Nov         | v opomnik         |                     |                      |          |               |
|            |               |                     |                   |                     |                      |          |               |
|            | 2.4.2020      |                     |                   |                     |                      |          |               |
|            |               |                     |                   |                     |                      |          |               |
|            | 0             | POMNIKI IN AKTI     | WNOSTI ZA DANE 2  | 4.2020              |                      | THE      | IN DATUM      |
|            |               | ent Excellent d.o.c | <b>.</b>          |                     |                      | Tel      | efon 🚽        |
|            | SI            | ladno z dogovor     | om na sestanku dn | e 7.1.2020 se dogov | ori za dan in uro te | stne Kre | 04.2020 21:25 |
|            | u             | porabe stroja za č  | iščenje.          | -                   |                      | 26       | 03.2020 20:31 |
|            | U             | porabnik: Gregor    | begus             |                     |                      | Ко       | da: 8W48      |

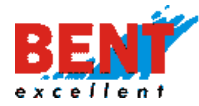

#### Analiza

III Analiza

Pri analizi lahko za vse ali izbrane uporabnike preverite število aktivnosti in opomnikov po tipu aktivnosti in tipu stranke za izbrani časovni interval.

| Analiza                       |                                                       |
|-------------------------------|-------------------------------------------------------|
|                               |                                                       |
| Uporabnik:                    | Vsi uporabniki V                                      |
| Obdobje poročila:             | Od:     18.112019 00:00       Do:     25.112019 23:59 |
| Preskoči neaktine uporabnike: |                                                       |
|                               | Analiza                                               |

S klikom na posamezni podatek se vam prikaže podrobnejša statistika.

| Kliknite na vrednost za več informac |          |      |               |                                   |                            |               |
|--------------------------------------|----------|------|---------------|-----------------------------------|----------------------------|---------------|
|                                      |          |      |               |                                   |                            |               |
| Statistika po tipu stranke           |          |      |               |                                   |                            | Izvoz v Excel |
|                                      |          |      |               |                                   |                            |               |
|                                      | SESTANEK | KLIC | DEMONSTRACIJA | PONUDBA ISELECT AVTOMATSKI PRENOS | PAVEL: OBRAZEC NAROČILNICA | POGODBA       |
| O Partner                            | 314      | 56   | 0             | 10                                | 0                          | 0             |
| Velik partner                        | 0        | 0    | 0             | 0                                 | 0                          | 0             |
| 0 Partner v pridobivanju             | 9        | 4    | 0             | 0                                 | 0                          | 0             |
|                                      |          |      |               |                                   |                            |               |

Aktivnosti so prva številka, medtem ko druga številka prikazuje število opomnikov. Na primer 44/37 pomeni 44 aktivnosti in 37 opomnikov.

|                   | SESTANEK      | KLIC          | DEMONSTRACIJA | PONUDBA ISELECT AVTOMATSKI PRENOS | PAVEL: OBRAZEC NAROČILNICA | POGODBA | SKUPAJ        |
|-------------------|---------------|---------------|---------------|-----------------------------------|----------------------------|---------|---------------|
| 🐣 Aleš Palčič     | 44 / 37       | 0/0           | 0/0           | 0 / 0                             | 0 / 0                      | 0 / 0   | 44 / 37       |
| 🚨 Damir Jelenčič  | 63 / 9        | 0 / 0         | 0 / 0         | 0 / 0                             | 0 / 0                      | 0/0     | 63 / 9        |
| atja Ceglar 🍮     | 0 / 0         | 0 / <b>2</b>  | 0 / 0         | 0 / 0                             | 0 / 0                      | 0 / 0   | 0 / <b>2</b>  |
| 🚨 Luka Škof       | 50 / 7        | 0 / 0         | 0/0           | 0 / 0                             | 0 / 0                      | 0 / 0   | 50 / 7        |
| 💍 Mateja Gojzdnik | <b>14</b> / 0 | <b>40</b> / 0 | 0 / 0         | 0 / 0                             | 0 / 0                      | 0 / 0   | <b>54</b> / 0 |
| 🐣 Matic Janežič   | <b>33</b> / 0 | <b>17</b> / 0 | 0 / 0         | 0 / 0                             | 0 / 0                      | 0/0     | <b>50</b> / 0 |
| 🐣 Miha Drakslar   | 0 / 1         | 0 / 0         | 0 / 0         | 1/0                               | 0 / 0                      | 0 / 0   | 1/1           |
| 🚨 Rajko Mahne     | 15 / 9        | 0 / 0         | 0/0           | 7/0                               | 0 / 0                      | 0 / 0   | <b>22</b> / 9 |
| 🐣 Sebastjan Erman | 31 / 10       | 1/0           | 0 / 0         | 2/0                               | 0 / 0                      | 0 / 0   | 34 / 10       |

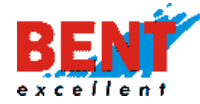

# EASYTRACKER

#### Primer podrobnejše analize

таскее....

| Analiza                            |                                                |           |            |               |
|------------------------------------|------------------------------------------------|-----------|------------|---------------|
|                                    |                                                |           |            |               |
| Uporabnik:                         | Vsi uporabniki 🗸                               |           |            |               |
| Obdobje poročila:                  | Od: 18.03.2020 00:00 📰<br>Do: 25.03.2020 23:59 |           |            |               |
| Preskoči neaktine uporabnike:      |                                                |           |            |               |
|                                    | Analiza                                        |           |            |               |
|                                    |                                                |           |            |               |
| Kliknite na vrednost za več inform | acij                                           |           |            |               |
|                                    |                                                |           |            |               |
| Statistika po tipu stranke         |                                                |           |            | Izvoz v Excel |
|                                    |                                                | SESTANEK  | TELEFON    | OSTALO        |
| 😇 Gostinski objekt                 |                                                | 0         | 0          | 0             |
| ☆ Mesto                            |                                                | 0         | 0          | 0             |
| 🚨 Stranka                          |                                                | 0         | 0          | 0             |
| 🔰 Črpalka                          |                                                | 0         | 0          | 0             |
| 🗯 Ostalo                           |                                                | 0         | 0          | 0             |
|                                    |                                                |           |            |               |
| Statistika po uporabnikih          |                                                |           |            |               |
|                                    | ereta                                          | ICV TEL C |            | CI/LIDA I     |
|                                    | SESTAL                                         |           | -ON OSTALO | 360670        |

# S klikom na aktivnost v tabeli se prikaže podrobnejša analiza.

| Analiza              |                                                                                               |                               |
|----------------------|-----------------------------------------------------------------------------------------------|-------------------------------|
|                      |                                                                                               |                               |
| Uporabnik:           | Vsi uporabniki v                                                                              |                               |
| Obdobje poročila     | Oct.         18.03.2020.00.00         Im           Do.         125.03.2020.23.59         Im   |                               |
| Preskoči neaktine    | uporabnike:                                                                                   |                               |
|                      | Analiza                                                                                       |                               |
|                      |                                                                                               |                               |
| Statistika po        | uporabnikih                                                                                   | Nazaj                         |
| iv class="row card"> |                                                                                               |                               |
| Tip aktivnosti:      | Telefon                                                                                       |                               |
| Uporabnik:           | 🚨 Gregor Beguš                                                                                |                               |
|                      |                                                                                               |                               |
|                      |                                                                                               |                               |
| AKTI                 | /NOSTI IN OPOMNIKI                                                                            | TIP IN DATUM                  |
| Bent B               | Excellent d.o.o.                                                                              | Telefon v<br>23.03.2020 14:57 |
| Se do<br>Konta       | ogovorila za sklenitev pogodbe o sodelovanju za mesečni strošek 100 EUR.<br>skt: Gregor Beguš | Kreiran<br>26.03.2020 14:57   |
| Upor                 | abnik: Gregor Beguš                                                                           | Koda: 8W43                    |

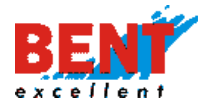

# Partnerji brez opomnikov

🛧 Partnerji brez opomnikov

Funkcionalnost omogoča prikaz vseh strank oziroma interesnih točk, pri katerih ni vnesene nobene prihodnje aktivnosti ali opomnika. S klikom na naziv posamezne stranke se lahko doda aktivnost ali opomnik.

| Part    | tnerji brez opomnikov                            |                                       |         |                  |
|---------|--------------------------------------------------|---------------------------------------|---------|------------------|
|         |                                                  |                                       |         |                  |
| Strani: | 1 2 3 4 543 544 545 Nasiednja stran              |                                       |         |                  |
|         | NAZIV                                            | A NASLOV                              | TIP     | ZADNJI OBISK     |
| 0       | 000002 kupci-dobavitelji OTV 1998                | 3                                     | Partner |                  |
| 0       | 000003 Osnovna šola Artiče                       | Artiče 39, Artiče                     | Partner | 20.06.2018 12:12 |
| 0       | 000005 Osnovna šola Boštanj                      | 📓 Boštanj 54 a, Boštanj               | Partner | 26.09.2018 12:41 |
| 0       | 000006 Osnovna šola Brežice                      | 📓 Levstikova ulica 18, Brežice        | Partner | 06.03.2019 13:56 |
| 0       | 000008 Osnovna šola Miran Jarc                   | 📓 Zupančičeva 8, Črnomelj             | Partner | 04.09.2019 13:17 |
| 0       | 000009 Osnovna šola Dolenjske Toplice            | Pionirska cesta 35, Dolenjske Toplice | Partner | 27.07.2018 11:31 |
| 0       | 000010 Osnovna šola dr. Jožeta Toporišiča Dobova | 📓 Kapelska cesta 25, Dobova           | Partner | 08.07.2016 11:02 |
| •       | 000011 Ossavas Jola Clabaka                      | Teel                                  | Darmar  | 10 11 2010 11-50 |

#### Napake sinhronizacije

🛕 Napake sinhronizacije

Klik na funkcionalnost omogoča prikaz napak pri sinhronizaciji s povezanimi ERP sistemi.

| Napake sinhror | nizacije                                                                                       |
|----------------|------------------------------------------------------------------------------------------------|
|                |                                                                                                |
| Tip napake:    | Lokacija/koordinate niso definirane v<br>Stranka ni sinhronizirana z ERP, referenca ni najdena |
|                | Lokacija/koordinate niso definirane                                                            |
|                | v EasyPosel ni najden skrbnik stranke                                                          |
|                |                                                                                                |
|                |                                                                                                |

Nobena stranka ne ustreza iskalnim pogojem "".

# Bližnjice

| Nova stranka             | - Klik odpre obrazec za vpis nove stranke oziroma interesne točke.        |
|--------------------------|---------------------------------------------------------------------------|
| Nova aktivnost           | - Klik odpre obrazec za vpis nove aktivnosti pri posamezni stranki.       |
| Nov projekt              | - Klik odpre obrazec za vnos novega projekta.                             |
| Hitro iskanje:           | - Iskalnik za hitro iskanje strank                                        |
| Samo lastne aktivnosti   | - Odkljukanje kvadratka prikaže aktivnosti vseh uporabnikov.              |
| ✓ Samo lastne aktivnosti | <ul> <li>Obkljukanje kvadratka prikaže samo lastne aktivnosti.</li> </ul> |
| Napake/predlogi          | - Modul namenjen prijavi napake ali pošiljanju vprašanj tehnični službi.  |
| 🔅 Nazaj na sledenje      | - Klik preusmeri uporabnika na funkcionalnost »Stanja vozil«.             |

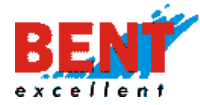

158

### CRM na mobilnih telefonih

Ker se mnoge aktivnosti v zvezi s strankami dogajajo izven podjetja, neposredno pri strankah, je dostop do podatkov o posamezni stranki ključnega pomena.

V ta namen smo spletno aplikacijo za vodenje odnosov s strankami EasyPosel CRM prilagodili tudi za delo na mobilnih napravah. Rešitev odlikuje velika preglednost nad načrtovanimi aktivnostmi, kar posledično prinaša povečanje poslovne učinkovitosti in s tem doseganje večje konkurenčne prednosti.

EasyPosel CRM predstavlja mobilno pisarno, ki nas zalaga z informacijami in podatki o določeni stranki kjerkoli in kadarkoli. Podatke lahko koristno uporabimo pri grajenju in ohranjanju odnosa z vsako stranko.

#### Uporaba EasyPoslel CRM na pametnih telefonih

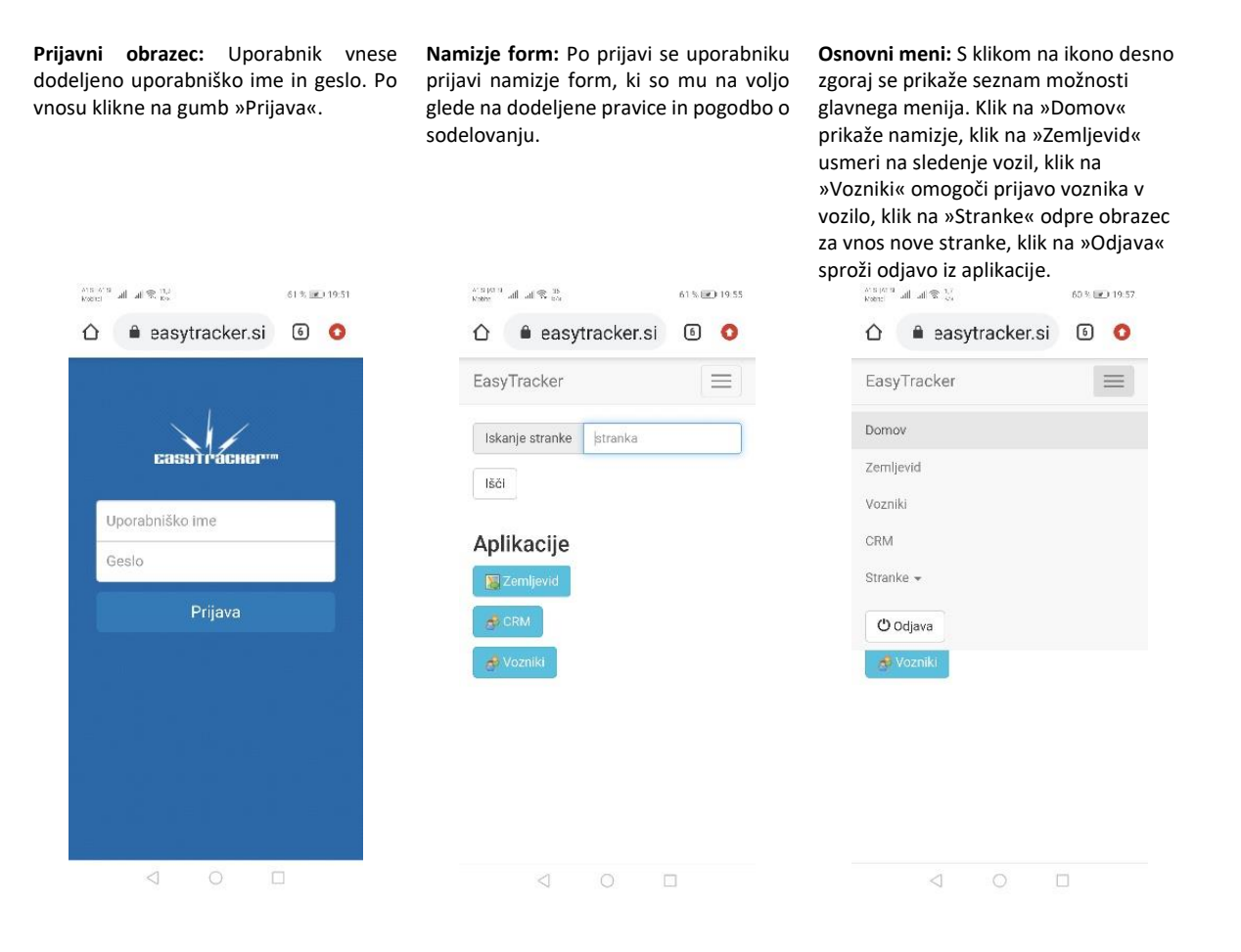

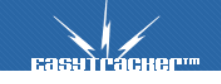

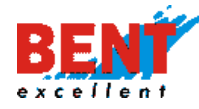

**CRM:** Klik na ikono »CRM« na namizju form odpre mobilno verzijo sistema za vodenje odnosov s strankami. Z vnosom naziva v iskalnik uporabnik poišče stranko, klik na »Nova stranka« odpre formo za vnos podatkov o novi stranki. Klik na »Pregled aktivnosti« prikaže vse aktivnosti Stranke v bližini: Pod pregledom vseh aktivnosti se prikaže seznam na zadnje pregledanih strank. Klik na naziv stranke prikaže podatke o stranki. S klikom na »Osveži« se prikaže seznam strank v bližini in oddaljenost (pogoj vklopljen GPRS in GPS modul). Pregled aktivnosti: Klik prikaže seznam »Opravljenih« in seznam »Neopravljenih aktivnosti« (legne)za 7 dni nazaj, za trenutni dan in 4 dni naprej.

EASYTRACK

| all all 🕾 🙀 to 🛎                                                                                                 |                                                    | 58 % 💌 20 | 0.15 |  | Raf at                                           |
|----------------------------------------------------------------------------------------------------|----------------------------------------------------|-----------|------|--|--------------------------------------------------|
| 🖒 🔒 easy                                                                                                    | tracker.si                                         | 6 🔇       | 0    |  | $\hat{\Omega}$                                   |
| EasyTracker                                                                                                    |                                                    | -         |      |  | Easy                                             |
| CRM                                                                                                    |                                                    |           |      |  | +                                                |
| Iskanje stranke                                                                                                  | stranka                                            |           | ٦    |  | P                                                |
|                                                                                                    |                                                    |           |      |  | Zad                                              |
| Išči                                                                                                    |                                                    |           |      |  |                                                  |
| Išči                                                                                                    |                                                    |           |      |  | Pek                                              |
| Išči<br>+ Nova stra                                                                                              | nka                                                |           |      |  | Pek<br>Ben                                       |
| Išči<br>+ Nova stra<br>Pregled akti                                                                              | nka<br>vnosti                                      |           |      |  | Pek<br>Ben<br>AGE                                |
| Išči<br>┿ Nova stra<br>Pregled akti                                                                              | nka<br>vnosti                                      |           |      |  | Pek<br>Ben<br>AGE                                |
| Išči<br>+ Nova stra<br>Pregled akti<br>Zadnje pregledar                                                          | nka<br>vnosti<br>ne stranke                        |           |      |  | Pek<br>Ben<br>AGE<br>A1 :                        |
| Išči<br>+ Nova stra<br>Pregled akti<br>Zadnje pregledar<br>Pekarna BAŠKOV                                        | nka<br>vnosti<br>ie stranke<br>Č d.o.o.            |           |      |  | Pek<br>Ben<br>AGE<br>A1 S                        |
| Išči<br>+ Nova stra<br>Pregled akti<br>Zadnje pregledar<br>Pekarna BAŠKOV<br>Bent Excellent d.o                  | nka<br>vnosti<br>ie stranke<br>Č d.o.o.<br>o.o.    |           |      |  | Pek<br>Ben<br>AGE<br>A1 :<br>Stra<br>Pek         |
| Išči<br>+ Nova stra<br>Pregled akti<br>Zadnje pregledar<br>Pekarna BAŠKOV<br>Bent Excellent d.<br>AGENCIJA KAPIT | nka<br>vnosti<br>č.d.o.o.<br>č.d.o.o.<br>AL.d.o.o. |           |      |  | Pek<br>Ben<br>AGE<br>A1 :<br>Stra<br>Pek<br>Pris |

**Pregled, vnos in urejanje:** Klik na naziv stranke prikaže podatke o stranki, klik na ikono <sup>™</sup> odpre formo za pregled, vnos in urejanje aktivnosti.

| asyTracker                                                             |          | = |
|------------------------------------------------------------------------|----------|---|
| Aktivnosti v teh dneh                                                  |          |   |
| Šmartinska cesta 134B,<br>Ljubljana<br>Datum: <b>29.03.2020 00:0</b> : | u. u. 12 |   |
| Uporabnik: Janez Novak<br>Tip: Elementi                                |          |   |

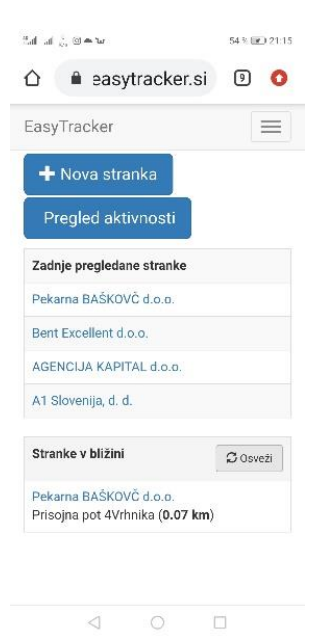

Vnos podatkov: uporabnik na formi izpolni vsa potrebna polja z vnosi vrednosti, vsebine v obliki teksta, vnosa lokacije, datuma, vnosa podpisa, itd.. V kolikor je aktivnost zaključena je potrebno obvezno pri polju »Opravljeno« označiti »

| all all 😤 $^{0}_{\rm EM}$ 1 | -                | 57 % 💌 20.30 |
|-----------------------------|------------------|--------------|
|                             | easytracker.si   | 0            |
| Easy⊤rac                    | ker              | $\equiv$     |
| CRM                         |                  |              |
| Stranka: A1<br>Kontakt:     | Slovenija, d. d. |              |
|                             |                  | •            |
| Tip aktivno                 | sti:             |              |
| Eleme                       | nti              | Ŧ            |
| Datum:                      |                  |              |
| 🛈 Zdaj                      | 29.3.2020 0:02   | 1            |
| Uporabnik:                  |                  |              |
| Janez                       | Novak            | *            |
| Opravljeno                  |                  | Ne           |
|                             |                  | 1            |

| all al 😤 🖞 w 🛎                                                                                       | 57 % E  | 20.20 |
|----------------------------------------------------------------------------------------------------|---------|-------|
| 🗅 🔒 easytracker.si                                                                                   | 7       | 0     |
| EasyTracker                                                                                          |         | =     |
| CRM / Pregled aktivnosti                                                                             |         |       |
| -7 dni                                                                                               |         |       |
| Danes                                                                                                |         |       |
| Jutri                                                                                                |         |       |
| 31.3.2020                                                                                            |         |       |
| 1.4.2020                                                                                             |         |       |
| 2.4.2020                                                                                             |         |       |
| Aktivnosti v teh dneh                                                                                |         |       |
| Neopravljeno A1 Slovenija,<br>Šmartinska cesta 134B,<br>Ljubljana<br>Datum: <b>29.03.2020 00:0</b> 2 | d. d. ( | G     |
| 1 O D                                                                                                | 1       |       |

Dodatne možnosti: Uporabnik ima možnost znotraj posamezne aktivnost da doda tudi datoteko oziroma sliko, ki jo posname s telefonom s klikom na »Dodaj datoteko« ali naredi opomnik s klikom na »Opomnik«.

| al at % 181 w =      | 56 % 💌 20:34 |
|----------------------|--------------|
| EasyTracker          | $\equiv$     |
|                      |              |
| Vsebina/opomba:      |              |
|                      |              |
|                      |              |
|                      |              |
|                      |              |
|                      |              |
| Opazovalci (e-mail): |              |
|                      |              |
|                      |              |
| 🕇 Dodaj datoteko     |              |
| A Naradi anamnik     |              |
| - Natedi opominik    |              |
| Shrani               |              |
|                      |              |
|                      |              |
|                      |              |

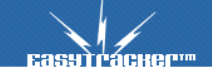

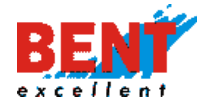

Dodaj datoteko: Uporabnik klikne na »Dodaj datoteko«, nato klikne na »Izberi datoteko« in datoteko izbere ter jo shrani.

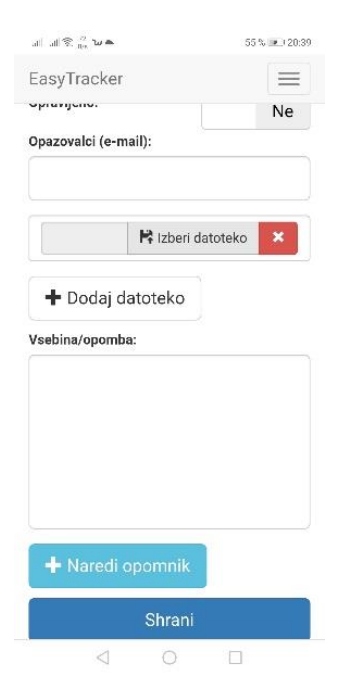

Dodaj opomnik: Uporabnik klikne na »Naredi opomnik«, nato klikne na ikono 📕, da si nastavi pravi datum in uro, izbere tip opomnika in po potrebi doda Potrditev vnosa: Po vnosu katerega koli podatka je potrebno na koncu vedno spremembe shraniti s klikom na gumb »Shrani« za potrditev vnosa.

| EasyTracke  | er             | $\equiv$ |
|-------------|----------------|----------|
| — Naredi oj | oomnik         |          |
| Naredi op   | omnik          |          |
| Datum opo   | mnika:         |          |
| 🕒 Zdaj      | 5.4.2020 20:34 | <b>m</b> |
| Tip opomni  | ka:            |          |
| Sestar      | nek            | •        |
| Vsebina/op  | omba:          |          |
|             |                |          |
|             |                |          |
|             |                |          |
|             |                |          |
|             |                |          |
|             |                |          |

al at \$ 10 w = 56 % 💌 20:34  $\equiv$ EasyTracker Vsebina/opomba Opazovalci (e-mail): + Dodaj datoteko

Iskanje strank: uporabnik v iskalnik vpiše naziv stranke npr. »Pekarna« in klikne na gumb »lšči«.

Seznam: s klikom na išči se prikaže seznam vseh v sistem vnesenih strank, ki imajo v nazivu besedo »Pekarna«.

Stranka: S klikom na naziv posamezne stranke se prikažejo podatki o stranki. Uporabnik lahko ureja in dodaja podatke, doda novo aktivnost vezano na stranko ali doda kontakt itd..

A special at at 20 to 60 % 20.02 🖒 🔒 easytracker.si 🛽 🗿 🔕 EasyTrack Iskanje stra Išči Aplikaci 🐻 Zemlje

|                                                                                               | 59 % 💌 20:04 |
|-----------------------------------------------------------------------------------------------|--------------|
| 🗅 🔒 easytracker.si                                                                            | 6 0          |
| EasyTracker                                                                                   | $\equiv$     |
| CRM / Iskanje                                                                                 |              |
| Iskanje stranke Pekarna                                                                       |              |
| lšči                                                                                          |              |
|                                                                                               |              |
| + Nova stranka                                                                                |              |
| + Nova stranka<br>Št. najdenih strank: <b>2</b>                                               |              |
| + Nova stranka<br>Št. najdenih strank: 2<br>Pekarna BAŠKOVČ d.o.o.<br>Prisojna pot 4, Vrhnika |              |

all al 😤 🎎 🔺 59 % 💌 20:07

easytracker.si

Pekarna BAŠKOVČ

Naslov: Prisojna pot 4, Vrhnika

+ Nova aktivnost + Nov kontakt

EasyTracker

d.o.o.

Tip: Stranka E-mail: info@baskovc.si

Kontakti

CRM / Stranka

6 🚺

=

| er                   |         | E      |
|----------------------|---------|--------|
| anke                 | Pekarna |        |
| ije<br><sup>id</sup> |         |        |
|                      |         | I<br>I |
|                      |         | 1      |

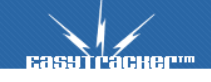

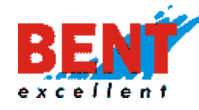

Išči: v kolikor uporabnik klikne na išči brez vnosa v iskalnik se prikaže seznam prvih 10 strank.

| EasyTracker                                                                                                    | $\equiv$ |
|----------------------------------------------------------------------------------------------------|----------|
| CRM / Iskanje                                                                                                    |          |
| Iskanje stranke stranka                                                                                                    |          |
| Išči                                                                                                    |          |
|                                                                                                    |          |
| 🕂 Nova stranka                                                                                                    |          |
| + Nova stranka<br>St. najdenih strank: <b>10</b>                                                                                                    |          |
| + Nova stranka<br>št. najdenih strank: <b>10</b><br>A1 Slovenija, d. d.<br>Šmartinska cesta 134B, Ljubljan                                                                                                    | 18       |
| + Nova stranka<br>št. najdenih strank: 10<br>A1 Slovenija, d. d.<br>Šmartinska cesta 134B, Ljubljana<br>AC - Mobil, d.o.o. Ljubljana<br>Baragova ulica 9, Ljubljana                                                                                          | 8        |
| Nova stranka     St. najdenih strank: 10     A1 Slovenija, d. d.     Śmartinska cesta 134B, Ljubljana     AC - Mobil, d.o.o. Ljubljana     Baragova ulica 9, Ljubljana     AGENCIJA KAPITAL d.o.o.     Vodnikova cesta 79, Ljubljana                         | 18       |
| Nova stranka     At Slovenija, d. d.     Śmartinska cesta 134B, Ljubljana     Ac - Mobil, d.o.o. Ljubljana     Baragova ulica 9, Ljubljana     AGENCIJA KAPITAL d.o.o.     Vodnikova cesta 79, Ljubljana     Bent Excellent d.o.o.     Dragomelj 82, Domžale | 18       |

# Koristi uporabe EasyPosel CRM na mobilnih napravah

- 1. Dostop do vseh podatkov o strankah kjerkoli in kadarkoli.
- 2. Enostaven vnos novih strank, pregled in urejanje podatkov.
- 3. Hitro iskanje strank in prikaz strank v bližini.
- 4. Spremljanje aktivnosti, shranjevanje dogovorov ter vnos opomnikov.
- 5. Direktno klicanje telefonskih številk in pošiljanje elektronskih sporočil.
- 6. Enostavno shranite dogovorov na sestanku, posneto fotografijo in dokument.
- 7. Hiter prikaz lokacije stranke na zemljevidu in enostavno usmerjanje do lokacije.
- 8. Elektronski podpis.

# NASTAVITVE

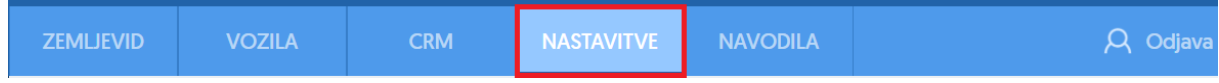

# Uporabniki

# Uporabniki

Z administratorskim uporabniškim imenom lahko dodajate nove uporabnike in jim določate pravice dostopa (uporabnik vidi lahko le izbrana vozila, pozicijo vozil, zgolj svoje vozilo itd.).

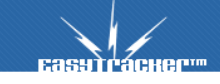

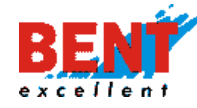

# EASYTRACKER

|                     | UPORABNIK | NIVO             | IME | št.<br>Uporabnika | UPORABNIK VIDI VOZILA                  | AKTIVEN      |
|---------------------|-----------|------------------|-----|-------------------|----------------------------------------|--------------|
| 🕑 Uredi 💥<br>Zbriši | testm     | 1<br>(Uporabnik) |     |                   | vsa                                    | <u>.</u>     |
| 🕑 Uredi 💥<br>Zbriši | servis    | 1<br>(Uporabnik) |     |                   | izbrana:<br>• LJ 747-JJ Gojzdnik Dacia | <u>&amp;</u> |
| 🛿 Uredi 💥<br>Zbriši | pogleds   | 1<br>(Uporabnik) |     |                   | Vsa                                    | <u>a</u>     |

Ko je uporabnik enkrat dodan ga lahko administrator izbriše s klikom na ikono <sup>\*Zbriši</sup> ali uredi s klikom na ikono <sup>II Uredi</sup>. S klikom na uredi lahko administrator uporabniku spremeni uporabniško ime in tudi geslo v primeru pozabljenega gesla ali da zavaruje podatke. Po vnosu sprememb se na dnu vedno klikne na gumb »Shrani« za potrditev sprememb.

Uporabniku podračuna se lahko izklopi modul »Nastavitve«.

### Primer določanja pravic

| Pravice: | 🔍 Privzete 🖲 Po meri |
|----------|----------------------|
|          | Uvozni park          |
|          | □ Nastavitve         |
|          | Transportni modul    |

### Kreiranje novega uporabnika

Če želite dodati novega uporabnika, kliknite na gumb »Nov uporabnik«. Izpolnite obrazec z osnovnimi podatki, obvezno obkljukajte kvadratek »Aktiven« in po izpolnitvi ostalih podatkov obrazca pritisnite na gumb »Shrani«. Za preklic kliknite »Prekliči«.

| Uporabniško ime:                 |                                                                                                    |                                                               | CRM Samo CRM                            |  |
|----------------------------------|----------------------------------------------------------------------------------------------------|---------------------------------------------------------------|-----------------------------------------|--|
| Novo geslo:                      |                                                                                                    | Aktiven:                                                      | ×                                       |  |
| Ponovno novo geslo:              |                                                                                                    | Stroškovno mesto                                              |                                         |  |
| Ime:                             |                                                                                                    | Urejanje vnosov v CRM                                         | ✓                                       |  |
| Priimek:                         |                                                                                                    | Brisanje vnosov v CRM                                         |                                         |  |
| E-mail:                          |                                                                                                    | Popis voženj                                                  | .∞                                      |  |
| Telefon:                         |                                                                                                    |                                                               | Ales Palčič                             |  |
| Naslov:                          |                                                                                                    |                                                               | Andrej Vinšek<br>Bent Superuser         |  |
| Delovno mesto:                   |                                                                                                    | Uporabniki katerih<br>aktivnosti vidi pod<br>seznamom lastnih | Bostjan Merela<br>Brane Poravne         |  |
| Št. uporabnika:                  |                                                                                                    |                                                               | Brazilae Polavie<br>Brez Identifikacije |  |
| Premik ključka:                  | Brez spremembe                                                                                      |                                                               | Damir Jelencic                          |  |
| Dovoljen IP naslov za<br>dostop: |                                                                                                    | Uporabnik vidi vozila:                                        | ●vsa ○izbrana                           |  |
|                                  | IP hasiov, s katerega je dovoljen dostop, već hasiovov se lanko loći z vejićo.                      | Pravice:                                                      | Privzete     Po meri                    |  |
|                                  | Navaden Vse                                                                                         |                                                               | Vozni park                              |  |
| Uporabniški vmesnik:             | <ul> <li>Omejen Brez: interesnih točk, iskalnika, voznega parka, nalogov,<br/>nastavitev</li> </ul> |                                                               | Vozin park     Vrejanje stroškov        |  |
|                                  | <ul> <li>Pozicija Samo pozicija vozila</li> </ul>                                                   |                                                               | ✓ Nastavitve                            |  |
|                                  | CRM Samo CRM                                                                                        |                                                               | Uvzila                                  |  |
| Aktiven:                         | ₹                                                                                                   |                                                               | Vozniki                                 |  |
| Stroškovno mesto                 |                                                                                                    |                                                               | Interesne točke                         |  |
| Urejanje vnosov v CRM            | ✓                                                                                                   |                                                               | Transportni modul                       |  |
| Brisanje vnosov v CRM            |                                                                                                    |                                                               | a orejanje                              |  |
| Popis voženj                     | Ø                                                                                                   | Shrani Prekliči                                               |                                         |  |

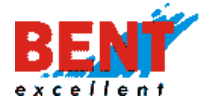

### Kreiranje novega uporabniškega podračuna

V kolikor želite novemu uporabniku omogočiti tudi dostop do sistema v polje »Uporabniško ime« vnesite poljubno uporabniško ime in uporabniku dodelite geslo za dostop.

| Еазутгаснег                           | ZEMLJEVID                        | VOZILA                | NASTAVITVE                  | NAVODILA                      |  |
|---------------------------------------|----------------------------------|-----------------------|-----------------------------|-------------------------------|--|
| Nastavitve                            | Urejanje upor                    | abnika                |                             |                               |  |
| Uporabniki<br>Vozila                  | Uporabniško ime:                 | janeznovak            |                             |                               |  |
| Interesne točke                       | Novo geslo:                      | •••••                 |                             |                               |  |
| Nastavitve alarmov<br>Zemljevid       | Ponovno novo geslo:              | ••••                  |                             |                               |  |
| Stroški                               | Ime:                             | Janez                 |                             |                               |  |
| Poročila                              | Priimek:                         | Novak                 |                             |                               |  |
| Vozniki<br>CRM                        | E-mail:                          | janez.novak@ema       | il.si                       |                               |  |
| Nastavitveni čarovnik                 | Telefon:                         | 040111222             |                             |                               |  |
| Varovanje vozil<br>Zgodovina sprememb | Naslov:                          |                       |                             |                               |  |
| Beleženje dostopov                    | Delovno mesto:                   |                       |                             |                               |  |
|                                       | Št. uporabnika:                  |                       |                             |                               |  |
| Terminal                              | Premik ključka:                  | 9510830168290101      | 5 ~                         |                               |  |
| Terminal                              | Dovoljen IP naslov za<br>dostop: | IP naslov, s katerega | je dovoljen dostop. Več nas | lovov se lahko loči z vejico. |  |

#### Uporabniški vmesnik

Pri kreiranju uporabniškega podračuna je potrebno nastaviti, do katerih podatkov bo uporabnik preko uporabniškega vmesnika dostopal in katere podatke bo lahko urejal.

|                       | Navaden      | Vse                                                                  |
|-----------------------|--------------|----------------------------------------------------------------------|
| Uporabniški vmesnik:  | Omejen       | Brez: interesnih točk, iskalnika, voznega parka, nalogov, nastavitev |
|                       | O Pozicija   | Samo pozicija vozila                                                 |
|                       |              | Samo CRM                                                             |
| Aktiven:              | $\checkmark$ |                                                                      |
| Stroškovno mesto      |              |                                                                      |
| Urejanje vnosov v CRM | $\checkmark$ |                                                                      |
| Brisanje vnosov v CRM | $\checkmark$ |                                                                      |
| Popis voženj          | $\checkmark$ |                                                                      |

# Uporabniške pravice

Pri kreiranju uporabniškega predračuna je potrebno določiti katera vozila bo uporabnik na podračunu lahko spremljal (vsa ali izbrana) in katere pravice bo imel.

| Uporabnik vidi vozila: | ●vsa Oizbrana       |
|------------------------|---------------------|
| Pravice:               | O Privzete  Po meri |
|                        | Vozni park          |
|                        | Urejanje stroškov   |
|                        | Nastavitve          |
|                        | Vozila              |
|                        | Vozniki             |
|                        | Interesne točke     |
|                        | Transportni modul   |
|                        | 🗹 Urejanje          |
| Shrani Brokliči        |                     |
| Shidin Flekilo         |                     |

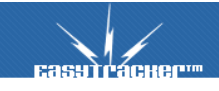

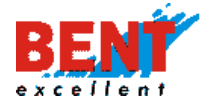

# Urejanje podatkov uporabnika

Vsakemu uporabniku lahko tudi spremenite osnovne podatke s pritiskom na »Uredi«. Če želite uporabnika izbrisati, ga izbrišete s klikom na »Izbriši« ali pa mu spremenite geslo ali odkljukate polje »Aktiven«.

|                     | UPORABNIK | NIVO             | IME | št.<br>Uporabnika | UPORABNIK VIDI VOZILA                   | AKTIVEN  |
|---------------------|-----------|------------------|-----|-------------------|-----------------------------------------|----------|
| 🕑 Uredi 💥<br>Zbriši | testm     | 1<br>(Uporabnik) |     |                   | vsa                                     | 5        |
| 🕑 Uredi 💥<br>Zbriši | servis    | 1<br>(Uporabnik) |     |                   | izbrana:<br>• [J] 747-JJ Gojzdnik Dacia | <u>.</u> |
| 🕑 Uredi 💥<br>Zbriši | pogleds   | 1<br>(Uporabnik) |     |                   | vsa                                     | 8        |

#### Aktivacija in administracija ID ključkov

#### Poimenovanje ID ključka za novega uporabnika (prvič način)

**KORAK 1:** Pri identifikaciji voznika v vozilu posamezni ID ključ aktivirate, ko ga prvič položite na ID čitalec v vozilu. Podatke o posameznem ID ključu urejate pod »Nastavitve - Uporabniki«.

| EasyTracker™ | ZEMLJEVID | VOZILA | CRM | NASTAVITVE | NAVODILA |
|--------------|-----------|--------|-----|------------|----------|
| Nastavitve   |           |        |     |            |          |
| Uporabniki   | Uporabn   | iki    |     |            |          |
| Vozila       |           |        |     |            |          |

**KORAK 2:** Ko se ID ključek postavi v ID ležišče oziroma čitalec v vozilu, se počaka, da se v sistemu pod »Nastavitve - Uporabniki« v stolpcu »IME« pojavi kot »Neznan z datumom in uro aktivacije«. Novi ključek prenesete na obstoječega uporabnika tako, da kliknete na gumb »Uredi«, ki se nahaja na levi strani vrstice.

| 1 | 64  |
|---|-----|
|   | ~ . |

|                  | UPORABNIK | NIVO           | IME                    |
|------------------|-----------|----------------|------------------------|
| 🕑 Uredi          | ghjz      | 1000 (Skrbnik) |                        |
| edi ¥Zbriši      |           | 1 [Uporabnik]  | 07 May 15:11:05 Neznan |
| 🖉 Uredi 💥 Zbriši |           | 1 (Uporabnik)  | 07 May 15:11:35 Neznan |

**KORAK 3:** S klikom na »Uredi« se odpre novo okno. V obrazec se vnese Ime in Priimek delavca, ki bo ključek uporabljal, lahko se doda še njegov elektronski naslov in telefon. Ko uredite vse podatke, ne pozabite jih shraniti s klikom na gumb »Shrani« na dnu zaslona.

| Urejanje uporabnika           |                 |  |  |
|-------------------------------|-----------------|--|--|
| Uporabniško im <del>e</del> : | driver_iButton  |  |  |
| Novo geslo:                   |                 |  |  |
| Ponovno novo geslo:           |                 |  |  |
| Ime:                          | Neznan          |  |  |
| Priimek:                      | 07 May 15:11:05 |  |  |
| E-mail:                       |                 |  |  |
| Telefon:                      |                 |  |  |
|                               |                 |  |  |

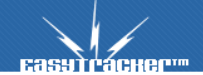

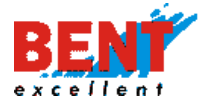

# Poimenovanje ID ključka za novega uporabnika (drugič način)

KORAK 1: Podatke o posameznem ID ključu lahko urejate tudi pod »Vozila - Vozniki«.

| EasyTracker                                                      | ZEMLJEVID | VOZILA                                      | NASTAVITVE | NAVODILA |                                  |          | ۶        | λ Odjava |
|------------------------------------------------------------------|-----------|---------------------------------------------|------------|----------|----------------------------------|----------|----------|----------|
| Alarm<br>A Aktiven alarm!                                        | Stanje    | vozil                                       |            |          |                                  | Ą        | 🕄 Osveži | podatke  |
| Aktualno                                                         | Gregor B  | eguš                                        |            |          |                                  |          |          |          |
| Alarmi     Načrtovanje poti                                      | ut.       | VOZILO<br>FMB120 - 58954                    |            |          | <b>0</b> km<br>01.01.1970 01:00  | BATERIJA | HITROST  |          |
| Poročila                                                         | af 1      | GO MM 099<br>DOMZALE, DRAGOMELJ 83          |            |          | <b>37</b> km<br>27.07.2021 06:51 |          |          | <b>•</b> |
| <ul> <li>Dnevna poročila</li> <li>Mesečna poročila</li> </ul>    | 6         | Prenosna 2<br>DOMZALE, DRAGOMELJ 83         |            |          | <b>0</b> km<br>26.08.2020 06:54  |          |          | 5        |
| <ul> <li>Poročila za obdobje</li> <li>Interesne točke</li> </ul> | 6         | Prenosna 3<br>VRHNIKA, LJUBLJANSKA CESTA    | 10         |          | <b>0</b> km<br>16.04.2020 16:07  | 164%     | ۲        | 5        |
| 📰 Obiskanost<br>📶 Analiza                                        | 6         | Prenosna 4<br>BITBURG, GERMANY              |            |          | <b>0</b> km<br>23.02.2020 18:27  |          |          | 5        |
| Vozni park                                                       | 6         | Prenosna 5<br>MARIBOR, CESTA XIV. DIVIZIJE, | 20A        |          | <b>0</b> km<br>12.08.2020 08:11  |          | ٠        | <b>-</b> |

**KORAK 2:** S klikom na »Vozila - Vozniki« se odpre novo okno. Uporabnik klikne na naziv vozila v katerem je v čitalcu položen novi ID ključek.

| LJ IH-103 Vugrinec M. Fiat (LJ IH-103)            | Neprijavljen Neprijavljen voznik | 165 |
|---------------------------------------------------|----------------------------------|-----|
| LJ TK-075 Druksia)>Janezic M. Traffic (LJ TK 075) | Neznan 04 Oct 10:25:52           |     |
| Neaktiven LJ 78 FPA Resman J. Boxer (LJ 78 FPA)   | Neprijavljen Neprijavljen voznik |     |

KORAK 3: S klikom na »Naziv vozila« se odpre novo okno. Pri zadnji prijavi v vozilo se kline na »Uredi«.

| Zgodovina voznikov vozila: LJ TK-075 Drakslar->Janezic M. Traffic |                                  | 😮 Nova povezava voznika in vozila 🛛 Nazaj |
|-------------------------------------------------------------------|----------------------------------|-------------------------------------------|
|                                                                   |                                  |                                           |
| Strani: 1234151617 Naslednja stran                                |                                  |                                           |
| VOZILO                                                            | AKTIVEN VOZNIK                   |                                           |
| LJ TK-075 Drakslar->Janezic M. Traffic                            | Neznan 04 Oct 10:25:52           | Vedno<br>13.07.2021 15:07                 |
|                                                                   | Neprijavljen Neprijavljen voznik | 13.07.2021 15:07<br>13.07.2021 13:58      |
|                                                                   | Neznan 01 Jan 01:00:38           | 13.07.2021 13:58<br>13.07.2021 10:17      |
|                                                                   | Neprijavljen Neprijavljen voznik | 13.07.2021 10:17<br>07.07.2021 14:42      |

**KORAK 4:** Odpre se novo okno. Uporabnik lahko v spustnem meniju izbere že kreiranega uporabnika ali vnese novega uporabnika s klikom na »Nov voznik«.

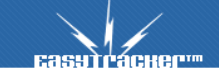

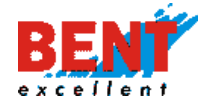

| Urejanje voznik   | a                                              |  |
|-------------------|------------------------------------------------|--|
|                   |                                                |  |
|                   | VOZNIKI                                        |  |
| Vozilo:           | LJ TK-075 Drakslar->Janezic M. Traffic 🔹 🗸     |  |
| Uporabnik/voznik: | Neznan 04 Oct 10:25:52 Nov voznik              |  |
| Od:               | Gaber Beršnjak                                 |  |
| Do:               | Gregor Beguš                                   |  |
| Komentar:         | Gregor Grobin<br>Gregor Kveder (Kveder Gregor) |  |
|                   | Gregor Resman (gregorr)                        |  |
| Shranl Prekliči   | Iztok Vívod (Iztok)<br>Joze Resman (joze)      |  |

**KORAK 5:** S klikom na »Nov voznik« se odpre novo okno. V obrazec se vnese Ime in Priimek delavca, ki bo ID ključek uporabljal. Ko uredite vse podatke, ne pozabite jih shraniti s klikom na gumb »Shrani«.

| Urejanje vozni    | ka                                       |
|-------------------|------------------------------------------|
|                   |                                          |
|                   | VOZNIKI                                  |
| Vozilo:           | LJ TK-075 Drakslar->Janezic M. Traffic 🔹 |
| Uporabnik/voznik: | Ime: Prekliči Primek:                    |
| Od:               | 13.07.2021 15.07                         |
| Do:               | Vedno [Vedno]                            |
| Komentar:         | iButton login                            |
| Shranl Prekliči   |                                          |

# Poimenovanje ID ključka za obstoječega uporabnika (v primeru izgube ali okvare)

**KORAK 1:** Pri identifikaciji voznika v vozilu posamezni ID ključ aktivirate, ko ga prvič položite na ID čitalec v vozilu. Podatke o posameznem ID ključu urejate pod »Nastavitve - Uporabniki«.

| <b>Базятьаснен</b> | ZEMLJEVID | VOZILA | NASTAVITVE | NAVODILA |  |
|--------------------|-----------|--------|------------|----------|--|
| Nastavitve         |           |        |            |          |  |
| Uporabniki         | Uporabn   | iki    |            |          |  |
| Vozila             |           |        |            |          |  |

**KORAK 2:** Ko se ID ključek postavi v ID ležišče oziroma čitalec v vozilu, se počaka, da se v sistemu pod »Nastavitve - Uporabniki« v stolpcu »IME« pojavi kot »Neznan z datumom in uro aktivacije«. Novi ID ključek prenesete na obstoječega uporabnika tako, da kliknete na gumb »Uredi«, ki se nahaja na levi strani vrstice.

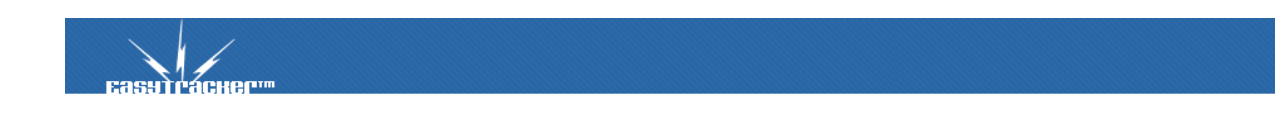

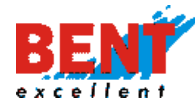

sy)гаснег…

# EASYTRACKER

|                  | UPORABNIK | NIVO           | IME                    |
|------------------|-----------|----------------|------------------------|
| 🖉 Uredi          | ghjz      | 1000 (Skrbnik) |                        |
| 🕜 edi 🗱 Zbriši   |           | 1 [Uporabnik]  | 07 May 15:11:05 Neznan |
| 🕑 Uredi 💥 Zbriši |           | 1 (Uporabnik)  | 07 May 15:11:35 Neznan |

**KORAK 3:** S klikom na »Uredi« se odpre novo okno. Na kos papirja si zapišete ID številko ključka, ki se prikaže pri polju »Premik ključka«. Lahko si zapišite npr. zadnjih 5 številk.

|     | Uporabniki            |                       |                                                                                |
|-----|-----------------------|-----------------------|--------------------------------------------------------------------------------|
|     | Vozila                | Uporabniško ime:      | driver_iButton                                                                 |
|     | Interesne točke       | Novo geslo:           |                                                                                |
|     | Nastavitve alarmov    |                       |                                                                                |
|     | Zemljevid             | Ponovno novo geslo:   |                                                                                |
|     | Stroški               | Ime                   | Neznan                                                                         |
|     | Poročila              |                       | HULINI                                                                         |
|     | CRM                   | Priimek:              | 01 Oct 14:43:09                                                                |
|     | Nastavitveni čarovnik | E manil               |                                                                                |
|     | Varovanje vozil       | E-MdII:               |                                                                                |
|     | Zgodovina sprememb    | Telefon:              |                                                                                |
|     | Beleženje dostopov    |                       |                                                                                |
|     | Šifranti              | Naslov:               |                                                                                |
|     |                       | Delovno mesto:        |                                                                                |
| Ter | minal                 | Št. uporabnika:       |                                                                                |
|     | Terminal              | st. uporabnika:       |                                                                                |
|     |                       | Premik ključka:       | 129487882816585868 ~                                                           |
|     | Napake/predlogi       | Dovoljen IP naslov za |                                                                                |
|     | hapake/prediogr       | dostop:               | IP naslov, s katerega je dovoljen dostop. Več naslovov se lahko loči z vejico. |
|     |                       |                       |                                                                                |

**KORAK 4:** Nato ponovno kliknite na »Nastavitve - Uporabniki«, in pri uporabniku na katerega želite prenesti novi ID ključek kliknite na »Uredi«.

| Еазутгаснерит                                                                                                    | ZEMLJEVID                                                                                  | VOZILA                                                                                                | CRM                                                                        | NASTAVITVE | NAVODILA |          |
|----------------------------------------------------------------------------------------------------|--------------------------------------------------------------------------------------------|----------------------------------------------------------------------------------------------------|----------------------------------------------------------------------------|------------|----------|----------|
| Nastavitve                                                                                                    |                                                                                            |                                                                                                    |                                                                            |            |          |          |
| Uporabniki                                                                                                    | Uporabn                                                                                    | iki                                                                                                   |                                                                            |            |          |          |
| Vozila                                                                                                    |                                                                                            |                                                                                                    |                                                                            |            |          |          |
| Interesne točke                                                                                                    |                                                                                            |                                                                                                    |                                                                            |            |          |          |
| Nastavitve alarmov                                                                                                 | Bent Exceller                                                                              | nt d.o.o.                                                                                             |                                                                            |            |          |          |
| Zemilevid                                                                                                    |                                                                                            |                                                                                                    |                                                                            |            |          |          |
|                                                                                                    |                                                                                            |                                                                                                    |                                                                            |            |          |          |
| Stroški                                                                                                    |                                                                                            | UPORABNIK                                                                                             | NIVO                                                                       | IME        | ŠT. UP   | ORABNIKA |
| Stroški<br>Poročila                                                                                                |                                                                                            | UPORABNIK                                                                                             | NIVO                                                                       | IME        | ŠT. UP   | ORABNIKA |
| Stroški<br>Poročila<br>CRM                                                                                         | ☑ Uredi ¥Z                                                                                 | UPORABNIK<br>Ibriši testm                                                                             | NIVO<br>1 (Uporabnik)                                                      | IME        | ŠT. UP   | ORABNIKA |
| Stroški<br>Poročila<br>CRM<br>Nastavitveni čarovnik                                                                | <ul> <li>✓ Uredi ¥Z</li> <li>✓ Uredi ¥Z</li> </ul>                                         | UPORABNIK<br>ibriši testm<br>briši pogleds                                                            | NIVO<br>1 (Uporabnik)<br>1 (Uporabnik)                                     | IME        | ŠT. UP   | ORABNIKA |
| Stroški<br>Poročila<br>CRM<br>Nastavitveni čarovnik<br>Varovanje vozil                                             | <ul> <li>♂ Uredi ¥Z</li> <li>♂ Uredi ¥Z</li> </ul>                                         | UPORABNIK<br>ibriši testm<br>ibriši pogleds                                                           | NIVO<br>1 (Uporabnik)<br>1 (Uporabnik)                                     | IME        | ŠΤ. UP   | ORABNIKA |
| Stroški<br>Poročila<br>CRM<br>Nastavitveni čarovnik<br>Varovanje vozli<br>Zgodovina sprememb                       | i vredi ¥Z<br>i vredi ¥Z<br>i vredi ¥Z                                                     | UPORABNIK<br>briši testm<br>briši pogleds<br>briši ViadoB                                             | NIVO<br>1 (Uporabnik)<br>1 (Uporabnik)<br>1 (Uporabnik)                    | IME        | ŠT. UP   | ORABNIKA |
| Stroški<br>Poročila<br>CRM<br>Nastavitveni čarovnik<br>Varovanje vozil<br>Zgodovina sprememb<br>Beleženje dostopov | <ul> <li>♂ Uredi ¥Z</li> <li>♂ Uredi ¥Z</li> <li>♂ Uredi ¥Z</li> <li>♂ Uredi ¥Z</li> </ul> | UPORABNIK       briši     testm       briši     pogleds       briši     VladoB       briši     servis | NIVO 1 (Uporabnik) 1 (Uporabnik) 1 (Uporabnik) 1 (Uporabnik) 1 (Uporabnik) | IME        | ŠT. UP   | ORABNIKA |

**KORAK 5:** S klikom na uredi pri polju »Premik ključka«, kliknete na spustni meni in v seznamu izberete ID številko novega ključka (glej KORAK 3). Po izbiri na dnu zaslona kliknete »Shrani«.

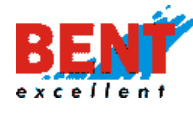

# EASYTRACKER

| EasyTracker                           | ZEMLJEVID                         | VOZILA                                                   |                  | CRM | NASTAVITVE | NAVODILA |  |
|---------------------------------------|-----------------------------------|----------------------------------------------------------|------------------|-----|------------|----------|--|
| Nastavitve                            | Urejanje upora                    | Brez spremembe<br>1071502002917212<br>9133812357267462   | 256              |     |            |          |  |
| Vozila<br>Interesne točke             | Uporabniško ime:                  | 1374328034647081<br>1397659628438816                     | 195<br>503       |     | _          | -        |  |
| Nastavitve alarmov<br>Zemljevid       | Ponovno novo geslo:               | 1220980394132768<br>9510830168290101                     | 345<br>15        |     |            |          |  |
| Stroški<br>Poročila                   | lme:                              | 1406512200784282<br>9557011807495805<br>1417110032083842 | 278<br>51<br>213 |     |            |          |  |
| CRM<br>Nastavitveni čarovnik          | Priimek:                          | 0 1236505498316966                                       | 529              |     |            |          |  |
| Varovanje vozil<br>Zgodovina sprememb | Telefon:                          | 1393701429528495<br>1423598611479921                     | 515<br>51        |     |            |          |  |
| Beleženje dostopov<br>Šifranti        | Naslov:                           | 9144914849405338<br>8803519064283571<br>1214777859390834 | 89<br> 1         |     |            |          |  |
| Terminal                              | Delovno mesto:<br>Št. uporabnika: | 1014008282370541<br>1155911296000983                     | 184<br>184       |     |            |          |  |
| Terminal                              | Premik ključka:                   | 0400275414418240                                         | 84 🗸             | 5   |            |          |  |

# Prenos obstoječega ID ključka na novega uporabnika

**KORAK 1:** V kolikor bi želeli prenesti obstoječi ID ključek iz obstoječega uporabnika (npr. Gregor Beguš) na novega uporabnika (npr. Vlado Berglez) kliknete pod »Nastavitve – Uporabniki« in nato kliknete na ikono »Nov uporabnik«.

| EasyTracker"                                                                             | ZEMLJEVID              | VOZILA                | NASTA          | VITVE N/     | AVODILA        |                       | Q Odjava      |  |  |  |  |  |  |  |  |
|------------------------------------------------------------------------------------------|------------------------|-----------------------|----------------|--------------|----------------|-----------------------|---------------|--|--|--|--|--|--|--|--|
| Nastavitve<br>Uporabniki<br>Vozila<br>Interesne točke<br>Nastavitve alarmov<br>Zemilavid | Uporabr<br>Gregor Begr | niki<br><sup>uš</sup> |                |              |                |                       |               |  |  |  |  |  |  |  |  |
| Poročila                                                                                 |                        | UPORABNIK             | NIVO           | IME          | št. Uporabnika | UPORABNIK VIDI VOZILA | AKTIVEN       |  |  |  |  |  |  |  |  |
| Nastavitveni čarovnik<br>Beleženje dostopov<br>Šifranti                                  | 🖉 Uredi                | gregorb               | 1000 (Skrbnik) | Beguš Gregor |                | vsa                   | <u>8</u>      |  |  |  |  |  |  |  |  |
|                                                                                          | 💽 Nov upo              | orabnik               |                |              |                |                       | Nov uporabnik |  |  |  |  |  |  |  |  |

**KORAK 2:** S klikom na »Uredi« se odpre novo okno. V obrazec se obvezno vnese poljubno uporabniško ime in geslo ter ime in priimek novega uporabnika, ki bo začel uporabljati obstoječi ID ključek, ki ga je do sedaj uporabljal Gregor Beguš. Ko uredite vse podatke, ne pozabite jih shraniti s klikom na gumb »Shrani« na dnu zaslona.

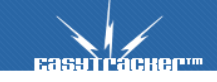

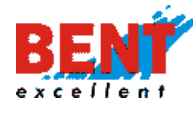

# EASYTRACKER

| Еасутгаснег"                          | ZEMLJEVID           | VOZILA       | NASTAVITVE | NAVODILA |  |
|---------------------------------------|---------------------|--------------|------------|----------|--|
| Nastavitve                            | Urejanje upora      | abnika       |            |          |  |
| Vozila                                | Uporabniško ime:    | vladoberglez |            | _        |  |
| Interesne točke<br>Nastavitve alarmov | Novo geslo:         | •••••        |            |          |  |
| Zemljevid                             | Ponovno novo geslo: | ••••••       |            |          |  |
| Poročila<br>Nastavitveni čarovnik     | Ime:                | Vlado        |            |          |  |
| Beleženje dostopov                    | Priimek:            | Berglez      |            |          |  |
| Sifranti                              | E-mail:             |              |            |          |  |

**KORAK 3:** Nato ponovno kliknete na »Nastavitve - Uporabniki« in pri uporabniku, ki ključka ne bo več uporabljal (Gregor Beguš) kliknete na uredi.

| 🕑 Uredi 💥Zbriši  | 1 (Uporabnik) | Baričevič Luka |
|------------------|---------------|----------------|
| Uredi XZbriši    | 1 (Uporabnik) | Beguš Gregor   |
| 🕑 Uredi 💥 Zbriši | 1 (Uporabnik) | Berglez Vlado  |

**KORAK 4:** S klikom na »Uredi« se odpre novo okno. Na kos papirja si zapišete ID številko ključka, ki se prikaže pri polju »Premik ključka«. Lahko si zapišite npr. zadnjih 5 številk (54184).

| <b>Базутгаске</b> ртт                    | ZEMLJEVID          | VOZILA           | CRM  | NASTAVITVE | NAVODILA |
|------------------------------------------|--------------------|------------------|------|------------|----------|
| Nastavitve                               | Urejanje upo       | orabnika         |      |            |          |
| Uporabniki<br>Vozila                     | Uporabniško ime:   | driver_iButton   |      |            |          |
| Interesne točke<br>Nastavltve alarmov    | Novo geslo:        |                  |      |            |          |
| Zemljevid                                | Ponovno novo geslo |                  |      |            |          |
| Stroški<br>Poročila                      | lme:               | Gregor           |      |            |          |
| CRM<br>Nastavitveni čarovnik             | Priimek:           | Beguš            |      |            |          |
| Varovanje vozil                          | E-mail:            |                  |      |            |          |
| Zgodovlna sprememb<br>Beleženje dostopov | Naslov:            |                  |      |            |          |
| Šifranti                                 | Delovno mesto:     |                  |      |            |          |
| Terminal                                 | Št. uporabnika:    |                  |      |            |          |
| Terminal                                 | Premik ključka:    | 1014008282370541 | 84 🗸 |            |          |

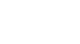

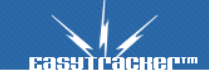

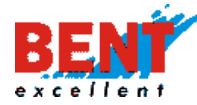

**KORAK 5:** Nato ponovno kliknite na »Nastavitve - Uporabniki«, in pri uporabniku »Vlado Berglez« kliknite na »Uredi«, z namenom, da obstoječi ID ključek, ki ga je sedaj uporabljal »Gregor Beguš« prenesete na novega uporabnika »Berglez Vlada«.

| 🕜 Uredi 💥 Zbriši   | 1 (Uporabnik) | Baričevič Luka |
|--------------------|---------------|----------------|
| Vredi XZbriši      | 1 (Uporabnik) | Beguš Gregor   |
| ☑ Uredi<br>XZbriši | 1 (Uporabnik) | Berglez Vlado  |
|                    |               |                |

**KORAK 6:** S klikom na »Uredi« se odpre novo okno. Pri polju »Premik ključka«, kliknete na spustni meni in v seznamu izberete številko ID ključka, ki ga je do sedaj uporabljal Beguš Gregor in se konča z 54184.

| 121477785939083418 |
|--------------------|
| 10140082823 054184 |
| 115591129600098384 |
| 04002754144192405  |
| 101400828237054184 |
|                    |

S tem se obstoječi ID ključek, ki ga je do sedaj uporabljal Gregor Beguš prenese na novega uporabnika Vlado Berglez. Ko uredite vse podatke, ne pozabite jih shraniti s klikom na gumb »Shrani« na dnu zaslona.

#### Vozila

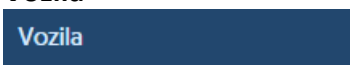

#### Urejanje podatkov o vozilu

S klikom na »Nastavitve – Vozila« se vam prikaže forma za urejanje podatkov o vozilih. Klik na gumb »Uredi« odpre novo podstran za urejanje podatkov o vozilu. Vsakemu vozilu lahko kadarkoli spremenite naziv, ikono, največjo dovoljeno hitrost (pomembna za alarme, ki se sprožijo ob preseženi hitrosti) in števec kilometrov (pomemben zaradi opozoril na prihajajoče redne servise), določite tip avtomobila, število sedežev, registrsko številko, številko vozila, stroškovno mesto, kjer se vozilo uporablja, alarm za porabo goriva ter velikost rezervoarja, cena prevoženega kilometra, dodate vozilo v možnost rezervacije in časovno privatno vožnjo ter nastavite temperaturne alarme.

| Еазутгаснег           | ZEMLJEVID         | VOZILA                     | CRM   | NASTAV               | ITVE NAVODILA      | NOVO:<br>SLEDENJE<br>DELOVNIH<br>SREDSTEV IN | ہ<br>۱  |
|-----------------------|-------------------|----------------------------|-------|----------------------|--------------------|----------------------------------------------|---------|
| Nastavitve            |                   |                            |       |                      |                    |                                              |         |
| Uporabniki            | Nastavity         | ve vozil                   |       |                      |                    |                                              |         |
| Vozila                |                   |                            |       |                      |                    |                                              |         |
| Interesne točke       |                   |                            |       |                      |                    |                                              |         |
| Nastavitve alarmov    | Bent Exceller     | nt d.o.o.                  |       |                      |                    |                                              |         |
| Zemljevid             |                   |                            |       |                      |                    |                                              |         |
| Stroški               | REGISTRSKA<br>ŠT. | VOZILO                     | IKONA | ŠTEVEC<br>KILOMETROV | TIP VOZILA         | TIP AVTOMOBILA                               |         |
| Poročila              |                   |                            |       |                      |                    |                                              |         |
| CRM                   | LJ 766-KB         | Baltic Kangoo LJ<br>766-KB |       | 152566 km            | Kombinirano vozilo | R. Kangoo                                    | 🖉 Uredi |
| Nastavitveni čarovnik |                   |                            |       |                      |                    | -                                            |         |

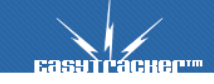

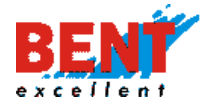

# Sprememba naziva vozila

S klikom na »Nastavitve – Vozila - Uredi« se vam odpre forma za urejanje podatkov o vozilu. Uporabnik v polje »Naziv vozila« lahko vnese naziv vozila, ki se bo prikazal v stanju vozil.

| Nastavitve                              | Urejanje vozila |                                  |                |  |  |
|-----------------------------------------|-----------------|----------------------------------|----------------|--|--|
| Uporabniki<br>Vozila<br>Interesne točke | Naziv vozila:   | Baltic Kangoo LJ 766-k           |                |  |  |
| Stanje vozil                            |                 | 7                                | osveži podatke |  |  |
| Bent Excellent d.o.o.                   |                 |                                  |                |  |  |
| VOZILO                                  | VOZNIK          |                                  | ECO HITROST    |  |  |
| Baltic Kangoo LJ 766-KB                 | Aladin Baltić   | <b>61 km</b><br>16.08.2022 11:20 | 2.9            |  |  |

# Nastavitev najvišje dovoljene hitrosti

V primeru vpisa najvišje dovoljene hitrosti v polje »Največja hitrost« se zgodovina poti na zemljevidu označi z večbarvno črto glede na izmerjeno hitrost vozila.

| Letnik             |           |
|--------------------|-----------|
| Največja hitrost:  | 140 km/h  |
| Števec kilometrov: | 152568    |
| Tip avtomobila:    | R. Kangoo |

Zelena barva označuje hitrost vozila do 70% vnesene maksimalne hitrosti, oranžna od 70 - 100% vnesene maksimalne hitrosti in rdeča nad 100% vnesene maksimalne hitrosti vozila. Prav tako je označena smer vožnje in numerično prikazani postanki vozila glede na časovni vrstni red.

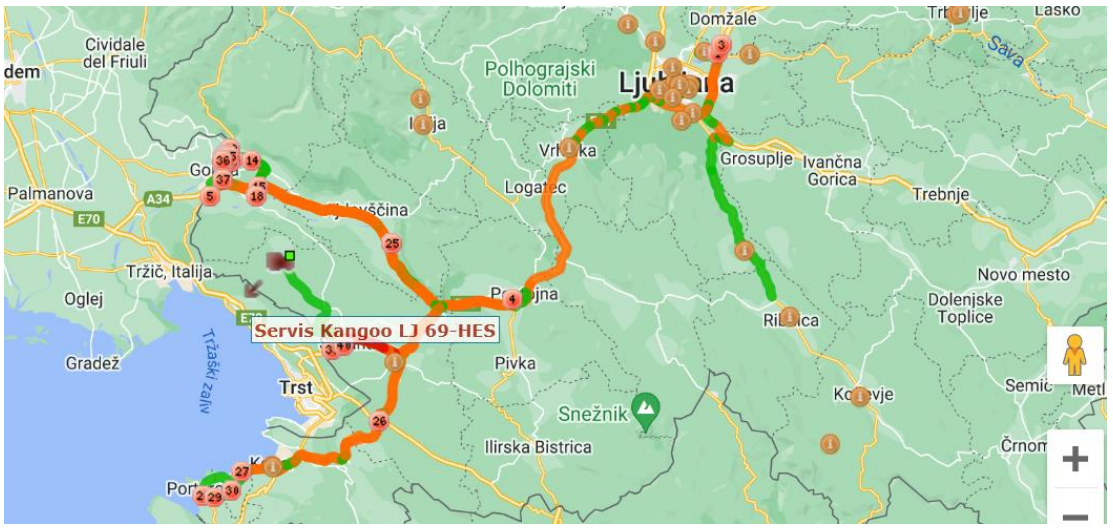

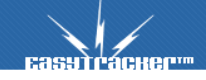

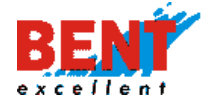

# Kalibracija števca kilometrov

Zaradi občasnih nenatančnosti GPS triangulacije priporočamo, da vsaj enkrat letno kalibrirate stanje števca kilometrov za vsa vozila. Kalibracija se izvede z vpisom stanja števca kilometrov. Pri polju »Števec kilometrov« vnesite prevožene kilometre in na dnu kliknite »Shrani«

| EasyTracker                                                                                               | ZEMLJEVID          | VOZILA | CRM                   | NASTAVITVE |
|----------------------------------------------------------------------------------------------------|--------------------|--------|-----------------------|------------|
| Nastavitve                                                                                                | Urejanje vozi      | la     |                       |            |
| Vozila                                                                                                    | Naziv vozila:      | Ba     | altic Kangoo LJ 766-k |            |
| Interesne točke<br>Nastavitve alarmov<br>Zemljevid<br>Stroški<br>Poročila<br>CRM<br>Nastavitveni čarovnik | lkona:             |        |                       |            |
| Zgodovina sprememb<br>Beleženje dostopov                                                                  | Domači POI         |        | 1                     | 🍰 Išči     |
| Transponders                                                                                              | Poslovna enota     |        |                       |            |
| Šlfranti                                                                                                  | VIN                |        |                       |            |
| Terminal                                                                                                  | Letnik             |        |                       |            |
| Terminal                                                                                                  | Največja hitrost:  | 14     | 0 km/h                |            |
|                                                                                                    | Števec kilometrov: | 15     | 2568                  |            |

172

V kolikor je sledilna enota priklopljena na računalnik vozila, kalibracija števca ni potrebna.

# Opozrajanje v primeru točenja nad velikost rezervoarja

KORAK 1: Če želite nastaviti opozarjanje za točenje nad velikost rezervoarja, kliknite na modul »Nastavitve« zgoraj, nato na levi strani »Vozila« in nato pri posameznem vozilu »Uredi«.

| Еабутгаскег                                                                  | ZEMLJEVID                | VOZILA    | NASTAVITVE | 1 <sub>NAV</sub> | ODILA                 |                                       |                | Q Odjava |
|------------------------------------------------------------------------------|--------------------------|-----------|------------|------------------|-----------------------|---------------------------------------|----------------|----------|
| Nastavitve<br>Uporabniki<br>Vozila<br>Interesine točke<br>Nastavitve alarmov | Nastavitve<br>SAM d.o.o. | vozil     |            |                  |                       |                                       |                |          |
| Zemljevid<br>Stroški<br>Poročila                                             | REGISTRSKA ŠT.           | VOZILO    |            | IKONA            | ŠTEVEC KILOMETROV     | TIP VOZILA                            | TIP AVTOMOBILA | 3        |
| Nastavitveni čarovnik<br>Varovanje vozil<br>Zgodovina sprememb               | LJ 01-AKT<br>LJ 107-EU   | LJ 01-AKT |            | •                | 18737 km<br>239768 km | Kombinirano vozilo<br>@SYS_CAR_TYPE_7 |                | Vredi    |
| Beleženje dostopov<br>Šifranti                                               | LJ 18-NPS                | LJ 18-NPS |            |                  | 35331 km              | Tovornjak - lokalno                   | SCANIA-N333    | 🕑 Uredi  |

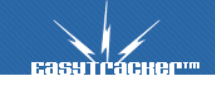

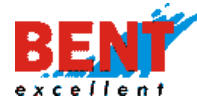

173

KORAK 2: S klikom se vam bo odprli podatki o vozilu. Pri polju »Velikost rezervoarja za gorivo« vnesite velikost. Po vnosu kliknite gumb »Shrani«, za preklic vnosa pa gumb »Preklic«.

| Registrska št.:                        | LJ 01-AKT       |
|----------------------------------------|-----------------|
| Št. vozila:                            |                 |
| Stroškovno mesto:                      | ~               |
| Alarm za porabo vozila:                | Omejitev porabe |
| Velikost rezervoarja za gorivo:        | 0 L             |
| Najnižja napetost ob delovanju vozila: | V               |
| Cena vožnje za prevožen 1 km:          | 0 EUR           |
| Status vozila                          | Aktiven ~       |

# Časovna privat vožnja

Uporabnik si lahko nastavi časovni interval v katerem vozilo ne bo sledeno. V poročilih se bodo prikazovali le prevoženi kilometri. Z vkljukanjem kvadratka »Vklopi časovno privat vožnjo« se vam odpre forma za avtomatski časovni vklop privat vožnje. Vnos potrdite s klikom na »Shrani«.

| Status vozila          | Aktiven 🗸                                                                                                    |
|------------------------|----------------------------------------------------------------------------------------------------|
| Opis:                  | januar 2017                                                                                                    |
| Rezervacije:           | Vozilo je na voljo v rezervacijah                                                                                                    |
| Časovna privat vožnja: | <ul> <li>Vklopi časovno privat vožnjo</li> <li>PON - PET Od 0:50 v Do 23:40 v</li> <li>SOB Od 0:00 v Do 24:00 v</li> <li>NED Od 0:00 v Do 24:00 v</li> </ul> |
| Shrani (rekliči        |                                                                                                    |

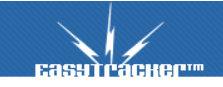

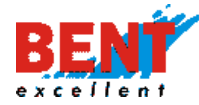

#### Nastavitve temperaturnih alarmov

V kolikor imate v vozilu ali tovornem prostoru nameščene temperaturne senzorje si v nastavitvah za posamezni senzor nastavite minimalno in maksimalno temperaturo. V primeru, ko temperatura pade iz dovoljenega območja se sproži alarm v sami spletni aplikaciji, se pošlje na vaš email ali preko SMS-a. Alarmi se nastavijo preko "Nastavite - Nastavitve alarmov".

| Temperatura 1         Minimalna temperatura (°C)         Maksimalna temperatura (°C)         10         Temperatura 2         Minimalna temperatura (°C)         Maksimalna temperatura (°C)         -30 |
|----------------------------------------------------------------------------------------------------|
| Maksimalna temperatura (°C) 10 Temperatura 3 Minimalna temperatura (°C) 0                                                                                                    |
| Maksimalna temperatura (°C)                                                                                                    |
| Minimalna temperatura (°C)                                                                                                    |
| Maksimalna temperatura (°C)                                                                                                    |
|                                                                                                    |

174

Za prikaz sproženih alarmov vezanih na temperaturo tovora je potrebno v »Vozila – Alarmi« vkljukati kvadratek @SYS\_AL\_TYPE\_ in klikniti »Išči«.

| Alarmi      |                                                    |                                       |                                          |                                 |
|-------------|----------------------------------------------------|---------------------------------------|------------------------------------------|---------------------------------|
|             |                                                    |                                       |                                          |                                 |
| Tip alarma: | SOS tipka                                          | ☑ Wirefence in zaklepanje<br>vozila   | 🗹 Poraba goriva                          | Predolg postanek                |
|             | Najvišja hitrost                                   | ☐ Tankanje čez velikost<br>rezervarja | Napetost baterije na avtonomnem sledilcu | Stroški vozil                   |
|             | 🗆 Sprememba stanja                                 | 🗆 Nepooblaščen premik                 | 🗆 Vožnja izven poti                      | ☐ Vožnja izven<br>bookinga      |
|             | <ul> <li>✓ Več vozil na istem<br/>mestu</li> </ul> | ☑ Izklop sledilne naprave             | 🗌 Možen slabši GPS prejem                | SYS_AL_TYPE_                    |
| Čas alarma: | ta teden 🗸 🗸                                       |                                       |                                          |                                 |
| Vozilo:     | Vsa vozila                                         | ~                                     |                                          |                                 |
|             | Išči                                               |                                       |                                          | Izvoz         Potrdi vse alarme |

Ko končate z urejanjem podatkov, vedno kliknite na gumb »Shrani«.

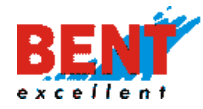

#### Interesne točke

#### Interesne točke

V nastavitvah si lahko prilagodite imena tipov interesnih točk in njihove ikone. Po vnesenih spremembah kliknite na gumb »Shrani«.

#### Nastavitve interesnih točk

Uporabnik ima možnost določiti, katere interesne točke se bodo prikazale na zemljevidu: samo interesne točke, ki jih je on vnesel ali tudi interesne točke, ki so jih vnesli ostali uporabniki znotraj istega podjetja. Poleg tega ima možnost določiti minimalni čas obiska na določeni interesni točki ter določiti okolico (v metrih), kjer se bo postanek štel kot obisk najbližje interesne točke.

| NASTAVITVE INTERESNIH TOČK                |                                                                                                    |
|-------------------------------------------|----------------------------------------------------------------------------------------------------|
| Uporabnik vidi samo svoje interesne točke | ● Ne ⊖ Da                                                                                                    |
| Privzet čas obiska na interesni točki     | 0 min                                                                                                    |
| Privzeta okolica za postanek              | 150 m<br>Okolica v metrih, ker se postanek šteje kot obisk te interesne točke.<br>Velja samo za nove interesne točke. |

# Dodatna polja pri interesni točki

Uporabnik ima možnost dodati 8 poljubnih polj.

| Dodatna polja pri intere | sni točki                             |
|--------------------------|---------------------------------------|
| POLIE                    |                                       |
| Polje vnosno             | vnosno polje 🗸 🗙                      |
| Polje da ne              | da/ne ~ 🗙                             |
| Polje vnosno in telefon  | vnosno polje, telefonska številka 🗸 🗙 |
| Polje uporabniki         | uporabniki - 🗙                        |
| 🗿 Dodaj novo polje       |                                       |

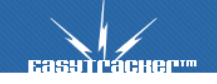

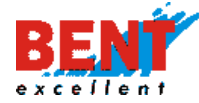

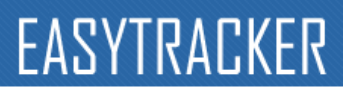

# Vpisana polja se prikažejo pri vnesenih podatkih pri posamezni interesni točki.

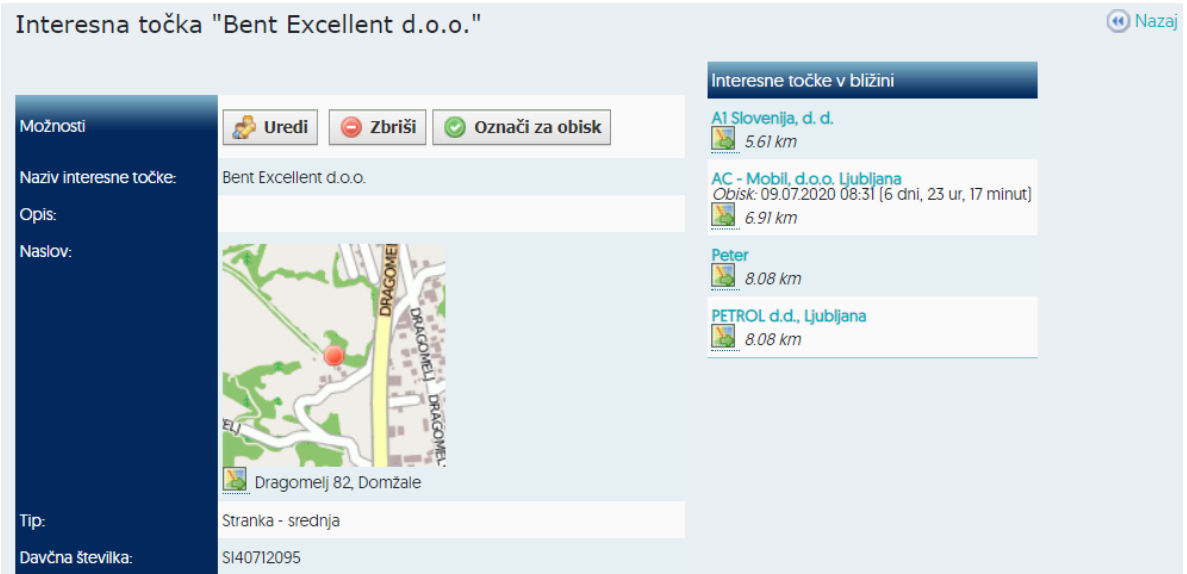

# Tipi interesnih točk

Uporabnik ima možnost dodati več tipov interesnih točk s klikom na gumb »Dodaj nov tip«. S klikom vpiše naziv tipa interesne točke, v spustnem meniju izbere tip ter klikne »Shrani« na dnu zaslona.

| Tipi interesnih točk   |                               |
|------------------------|-------------------------------|
| NAZIV                  |                               |
| Stranka - Mala         | K Smreka, zelena → #0BBIC0 →  |
| Stranka - Velika       | ▲ Mesto ~ #0BB1C0 ~ ¥         |
| Stranka - srednja      | 🙇 Stranka 🗸 #0BBICO 🗸 🗙       |
| Partner                | A Smreka, rdeča 🗸 #0BBICO 🗸 🗙 |
| Ostalo                 | x Ostalo → #0BBICO → X        |
| Stranka v pridobivanju | 🔆 Roža 🗸 #0BBICO V 🗙          |
| Naročnik               | 🏚 Roža 2 🗸 🗸 🗸                |
| Bivša stranka          | Info - siv V #0BBICO V 🗙      |
| 🗿 Dodaj nov tip        |                               |

#### Nastavitve alarmov

Nastavitve alarmov

V nastavitvah alarmov upravljate z **Alarmi** (funkcionalnosti, za katere želite prejemati opozorila) in **Akcijami** (določite, kako vas sistem obvesti o prejetih opozorilih). Pogosto uporabljene funkcionalnosti so SOS tipka, wirefence in zaklepanje vozila, poraba goriva, predolg postanek, najvišja hitrost, točenje goriva čez velikost rezervoarja, stroški vozil, nepooblaščen premik, vožnja izven poti.

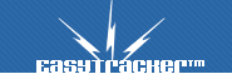

# BENI

# EASYTRACKER

| NASTAVITVE ALARMOV                                                    |             |
|-----------------------------------------------------------------------|-------------|
| Zvočni alarm na zemljevidu (IE)                                       | ◉ Ne ⊖ Da   |
| Nedovoljen časovni okvir za postanek (alarm, rdeč prikaz v postankih) | 0 - 120 min |
| Razdalja za alarm pri zaklepanju vozil (km)                           | 0.3         |

| Zvočni alarm na zemljevidu (IE)                                       | ● Ne ○ Da    |
|-----------------------------------------------------------------------|--------------|
| Nedovoljen časovni okvir za postanek (alarm, rdeč prikaz v postankih) | 20 - 120 min |
| Razdalja za alarm pri zaklepanju vozil (km)                           | 0.3          |

- Zvočni alarm na zemljevidu:
- Nedovoljen časovni okvir za postanek:
  - o (0-120 min) alarm se bo sprožil v primeru, da vozilo stoji več kot 2 uri,
  - (20-120 min) alarm se bo sprožil v primeru, da vozilo stoji manj kot 20 minut in več kot 2 uri.
- Razdalja za alarm pri zaklepanju vozil (0,3 km): alarm se bo sprožil v primeru, da se »Zaklenjeno vozilo« premakne za več kot 300 metrov.

Prikaz opozoril je sistemsko pred-nastavljen. Prikaz opozoril lahko sami spreminjate po svojih potrebah v stolpcu »Akcija« z izbiro v spustnem meniju. Sistem omogoča prikaz alarmov preko prikaza v sistemu (spletni aplikaciji), e-maila ali sms sporočila.

| Nastavitve alarmov             |                                     |
|--------------------------------|-------------------------------------|
| ALARM                          | АКСИА                               |
| Radar                          | Ni alarma                           |
| Najvišja hitrost (staro)       | Prikaz v seznamu                    |
| Bližina meje                   | Nujno obvestilo na spletu<br>E-mail |
| SOS tipka                      | Nujno obvestilo na spletu, E-mail   |
| Wirefence in zaklepanje vozila | Obvestilo po SMS-u V                |

Za prejemanje alarmov na e-mail ali telefon morate vpisati vaš elektronski naslov ter številko telefona za SMS sporočila v nastavitvah s klikom na »Nastavitve – Poročila«. Po vnosu sprememb vedno kliknite »Shrani« na dnu zaslona.

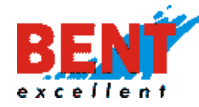

# EASYTRACKER

#### Poročila

| Tip poročila                                 | Čas prejemanja                                                                                   |                                                                      |
|----------------------------------------------|--------------------------------------------------------------------------------------------------|----------------------------------------------------------------------|
| Dnevno poročilo o vozilih                    | Vsako noč za pretekli dan                                                                        | Elektronski naslovi:<br>* Več elektronskih naslovov ločite z vejico. |
| Dnevno poročilo o vozilih                    | Vsako noč za pretekli dan samo za vozila do katerih ima uporabnik<br>dostop                      | □ vaskesp                                                            |
| Tedensko poročilo o vozilih                  | Vsako ponedeljek za pretekli teden                                                               | Elektronski naslovi:<br>* Več elektronskih naslovov ločite z vejico. |
| Mesečni kreiranje in izvoz potnih<br>nalogov | Sistem bo avtomatsko kreiral potne naloge za pretekli mesec in jih<br>poslal na sledeće naslove: | Elektronski naslovi:<br>* Več elektronskih naslovov ločite z vejico. |
| SMS številke za alarme                       | Za vsak alarm, ki ima nastavljeno<br>pošiljanje SMS sporočil.                                    | GSM števlike:                                                        |

# Zemljevid

Zemljevid

V nastavitvah zemljevida določate prikaze na zemljevidu, ki so povezani z interesnimi točkami, vozili in prikazi hitrosti na zemljevidu, tip zemljevida (Google, ...) in prikaz prometa na zemljevidu »Traffic«.

| NASTAVITVE ZEMLJEVIDA                                           |                                                                                                    |
|-----------------------------------------------------------------|----------------------------------------------------------------------------------------------------|
| Zgodovina poti na zemljevidu                                    | ⊖Vnosno polje                                                                                                    |
| Interesne točke na zemljevidu                                   | ⊖ Skrij                                                                                                    |
| Prikaži okno o vozilu pri prikazu zgodovine                     | ⊖ Skrij                                                                                                    |
| Na zemljevidu zapri stransko okno za interesne točke            | ⊖Ne ⊙Da                                                                                                    |
| Izbrani vsi tipi interesnih točk v stranskem oknu na zemljevidu | ⊙Ne ⊖Da                                                                                                    |
| Izbrana vozila na zemljevidu                                    | ⊖Nobeno ⊙Aktivna ⊖Vsa                                                                                                    |
| Barva zgodovine poti glede na hitrost vozila                    | ○ Ne ⊙ Da<br>zelena - do 70% max. hitrosti vozila<br>oranžna - do max. hitrosti vozila<br>rdeča - prekoračena max. hitrost vozila |
| Prikaz detajlev (hitrosti in dnevne vožnje) na zemljevidu       | ⊖Ne ⊙Da                                                                                                    |
| Privzet Google zemljevid: Hybrid                                | ⊙Ne ⊖Da                                                                                                    |
| Iskalnik lokacij, predloga                                      |                                                                                                    |
| Promet izklopljen na mapi                                       | ⊖Ne ⊙Da                                                                                                    |
| Prikaz naziva vozila na zemljevidu                              | ○Ne ⊙Da                                                                                                    |

- Zgodovina poti na zemljevidu: Nastavite lahko način izbire obdobja za zgodovino poti.
   »Vnosno polje« pomeni, da pri izbiri obdobja vpišete čas in datum začetka in konca poti. Pri označeni »Izbira« določite trajanje poti v padajočem meniju.
- Interesne točke na zemljevidu: Tu imate možnost, da se interesne točke na zemljevidu prikažejo ali ne.

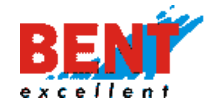

- Prikaži okno o vozilu pri prikazu zgodovine: Omogoča prikaz okna o podatkih o vozilu pri prikazu zgodovine poti.
- Na zemljevidu zapri stransko okno za interesne točke: Omogoča prikaz stranskega okna za interesne točke.
- Izbrani vsi tipi interesnih točk v stranskem oknu na zemljevidu: Omogoča prikaz vseh tipov interesnih točk na zemljevidu.
- Izbrana vozila na zemljevidu: Tu si nastavite, katera vozila želite, da se prikažejo na zemljevidu (Nobena, Aktivna, Vsa).
- Barva zgodovine poti glede na hitrost vozila: Tu omogočite možnost obarvanja zgodovine poti na zemljevidu, ki je vezana na nastavitev maksimalne hitrosti vozila v zavihku »Nastavitve – Vozila«.
- Prikaz detajlov (hitrosti in dnevne vožnje) na zemljevidu: Omogoča prikaz podrobnosti glede hitrosti in dnevne vožnje.
- Privzet Google zemljevid: Hybrid: Tu imate možnost izbire privzetega zemljevida.
- Iskalnik lokacij, predloga: Tu imate možnost vnosa imena predloge za iskalnik lokacij.
- Promet izklopljen na mapi: Tu imate možnost vklopa prikaza prometnih razmer na zemljevidu »Traffic«.
- Prikaz naziva vozila na zemljevidu: Tu imate možnost poleg vklopa prikaza naziva vozila poleg ikone vozila.

# Stroški

#### Stroški

# Uporabniki Petrol Magna kartic za točenje goriva

V nastavitvah stroškov določate ceno prevoženega kilometra. Uporabniki Petrol Magna kartic za avtomatski uvoz stroškov vozil vnesite uporabniško ime ter geslo, ki ga imate na Petrolovem portalu. Za avtomatski uvoz stroškov kliknite na »1. NASTAVITVE«, nato levo na »2. Stroški«, nato vnesite »3. Magna uporabniško ime ter 4. Geslo«, ki ga imate na Petrolovem portalu, nato vkljukajte kvadratek »5. Aktivno« in na koncu kliknite »6. Shrani«.

| Easytracher                                                                                   | ZEMLJEVID                 | VOZILA                                     | CRM | NASTAVITVE | 1 <sub>NAVODILA</sub>                   | A Odjava    |
|-----------------------------------------------------------------------------------------------|---------------------------|--------------------------------------------|-----|------------|-----------------------------------------|-------------|
| Nastavitve<br>Uporabniki<br>Vozila<br>Interesne točke<br>Nastavitve alarmov<br>Zemljevid      | NASTAVITVE<br>Prenos naku | E <b>STROŠKOV</b><br>Ipov iz Magna kartice |     | At ive     | Magna uporabniško im<br>Gesl<br>☑ Prene | e 3<br>6: 4 |
| Poročila<br>CRM<br>Nastavitveni čarovnik<br>Varovanje vozil<br>Beleženje dostopov<br>Šifranti | Cena vožnje               | e za prevožen 1 km                         | 0   | EUR        | •                                       |             |

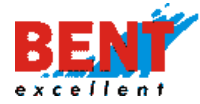

#### Uporabniki OMV kartic za točenje goriva

Za avtomatski prenos porabe iz OMV sistema si omogočite v OMV sistemu pod »Upravljanje z uporabniki - pošiljanje kopije računa«, pošiljanje obvestila o dnevnih transakcijah na gorivo@easytracker.si. Potem ko to omogočite, nas obvestite, da uredimo povezavo še na naši strani.

| Podatki o transakcijah |                          | Upravlja  | nje s kartica | mi                    | Upravljanje voznega parka |  |
|------------------------|--------------------------|-----------|---------------|-----------------------|---------------------------|--|
| šiljanje kop           | ije racuna               |           |               |                       |                           |  |
| Iskanje                | Rezultat                 |           |               |                       |                           |  |
| Naziv vs               | ebine 🛌 🗸                | Kupec 🗸 🗸 | Ime 🔺 🗸       | Email 🗸 🗸             |                           |  |
| 幹 前 POŠILJA            | NJE RAČUNA               | 925959    | GPO D.O.O.    |                       |                           |  |
| 了 🗑 OBVEST             | ILO O DNEVNIH TRANSAKCIJ | AH 925959 | GPO D.O.O.    | gorivo@easytracker.si |                           |  |

Za pravilno delovanje je potrebno v nastavitvah vozila s klikom na »Nastavitve – Vozila – Uredi« vnesti pravilno registrsko oznako in stanje števca kilometrov.

| EasyTracker           | ZEMLJEVID     | VOZILA    |          | ASTAVITVE     | NAVODILA |             |                | А    | Odjava |
|-----------------------|---------------|-----------|----------|---------------|----------|-------------|----------------|------|--------|
| Nastavitve            |               |           |          |               |          |             |                |      |        |
| Uporabniki            | Nastavitve    | e vozil   |          |               |          |             |                |      |        |
| Vozila                |               |           |          |               |          |             |                |      |        |
| Interesne točke       |               |           |          |               |          |             |                |      |        |
| Nastavitve alarmov    | Gregor Begus  |           |          |               |          |             |                |      |        |
| Zemljevid             |               |           |          |               |          |             |                |      |        |
| Stroški               | REGISTRSKA ŠT | T. VOZILO | IKONA    | ŠTEVEC KILOME | TROV TI  | P VOZILA    | TIP AVTOMOBILA |      |        |
| Poročila              | EMT           | GO MM     | -        | 3815 km       | Ose      | ebno vozilo |                | 1210 | redi   |
| CRM                   |               | 099       | <b>~</b> |               |          |             |                |      |        |
| Nastavitveni čarovnik | Prenosna FM11 | Prenosna  | 0        | 0 km          | Ose      | ebno vozilo |                | 📝 U  | redi   |
| Varovanje vozil       |               | FM11      | 0        |               |          |             |                |      |        |

# Uporabniki DKV kartic za točenje goriva

Za avtomatski prenos porabe iz DKV sistema lahko izvozite transakcije v DKV sistemu dosegljiv na spletni strani https://www.dkv-euroservice.com in jih pošljete na <u>gorivo@easytracker.si</u>.

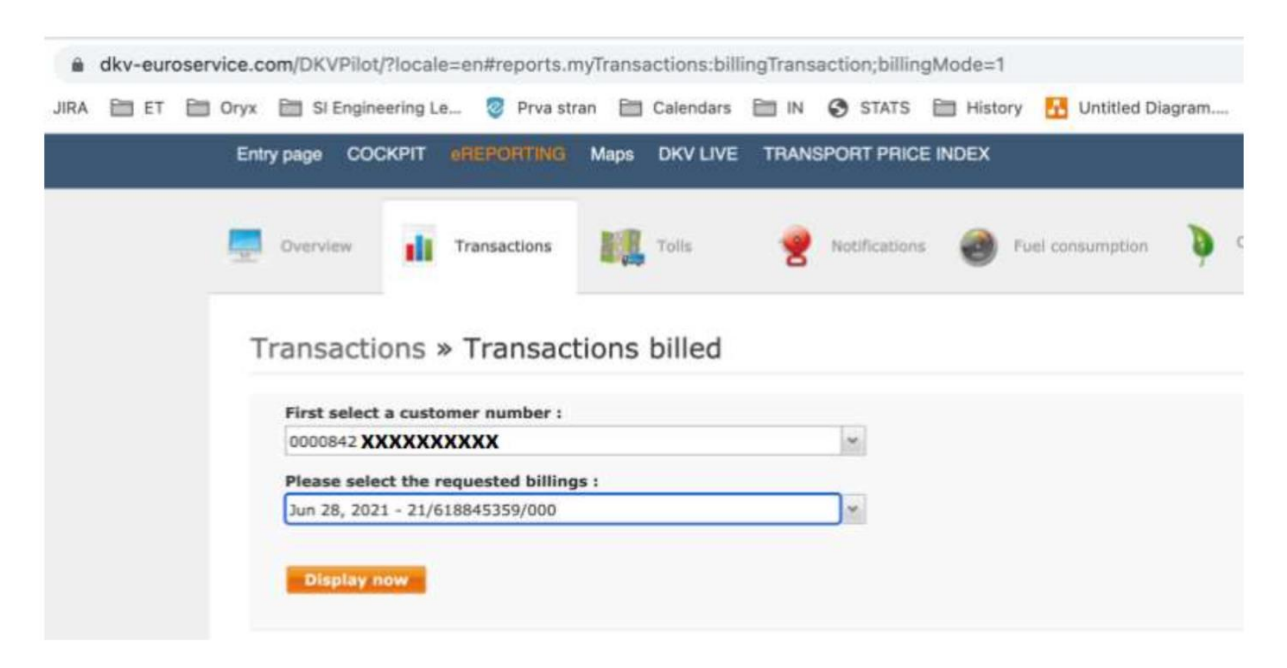

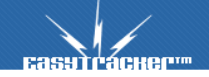
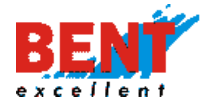

Pravilno poročilo izberete po naslednjih korakih:

- link eReporting
- tab Transaktionen
- 3. opcija: Abgerechnete Transaktionen (Transactions billed)
- izbere se obdobje
- CSV export

| ustomer details                               |       |                               |                      | Downloads                                                                                             |                                                                      |                            |
|-----------------------------------------------|-------|-------------------------------|----------------------|----------------------------------------------------------------------------------------------------|----------------------------------------------------------------------|----------------------------|
| Lustomer number: 000<br>Customer:             | 10842 |                               |                      | E Download PDF                                                                                        | Download CSV                                                         | B Download XLS             |
| Number of service cards and/or 49<br>boxes:   |       |                               |                      | Sort the tables contents<br>columns can be altered<br>report with a right mou<br>Restore default view | by clicking on the column<br>via drag and drop. Note: Y<br>se click. | s headers. The arrangement |
| Jverview                                      | Color | Value of purchases net. Value | e of purchases gross |                                                                                                    |                                                                      |                            |
| Product group 📥                               | 24165 |                               |                      |                                                                                                    |                                                                      |                            |
| Product group A<br>1 Tolls Germany - register | 2.00  | 1,491.76 EUR                  | 1,491.76 EUR         |                                                                                                    |                                                                      |                            |

Potem ko to omogočite nas obvestite, da uredimo povezavo še z naše strani.

Za pravilno delovanje in sinhronizacijo podatkov je potrebno vnesti pravilno registrsko oznako vozila v polje »Registrska št.« (npr. LJ 399-KL, LJ 45 R56).

| Števec kilometrov:     20235       Tip avtomobila: | Največja hitrost:  | 160 km/h  |
|----------------------------------------------------|--------------------|-----------|
| Tip avtomobila:                                    | Števec kilometrov: | 20235     |
| Število sedežev:                                   | Tip avtomobila:    |           |
| Registrska št.: GO MM 099                          | Število sedežev:   |           |
|                                                    | Registrska št.:    | GO MM 099 |

## Poročila

Poročila

| NASTAVITVE POROČIL                                          |                                        |
|-------------------------------------------------------------|----------------------------------------|
| Alarmi v poročilu                                           | ⊖ Skrij                                |
| Pisanje opomb v dnevnih poročilih vozil                     | ⊙ Ne ⊖ Da                              |
| Vsi uporabniki lahko pišejo opombe vdnevnih poročilih vozil | ⊙ Ne ⊖ Da                              |
| Postanek v poročilu                                         | ● Začetek + trajanje ○ Začetek + konec |
| Postanki v mesečnem poročilu                                | ⊖Ne ⊙Da                                |
| Neto vožnja v dnevnem poročilu                              | ⊙Ne ⊖Da                                |

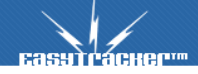

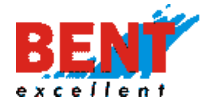

• Alarmi v poročilu: Nastavite, ali se vam v dnevnih in mesečnih poročilih prikazujejo alarmi oz. opozorila vozil ali ne.

 Pisanje opomb v dnevnih poročilih vozil: Omogočite ali onemogočite vpisovanje opomb v dnevnih poročilih.

 Vsi uporabniki lahko pišejo opombe v dnevnih poročilih vozil: Omogočite ali onemogočite vsem uporabnikom vpisovanje opomb v dnevnih poročilih.

• Postanki v poročilu: Imate možnost izbora prikaza postanka v poročilih.

• Postanki v mesečnem poročilu: Nastavite, ali se vam v mesečnih poročilih izpišejo postanki.

 Neto vožnja v dnevnem poročilu: Nastavite, ali se vam v dnevnih poročilih prikaže neto vožnja ali ne.

## Delovni čas

Delovni čas (dnevni / nočni termin): Omogoča nastavitev voženj v in izven delovnega časa, ki se prikažejo tudi na poročilih. Za aktivacijo je potrebno obkljukat kvadratek »Aktivno« in vpisat ure začetka in konca dela v delovnem času. V kolikor med vikendi vozila ne vozijo se za začetek vnese 00:00 in za konec 00:01.

| Aktivno     |         |       |
|-------------|---------|-------|
| 2           | Začetek | Konec |
| ponedeljek: | 07:00   | 17:00 |
| torek:      | 07:00   | 17:00 |
| sreda:      | 07:00   | 17:00 |
| četrtek:    | 07:00   | 17:00 |
| petek:      | 07:00   | 17:00 |
| sobota:     | 00:00   | 00:01 |
| nedelja:    | 00:00   | 00:01 |
|             |         |       |

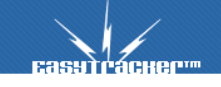

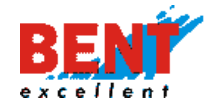

| Postanek v bližini interesne točke prikaži samo naziv, brez naslova                                             | ● Ne ○ Da  |
|----------------------------------------------------------------------------------------------------|------------|
| Min. čas trajanja postanka:                                                                                     | 120 sekund |
| Relacija: najmanjša razdalja med dvema postankoma                                                               | 5 km       |
| Relacija: najmanjši čas za postanek                                                                             | 5 min      |
| Relacija: postanek v okolici POI-ja vedno prekine relacijo                                                      | ● Ne ⊖ Da  |
| Uporabnik se lahko sam vpiše kot voznik                                                                         | ⊙ Ne ⊖ Da  |
| V ikoni prikaži ali se vozilo premika / stoji                                                                   | ⊖Ne ⊙Da    |
| E-mail obvestilo o neaktivnih vozilih (sistemski e-mail, 1x na dan, pošlje se če se vozilo ne javi vpisanih ur) | 0 ur       |

 Postanek v bližini interesne točke, prikaži samo naziv, brez naslova: To možnost izberete v primeru, da ob postanku, ki je bil v bližini interesne točke, ne želite videti naslova tega postanka. V primeru izbire »Da« bo namesto naslova prikazan samo naziv interesne točke.

 Minimalni čas trajanja postanka: Nastavite, koliko časa naj vozilo stoji, da se zabeleži postanek. Priporočamo nastavitev 90 sekund ali več.

 Relacija: najmanjša razdalja med dvema postankoma: To je razdalja v kilometrih, ki je potrebna za kreiranje nove relacije po postanku. Na primer: vozilo od točke A do točke B prevozi 5 kilometrov in gre nato do točke C. V primeru nastavljene razdalje 6 km se v sistemu zabeleži relacija A-C. V primeru nastavljene razdalje 5 km ali manj se v sistemu zabeleži relacija A-B in B-C.

• Relacija: najmanjši čas za postanek: To predstavlja najmanjši čas postanka, da lahko postanek zaključi relacijo in začne z novo relacijo.

 Relacija: postanek v okolici POI-ja vedno prekine relacijo: To možnost izberite, v kolikor želite, da postanek v bližini interesne točke prekine relacijo in začne novo relacijo ne glede na čas trajanja postanka in prevoženo razdaljo med postanki.

 Uporabnik se lahko sam vpiše kot voznik: To možnost izberite, v kolikor želite navadnim uporabnikom dovoliti, da se ročno vpisujejo kot vozniki.

 V ikoni prikaži ali se vozilo premika ali stoji: S tem omogočite, da se kvadratek pri ikoni obarva v zeleno, če se vozilo premika, in v rdeče, če stoji

## Opozorilo o neaktivnih vozilih

V kolikor se vozilo po preteku vpisanega števila ur ni javljalo v sistem, boste prejeli o tem email obvestilo. To je primerno za spremljanje morebitnih daljših nedelovanj sledilnih naprav. Na primer, če se naprava ne javi v sistem več kot 7 dni (168 ur), o tem dobite obvestilo in če je bilo vozilo v tem času aktivno, o tem obvestite vašega skrbnika, ki bo poskrbel za rešitev težave.

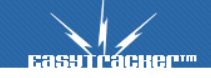

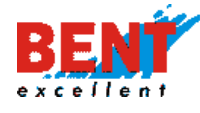

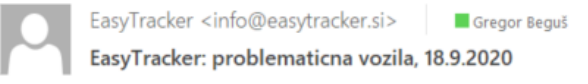

Seznam vozil, ki se niso javila 48 ur:

- Honda Civic OBD (zadnji podatek: 12.8.2020)
- FMB120 prenosna (zadnji podatek: 1.1.1970)
- GO MM 099 (zadnji podatek: 26.8.2020)
- Prenosna FM11 (zadnji podatek: 23.2.2020)
- TM250 (zadnji podatek: 17.4.2020)

## Poročila – nastavitev obveščanja

V tem razdelku poročil si lahko nastavite, kateri uporabniki bodo posamezna poročila in alarme prejemali oziroma na katere e-maile se bodo pošiljali alarmi in poročila. V kolikor določen e-mail dalj časa ne more prejemati sporočil, se pošiljanje na ta e-mail avtomatsko preneha. Za ponovno aktivacijo takega e-maila kontaktirajte Vašega skrbnika.

| Tip poročila                                 | Cas prejemanja                                                                                   |                                                                                                    |
|----------------------------------------------|--------------------------------------------------------------------------------------------------|----------------------------------------------------------------------------------------------------|
| Dnevno poročilo o vozilih                    | Vsako noč za pretekli dan                                                                        | Elektronski naslovi:<br>ianez.novek@bent.si.moica.janza@bent.si.peter.pan@bent.si<br>* Več elektronskih naslovov ločite z vejico. |
| Dnevno poročilo o vozilih                    | Vsako noč za pretekli dan samo za vozila do katerih ima uporabnik<br>dostop                      | Gregor Beguš Janez Novak Milan Podobnik Mojca Janža Peter Pan                                                                     |
| Tedensko poročilo o vozilih                  | Vsako ponedeljek za pretekli teden                                                               | Elektronski naslovi:<br>lanez.novek@bent.si.moica.janza@bent.si<br>* Več elektronskih naslovov ločite z vejico.                   |
| Mesečni kreiranje in izvoz potnih<br>nalogov | Sistem bo avtomatsko kreiral potne naloge za pretekli mesec in jih<br>poslal na sledeče naslove: | Elektronski naslovi:<br>peter.pan@bent.si<br>* Več elektronskih naslovov ločite z vejico.                                         |
| SMS številke za alarme                       | Za vsak alarm, ki ima nastavljeno<br>pošiljanje SMS sporočil.                                    | GSM številke:<br>031325659,041525987<br>* Več GSM številk ločite z vejico.                                                        |
| E-mail naslovi za alarme                     | Za vsak alarm, ki ima nastavljeno pošiljanje obvestil preko e-maila.                             | moica.janza@bent.si           * Več elektronskih naslovov ločite z vejico.                                                        |

• Elektronske naslove ločite z vejico brez presledka in z vejico in presledkom (npr. info@bent.si,prodaja@bent.si ali info@bent.si, prodaja@bent.si). Po vnosu vedno na dnu zaslona kliknite »Shrani«, da shranite nastavitve oziroma vnesene spremembe.

EASYTRACKER

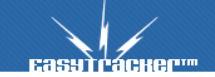

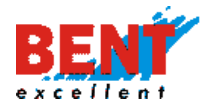

CRM

CRM

Funkcionalnost vidna administratorju sistema.

## **CRM** nastavitve

V zavihku »CRM« nastavljate okolje za vodenje odnosov s strankami.

| CRM NASTAVITVE                                         |           |
|--------------------------------------------------------|-----------|
| Privzet prikaz lastnih aktivnosti                      | 🔘 Ne 🖲 Da |
| Projekti v CRM                                         | 🖲 Ne 🔘 Da |
| Kontaktne osebe v CRM                                  | 🔘 Ne 🖲 Da |
| Opazovalec: vključen [E-Mail]                          | 🖲 Ne 🔘 Da |
| Opazovalec: lastnik POI je avtomatsko opazovalec       | 🔘 Ne 🖲 Da |
| Prikaži datum kreiranja na vnosu                       | 🖲 Ne 🔘 Da |
| Uporabnik lahko v aktivnosti izbere druge uporabnike   | 🖲 Ne 🔘 Da |
| Vsi uporabniki lahko urejajo/brišejo aktivnosti drugih | 🖲 Ne 🔘 Da |

- Privzet prikaz lastnih aktivnosti: nastavi se način prikaza lastnih aktivnosti.
- Projekti v CRM: aktivira ali izloči se modul projekti.
- Kontaktne osebe v CRM: nastavi se prikaz polja s kontaktnimi podatki pri posamezni stranki oziroma interesni točki.
- Opazovalec: vključen (E-Mail): nastavi se prikaz polja za vnos elektronskega naslova opazovalca aktivnosti. V primeru vnosa e-maila se dnevno poročila pošiljajo tudi na v polje vneseni e-mail.
- Opazovalec: lastnik POI je avtomatsko opazovalec: nastavi se opazovalca kot lastnika POI.
- Prikaži datum kreiranja na vnosu: pri vnosu aktivnosti se nastavi prikaz datuma kreiranja vnosa.
- Uporabnik lahko v aktivnosti izbere druge uporabnike: nastavi se možnost, da uporabnik dodeli določeno aktivnost drugemu uporabniku.
- Vsi uporabniki lahko urejajo/brišejo aktivnosti drugih: nastavi se možnost, da lahko tudi uporabniki podračunov sami urejajo in brišejo aktivnosti.

## Združevanje strank

Funkcionalnost »Združevanje CRM strank« omogoča, združevanje več istih strank.

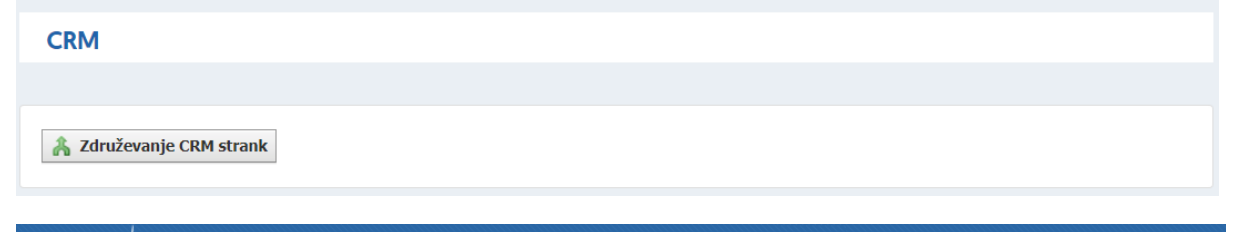

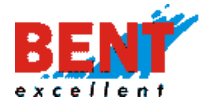

S klikom na gumb »Združevanje CRM strank« se prikaže forma za združevanje. Uporabnik v prvo polje vnese stranko, iz katere želite prenesti podatke in v drugo polje vnese stranko, na katero želite prenesti podatke.

| Združevanje CRM strank                      |        |
|---------------------------------------------|--------|
| Naziv                                       |        |
| Stranka, iz katere želite prenesti podatke: | 😹 Išči |
| Stranka, na katero želite prenesti podatke: | 😹 Išči |
| 🔏 Združi                                    |        |

Uporabnik v prvo polje vnese stranko, iz katere želi prenesti podatke na drugo stranko. Po vnosu naziva klikne na gumb »lšči«. Prikaže se seznam zadetkov. Uporabnik nato klikne na »lzberi« pri stranki, ki jo želi izbrati.

| Združevanje CRM strank |          |                                      |  |
|------------------------|----------|--------------------------------------|--|
| Naziv                  | _        |                                      |  |
|                        | bent     | 🍰 Išči                               |  |
|                        | 📀 Izberi | 000001 Bent d.o.o. Domžale           |  |
|                        | 🕑 Izberi | 000001 BENT EXCELLENT d.o.o. ZAGREB  |  |
|                        | 📀 Izberi | 000002 BENT EXCELLENT d.o.o. DOMŽALE |  |

186

Nato postopek ponovi z vnosom naziva stranke v drugo polje, na katero želite prenesti podatke. S klikom na gumb »Združi« se bodo podatki iz stranke, iz katere želite prenesti podatke »000002 BENT EXCELLENT d.o.o. DOMŽALE« prenesli na stranko, na katero želite prenesti podatke »000001 Bent d.o.o. Domžale«. Po združitvi bo sistem stranko »000002 BENT EXCELLENT d.o.o. DOMŽALE« izbrisal.

| Združevanje CRM strank                                                             |   |
|------------------------------------------------------------------------------------|---|
| Naziv                                                                              |   |
| Stranka, iz katere želite prenesti podatke: 000002 BENT EXCELLENT d.o.o. DOMŽALE 🗙 |   |
| Stranka, na katero želite prenesti podatke: 000001 Bent d.o.o. Domžale 🗙           | R |
| 👫 Združi                                                                           |   |

## Tipi CRM aktivnosti in opomnikov

Uporabnik lahko doda več tipe CRM aktivnosti in opomnikov s klikom na gumb »Dodaj nov tip«. Poleg tega lahko znotraj posameznega tipa doda dodatne elemente.

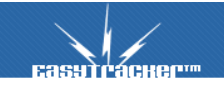

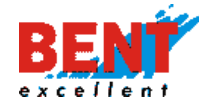

| NAZIV                    | POSEBNA CRM FORMA            |
|--------------------------|------------------------------|
| Sestanek                 | Ne 🞲 Dodajanje posebne forme |
| Telefon                  | Ne 🞲 Dodajanje posebne forme |
| Ponudba - povpraševanj 🗙 | Ne 🞲 Dodajanje posebne forme |
| Prijava napake           | Ne 🞲 Dodajanje posebne forme |
| Ostalo                   | Ne 🞲 Dodajanje posebne forme |
| Prekinitev               | Ne 🔯 Dodajanje posebne forme |
| Pogodba - vezava 🛛 🗙     | Ne 🞲 Dodajanje posebne forme |
| Razvoj, prilagoditve 🗙   | Ne 🔯 Dodajanje posebne forme |
| Servis 🗙                 | 🞲 Da                         |
| Opomin                   | Ne 🔯 Dodajanje posebne forme |
| Izvržbe 🗙                | 🞲 Da                         |
| Akcija 🗙                 | Ne 🔯 Dodajanje posebne forme |
| Klicni - aktivnost 🛛 🗙   | 🞲 Da                         |
| Klicni - opomnik 🗙       | 🧱 Da                         |
| Ponudba - poslana 🗙      | 🞲 Da                         |
|                          | Nastavi privzete vrednosti   |

## Tipi aktivnosti z elementi po meri uporabnika

V nadaljevanju so prikazani elementi za kreiranje polj znotraj forme aktivnosti in opisan postopek kreiranja z dodajanjem različnih elementov. Zaradi varnostnih razlogov oziroma zato, da ne bi prihajalo do izgube že zbranih podatkov se lahko elemente na formo le dodaja, ne more pa se jih brisati ali spreminjati, ko so enkrat shranjeni.

| ~  | ~ |
|----|---|
| ** | - |

- ikone omogočanje spreminjanje vrstnega reda oziroma premikanje elementov

Uporabnik ima na voljo 8 tipov elementov

## PRVI: Vnosno polje (input)

| Element:      |                         |                    |                      |                 |
|---------------|-------------------------|--------------------|----------------------|-----------------|
| ~ ~           | Vnosno polje<br>(input) | Stdelovnega_naloga | Št. delovnega naloga | V dveh vrsticah |
| Vnosno po     | <b>olje</b> - v eni vr  | stici:             |                      |                 |
| Št. delovnega | naloga                  |                    |                      |                 |
| Vnosno po     | olje - v dveh           | vrsticah:          |                      |                 |
| Št. delovneg  | ga naloga               |                    |                      |                 |
|               |                         |                    |                      |                 |
| Easuirá       | GHerm                   |                    |                      |                 |

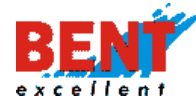

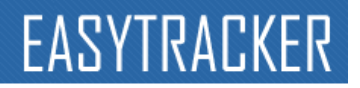

## DRUGI: Več izbir (radio)

#### Element:

| Vec izbir<br>(radio) | Status | Status | V dveh vrsticah | Svaka vrednost v svoji vrstici            |
|----------------------|--------|--------|-----------------|-------------------------------------------|
| (10010)              |        |        |                 | ID - Tekst                                |
|                      |        |        |                 | Prejeto_povprase - Prejeto povprašev      |
|                      |        |        |                 | Poslana_ponudba - Poslana ponudba         |
|                      |        |        |                 | Prejeta_narocilnica - Prejeta naročilnica |
|                      |        |        |                 | Sklenjena_pogodl - Sklenjena pogodb       |
|                      |        |        |                 | Kreiran_delovni_n - Kreiran delovni nal   |
|                      |        |        |                 | Dodeljen_delovni - Dodeljen delovni r     |
|                      |        |        |                 | Dodaj                                     |

#### Vnosno polje - v eni vrstici in vsaka vrednost v svoji vrstici:

| Prejeto povpraševanje |
|-----------------------|
| Poslana ponudba       |
| Prejeta naročilnica   |
| Sklenjena pogodba     |
| Kreiran delovni nalog |

Kreiran delovni nalogDodeljen delovni nalog

### Vnosno polje - v dveh vrsticah in vse vrednost v isti vrstici:

| L'totuo |        | 0   |
|---------|--------|-----|
|         | ati ic | Sta |
| Juanas  | itus   | Jua |

Status

O Prejeto povpraševanje O Poslana ponudba O Prejeta naročilnica O Sklenjena pogodba O Kreiran delovni nalog O Dodeljen delovni nalog

## TRETJI: Več izbir (checkbox)

|          | Vec izbir<br>(checkbox) | Tip_dela           | Tip dela              | V dveh vrsticah | 🔲 Vsaka vredno | st v svoji vrstici              |
|----------|-------------------------|--------------------|-----------------------|-----------------|----------------|---------------------------------|
|          | (encente ent)           |                    |                       |                 |                | ID - Tekst                      |
|          |                         |                    |                       |                 | Razvoj         | - Razvoj                        |
|          |                         |                    |                       |                 | Montaza        | - Montaža                       |
|          |                         |                    |                       |                 | Vzdrzevanje    | <ul> <li>Vzdrževanje</li> </ul> |
|          |                         |                    |                       |                 | Reklamacija    | - Reklamacija                   |
|          |                         |                    |                       |                 | Delo           | - Delo                          |
|          |                         |                    |                       |                 | 🕒 Dodaj        |                                 |
| _        |                         |                    |                       |                 |                |                                 |
| Vnosno p | oolje - v e             | eni vrstici in vse | vrednosti v isti vrs  | tici:           |                |                                 |
| Tip dela |                         |                    | Montaža 🗌 Vzdrževanje | Poklamacija 🗌 [ | Delo           |                                 |

## Vnosno polje - v dveh vrsticah in vsaka vrednost v svoji vrstici:

| Tip dela                                                                                            |  |
|----------------------------------------------------------------------------------------------------|--|
| <ul> <li>Razvoj</li> <li>Montaža</li> <li>Vzdrževanje</li> <li>Reklamacija</li> <li>Delo</li> </ul> |  |

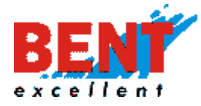

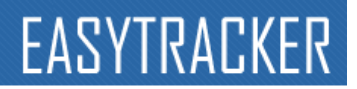

# ČETRTI: Izbira (select)

### Element:

| ~ ~ | Izbira (select) | Serviser | Serviser | V dveh vrsticah | 🗆 Prva izbira je prazna                                                                                |
|-----|-----------------|----------|----------|-----------------|----------------------------------------------------------------------------------------------------|
|     |                 |          |          |                 | ID     - Tekst       Gregor_Begus     - Gregor Beguš       Janez_Novak     - Janez Novak       C Dodaj |

Polje Aktiven se obkljuka takrat, kadar imajo osebe (ime in priimek) kreirane uporabniške račune za dostop do sistema CRM. Uporabniške dostope se kreira v »NATSAVITVAH« s klikom na »Nastavitve – Uporabniki«.

Vnosno polje - v eni vrstici in prva izbira je polna:

| - |   |   |    |   |   |
|---|---|---|----|---|---|
| 5 |   | n | 1  | C |   |
| 3 | c |   | ٧I | Э | e |
|   |   |   |    |   |   |

Gregor Beguš 🔻

## Vnosno polje - v dveh vrsticah in prva izbira je prazna:

| Serviser |  |  |  |
|----------|--|--|--|
| ~        |  |  |  |

## PETI: Tekst (text)

## Element:

| ~ ~               | Tekst (text)       | Matrial           | Porabljen material | ✓ V dveh vrsticah | 189 |
|-------------------|--------------------|-------------------|--------------------|-------------------|-----|
| Vnosno            | <b>polje</b> - v d | lveh vrsticah:    |                    |                   |     |
| Porabijen materia |                    |                   |                    |                   |     |
|                   |                    |                   |                    |                   |     |
|                   |                    |                   |                    |                   |     |
| Vnosno            | polie - v e        | ni vrstici: ni mo | )žno               |                   |     |
| VIIOSIIO          |                    |                   | 2110               |                   |     |

# ŠESTI: Podpis

## Element:

| ~ ~ | Podpis | Signature | Podpis | V dveh vrsticah |
|-----|--------|-----------|--------|-----------------|
|     |        |           |        |                 |

## Vnosno polje - v dveh vrsticah: Vidno le na mobilnih telefonih.

#### Podpis

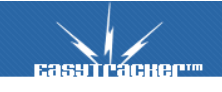

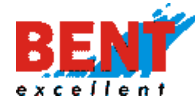

| Vnosno polje - v dveh vrsticah: Vidno le na mobilnih telefo | nih. |
|-------------------------------------------------------------|------|
|-------------------------------------------------------------|------|

| all al 😤 24 ₩ © #                                 | 48 % 💌 20:44     |                                                      | 48 % 💌 20:44     | ai ai 🙊 📩 🖬 🖬 🛈                                 | 47 % 💌 20:48        |
|---------------------------------------------------|------------------|------------------------------------------------------|------------------|-------------------------------------------------|---------------------|
| EasyTracker                                       | $\equiv$         | EasyTracker                                          |                  | EasyTracker                                     |                     |
| Porabljen material                                | <b>v</b>         | Podpis                                               |                  | Pokliči Gregorj<br>dogovor sestar<br>27.3.2020. | a za<br>hka v petek |
| Potrditev<br>Podpis                               |                  |                                                      |                  | Opazovalci (e-mail):                            |                     |
| Dodaj podpis                                      |                  |                                                      |                  | custom_Signature.png                            | g (53.32kB)         |
| Idrijska cesta 2                                  | renutna lokacija | 🗙 Odstrani podpis                                    |                  | + Dodaj datoteko                                |                     |
| Vsebina/opomba:                                   |                  | ✓ Potrdi podpis                                      |                  | + Naredi opomnil                                | k                   |
| Pokliči Gregorja<br>dogovor sestank<br>27.3.2020. | za<br>a v petek  | Lokacija dela<br>Idrijska cesta 2<br>Vsebina/opomba: | renutna lokacija | Shrar                                           | ni                  |
| < ○                                               |                  | 0                                                    |                  | < ○                                             |                     |

# Vnosno polje - v eni vrstici: ni možno

## Prikaz podpisa v spletni aplikaciji

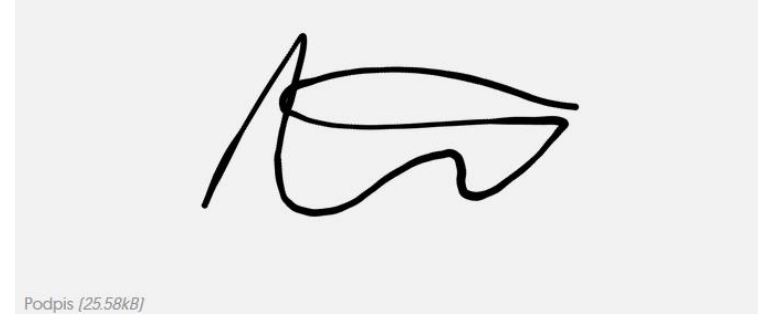

### SEDMI: Fiksni naslov

#### Element:

| ~ <b>~</b> | Fiksni Naslov | Delovni nalog | V dveh vrsticah |
|------------|---------------|---------------|-----------------|
|            |               |               |                 |

## Vnosno polje - v eni vrstici:

Delovni nalog

# Vnosno polje - v dveh vrsticah:

Delovni nalog

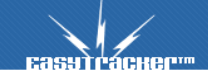

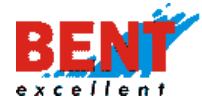

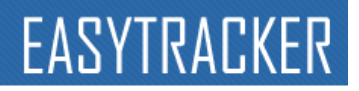

## OSMI: Lokacija

| Element:        |                     |                  |                  |                   |                 |
|-----------------|---------------------|------------------|------------------|-------------------|-----------------|
| <b>~</b>        | Lokacija            | Lokacija_prihoda | Lokacija prihoda |                   | V dveh vrsticah |
| Vnosno po       | o <b>lje</b> - v er | ni vrstici:      |                  |                   |                 |
| Lokacija prihoo | da                  |                  |                  | Trenutna lokacija |                 |
| Vnosno po       | olje - v dv         | veh vrsticah:    |                  |                   |                 |
| Lokacija pri    | ihoda               |                  |                  |                   |                 |
|                 |                     |                  | Trenutna loka    | cija              |                 |

# Postopek kreiranja z dodajanjem različnih elementov

# Korak 1: Uporabnik klikne na »Nastavitve – CRM«

| Еаѕутгаскер™       | ZEMLJEVID      | VOZILA                   | NASTAVITVE       | NAVODILA |  |
|--------------------|----------------|--------------------------|------------------|----------|--|
| Nastavitve         |                |                          |                  |          |  |
| Uporabniki         | CRM NASTAN     | 111/5                    |                  |          |  |
| Vozila             | CRIMINASTAV    |                          |                  |          |  |
| Interesne točke    | Privzet prikaz | lastnih aktivnosti       |                  |          |  |
| Nastavitve alarmov | Projekti v CRI | M                        |                  |          |  |
| Zemljevid          |                |                          |                  |          |  |
| Stroški            | Kontaktne os   | ebe v CRM                |                  |          |  |
| Poročila           | Opazovalec:    | vključen (E-Mail)        |                  |          |  |
| Vozniki            | Orecesseder    | In the DOL in the second |                  |          |  |
| CRM                | Opazovalec:    | iastnik POI je avtoma    | atsko opazovalec |          |  |

**Korak 2:** Nato se premakne navzdol do sklopa »Tipi aktivnosti in opomnikov«. Za dodajanje novega tipa aktivnosti klikne na gumb »Dodaj nov tip«.

| Tipi aktivnosti in opomnikov |                              |
|------------------------------|------------------------------|
| NAZIV                        | POSEBNA CRM FORMA            |
| Sestanek                     | Ne 🔯 Dodajanje posebne forme |
| Telefon                      | Ne 🔯 Dodajanje posebne forme |
| Ostalo                       | Ne 🔯 Dodajanje posebne forme |
| Dodaj nov tip                | Ne 🞲 Dodajanje posebne forme |

**Korak 3:** Prikaže se novo prazno polje v katerega vpiše naziv oziroma tip aktivnosti poljubno poimenuje. Ko se tip aktivnost v stolpcu »Naziv« poimenuje se na dnu zaslona klikne »Shrani« za potrditev.

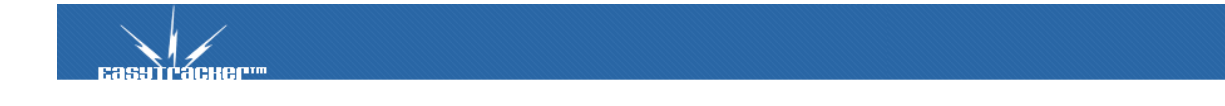

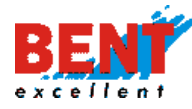

| Tipi aktivnosti in opomnikov |                              |
|------------------------------|------------------------------|
| NAZIV                        | POSEBNA CRM FORMA            |
| Sestanek 🗙                   | Ne 🗊 Dodajanje posebne forme |
| Telefon                      | Ne 🞲 Dodajanje posebne forme |
| Ostalo                       | Ne 🞲 Dodajanje posebne forme |
| ×                            | Ne 🞲 Dodajanje posebne forme |

Korak 4: Nato se klikne na gumb »Dodajanje posebne forme«.

| Tipi aktivnosti in opomnikov |                              |
|------------------------------|------------------------------|
| NAZIV                        | POSEBNA CRM FORMA            |
| Sestanek                     | Ne 🔯 Dodajanje posebne forme |
| Telefon                      | Ne 🔯 Dodajanje posebne forme |
| Ostalo                       | Ne 🔯 Dodajanje posebne forme |
| Delovni nalog 🗙              | Ne 📴 Dodajanje posebne forme |

**Korak 5:** Odpre se forma za dodajanje in elementov. Uporabnik izbira med 8 različnimi elementi. Ko izbere element, ki ga želi dodati na formo klikne na gumb »Dodaj«.

| CRM, Urejanje f                     | orme                 |        |            |           | Nazaj |
|-------------------------------------|----------------------|--------|------------|-----------|-------|
|                                     |                      |        |            |           |       |
| TIP                                 | D                    | NASLOV | NASTAVITVE | VREDNOSTI |       |
|                                     |                      |        |            |           |       |
| 🖹 Shrani 🛛 Prekliči                 |                      |        |            |           |       |
|                                     |                      |        |            |           |       |
| Nov element                         | 0                    |        |            |           |       |
| Tip elementa: Vnosno p<br>Vnosno p  | olje (input)         | daj    |            |           |       |
| Vec izbir<br>Vec izbir              | radio)<br>(checkbox) |        |            |           |       |
| Izbira (sel<br>Tekst (tex<br>Podpis | ectj<br>t]           |        |            |           |       |
| Fiksni Nas<br>Lokacija              | lov                  |        |            |           |       |

Korak 6: V kolikor izberemo »Vnosno polje (Input)« in kliknemo na gumb »Dodaj« se prikaže forma.

| CRM, Ur       | ejanje forme            |               |        |                 | Nazaj     |
|---------------|-------------------------|---------------|--------|-----------------|-----------|
|               |                         |               |        |                 |           |
|               |                         |               |        |                 |           |
|               | TIP                     | ID            | NASLOV | NASTAVITVE      | VREDNOSTI |
| ~ ~           | Vnosno polje<br>(input) | EB1GW73S      |        | V dveh vrsticah |           |
|               |                         |               |        |                 |           |
|               |                         |               |        |                 |           |
| 🕒 Shrani      | Prekliči                |               |        |                 |           |
|               |                         |               |        |                 |           |
| Nov elemen    | t                       |               |        |                 |           |
| Tip elementa: | Vnosno polje (inp       | ut) 🖌 🖸 Dodaj |        |                 |           |

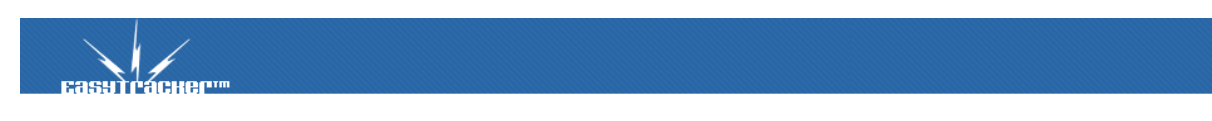

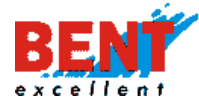

**Korak 7:** V polje v stolpcu »ID« poljubno poimenujemo ID polje brez šumnikom in s podčrtajem med besedami (stevilka\_naloga), v polje pri stolpcu »Naslov« pa polje poimenujemo tako, da vnesemo naziv polja, ki bo viden na formi, pri polju v stolpcu »Nastavitev« kvadratek obkljukamo ali ne odvisno kako si želimo, da se forma za vnos prikaže.

| CRM, Ur       | ejanje forme            |                 |                        |                   | Nazaj     |
|---------------|-------------------------|-----------------|------------------------|-------------------|-----------|
|               |                         |                 |                        |                   |           |
|               |                         |                 |                        |                   |           |
|               | TIP                     | ID              | NASLOV                 | NASTAVITVE        | VREDNOSTI |
| •             | Vnosno polje<br>(input) | stevilka_naloga | <u>Številka naloga</u> | □ V dveh vrsticah |           |
|               |                         |                 |                        |                   |           |
|               |                         |                 |                        |                   |           |
| 🖹 Shrani      | Prekliči                |                 |                        |                   |           |
|               |                         |                 |                        |                   |           |
| Nov elemen    | t                       |                 |                        |                   |           |
| Tip elementa: | Vnosno polje (inp       | ut) 💙 🛢 Dodaj   |                        |                   |           |

V polje v stolpcu »VREDNOSTI« poljubno poimenujemo ID polja z šumniki in BREZ podčrtaja med besedami (NAROBE: Prejeto\_povprasevanje, PRAVILNO: Prejeto povpraševanje). Isto poimenujemo tudi polje pri stolpcu »Tekst« pa polje poimenujemo tako, da vnesemo naziv polja, ki bo viden na formi, pri polju v stolpcu »Nastavitev« kvadratek obkljukamo le v primeru, da želimo, da se forma za vnos prikaže v naslednji vrstici.

| TIP     ID     NASLOV     NASTAVITVE     VREDNOSTI       Vec izbir<br>(radio)     Status     Status     V dveh vrsticah     V saka vrednost v svoji vrstici       ID     - Tekst       Prejeto_povprašev     - Prejeto povprašev       Vecizbir     - Prejeto povprašev       Sklenjena poudba     - Prejeto navočilnica       Sklenjena pogodt     - Sklenjena pogodt       Veriran_delovni r     - Sklenjena pogodi | ementi |                      |        |        |                   |                                                                                                    |
|----------------------------------------------------------------------------------------------------|--------|----------------------|--------|--------|-------------------|----------------------------------------------------------------------------------------------------|
| Vec izbir<br>[radio] Vec izbir<br>[radio] Vec izbir<br>[radio] Vec izbir<br>[radio] Vec izbir<br>[radio] Vec izbir<br>[rejeto_povprase] Vec izbir<br>[D - Tekst<br>Prejeto_povprase] Prejeto povprašev<br>Veciana_ponuclus<br>Prejeta naročinica<br>Sklenjena pogodt<br>Veciran_delovni r<br>Podeljen_delovni r                                                                                                    |        | TIP                  | ID     | NASLOV | NASTAVITVE        | VREDNOSTI                                                                                                    |
|                                                                                                    | ~ ~    | Vec izbir<br>[radio] | Status | Status | ✓ V dveh vrsticah | Usaka vrednost v svoji vrstici         ID - Tekst         Prejeto_povprase         Prejeto novprašev         Poslana ponučne         Prejeta naročilnica         Prejeta naročilnica         Sklenjema pogodi         Jostana_delovni ra         Dodeljen_delovni ra |

**Korak 9:** Ker se elemente na formo le dodaja, ne more pa se jih brisati ali spreminjati, ko so enkrat shranjeni potrdite vnose s klikom na gumb »Shrani« v trenutku ko ste popolnoma prepričani, da je izdelava končana.

Korak 10: Za dodajanje dodatnih polj in urejanje polj se klikne na »Da«.

| POSEBNA CRM FORMA            |
|------------------------------|
| Ne 🔯 Dodajanje posebne forme |
| Ne 🗊 Dodajanje posebne forme |
| Ne 🗊 Dodajanje posebne forme |
| Ega Da                       |
|                              |

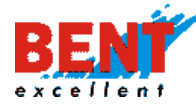

**Korak 11:** Odpre se forma za vnos in urejanje. Za dodajanje dodatnega elementa se v spustnem meniju izbere element in klikne na gumb »Dodaj« in postopek ponovi.

| CRM, Ure      | ejanje forme                             |                     |                      |                   | Nazaj     |
|---------------|------------------------------------------|---------------------|----------------------|-------------------|-----------|
|               |                                          |                     |                      |                   |           |
| Delovni nalo  | g                                        |                     |                      |                   |           |
|               | TIP                                      | D                   | NASLOV               | NASTAVITVE        | VREDNOSTI |
| ~ ~           | Vnosno polje<br>(input)                  | Stdelovnega_naloga  | Št. delovnega naloga | □ V dveh vrsticah |           |
|               |                                          |                     |                      |                   |           |
|               |                                          |                     |                      |                   |           |
| 🖺 Shrani      | Prekliči                                 |                     |                      |                   |           |
|               |                                          |                     |                      |                   |           |
| Nov element   |                                          |                     |                      |                   |           |
| Tip elementa: | Vnosno polje (inpu<br>Vnosno polje (inpi | t) 🗠 🖿 Dodaj<br>Jt) |                      |                   |           |
|               | Vec izbir (radio)<br>Vec izbir (checkbo  | (x)                 |                      |                   |           |
|               | Izbira (select)<br>Tekst (text)          |                     |                      |                   |           |
|               | Fiksni Naslov<br>Lokacija                |                     |                      |                   |           |

## Skrita polja

Uporabnik z obkljukanjem kvadratkov določena polja tudi skrije.

Skrita polja pri vnosu aktivnosti

| POLIE               | SKRITO |
|---------------------|--------|
| Projekt             | Da     |
| Kontakt             | Da Da  |
| Povezane aktivnosti | Da Da  |
| Uporabnik           | Da Da  |
| Opazovalci (e-mail) | Da Da  |

# Dodajanje polj pri pregledu stranke

Uporabnik v spustnem meniju dodaja različna polja. Nazive polj uporabnik kreira v nastavitvah s klikom na »Nastavitve – Interesne točke – Dodatna polja pri interesni točki«.

| POLIE                                                                                                |   |
|----------------------------------------------------------------------------------------------------|---|
| Opis 💽                                                                                               | × |
| Opis<br>Naslov                                                                                       | × |
| Tip<br>Skrbnik                                                                                       | × |
| Skrbnik<br>Regija<br>Telefon                                                                         | × |
| Fax<br>E-mail                                                                                        | × |
| WWW<br>Davčna številka                                                                               | × |
| Dodatno polje - kontaktna oseba<br>Dodatno polje - opis komercialista<br>Dodatno polje - Test 2019-1 | × |
| Dodatno polje - Test 2019-2<br>Dodatno polje - Test 2019-3                                           | × |
| Prikaži novo polje                                                                                   |   |

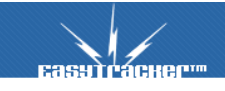

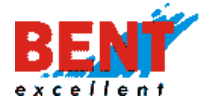

### Prikazani tipi aktivnosti in opomnikov

Privzeto se pri stranki prikažejo spodaj prikazani tipi aktivnosti in opomnikov. Po vnosu sprememb se na dnu zaslona klikne na gumb »Shrani«.

| Prikazani tipi       | aktivnosti in opomnikov                               |
|----------------------|-------------------------------------------------------|
| Privzeto se pri stra | nki prikažejo naslednji tipi aktivnosti in opomnikov: |
|                      | TIPI AKTIVNOSTI IN OPOMNIKOV                          |
|                      | Sestanek                                              |
| •                    | Klic                                                  |
|                      | Demonstracija                                         |
| •                    | Ponudba iSelect avtomatski prenos                     |
|                      | Pavel: Obrazec naročilnica                            |
|                      | Pogodba                                               |
|                      |                                                       |
| 📙 Shrani             |                                                       |

### Nastavitveni čarovnik

Nastavitveni čarovnik

Nastavitveni čarovnik se pojavi ob prvi prijavi v sistem EasyTracker in uporabnika po korakih vodi skozi proces osnovne nastavitve sistema.

| Namesti                                                                                                    | itveni čarovnik                                                                            |
|----------------------------------------------------------------------------------------------------|--------------------------------------------------------------------------------------------|
| Pozdravljeni v namestitvenem čarovniku storitve EasyTra                                                                                                    | acker za sledenje vozil, strojev in ostalih nepremičnin.                                   |
| Za hitrejšo in enostavnejšo uporabo imamo na voljo e-n<br>email ob posameznem tipu obvestila oz. poročila v kolil<br>Več elektronskih naslovov ločite z vejico. | nail obveščanje preko poročil in obvestil. Prosimo vpišite Vaš<br>kor ga želite prejemati. |
| Dnevno poročilo gibanja vozil:                                                                                                    |                                                                                            |
| Tedensko poročilo vozil:                                                                                                    |                                                                                            |
| Mesečno kreiranje potnih nalogov za vsa vozila:                                                                                                    |                                                                                            |
| Sistemska obvestila:                                                                                                    |                                                                                            |
| Opozorilo če se sledilna naprava ne javi ali vozilo ne<br>giblje več kot:                                                                                       | dni                                                                                        |
|                                                                                                    | Naprej >>                                                                                  |

## Varovanje vozil

Varovanje vozil

Funkcija varovanja vozil je namenjena varovanju voznega parka.

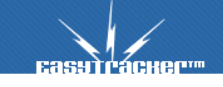

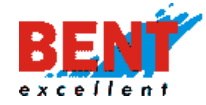

| Varovanje vozil              |                |               |            |                                                                                                    |
|------------------------------|----------------|---------------|------------|----------------------------------------------------------------------------------------------------|
| Vklopi avtomatsko zaklepanje |                |               |            |                                                                                                    |
| Bent Excellent d.o.o.        |                |               |            |                                                                                                    |
| Vozilo                       | Registrska št. | Stanje vozila |            | Alarm ob nepooblaščenem premiku                                                                                                  |
|                              |                |               |            | V nastavitvah uporabnikov nastavite,<br>katera vozila lahko uporabnik vozi.<br>Privzeto lahko vsak uporabnik vozi<br>vsa vozila. |
| 🐌 U 02-HKJ Škof L. Kangoo    | LJ 02-HKJ      |               | 🔒 Parkiraj | ratio Izklop                                                                                                    |
| LI 256-MC Omahna Traffic     | LJ 256-MC      |               | Parkiraj   | 🚌 Izklop                                                                                                    |
| 🐚 LJ 40 NLI Jelencic Kangoo  | LJ 40 NLI      |               | 🔒 Parkiraj | r Izklop                                                                                                    |

## Avtomatsko zaklepanje vozil

V nastavitvah obkljukajte »Vklopi avtomatsko zaklepanje« in izberete časovno obdobje, ko želite, da so vozila varovana za primere nepooblaščene uporabe ali nedovoljenega premika. Po izbiri obdobja kliknete »Shrani«.

| Varovanj    | je vo  | ozil   |      |       |       |   |  |
|-------------|--------|--------|------|-------|-------|---|--|
| 🕑 Vklopi av | tomate | sko za | klep | oanje | е     |   |  |
| PON - PET   | Od     | 13:00  | •    | Do    | 17:00 | Ŧ |  |
| SOB         | Od     | 0:00   | ۲    | Do    | 24:00 | ۲ |  |
| NED         | Od     | 0:00   | ۲    | Do    | 24:00 | ۲ |  |
| 📙 Shrani    |        |        |      |       |       |   |  |

196

## Ročno zaklepanje vozil

V primeru, da so vozila na poti večino dneva, lahko z varovanjem vozil upravljate tudi ročno tako, da pri vsakem vozilu kliknete na gumb »Parkiraj«. Za konec varovanja oziroma izklop alarma kliknete na gumb »Odkleni« oziroma »Izklop«. Bent Excellent d.o.

| Vozilo                    | Registrska št. | Stanje vozila |            | Alarm ob nepooblaščenem premiku                                                                                                  |
|---------------------------|----------------|---------------|------------|----------------------------------------------------------------------------------------------------|
|                           |                |               |            | V nastavitvah uporabnikov nastavite,<br>katera vozila lahko uporabnik vozi.<br>Privzeto lahko vsak uporabnik vozi<br>vsa vozila. |
| u 02-HKJ Škof L. Kangoo   | LJ 02-HKJ      | Parkirano     | 🚐 Odkleni  | ricklop 🛱                                                                                                    |
| LI 256-MC Omahna Traffic  | LJ 256-MC      | Parkirano     | 🚓 Odkleni  | Tzklop                                                                                                    |
| LI 40 NLI Jelencic Kangoo | LJ 40 NLI      | Parkirano     | 🚓 Odkleni  | ricklop 🛱                                                                                                    |
| LI 512-El Resman M.       | LJ 512-EI      | Parkirano     | 🚓 Odkleni  | Tzklop                                                                                                    |
| LJ 56-JIA Skalar Kangoo   | LJ 56-JIA      |               | 🔒 Parkiraj | r Izklop                                                                                                    |

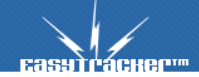

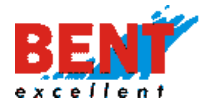

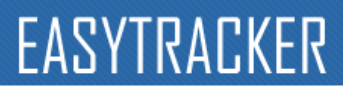

\* Če je vozilo zaklenjeno, se ob premiku izven območja sproži alarm. Uporaba funkcije alarma za nepooblaščen premik, v primeru da nimate identifikacije voznika, sproži alarm ob vsakem premiku!

Ko je »Stanje vozila« pri posameznem vozilu »Parkirano«, vas sistem, ob nepričakovanem premiku vozila, preko spletne strani, e-maila ali sms sporočila obvesti o nepričakovanem premiku. Varovanje vozil je namenjeno tudi zaklepanju ključavnice vozila, blokadi motorja vozila. Za blokado motorja ter zaklepanje ključavnice motorja zaradi garancije vozil izvajamo samo pred-pripravo za priklop na elektroniko vozila. Dokončen priklop se izvede pri pooblaščenem prodajalcu oziroma serviserju vozila.

## Varovanje delovnih strojev in opreme

Zaradi zaznanega povečanega trenda kraje delovnih strojev in delov stroja (kraja žlice) vam sistem EasyTracker omogoča nastavitev alarma v primeru premika delovnega stroja izven delovnega časa ali ko bi stroj moral mirovati (zaklepanje vozila), padca napetosti (padec napetosti ali odklop akumulatorja), vstopa ali izstopa iz območja (wirefence) in v kolikor se ob zaklenjenem delovnem stroju vklopi kontakt (kraja delov stoja). Uporabnika se na opozori v uporabniškem vmesniku, preko emaila ali sms-a.

## Zaklepanje delovnih strojev in opreme

Za zaklepanje delovnih strojev se lahko uporabi avtomatsko zaklepanje z določitvijo časovnih kriterijev, ki veljajo za vse delovne stroje ali se nastavi zaklepanje za posamezni delovni stroj.

| EasyTracнer™                                                                | ZEMLIEVID                     | VOZILA                    | NASTAVITVE                      | NAVODILA      |                                                                                                    |
|-----------------------------------------------------------------------------|-------------------------------|---------------------------|---------------------------------|---------------|----------------------------------------------------------------------------------------------------|
| Nastavitve<br>Uporabniki<br>Vozila<br>Interesne točke<br>Nastavitve alarmov |                               | <b>il</b><br>o zaklepanje |                                 |               |                                                                                                    |
| Zemijevid<br>Stroški<br>Poročila<br>Nastavitveni čarovnik                   | SUSTAR TRANS d.o.o.<br>Vozilo |                           | Registrska št.                  | Stanje vozila | Alarm ob nepooblaščenem premiku<br>V nastavitvah uporabnikov nastavite,<br>katera vozila lahko vsak uporabnik vozi.<br>Privzeto lahko vsak uporabnik vozi<br>vsa vozila. |
| Varovanje vozil<br>Beleženje dostopov<br>Šifranti                           | Buldožer Liebho               | err                       | Buldožer Liebherr<br>CASE 1021F | 🔒 Parkir      | aj 🚑 Izklop                                                                                                    |
| Napake/predlogl                                                             | CASE 1650M bu                 | ldožer                    | CASE 1650M buldožer             | Parkir        | aj 🚓 Izklop                                                                                                    |

### **Ponastavitev alarma**

Ko se sproži alarm v primeru kontakta pri zaklenjenem stroju (kraja delov stroja) je potrebno alarm ponastaviti tako, da se ga izklopi (Odkleni) in ponovno vklopi (Parkiraj).

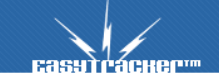

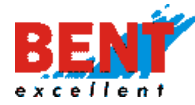

# Klik na Odkleni za izklop

| EasyTracker                                           | ZEMLJEVID                           | VOZILA                      | NASTAVITVE        | NAVODILA      |            |                                                                                                    |
|-------------------------------------------------------|-------------------------------------|-----------------------------|-------------------|---------------|------------|----------------------------------------------------------------------------------------------------|
| Nastavitve<br>Uporabniki<br>Vozila<br>Interesne točke | Varovanje vo                        | <b>zil</b><br>ko zaklepanje |                   |               |            |                                                                                                    |
| Nastavitve alarmov<br>Zemljevid<br>Stroški            | <b>ŠUŠTAR TRANS d.o.c</b><br>Vozilo | ).<br>Re                    | gistrska št.      | Stanje vozila |            | Alarm ob nepooblaščenem premiku                                                                                                  |
| Poročila<br>Nastavitveni čarovnik                     |                                     |                             |                   |               |            | V nastavitvah uporabnikov nastavite,<br>katera vozila lahko uporabnik vozi.<br>Privzeto lahko vsak uporabnik vozi<br>vsa vozila. |
| Beleženje dostopov                                    | <b>Buldožer</b> Lieb                | herr Bu                     | ldožer Liebherr   |               | 🔒 Parkiraj | r Izklop                                                                                                    |
| Sirranti                                              | CASE 1021F                          | CA                          | SE 1021F          |               | 🔒 Parkiraj | r Izklop                                                                                                    |
| Napake/predlogl                                       | CASE 1650M E                        | ouldožer CA                 | SE 1650M buldožer | Parkirano     | 🚙 Odkleni  | r Izklop                                                                                                    |

# Klik na »Parkiraj« sproži ponoven vklop alarma.

| Casytracker <sup>117</sup>                         | ZEMLJEVID          | VOZILA            | NASTAVITVE        | NAVODILA      |            |                                                                                                    |
|----------------------------------------------------|--------------------|-------------------|-------------------|---------------|------------|----------------------------------------------------------------------------------------------------|
| Nastavitve                                         | Varovanje vo       | zil               |                   |               |            |                                                                                                    |
| Uporabniki<br>Vozila                               | Vklopi avtomats    | ko zaklepanje     |                   |               |            |                                                                                                    |
| Interesne točke<br>Nastavitve alarmov<br>Zemljevid | ŠUŠTAR TRANS d.o.o |                   |                   |               |            |                                                                                                    |
| Stroški                                            | Vozilo             | Re                | gistrska št.      | Stanje vozila |            | Alarm ob nepooblaščenem premiku                                                                                                  |
| Poročila<br>Nastavitveni čarovnik                  |                    |                   |                   |               |            | V nastavitvah uporabnikov nastavite,<br>katera vozila lahko uporabnik vozi.<br>Privzeto lahko vsak uporabnik vozi<br>vsa vozila. |
| Varovanje vozil<br>Beleženje dostopov              | Buldožer Liebł     | <b>herr</b> Bul   | dožer Liebherr    |               | 🔒 Parkiraj | a Izklop                                                                                                    |
| Sifranti                                           | CASE 1021F         | CA                | SE 1021F          |               | 🔒 Parkiraj | a Izklop                                                                                                    |
| Napake/predlogl                                    | CASE 1650M b       | <b>uldožer</b> CA | SE 1650M buldožer | [             | 🔒 Parkiraj | a Izklop                                                                                                    |

# Zgodovina sprememb

Zgodovina sprememb

Funkcionalnost vidna administratorju sistema. Pri zgodovini sprememb lahko spremljate, kateri uporabnik je urejal posamezne nastavitve in kdaj.

| Zgodovina spi                                                                             | rememb                                                           |                                                                       |
|-------------------------------------------------------------------------------------------|------------------------------------------------------------------|-----------------------------------------------------------------------|
| Tip spremembe:                                                                            | 🖉 POI 🖉 Transport 🗹 Nastavitve                                   |                                                                       |
| Čas spremembe:                                                                            | ta teden                                                         |                                                                       |
|                                                                                           | Jšči                                                             |                                                                       |
|                                                                                           |                                                                  |                                                                       |
| Čas spremembe                                                                             | Akcija                                                           | Vsebina                                                               |
| Čas spremembe<br>09.12.2019 20:27<br>Bent Superuser                                       | Akcija<br>Nastavitve<br>17 Urejanje                              | Vsebina<br>ID:17<br>rules_owner_poi 0                                 |
| Čas spremembe<br>09.12.2019 20:27<br>Bent Superuser<br>09.12.2019 20:26<br>Bent Superuser | Akcija<br>Nastavitve<br>17 Urejanje<br>Nastavitve<br>17 Urejanje | Vsebina<br>ID: 17<br>rules_owner_poi 0<br>ID: 17<br>rules_owner_poi 1 |

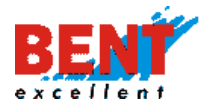

#### Beleženje dostopov

Beleženje dostopov

Funkcionalnost vidna administratorju sistema. Zaradi GDPR zakonodaje smo sprejeli ukrepe zaradi pravilnega varovanja podatkov. Pri beleženju dostopov se beleži, kateri uporabniki so dostopali do katerih pregledov in kdaj. Tako skrbimo za revizijsko sled, ki jo potrebujete, v kolikor pri nas hranite osebne podatke (povezava osebe z vozilom in njegovo vožnjo).

| Beleženje dos                     | stopov                      |                                  |                                                                        |   |   |     |
|-----------------------------------|-----------------------------|----------------------------------|------------------------------------------------------------------------|---|---|-----|
| Modul:                            | 🖉 Vozilo 🗹 Poročila         | za obdobje                       | CRM                                                                    |   |   |     |
| Čas spremembe:                    | ta teden 🔹 🔻                |                                  |                                                                        |   |   |     |
|                                   | Jšči                        |                                  |                                                                        |   |   | Izv |
| Čas dostopa                       | Akcija                      | Vsebina                          |                                                                        | _ | _ |     |
| 23.11.2019 01:05<br>Gregor Resman | Vozilo<br>VIEW              | Vozilo<br>op                     | LI 766-KB Palčič A. Kangoo<br>info                                     |   |   |     |
| 23.11.2019 00:14<br>Gregor Resman | Poročila za obdobje<br>VIEW | Vozilo<br>date_from<br>date_to   | LJ 02-HKJ Škof L. Kangoo<br>2019-11-01 00:00:00<br>2019-11-30 23:59:59 |   |   |     |
| 23.11.2019 00:12<br>Gregor Resman | Poročila za obdobje<br>VIEW | Vozilo<br>date_from<br>date_to   | LJ 02-HKJ Škof L. Kangoo<br>2019-11-01 00:00:00<br>2019-11-04 23:59:59 |   |   |     |
| 23.11.2019 00:12<br>Gregor Resman | Poročila za obdobje<br>VIEW | Vozilo<br>date_from<br>date_to   | LJ 02-HKJ Škof L. Kangoo<br>2019-11-01 00:00:00<br>2019-11-08 23:59:59 |   |   |     |
| 23.11.2019 00:11<br>Gregor Resman | Poročila za obdobje<br>VIEW | Vozilo<br>date_from<br>date_to   | LJ 02-HKJ Škof L. Kangoo<br>2019-11-01 00:00:00<br>2019-11-30 23:59:59 |   |   |     |
| 21.11.2019 09:25<br>Gregor Resman | Poročila za obdobje<br>VIEW | Vozilo<br>Uporabnik<br>date_from | LJ 80-GTE Grobin G. Citroen<br>Aleš Kramar<br>2019-11-20 06:49:00      |   |   |     |

## Terminal

Terminal Terminal

Pri nastavitvah terminala si uporabnik (dispečer) nastavi prejemanje opozoril o neprebranem sporočilu in prikaz imena avtorja poslanega sporočila.

| EasyTracker***                                                                                                    | ZEMLJEVID                                                            | VOZILA                                                                                                    | CRM                                                    | NASTAVITVE               | NAVODILA             | , Q Odjava                    |
|----------------------------------------------------------------------------------------------------|----------------------------------------------------------------------|----------------------------------------------------------------------------------------------------|--------------------------------------------------------|--------------------------|----------------------|-------------------------------|
| Nastavitve<br>Uporabniki<br>Vozila<br>Interesne točke<br>Nastavitve alarmov<br>Zemljevid<br>Stroški<br>Poročila<br>CRM<br>Nastavitveni čarovnik<br>Beleženje dostopov | Nastavitve I<br>Opozorilno<br>Prikazuj tern<br>Dodaj ime a<br>Shrani | erminala<br>okno (alert) za novo sp<br>ninal sporočila med voz<br>vtorja v vsako terminal :<br>v sporočila | ročilo na terminalu<br>niki<br>sporočilo, poslano s sp | ileta                    |                      | ONe ⊛Da<br>⊛Ne ODa<br>ONe ⊛Da |
| Terminal<br>Terminal<br>Napake/predlogi                                                                                                    | Predefinirana sporočil     Dodaj novo sporo                          | a so ista na vseh vozilih.                                                                                 | Shrani Shrani in                                       | ponastavi sporočila na v | 50 N<br>seh napravah | lavadno sporočilo \vee        |

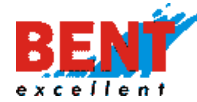

Predefinirana sporočila so vnaprej pripravljena sporočila, ki se jih pošilja na Garmin navigacijo.

Predefinirana sporočila

| * Predefinirana sporočila so ista na vseh vozlih. |                                                          |                        |
|---------------------------------------------------|----------------------------------------------------------|------------------------|
| ZASTOJ NA CESTI                                   | 35 Navadno sporočilo 🗸 🗱                                 |                        |
|                                                   | POKLICI ME                                               | 40 Navadno sporočilo V |
|                                                   |                                                          | × :::                  |
| JE GUZVA                                          | 41 Navadno sporočilo 🗸 🗱 📲 SEM PRAZEN KAM GREM NAKLADAT  | 22                     |
| Navadno sporočilo 🗸 💥 IMAM SE PROSTORA            | 33 Navadno sporočilo 🗸 💥                                 |                        |
|                                                   |                                                          |                        |
| SEM NALOZIL STARTAM PROTI DOMU                    | 20 Navadno sporočilo 🗸 💥 🔭 DO KDAJ DELA FIRMA            | 32                     |
| Navadno sporočilo 🗸 💥 💦 OK                        | 48 Navadno sporočilo 🗸 💥                                 |                        |
|                                                   |                                                          |                        |
| KJE LAHKO TANKAM?                                 | 33 Navadno sporočilo 🗸 🗱 🔭 NALOZIL TO STRANKO KAM NAPREJ | 21                     |
| Navadno sporočilo 🗸 💥 💦 NALOZIL                   | 43 Navadno sporočilo ∨ 💥                                 |                        |
|                                                   |                                                          |                        |
| Dodaj novo sporočilo:                             |                                                          |                        |
|                                                   | 50 Navadno sporočilo 🗸                                   |                        |
|                                                   |                                                          |                        |
| Sh                                                | rani Shrani in ponastavi sporočila na vseh napravah      |                        |
|                                                   |                                                          |                        |

## NAPAKE / PREDLOGI

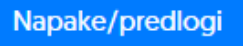

Za odpravljanje napak koristite prijavo napake, ki je na voljo v modulu Vozila v levem meniju s klikom na gumb »Napake/predlogi«. Prijavo bo prejela tehnična služba, ki bo zahtevek poskušala rešiti v čim krajšem možnem času.

| Napake/predlogi                                    | Nazaj                                                 |
|----------------------------------------------------|-------------------------------------------------------|
|                                                    |                                                       |
| Pomagajte nam izboljšati storitev. Tu lahko prijav | ite napako ali predlagate kakšno novo funkcionalnost. |
| Up. ime:                                           | gregorbe                                              |
| Ime in priimek:                                    |                                                       |
| Elektronski naslov oz. kontakt:                    |                                                       |
| Telefonska številka:                               |                                                       |
| Vozilo                                             | •                                                     |
| Vsebina prijave:                                   |                                                       |
| Prioriteta:                                        | Srednja 🔻                                             |
|                                                    | Роци                                                  |

## **STORITEV WEB TACHO**

WEB Tacho je spletna storitev, ki omogoča oddaljen prenos podatkov iz digitalnega tahografa in voznikovih kartic. Podatki iz tahografa in voznikove kartice se shranijo na WEB TACHO serverju v formatu .DDD in so na voljo za pregled in izpis.

### Dostop do uporabniškega vmesnika

Uporabniški vmesnik za storitev WEB TAHO je na voljo na internet strani. Do spletnega vmesnika dostopate na naslovu: <u>https://ddd.teltonika.lt/</u>. Na vstopni strani se prijavite v obrazcu z dodeljenim uporabniškim imenom in geslom. Uporabnik pod prijavnem obrazcu lahko pred prijavo izbere tudi jezik uporabniškega vmesnika (Slovenski jezik zaenkrat ni mogoč).

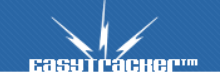

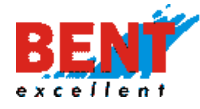

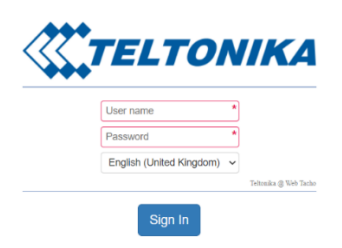

## Tahografski podatki

S klikom na modul »Tahografski podatki« dostopate do že prenesenih podatkov iz digitalnega tahografa in voznikove kartice, ki je bila v času prenosa podatkov vstavljena v digitalnem tahografu.

| <b>TELTONIKA</b> |   |                   |               |                  |                  | O Settings +     | BENT_EXCELLENT              | ✓ 🕞 Log Off |
|------------------|---|-------------------|---------------|------------------|------------------|------------------|-----------------------------|-------------|
| e8               |   |                   |               | TACHOG           | RAPH FILES       |                  |                             |             |
| <b>m</b>         | ± | <b>₽</b> 0 • 01/1 | 11/2020 08:36 | - 30/11/2020 19: | 05               | Vehicle          | : <all vehicles=""> v</all> |             |
| *                |   | Vehicle           | Download      | Data Types 😧     | Activity Period  | Activity To      | Downloaded                  |             |
|                  |   | Elektro           | 2             | 👗 V. Breg        |                  | 6                | 27/11/2020 08:35            |             |
| 2                |   | Elektro           | 1             | . OA>F           | 20/11/2020 01:00 | 26/11/2020 00:59 | 27/11/2020 08:35            |             |
| -                | 0 | Elektro           | *             | V. Breg          |                  |                  | 27/11/2020 08:35            |             |
|                  |   | Elektro           | 2             |                  | 18/11/2020 01:00 | 25/11/2020 00:59 | 27/11/2020 08:35            |             |
|                  |   | Elektro           | 1             | V. Breg          |                  |                  | 27/11/2020 08:35            |             |
|                  |   | Elektro           | 4             | . OA>F           | 24/11/2020 01:00 | 25/11/2020 00:59 | 27/11/2020 08:35            |             |

Uporabnih lahko podatke filtrira po datumu (A) in po vozilu (B). Za izvoz datotek v formatu \* .DDD kliknite na gumb 差 (D), za izvoz datotek v formatu \* .zip arhiv pa kliknite na gumb ≤ (C).

| C |          | A             | λ        | TACHOGE  | RAPH FILES        | В                |                  |                             |  |  |
|---|----------|---------------|----------|----------|-------------------|------------------|------------------|-----------------------------|--|--|
| E | 2        | <b>C</b> 0- 0 | 1/11/202 | 0 08:36  | - 30/11/2020 19:0 | 05               | Vehicle          | : <all vehicles=""> v</all> |  |  |
| ľ |          | Vehicle       | Do       | wnload   | Data Types 🔞      | Activity Period  | Activity To      | Downloaded                  |  |  |
| 0 |          | Elektro       |          | Ł        | 🔒 V. Breg         |                  |                  | 27/11/2020 08:35            |  |  |
| 0 |          | Elektro       | U        | *        | # O A > >         | 20/11/2020 01:00 | 26/11/2020 00:59 | 27/11/2020 08:35            |  |  |
|   | <b>~</b> | Elektro       |          | *        | 👗 V. Breg         |                  |                  | 27/11/2020 08:35            |  |  |
| C |          | Elektro       |          | *        | # O A > >         | 18/11/2020 01:00 | 25/11/2020 00:59 | 27/11/2020 08:35            |  |  |
| C |          | Elektro       |          | *        | 👗 V. Breg         |                  |                  | 27/11/2020 08:35            |  |  |
| 0 |          | Elektro       |          | <u>*</u> | # O A > >         | 24/11/2020 01:00 | 25/11/2020 00:59 | 27/11/2020 08:35            |  |  |

Pri pregledu prenesenih podatkov lahko uporabnik s klikom na ikono v spustnem meniju izbere več možnih časovnih intervalov. Za osvežitev podatkov pa klikne na ikono .

## Tahografska kartica podjetja

S klikom na modul za upravljanje s tahografsko kartico podjetja (Company Card management) se prikažejo podatki o tahografski kartici podjetja in povezava za prenos zadnje verzije

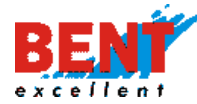

programa za čitalec tahografskih kartic s klikom na »Remote SCard Reader – Teltonika – v4.0.2.exe«.

| « <b>Т</b> т | ELTONIK | 4              |                                           | Settings               | ▼ BENT_E    | EXCELLENT | V 🕩 Log Of  |
|--------------|---------|----------------|-------------------------------------------|------------------------|-------------|-----------|-------------|
| <b>6</b> .   |         |                | COMPANY CAR                               | DLIST                  |             |           |             |
| Ê            |         |                |                                           |                        |             |           |             |
|              | Edit    | Company        | Identificator                             | Comment                | Valid Until | Status    | App version |
| *            |         | BENT_EXCELLENT | 0000032F121804202020202                   |                        | 01/12/2021  | =         | 4.0.3.81    |
| Э            |         |                | APPLICATIO<br>Remote SCard Reader - Telto | NS<br>nika - v4.0.2.ex | е           |           |             |
|              |         |                |                                           |                        | -           |           |             |

Do podatkov o tahografski kartici podjetja se dostopa tudi s klikom na ikono  $\equiv$  na vrhu zaslona. Ko je povezava s tahografsko kartico podjetja vzpostavljena se ikona  $\equiv$  pri »Statusu« obarva v zeleno. V kolikor je ikona kartice obarvana v oranžno  $\equiv$  pomeni, da je povezava s kartico onemogočena. Če povezava ni vzpostavljena se ikona  $\equiv$  pri »Statusu« obarva v rdeče.

## Zahteve za prenos tahografskih podatkov

Da se lahko izvede oddaljen prenos podatkov iz digitalnega tahografa in voznikovih kartic je potrebno izpolniti več pogojev: PRVIČ: Tahografska kartica podjetja mora biti vstavljena v čitalec pametnih kartic (priporočeni model čitalca pametnih kartic - Cryptotech CLOUD 2700 R), ki je povezan z računalnikom v pisarni podjetja, ki je ves čas priklopljen na napajanje in povezan v internet omrežje. DRUGIČ: Na računalniku mora biti nameščena zadnja verzija WEB TACHO programa za čitalec pametnih kartic »Remote SCard Reader – Teltonika – v4.0.2.exe«. TRETJIČ: Prenos tahografskih podatkov se lahko izvede med samo vožnjo vozila in tudi v primeru ko vozilo stoji na mestu. V primeru da stoji na mestu je potrebno postaviti ključ v ključavnici za vžig v položaj številka II, da zasvetijo kontrolne lučke na armaturni plošči in se vklopi tahograf.

## KONTAKT

Ne odlašajte in nas kontaktirajte, da se pogovorimo o vaših potrebah in željah. V delovnem času smo vam na voljo tudi na telefonski številki 031 318 418, 051 653 665 ali preko elektronske pošte <u>info@easytracker.si</u>.

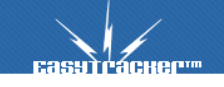